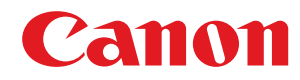

LBP162dw

# Podręcznik użytkownika

USRMA-2795-00 2018-07 pl

Copyright CANON INC. 2018

# Spis treści

| Ważne instrukcje dotyczące bezpieczeństwa                         | 2  |
|-------------------------------------------------------------------|----|
| Instalacja                                                        |    |
| Źródło zasilania                                                  |    |
| Obsługa urządzenia                                                | 6  |
| Konserwacja i przeglady                                           |    |
| Materiały eksploatacyjne                                          | 10 |
| Konfiguracja                                                      |    |
| Główne funkcje                                                    |    |
| Przygotowania wymagane przed rozpoczęciem obsługi urządzenia      |    |
| Uniemożliwianie dostępu nieautoryzowanego                         | 17 |
| Konfiguracja przy użyciu Instrukcji konfiguracji                  |    |
| Ustawianie daty/czasu                                             |    |
| Konfigurowanie środowiska sieciowego                              |    |
| Wybór sieci przewodowej lub bezprzewodowej LAN                    |    |
| Podłaczanie do przewodowej sieci LAN                              |    |
| Podłaczanie do bezprzewodowej sieci LAN                           |    |
| Konfiguracia połaczenia za pomoca trybu przycisku WPS             |    |
| Konfiguracja połączenia za pomocą trybu kodu PIN WPS              |    |
| Konfiguracja połączenia za pomocą routera bezprzewodowego         | 33 |
| Nawiązywanie połączenia z konfiguracją szczegółowych ustawień     |    |
| Sprawdzanie identyfikatora SSID oraz klucza sieciowego            |    |
| Konfiguracja adresów IP                                           |    |
| Ustawianie adresu IPv4                                            | 41 |
| Konfiguracja adresów IPv6                                         |    |
| Wyświetlanie ustawień sieciowych                                  | 47 |
| Konfigurowanie ustawień do komunikacji z komputerem               | 50 |
| Konfiguracja protokołów drukowania i funkcji protokołu WSD        | 51 |
| Konfiguracja portów drukarki                                      | 53 |
| Konfiguracja serwera wydruku                                      | 57 |
| Konfiguracja urządzenia w danym środowisku sieciowym              | 60 |
| Konfiguracja ustawień sieci Ethernet                              | 61 |
| Zmiana maksymalnej jednostki transmisji                           | 63 |
| Ustawianie czasu oczekiwania na połączenie z siecią               |    |
| Konfiguracja usługi DNS                                           |    |
| Monitorowanie i kontrolowanie urządzenia za pomocą protokołu SNMP | 69 |
| Konfiguracja protokołu SNTP                                       | 73 |
| Instalowanie sterowników                                          |    |

| Podstawowa obsługa          | . 77 |
|-----------------------------|------|
| Podzespoły oraz ich funkcje | 79   |
| Strona przednia             | 80   |

| Strona tylna                                                              | 82  |
|---------------------------------------------------------------------------|-----|
| Taca wielofunkcyjna                                                       | 83  |
| Szuflada                                                                  | 84  |
| Panel sterowania                                                          | 85  |
| Włączanie urządzenia                                                      | 87  |
| Wyłączanie urządzenia                                                     | 88  |
| Korzystanie z panelu sterowania                                           | 89  |
| Podstawowe ekrany                                                         |     |
| Ekran Główny                                                              |     |
| Ekran <monitor stanu=""></monitor>                                        |     |
| Wyświetlanie komunikatów                                                  |     |
| Podstawowe informacje na temat obsługi                                    | 95  |
| Wprowadzanie tekstu                                                       |     |
| Ładowanie papieru                                                         |     |
| Ładowanie papieru do szuflady na papier                                   | 100 |
| Ładowanie papieru do tacy wielofunkcyjnej                                 | 103 |
| Ładowanie kopert                                                          | 106 |
| Ładowanie uprzednio zadrukowanego papieru                                 | 108 |
| Określanie formatu i typu papieru                                         | 110 |
| Określanie formatu i typu papieru załadowanego w szufladzie na papier     | 111 |
| Określanie formatu i rodzaju papieru załadowanego do tacy wielofunkcyjnej | 112 |
| Rejestrowanie niestandardowego formatu papieru                            | 114 |
| Ograniczanie listy wyświetlanych formatów papieru                         | 115 |
| Przełączanie w tryb wyciszenia                                            | 116 |
| Przechodzenie w tryb uśpienia                                             | 118 |

| Drukowanie                                 | 120 |
|--------------------------------------------|-----|
| Drukowanie z komputera                     | 121 |
| Anulowanie drukowania                      | 123 |
| Sprawdzanie statusu i dziennika drukowania | 125 |

## Łączenie z urządzeniami mobilnymi ...... 128

| Łączenie z urządzeniami mobilnymi                                                        | . 129 |
|------------------------------------------------------------------------------------------|-------|
| Połączenie za pośrednictwem routera bezprzewodowej sieci LAN (Połączenie przez sieć LAN) | . 130 |
| Połączenie bezpośrednie (Tryb punktu dostępu)                                            | . 131 |
| Eksploatacja urządzenia z poziomu aplikacji                                              | . 133 |
| Korzystanie z technologii AirPrint                                                       | . 134 |
| Drukowanie z użyciem technologii AirPrint                                                | . 139 |
| Jeśli nie można skorzystać z technologii AirPrint                                        | . 142 |
| Korzystanie z technologii Google Cloud Print                                             | . 143 |
| Zdalne zarządzenie urządzeniem                                                           | . 146 |
|                                                                                          |       |

| Zarządzanie urządzeniem      | 148 |
|------------------------------|-----|
| Ustawienia uprawnień dostępu | 150 |

| Konfiguracja kodu PIN menedżera systemu 1                                   | 51 |
|-----------------------------------------------------------------------------|----|
| Konfiguracja kodu PIN Zdalnego interfejsu użytkownika1                      | 53 |
| Konfiguracja ustawień zabezpieczeń sieciowych 1                             | 55 |
| Ograniczenie komunikacji za pomocą zapory 1                                 | 57 |
| Określanie adresów IP na potrzeby konfiguracji zapory ogniowej 1            | 58 |
| Określanie adresów MAC na potrzeby konfiguracji zapory ogniowej 1           | 61 |
| Zmiana numerów portów 1                                                     | 63 |
| Konfiguracja serwera proxy 1                                                | 64 |
| Konfiguracja klucza i certyfikatu dla protokołu TLS 1                       | 66 |
| Generowanie klucza i certyfikatu na potrzeby komunikacji sieciowej 1        | 68 |
| Generowanie klucza i żądania podpisania certyfikatu (CSR) 1                 | 71 |
| Rejestrowanie klucza i certyfikatu na potrzeby komunikacji sieciowej 1      | 74 |
| Konfiguracja ustawień uwierzytelniania zgodnego z IEEE 802.1X 1             | 76 |
| Ograniczanie funkcji urządzenia 1                                           | 80 |
| Ograniczenie funkcji USB 1                                                  | 81 |
| Wyłączanie komunikacji z użyciem protokołu HTTP 1                           | 82 |
| Wyłączanie Zdalnego interfejsu użytkownika 1                                | 83 |
| Zarządzanie urządzeniem z poziomu komputera (Zdalny interfejs użytkownika)1 | 84 |
| Uruchamianie Zdalnego interfejsu użytkownika 1                              | 85 |
| Sprawdzanie statusu i dzienników 1                                          | 88 |
| Konfiguracja opcji menu z poziomu Zdalnego interfejsu użytkownika 1         | 93 |
| Aktualizacja oprogramowania sprzętowego 1                                   | 96 |
| Inicjowanie ustawień                                                        | 99 |

## 

| <bezpośrednie połączenie=""></bezpośrednie>                           | . 203 |
|-----------------------------------------------------------------------|-------|
| <ustawienia sieciowe=""></ustawienia>                                 | . 204 |
| <raport wydruków=""></raport>                                         | . 214 |
| <ustawienia></ustawienia>                                             | . 215 |
| <ustawienia czasowego="" włącznika=""></ustawienia>                   | . 219 |
| <ustawienia ogólne=""></ustawienia>                                   | . 223 |
| <ustawienia drukarki=""></ustawienia>                                 | . 225 |
| <ustaw. do="" drukow.="" na="" pap.="" przen.="" urządz.=""></ustaw.> | . 235 |
| <regulacja konserwacja=""></regulacja>                                | . 236 |
| <ustawienia systemem="" zarządzania=""></ustawienia>                  | . 241 |
|                                                                       |       |

| Konserwacja                                            | 249 |
|--------------------------------------------------------|-----|
| Regularne czyszczenie                                  | 251 |
| Czyszczenie obudowy                                    |     |
| Czyszczenie modułu utrwalającego                       | 253 |
| Wymiana zasobnika z tonerem                            | 254 |
| Wymiana zespołu bębna                                  |     |
| Kontrola pozostałej ilości materiałów eksploatacyjnych | 261 |
| Przenoszenie urządzenia                                | 262 |
| -                                                      |     |

| Wyświetlanie wartości licznika                                                  |     |
|---------------------------------------------------------------------------------|-----|
| Drukowanie raportów i list                                                      | 265 |
| Materiały eksploatacyjne                                                        | 267 |
| Rozwiązywanie problemów                                                         | 271 |
| Typowe problemy                                                                 | 273 |
| Problemy z instalacją/ustawieniami                                              | 274 |
| Problemy z drukowaniem                                                          | 278 |
| Drukowanie nie przebiega poprawnie                                              | 281 |
| Jakość wydruku nie jest zadowalająca                                            | 283 |
| Papier marszczy się lub zwija                                                   | 292 |
| Papier jest podawany nieprawidłowo                                              | 294 |
| Wyświetlany jest komunikat lub numer zaczynający się od symbolu "#" (kod błędu) | 295 |
| Środki zaradcze w przypadku każdego komunikatu                                  | 296 |
| Środki zaradcze dla każdego kodu błędu                                          | 307 |
| Usuwanie zaciętego papieru                                                      | 308 |
| Zacięcia papieru wewnątrz urządzenia                                            | 310 |
| Jeżeli problem nie może zostać rozwiązany                                       | 314 |
|                                                                                 |     |

| <b>Dodatek</b>                                    | 6   |
|---------------------------------------------------|-----|
| Oprogramowanie dostarczone przez strony trzecie   | 7   |
| Wyróżnione funkcje                                | 8   |
| Ekologia i niższe koszty                          | 9   |
| Większa wydajność                                 | 21  |
| Więcej funkcji dodatkowych                        | 2   |
| Dane techniczne                                   | 24  |
| Moduł główny                                      | 25  |
| Obsługiwane rodzaje papieru                       | 28  |
| Funkcji drukarki                                  | ;1  |
| Funkcje zarządzania                               | 3   |
| Środowisko systemowe                              | \$4 |
| Środowisko sieciowe                               | \$5 |
| Instrukcje obsługi i ich zawartość                | 57  |
| Korzystanie z programu Podręcznik użytkownika33   | 8   |
| Układ ekranu instrukcji Podręcznik użytkownika    | ;9  |
| Przeglądanie instrukcji Podręcznik użytkownika 34 | 2   |
| Podstawowe operacje systemu Windows               | 4   |
| Uwaga                                             | 52  |

# Ważne instrukcje dotyczące bezpieczeństwa

| Ważne instrukcje dotyczące bezpieczeństwa | 2 |
|-------------------------------------------|---|
| Instalacja                                |   |
| Źródło zasilania                          |   |
| Obsługa urządzenia                        | 6 |
| Konserwacja i przeglądy                   |   |
| Materiały eksploatacyjne                  |   |

# Ważne instrukcje dotyczące bezpieczeństwa

#### 3RJY-000

Ostrzeżenia zawarte w tym rozdziale mają na celu zapobiec uszkodzeniu sprzętu oraz obrażeniom ciała użytkowników urządzenia i innych osób. Przed rozpoczęciem pracy z urządzeniem zapoznaj się z tym rozdziałem i zastosuj się do wskazówek, aby prawidłowo korzystać z urządzenia. Nie należy wykonywać żadnych czynności nieopisanych w tym podręczniku. Firma Canon nie ponosi odpowiedzialności za jakiekolwiek szkody wynikłe z użytkowania innego niż opisane w tym podręczniku, niewłaściwego użycia lub napraw/zmian wykonanych przez podmiot inny niż firma Canon lub upoważniona do tego jednostka.

Instalacja(P. 3)
Źródło zasilania(P. 5)
Obsługa urządzenia(P. 6)
Konserwacja i przeglądy(P. 9)
Materiały eksploatacyjne(P. 10)

## Instalacja

#### 3RJY-001

Aby bezpiecznie i wygodnie korzystać z urządzenia, należy dokładnie zapoznać się z poniższymi środkami ostrożności i zainstalować urządzenie w odpowiednim miejscu.

# **OSTRZEŻENIE**

# Nie należy instalować urządzenia w miejscach, w których może dojść do pożaru lub porażenia prądem

- Miejsca, w których otwory wentylacyjne będą zasłonięte (zbyt blisko ścian, łóżek, kanap, dywanów lub podobnych obiektów)
- Miejsca wilgotne lub zakurzone
- Miejsca wystawione na bezpośrednie działanie słońca lub na zewnątrz pomieszczeń
- Miejsca, w których występują wysokie temperatury
- Miejsca wystawione na działanie otwartego ognia
- W pobliżu alkoholi, rozcieńczalników lub innych substancji łatwopalnych

#### Inne ostrzeżenia

- Do urządzenia nie należy podłączać kabli nieposiadających odpowiednich aprobat. Może to doprowadzić do pożaru lub porażenia prądem elektrycznym.
- Na urządzeniu nie należy umieszczać naszyjników ani żadnych innych elementów metalowych ani pojemników wypełnionych płynami. W przypadku kontaktu ciał obcych z częściami elektrycznymi wewnątrz urządzenia może dojść do pożaru lub porażenia prądem.
- Nie wolno używać urządzenia w pobliżu sprzętu medycznego. Promieniowanie radiowe emitowane przez urządzenie może zakłócać działanie sprzętu medycznego, co grozi poważnymi awariami i wypadkami.
- Jeśli do urządzenia dostanie się ciało obce, należy wyjąć wtyczkę zasilającą z gniazda sieciowego i skontaktować się z autoryzowanym sprzedawcą produktów firmy Canon.

# 

# Nie należy instalować urządzenia w następujących miejscach

- Urządzenie może przewrócić się, powodując obrażenia ciała.
  - Niestabilne powierzchnie
  - Miejsca, w których występują drgania

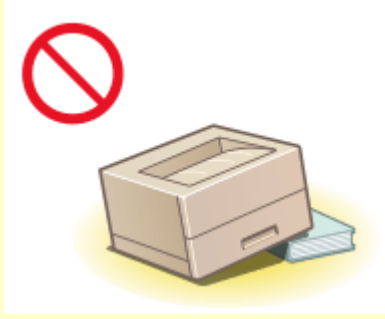

#### Pozostałe środki ostrożności

- Podczas przenoszenia urządzenia należy przestrzegać instrukcji zawartych w tym podręczniku. Nieprawidłowo przenoszone urządzenie może upaść, powodując obrażenia.
- Podczas instalacji należy uważać, aby ręce nie dostały między urządzenie a podłogę lub ściany. Może to spowodować obrażenia.

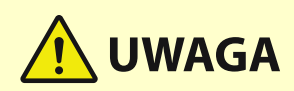

#### Należy unikać słabo wentylowanych pomieszczeń

 Podczas normalnej pracy urządzenie emituje niewielką ilość ozonu i innych substancji. Substancje te nie stanowią zagrożenia dla zdrowia. Mogą być jednak wyczuwalne, gdy urządzenie jest użytkowane przez dłuższy czas bądź podczas długich cyklów drukowania, zwłaszcza w słabo wentylowanych pomieszczeniach. W celu zapewnienia komfortowych warunków pracy zalecane jest zadbanie o odpowiednią wentylację pomieszczenia, w którym użytkowane jest urządzenie. Ponadto nie należy wybierać miejsc, w których użytkownicy byliby narażeni na emisje z urządzenia.

# WAŻNE

#### Nie należy instalować urządzenia w poniższych miejscach, gdyż grozi to uszkodzeniem

- pomieszczenie, w którym dochodzi do nagłych zmian temperatury lub wilgotności
- pomieszczenie, w którym działa wyposażenie generujące fale magnetyczne lub elektromagnetyczne
- laboratorium lub pomieszczenie, w którym przeprowadzane są reakcje chemiczne
- miejsce, w których urządzenie będzie narażone na działanie gazów toksycznych lub powodujących korozję
- miejsce o podłożu, które może się odkształcać pod wpływem ciężaru urządzenia lub w którym urządzenie może się zapadać (np. dywan)

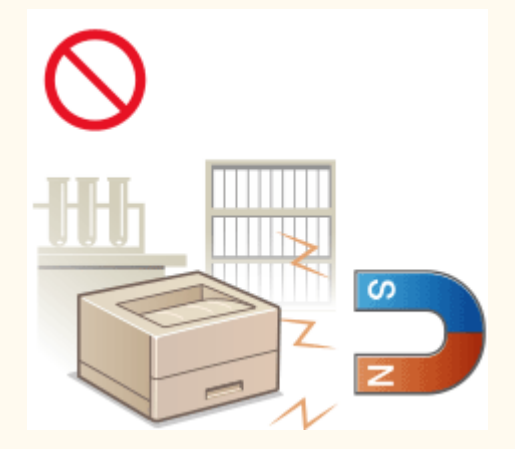

### Nie należy instalować urządzenia w miejscu, gdzie występuje kondensacja

 Wewnątrz urządzenia mogą osadzać się kropelki wody (proces skraplania), kiedy w pomieszczeniu z zainstalowanym urządzeniem zostanie gwałtownie podniesiona temperatura lub kiedy urządzenie zostanie przeniesione z chłodnego bądź suchego pomieszczenia do gorącej albo wilgotnej lokalizacji. Używanie urządzenia w takich warunkach może powodować zakleszczanie się papieru, obniżenie jakości druku lub uszkodzenie urządzenia. Aby urządzenie mogło dostosować się do temperatury i wilgotności otoczenia, przed jego uruchomieniem należy odczekać co najmniej 2 godziny.

#### Na wysokości 3000 m nad poziomem morza lub wyżej

• Urządzenia wyposażone w twardy dysk mogą działać nieprawidłowo podczas użytkowania na dużych wysokościach, tj. 3000 metrów nad poziomem morza lub wyższych.

# Źródło zasilania

# <u> O</u>STRZEŻENIE

- Należy stosować wyłącznie zasilacz o parametrach napięcia zgodnych z określonymi wymaganiami. Nieprzestrzeganie tego zalecenia może doprowadzić do pożaru lub porażenia prądem elektrycznym.
- Za pomocą dostarczonego z urządzeniem przewodu zasilającego należy podłączyć je do gniazdka z obwodem uziemiającym.
- Należy używać wyłącznie przewodu dostarczonego wraz z urządzeniem użycie innego przewodu może doprowadzić do pożaru lub porażenia prądem.
- Dostarczony przewód zasilający jest przeznaczony do pracy wyłącznie z tym urządzeniem. Nie należy podłączać przewodu do innych urządzeń.
- Nie należy przerabiać, mocno wyginać oraz ciągnąć przewodu ani wykonywać jakichkolwiek czynności, które grożą jego uszkodzeniem. Nie należy kłaść ciężkich przedmiotów na przewodzie zasilania. Uszkodzenie przewodu zasilającego grozi pożarem lub porażeniem prądem elektrycznym.
- Nie wolno podłączać ani odłączać wtyczki zasilającej mokrymi rękami może to doprowadzić do porażenia prądem.
- Do zasilania urządzenia nie należy używać przedłużaczy ani rozdzielaczy. Może to doprowadzić do pożaru lub porażenia prądem elektrycznym.
- Nie wolno zwijać ani związywać przewodu zasilającego może to doprowadzić do pożaru lub porażenia prądem elektrycznym.
- Wtyczkę zasilającą należy wsunąć do końca do gniazdka elektrycznego. Nieprzestrzeganie tego zalecenia może doprowadzić do pożaru lub porażenia prądem elektrycznym.
- Podczas burzy z piorunami wtyczka zasilania powinna być wyjęta z gniazda sieciowego. W przeciwnym wypadku może dojść do pożaru, porażenia prądem elektrycznym lub uszkodzenia sprzętu.

# 🕂 UWAGA

• Urządzenie należy zainstalować blisko gniazda zasilania, pozostawiający wystarczająco dużo miejsca, aby w razie awarii można było bez przeszkód wyjąć wtyczkę z gniazda zasilania.

# WAŻNE

#### Podczas podłączania zasilania

- Nie wolno podłączać przewodu zasilającego do systemów zasilania bezprzerywowego. Może to spowodować awarię bądź uszkodzenie urządzenia w przypadku wystąpienia przerwy w dopływie energii elektrycznej.
- W przypadku podłączenia urządzenia do źródła zasilania z kilkoma gniazdami nie wolno używać pozostałych gniazd do zasilania innych urządzeń.
- Nie wolno podłączać przewodu zasilającego do gniazda zasilania w komputerze.

#### Pozostałe środki ostrożności

• Zakłócenia elektryczne mogą spowodować nieprawidłowe działanie urządzenia lub utratę danych.

## Obsługa urządzenia

3RJY-003

# 🕂 OSTRZEŻENIE

- W przypadku stwierdzenia nietypowych odgłosów, zapachu lub dymu wydobywającego się z urządzenia lub wytwarzania przez nie nadmiernych ilości ciepła, należy natychmiast wyjąć przewód zasilający z gniazda sieciowego i skontaktować się z lokalnym przedstawicielem firmy Canon. Kontynuowanie eksploatacji może doprowadzić do pożaru lub porażenia prądem.
- Nie wolno demontować ani modyfikować urządzenia. Wewnątrz urządzenia znajdują się podzespoły działające pod wysokim napięciem i w wysokiej temperaturze, dlatego grozi to pożarem lub porażeniem prądem.

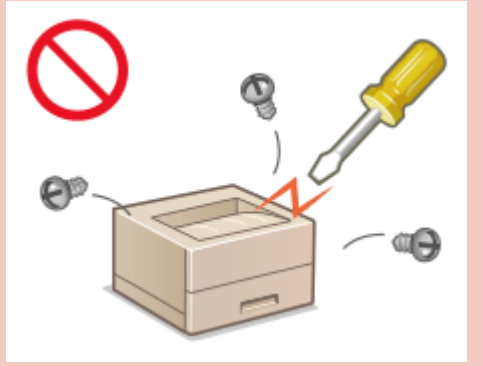

- Miejsce instalacji urządzenia powinno być zabezpieczone przed dostępem dzieci do przewodu zasilającego i innych przewodów oraz elementów elektrycznych i części wewnętrznych. W przeciwnym razie może dojść do nieprzewidzianych wypadków.
- W pobliżu urządzenia nie korzystać z łatwopalnych aerozoli. W przypadku kontaktu substancji łatwopalnych z częściami elektrycznymi wewnątrz urządzenia może dojść do pożaru lub porażenia prądem.
- Podczas przenoszenia urządzenia należy wyłączyć zasilanie urządzenia i komputera, a następnie odłączyć przewód zasilający oraz kable interfejsu. Zaniedbanie tych czynności grozi uszkodzeniem przewodów zasilających lub interfejsu, a w rezultacie pożarem lub porażeniem prądem elektrycznym.
- Podczas podłączania lub odłączania kabla USB po podłączeniu wtyczki zasilającej do gniazdka nie należy dotykać metalowych części złącza, gdyż może to doprowadzić do porażenia prądem.

### W przypadku osób korzystających z rozrusznika serca

• To urządzenie generuje pole magnetyczne o niskim natężeniu oraz fale ultradźwiękowe. Osoby korzystające z rozrusznika serca i odczuwające dolegliwości w pobliżu urządzenia powinny się od niego oddalić i zasięgnąć porady lekarskiej.

# 🕂 UWAGA

- Nie wolno umieszczać ciężkich przedmiotów na urządzeniu, gdyż mogą one upaść, powodując obrażenia.
- Dla własnego bezpieczeństwa, jeśli urządzenie ma nie być używane przez dłuższy czas, należy odłączyć przewód zasilania.
- Zachować ostrożność podczas otwierania i zamykania pokryw, aby uniknąć zranienia się w dłonie.
- Należy trzymać ręce i ubrania z dala od wałków znajdujących się w obszarze wyprowadzania papieru. Jeśli wałki pochwycą dłonie lub odzież, może dojść do zranienia.
- Wewnątrz urządzenia i w obszarze wyjściowym papieru panują wysokie temperatury, zarówno podczas używania urządzenia jak i bezpośrednio po jego zakończeniu. Należy unikać kontaktu z tymi miejscami, aby zapobiec oparzeniom. Papier opuszczający urządzenie może być również gorący, zachowaj ostrożność. W przeciwnym razie może dojść do poparzeń.

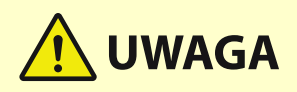

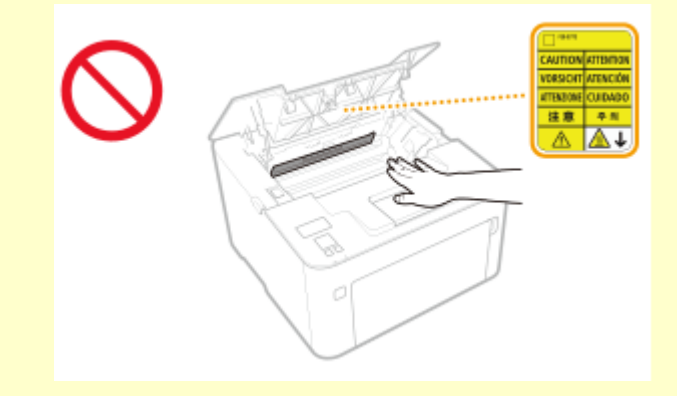

#### Promień lasera

• Jeśli promień lasera będzie nieosłonięty i trafi w oczy, może spowodować ich uszkodzenie.

# WAŻNE

#### W trakcie przenoszenia urządzenia

- Aby zapobiec uszkodzeniu urządzenia w trakcie przenoszenia, należy wykonać następujące czynności.
  - Należy wyjąć zasobniki z tonerem i zespoły bębna.
  - Urządzenie należy zapakować w bezpieczny sposób do oryginalnego pudła z materiałami opakowaniowymi.

#### Jeżeli hałas pracującego urządzenia przeszkadza w pracy

• W zależności od środowiska i trybu pracy, jeżeli hałas pracującego urządzenia przeszkadza w pracy, zaleca się zainstalowanie urządzenia w miejscu innym niż biuro.

#### Pozostałe środki ostrożności

- Należy przestrzegać instrukcji umieszczonych na etykiecie ostrzegawczej znajdującej się na urządzeniu.
- Nie należy gwałtownie poruszać urządzenia ani nim potrząsać.
- Nie należy otwierać ani zamykać na siłę drzwi, osłon oraz innych części. Może to spowodować uszkodzenie urządzenia.
- Nie wolno dotykać styków (a) wewnątrz urządzenia. Może to spowodować uszkodzenie urządzenia.

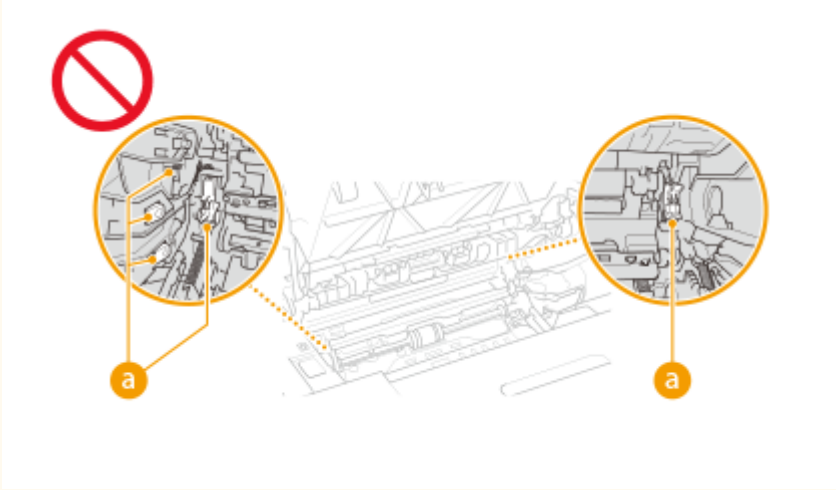

• Aby zapobiec zakleszczeniu papieru, nie należy wyłączać zasilania, otwierać/zamykać pokryw ani ładować/ wyciągać papieru podczas drukowania.

# Konserwacja i przeglądy

#### 3RJY-004

Urządzenie należy czyścić co pewien czas. Nagromadzony kurz może spowodować nieprawidłowe działanie urządzenia. Podczas czyszczenia należy przestrzegać poniższych zasad. Jeśli podczas pracy wystąpi problem, należy zapoznać się z informacjami zawartymi w części **Rozwiązywanie problemów(P. 271)**. Jeśli problemu nie da się usunąć lub jeśli użytkownik uzna, że urządzenie wymaga przeglądu, należy zapoznać się z częścią **Jeżeli problem nie może zostać rozwiązany(P. 314)**.

# 🕂 OSTRZEŻENIE

- Przed przystąpieniem do czyszczenie należy wyłączyć zasilanie i wyjąć wtyczkę z gniazda sieciowego. Nieprzestrzeganie tego zalecenia może doprowadzić do pożaru lub porażenia prądem elektrycznym.
- Co pewien czas należy wyjąć wtyczkę przewodu zasilającego i wyczyścić ją z kurzu i zanieczyszczeń za pomocą suchej szmatki. Nagromadzony kurz może pochłaniać wilgoć z powietrza i spowodować pożar podczas kontaktu z prądem elektrycznym.
- Do czyszczenia urządzenia należy używać wilgotnej, dobrze wykręconej szmatki. Szmatkę należy zwilżać wyłącznie wodą. Nie należy używać alkoholi, benzyny, rozcieńczalników i innych substancji łatwopalnych. Nie należy używać chusteczek ani ręczników papierowych. Kontakt tych materiałów z częściami elektrycznymi wewnątrz urządzenia może wytworzyć elektryczność statyczną i spowodować pożar lub porażenie prądem.
- Przewód zasilający i wtyczkę należy okresowo sprawdzać pod kątem uszkodzeń. Należy sprawdzić, czy w urządzeniu nie ma oznak rdzy, wżerów, rys, pęknięć lub przegrzewania. Eksploatacja urządzenia bez odpowiedniej obsługi technicznej może doprowadzić do pożaru lub porażenia prądem.

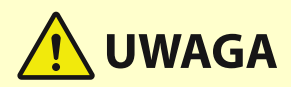

- Wewnątrz urządzenia znajdują się podzespoły działające w wysokiej temperaturze i pod wysokim napięciem. Dotknięcie tych podzespołów może spowodować oparzenia. Nie należy dotykać żadnej nieopisanej w podręczniku części urządzenia.
- Podczas ładowania papieru lub usuwania zakleszczonych kartek należy uważać, aby nie skaleczyć dłoni krawędzią arkusza.

# WAŻNE

 Podczas usuwania zakleszczonego papieru lub wymiany zasobników z tonerem należy uważać, aby nie rozsypać toneru na ręce lub odzież. W przypadku zabrudzenia odzieży lub rąk tonerem należy je niezwłocznie umyć zimną wodą.

## Materiały eksploatacyjne

3RJY-005

# 🕂 OSTRZEŻENIE

- Nie należy wrzucać do ognia zużytych zasobników z tonerem ani innych elementów. Nie należy przechowywać zasobników z tonerem, zespołów bębna i papieru w pobliżu ognia. Może to spowodować zapłon resztek toneru wewnątrz zasobnika i doprowadzić do poparzeń lub pożaru.
- W razie przypadkowego rozlania lub rozrzucenia toneru należy uważnie zebrać jego cząstki, lub zetrzeć je miękką, wilgotną szmatką w sposób, który zapobiega ich wdychaniu. Nie wolno zbierać toneru odkurzaczem, który nie ma zabezpieczenia przed eksplozją pyłu. Może to spowodować usterkę odkurzacza lub eksplozję pyłu z powodu wyładowania statycznego.

#### W przypadku osób korzystających z rozrusznika serca

 Zasobnik z tonerem generuje pole magnetyczne o niskim natężeniu. Osoby korzystające z rozrusznika serca i odczuwające dolegliwości, będąc w pobliżu zasobnika z tonerem, powinny się od niego oddalić i bezzwłocznie zasięgnąć porady lekarskiej.

# 

- Należy uważać, aby nie wdychać toneru. Jeśli do tego dojdzie, należy natychmiast skontaktować się z lekarzem.
- Nie należy dopuścić do kontaktu toneru z oczami lub ustami. W przypadku dostania się toneru do oczu lub ust należy natychmiast przepłukać je zimną wodą i skonsultować się z lekarzem.
- Nie należy dopuścić do kontaktu toneru ze skórą. Jeśli do tego dojdzie, należy przemyć ją zimną wodą z mydłem. W przypadku wystąpienia podrażnień na skórze konieczny jest natychmiastowy kontakt z lekarzem.
- Zasobniki z tonerem i inne materiały eksploatacyjne należy przechowywać z dala od dzieci. W przypadku przedostania się toneru do organizmu należy niezwłocznie skontaktować się z lekarzem lub specjalistycznym ośrodkiem leczenia zatruć.
- Nie należy demontować ani modyfikować zasobników z tonerem lub innych elementów. Może to spowodować rozsypanie toneru.

# WAŻNE

#### Obsługa zasobnika z tonerem

• Kasetę z tonerem należy trzymać za uchwyt.

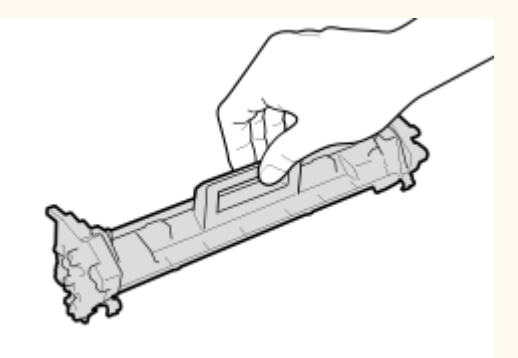

Nie wolno dotykać obszaru podawania toneru (a), styków elektrycznych (b) ani pamięci zasobnika z tonerem (c).

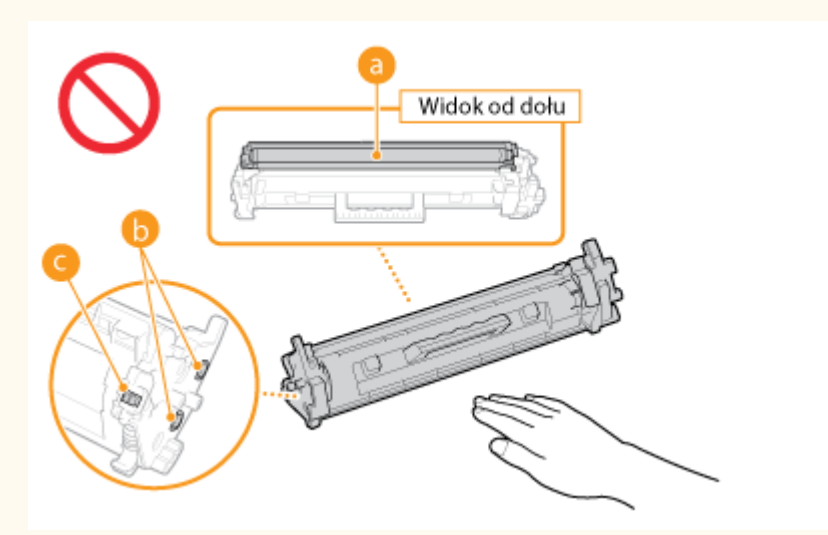

- Z wyjątkiem, gdy jest to konieczne, zasobnika z tonerem nie należy wyjmować z opakowania ani z urządzenia.
- Zasobnik z tonerem jest produktem generującym pole magnetyczne. Nie należy umieszczać go w pobliżu produktów podatnych na oddziaływanie pola magnetycznego, np. dyskietek i dysków. Może to doprowadzić do uszkodzenia danych.

#### Obsługa zespołu bębna

• Zespół bębna należy trzymać za uchwyt.

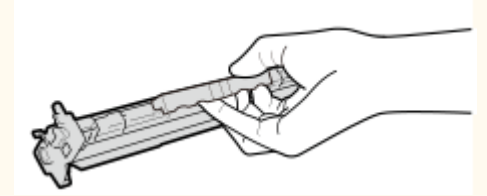

Należy unikać zarysowania powierzchni bębna wewnątrz urządzenia i wystawiania jej na działanie światła.
 Nie otwierać osłony zabezpieczającej bęben (
 ani pamięci zespołu bębna (
 b.

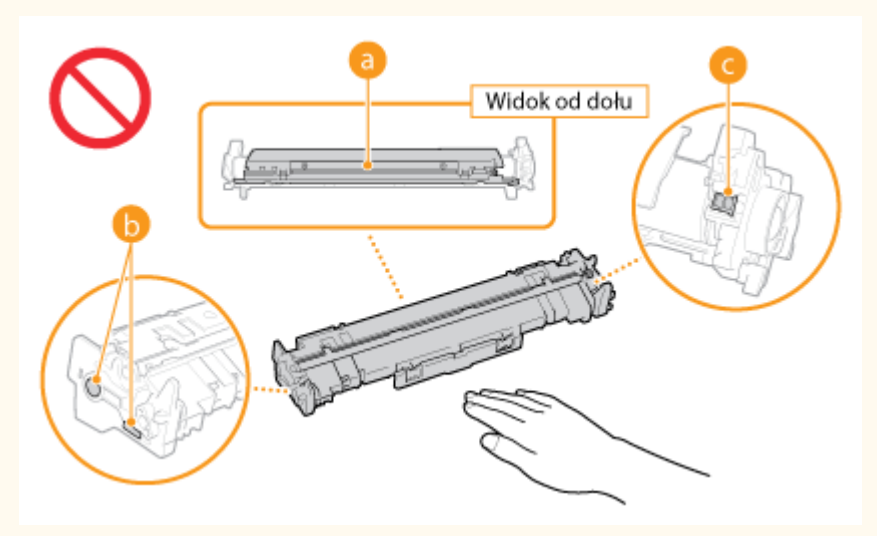

• Z wyjątkiem, gdy jest to konieczne, zespołu bębna nie należy wyjmować z opakowania ani z urządzenia.

#### Przechowywanie zasobnika z tonerem i zespołu bębna

 Aby zapewnić bezpieczne i prawidłowe użytkowanie, zasobnik należy przechowywać w podanych warunkach. Zakres temperatury przechowywania: od 0 do 35°C
 Zakres wilgotności przechowywania: 35 do 85% RH (wilgotność względna/bez kondensacji)\*

- Zasobnik z tonerem albo zespół bębna należy przechowywać w zamknięciu do czasu jego użycia.
- Po wyjęciu z urządzenia zasobnika z tonerem albo zespołu bębna w celu jego przechowania należy umieścić go w oryginalnym opakowaniu.
- Nie należy przechowywać zasobnika w pozycji pionowej ani górą do dołu. Toner stwardnieje i może nie powrócić do pierwotnego położenia nawet po wstrząśnięciu.

<sup>\*</sup>Nawet w wypadku przechowywania w odpowiednim zakresie wilgotności wewnątrz zasobnika z tonerem albo zespołu bębna mogą tworzyć się krople wody, jeśli wewnątrz lub na zewnątrz zasobnika lub zespołu wystąpi różnica temperatur. Zjawisko kondensacji wewnątrz zasobników z tonerem albo zespołów bębna może mieć negatywny wpływ na jakość wydruków wykonywanych z ich użyciem.

# Zasobnika z tonerem i zespołu bębna nie należy przechowywać w następujących miejscach:

- miejsca wystawione na działanie otwartego ognia
- miejsca wystawione na działanie bezpośredniego światła słonecznego lub mocnego światła przez ponad pięć minut
- miejsca, w których występuje duże stężenie soli
- miejsca, w których występują gazy powodujące korozję (np. aerozole, amoniak)
- miejsca wystawione na działanie wysokiej temperatury lub dużej wilgotności
- miejsca wystawione na gwałtowne zmiany temperatury lub wilgotności, które mogą wywoływać kondensację
- miejsca o dużym stężeniu pyłów
- miejsca dostępne dla dzieci

#### Należy uważać na podrabiane zasobniki z tonerem i zespoły bębna

• Należy mieć świadomość, że istnieją podrabiane zasobniki z tonerem firmy Canon oraz zespoły bębna firmy Canon. Korzystanie z podrobionego zasobnika z tonerem lub zespołu bębna może być przyczyną słabej jakości wydruków i nieoptymalnej wydajności urządzenia. Firma Canon nie ponosi żadnej odpowiedzialności za nieprawidłowe działanie, wypadki lub szkody spowodowane użytkowaniem podrobionego zasobnika z tonerem lub zespołu bębna.

Aby uzyskać więcej informacji, patrz canon.com/counterfeit.

#### Okres dostępności części zamiennych, zasobników z tonerem, zespołów bębna itp.

• Części zamienne, zasobniki z tonerem, zespoły bębna i inne części przeznaczone do tego urządzenia będą dostępne w sprzedaży przez co najmniej siedem (7) lat po zakończeniu produkcji tego modelu urządzenia.

#### Opakowania na zasobnik z tonerem i zespół bębna

- Opakowania na zasobnik z tonerem i zespół bębna należy zachować. Są one wymagane podczas transportu urządzenia.
- Elementy opakowania mogą zostać zmienione lub umieszczone w innym miejscu, a także dodane lub usunięte bez uprzedzenia.

#### Utylizacja zużytego zasobnika z tonerem, zespołu bębna i innych części

 Zużyty zasobnik z tonerem, zespół bębna albo inną część należy umieścić w oryginalnym opakowaniu, aby zapobiec rozsypaniu się toneru na zewnątrz, a następnie zutylizować go zgodnie z obowiązującymi przepisami krajowymi.

| Konfiguracja                                                      | 14 |
|-------------------------------------------------------------------|----|
| Główne funkcje                                                    | 15 |
| Przygotowania wymagane przed rozpoczęciem obsługi urządzenia      | 16 |
| Uniemożliwianie dostępu nieautoryzowanego                         | 17 |
| Konfiguracja przy użyciu Instrukcji konfiguracji                  | 19 |
| Ustawianie daty/czasu                                             | 21 |
| Konfigurowanie środowiska sieciowego                              | 23 |
| Wybór sieci przewodowej lub bezprzewodowej LAN                    | 25 |
| Podłączanie do przewodowej sieci LAN                              | 26 |
| Podłączanie do bezprzewodowej sieci LAN                           | 27 |
| Konfiguracja połączenia za pomocą trybu przycisku WPS             | 29 |
| Konfiguracja połączenia za pomocą trybu kodu PIN WPS              | 31 |
| Konfiguracja połączenia za pomocą routera bezprzewodowego         | 33 |
| Nawiązywanie połączenia z konfiguracją szczegółowych ustawień     | 36 |
| Sprawdzanie identyfikatora SSID oraz klucza sieciowego            | 39 |
| Konfiguracja adresów IP                                           | 40 |
| Ustawianie adresu IPv4                                            | 41 |
| Konfiguracja adresów IPv6                                         | 44 |
| Wyświetlanie ustawień sieciowych                                  | 47 |
| Konfigurowanie ustawień do komunikacji z komputerem               | 50 |
| Konfiguracja protokołów drukowania i funkcji protokołu WSD        | 51 |
| Konfiguracja portów drukarki                                      | 53 |
| Konfiguracja serwera wydruku                                      | 57 |
| Konfiguracja urządzenia w danym środowisku sieciowym              | 60 |
| Konfiguracja ustawień sieci Ethernet                              | 61 |
| Zmiana maksymalnej jednostki transmisji                           | 63 |
| Ustawianie czasu oczekiwania na połączenie z siecią               | 64 |
| Konfiguracja usługi DNS                                           | 65 |
| Monitorowanie i kontrolowanie urządzenia za pomocą protokołu SNMP | 69 |
| Konfiguracja protokołu SNTP                                       | 73 |
| Instalowanie sterowników                                          | 75 |

#### 3RJY-006

Przed rozpoczęciem korzystania z funkcji urządzenia należy zapewnić odpowiednie warunki środowiskowe. W pierwszej kolejności należy sprawdzić sekwencje przepływu wymaganego do zakończenia konfiguracji, a następnie dokonać rzeczywistych ustawień. **Przygotowania wymagane przed rozpoczęciem obsługi urządzenia(P. 16)** 

## UWAGA

• Funkcje zainstalowane na urządzeniu różnią się w zależności od zakupionego modelu. Przed rozpoczęciem korzystania z urządzenia należy zapoznać się z **Główne funkcje(P. 15)** i sprawdzić dostępne funkcje.

Konfigurowanie ustawień początkowych urządzenia (Instrukcja konfiguracji)

 Można łatwo skonfigurować początkowe ustawienia wymagane do korzystania z urządzenia, takie jak data, czas i ustawienia sieciowe, postępując zgodnie ze wskazówkami wyświetlanymi na ekranie. Konfiguracja przy użyciu Instrukcji konfiguracji(P. 19)

## Główne funkcje

3RJY-007

Niniejsza instrukcja obejmuje wszystkie funkcje zakupionej serii modelu. Przed rozpoczęciem pracy należy sprawdzić, które funkcje są dostępne w przypadku zakupionego modelu.

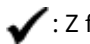

🖌 : Z funkcją 🛛 — : Bez funkcji

| Funkcja                                  | LBP162dw               |
|------------------------------------------|------------------------|
| Wyświetlacz                              | Czarno-biały ekran LCD |
| Drukowanie dwustronne                    | ~                      |
| Przewodowa sieć LAN                      | ✓                      |
| Bezprzewodowa sieć LAN                   | ✓                      |
| Połączenie bezpośrednie                  | ✓                      |
| Zdalny interfejs użytkownika             | ✓                      |
| Domyślny kod PIN zarządzającego systemem | Nie określono          |

## **UWAGA**

• Informacje na temat dostępnych typów sterowników zawiera dysk CD-ROM/DVD-ROM dostarczony wraz urządzeniem. Informacje te można również znaleźć na stronie internetowej firmy Canon (http:// www.canon.com/).

## ŁĄCZA

Przeglądanie instrukcji Podręcznik użytkownika(P. 342)

# Przygotowania wymagane przed rozpoczęciem obsługi urządzenia

3RJY-008

Skonfiguruj urządzenie, wykonując kroki od 1 do 3 w podanej kolejności. Aby uzyskać więcej informacji na temat czynności przedstawionych w poszczególnych krokach, kliknij łącze, aby przejść do odpowiedniego rozdziału. Ponadto, aby bezpiecznie korzystać z urządzenia, należy również sprawdzić **Olniemożliwianie dostępu nieautoryzowanego(P. 17)**.

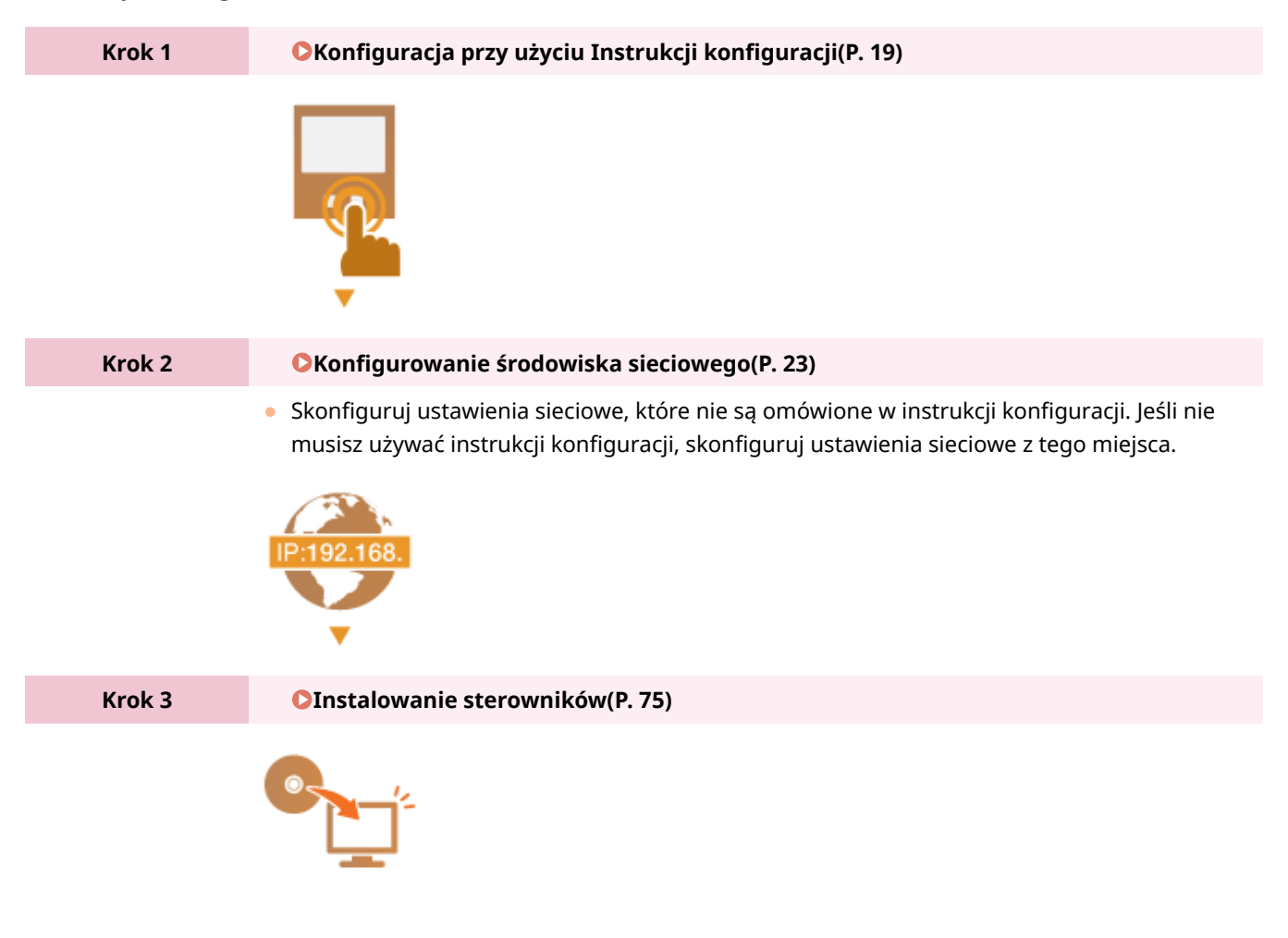

# **WSKAZÓWKI**

### Konfiguracja z poziomu Zdalnego interfejs użytkownika

 Po zakończeniu konfiguracji ustawień środowiska sieciowego można skutecznie skonfigurować urządzenie z poziomu komputera przy użyciu Zdalnego interfejsu użytkownika. OUruchamianie Zdalnego interfejsu użytkownika(P. 185)

# Uniemożliwianie dostępu nieautoryzowanego

3RJY-009

W tej sekcji opisano środki bezpieczeństwa w zakresie zapobiegania nieupoważnionemu dostępowi z zewnętrznej sieci. Przed skorzystaniem z tego urządzenia, innych drukarek i urządzeń wielofunkcyjnych z możliwością pracy w sieci każdy użytkownik bądź administrator powinien się z tym rozdziałem obowiązkowo zapoznać. W ostatnich latach drukarki/ urządzenia wielofunkcyjne z obsługą sieci pozwalają korzystać z wielu przydatnych funkcji, takich jak drukowanie z komputera, zdalna obsługa z komputera czy wysyłanie zeskanowanych dokumentów za pośrednictwem Internetu. Z drugiej strony istnieje konieczność powzięcia środków bezpieczeństwa zmniejszających ryzyko wycieku danych, ponieważ z racji włączenia do środowiska sieciowego drukarki/urządzenia wielofunkcyjne są teraz bardziej narażone na niebezpieczeństwa, takie jak nieupoważniony dostęp i kradzież. W tej sekcji objaśniono, jakie ustawienia drukarki/ urządzenia wielofunkcyjnego podłączonych do sieci należy uprzednio skonfigurować, aby zapobiec nieupoważnionemu dostępowi.

# Środki bezpieczeństwa zapobiegające nieupoważnionemu dostępowi z zewnętrznej sieci

**O**Przypisywanie prywatnego adresu IP(P. 17)

OUżywanie zapory ogniowej do ograniczania transmisji danych(P. 18)

OWybór komunikacji szyfrowanej TLS (P. 18)

OKonfiguracja kodu PIN do zarządzania danymi przechowanymi w pamięci urządzenia(P. 18)

## Przypisywanie prywatnego adresu IP

Adres IP to etykieta numeryczna przypisana do poszczególnych urządzeń znajdujących się w obrębie sieci komputerowej. "Globalny adres IP" jest wykorzystywany do komunikacji poprzez Internet, natomiast "prywatny adres IP" jest wykorzystywany do komunikacji poprzez lokalną sieć (np.: wewnętrzna sieć LAN). W razie przypisania globalnego adresu IP drukarka/urządzenie wielofunkcyjne stają się dostępne publicznie i można do nich uzyskiwać dostęp za pośrednictwem Internetu. W związku z tym ryzyko wycieku danych spowodowanego nieupoważnionym dostępem z zewnętrznej sieci staje się większe. Z kolei w przypadku przypisania prywatnego adresu IP drukarka/ urządzenie wielofunkcyjne są widoczne tylko w sieci lokalnej, a dostęp do nich mogą uzyskiwać wyłącznie użytkownicy podłączeni do tej sieci, np. sieci LAN firmy.

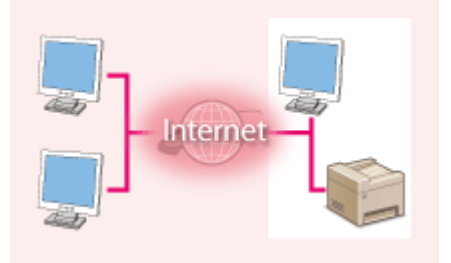

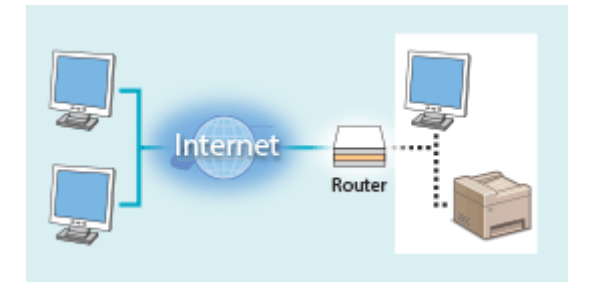

**Globalny adres IP** Dostęp do niego można uzyskać z sieci zewnętrznej

**Prywatny adres IP** Dostęp do niego mają użytkownicy z sieci lokalnej

Wystarczy przypisać drukarce/urządzeniu wielofunkcyjnemu prywatny adres IP. Należy również upewnić się, czy przypisany drukarce/urządzeniu wielofunkcyjnemu adres IP jest prywatny czy też nie. Prywatny adres IP należy do jednego z niżej wymienionych przedziałów adresów.

### Zakresy prywatnych adresów IP

- Od 10.0.0.0 do 10.255.255.255
- Od 172.16.0.0 do 172.31.255.255
- Od 192.168.0.0 do 192.168.255.255

Aby uzyskać więcej informacji na temat potwierdzania adresu IP, patrz OUstawianie adresu IPv4(P. 41) .

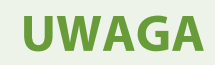

• W sytuacji przypisania drukarce/urządzeniu wielofunkcyjnemu globalnego adresu IP można, np. poprzez instalację oprogramowania zabezpieczającego, takiego jak zapora ogniowa chroniąca przed dostępem z zewnętrznych sieci, stworzyć takie środowisko sieciowe, które minimalizuje ryzyko nieupoważnionego dostępu. Aby przypisać globalny adres IP, należy skontaktować się z administratorem sieci.

## Używanie zapory ogniowej do ograniczania transmisji danych

Zapora to program, który uniemożliwia uzyskanie dostępu do urządzenia z sieci zewnętrznych i zabezpiecza przed atakami. Można korzystać z zapory wykorzystywanej w danym środowisku sieciowym, aby blokować potencjalnie niebezpieczne próby uzyskania dostępu do sieci, poprzez blokowanie określonych, zewnętrznych adresów IP. Drukarka/urządzenie wielofunkcyjne Canon jest wyposażone w funkcje filtrowania adresów IP. Aby uzyskać więcej informacji na temat konfiguracji filtru adresów IP, patrz Określanie adresów IP na potrzeby konfiguracji zapory ogniowej(P. 158).

## Wybór komunikacji szyfrowanej TLS

Aby uzyskać więcej informacji na temat zaszyfrowanej komunikacji TLS, patrz **OKonfiguracja ustawień zabezpieczeń** sieciowych(P. 155), a na temat procedur określania, patrz **OKonfiguracja klucza i certyfikatu dla protokołu** TLS(P. 166).

# Konfiguracja kodu PIN do zarządzania danymi przechowanymi w pamięci urządzenia

W przypadku prób uzyskania nieupoważnionego dostępu do drukarki/urządzenia wielofunkcyjnego skonfigurowany kod PIN chroniący informacje zapisane w urządzeniu zmniejsza ryzyko wycieku danych. Dzięki konfiguracji kodu PIN drukarki/urządzenia wielofunkcyjne firmy Canon zapewniają ochronę rozmaitych danych.

### Ustawianie kodu PIN dla każdej z funkcji

- Konfiguracja kodu PIN do korzystania ze Zdalnego interfejsu użytkownika
   Aby uzyskać więcej informacji na ten temat, patrz SKonfiguracja kodu PIN Zdalnego interfejsu użytkownika(P. 153) .
- Ustawianie kodu PIN dostępu do ustawień menedżera systemu
   Więcej informacji znajduje się w rozdziale OKonfiguracja kodu PIN menedżera systemu(P. 151).

Powyżej przedstawiono kilka przykładów środków bezpieczeństwa zapobiegających nieupoważnionemu dostępowi. Aby uzyskać więcej informacji na temat pozostałych środków zabezpieczających, patrz **>Zarządzanie urządzeniem(P. 148)** oraz podejmij odpowiednie działania mające na celu uniemożliwienie uzyskania dostępu.

# Konfiguracja przy użyciu Instrukcji konfiguracji

3RJY-00A

Przy pierwszym włączeniu urządzenia ( **Włączanie urządzenia(P. 87)** ) uruchamia się instrukcja konfiguracji, która ułatwia konfigurację ustawień początkowych urządzenia za pomocą wskazówek wyświetlanych na ekranie. W instrukcji konfiguracji ekrany ustawień są wyświetlane w następującej kolejności.

| Krok 1 | Ustawianie języka wyświetlania i kraju lub regionu                                                                                                    |
|--------|----------------------------------------------------------------------------------------------------|
|        | Istnieje możliwość ustawienia języka wyświetlanego na ekranie panelu sterowania lub w<br>raportach, a także kraju lub regionu, gdzie urządzenie będzie używane.                                                                                  |
|        | 1 Wybierz język.                                                                                                    |
|        | 2 Wybierz kraj lub region.                                                                                                    |
| Krok 2 | Ustawianie daty i czasu                                                                                                    |
|        | Ustaw datę/czas urządzenia.                                                                                                    |
|        | 1 Wybierz strefę czasową.                                                                                                    |
|        | UWAGA:                                                                                                    |
|        | Co to jest UTC?                                                                                                    |
|        | <ul> <li>Uniwersalny czas koordynowany (UTC) to czas wzorcowy, według którego na<br/>świecie ustala się czas zegarowy i godziny. Odpowiednie ustawienie strefy<br/>czasowej według UTC jest wymagane przy połączeniach internetowych.</li> </ul> |
|        | 2 Wprowadź datę i godzinę, a następnie naciśnij przycisk ok .                                                                                                    |
| Krok 3 | Ustawianie zabezpieczenia dostępu                                                                                                    |
|        | Ustaw kod PIN, który umożliwi dostęp do Zdalnego interfejsu użytkownika. Ponieważ Zdalny<br>interfejs użytkownika może posłużyć do zmiany ustawień urządzenia za pomocą komputera,<br>ustawienie kodu PIN jest zalecane.                         |
|        | 1 Wybierz <tak>.</tak>                                                                                                    |
|        | <ul> <li>W przypadku wybrania opcji <nie> kod PIN nie zostanie ustawiony, a kreator<br/>konfiguracji przechodzi do kroku 3.</nie></li> </ul>                                                                                                    |
|        | <ul> <li>Zabezpieczenie dostępu do Zdalnego interfejsu użytkownika można również<br/>ustawić w późniejszym czasie.</li> <li>Konfiguracja kodu PIN Zdalnego interfejsu użytkownika(P. 153)</li> </ul>                                             |
|        | 2 Wprowadź kod PIN, a następnie wybierz przycisk <zastos.>.</zastos.>                                                                                                    |
|        | <b>3</b> Wprowadź ten sam kod PIN, a następnie wybierz przycisk <zastos.>.</zastos.>                                                                                                    |
| Krok 4 | Konfiguracja sieci bezprzewodowej LAN                                                                                                    |
|        | Skonfiguruj ustawienia, które umożliwią nawiązanie połączenia z siecią przy użyciu<br>bezprzewodowej sieci LAN.                                                                                                    |
|        | 1 Wybierz <tak>.</tak>                                                                                                    |
|        | <ul> <li>Wybierz <nie>, aby zakończyć działanie kreatora konfiguracji bez<br/>konfigurowania ustawień bezprzewodowej sieci LAN. Przeczytaj wyświetlony</nie></li> </ul>                                                                          |

komunikat i naciśnij przycisk or .

- 2 Wybierz <OK>.
- **3** Wybierz metodę ustawiania.
  - Aby uzyskać więcej informacji na temat ustawień bezprzewodowej sieci LAN, zobacz **Podłączanie do bezprzewodowej sieci LAN(P. 27)**.
- 4 Przeczytaj wyświetlany komunikat i naciśnij przycisk ok.

Po zakończeniu procesu konfiguracji pojawi się ekran Główny.

| Gotowe do drukowania. |
|-----------------------|
| Monitor stanu         |
| Menu                  |
| КП                    |

## Ustawianie daty/czasu

3RJY-00C

Ustaw datę i czas dla urządzenia. Data i czas służą jako punkt odniesienia dla funkcji określających czas, dlatego należy ustawić je dokładnie.

Ustawianie strefy czasowej(P. 21)
 Programowanie ustawień aktualnej daty i godziny(P. 21)
 Ustawianie czasu letniego(P. 22)

## Ustawianie strefy czasowej

Wartości ustawione w menu <Ustawienia aktualnej daty/godziny> są automatycznie dostosowywane do zmian wprowadzonych w ustawieniu strefy czasowej.

Wybierz przycisk <Menu> w widoku Ekran Główny. CEkran Główny(P. 91)

7 Wybierz <Ustawienia włącznika czasowego> > <Ustawienia daty/godz.> > <Strefa</p>

3 Wybór strefy czasowej.

czasowa>.

Strefa czasowa (UTC) Uniwersalny cza... (UTC+00:00) Casablanca (UTC+00:00) Dublin, E... (UTC+00:00) Lizbona, L

# UWAGA

### Co to jest UTC?

• Uniwersalny czas koordynowany (UTC) to czas wzorcowy, według którego na świecie ustala się czas zegarowy i godziny. Istnieją różnice czasu w zależności od kraju lub obszaru, w którym urządzenie jest używane. Odpowiednie ustawienie strefy czasowej według UTC jest wymagane przy połączeniach internetowych.

## Programowanie ustawień aktualnej daty i godziny

Wybierz przycisk <Menu> w widoku Ekran Główny. ♥Ekran Główny(P. 91)

Wybierz <Ustawienia włącznika czasowego> > <Ustawienia daty/godz.>
 > <Ustawienia aktualnej daty/godziny>.

3 Wprowadź datę i czas.

Za pomocą przycisków ◀ i ► przesuń kursor, a następnie wprowadź datę i godzinę, korzystając z przycisków ▲ lub ▼.

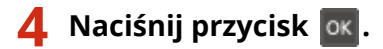

# WAŻNE

• Przed określeniem aktualnej daty i godziny należy skonfigurować ustawienie <Strefa czasowa>. Ustawienia bieżącej daty i czasu są automatycznie dostosowywane do zmian wprowadzonych w ustawieniu <Strefa czasowa>.

## UWAGA

Format wyświetlania daty i czasu można zmienić.
 <Format daty>(P. 219)
 <Format czasu>(P. 220)

## Ustawianie czasu letniego

W przypadku włączenia funkcji czasu letniego należy określić początkową i końcową datę obowiązywania czasu letniego.

- 1 Wybierz przycisk <Menu> w widoku Ekran Główny. DEkran Główny(P. 91)
- 2 Wybierz <Ustawienia włącznika czasowego> ► <Ustawienia daty/godz.> ► <Ustawienia czasu letniego>.

3 Wybierz <Wyłącz> albo <Włącz> w <Czas letni>.

- Jeśli wybrane zostanie ustawienie <Włącz>, przejdź do kroku 4.
- 4 Ustaw miesiąc i dzień daty początkowej, a następnie wybierz <Zastos.>.
- Aby ustawić dzień, określ dzień danego tygodnia.
- 5 Ustaw miesiąc i dzień daty końcowej, a następnie wybierz <Zastos.>.
- Aby ustawić dzień, określ dzień danego tygodnia.

## Konfigurowanie środowiska sieciowego

#### 3RJY-00E

Podłączenie urządzenia do przewodowej lub bezprzewodowej sieci lokalnej (LAN) wymaga ustawienia adresu IP unikalnego dla wybranej sieci. Należy wybrać opcję "przewodowo" lub "bezprzewodowo" w zależności od środowiska komunikacyjnego i urządzeń sieciowych. Aby uzyskać szczegółowe informacje na temat ustawień adresu IP, należy skontaktować się z dostawcą Internetu lub administratorem sieci.

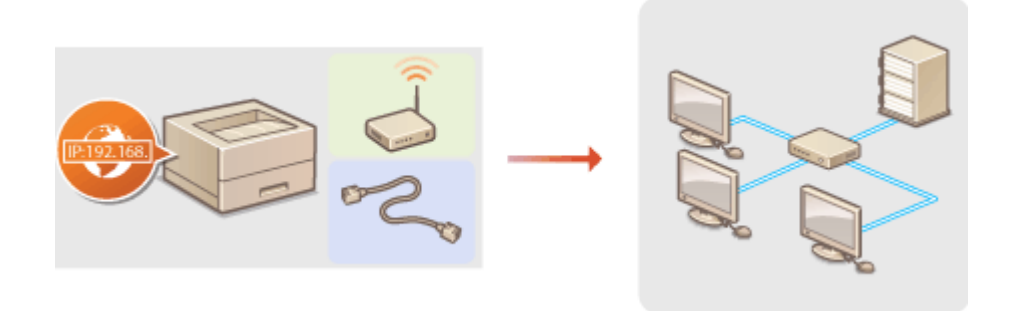

## WAŻNE

 Jeśli urządzenie jest podłączone do niezabezpieczonej sieci, informacje osobiste mogą zostać przechwycone przez osoby niepowołane.

## UWAGA

- Urządzenie nie może być podłączone do sieci przewodowej i bezprzewodowej LAN jednocześnie.
- Urządzenie jest dostarczane bez kabla LAN i routera. W razie konieczności należy zaopatrzyć się w te akcesoria.
- Aby uzyskać dalsze informacje dotyczące urządzeń sieciowych, należy zapoznać się z instrukcjami obsługi, które zostały do nich dołączone lub skontaktować się z producentem.

### Przed rozpoczęciem

Aby podłączyć urządzenie do sieci, należy postępować zgodnie z podanymi poniżej instrukcjami.

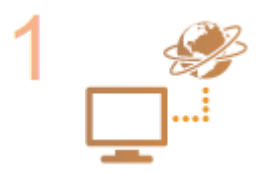

#### Sprawdź ustawienia komputera.

- Upewnij się, że komputer został poprawnie podłączony do sieci. Aby uzyskać więcej informacji, zapoznaj się z instrukcjami obsługi dołączonymi do urządzeń lub skontaktuj się z ich producentami.
- Sprawdź, czy proces konfiguracji ustawień sieciowych na komputerze został zakończony. W przypadku nieodpowiedniej konfiguracji sieci korzystanie z urządzenia w środowisku sieciowym nie jest możliwe nawet po przeprowadzeniu dalszej części procedury.

## **UWAGA:**

 W zależności od sieci potrzebna może być zmiana ustawień metody komunikacji albo typu sieci Ethernet ( OKonfiguracja ustawień sieci Ethernet(P. 61) ). Aby uzyskać szczegółowe informacje, należy skontaktować się z dostawcą Internetu lub administratorem sieci.

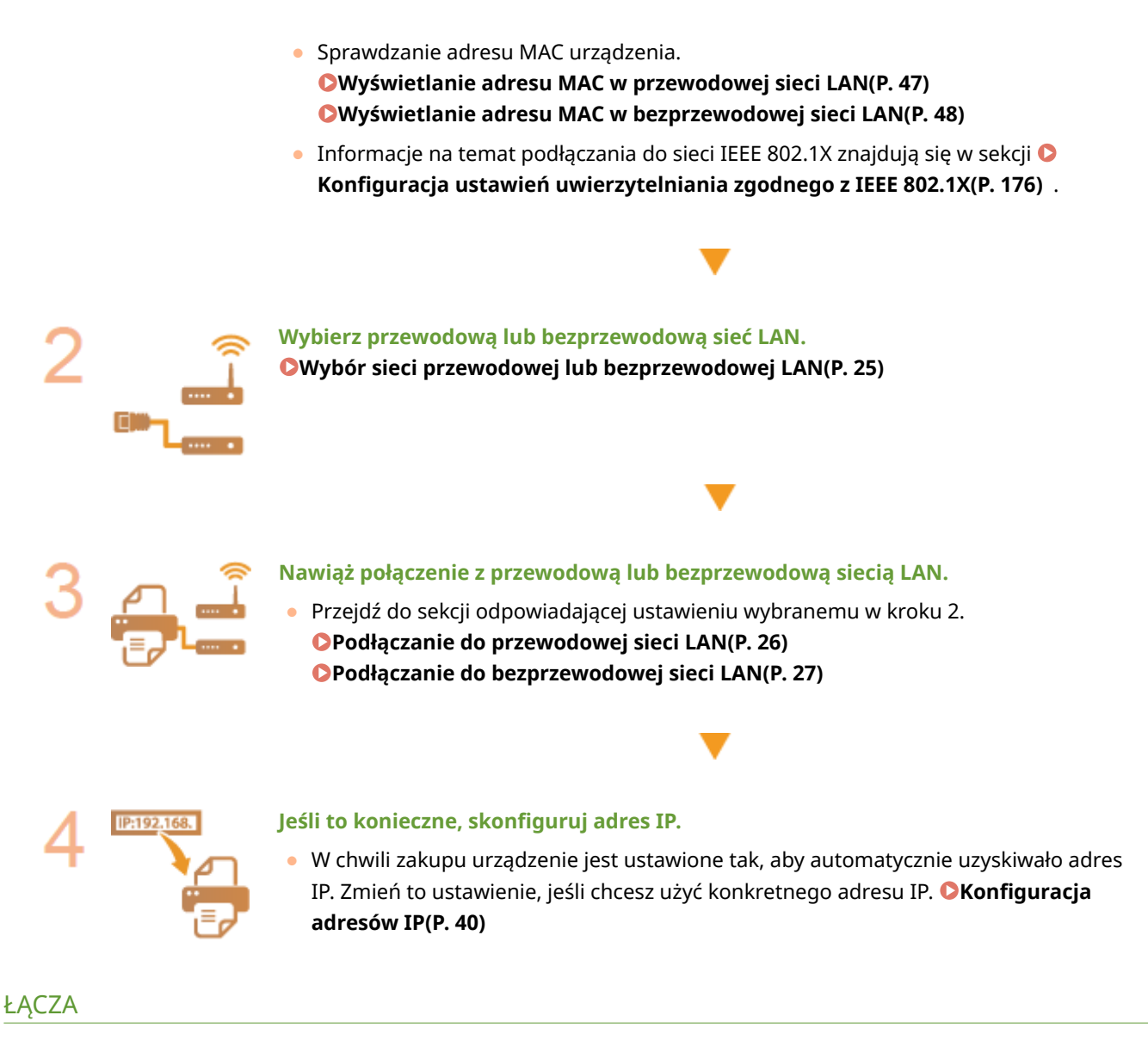

Konfigurowanie ustawień do komunikacji z komputerem(P. 50)
 Konfiguracja urządzenia w danym środowisku sieciowym(P. 60)

# Wybór sieci przewodowej lub bezprzewodowej LAN

3RJY-00F

Po zdecydowaniu, czy urządzenie ma być połączone z komputerem za pośrednictwem przewodowej czy bezprzewodowej sieci LAN należy wybrać sieć przewodową lub bezprzewodową LAN za pomocą panelu sterowania. Uwaga: jeśli chcesz zmienić ustawienie z opcji <Przewodowa sieć LAN> na opcję <Bezprzewodowa sieć LAN> lub odwrotnie, konieczne będzie odinstalowanie sterowników zainstalowanych w komputerze i ponowne ich zainstalowanie. Aby uzyskać więcej informacji, zapoznaj się z instrukcjami obsługi odpowiednich sterowników na stronie internetowej z podręcznikami online.

- 1 Wybierz przycisk <Menu> w widoku Ekran Główny. 🛇 Ekran Główny(P. 91)
- 2 Wybierz <Ustawienia sieciowe>.
- Jeśli pojawi się ekran z prośbą o wprowadzenie kodu PIN, wprowadź prawidłowy kod PIN. SKonfiguracja kodu PIN menedżera systemu(P. 151)
- **3** Wybierz <Wyb. przewodową/bezprzewodową sieć LAN>.

4 Wybierz <Przewodowa sieć LAN> albo <Bezprzewodowa sieć LAN>.

ŁĄCZA

Configurowanie środowiska sieciowego(P. 23)

Podłączanie do przewodowej sieci LAN(P. 26)

Podłączanie do bezprzewodowej sieci LAN(P. 27)

# Podłączanie do przewodowej sieci LAN

#### 3RJY-00H

Urządzenie należy podłączyć do komputera za pośrednictwem routera. Podłączenie urządzenia do routera odbywa się za pomocą kabla sieciowego LAN.

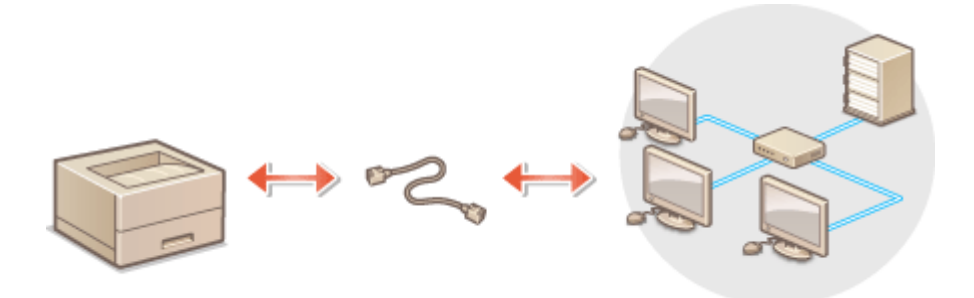

## **1** Podłącz kabel LAN.

- Podłącz urządzenie do routera za pomocą kabla sieci LAN.
- Wsuń złącze do gniazda, aby zatrzasnęło się we właściwym położeniu.

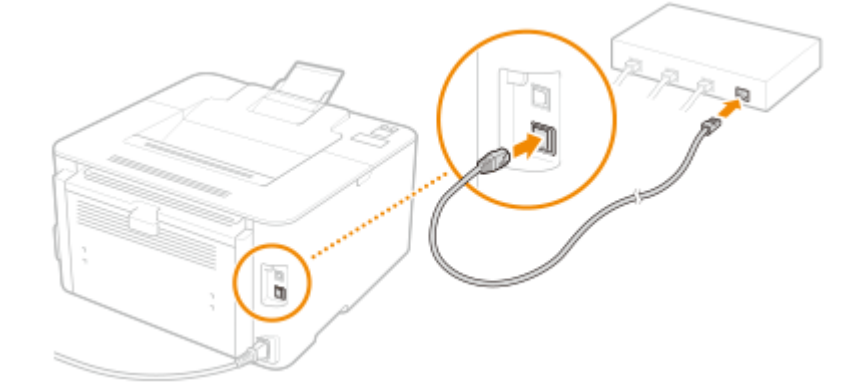

## **2** Odczekaj kilka minut.

Adres IP jest ustawiany automatycznie.

## **UWAGA:**

• Adres IP można skonfigurować ręcznie. **©Konfiguracja adresów IP(P. 40)** 

#### ŁĄCZA

Konfigurowanie środowiska sieciowego(P. 23)

## Podłączanie do bezprzewodowej sieci LAN

#### 3RJY-00J

Routery bezprzewodowe (lub punkty dostępowe) łączą urządzenie z komputerem za pomocą fal radiowych. Jeśli router obsługuje standard Wi-Fi Protected Setup (WPS), konfiguracja sieci jest bardzo prosta, gdyż przebiega automatycznie. Jeśli urządzenia sieciowe nie obsługują funkcji konfiguracji automatycznej lub użytkownik chce skonfigurować szczegółowe ustawienia uwierzytelniania i szyfrowania, konieczne jest przeprowadzenie ręcznej konfiguracji połączenia. Należy upewnić się, że komputer został poprawnie podłączony do sieci.

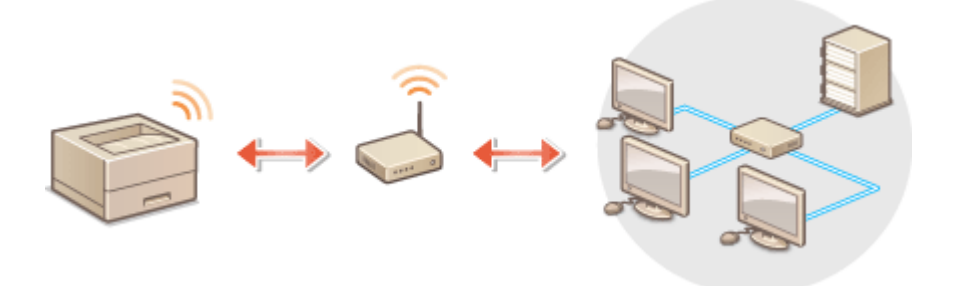

Konfiguracja połączenia za pomocą standardu WPS(P. 27)
 Ręczna konfiguracja połączenia(P. 28)

# WAŻNE

#### Ryzyko wycieku informacji

 Korzystasz z bezprzewodowej sieci LAN wyłącznie na własną odpowiedzialność. Jeżeli urządzenie zostanie podłączone do niezabezpieczonej sieci, informacje prywatne mogą zostać przechwycone przez strony trzecie ponieważ fale radiowe wykorzystywane w komunikacji bezprzewodowej są transmitowane na całą okolicę, nawet przez ściany.

#### Zabezpieczenia bezprzewodowej sieci LAN

• Funkcja bezprzewodowej sieci LAN tego urządzenia obsługuje WEP, WPA-PSK i WPA2-PSK. Aby uzyskać informacje dotyczące standardów zabezpieczeń sieci bezprzewodowej obsługiwanych przez router bezprzewodowy, należy zapoznać się z dołączoną do niego instrukcją obsługi lub skontaktować się z producentem.

## UWAGA

#### Urządzenia wymagane do nawiązania bezprzewodowego połączenia LAN

• Urządzenie jest dostarczane bez routera bezprzewodowego. Należy zaopatrzyć się w ten sprzęt.

## Konfiguracja połączenia za pomocą standardu WPS

Podczas korzystania ze standardu WPS dostępne są dwa tryby: tryb przycisku oraz tryb kodu PIN.

## Tryb klawiatury fizycznej

Na pudełku routera bezprzewodowego należy odnaleźć symbol WPS. Należy również upewnić się, że dane urządzenie sieciowe jest wyposażone w przycisk WPS. **©Konfiguracja połączenia za pomocą trybu przycisku WPS(P. 29)** 

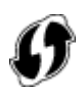

### Tryb kodu PIN

Niektóre routery WPS nie obsługują trybu przycisku. Jeśli na pudełku urządzenia sieciowego lub w dołączonej do niego instrukcji obsługi znajdują się informacje na temat trybu PIN WPS, należy skonfigurować połączenie, wprowadzając kod PIN. **©Konfiguracja połączenia za pomocą trybu kodu PIN WPS(P. 31)** 

## UWAGA

• Jeżeli w routerze bezprzewodowym ustawiono uwierzytelnianie WEP, konfiguracja połączenia przy użyciu funkcji WPS może okazać się niemożliwa.

## Ręczna konfiguracja połączenia

W przypadku ręcznej konfiguracji połączenia bezprzewodowego można wybrać bezprzewodowy router lub ręcznie wprowadzić wymagane informacje. Bez względu na wybraną metodę należy przygotować wszystkie informacje niezbędne do przeprowadzenia konfiguracji, łącznie z identyfikatorem SSID oraz kluczem sieciowym. Sprawdzanie identyfikatora SSID oraz klucza sieciowego(P. 39)

### Wybór routera bezprzewodowego

Należy wybrać tę opcję konfiguracji, jeśli konieczna jest ręczna konfiguracja połączenia, jednak chce się wykonać ją w jak najprostszy sposób. **©Konfiguracja połączenia za pomocą routera bezprzewodowego(P. 33)** 

### Ręczne wprowadzanie informacji o konfiguracji

Aby skonfigurować szczegółowe ustawienia, takie jak opcje konfiguracyjne uwierzytelniania i szyfrowania, w celu nawiązania połączenia należy ręcznie wprowadzić identyfikator SSID oraz klucz sieciowy. **Nawiązywanie połączenia z konfiguracją szczegółowych ustawień(P. 36)** 

#### ŁĄCZA

Konfigurowanie środowiska sieciowego(P. 23)
 Wybór sieci przewodowej lub bezprzewodowej LAN(P. 25)

# Konfiguracja połączenia za pomocą trybu przycisku WPS

3RJY-00K

Jeśli router bezprzewodowy obsługuje Tryb przycisku WPS, można w prosty sposób skonfigurować połączenie za pomocą przycisku WPS.

# WAŻNE

- Sposób obsługi routera bezprzewodowego może różnić się w zależności od urządzenia. Aby uzyskać pomoc w tym zakresie, należy zapoznać się z instrukcją obsługi urządzenia sieciowego.
  - Wybierz przycisk <Menu> w widoku Ekran Główny. DEkran Główny(P. 91)

## 2 Wybierz <Ustawienia sieciowe>.

- Jeśli pojawi się ekran z prośbą o wprowadzenie kodu PIN, wprowadź prawidłowy kod PIN. CKonfiguracja kodu PIN menedżera systemu(P. 151)
- 3 Wybierz <Ustawienia bezprzewodowej sieci LAN>.
- Jeśli zostanie wyświetlony komunikat <Bezpośrednie połączenie zostanie wyłączone. OK?>, wybierz przycisk <Tak>.
- **4** Przeczytaj wyświetlany komunikat i wybierz przycisk <OK>.
- 5 Wybierz <Tryb przycisku WPS>.
- **6** Wybierz <Tak>.

## **7** Naciśnij i przytrzymaj przycisk WPS na routerze bezprzewodowym.

- Przycisk ten należy nacisnąć w ciągu 2 minut od wybrania przycisku <Tak> w kroku 6.
- W zależności od urządzenia sieciowego konieczne może być naciśnięcie i przytrzymanie przycisku przez 2 sekundy lub dłużej. Aby uzyskać pomoc w tym zakresie, należy zapoznać się z instrukcją obsługi urządzenia sieciowego.

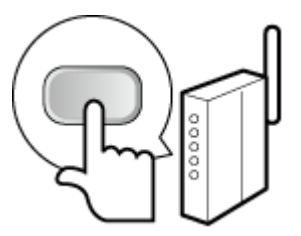

## **UWAGA:**

Jeśli podczas konfiguracji wyświetlony zostanie komunikat o błędzie

• Wybierz przycisk <Zamknij> i powróć do kroku 5.

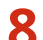

#### Poczekaj, aż wyświetlony zostanie komunikat <Połączono.>.

### WAŻNE:

#### Siła sygnału

 Gdy dostępnych jest wiele routerów bezprzewodowych, z którymi można nawiązać połączenie, urządzenie ustanawia je z tym o najsilniejszym sygnale. Siła sygnału mierzona jest przy zastosowaniu wskaźnika RSSI (Received Signal Strength Indication).

## **UWAGA:**

- Adres IP można skonfigurować ręcznie. CKonfiguracja adresów IP(P. 40)
- Gdy urządzenie jest podłączone do bezprzewodowej sieci LAN, ikona Wi-Fi jest wyświetlana na ekranie Główny. **Cekran Główny(P. 91)**

## UWAGA

#### Zmniejszenie zużycia energii elektrycznej

 Urządzenie może przechodzić w tryb <Tryb oszczędzania energii> na podstawie sygnałów emitowanych przez router bezprzewodowy. **O<Tryb oszczędzania energii>(P. 205)** 

#### W przypadku, gdy zmienił się adres IP urządzenia

• W środowisku DHCP adres IP urządzenia może być zmieniany automatycznie. Jeśli tak się stanie, połączenie jest utrzymywane, gdy urządzenie i komputer należą do tej samej podsieci.

#### ŁACZA

Podłączanie do bezprzewodowej sieci LAN(P. 27)

# Konfiguracja połączenia za pomocą trybu kodu PIN WPS

3RJY-00L

Jeśli router bezprzewodowy obsługuje tryb PIN WPS, należy wygenerować kod PIN za pomocą urządzenia i zarejestrować go dla urządzenia sieciowego.

# WAŻNE

 Sposób obsługi routera bezprzewodowego może różnić się w zależności od urządzenia. Aby uzyskać pomoc w tym zakresie, należy zapoznać się z instrukcją obsługi urządzenia sieciowego.

## 💻) Z komputera

- 1 Uzyskaj dostęp do routera bezprzewodowego z poziomu komputera, aby wyświetlić okno umożliwiające wprowadzenie kodu PIN WPS.
- Więcej informacji znajduje się w instrukcji obsługi urządzenia sieciowego.

## 💷) Z poziomu panelu sterowania

Wybierz przycisk <Menu> w widoku Ekran Główny. Dekran Główny(P. 91)

## 3 Wybierz <Ustawienia sieciowe>.

Jeśli pojawi się ekran z prośbą o wprowadzenie kodu PIN, wprowadź prawidłowy kod PIN. SKonfiguracja kodu PIN menedżera systemu(P. 151)

4 Wybierz <Ustawienia bezprzewodowej sieci LAN>.

- Jeśli zostanie wyświetlony komunikat <Bezpośrednie połączenie zostanie wyłączone. OK?>, wybierz przycisk
   <Tak>.
- 5 Przeczytaj wyświetlany komunikat i wybierz przycisk <OK>.
- **6** Wybierz <Trybu kodu PIN WPS>.

## 7 Wybierz <Tak>.

Kod PIN jest generowany i pokazywany na wyświetlaczu.

## ) Z komputera
# 8 Zarejestruj wygenerowany kod PIN dla routera bezprzewodowego.

- Zarejestruj kod PIN w oknie konfiguracji wyświetlonym w kroku 1.
- Kod PIN należy zarejestrować w ciągu 10 minut od wybrania przycisku <Tak> w kroku 7.

### **UWAGA:**

#### Jeśli podczas konfiguracji wyświetlony zostanie komunikat o błędzie

• Wybierz przycisk <Zamknij> i powróć do kroku 6.

### Z poziomu panelu sterowania

### Poczekaj, aż wyświetlony zostanie komunikat <Połączono.>.

## WAŻNE:

#### Siła sygnału

• Gdy dostępnych jest wiele routerów bezprzewodowych, z którymi można nawiązać połączenie, urządzenie ustanawia je z tym o najsilniejszym sygnale. Siła sygnału mierzona jest przy zastosowaniu wskaźnika RSSI (Received Signal Strength Indication).

# **UWAGA:**

- Adres IP można skonfigurować ręcznie. Skonfiguracja adresów IP(P. 40)
- Gdy urządzenie jest podłączone do bezprzewodowej sieci LAN, ikona Wi-Fi jest wyświetlana na ekranie Główny. OEkran Główny(P. 91)

# UWAGA

#### Zmniejszenie zużycia energii elektrycznej

• Urządzenie może przechodzić w tryb <Tryb oszczędzania energii> na podstawie sygnałów emitowanych przez router bezprzewodowy. **C**<**Tryb oszczędzania energii>(P. 205)** 

#### W przypadku, gdy zmienił się adres IP urządzenia

• W środowisku DHCP adres IP urządzenia może być zmieniany automatycznie. Jeśli tak się stanie, połączenie jest utrzymywane, gdy urządzenie i komputer należą do tej samej podsieci.

#### ŁĄCZA

#### Podłączanie do bezprzewodowej sieci LAN(P. 27)

# Konfiguracja połączenia za pomocą routera bezprzewodowego

3RJY-00R

Istnieje możliwość wyszukania dostępnych routerów bezprzewodowych (lub punktów dostępowych) i wybrania jednego z poziomu ekranu urządzenia. Jako klucz sieciowy należy wprowadzić klucz WEP lub PSK. Przed wybraniem routera bezprzewodowego należy sprawdzić i zapisać wszystkie informacje niezbędne do przeprowadzenia konfiguracji, łącznie z identyfikatorem SSID oraz kluczem sieciowym ( Sprawdzanie identyfikatora SSID oraz klucza sieciowego(P. 39) ).

# UWAGA

### Ustawienia zabezpieczeń

- Jeżeli połączenie bezprzewodowe jest ustanawiane poprzez wybór rutera bezprzewodowego, jako metodę uwierzytelniania WEP ustawiane jest <System otwarty> lub dla metody szyfrowania WPA/WPA2 ustawiane jest <Autom.> (AES-CCMP lub TKIP). Jeśli wybrane zostanie ustawienie <Klucz współdzielony> do uwierzytelniania WEP lub opcja <AES-CCMP> do metody szyfrowania WPA/WPA2, konieczne jest ustanowienie połączenia za pomocą funkcji <Wprow. ręcznie>. Nawiązywanie połączenia z konfiguracją szczegółowych ustawień(P. 36)
  - 1 Wybierz przycisk <Menu> w widoku Ekran Główny. 오 Ekran Główny(P. 91)

# 2 Wybierz <Ustawienia sieciowe>.

Jeśli pojawi się ekran z prośbą o wprowadzenie kodu PIN, wprowadź prawidłowy kod PIN. Skonfiguracja kodu PIN menedżera systemu(P. 151)

**3** Wybierz <Ustawienia bezprzewodowej sieci LAN>.

- Jeśli zostanie wyświetlony komunikat <Bezpośrednie połączenie zostanie wyłączone. OK?>, wybierz przycisk <Tak>.
- **4** Przeczytaj wyświetlany komunikat i wybierz przycisk <OK>.
- 5 Wybierz <Ustawienia SSID>.
- 🔓 Wybierz <Wyb. punkt dostępu>.

w Urządzenie rozpocznie wyszukiwanie dostępnych routerów bezprzewodowych.

# **UWAGA:**

 Jeżeli wyświetlany jest komunikat informujący, że punkt dostępu nie może zostać odnaleziony, zobacz Środki zaradcze w przypadku każdego komunikatu(P. 296) . **7** Wybierz router sieci bezprzewodowej LAN.

• Wybierz router, którego identyfikator SSID zgadza się z wcześniej zapisanym, a następnie wybierz 🗽 .

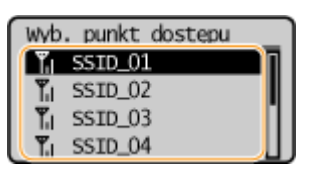

# **UWAGA:**

Jeśli bezprzewodowy router nie zostanie odnaleziony

Sprawdź, czy urządzenie jest prawidłowo zainstalowane i gotowe do połączenia się z siecią. Problemy z instalacją/ustawieniami(P. 274)

### 8 Wprowadź wcześniej zapisany klucz sieciowy.

- Wprowadź klucz sieciowy, a następnie wybierz <Zastos.>.
- Informacje na temat wprowadzania tekstu, patrz **OWprowadzanie tekstu(P. 97)** .

# **9** Wybierz <Tak>.

# **UWAGA:**

Jeśli podczas konfiguracji wyświetlony zostanie komunikat o błędzie

• Wybierz przycisk <Zamknij>, sprawdź poprawność klucza sieciowego i wróć do kroku 5.

**10** Poczekaj, aż wyświetlony zostanie komunikat <Połączono.>.

### WAŻNE:

Siła sygnału

 Gdy dostępnych jest wiele routerów bezprzewodowych, z którymi można nawiązać połączenie, urządzenie ustanawia je z tym o najsilniejszym sygnale. Siła sygnału mierzona jest przy zastosowaniu wskaźnika RSSI (Received Signal Strength Indication).

# **UWAGA:**

- Adres IP można skonfigurować ręcznie. **OKonfiguracja adresów IP(P. 40)**
- Gdy urządzenie jest podłączone do bezprzewodowej sieci LAN, ikona Wi-Fi jest wyświetlana na ekranie Główny. **©Ekran Główny(P. 91)**

# UWAGA

#### Zmniejszenie zużycia energii elektrycznej

• Urządzenie może przechodzić w tryb <Tryb oszczędzania energii> na podstawie sygnałów emitowanych przez router bezprzewodowy. **C**<**Tryb oszczędzania energii**>(**P. 205**)

### W przypadku, gdy zmienił się adres IP urządzenia

• W środowisku DHCP adres IP urządzenia może być zmieniany automatycznie. Jeśli tak się stanie, połączenie jest utrzymywane, gdy urządzenie i komputer należą do tej samej podsieci.

### ŁĄCZA

Podłączanie do bezprzewodowej sieci LAN(P. 27)

# Nawiązywanie połączenia z konfiguracją szczegółowych ustawień

3RJY-00S

Aby skonfigurować szczegółowe ustawienia zabezpieczeń lub jeśli nawiązanie połączenia bezprzewodowego innymi metodami jest niemożliwe, można ręcznie wprowadzić wszystkie informacje wymagane do ustanowienia połączenia bezprzewodowego LAN. Przed skonfigurowaniem szczegółowych ustawień należy sprawdzić i zapisać wymagane informacje, łącznie z identyfikatorem SSID, kluczem sieciowym i protokołami zabezpieczeń sieci bezprzewodowej. Sprawdzanie identyfikatora SSID oraz klucza sieciowego(P. 39)

- **1** Wybierz przycisk <Menu> w widoku Ekran Główny. **D**Ekran Główny(P. 91)
- 2 Wybierz <Ustawienia sieciowe>.
- Jeśli pojawi się ekran z prośbą o wprowadzenie kodu PIN, wprowadź prawidłowy kod PIN. SKonfiguracja kodu PIN menedżera systemu(P. 151)

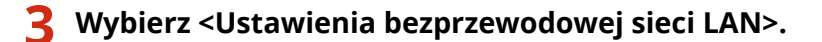

- Jeśli zostanie wyświetlony komunikat <Bezpośrednie połączenie zostanie wyłączone. OK?>, wybierz przycisk <Tak>.
- 4 Przeczytaj wyświetlany komunikat i wybierz przycisk <OK>.
- 5 Wybierz <Ustawienia SSID> ▶ <Wprow. ręcznie>.

### **6** Wprowadź wcześniej zapisany identyfikator SSID.

- Wprowadź identyfikator SSID, a następnie wybierz <Zastos.>.
- Informacje na temat wprowadzania tekstu, patrz OWprowadzanie tekstu(P. 97).

### 7 Skonfiguruj ustawienia zabezpieczeń na podstawie zapisanych wcześniej informacji.

• Jeśli konfiguracja ustawień zabezpieczeń nie jest konieczna, wybierz przycisk <Brak>.

|              | _ |
|--------------|---|
| Brak         |   |
| WEP          |   |
| WPA/WPA2-PSK |   |

#### Korzystanie z WEP

- 1 Wybierz <WEP>.
- 2 Wybierz metodę uwierzytelniania.

Uwierzytelnianie 802.11 System otwarty Klucz współdzielony

#### <System otwarty>

Ustawienie uwierzytelniania typu system otwarty, nazywanego także "uwierzytelnianiem otwartym".

#### <Klucz współdzielony>

Hasłem jest klucz WEP.

### **UWAGA:**

#### Jeśli wybrano opcję <System otwarty>

- Jeśli dla routera bezprzewodowego skonfigurowano uwierzytelnianie za pomocą klucza wspólnego, podczas nawiązywania połączenia z bezprzewodową siecią LAN występuje błąd uwierzytelniania. Jeśli tak się stanie, urządzenie automatycznie zmienia odpowiednie ustawienie na <Klucz współdzielony> i ponawia próbę nawiązania połączenia.
- **3** Wybierz klucz WEP, który chcesz edytować.
  - Wybierz <Ed. klucz WEP> > klucz WEP (od 1 do 4).
  - Można zarejestrować maksymalnie cztery klucze WEP.
- 4 Wprowadź wcześniej zapisany klucz sieciowy.
  - Wprowadź klucz sieciowy, a następnie wybierz <Zastos.>.
- 5 Wybierz żądany klucz WEP.
  - Wybierz pozycję <Wyb. klucz WEP> > i wybierz klucz WEP, który był edytowany.

#### Korzystanie z WPA-PSK lub WPA2-PSK

- 1 Wybierz <WPA/WPA2-PSK>.
- 2 Wybierz metodę szyfrowania.

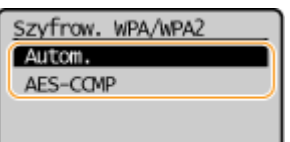

#### <Autom.>

Konfiguracja urządzenia w taki sposób, aby automatycznie wybierana była metoda szyfrowania AES-CCMP lub TKIP, zgodnie z ustawieniem routera bezprzewodowego.

#### <AES-CCMP>

Ustawienie metody szyfrowania AES-CCMP.

- **3** Wprowadź wcześniej zapisany klucz sieciowy.
  - Wprowadź klucz sieciowy, a następnie wybierz <Zastos.>.

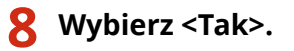

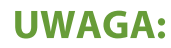

#### Jeśli podczas konfiguracji wyświetlony zostanie komunikat o błędzie

• Naciśnij przycisk <Zamknij>, sprawdź poprawność skonfigurowanych ustawień i wróć do kroku 5.

#### Poczekaj, aż wyświetlony zostanie komunikat <Połączono.>.

### WAŻNE:

#### Siła sygnału

 Gdy dostępnych jest wiele routerów bezprzewodowych, z którymi można nawiązać połączenie, urządzenie ustanawia je z tym o najsilniejszym sygnale. Siła sygnału mierzona jest przy zastosowaniu wskaźnika RSSI (Received Signal Strength Indication).

### **UWAGA:**

- Adres IP można skonfigurować ręcznie. **OKonfiguracja adresów IP(P. 40)**
- Gdy urządzenie jest podłączone do bezprzewodowej sieci LAN, ikona Wi-Fi jest wyświetlana na ekranie Główny. **©Ekran Główny(P. 91)**

# **UWAGA**

#### Zmniejszenie zużycia energii elektrycznej

 Urządzenie może przechodzić w tryb <Tryb oszczędzania energii> na podstawie sygnałów emitowanych przez router bezprzewodowy. 
 <Tryb oszczędzania energii>(P. 205)

#### W przypadku, gdy zmienił się adres IP urządzenia

• W środowisku DHCP adres IP urządzenia może być zmieniany automatycznie. Jeśli tak się stanie, połączenie jest utrzymywane, gdy urządzenie i komputer należą do tej samej podsieci.

#### ŁĄCZA

Podłączanie do bezprzewodowej sieci LAN(P. 27)

# Sprawdzanie identyfikatora SSID oraz klucza sieciowego

3RJY-00U

Gdy połączenie bezprzewodowe jest ustanawiane ręcznie, konieczne jest określenie identyfikatora SSID oraz klucza sieciowego routera bezprzewodowego. Identyfikator SSID i klucz sieciowy mogą być podane na urządzeniach sieciowych. Przed rozpoczęciem nawiązywania połączenia należy sprawdzić urządzenia i zapisać niezbędne informacje. Aby uzyskać dalsze informacje, należy zapoznać się z instrukcjami obsługi dołączonymi do urządzeń sieciowych lub skontaktować się z producentem.

| SSID                                                                             | Nazwa umożliwiająca identyfikację danej sieci bezprzewodowej LAN. Niektóre inne terminy<br>wykorzystywane dla SSID to "nazwa punktu dostępowego" oraz "nazwa sieci".                                                                                                    |
|----------------------------------------------------------------------------------|----------------------------------------------------------------------------------------------------|
| Klucz sieciowy                                                                   | Słowo kluczowe lub hasło wykorzystywane do szyfrowania danych lub uwierzytelniania w<br>sieci. Klucz sieciowy jest także nazywany kluczem szyfrującym, kluczem WEP, hasłem WPA/<br>WPA2 lub kluczem współdzielonym (PSK).                                                                                                    |
| Protokoły zabezpieczeń sieci<br>bezprzewodowej<br>(uwierzytelnianie/szyfrowanie) | <ul> <li>Podczas ręcznej konfiguracji połączenia bezprzewodowego związanej z określaniem szczegółowych ustawień należy określić ustawienia zabezpieczeń. Należy sprawdzić następujące informacje:</li> <li>Rodzaje zabezpieczeń (WEP/WPA-PSK/WPA2-PSK)</li> <li>Metoda uwierzytelniania (System otwarty/Klucz współdzielony)</li> <li>Metoda szyfrowania (TKIP/AES-CCMP)</li> </ul> |

### Sprawdzanie identyfikatora SSID oraz klucza sieciowego za pomocą komputera

Identyfikator SSID lub klucz sieciowy mogły ulec zmianie. Jeśli identyfikator SSID lub klucz sieciowy nie są znane, można je sprawdzić za pomocą narzędzia "Canon MF/LBP Wireless — asystent instalacji". Pobierz narzędzie "Canon MF/LBP Wireless — asystent instalacji" ze strony internetowej firmy Canon (http://www.canon.com/), a następnie uruchom je na komputerze podłączonym do bezprzewodowej sieci LAN.

# UWAGA

 Jeśli na ekranie nie jest wyświetlany żaden punkt dostępu po uruchomieniu narzędzia "Canon MF/LBP Wireless — asystent instalacji", należy sprawdzić, czy konfiguracja jest ukończona zarówno na komputerze, jak i routerze bezprzewodowej sieci LAN.

### ŁĄCZA

Podłączanie do bezprzewodowej sieci LAN(P. 27)
 Konfiguracja połączenia za pomocą routera bezprzewodowego(P. 33)
 Nawiązywanie połączenia z konfiguracją szczegółowych ustawień(P. 36)

# Konfiguracja adresów IP

#### 3RJY-00W

Połączenie urządzenia z siecią wymaga unikatowego sieciowego adresu IP. Dostępne są dwie wersje adresów IP: IPv4 oraz IPv6. Należy skonfigurować te ustawienia w zależności od środowiska sieciowego. Aby korzystać z adresów IPv6, należy prawidłowo skonfigurować ustawienia adresu IPv4.

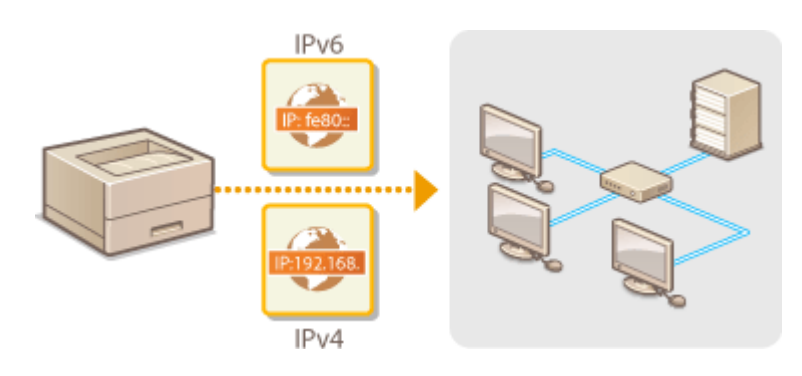

OUstawianie adresu IPv4(P. 41) Konfiguracja adresów IPv6(P. 44)

# Ustawianie adresu IPv4

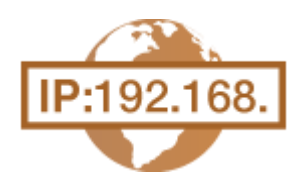

Adres IPv4 może być przypisywany automatycznie za pośrednictwem protokołu dynamicznego przydzielania adresu IP, takiego jak DHCP, lub można wprowadzić go ręcznie. W przypadku podłączania urządzenia do przewodowej sieci LAN należy upewnić się, że złącza kabla LAN zostały poprawnie umieszczone w portach ( **Podłączanie do przewodowej sieci LAN(P. 26)** ). W razie potrzeby można sprawdzić połączenie sieciowe.

3RJY-00X

#### OUstawianie adresu IPv4(P. 41) Test połączenia sieciowego(P. 42)

## Ustawianie adresu IPv4

1 Wybierz przycisk <Menu> w widoku Ekran Główny. 🜔 Ekran Główny(P. 91)

### 2 Wybierz <Ustawienia sieciowe>.

Jeśli pojawi się ekran z prośbą o wprowadzenie kodu PIN, wprowadź prawidłowy kod PIN. SKonfiguracja kodu PIN menedżera systemu(P. 151)

3 Wybierz <Ustawienia TCP/IP> ► <Ustawienia IPv4> ► <Ustawienia adresu IP>.

### Skonfiguruj ustawienia adresu IP.

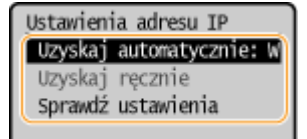

#### <Uzyskaj automatycznie>

Opcję należy wybrać, aby włączyć automatyczne przypisywanie adresu IP za pośrednictwem protokołu DHCP. Wyświetlana na ekranie informacja <Włącz> oznacza, że automatyczne adresowanie jest włączone.

#### <Uzyskaj ręcznie>

Ustawienie to umożliwia konfigurację ustawień adresu IP poprzez ręczne wprowadzenie adresu IP. Aby można było wybrać tę opcję, automatyczne pobieranie musi mieć wartość <Wyłącz>.

#### <Sprawdź ustawienia>

Opcja ta umożliwia wyświetlenie bieżących ustawień adresu IP.

#### Automatyczne przypisywanie adresu IP

- 1 Wybierz <Uzyskaj automatycznie>.
- 2 Wybierz protokół.
  - Wybierz <Wybierz protokół> > <DHCP>.

### **UWAGA:**

#### Aby adres IP nie był przypisywany za pomocą protokołu DHCP/BOOTP/RARP

- Wybierz <Wyłącz>. Jeśli wybrana zostanie opcja <DHCP>, w przypadku gdy usługi są niedostępne, urządzenie będzie traciło czas i zasoby komunikacyjne na wyszukiwanie tych usług w sieci.
- 3 Upewnij się, że ustawienie <Autom. IP> ma wartość <Włącz>.
  - Jeśli wybrana jest opcja <Wyłącz>, należy zmienić ustawienie na <Włącz>.
- **4** Wybierz <Zastos.>.

### **UWAGA:**

• Adresy IP przypisywane za pośrednictwem protokołu DHCP są nadrzędne w stosunku do adresów uzyskiwanych za pomocą protokołu Auto IP.

#### Ręczne wprowadzanie adresu IP

- 1 Skonfiguruj ustawienie, aby wyłączyć automatyczne pobieranie.
  - Wybierz <Uzyskaj automatycznie>, a następnie ustaw zarówno opcję <Wybierz protokół>, jak i <Autom. IP> na wartość <Wyłącz>.
- 2 Wybierz <Uzyskaj ręcznie>.
- 3 Określ adres IP, maskę podsieci oraz adres bramy (lub bramę domyślną).
  - Wprowadź te wartości na każdym ekranie i wybierz <Zastos.>.
  - Informacje na temat wprowadzania tekstu, patrz **Wprowadzanie tekstu(P. 97)** .

# UWAGA

#### Sprawdzanie poprawności ustawień

 Upewnij się, że na komputerze możliwe jest wyświetlenie okna Zdalnego interfejsu użytkownika ( Uruchamianie Zdalnego interfejsu użytkownika(P. 185) ). Jeżeli komputer nie jest dostępny, połączenie można sprawdzić na panelu sterowania ( Test połączenia sieciowego(P. 42) ).

#### Gdy zmienił się adres IP po zainstalowaniu sterownika drukarki

 Gdy używany jest port MFNP, połączenie jest utrzymywane tak długo, jak urządzenie i komputer należą do tej samej podsieci; w związku z tym nie trzeba dodawać nowego portu. Gdy używany jest standardowy port TCP/IP, należy dodać nowy port. **CoKonfiguracja portów drukarki(P. 53)**

<sup>\*</sup>Jeśli nie wiesz, który port jest używany, zobacz 🛇 Sprawdzanie portu drukarki(P. 348) .

### Test połączenia sieciowego

- 🚺 Wybierz przycisk <Menu> w widoku Ekran Główny. 🛇 Ekran Główny(P. 91)
- 2 Wybierz <Ustawienia sieciowe>.
- Jeśli pojawi się ekran z prośbą o wprowadzenie kodu PIN, wprowadź prawidłowy kod PIN. Skonfiguracja kodu PIN menedżera systemu(P. 151)
- 子 Wybierz <Ustawienia TCP/IP> 🕨 <Ustawienia IPv4> 🕨 <Polecenie PING>.

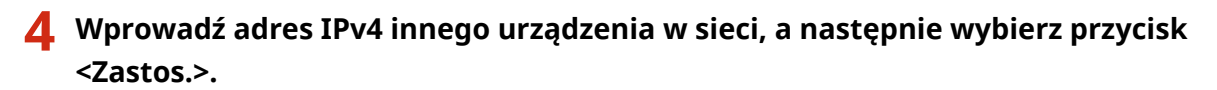

Jeśli połączenie zostało prawidłowo ustanowione, zostanie wyświetlony komunikat <Uzyskano odpowiedź z hosta.>.

### ŁĄCZA

Konfiguracja adresów IPv6(P. 44)
 Wyświetlanie ustawień sieciowych(P. 47)

# Konfiguracja adresów IPv6

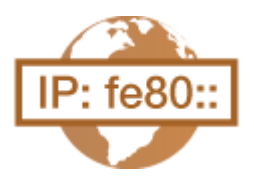

Adresy IPv6 urządzenia można skonfigurować za pomocą Zdalnego interfejsu użytkownika. Przed rozpoczęciem konfiguracji adresów IPv6 należy sprawdzić ustawienia adresu IPv4 ( **Wyświetlanie ustawień IPv4(P. 47)**). Aby korzystać z adresów IPv6, należy poprawnie skonfigurować ustawienia adresu IPv4. Urządzenie może korzystać z następujących wielu adresów IPv6:

3RJY-00Y

| Тур                 | Opis                                                                                                    |
|---------------------|----------------------------------------------------------------------------------------------------|
| Adres lokalny łącza | Adres ważny tylko w obrębie podsieci lub dla łącza, który nie może zostać użyty do komunikacji z<br>urządzeniami innymi niż router. Adres lokalny łącza jest ustawiany automatycznie, gdy włączona<br>jest funkcja obsługi protokołu IPv6. |
| Adres ręczny        | Adres wprowadzany ręcznie. W przypadku korzystania z tego adresu należy określić długość<br>prefiksu i domyślny adres routera.                                                                                                    |
| Adres bezstanowy    | Adres generowany automatycznie za pomocą adresu MAC urządzenia oraz prefiksu sieci z routera.<br>Po ponownym uruchomieniu urządzenia (lub po jego włączeniu) adresy bezstanowe zostają<br>usunięte.                                        |
| Adres stanowy       | Adres uzyskiwany z serwera DHCP przy użyciu protokołu DHCPv6.                                                                                                    |

# UWAGA

- Więcej informacji na temat podstawowych czynności wykonywanych w ramach konfiguracji urządzenia z poziomu Zdalnego interfejsu użytkownika, patrz OKonfiguracja opcji menu z poziomu Zdalnego interfejsu użytkownika(P. 193).
  - 1 Uruchom Zdalny interfejs użytkownika i zaloguj się w trybie menedżera systemu. Uruchamianie Zdalnego interfejsu użytkownika(P. 185)
- 2 Kliknij przycisk [Ustawienia/rejestracja] na stronie portalu. OGłówny ekran Zdalnego interfejsu użytkownika(P. 186)
- **3** Wybierz [Ustawienia sieciowe] **>** [Ustawienia TCP/IP].
- **4** Kliknij [Edycja] w [Ustawienia IPv6].
- **5** Zaznacz pole wyboru [Użyj IPv6], a następnie skonfiguruj wymagane ustawienia.

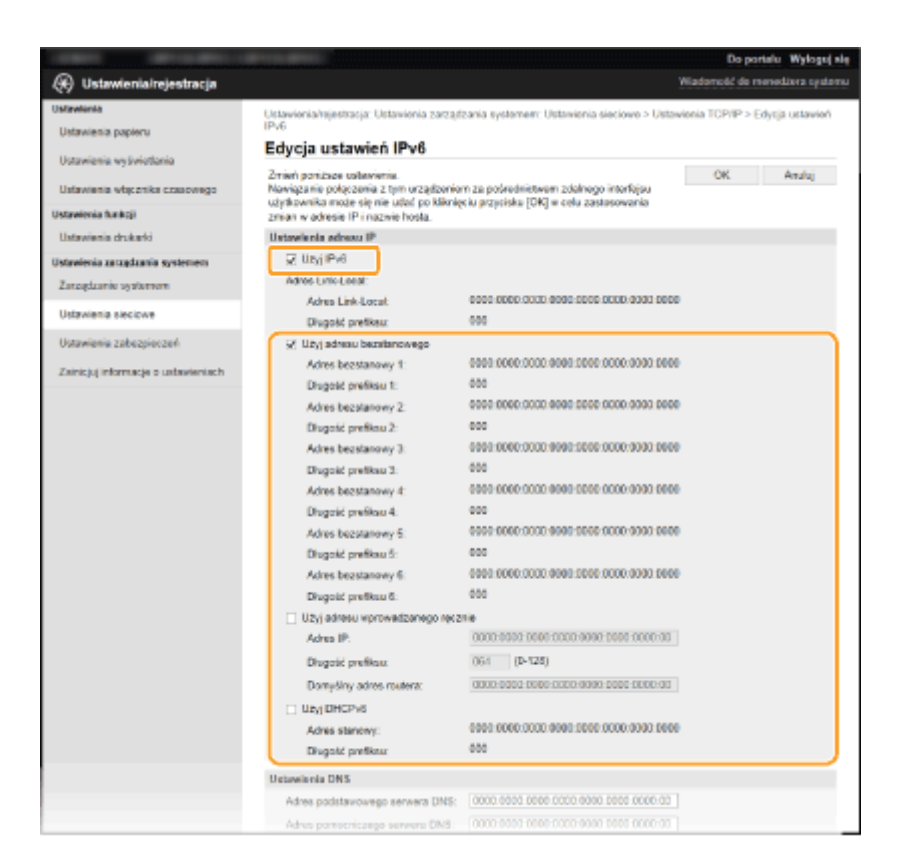

#### [Użyj IPv6]

Zaznaczenie tego pola wyboru powoduje włączenie obsługi protokołu IPv6 przez urządzenie. Jeśli protokół IPv6 nie jest używany, należy usunąć zaznaczenie pola wyboru.

#### [Użyj adresu bezstanowego]

To pole wyboru należy zaznaczyć w przypadku korzystania z adresu bezstanowego. Jeśli bezstanowy nie jest używany, należy usunąć zaznaczenie pola wyboru.

#### [Użyj adresu wprowadzanego ręcznie]

Aby ręcznie wprowadzić adres IPv6, należy zaznaczyć to pole wyboru i wprowadzić adres IP, określić długość prefiksu oraz podać domyślny adres routera w odpowiednich polach tekstowych.

#### [Adres IP]

Należy tutaj wprowadzić adres IPv6. Nie można wprowadzać adresów rozpoczynających się znakami "ff" (adresów multiemisji) i adresów pętli zwrotnej (::1).

#### [Długość prefiksu]

Należy tu wprowadzić liczbę oznaczającą liczbę bitów przeznaczoną na adresy sieciowe.

#### [Domyślny adres routera]

W razie potrzeby należy tu wprowadzić adres IPv6 domyślnego routera. Nie można wprowadzać adresów rozpoczynających się znakami "ff" (adresów multiemisji) i adresów pętli zwrotnej (::1).

#### [Użyj DHCPv6]

To pole wyboru należy zaznaczyć w przypadku korzystania z adresu stanowego. Jeśli protokół DHCPv6 nie jest używany, należy usunąć zaznaczenie pola wyboru.

# 6 Kliknij [OK].

# UWAGA

#### Sprawdzanie poprawności ustawień

 Sprawdź, czy można wyświetlić ekran Zdalnego interfejsu użytkownika w komputerze z wykorzystaniem adresu IPv6 urządzenia. OUruchamianie Zdalnego interfejsu użytkownika(P. 185)

### Wybieranie ustawień z panelu sterowania

Dostęp do ustawień IPv6 można również uzyskać za pomocą przycisku <Menu> na ekranie Główny.
 <Ustawienia IPv6>(P. 208)

Gdy zmienił się adres IP po zainstalowaniu sterownika drukarki

Należy dodać nowy port. OKonfiguracja portów drukarki(P. 53)

#### ŁĄCZA

Ustawianie adresu IPv4(P. 41)Wyświetlanie ustawień sieciowych(P. 47)

# Wyświetlanie ustawień sieciowych

3RJY-010

Wyświetlanie ustawień IPv4(P. 47)
 Wyświetlanie ustawień IPv6(P. 47)
 Wyświetlanie informacji dotyczących połączenia bezpośredniego(P. 47)
 Wyświetlanie adresu MAC w przewodowej sieci LAN(P. 47)
 Wyświetlanie adresu MAC w bezprzewodowej sieci LAN(P. 48)

# UWAGA

- Adres IP nie został poprawnie skonfigurowany, jeśli zostaje wyświetlony w postaci "0.0.0.0".
- Podłączenie urządzenia do koncentratora przełączającego lub mostu może doprowadzić do awarii połączenia, nawet jeśli adres IP został poprawnie skonfigurowany. Problem ten można rozwiązać, ustalając pewien odstęp czasu przed rozpoczęciem komunikacji przez urządzenie. Ustawianie czasu oczekiwania na połączenie z siecią(P. 64)
- Istnieje możliwość wydruku listy bieżących ustawień sieciowych. OLista danych użytkownika(P. 265)

# Wyświetlanie ustawień IPv4

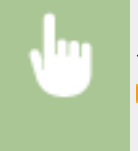

<Monitor stanu> > <Informacje o sieci> > <IPv4> > Wybierz ustawienie do wyświetlenia > Sprawdź ustawienia

# Wyświetlanie ustawień IPv6

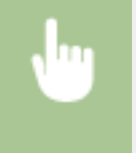

<Monitor stanu> <Informacje o sieci> <IPv6> Wybierz ustawienie do wyświetleniaSprawdź ustawienia

# Wyświetlanie informacji dotyczących połączenia bezpośredniego

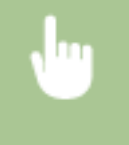

<Monitor stanu> > <Informacje o sieci> > <Informacje o Bezpośrednim połączeniu> > <Szczegóły połączenia> > Sprawdź ustawienia

# Wyświetlanie adresu MAC w przewodowej sieci LAN

Wybierz przycisk <Menu> w widoku Ekran Główny. 🛇 Ekran Główny(P. 91)

# 2 Wybierz <Ustawienia sieciowe>.

- Jeśli pojawi się ekran z prośbą o wprowadzenie kodu PIN, wprowadź prawidłowy kod PIN. Somfiguracja kodu PIN menedżera systemu(P. 151)
- **3** Wybierz <Ustawienia sterownika Ethernet>.

> Zostanie wyświetlony adres MAC.

# Wyświetlanie adresu MAC w bezprzewodowej sieci LAN

- **1** Wybierz przycisk <Menu> w widoku Ekran Główny. **D**Ekran Główny(P. 91)
- 2 Wybierz <Ustawienia sieciowe>.
- Jeśli pojawi się ekran z prośbą o wprowadzenie kodu PIN, wprowadź prawidłowy kod PIN. Skonfiguracja kodu PIN menedżera systemu(P. 151)
- **3** Wybierz <Ustawienia bezprzewodowej sieci LAN>.
- **4** Przeczytaj wyświetlany komunikat i wybierz przycisk <OK>.
- 5 Wybierz <Informacje o bezprzewodowej sieci LAN>.
- **6** Wybierz ustawienie do wyświetlenia.

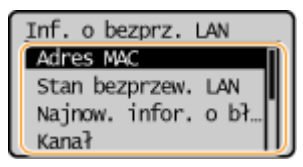

### **UWAGA:**

#### Wyświetlanie informacji o zabezpieczeniach

• Aby wyświetlić informacje o standardach WEP i WPA/WPA2-PSK, należy wykonać następującą procedurę.

<Ustaw. zabezp.> > Wybierz wyświetlony protokół zabezpieczeń > Wybierz ustawienie do wyświetlenia
 Wyświetlanie na ekranie <Monitor stanu>

 Informacje na temat elementów <Stan bezprzew. LAN> i <Najnow. infor. o błędach> można wyświetlić za pomocą przycisku <Monitor stanu>.

<Monitor stanu> > <Informacje o sieci> > <Metoda łączenia z siecią> > <Informacje o połączeniu> > Wybierz ustawienie do wyświetlenia

Podłączanie do bezprzewodowej sieci LAN(P. 27)

OUstawianie adresu IPv4(P. 41)

Konfiguracja adresów IPv6(P. 44)

Konfiguracja usługi DNS(P. 65)

# Konfigurowanie ustawień do komunikacji z komputerem

#### 3RJY-011

Określ protokół i port podczas sterowania urządzeniem z komputera za pośrednictwem sieci. Przed konfiguracją urządzenia w celu drukowania z komputera należy wykonać podstawowe procedury konfiguracyjne. Aby uzyskać więcej informacji, zapoznaj się z instrukcjami obsługi odpowiednich sterowników na stronie internetowej z podręcznikami online.

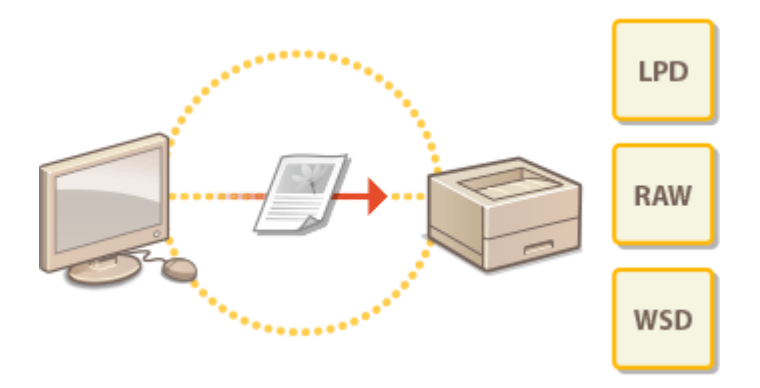

Konfiguracja protokołów drukowania i funkcji protokołu WSD(P. 51)
 Konfiguracja portów drukarki(P. 53)
 Konfiguracja serwera wydruku(P. 57)

# UWAGA

- Wyjaśnione tutaj protokoły są zasadami definiującymi sposób dostarczania danych dokumentu między komputerem a urządzeniem, które można dostosować do przeznaczenia lub środowiska sieciowego.
- Porty są bramami do przekazywania danych pomiędzy urządzeniami sieciowymi. Jeśli w połączeniu sieciowym wystąpi awaria komunikacji, ustawienia portu mogą być przyczyną problemu.

# Konfiguracja protokołów drukowania i funkcji protokołu WSD

#### 3RJY-012

Należy skonfigurować protokoły używane do drukowania dokumentów z podłączonego do sieci komputera.

# UWAGA

- Więcej informacji na temat podstawowych czynności wykonywanych w ramach konfiguracji urządzenia z poziomu Zdalnego interfejsu użytkownika, patrz >Konfiguracja opcji menu z poziomu Zdalnego interfejsu użytkownika(P. 193).
- 1 Uruchom Zdalny interfejs użytkownika i zaloguj się w trybie menedżera systemu. Uruchamianie Zdalnego interfejsu użytkownika(P. 185)
- 2 Kliknij przycisk [Ustawienia/rejestracja] na stronie portalu. ○Główny ekran Zdalnego interfejsu użytkownika(P. 186)
- 子 Kliknij opcje [Ustawienia sieciowe] 🕨 [Ustawienia TCP/IP].
- 4 Skonfiguruj protokoły drukowania.

### ■Konfiguracja protokołu LPD lub RAW

- 1 Kliknij element [Edycja] znajdujący się w sekcji [Ustawienia wydruku LPD] lub [Ustawienia wydruku RAW].
- 2 Skonfiguruj odpowiednio ustawienia.

| CONTRACTOR OF COMPLEX                                                         | BY COMPTEND.                                                                                                    | Do portali          | Wyloguj się     |
|-------------------------------------------------------------------------------|----------------------------------------------------------------------------------------------------|---------------------|-----------------|
| 🛞 Ustawienia/rejestracja                                                      |                                                                                                    | Wiedomalić do mene  | eddiena systemu |
| Ustavienia papiers                                                            | Ustawienia/rejastracja: Ustawienia zarzędzania systemen: Ustawienia sieciewe i= Ustaw<br>wytodcu UPO<br>Educia: usztawiach wardzuku 1 PD | ienia TCIVIP > Edyc | foiwatau nj     |
| Ustawienia wytwietiania<br>Ustawienia włącznika szasewogo                     | Zmen pončeze ustaviena.<br>Dotavlenia vydraka LPD                                                                                        | OK                  | Anskij          |
| Ustawienia freikoji<br>Ustawienia drakarki<br>Ustawienia zarządzania systemem |                                                                                                    |                     |                 |
| Zarządzanie systemem                                                          |                                                                                                    |                     |                 |
| Ustavienia sieciove                                                           |                                                                                                    |                     |                 |
| Ustawienia zabezpieczeń                                                       |                                                                                                    |                     |                 |
| Zainicjuj informacje o ustawieniach                                           |                                                                                                    |                     |                 |

#### [Użyj drukowania LPD]

Zaznaczenie tego pola wyboru umożliwia wydruk za pomocą protokołu LPD. Jeśli drukowanie za pomocą protokołu LPD nie jest używane, należy usunąć zaznaczenie tego pola wyboru.

#### [Użyj wydruku RAW]

Zaznaczenie tego pola wyboru umożliwia wydruk za pomocą protokołu RAW. Jeśli drukowanie za pomocą protokołu RAW nie jest używane, należy usunąć zaznaczenie tego pola wyboru.

3 Kliknij [OK].

### ■Konfiguracja interfejsu WSD

- 1 Kliknij [Edycja] w [Ustawienia WSD].
- 2 Skonfiguruj odpowiednio ustawienia.

|                                                                                                    |                                                                                                    | Do por            | talu Wyloguj słą |
|----------------------------------------------------------------------------------------------------|----------------------------------------------------------------------------------------------------|-------------------|------------------|
| 🛞 Ustawienia/rejestracja                                                                             |                                                                                                    | Muedormatić do re | enediera systemu |
| Untravienia popiera<br>Untravienia popiera                                                           | Ustawienia/registracje: Ustawienia zarządzania systemem: Ustawienia sieciewe > Ustawi<br>WSD<br>Edycja ustawień WSD | ionia TCPVIP > Er | dytja unizwień   |
| Ustawienia włącznika szosowogo                                                                       | Zmiel poričeze ustawienia.                                                                                          | OK                | Anukij           |
| Ustawienia honkoji<br>Ustawienia chakorki<br>Ustawienia zazaplaznia systemem<br>Zazaplaznia nystemem | Z Uzyj trukovania WSD     W Uzyj trukovania WSD     W Uzyj trukovania WSD     W Uzyj Multicael Discovry             |                   |                  |
| Ustawienia sieciowe                                                                                  | -                                                                                                    |                   |                  |
| Ustawienia zabezpierzeń<br>Zainicjuj informacje o ustawieniach                                       |                                                                                                    |                   |                  |

#### [Użyj drukowania WSD]

Zaznaczenie tego pola wyboru umożliwia wydruk za pomocą interfejsu WSD. Jeśli drukowanie za pomocą interfejsu WSD nie jest używane, należy usunąć zaznaczenie tego pola wyboru.

#### [Użyj przeglądania WSD]

Zaznaczenie tego pola wyboru umożliwia uzyskanie informacji o urządzeniu przez komputer za pomocą interfejsu WSD. To pole wyboru jest zaznaczane automatycznie po zaznaczeniu pola wyboru [Użyj drukowania WSD].

#### [Użyj Multicast Discovery]

Zaznaczenie tego pola wyboru umożliwia skonfigurowanie urządzenia tak, aby odpowiadało na komunikaty Multicast Discovery. Gdy pole wyboru nie jest zaznaczone, urządzenie pozostaje w trybie uśpienia nawet pomimo przepływu w sieci komunikatów Multicast Discovery.

3 Kliknij [OK].

# UWAGA

#### Wybieranie ustawień z panelu sterowania

- Dostęp do ustawień LPD, RAW i WSD można również uzyskać za pomocą <Menu> na ekranie Główny.
   C<Ustawienia wydruku LPD>(P. 210)
  - O<Ustawienia wydruku RAW>(P. 210)
  - C<Ustawienia WSD>(P. 210)

#### Konfiguracja urządzeń sieciowych WSD

Urządzenia siecowe WSD można dodać z folderu drukarek. Otwórz folder drukarek ( Wyświetlanie folderu Drukarki(P. 344) ) 
 kliknij przycisk [Dodaj urządzenie] albo [Dodaj drukarkę] i postępuj zgodnie z instrukcjami wyświetlanymi na ekranie. Więcej informacji na temat instalacji sterownika sieci WSD znajduje się w instrukcjach obsługi odpowiednich sterowników na stronie internetowej z podręcznikami online.

#### Zmiana numeru portu

 Dla protokołu drukowania należy używać tego samego numeru portu używanego dla urządzenia i komputera.

Konfiguracja portów drukarki(P. 53)
 Zmiana numerów portów(P. 163)

#### ŁĄCZA

Konfiguracja portów drukarki(P. 53)

# Konfiguracja portów drukarki

#### 3RJY-013

Po zmianie adresu IP urządzenia lub dodaniu drukarki za pomocą folderu drukarki w systemie Windows mogą wystąpić błędy drukowania. Błędy te są zwykle spowodowane nieprawidłową konfiguracją portu drukarki. Przyczyną może być na przykład określenie niewłaściwego numeru lub typu portu. W tej sytuacji drukowanie danych dokumentu kończy się niepowodzeniem, gdyż nie mogą one dotrzeć do urządzenia. W celu rozwiązania tego problemu należy skonfigurować ustawienia portu drukarki na komputerze.

# WAŻNE

- Aby wykonać poniższą procedurę, należy zalogować się na komputerze przy użyciu konta administratora.
- 1 Otwórz folder drukarki. 🛇 Wyświetlanie folderu Drukarki(P. 344)
- 2 Kliknij prawym przyciskiem myszy ikonę sterownika urządzenia i kliknij polecenie [Właściwości drukarki] albo [Właściwości].
- 子 Kliknij kartę [Porty] i skonfiguruj wymagane ustawienia.

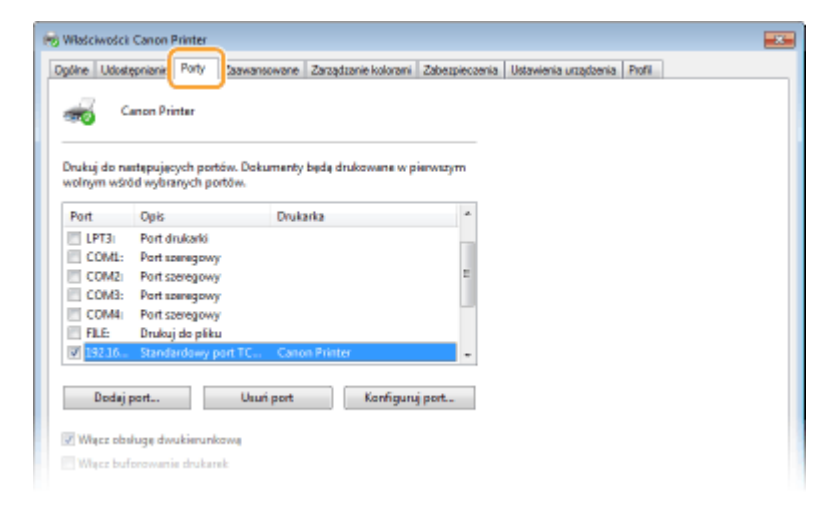

#### Dodawanie portu

Jeśli adres IP urządzenia został zmieniony lub wybrano nieprawidłowy port podczas instalowania sterowników z folderu drukarki systemu Windows, należy dodać nowy port. Istnieją dwa typy portów: "port MFNP" i "standardowy port TCP/IP". Należy wybrać typ portu zgodny z danym środowiskiem.

| ort MFNP<br>ylko w przypadku środowiska IPv4)<br>ylko w przypadku środowiska IPv4)<br>ylko w przypadku środowiska IPv4)<br>ylko w przypadku środowiska IPv4)<br>ylko w przypadku środowiska IPv4, zwykle należy wybrać ten typ portu.<br>WAŻNE: |                                                  |                                                                                                    |
|----------------------------------------------------------------------------------------------------|--------------------------------------------------|----------------------------------------------------------------------------------------------------|
| <ul> <li>Można dodać port MFNP po zainstalowaniu sterownika z załączonego dysku<br/>CD-ROM/DVD-ROM lub po pobraniu i zainstalowaniu sterownika drukarki ze</li> </ul>                                                                           | Port MFNP<br>(tylko w przypadku środowiska IPv4) | <ul> <li>Jest to port, który pozwala na automatyczne wykrywanie adresu IP urządzenia.<br/>Nawet jeśli adres IP urządzenia ulegnie zmianie, połączenie jest utrzymane pod<br/>warunkiem, że urządzenie i komputer znajdują się w tej samej podsieci. Nie trzeba<br/>dodawać nowego portu za każdym razem, gdy zmienia się adres IP. Jeśli urządzen<br/>pracuje w środowisku IPv4, zwykle należy wybrać ten typ portu.</li> <li>WAŻNE:</li> <li>Można dodać port MFNP po zainstalowaniu sterownika z załączonego dysku<br/>CD-ROM/DVD-ROM lub po pobraniu i zainstalowaniu sterownika drukarki ze</li> </ul> |
| <ul> <li>Można dodać port MFNP po zainstalowaniu sterownika z załączonego dysl<br/>CD-ROM/DVD-ROM lub po pobraniu i zainstalowaniu sterownika drukarki<br/>strony firmy Canon.</li> </ul>                                                       |                                                  | <ul> <li>Można dodać port MFNP po zainstalowaniu sterownika z załączonego dysł<br/>CD-ROM/DVD-ROM lub po pobraniu i zainstalowaniu sterownika drukarki<br/>strony firmy Canon.</li> </ul>                                                                                                    |

| Standardowy port TCP/IP J | Jest to standardowy port systemu Windows. W przypadku korzystania z tego typu<br>portu należy dodać nowy port po każdej zmianie adresu IP urządzenia. Należy<br>wybrać ten typ portu, gdy używa się urządzenia w środowisku IPv6 i gdy nie można<br>dodać portu MFNP. |
|---------------------------|----------------------------------------------------------------------------------------------------|
|---------------------------|----------------------------------------------------------------------------------------------------|

#### Dodawanie portu MFNP

- 1 Kliknij [Dodaj port].
- 2 Wybierz pozycję [Canon MFNP Port] w obszarze [Dostępne typy portów] i kliknij przycisk [Nowy port].
- **3** Wybierz opcję [Autowykrywanie] i zaznacz urządzenie, gdy zostanie wykryte, a następnie kliknij przycisk [Dalej].

| Dodaj nowy port sieciowy                                                                                                    |                                                                                           |                                        |
|----------------------------------------------------------------------------------------------------|-------------------------------------------------------------------------------------------|----------------------------------------|
| Dodaj novoj port slaciovoj, Jetli pola<br>[Metoda vojkrjiwania dukarki] zostal<br>regmaganaj interneciji. W pogpadou<br>rejkrjiwanie], należy vojbtać dukarke | (Adex (P)) tub (Adex MA<br>y zaznaczone, naledy w<br>paznaczenia pole (Autor<br>ę z łoty. | Cl w obszarze<br>prowedzió<br>natyczne |
| Netoda vykzyvania dukarkż                                                                                                    |                                                                                           |                                        |
| O Adrec IP                                                                                                    |                                                                                           |                                        |
| C Adrec MAC                                                                                                    |                                                                                           |                                        |
| Automotycane nykrywanie                                                                                                    |                                                                                           |                                        |
| Model                                                                                                    | Advest MAC                                                                                | Advec IP                               |
| Canon                                                                                                    | F4-81-39-E4-F1-57                                                                         | 192.168.1.24                           |
|                                                                                                    |                                                                                           |                                        |
|                                                                                                    |                                                                                           |                                        |
|                                                                                                    | Zalrzy                                                                                    | noj Odiwież                            |
|                                                                                                    |                                                                                           |                                        |
| Ponco                                                                                                    |                                                                                           | ei > Arukui                            |

# **UWAGA:**

#### Jeśli urządzenie nie zostało odnalezione

- Kliknij [Odśwież]. Jeśli to nie rozwiązuje problemu, wybierz element [Adres IP] albo [Adres MAC], wprowadź adres IP lub adres MAC urządzenia ( >Wyświetlanie ustawień sieciowych(P. 47) ) i kliknij przycisk [Dalej].
- **4** Kliknij opcje [Dodaj] ▶ [Zakończ].
- 5 Kliknij [Zamknij].

#### Dodawanie standardowego portu TCP/IP

- 1 Kliknij [Dodaj port].
- 2 Wybierz pozycję [Standardowy port TCP/IP] w obszarze [Dostępne typy portów] i kliknij przycisk [Nowy port].
- 3 Kliknij [Dalej].
- **4** Wprowadź adres IP lub nazwę DNS urządzenia, a następnie kliknij przycisk [Dalej].
  - Wartość w polu [Nazwa portu] jest wprowadzana automatycznie. W razie potrzeby można ją zmienić.

| Kreator dodawania standardowego po             | ntu TCP/IP drukarki                            |
|------------------------------------------------|------------------------------------------------|
| Dedaj port<br>Dis jakiego uzządzenia chosez do | duć pot?                                       |
| Podaj nazwę drukarki lub adre                  | s IP oraz nazwę portu dla żądanego urządzenia. |
| Nazwa drukarki lub adres IP:                   | 192.168.1.24                                   |
| Nazwa portui                                   | 192.168.1.24                                   |
|                                                |                                                |
|                                                |                                                |
|                                                |                                                |
|                                                |                                                |
|                                                |                                                |
|                                                | < Waterz Dalej > Andrij                        |

# **UWAGA:**

 Gdy wyświetli się następny ekran, należy postępować zgodnie ze wskazówkami wyświetlanymi na ekranie.

| Ne motrie rozpoznać ur                                                                                                    | re internacije na telikat portu<br>zadzenia.                                                                                                    |
|----------------------------------------------------------------------------------------------------|----------------------------------------------------------------------------------------------------|
| Nie znaleziono urządzenie                                                                                                    | e w sieci. Upewnij się, czy:                                                                                                    |
| . Urzędzenie jest włączon                                                                                                    | 18.                                                                                                    |
| 2. Sieć jest podłączona.                                                                                                    |                                                                                                    |
| 3. Urządzenie jest prewich                                                                                                    | owo skonfigurowane.                                                                                                    |
| <ul> <li>Ames na popuzeoniej se</li> </ul>                                                                                                   | nome les brawinnows.                                                                                                    |
|                                                                                                    |                                                                                                    |
| leśli spodziewasz się, że ar                                                                                                    | dres nie jest prawidłowy, kliknij przycisk "Wstecz", aby wrócić na                                                                                                    |
| lešli spodziewasz się, że a<br>poprzednią stronę. Następ                                                                                     | dres nie jest prawidłowy, kliknij przycisk "Wstecz", aby wrócić na<br>prie popraw adres i wykonaj przezukiwanie sieci. Jeśli masz powrość, że<br>bier trou wrotecie acestici                                          |
| leśli spodziewasz się, że ar<br>poprzadnią stroną. Następ<br>adres jest prawidłowy, wy                                                       | dres nie jest prawidłowy, kliknij przycisk "Wstecz", aby wrócić na<br>prie popraw adres i wykonaj przezukiwanie sieci. Jeśli masz powrość, że<br>bierz typ urządzenia poniżej.                                        |
| lešli spodziewasz się, że a<br>poprzednią stronę. Następ<br>adres jest prawidłowy, wy<br>Typ urządzania                                      | dres nie jest prawidłowy, kliknij przycisk "Wstecz", aby wrócić na<br>prie popraw adwai i wykonaj przezudówanie sieci. Jeśli mesz pewność, ze<br>bierz typ urządzenia poniżej.                                        |
| lešli spodziewosz się, że a<br>poprzednią stronę. Następ<br>adres jest prowidłowy, wy<br>Typ urządzenia<br>@ Standardowy                     | dres nie jest prawidłowy, kliknij przycisk "Wstecz", aby wrócić na<br>prie popraw adren i wykonej przezuklówanie sieci. Jesli masz powność, że<br>bierz typ urządzenia poniżej.<br>Generic Network Card 🔹             |
| leśli spodziewasz się, że a<br>poprzadnią stronę. Nastą<br>solice jest providłowy, wy<br>Typ urządzenia<br>© Standardowy<br>© Niestandardowy | dres nie jest prawidłowy, kliknij przycisk "Wstecz", aby wrócić na<br>prie popraw adrei i wykonaj przezukiwanie sieci. Jelif masz powność, że<br>bierz typ urządzenia poniżej.<br>Generic Network Card                |
| leši spodziewasz się, że a<br>poprzednią stronę. Nastę<br>atres jest prawidłowy, wy<br>Typ urządzenia<br>© Standardowy<br>© Niestandardowy   | dres nie jest prawidłowy, kliknij przycisk "Wstecz", aby wrócić na<br>prie popraw adrea i wykonaj przezukiwanie sieci. Jelił masz powność, ze<br>bierz typ urządzenia poniżej.<br>Generic Network Card<br>Ustawionia  |
| leši spodziewosz się, że a<br>poprzadnią stronę. Następ<br>adres jest prawidłowy, wy<br>Typ urządzania<br>© Standardowy                      | dres nie jest prawidłowy, kliknij przycisk "Wstecz", aby wrócić na<br>prie popraw adrei i wykonaj przezukiwanie sieci. Jelifi mesz pewność,<br>bierz typ urządzenia poniżej.<br>Generic Network Card                  |
| eśli spodożewosz się, że a<br>popraudnią stronę. Nastę<br>stres jest prawidłowy, wy<br>Typ urządzania<br>Standardowy<br>Niestandardowy       | dres nie jest prawidłowy, kliknij przycisk "Wstecz", aby wydcić na<br>prie popraw adwai wykonaj przeszukówanie sieci. Jelił masz powność, że<br>bierz typ urządzenia poniżej.<br>Generic Network Card •<br>Ustawionia |

\*Podczas wyboru ustawienia dla opcji [Typ urządzenia] wybierz pozycję [Canon Network Printing Device with P9100] z listy opcji [Standardowy].

- 5 Kliknij [Zakończ].
- 6 Kliknij [Zamknij].

#### Zmiana rodzaju lub numeru portu

Jeśli protokół drukowania (LPD lub RAW) został zmieniony w urządzeniu ( **Konfiguracja protokołów drukowania i funkcji protokołu WSD(P. 51)** ) lub został zmieniony numer portu ( **Zmiana numerów portów(P. 163)** ), konieczna jest także konfiguracja odpowiednich ustawień na komputerze. Ta operacja nie jest potrzebna w przypadku portów WSD.

Port MFNP

- 1 Kliknij [Konfiguruj port].
- 2 W obszarze [Typ protokołu] wybierz [RAW] albo [LPR] i zmień [Numer portu].
- 3 Kliknij [OK].

#### Standardowy port TCP/IP

1 Kliknij [Konfiguruj port].

- 2 W obszarze [Protokół] wybierz [Raw] albo [LPR].
  - Po wybraniu [Raw] zmień [Numer portu].
  - Jeśli została wybrana opcja [LPR], należy wpisać "lp" w polu [Nazwa kolejki].
- 3 Kliknij [OK].

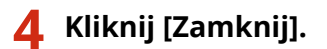

ŁĄCZA

Skonfiguracja serwera wydruku(P. 57)

# Konfiguracja serwera wydruku

#### 3RJY-014

Użycie serwera wydruku pozwala na zmniejszenie obciążenia komputera, z którego wykonywany jest wydruk. Serwer drukarki umożliwia również zainstalowanie sterowników na każdym komputerze w sieci, co oznacza, że nie ma potrzeby instalowania ich na każdym komputerze przy użyciu dołączonego dysku CD-ROM/DVD-ROM. Aby skonfigurować komputer podłączony do sieci jako serwer wydruku, należy określić ustawienia udostępniania drukarki.

# WAŻNE

- Aby wykonać poniższą procedurę, należy zalogować się na komputerze przy użyciu konta administratora.
- Może wystąpić problem z instalacją sterowników przez sieć w zależności od systemu operacyjnego oraz architektury bitowej (32- lub 64-bity) serwera drukowania i komputerów klienta.
- Wdrażając serwer drukowania w środowisku domenowym, skontaktuj się z administratorem sieci.

Otwórz folder drukarki. 🛇 Wyświetlanie folderu Drukarki(P. 344)

- 2 Kliknij prawym przyciskiem myszy ikonę sterownika drukarki i kliknij polecenie [Właściwości drukarki] albo [Właściwości].
- 3 Kliknij kartę [Udostępnianie], wybierz opcję [Udostępnij tę drukarkę] i wprowadź nazwę udziału urządzenia.

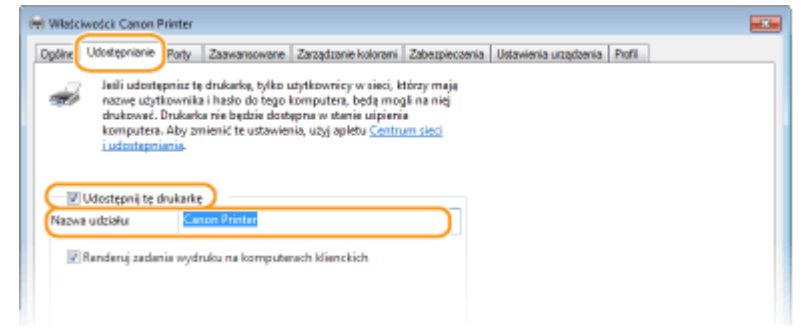

# **UWAGA:**

• Jeśli wyświetlany jest przycisk [Zmień opcje udostępniania], kliknij go.

### 🚺 W razie potrzeby zainstaluj dodatkowe sterowniki.

- Wykonanie tej operacji jest wymagane, jeśli sterowniki będą instalowane na innych komputerach o innej architekturze bitowej za pośrednictwem serwera wydruku.
- 1 Kliknij [Dodatkowe sterowniki].
- 2 Zaznacz pole wyboru przy architekturze bitowej używanej przez inne komputery i kliknij przycisk [OK].

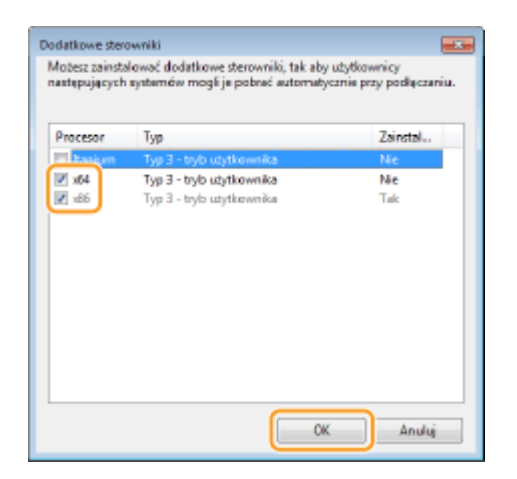

 Dodatkowe sterowniki należy wybrać spośród następujących opcji według systemu operacyjnego serwera wydruku.

| Serwer wydruku               | Zaznacz pole wyboru         |
|------------------------------|-----------------------------|
| 32-bitowe systemy operacyjne | [x64]                       |
| 64-bitowe systemy operacyjne | [x86] w kolumnie [Procesor] |

# **UWAGA:**

- Jeśli nie wiesz, czy używany system operacyjny Windows jest w wersji 32- czy 64-bitowej, przejdź do sekcji Sprawdzanie architektury bitowej(P. 347).
- **3** Włóż dołączony do urządzenia dysk CD-ROM/DVD-ROM do stacji dysków komputera, kliknij opcję [Przeglądaj], aby określić folder ze sterownikami, a następnie kliknij przycisk [OK].
  - Jeżeli serwer wydruku korzysta z 32-bitowej wersji systemu operacyjnego, wybierz kolejno foldery [UFRII] > [uk\_eng] > [x64] > [Driver] na załączonym dysku CD-ROM/DVD-ROM.
  - Jeżeli serwer wydruku korzysta z 64-bitowej wersji systemu operacyjnego, wybierz kolejno foldery [UFRII] > [uk\_eng] > [32BIT] > [Driver] na załączonym dysku CD-ROM/DVD-ROM.
- **4** Postępuj według instrukcji wyświetlanych na ekranie, aby zainstalować dodatkowe sterowniki.

# 5 Kliknij [OK].

Instalacja sterowników na komputerze za pośrednictwem serwera wydruku

- 1 Znajdź udostępnioną drukarkę na serwerze wydruku. OWyświetlanie udostępnionych drukarek w serwerze drukowania(P. 345)
- 2 Kliknij dwukrotnie drukarkę udostępnioną.
- **3** Postępuj według instrukcji wyświetlanych na ekranie, aby zainstalować sterowniki.

# ŁĄCZA

Orukowanie z komputera(P. 121)

# Konfiguracja urządzenia w danym środowisku sieciowym

3RJY-015

Konfiguracja sieci różni się w zależności od jej przeznaczenia. Urządzenie zostało zaprojektowane tak, aby było kompatybilne z możliwie najszerszą gamą konfiguracji sieciowych, a ponadto wyposażono je w szeroki wachlarz rozwiązań technologicznych. Należy skontaktować się z administratorem sieci i skonfigurować urządzenie w sposób odpowiedni do danego środowiska sieciowego.

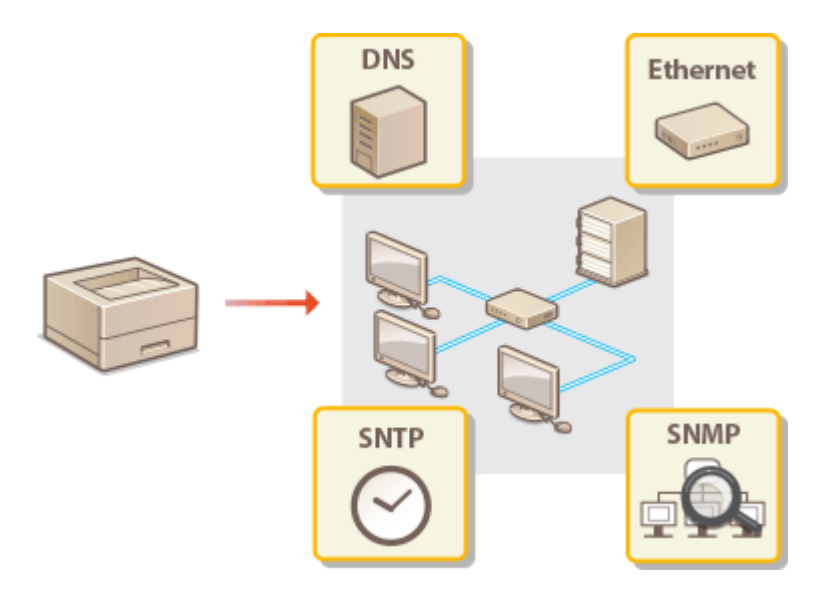

CKonfiguracja ustawień sieci Ethernet(P. 61)

CZmiana maksymalnej jednostki transmisji(P. 63)

OUstawianie czasu oczekiwania na połączenie z siecią(P. 64)

**O**Konfiguracja usługi DNS(P. 65)

OMonitorowanie i kontrolowanie urządzenia za pomocą protokołu SNMP(P. 69)

Skonfiguracja protokołu SNTP(P. 73)

# Konfiguracja ustawień sieci Ethernet

#### 3RJY-016

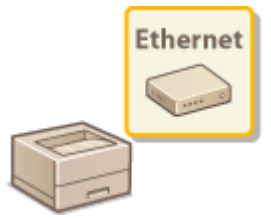

Ethernet jest standardem komunikacji danych w obrębie sieci lokalnej (LAN). Możliwe jest określenie trybu komunikacji i rodzaju sieci Ethernet. Na ogół z urządzenia można korzystać bez zmiany ustawień domyślnych ( **O**<**Ustawienia sterownika Ethernet>(P. 212)** ), można to jednak zrobić, aby dostosować je do środowiska sieciowego.

- 1 Wybierz przycisk <Menu> w widoku Ekran Główny. 🜔 Ekran Główny(P. 91)
- 2 Wybierz <Ustawienia sieciowe>.
- Jeśli pojawi się ekran z prośbą o wprowadzenie kodu PIN, wprowadź prawidłowy kod PIN. SKonfiguracja kodu PIN menedżera systemu(P. 151)
- 3 Wybierz <Ustawienia sterownika Ethernet> > <Autom. wykrywanie>.
- 4 Zdecyduj, czy ustawienia sieci Ethernet zostaną skonfigurowane automatycznie czy ręcznie.
  - Jeśli włączona jest funkcja automatycznego wykrywania, urządzenie wykryje i automatycznie ustawi tryb komunikacji sieci Ethernet oraz typ, którego można użyć.

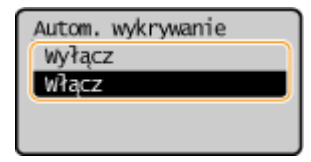

#### Automatyczna konfiguracja ustawień sieci Ethernet

Wybierz <Włącz> w sekcji <Autom. wykrywanie>.

#### Ręczna konfiguracja ustawień sieci Ethernet

- Skonfiguruj ustawienie wyłączające automatyczne wykrywanie. Wybierz <Wyłącz> w sekcji <Autom. wykrywanie>.
- 2 <Tryb komunikacji> > wybierz tryb komunikacji.

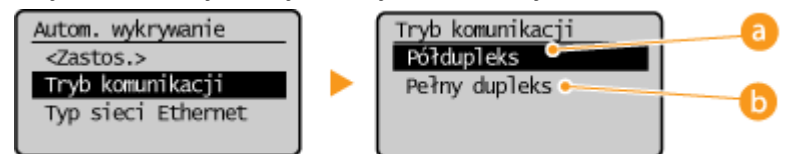

#### 60<Półdupleks>

Naprzemiennie wysyła i pobiera dane komunikacyjne. Opcję tę należy wybrać, gdy urządzenie jest podłączone do urządzenia sieciowego w trybie półdupleks.

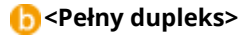

Jednocześnie wysyła i pobiera dane komunikacyjne. Ustawienie odpowiednie dla większości środowisk.

- **3** <Typ sieci Ethernet> > wybierz rodzaj sieci Ethernet.
- **4** Wybierz <Zastos.>.

### ŁĄCZA

Zmiana maksymalnej jednostki transmisji(P. 63)
 Ustawianie czasu oczekiwania na połączenie z siecią(P. 64)

# Zmiana maksymalnej jednostki transmisji

#### 3RJY-017

W większości sieci Ethernet największy rozmiar pakietu komunikacyjnego, który można ustawić to 1500 bajtów. Pakiety to porcje danych, na które zostały podzielone oryginalne dane przed wysłaniem. Maksymalna jednostka transmisji (MTU) może być różna w każdej z sieci. W razie potrzeby należy zmienić ustawienia urządzenia. Aby uzyskać więcej informacji, należy skontaktować się z administratorem sieci.

- Wybierz przycisk <Menu> w widoku Ekran Główny. 🛇 Ekran Główny(P. 91)
- 2 Wybierz <Ustawienia sieciowe>.
- Jeśli pojawi się ekran z prośbą o wprowadzenie kodu PIN, wprowadź prawidłowy kod PIN. SKonfiguracja kodu PIN menedżera systemu(P. 151)
- ♀ Wybierz <Ustawienia TCP/IP> ▶ <Rozmiar MTU>.

**4** Wybierz MTU.

| Rozmiar | MTU |
|---------|-----|
| 1300    |     |
| 1400    |     |
| 1500    |     |
|         |     |

#### ŁĄCZA

Konfiguracja ustawień sieci Ethernet(P. 61)
 Ustawianie czasu oczekiwania na połączenie z siecią(P. 64)

# Ustawianie czasu oczekiwania na połączenie z siecią

3RJY-018

Jeśli sieć została zaprojektowana z myślą o komunikacji redundancyjnej i składa się z wielu koncentratorów przełączających lub mostów, niezbędny jest mechanizm zapobiegający zapętlaniu pakietów. Skutecznym rozwiązaniem jest na przykład określenie roli każdego portu przełącznika. Komunikacja może jednak nadal być zakłócana na kilka sekund zaraz po zmianie sposobu połączenia ze sobą urządzeń sieciowych lub dodaniu nowego urządzenia. W razie wystąpienia problemu tego typu ustaw czas oczekiwania na połączenie z siecią.

- 1 Wybierz przycisk <Menu> w widoku Ekran Główny. 오 Ekran Główny(P. 91)
- 2 Wybierz <Ustawienia sieciowe>.
- Jeśli pojawi się ekran z prośbą o wprowadzenie kodu PIN, wprowadź prawidłowy kod PIN. SKonfiguracja kodu PIN menedżera systemu(P. 151)
- **Wybierz <Czas oczekiwania na połącz. przy uruch.>.**
- 4 Wprowadź czas oczekiwania wymagany do rozpoczęcia komunikacji z siecią, a następnie naciśnij przycisk <u>ok</u>.

ŁĄCZA

Konfiguracja ustawień sieci Ethernet(P. 61)
 Zmiana maksymalnej jednostki transmisji(P. 63)

# Konfiguracja usługi DNS

#### 3RJY-019

System DNS (Domain Name System) jest usługą rozpoznawania nazw, który kojarzy nazwę hosta (lub domeny) z adresem IP. Należy odpowiednio skonfigurować opcje ustawień DNS, mDNS lub DHCP. Procedury konfiguracji DNS dla protokołów IPv4 i IPv6 są inne.

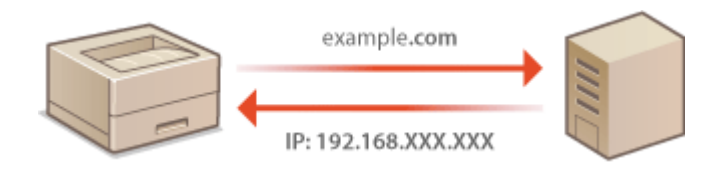

# UWAGA

- Więcej informacji na temat podstawowych czynności wykonywanych w ramach konfiguracji urządzenia z poziomu Zdalnego interfejsu użytkownika, patrz OKonfiguracja opcji menu z poziomu Zdalnego interfejsu użytkownika(P. 193).
- 1 Uruchom Zdalny interfejs użytkownika i zaloguj się w trybie menedżera systemu. Uruchamianie Zdalnego interfejsu użytkownika(P. 185)
- 2 Kliknij przycisk [Ustawienia/rejestracja] na stronie portalu. ○Główny ekran Zdalnego interfejsu użytkownika(P. 186)
- 3 Kliknij opcje [Ustawienia sieciowe] > [Ustawienia TCP/IP].
- **4** Skonfiguruj ustawienia usługi DNS.

### ■Konfiguracja usługi DNS dla protokołu IPv4

- 1 Kliknij [Edycja] w [Ustawienia IPv4].
- 2 Skonfiguruj ustawienia usługi DNS dla protokołu IPv4.

| Ustawienia sieciouw                 | Wybienz protoksk                                      | DHCP V                                                                            |
|-------------------------------------|-------------------------------------------------------|-----------------------------------------------------------------------------------|
| Ustawienia zabezpieczeń             | Automatyczny adrea IP:                                | Wagz M                                                                            |
| Zainicjuj informacje o ustawieniach | Adres P.                                              | 192.168.11.4                                                                      |
|                                     | Maaka podaieci:                                       | 255.255.255.0                                                                     |
|                                     | Adres brarry.                                         | 192.168.11.1                                                                      |
|                                     | Usterwienie DNS                                       |                                                                                   |
|                                     | Adres podstavovego servera DNS:                       | 192.168.11.1                                                                      |
|                                     | Adres pamocnicaego servera DNS:                       | 0.0.0.0                                                                           |
| <b>a</b>                            | Nazwa hoata:                                          | Canon/XXX                                                                         |
|                                     | Nazwa domeny:                                         |                                                                                   |
|                                     | <ul> <li>Dynamiczne oktualizacja DN8</li> </ul>       |                                                                                   |
|                                     | Częstotliwość dynamicznej<br>aktualizacji DNS:        | 24 godz. (0.48)                                                                   |
|                                     | Ustawienia mDNS                                       |                                                                                   |
| 6                                   | Jelil zmierizsz ustawienie opcji (Nazwa n<br>Adfrintj | tCMG), musici led umienti unterviente opcji (Nazvra drukarki) w menu (Unterviente |
|                                     | Uzyj mONS                                             |                                                                                   |
|                                     | Nazwa mDNS:                                           | Canon LSPX000                                                                     |
|                                     | Ustawionia opcji DHCP                                 |                                                                                   |
| C                                   | 🗹 Uzyskaj nazwę hosta                                 |                                                                                   |
|                                     | <ul> <li>Dynamiczna aktualizacja DNS</li> </ul>       |                                                                                   |
|                                     | I                                                     |                                                                                   |
|                                     |                                                       |                                                                                   |

#### [Ustawienia DNS]

#### [Adres podstawowego serwera DNS]

Należy tu wprowadzić adres IP serwera DNS.

#### [Adres pomocniczego serwera DNS]

Należy tu wprowadzić adres IP pomocniczego serwera DNS, jeśli istnieje.

#### [Nazwa hosta]

Należy tu wprowadzić złożoną ze znaków alfanumerycznych nazwę hosta urządzenia, które ma zostać zarejestrowane na serwerze DNS.

#### [Nazwa domeny]

Należy tu wprowadzić złożoną ze znaków alfanumerycznych nazwę domeny, do której należy urządzenie, taką jak "example.com".

#### [Dynamiczna aktualizacja DNS]

To pole wyboru należy zaznaczyć, aby rekordy DNS były dynamicznie aktualizowane po każdej zmianie adresu IP urządzenia. Czas odstępów między aktualizacjami można określić, wprowadzając czas w godzinach w polu tekstowym [Częstotliwość dynamicznej aktualizacji DNS].

#### 🜔 [Ustawienia mDNS]

#### [Użyj mDNS]

Wprowadzony w programie Bonjour protokół mDNS (system DNS w trybie multiemisji) kojarzy nazwę hosta z adresem IP bez korzystania z usługi DNS. Aby włączyć protokół mDNS, należy zaznaczyć odpowiednie pole wyboru i wprowadzić nazwę mDNS w polu tekstowym [Nazwa mDNS].

#### 🕒 [Ustawienia opcji DHCP]

#### [Uzyskaj nazwę hosta]

To pole wyboru należy zaznaczyć w celu włączenia Opcji 12 i pobrania nazwy hosta z serwera DHCP.

#### [Dynamiczna aktualizacja DNS]

To pole wyboru należy zaznaczyć w celu włączenia Opcji 81, aby dynamicznie aktualizować rekordy DNS za pośrednictwem serwera DHCP.

3 Kliknij [OK].

#### Konfiguracja usługi DNS dla protokołu IPv6

- 1 Kliknij [Edycja] w [Ustawienia IPv6].
- 2 Skonfiguruj ustawienia usługi DNS dla protokołu IPv6.
  - Zaznaczenie pola wyboru [Użyj IPv6] jest wymagane do konfiguracji ustawień. SKonfiguracja adresów IPv6(P. 44)

|          | Diogetić prefikau:                               |                                         |           |  |  |
|----------|--------------------------------------------------|-----------------------------------------|-----------|--|--|
|          | Domyiliny adves routers:                         |                                         |           |  |  |
|          | Uzyj DHCPv6                                      |                                         |           |  |  |
|          | Adres stenowy.                                   | 0000-0000-0000-0000-0000-0000-0000-0000 |           |  |  |
|          | Długość prwtkow:                                 | 000                                     |           |  |  |
|          | Ustawienia DNS                                   |                                         |           |  |  |
|          | Adres padstaucovego servera DNS:                 | 0000-0000-0000-0000-0000-0000-00        |           |  |  |
|          | Adres personiczego servera DNB:                  | 0030-0000-0000-0000-0000-0000-00        |           |  |  |
|          | 😥 Użyj tej samej razwy hostałdomeny jak dla IP+4 |                                         |           |  |  |
|          | Nazwa hosta:                                     | Canon/OOL                               |           |  |  |
| <b>a</b> | Nazwa domeny:                                    |                                         |           |  |  |
|          | <ul> <li>Dynamiczna aktuakracja DNS</li> </ul>   |                                         |           |  |  |
|          | Zarejestruj adres wprowadzany ręcznie            |                                         |           |  |  |
|          | Zarejestruj adres stanowy                        |                                         |           |  |  |
|          | <ul> <li>Zarejestruj adres bezatanov</li> </ul>  | r                                       |           |  |  |
|          | Częstofikość dynamicznej<br>aktualizacii DNS:    | 24 godz. (0-48)                         |           |  |  |
|          | Ustewienie mDNS                                  |                                         |           |  |  |
|          | ☑ Uzyj mDNS                                      |                                         |           |  |  |
| •        | 😥 Uzyj dia mDNS nazwy identycznej z IPv4         |                                         |           |  |  |
|          | Nazwa mDNS:                                      | Canon LSPIDOK                           |           |  |  |
|          | I                                                |                                         |           |  |  |
|          | -                                                |                                         |           |  |  |
|          |                                                  | Copyright CANON                         | 1NG. 2017 |  |  |

#### [Ustawienia DNS]

#### [Adres podstawowego serwera DNS]

Należy tu wprowadzić adres IP serwera DNS. Nie można wprowadzać adresów rozpoczynających się znakami "ff" (adresów multiemisji).

#### [Adres pomocniczego serwera DNS]

Należy tu wprowadzić adres IP pomocniczego serwera DNS, jeśli istnieje. Nie można wprowadzać adresów rozpoczynających się znakami "ff" (adresów multiemisji).

#### [Użyj tej samej nazwy hosta/domeny jak dla IPv4]

To pole wyboru należy zaznaczyć w celu korzystania z tych samych nazw hosta i domeny jak w przypadku protokołu IPv4.

#### [Nazwa hosta]

Należy tu wprowadzić złożoną ze znaków alfanumerycznych nazwę hosta urządzenia, które ma zostać zarejestrowane na serwerze DNS.

#### [Nazwa domeny]

Należy tu wprowadzić złożoną ze znaków alfanumerycznych nazwę domeny, do której należy urządzenie, taką jak "example.com".

#### [Dynamiczna aktualizacja DNS]

To pole wyboru należy zaznaczyć, aby rekordy DNS były dynamicznie aktualizowane po każdej zmianie adresu IP urządzenia. Aby określić, jakie rodzaje adresów będą rejestrowane na serwerze DNS, należy zaznaczyć pole wyboru obok opcji [Zarejestruj adres wprowadzany ręcznie], [Zarejestruj adres stanowy] lub [Zarejestruj adres bezstanowy]. Czas odstępów między aktualizacjami można określić, wprowadzając czas w godzinach w polu tekstowym [Częstotliwość dynamicznej aktualizacji DNS].

#### 🜔 [Ustawienia mDNS]

#### [Użyj mDNS]

Wprowadzony w programie Bonjour protokół mDNS (system DNS w trybie multiemisji) kojarzy nazwę hosta z adresem IP bez korzystania z usługi DNS. To pole wyboru należy zaznaczyć w celu włączenia usługi mDNS.

#### [Użyj dla mDNS nazwy identycznej z IPv4]

To pole wyboru należy zaznaczyć w celu korzystania z takiej samej nazwy mDNS jak w przypadku protokołu IPv4. Aby ustalić inną nazwę, należy usunąć zaznaczenie tego pola i wprowadzić nazwę mDNS w polu tekstowym [Nazwa mDNS].

3 Kliknij [OK].

# UWAGA
### Wybieranie ustawień z panelu sterowania

Dostęp do ustawień DNS można również uzyskać za pomocą przycisku <Menu> na ekranie Główny.
 <Ustawienia IPv4>(P. 207)
 <Ustawienia IPv6>(P. 208)

### ŁĄCZA

OUstawianie adresu IPv4(P. 41)

Skonfiguracja adresów IPv6(P. 44)

**O**Wyświetlanie ustawień sieciowych(P. 47)

# Monitorowanie i kontrolowanie urządzenia za pomocą protokołu SNMP

3RJY-01A

Protokół Simple Network Management Protocol (SNMP) umożliwia monitorowanie i kontrolowanie urządzeń komunikacyjnych znajdujących się w sieci za pomocą bazy informacji zarządzania (MIB). Urządzenie obsługuje protokół SNMPv1 i protokół SNMPv3 z rozszerzeniami zabezpieczeń. Stan urządzenia można sprawdzić z poziomu komputera podczas drukowania dokumentów lub za pomocą Zdalnego interfejsu użytkownika. Możliwe jest włączenie protokołu SNMPv1 lub SNMPv3 albo obu tych protokołów naraz. Należy określić ustawienia każdej wersji zgodnie ze środowiskiem sieciowym i przeznaczeniem.

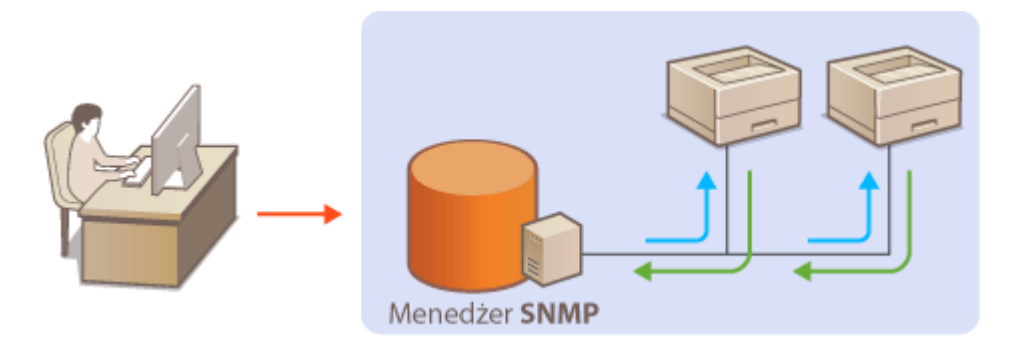

### SNMPv1

Protokół SNMPv1 korzysta z informacji nazywanych "społecznością" w celu określenia zakresu komunikacji SNMP. Ponieważ informacje te są przekazywane do sieci w formie zwykłego tekstu, sieć będzie podatna na ataki. Aby zapewnić bezpieczeństwo sieci, należy wyłączyć protokół SNMPv1 i korzystać z protokołu SNMPv3.

### SNMPv3

Protokół SNMPv3 umożliwia wdrożenie zarządzania urządzeniami sieciowymi chronionego wydajnymi funkcjami zabezpieczeń. Przed konfiguracją protokołu SNMPv3 należy włączyć szyfrowanie TLS dla Zdalnego interfejsu użytkownika ( **©Konfiguracja klucza i certyfikatu dla protokołu TLS(P. 166)** ).

### UWAGA

- Urządzenie nie obsługuje funkcji powiadamiania pułapki SNMP.
- Informacje na temat zmiany numeru portu protokołu SNMP znajdują się w sekcji **Zmiana numerów** portów(P. 163).
- Zainstalowanie na komputerze lub w sieci oprogramowania do zarządzania SNMP umożliwia zdalną konfigurację, monitorowanie i kontrolę urządzenia z poziomu komputera. Więcej informacji znajduje się w podręcznikach użytkownika oprogramowania do zarządzania.
- Więcej informacji na temat podstawowych czynności wykonywanych w ramach konfiguracji urządzenia z poziomu Zdalnego interfejsu użytkownika, patrz SKonfiguracja opcji menu z poziomu Zdalnego interfejsu użytkownika(P. 193).
- 1 Uruchom Zdalny interfejs użytkownika i zaloguj się w trybie menedżera systemu. Uruchamianie Zdalnego interfejsu użytkownika(P. 185)
- 2 Kliknij przycisk [Ustawienia/rejestracja] na stronie portalu. ○Główny ekran Zdalnego interfejsu użytkownika(P. 186)

### **3** Wybierz [Ustawienia sieciowe] ▶ [Ustawienia SNMP].

### **4** Kliknij [Edycja].

### **5** Określ ustawienia protokołu SNMPv1.

• Jeśli nie trzeba zmieniać ustawień SNMPv1, przejdź do kolejnego kroku.

| and a second second                                        | Programmer and the second second second second second second second second second second second second second s   | Do portalu Wyloguj alg                         |
|------------------------------------------------------------|----------------------------------------------------------------------------------------------------|------------------------------------------------|
| Ustawienia/rejestracja                                     |                                                                                                    | Wiedomoáć do menedáteze systemu                |
| Ustavieria papiera                                         | Ustavienia/rejestracje Ustavienia zarzędzania systemen: Ustavienia si<br>SNM <sup>2</sup><br>Edycja ustawień SNMP | incinwa > Untravienia SNMP > Edycja untravieti |
| Ustavienia vylavietlania<br>Ustavienia vłąsznika szasewego | Zmień poniższe ustawienia.<br>Ustawienia SNMPy1                                                                   | OK Anuluj                                      |
| Ustawienia chukarki                                        | i Uzyj SNMP>1<br>Ustawionie nazwy społecznościowej 1                                                              |                                                |
| Unizwienia zarządzania systemen<br>Zarządzanie systemen    | Utyj nazwy społecznościowej 1     Nazwa społeczności     public                                                   |                                                |
| Ustavlenia sieciove<br>Ustavlenia zabezpieszeń             | Uptawienia dostępu do MIB. (Tyrko so odczytu V)<br>Ustawienia nazwy społecznościewej 2                            |                                                |
| Zainicjuj informacje o ustawieniach                        | Nazwa społoczności<br>Uprawnienia dostecu do MIR: Tałko do odczylu M                                              |                                                |
|                                                            | Ustawienia społeczności dedykowanej<br>😥 Uzyj społeczności dedykowanej                                            |                                                |
|                                                            | Upravnienia dostępu do MIB: Tyrko do odczyte V<br>Ustawienie SNMPv3                                               |                                                |
|                                                            | Utry SNMPv3<br>Ustawienie utytkownike 1                                                                           |                                                |
|                                                            | 😥 Wepz uzptkownika<br>Nazwa użytkownika: — — — — — — — — — — — — — — — — — — —                                    |                                                |

#### [Użyj SNMPv1]

Zaznaczenie tego pola wyboru umożliwi włączenie protokołu SNMPv1. Skonfigurowanie pozostałych ustawień protokołu SNMPv1 jest możliwe tylko po zaznaczeniu tego pola wyboru.

#### [Użyj nazwy społecznościowej 1]/[Użyj nazwy społecznościowej 2]

Zaznaczenie tego pola umożliwia określenie nazwy społeczności. Jeśli podanie nazwy społeczności nie jest konieczne, należy usunąć zaznaczenie tego pola wyboru.

#### [Nazwa społeczności]

Należy tu wprowadzić nazwę społeczności składającą się ze znaków alfanumerycznych.

#### [Uprawnienia dostępu do MIB]

Dla każdej społeczności wybierz opcję [Odczyt/zapis] lub [Tylko do odczytu] określającą przywileje dostępu do obiektów menedżera MIB.

| [Odczyt/zapis]     | Zezwolenie na wyświetlanie i zmienianie wartości obiektów menedżera MIB. |
|--------------------|--------------------------------------------------------------------------|
| [Tylko do odczytu] | Zezwolenie tylko na wyświetlanie wartości obiektów menedżera MIB.        |

#### [Użyj społeczności dedykowanej]

Społeczność dedykowana to wstępnie skonfigurowana społeczność przeznaczona wyłącznie dla administratorów korzystających z oprogramowania firmy Canon. Należy zaznaczyć to pole wyboru, aby korzystać ze społeczności dedykowanej, a następnie określić ustawienie [Uprawnienia dostępu do MIB]. Jeśli nie ma potrzeby korzystania ze społeczności dedykowanej, należy usunąć zaznaczenie tego pola wyboru.

### **Określ ustawienia protokołu SNMPv3.**

• Jeśli nie trzeba zmieniać ustawień SNMPv3, przejdź do kolejnego kroku.

#### Konfiguracja

| Zainicjuj informacje o ustavieniach | Nazwa społeczności:                  |                                     |
|-------------------------------------|--------------------------------------|-------------------------------------|
|                                     | Upravnienia dostępu do MB:           | Tylko do odszytu 🛩                  |
|                                     | Ustavienia społeczności dedykowan    | a                                   |
|                                     | 😨 Uzyj społeczności dedykowanej      |                                     |
|                                     | Uprevnienia dosłępu do MID:          | Tylko do odszyłu 🛩                  |
|                                     | Untrwinnia SMMPv3                    |                                     |
|                                     | [2] Uzyj SNMPV3                      |                                     |
|                                     | Ustawienia użytkowsika 1             |                                     |
|                                     | Włącz użytkownika                    |                                     |
|                                     | Nazwa utytkownika:                   | UNTRITIC                            |
|                                     | Uprawnienia dostępu do MIB:          | Odcryt/rapis 👻                      |
|                                     | Ustawienia zabezpieczeń:             | Uwierzytalnianie wt./szyfrowanie wt |
|                                     | Algorytre uwierzytelniania:          | O MD5<br># SHA1                     |
|                                     | Ustaw/zmień hasło                    |                                     |
|                                     | Hasio uwierzytelniania:              |                                     |
|                                     | Potwierdz:                           |                                     |
|                                     | Algorytm szyfrowania:                | ○ DES<br>★ AES                      |
|                                     | Ustaw/zmień hasło                    |                                     |
|                                     | Hasto szyfrovania:                   |                                     |
|                                     | Potwiord2:                           |                                     |
|                                     | auto 2                               |                                     |
|                                     | Hasio szyfrowara                     |                                     |
|                                     | Potwierd2:                           |                                     |
|                                     | Ustawienia konteksta                 |                                     |
|                                     | Nazwa kontekatu 1:                   |                                     |
|                                     | Nazwa kontekstu 2:                   |                                     |
|                                     | Nazwa kontekatu 3:                   |                                     |
|                                     | Ustawionia pozyskiwania informacji o | zarządzaniu drukarką                |
|                                     | 🗌 Pazyskaj informacje o zarządzani   | u drukarkų z hasta                  |
|                                     | x                                    |                                     |
|                                     |                                      |                                     |

#### [Użyj SNMPv3]

Zaznaczenie tego pola wyboru umożliwi włączenie protokołu SNMPv3. Skonfigurowanie pozostałych ustawień protokołu SNMPv3 jest możliwe tylko po zaznaczeniu tego pola wyboru.

#### [Włącz użytkownika]

Zaznacz pole wyboru, aby włączyć [Ustawienia użytkownika 1]/[Ustawienia użytkownika 2]/[Ustawienia użytkownika 3]. Aby wyłączyć ustawienia użytkownika, wyczyść odpowiadające im pole wyboru.

#### [Nazwa użytkownika]

Wprowadź nazwę użytkownika składającą się ze znaków alfanumerycznych.

#### [Uprawnienia dostępu do MIB]

Wybierz opcję [Odczyt/zapis] lub [Tylko do odczytu] określającą uprawnienia dostępu do obiektów menedżera MIB.

| [Odczyt/zapis]     | Zezwolenie na wyświetlanie i zmienianie wartości obiektów menedżera MIB. |
|--------------------|--------------------------------------------------------------------------|
| [Tylko do odczytu] | Zezwolenie tylko na wyświetlanie wartości obiektów menedżera MIB.        |

#### [Ustawienia zabezpieczeń]

Należy wybrać opcję [Uwierzytelnianie wł./szyfrowanie wł.], [Uwierzytelnianie wł./szyfrowanie wył.] lub [Uwierzytelnianie wył./szyfrowanie wył.] określającą wybraną kombinację ustawień uwierzytelniania i szyfrowania.

#### [Algorytm uwierzytelniania]

Należy kliknąć opcję [Uwierzytelnianie wł./szyfrowanie wł.] lub [Uwierzytelnianie wł./szyfrowanie wył.] w pozycji [Ustawienia zabezpieczeń] odpowiednio do algorytmu zastosowanego w środowisku sieciowym.

#### [Algorytm szyfrowania]

Należy kliknąć opcję [Uwierzytelnianie wł./szyfrowanie wł.] w pozycji [Ustawienia zabezpieczeń] odpowiednio do algorytmu zastosowanego w środowisku sieciowym.

#### [Ustaw/zmień hasło]

Aby określić lub zmienić hasło, należy zaznaczyć to pole wyboru i wprowadzić znaki alfanumeryczne w polu tekstowym [Hasło uwierzytelniania] lub [Hasło szyfrowania]. W celu potwierdzenia należy wprowadzić to samo hasło w polu tekstowym [Potwierdź]. Możliwe jest ustalenie różnych haseł dla algorytmów uwierzytelniania i szyfrowania.

#### [Nazwa kontekstu 1]/[Nazwa kontekstu 2]/[Nazwa kontekstu 3]

Należy tu wprowadzić nazwę kontekstu składającą się ze znaków alfanumerycznych. Można zarejestrować maksymalnie trzy nazwy kontekstu.

### **7** Określ ustawienia pozyskiwania informacji o zarządzaniu drukarką.

• Dzięki protokołowi SNMP informacje o zarządzaniu drukarką, takie jak protokoły drukowania oraz porty drukarki, można monitorować i regularnie pozyskiwać z komputera podłączonego do sieci.

| Ustaw/zmień hasło                                   |                           |
|-----------------------------------------------------|---------------------------|
| Hasito unierzytelniania.                            |                           |
| Potwierd2:                                          |                           |
| Algorytm szyfrowania:                               | * DES<br>AES              |
| Ustaw/zmień hasło                                   |                           |
| Hasto szyfrowania:                                  |                           |
| Potwient2:                                          |                           |
| Ustawienia konteksta                                |                           |
| Nazwa kontekatu 1:                                  |                           |
| Nazwa kontekatu 2:                                  |                           |
| Nazwo kontekatu 3.                                  |                           |
| Ustawienia pozyskiwania informacii o                | o zarzedzaniu drukarke    |
| <ul> <li>Pozyskaj informacje o zacządzan</li> </ul> | iu drukarką z hosta       |
| x                                                   |                           |
|                                                     |                           |
|                                                     | Copyright CANON INC. 2017 |

#### [Pozyskaj informacje o zarządzaniu drukarką z hosta]

Zaznaczenie tego pola wyboru umożliwia włączenie monitorowania informacji o zarządzaniu drukarką na urządzeniu za pośrednictwem protokołu SNMP. Aby wyłączyć monitorowanie informacji o zarządzaniu drukarką, należy usunąć zaznaczenie tego pola wyboru.

### 8 Kliknij [OK].

### UWAGA

#### Wyłączanie protokołu SNMPv1

• Jeśli protokół SNMPv1 jest wyłączony, niektóre funkcje urządzenia, takie jak uzyskiwanie informacji o urządzeniu za pośrednictwem sterownika drukarki, nie będą dostępne.

#### Korzystanie z panelu sterowania

 Można również określić ustawienia protokołu SNMPv1 i włączyć/wyłączyć ustawienia protokołu SNMPv3 z poziomu <Menu>. O<Ustawienia SNMP>(P. 211)

#### Włączanie zarówno protokołu SNMPv1 jak i SNMPv3

 Jeśli włączone są obie wersje protokołu SNMP, zalecane jest wybranie w ustawieniach uprawnień dostępu do obiektów menedżera MIB dla protokołu SNMPv1 opcji [Tylko do odczytu]. Uprawnienia dostępu do obiektów menedżera MIB dla protokołów SNMPv1 i SNMPv3 można ustalać oddzielnie (a także osobno dla każdego użytkownika w przypadku protokołu SNMPv3). Wybranie opcji [Odczyt/zapis] (uprawnienie pełnego dostępu) dla protokołu SNMPv1 anuluje wydajne funkcje zabezpieczeń protokołu SNMPv3, ponieważ większością ustawień urządzenia można wtedy zarządzać za pomocą protokołu SNMPv1.

### ŁĄCZA

#### Konfiguracja klucza i certyfikatu dla protokołu TLS(P. 166)

Konfiguracja

### Konfiguracja protokołu SNTP

#### 3RJY-01C

Protokół Simple Network Time Protocol (SNTP) umożliwia regulację systemu zegarowego za pomocą serwera czasu znajdującego się w sieci. Jeśli używany jest protokół SNTP, serwer czasu jest sprawdzany w określonych interwałach, dzięki czemu możliwe jest utrzymanie prawidłowego czasu. Czas jest regulowany na podstawie Uniwersalnego czasu koordynowanego (UTC), dlatego przed przystąpieniem do konfiguracji protokołu SNTP należy określić strefę czasową ( Olstawianie daty/czasu (P. 21)). Konfigurację ustawień protokołu SNTP można przeprowadzić za pomocą Zdalnego interfejsu użytkownika.

### UWAGA

- Zastosowany dla urządzenia protokół SNTP obsługuje serwery NTP (wersja 3) i SNTP (wersje 3 i 4).
- Więcej informacji na temat podstawowych czynności wykonywanych w ramach konfiguracji urządzenia z poziomu Zdalnego interfejsu użytkownika, patrz >Konfiguracja opcji menu z poziomu Zdalnego interfejsu użytkownika(P. 193).
- 1 Uruchom Zdalny interfejs użytkownika i zaloguj się w trybie menedżera systemu. Uruchamianie Zdalnego interfejsu użytkownika(P. 185)
- 2 Kliknij przycisk [Ustawienia/rejestracja] na stronie portalu. OGłówny ekran Zdalnego interfejsu użytkownika(P. 186)
- 3 Wybierz [Ustawienia sieciowe] ▶ [Ustawienia TCP/IP].
- 👍 Kliknij [Edycja] w [Ustawienia SNTP].
- **5 z** 
  - Zaznacz pole wyboru [Użyj SNTP] i podaj wymagane ustawienia.

|                                                            | Programmer and Programmer and P | Do portulu Wyloguj sig          |
|------------------------------------------------------------|----------------------------------------------------------------------------------------------------|---------------------------------|
| Ustawienia/rejestracja                                     |                                                                                                    | Wiadomoáć do menedálece systemu |
| Ustavienia papiera                                         | Ustawienia/rejeatracja: Ustawienia zarządzania systement: Ustawienia sieciewe > Ustaw<br>SNTP<br>Edycja ustawień SNTP                                                                                                    | vienia TCP/IP > Edytja ustawień |
| Ustavienia vyluvietlonio<br>Ustavienia vłącznika szasowogo | Zmień ponkteze ustawienia.<br>Natewienia SMTP                                                                                                    | OK Arshij                       |
| Ustawania funkcji<br>Ustawiania drukarki                   | ₩ U2y  SNTP<br>Nacos servers NTP:                                                                                                    |                                 |
| Ustawienia zarządzania systemem<br>Zarządzanie systemem    | Interval adpytywania: 24 god2. (1-48)                                                                                                    |                                 |
| Ustawienia sieciowe                                        |                                                                                                    |                                 |
| Ustawienia zabezpieczeń                                    |                                                                                                    |                                 |
| Zainicjuj informacje o ustawieniach                        |                                                                                                    |                                 |

### [Użyj SNTP]

Należy zaznaczyć to pole, aby protokół SNTP był używany do synchronizacji. Aby protokół SNTP nie był używany, należy usunąć zaznaczenie tego pola wyboru.

#### [Nazwa serwera NTP]

Należy tu wprowadzić adres IP serwera NTP lub SNTP. Jeśli w sieci włączono usługę DNS, zamiast tego można wprowadzić nazwę hosta (lub FQDN) składającą się ze znaków alfanumerycznych (przykład: ntp.example.com).

#### [Interwał odpytywania]

Umożliwia określenie odstępu czasu między jedną synchronizacją a kolejną.

### 6 Kliknij [OK].

### UWAGA

### Sprawdzanie komunikacji z serwerem NTP/SNTP

Status komunikacji z zarejestrowanym serwerem można wyświetlić, klikając [Ustawienia/rejestracja] 
 [Ustawienia sieciowe] 
 [Ustawienia TCP/IP] 
 [Sprawdź serwer NTP] w obszarze [Ustawienia SNTP]. Jeśli połączenie zostało prawidłowo ustanowione, wynik testu ma postać przedstawioną poniżej. Uwaga: ta operacja nie zmienia zegara systemowego.

|                                          |                 | Edycja |
|------------------------------------------|-----------------|--------|
| Užyj SNTP:                               | Włącz           |        |
| Nazwa serwera NTP:                       | ntp.example.com |        |
| Interwał odpytywania:                    | 24 godz.        |        |
| Sprawdż serwer NTP<br>Sprawdż serwer NTP |                 |        |
| vvynik sprawdzenia serwera NTP           | OK              |        |

### Instalowanie sterowników

Na komputerze należy zainstalować poszczególne sterowniki i powiązane z nimi oprogramowanie.

### Przed przejściem do instalacji należy wykonać niezbędne czynności przygotowawcze.

- Jeśli do urządzenia dołączono dysk CD-ROM/DVD-ROM, należy włożyć dysk CD-ROM/DVD-ROM do napędu w komputerze.
- Ze strony internetowej firmy Canon (http://www.canon.com/) można pobrać sterowniki i oprogramowanie, które będzie używane.

### **UWAGA:**

- Po udostępnieniu nowych wersji sterowników i oprogramowania zostaną one umieszczone na stronie internetowej firmy Canon. W razie potrzeby można je pobrać po sprawdzeniu ich wymagań systemowych.
- W zależności od urządzenia lub warunków środowiskowych niektóre funkcje mogą nie być dostępne.
- Niektóre sterowniki nie są obsługiwane w zależności od systemu operacyjnego. Więcej informacji na temat możliwości obsługi w najnowszym systemie operacyjnym znajduje się na stronie internetowej firmy Canon.

### **2** Przejdź do instalacji.

• Aby uzyskać więcej informacji na temat procedury instalacji, należy zapoznać się z instrukcjami obsługi sterowników i oprogramowania, które będzie używane.

### WAŻNE

- Instalacja sterowników jest niemożliwa, jeśli odbieranie adresu IP nie jest dozwolone w [Filtr adresów IP].
   Więcej informacji znajduje się w części Określanie adresów IP na potrzeby konfiguracji zapory ogniowej(P. 158).
- Jeśli odbieranie adresu IP komputera, na którym zainstalowane są sterowniki, wyłączono w pozycji [Filtr adresów IP], wykonywanie wydruków z tego komputera nie jest już możliwe.

## Podstawowa obsługa

| odstawowa obsługa                                                         | 77  |
|---------------------------------------------------------------------------|-----|
| Podzespoły oraz ich funkcje                                               | 79  |
| Strona przednia                                                           | 80  |
| Strona tylna                                                              | 82  |
| Taca wielofunkcyjna                                                       | 83  |
| Szuflada                                                                  | 84  |
| Panel sterowania                                                          | 85  |
| Włączanie urządzenia                                                      | 87  |
| Wyłączanie urządzenia                                                     |     |
| Korzystanie z panelu sterowania                                           | 89  |
| Podstawowe ekrany                                                         |     |
| Ekran Główny                                                              |     |
| Ekran <monitor stanu=""></monitor>                                        |     |
| Wyświetlanie komunikatów                                                  |     |
| Podstawowe informacje na temat obsługi                                    | 95  |
| Wprowadzanie tekstu                                                       |     |
| Ładowanie papieru                                                         |     |
| Ładowanie papieru do szuflady na papier                                   | 100 |
| Ładowanie papieru do tacy wielofunkcyjnej                                 | 103 |
| Ładowanie kopert                                                          | 106 |
| Ładowanie uprzednio zadrukowanego papieru                                 | 108 |
| Określanie formatu i typu papieru                                         | 110 |
| Określanie formatu i typu papieru załadowanego w szufladzie na papier     | 111 |
| Określanie formatu i rodzaju papieru załadowanego do tacy wielofunkcyjnej | 112 |
| Rejestrowanie niestandardowego formatu papieru                            | 114 |
| Ograniczanie listy wyświetlanych formatów papieru                         | 115 |
| Przełączanie w tryb wyciszenia                                            | 116 |
| Przechodzenie w tryb uśpienia                                             | 118 |

### Podstawowa obsługa

W tym rozdziale opisano podstawowe operacje wykonywane często w celu użycia funkcji urządzenia, np. korzystanie z panelu sterowania oraz ładowanie papieru.

### Podzespoły oraz ich funkcje

W tej sekcji opisano zewnętrzne i wewnętrzne części urządzenia oraz ich funkcje, a także sposób korzystania z przycisków na panelu sterowania i wyświetlania informacji na wyświetlaczu. **Podzespoły oraz ich funkcje(P. 79)** 

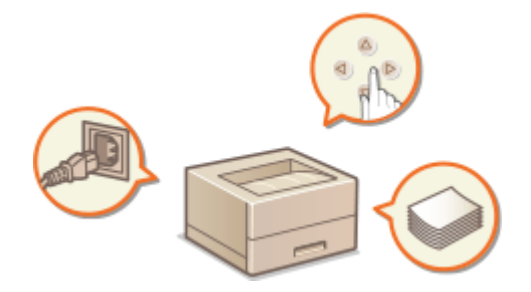

### ■ Włączanie urządzenia

W tej sekcji omówiono sposób włączania i wyłączania urządzenia. **Włączanie urządzenia(P. 87)** 

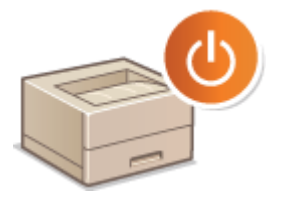

### Korzystanie z panelu sterowania

W tej sekcji omówiono sposób używania wyświetlacza do zadań takich jak wybieraie pozycji i regulowanie ustawień. Ponadto omówiono sposób wprowadzania znaków i cyfr. **©Korzystanie z panelu sterowania(P. 89)** 

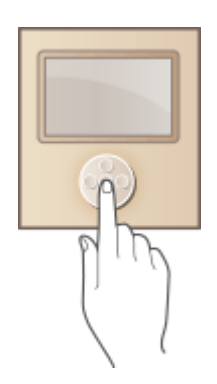

### ■ Ładowanie papieru

W tej sekcji opisano, w jaki sposób ładować papier do szuflady na papier. **DŁadowanie papieru(P. 98)** 

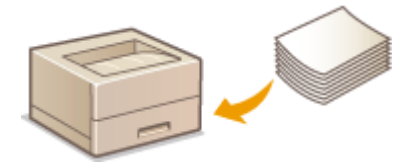

### Przełączanie w tryb wyciszenia

W tej sekcji opisano, jak wprowadzać urządzenie w tryb wyciszenia w celu zmniejszenia poziomu dźwięku emitowanego podczas pracy. **Przełączanie w tryb wyciszenia(P. 116)** 

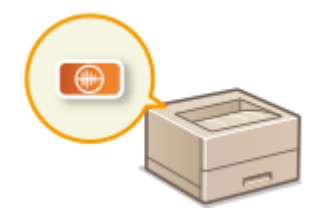

### Przechodzenie w tryb uśpienia

W tej sekcji opisano sposób konfiguracji trybu uśpienia. **Przechodzenie w tryb uśpienia(P. 118)** 

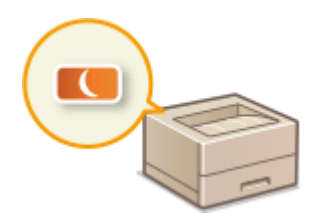

### Podzespoły oraz ich funkcje

#### 3RJY-01H

W tej sekcji opisano części urządzenia (zewnętrzne, zlokalizowane z przodu i z tyłu) i ich funkcje. Oprócz prezentacji części urządzenia służących do wykonywania podstawowych czynności, takich jak ładowanie papieru, wymiana zasobników z tonerem itd., znajdują się tu także informacje na temat przycisków na panelu sterowania. Sekcja ta zawiera wskazówki dotyczące właściwego użytkowania urządzenia.

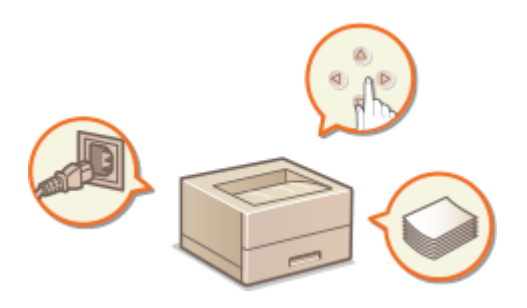

Strona przednia(P. 80)
Strona tylna(P. 82)
Taca wielofunkcyjna(P. 83)
Szuflada(P. 84)
Panel sterowania(P. 85)

### Strona przednia

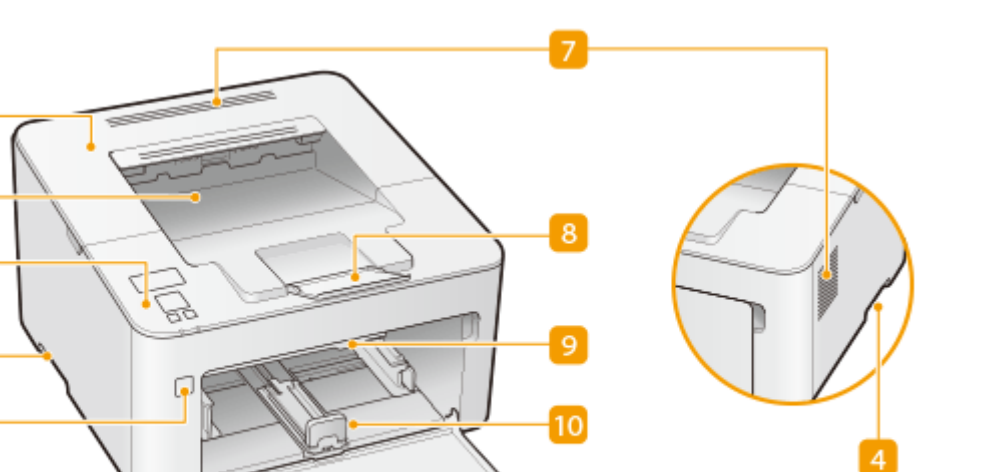

#### 🚹 Pokrywa toneru

Otwierana przy wymianie zasobnika z tonerem albo zespołu bębna. Procedura wymiany zasobnika z tonerem(P. 255) Procedura wymiany zespołu bębna(P. 258)

### 🔁 Taca wyprowadzania papieru

Zadrukowane arkusze są umieszczane na tacy wyprowadzającej.

### Panel sterowania

Panel sterowania składa się z przycisków, takich jak przycisk [ok], przycisk Wstecz, wyświetlacza oraz wskaźników stanu. Za jego pomocą można wykonywać wszystkie operacje i konfigurować ustawienia. Panel sterowania(P. 85) Podstawowe ekrany(P. 90)

### 4 Uchwyty do podnoszenia

Urządzenie należy przenosić, trzymając je za uchwyty do podnoszenia. (>Przenoszenie urządzenia(P. 262)

### 5 Przycisk zasilania

Służy do włączania i wyłączania urządzenia. Aby zrestartować urządzenie, wyłącz je, odczekaj co najmniej 10 sekund, a następnie włącz je ponownie.

### 👩 Przednia pokrywa

Pokrywę należy otworzyć podczas umieszczania papieru w szufladzie na papier.

### 7 Otwory wentylacyjne

Przez otwory wentylacyjne wydostaje się powietrze z wnętrza urządzenia w celu jego ochłodzenia. Przedmioty zasłaniające te otwory mogą uniemożliwić wentylację.

3RJY-01J

### 8 Ogranicznik papieru

Należy otworzyć ogranicznik papieru, aby zapobiec wypadnięciu papieru z tacy wyprowadzania.

### 🕑 Taca wielofunkcyjna

Papier ładuje się do tacy wielofunkcyjnej, gdy tymczasowo używany będzie format papieru inny niż znajdujący się w szufladzie na papier. **©Ładowanie papieru do tacy wielofunkcyjnej(P. 103)** 

### 🔟 Szuflada

Do niej należy ładować papier, który będzie używany do drukowania. **OŁadowanie papieru do szuflady na** papier(P. 100)

### Strona tylna

3RJY-01K

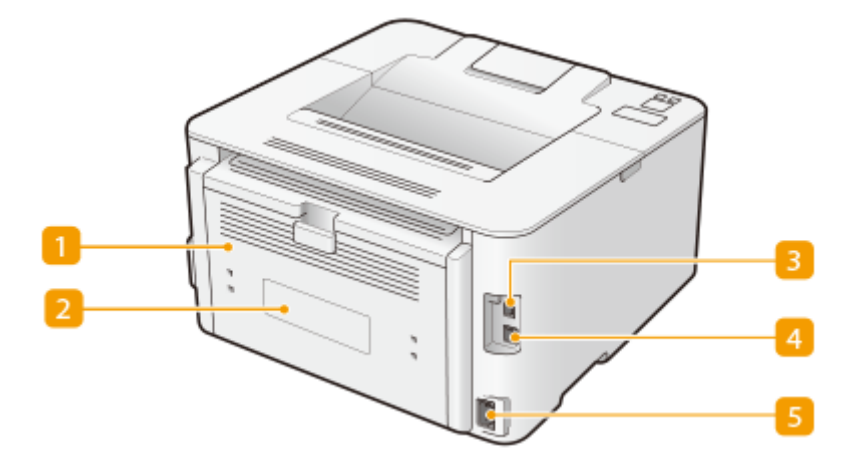

### 🚹 Tylna pokrywa

Tę pokrywę otwiera się podczas usuwania zacięć papieru. **OUsuwanie zaciętego papieru(P. 308)** 

### 🔁 Etykieta informacyjna

Na etykiecie znajduje się numer seryjny, który jest niezbędny do uzyskiwania informacji na temat urządzenia. **Djeżeli problem nie może zostać rozwiązany(P. 314)** 

### 🔁 Port USB

Umożliwia podłączenie kabla USB, za pośrednictwem którego nawiązane zostanie połączenie między urządzeniem i komputerem.

### 4 Port LAN

Umożliwia podłączenie urządzenia do routera przewodowego LAN lub innego sprzętu za pomocą kabla LAN Podłączanie do przewodowej sieci LAN(P. 26)

### 5 Gniazdo zasilania

Służy do podłączania przewodu zasilającego.

### UWAGA

### Gniazdo zabezpieczające przed kradzieżą

- To urządzenie jest wyposażone w gniazdo zabezpieczające, w którym można zainstalować linkę antykradzieżową lub tożsame rozwiązanie.
- Otwór gniazda zabezpieczającego ma następujące wymiary: szerokość 4,2 mm i wysokość 8,1 mm.
- Aby uzyskać dodatkowe informacje na temat gniazda zabezpieczającego przed kradzieżą, należy skontaktować się z autoryzowanym sprzedawcą produktów firmy Canon.

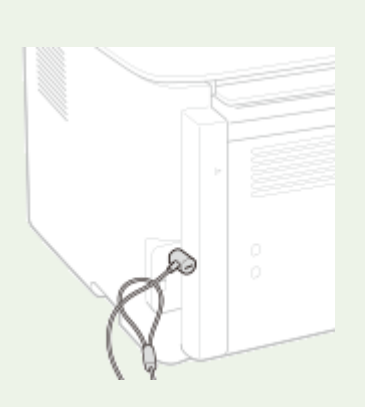

Podstawowa obsługa

### Taca wielofunkcyjna

3RJY-01L

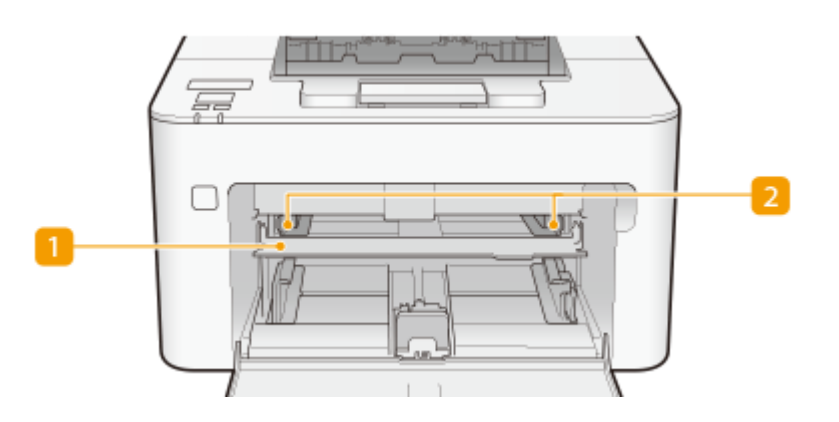

### <u> 1</u> Taca wielofunkcyjna

Podczas ładowania papieru należy obniżyć tacę wielofunkcyjną.

### Prowadnice papieru

Prowadnice należy precyzyjnie dopasować do szerokości papieru, aby papier był podawany do urządzenia prosto.

### ŁĄCZA

**O**Ładowanie papieru do tacy wielofunkcyjnej(P. 103)

### Szuflada

3RJY-01R

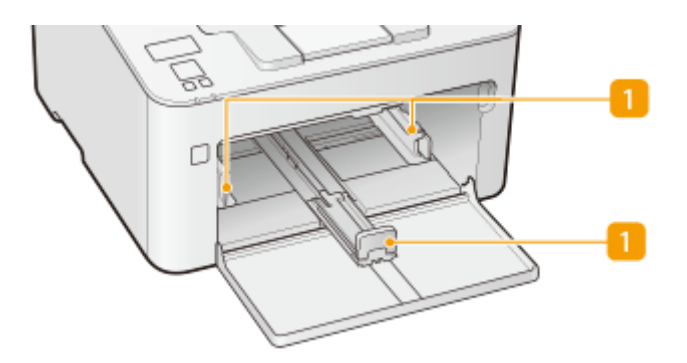

### 🚹 Prowadnice papieru

Prowadnice należy precyzyjnie dopasować do formatu papieru, aby papier był podawany do urządzenia prosto.

### ŁĄCZA

**O**Ładowanie papieru do szuflady na papier(P. 100)

### Panel sterowania

3RJY-01S

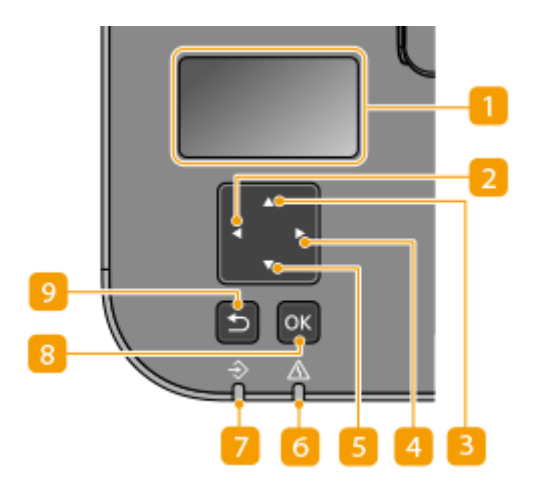

### 1 Wyświetlacz (ekran)

Można wyświetlić statusy pracy i błędów tego urządzenia, pozostałą ilość w zasobniku z tonerem itd. 📀 Podstawowe ekrany(P. 90)

### 🔁 Przycisk [ ◀ ]

- Umożliwia powrót do poprzedniego ekranu podczas konfiguracji ustawień.
- Podczas wprowadzania tekstu naciśnięcie go pozwala wybrać dany znak.
- Przycisk służy również do zmniejszania wartości ustawienia, takiego jak kontrast wyświetlacza.

### <mark>3</mark> Przycisk [ 🛦 ]

- Umożliwia wybór elementu znajdującego się bezpośrednio nad aktualnie zaznaczonym elementem podczas konfiguracji ustawień.
- Jego naciśnięcie podczas zmiany wartości ustawień powoduje zwiększenie wartości.

### 4 Przycisk [ 🕨 ]

- Umożliwia przejście do kolejnego ekranu podczas konfiguracji ustawień.
- Podczas wprowadzania tekstu naciśnięcie go pozwala wybrać dany znak.
- Przycisk służy również do zwiększania wartości ustawienia, takiego jak kontrast wyświetlacza.

### 5 Przycisk [ 🔻 ]

- Umożliwia wybór elementu znajdującego się bezpośrednio pod aktualnie zaznaczonym elementem podczas konfiguracji ustawień.
- Jego naciśnięcie podczas zmiany wartości ustawień powoduje zmniejszenie wartości.

### 👩 Wskaźnik alarmu

Miga lub świeci się w przypadku wystąpienia błędu, takiego jak np. zacięcie papieru.

### 7 Wskaźnik zadania

Miga, gdy wykonywane są operacje, jak np. drukowanie. Świeci się, gdy istnieją dokumenty oczekujące na przetworzenie.

### 8 Przycisk [ 💽 ]

Jego naciśnięcie powoduje zastosowanie ustawień lub określonych parametrów.

### 9 Przycisk Wstecz

Należy go nacisnąć, aby powrócić do poprzedniego ekranu. Naciśnięcie tego przycisku podczas konfiguracji ustawień powoduje, że ustawienia nie są zastosowywane, a na wyświetlaczu pojawia się poprzedni ekran.

### ŁĄCZA

**O**Podstawowe informacje na temat obsługi(P. 95)

### Włączanie urządzenia

W tej części opisano sposób włączenia urządzenia.

- 1 Upewnij się, że wtyczka zasilająca jest prawidłowo włożona do gniazdka elektrycznego.
- **2** Naciśnij wyłącznik zasilania.

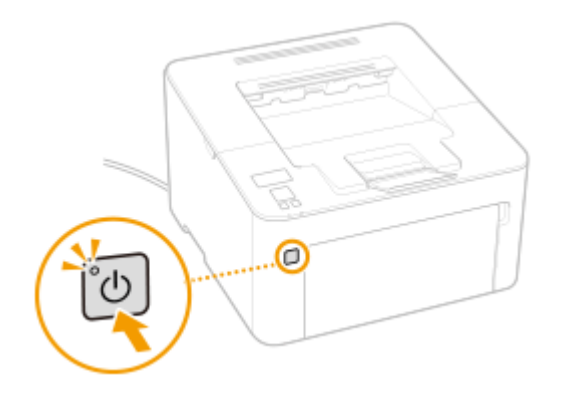

🗰 Zaświeci się wskaźnik zasilania, a urządzenie przejdzie w tryb gotowości do drukowania.

### UWAGA

• Po zakupie, przy pierwszym włączeniu zasilania z urządzenia może zostać wyprowadzona pojedyncza kartka. Nie jest to oznaka nieprawidłowego działania.

### ŁĄCZA

OWyłączanie urządzenia(P. 88)

3RJY-01U

### Wyłączanie urządzenia

W tej części opisano sposób wyłączenia urządzenia.

### 1 Naciśnij wyłącznik zasilania.

• Upewnij się, że wskaźnik zasilania zgasł.

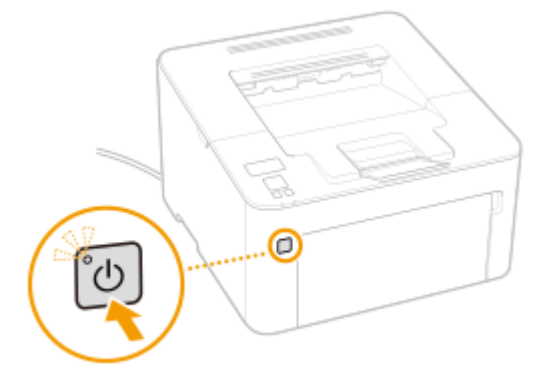

### UWAGA

- Całkowite wyłączenie się urządzenia może potrwać trochę czasu. Nie wolno odłączać przewodu zasilającego do czasu wyłączenia się wyświetlacza.
- Aby ponownie uruchomić urządzenie, należy odczekać co najmniej 10 sekund po wyłączeniu się urzadzenia.
- Nawet, gdy zasilanie jest wyłączone, urządzenie nadal pobiera niewielką ilość energii. Aby ograniczyć zużycie energii do zera, wyjmij przewód zasilający z gniazdka sieciowego.

3RJY-01W

### Korzystanie z panelu sterowania

3RJY-01X

Wyświetlacz i przyciski panelu sterowania służą do konfigurowania ustawień urządzenia lub obsługi funkcji. W tej sekcji opisano podstawowy sposób używania wyświetlacza i przycisków.

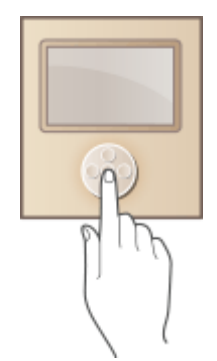

Podstawowe ekrany(P. 90)
 Podstawowe informacje na temat obsługi(P. 95)
 Wprowadzanie tekstu(P. 97)

### WSKAZÓWKI

- Aby odwrócić jasne i ciemne części wyświetlacza: **O**<**Odwróć kolory ekranu>(P. 215)**
- Aby wyregulować kontrast wyświetlacza: **C**<**Kontrast**>(**P. 215**)

### ŁĄCZA

Panel sterowania(P. 85)

### **Podstawowe ekrany**

Na wyświetlaczu jest wyświetlany ekran Główny i ekran ustawień. Wyświetlacza można również użyć do sprawdzenia informacji takich jak komunikaty o błędach i stan działania urządzenia.

3RJY-01Y

Ekran Główny(P. 91)
Ekran <Monitor stanu>(P. 92)
Wyświetlanie komunikatów(P. 94)

### **Ekran Główny**

Ekran Główny wyświetla się po włączeniu zasilania. Ekran służy do konfiguracji ustawień i definiowania funkcji.

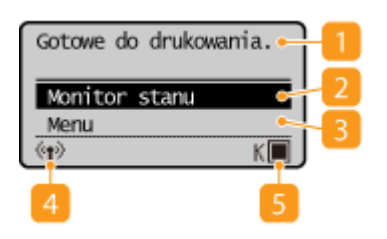

Wyświetla bieżący stan lub komunikaty.

#### 🔁 <Monitor stanu>

Służy do sprawdzania statusu drukowania, do wyświetlania historii użytkowania lub do podglądu ustawień sieciowych, np. adresu IP urządzenia. Umożliwia także sprawdzenie stanu urządzenia skontrolowanie ilości toneru pozostałej w zasobniku itp. oraz zweryfikowanie, czy wystąpiły błędy. **©Ekran <Monitor** stanu>(P. 92)

#### <u>|</u> <Menu>

Za pomocą tego przycisku można uzyskać dostęp do różnych ustawień urządzenia, takich jak <Ustawienia drukarki> i <Ustawienia>. **©Lista menu ustawień(P. 202)** 

#### 🐴 Ikona Wi- Fi

Wyświetlana, gdy urządzenie jest połączone z siecią bezprzewodową LAN.

#### 5 Pozostała ilość toneru w zasobniku z tonerem

Umożliwia sprawdzenie ilości toneru pozostałego w zasobniku z podziałem na etapy.

### Ekran <Monitor stanu>

#### 3RJY-021

Po wybraniu przycisku <Monitor stanu> zostanie wyświetlony ekran umożliwiający sprawdzenie postępu przetwarzania dokumentów, a także stanu urządzenia (np. ilości toneru w zasobniku) oraz ustawień sieciowych (np. adres IP urządzenia).

| Monitor stanu            |     |
|--------------------------|-----|
| Informacje o błędach/po  |     |
| Informacje o urządzeniu- | 2   |
| Zadanie drukowania 🛛 🔸   | - 3 |
| Informacje o sieci 🚽     |     |

### 1 <Informacje o błędach/powiadomienie>

Opcja ta umożliwia wyświetlenie szczegółów błędów, które się pojawiły. Sźrodki zaradcze w przypadku każdego komunikatu(P. 296)

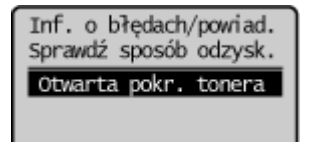

### 2 <Informacje o urządzeniu>

Wyświetla stan urządzenia, np. ilość toneru pozostałego w zasobniku z tonerem itp.

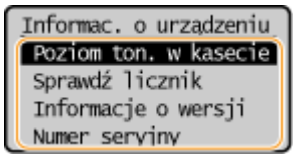

#### <Poziom tonera w kasecie>

Umożliwia sprawdzenie ilości toneru pozostałego w zasobniku i zespole bębna. Inne części urządzenia mogą wymagać wymiany z uwagi na zużycie jeszcze zanim skończy się toner w zasobniku z tonerem albo zespole bębna.

#### <Sprawdź licznik>

Wyświetla łączną liczbę wydruków. **Wyświetlanie wartości licznika(P. 264)** 

#### <Informacje o wersji>

Wyświetla informacje o wersji oprogramowania układowego. <**Numer seryjny>** Wyświetla numer seryjny.

### <sub>8</sub> <Zadanie drukowania>

Wyświetla bieżące statusy drukowania oraz dzienniki drukowanych dokumentów. **OSprawdzanie statusu i** dziennika drukowania(P. 125)

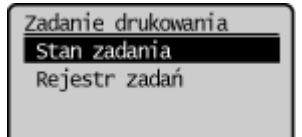

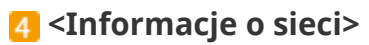

Umożliwia wyświetlenie ustawień sieciowych, np. ustawień adresu IP urządzenia, oraz stanu sieci, np. poprawności działania bezprzewodowej komunikacji LAN. **Wyświetlanie ustawień sieciowych(P. 47)** 

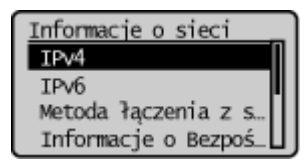

### Wyświetlanie komunikatów

3RJY-022

Komunikaty są wyświetlane na ekranie na przykład wtedy, kiedy skończy się papier lub kiedy upłynie okres eksploatacji zasobnika z tonerem. **Sźrodki zaradcze w przypadku każdego komunikatu(P. 296)** 

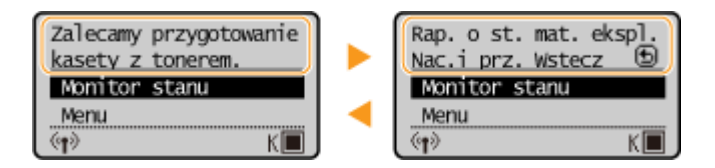

### Gdy wystąpi błąd

W niektórych sytuacjach po wystąpieniu błędu wyświetlone zostają wskazówki podające, jak na niego zareagować. Aby rozwiązać problem, należy postępować zgodnie z instrukcjami na ekranie. Poniżej jako przykład pokazano ekran wyświetlany w przypadku zacięcia papieru.

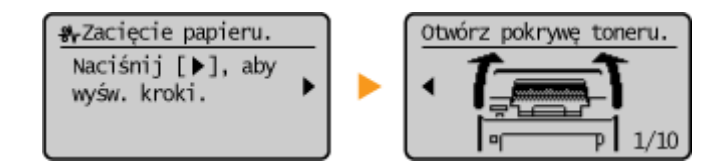

### Podstawowe informacje na temat obsługi

3RJY-023

Za pomocą przedstawionych poniżej przycisków skonfiguruj ustawienia i dostosuj wartości.

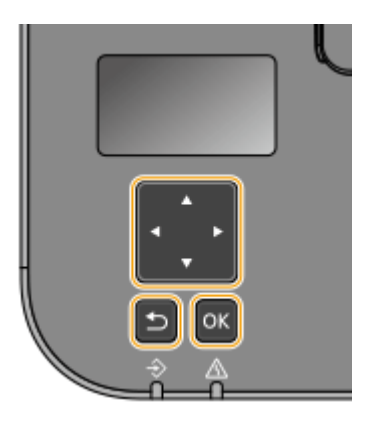

### Korzystanie z przycisków 🔺 / 🔻

#### Przewijanie ekranu

Gdy nie wszystkie elementy można wyświetlić naraz na jednym ekranie, po jego prawej stronie widoczny jest pasek przewijania. Jeśli wyświetlony jest pasek przewijania, do poruszania się w górę lub w dół służą przyciski ▲ / ▼. Zaznaczenie danego elementu powoduje odwrócenie kolorów tekstu oraz tła tego elementu.

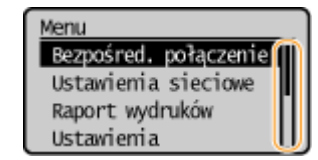

### Zmiana wartości ustawienia

Wartości wprowadza się, dotykając przycisków 🔺 / 🔻.

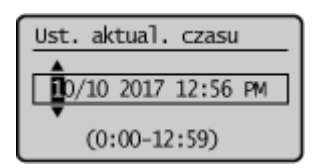

### **UWAGA:**

- Wartości w nawiasie (), wyświetlane poniżej pola wprowadzania, oznaczają dopuszczalny zakres wartości.
- Podczas wprowadzania tekstu można również użyć przycisków ▲ / ▼ do wyboru znaku, który ma być użyty. ♥

### Korzystanie z przycisków ┥ / 🕨

#### Przechodzenie do kolejnego ekranu/powracanie do poprzedniego ekranu

Aby przejść do następnego ekranu, naciśnij przycisk . Należy nacisnąć przycisk , aby powrócić do poprzedniego ekranu.

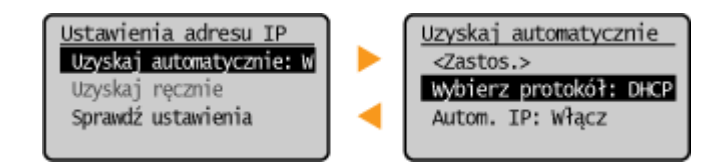

### **UWAGA:**

#### Podstawowa obsługa

 Do następnego ekranu można również przejść, naciskając przycisk ok, a wrócić do poprzedniego ekranu, naciskając przycisk Wstecz.

### Zmiana wartości ustawienia

Przyciski 🚽 / 🕨 służą do dostosowania skali suwaka.

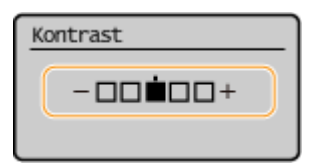

#### Przesuwanie kursora

Wartości wprowadza się, dotykając przycisków ┥ / 🕨.

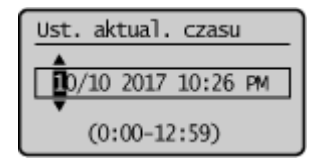

### **UWAGA:**

Podczas wprowadzania tekstu przyciski ekranowe <</li>
 / <>> służą do przesuwania kursora.
 Wprowadzanie tekstu(P. 97)

### Korzystanie z programu ok

Przycisk ok służy do potwierdzania ustawienia.

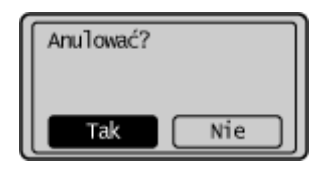

### WSKAZÓWKI

 Istnieje możliwość zmiany wielu ustawień zawiązanych ze sposobem wyświetlania, takich jak prędkość przewijania lub język wyświetlania: O<Ustawienia wyświetlania>(P. 215)

### Wprowadzanie tekstu

3RJY-024

Do wpisywania tekstu oraz wartości służą przyciski wyświetlane na wyświetlaczu. Wybierz pożądany znak albo cyfrę i naciśnij or.

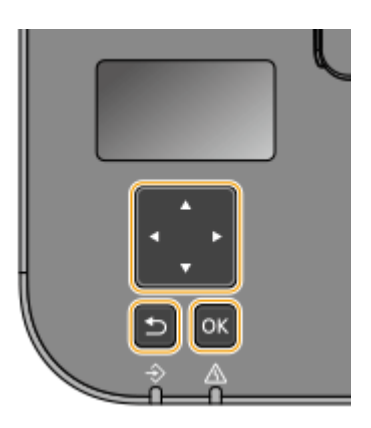

### Wybór trybu wprowadzania znaków

Wybierz pozycję <Przełącz tryb wprowadzania> i naciśnij przycisk ok, aby wyświetlić ekran wyboru trybu wprowadzania znaków. Wybierz tryb wprowadzania i naciśnij przycisk ok.

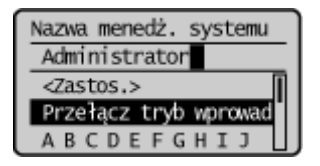

### Usuwanie tekstu

Wybierz < 💽 > na ekranie i naciśnij przycisk 💽 , aby usunąć uprzednio wpisany znak.

### UWAGA

Jeżeli przyciski < > i < > nie są wyświetlane na ekranie, możesz wybrać < > na ekranie i nacisnąć przycisk ok , aby usunąć wszystkie uprzednio wpisane znaki.

### Używanie spacji

Wybierz <Odstęp> i naciśnij przycisk ok , aby wprowadzić spację.

### UWAGA

 Jeżeli kursor jest ustawiony na ostatnim znaku, spację można wprowadzić, wybierając <>> i naciskając przycisk ok.

### Przesuwanie kursora

Wybierz < **4**> albo < **>** > na ekranie i naciśnij przycisk **ok** , aby przesunąć kursor.

### Ładowanie papieru

3RJY-025

Papier można załadować do szuflady na papier. Patrz **Obsługiwane rodzaje papieru(P. 328)**, aby uzyskać więcej informacji na temat dostępnych rozmiarów i formatów papieru.

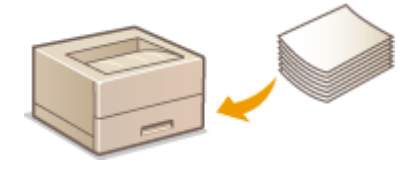

#### Informacje na temat papieru

Środki ostrożności dotyczące papieru(P. 98)
 Przechowywanie papieru wydrukowanego za pomocą urządzenia(P. 99)

#### Ładowanie papieru

Ładowanie papieru do szuflady na papier(P. 100)
 Ładowanie papieru do tacy wielofunkcyjnej(P. 103)
 Ładowanie kopert(P. 106)
 Ładowanie uprzednio zadrukowanego papieru(P. 108)

#### Konfigurowanie ustawień dotyczących załadowanego papieru

Określanie formatu i typu papieru(P. 110)

### Środki ostrożności dotyczące papieru

### WAŻNE

### Nie wolno używać następujących typów papieru:

- Może dojść do zacięcia papieru lub błędu drukowania.
  - Papieru pofałdowanego lub pomarszczonego
  - Zwiniętego lub pogiętego papieru
  - Papieru rozdartego
  - Papieru wilgotnego
  - Papieru bardzo cienkiego
  - Papieru cienkiego szorstkiego
  - Papieru wydrukowanego przez drukarkę termiczną
  - Tylnej strony papieru wydrukowanego przez drukarkę termiczną
  - Papieru z bardzo wyraźną fakturą
  - Papieru błyszczącego

### Uwagi dotyczące używania papieru

 Należy używać wyłącznie papieru, którego warunki przechowywania w pełni odpowiadały środowisku, w którym zainstalowane jest urządzenie. Używanie papieru, który był przechowywany w warunkach innej temperatury lub wilgotności może spowodować zacięcia papieru lub obniżyć jakość druku.

### Obsługa i przechowywanie papieru

- Zalecane jest użycie papieru możliwie najszybciej po jego rozpakowaniu. Papier, który pozostaje nieużyty, należy przykryć za pomocą oryginalnego papieru do pakowania i przechowywać na płaskiej powierzchni.
- Aby zabezpieczyć papier przed wilgocią lub wysuszeniem, należy przechowywać go w oryginalnym opakowaniu.
- Papier należy przechowowywać w sposób uniemożliwiający jego zwinięcie lub zagięcie.
- Nie należy umieszczać papieru pionowo ani układać w zbyt duży stos.
- Należy unikać wystawiania papieru na bezpośrednie działanie promieni słonecznych, a także umieszczania w lokalizacjach o wysokiej wilgotności, niezwykle suchych albo charakteryzujących się dużymi wahaniami temperatury lub wilgotności.

### UWAGA

### Drukowanie na zawilgoconym papierze

• Z miejsca wyprowadzania papieru może wydobywać się para lub kropelki wody mogą tworzyć się wokół miejsca wyprowadzania papieru. Nie są to zjawiska nietypowe — wilgoć jest wyparowywana z papieru pod wpływem ciepła wytwarzanego podczas utrwalania toneru (dzieje się tak zazwyczaj przy niskiej temperaturze pomieszczenia).

### Przechowywanie papieru wydrukowanego za pomocą urządzenia

Podczas obsługi/przechowywania papieru wydrukowanego za pomocą urządzenia należy przestrzegać następujących środków ostrożności.

### Jak przechowywać wydrukowany papier

- Papier przechowywać na płaskiej powierzchni.
- Papieru nie przechowywać razem z artykułami wykonanymi z PCW (polichlorek winylu), takimi jak przezroczyste teczki. Toner może się stopić, co spowoduje przywarcie papieru do artykułów z PCW.
- Należy uważać, aby papier nie został pogięty ani pomarszczony. Toner może się złuszczyć.
- Jeśli papier nie będzie używany przez długi czas (dwa lata lub dłużej), należy go przechowywać na przykład w segregatorach.
- Jeśli papier jest przechowywany przez długi czas, może się odbarwić, dlatego może wydawać się, że nastąpiła zmiana koloru druku.
- Nie przechowywać w miejscu, gdzie panuje wysoka temperatura.

### Środki ostrożności podczas nakładania kleju

- Zawsze należy stosować klej nierozpuszczalny.
- Przed nałożeniem kleju należy wykonać test przy użyciu niepotrzebnego już wydruku.
- Podczas umieszczania arkuszy papieru z nałożonym klejem jeden na drugim należy upewnić się, że klej jest całkowicie wysuszony.

### ŁĄCZA

### Rejestrowanie niestandardowego formatu papieru(P. 114)

### Ładowanie papieru do szuflady na papier

#### 3RJY-026

Do szuflady na papier należy ładować zwykle używany rodzaj papieru. Gdy wydruk ma być wykonany na innym rodzaju papieru niż ten, który znajduje się w szufladzie na papier, należy go załadować do tacy wielofunkcyjnej. **SŁadowanie papieru do tacy wielofunkcyjnej(P. 103)** 

### UWAGA

### Ładowanie papieru o rozmiarze A5

• Podczas ustawiania rozmiaru papieru należy sprawdzić bieżącą orientację papieru. W przypadku ładowania papieru w orientacji poziomej należy skonfigurować to ustawienie w sterowniku drukarki. W celu uzyskania dodatkowych informacji, patrz Pomoc sterownika drukarki.

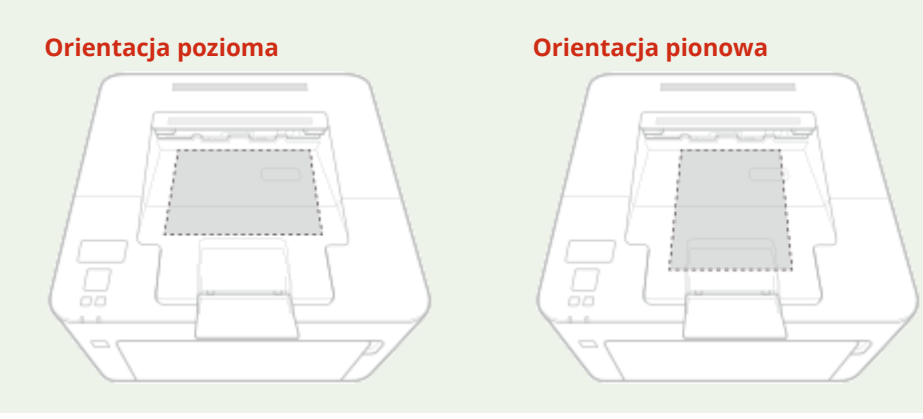

1 Otwórz przednią pokrywę.

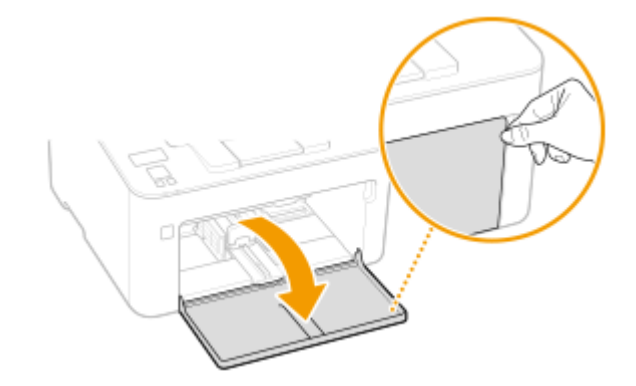

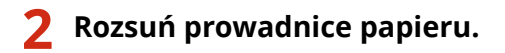

• Rozsuń prowadnice papieru.

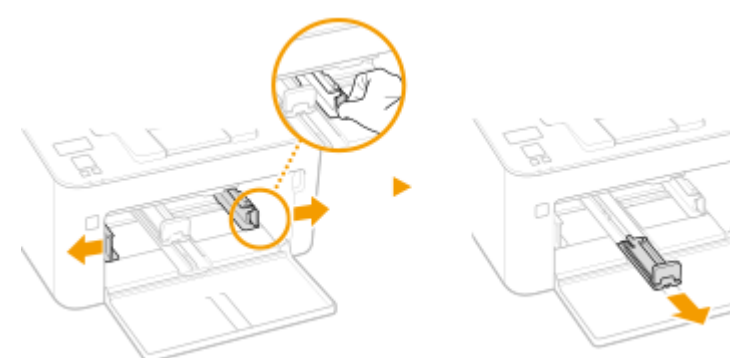

### **3** Załaduj papier i wsuń go do samego końca — aż dotknie tylnej ściany.

- Załaduj papier w orientacji pionowej (krótsze krawędzie powinny być skierowane w stronę urządzenia) i stroną do zadrukowania w górę. Papieru nie można ładować w orientacji poziomej.
- Przed załadowaniem papieru dobrze przekartkuj stos papieru i wyrównaj brzegi na równej powierzchni.
- Przy wkładaniu szuflady z opcją <Powiadamiaj o sprawdzaniu ustawień pap.> ustawioną na wartość <Włącz>, wyświetli się ekran z potwierdzeniem. **©<Powiadamiaj o sprawdzaniu ustawień pap.>(P. 216)**

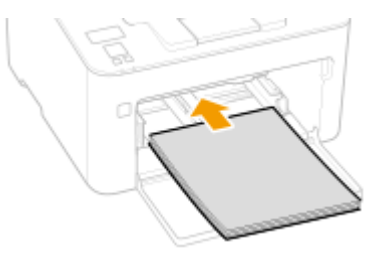

### WAŻNE:

### Stos papieru nie może przekraczać prowadnic ogranicznika wysokości

Należy upewnić się, że stos papieru nie przekracza wysokości znaku ogranicznika ( 🙃 ). Załadowanie zbyt dużej ilości papieru może prowadzić do jego zakleszczenia.

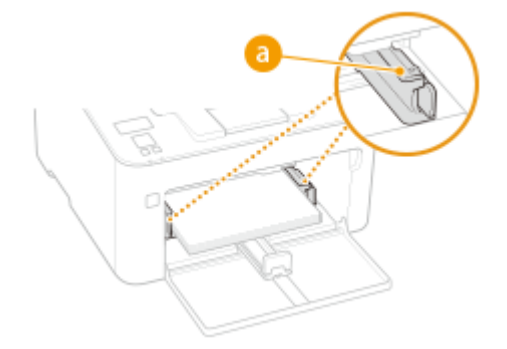

### **UWAGA:**

W przypadku ładowania kopert lub uprzednio zadrukowanego papieru patrz temat **OŁadowanie** kopert(P. 106) albo **OŁadowanie uprzednio zadrukowanego papieru(P. 108)**.

### Upewnij się, że ustawienie prowadnic papieru odpowiada krawędziom papieru.

• Upewnij się, że ustawienie prowadnic papieru odpowiada krawędziom papieru.

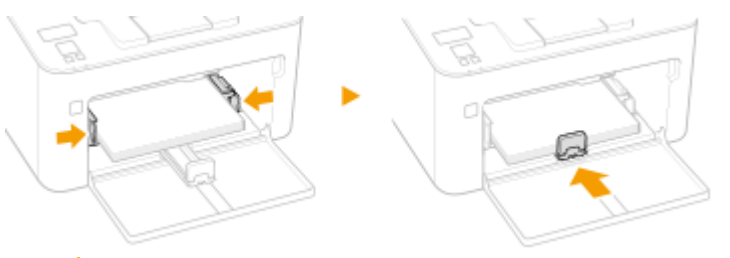

### WAŻNE:

Upewnij się, że prowadnice papieru dobrze dolegają do papieru

Ustawienie prowadnic papieru za szeroko lub za wąsko może spowodować problemy z podawaniem lub zakleszczenie papieru.

Zamknij przednią pokrywę.

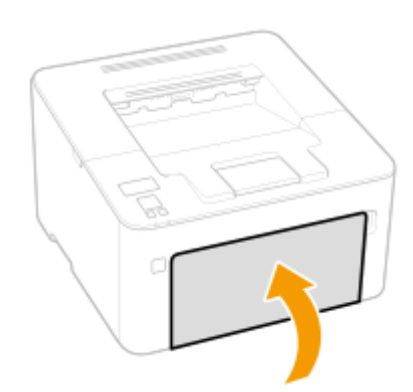

### UWAGA

• Podczas drukowania otwórz wcześniej ogranicznik papieru, aby wyprowadzane kartki papieru nie wypadały z tacy wyprowadzania papieru.

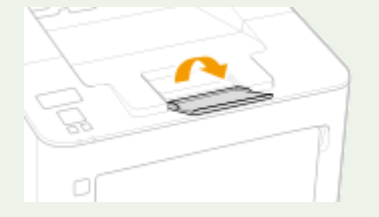

### Przejdź do rozdziału OOkreślanie formatu i typu papieru załadowanego w szufladzie na papier(P. 111)

### WAŻNE:

### Zmiana rozmiaru lub typu papieru

• Domyślne ustawienia fabryczne rozmiaru i rodzaju papieru to odpowiednio <A4> i <Zwykły>. Jeśli do urządzenia zostanie załadowany inny format lub typ papieru, należy zmienić odpowiednie ustawienia. Jeśli nie zostaną one właściwie skonfigurowane, urządzenie nie będzie drukować poprawnie.

### Drukowanie na tylnej stronie zadrukowanego arkusza (Ręczne drukowanie 2-stronne)

- Istnieje możliwość wydruku na tylnej stronie zadrukowanego arkusza. Należy wygładzić zagięcia, które mogły pojawić się na wydrukowanym papierze i włożyć arkusz do szuflady na papier lub tacy wielofunkcyjnej ( **Ladowanie papieru do tacy wielofunkcyjnej(P. 103)**), umieszczając arkusz stroną przeznaczoną do zadrukowania do góry (wcześniej zadrukowana strona powinna znajdować się na dole).
  - Jeśli używa się tacy wielofunkcyjnej, należy ładować jeden arkusz papieru na jeden wydruk.
  - Można używać jedynie papieru zadrukowanego za pomocą tego urządzenia.
  - Nie można drukować na wcześniej zadrukowanej stronie arkusza.
  - Jeśli używany jest papier formatu A5, odwrotna strona może nie zostać wydrukowana poprawnie.

### ŁĄCZA

Obsługiwane rodzaje papieru(P. 328)

### Ładowanie papieru do tacy wielofunkcyjnej

3RJY-027

Gdy wydruk ma być wykonany na innym rodzaju papieru niż ten, który znajduje się w szufladzie na papier, należy go załadować do tacy wielofunkcyjnej. Do szuflady na papier należy ładować zwykle używany rodzaj papieru. Ładowanie papieru do szuflady na papier(P. 100)

### WAŻNE

### Należy ładować tylko jeden arkusz papieru jednocześnie

• Możliwe jest załadowanie tylko jednego arkusza papieru na wydruk.

### UWAGA

### Ładowanie papieru o rozmiarze A5

• Podczas ustawiania rozmiaru papieru należy sprawdzić bieżącą orientację papieru. W przypadku ładowania papieru w orientacji poziomej należy skonfigurować to ustawienie w sterowniku drukarki. W celu uzyskania dodatkowych informacji, patrz Pomoc sterownika drukarki.

### Orientacja pozioma

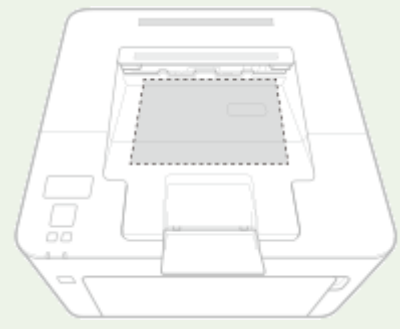

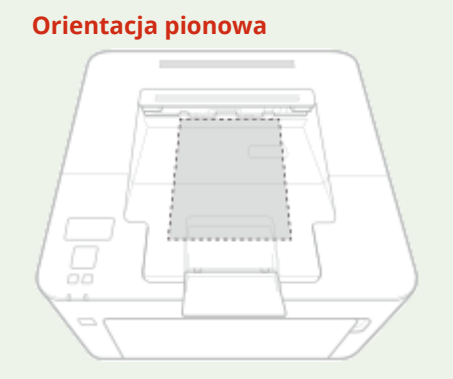

1 Otwórz przednią pokrywę.

### 2 Opuść tacę wielofunkcyjną.

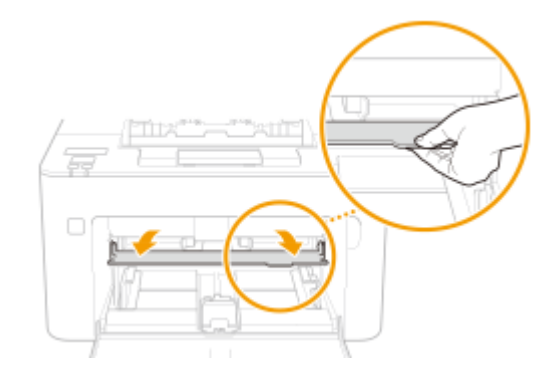

**3** Rozsuń prowadnice papieru.
• Rozsuń prowadnice papieru.

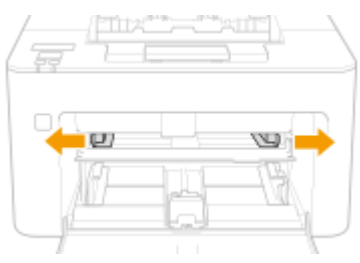

#### Powoli wkładaj papier do tacy wielofunkcyjnej, aż do tylnej ścianki tacy.

• Załaduj papier stroną do zadrukowania w górę.

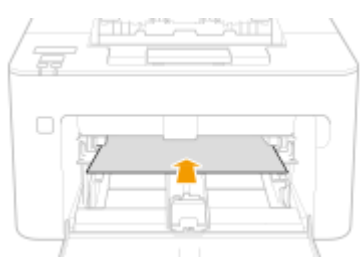

#### **UWAGA:**

Informacje na temat ładowania kopert lub papieru z logo znajdują się w rozdziale OŁadowanie kopert(P. 106) lub OŁadowanie uprzednio zadrukowanego papieru(P. 108).

**5** Upewnij się, że ustawienie prowadnic papieru odpowiada krawędziom papieru.

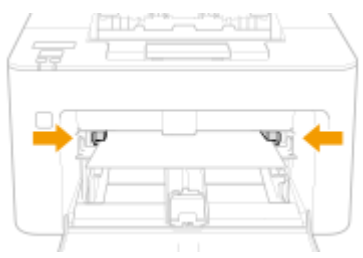

#### WAŻNE:

Upewnij się, że ustawienie prowadnic papieru odpowiada krawędziom papieru.

• Ustawienie prowadnic papieru za szeroko lub za wąsko może spowodować problemy z podawaniem lub zakleszczenie papieru.

Przejdź do rozdziału Określanie formatu i rodzaju papieru załadowanego do tacy wielofunkcyjnej(P. 112)

#### Drukowanie na tylnej stronie zadrukowanego arkusza (Ręczne drukowanie 2-stronne)

- Istnieje możliwość wydruku na tylnej stronie zadrukowanego arkusza. Należy wygładzić zagięcia, które mogły pojawić się na wydrukowanym papierze i włożyć arkusz do szuflady na papier lub tacy wielofunkcyjnej ( OŁadowanie papieru do szuflady na papier(P. 100) ), umieszczając arkusz stroną przeznaczoną do zadrukowania do góry (wcześniej zadrukowana strona powinna znajdować się na dole).
  - Można używać jedynie papieru zadrukowanego za pomocą tego urządzenia.
  - Nie można drukować na wcześniej zadrukowanej stronie arkusza.
  - Jeśli używany jest papier formatu A5, odwrotna strona może nie zostać wydrukowana poprawnie.

#### ŁĄCZA

#### Obsługiwane rodzaje papieru(P. 328)

### Ładowanie kopert

#### 3RJY-028

Przed załadowaniem kopert należy wygładzić możliwe zagięcia. Należy również zwrócić uwagę na umieszczenie ich we właściwej orientacji i odpowiednią stroną do góry.

Przed załadowaniem kopert(P. 106)
Ładowanie kopert do szuflady na papier(P. 107)
Ładowanie kopert do tacy wielofunkcyjnej(P. 107)

### UWAGA

W tej sekcji opisano sposób ładowania kopert w wybranej orientacji oraz czynności do wykonania przed ich załadowaniem. Ogólne informacje na temat ładowania kopert w szufladzie na papier znajdują się w sekcji 
 Ładowanie papieru do szuflady na papier(P. 100) lub 
 Ładowanie papieru do tacy wielofunkcyjnej(P. 103) .

#### Przed załadowaniem kopert

Wykonanie poniższych czynności pozwoli przygotować koperty do załadowania.

Zamknij klapkę każdej koperty.

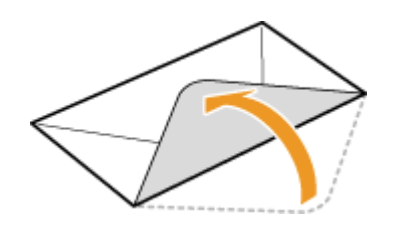

2 Dociśnij je, aby wypuścić z nich zbędne powietrze i upewnij się, że ich krawędzie ściśle do siebie przylegają.

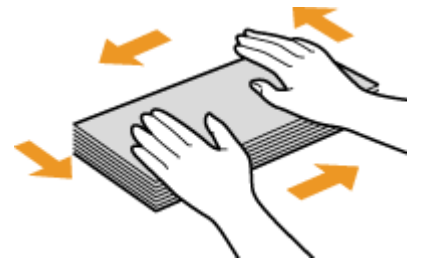

3 Wyprostuj zagięte rogi kopert i wygładź zagniecenia.

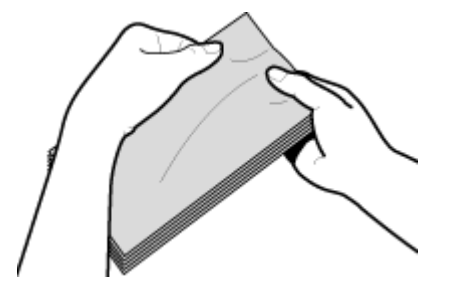

4 Wyrównaj krawędzie kopert na płaskiej powierzchni.

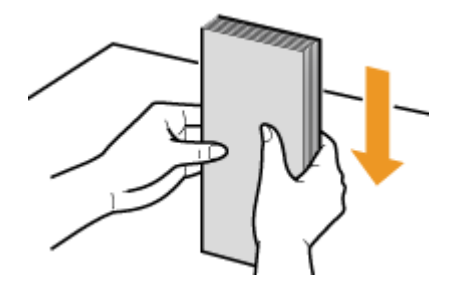

#### Ładowanie kopert do szuflady na papier

Załaduj koperty Monarch, Nr 10 (COM10), DL lub C5 w orientacji pionowej (krótsze krawędzie powinny znajdować frontem) niezaklejoną stroną (przednią) do góry. Nie można drukować na tylnej stronie kopert.

### UWAGA

• Koperty należy wkładać tak, aby ich krawędź z zamknięciem znajdowała się po lewej stronie, zgodnie ilustracją.

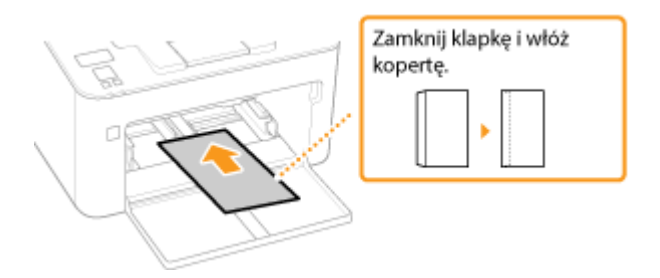

#### Ładowanie kopert do tacy wielofunkcyjnej

Załaduj koperty Monarch, Nr 10 (COM10), DL lub C5 w orientacji pionowej (krótsze krawędzie powinny znajdować frontem) niezaklejoną stroną (przednią) do góry. Nie można drukować na tylnej stronie kopert.

### UWAGA

• Koperty należy wkładać tak, aby ich krawędź z zamknięciem znajdowała się po lewej stronie, zgodnie ilustracją.

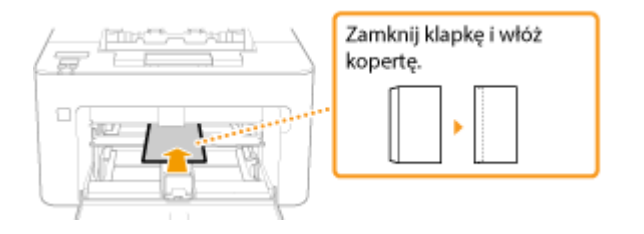

### Ładowanie uprzednio zadrukowanego papieru

#### 3RJY-029

Używając uprzednio zadrukowanego papieru z logo, podczas ładowania papieru należy zwrócić uwagę na jego ułożenie. Aby drukowanie zostało przeprowadzone na właściwej stronie arkusza z logo, papier należy załadować w odpowiedni sposób.

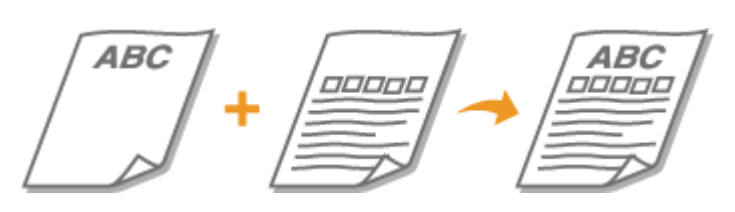

Wykonywanie wydruków na papierze z logo(P. 108)
 Wykonywanie 2-stronnych wydruków na papierze z logo(P. 109)

### UWAGA

 W tym rozdziale opisano sposób ładowania uprzednio zadrukowanego papieru odpowiednią stroną w górę i we właściwej orientacji. Ogólne informacje na temat ładowania papieru w szufladzie na papier znajdują się w sekcji OŁadowanie papieru do szuflady na papier(P. 100) lub OŁadowanie papieru do tacy wielofunkcyjnej(P. 103).

#### Wykonywanie wydruków na papierze z logo

Załaduj papier stroną z logo (przeznaczoną do wydruku dokumentu) do góry.

#### Drukowanie na papierze z logo w orientacji pionowej

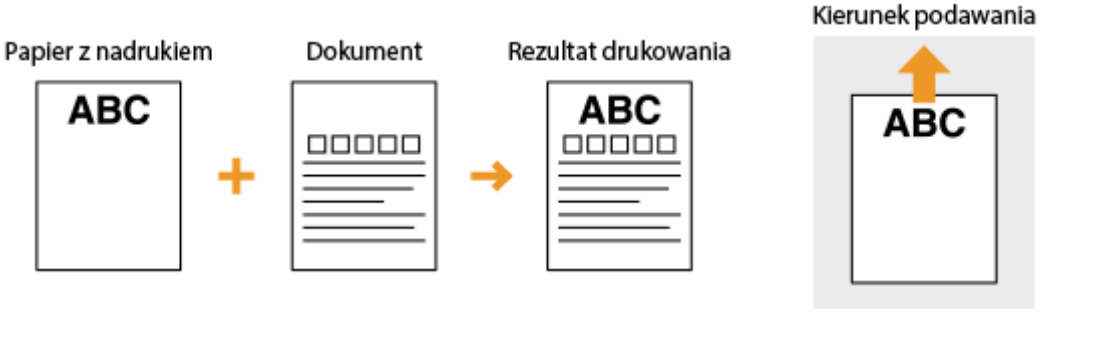

#### Drukowanie na papierze z logo w orientacji poziomej

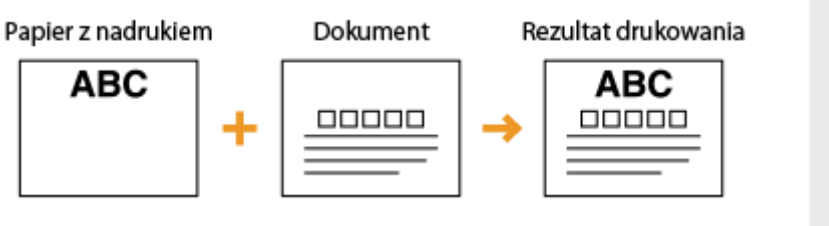

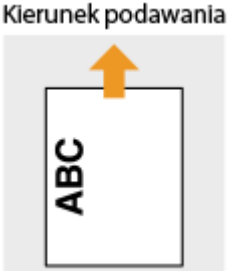

#### Wykonywanie 2-stronnych wydruków na papierze z logo

Załaduj papier przednią stroną z logo (przeznaczoną do wydruku pierwszej strony dokumentu) w dół.

#### Drukowanie na papierze z logo w orientacji pionowej

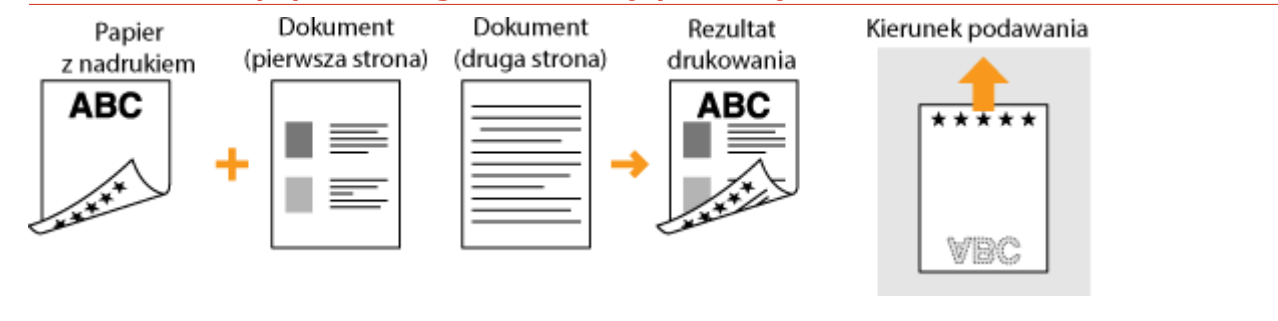

#### Drukowanie na papierze z logo w orientacji poziomej

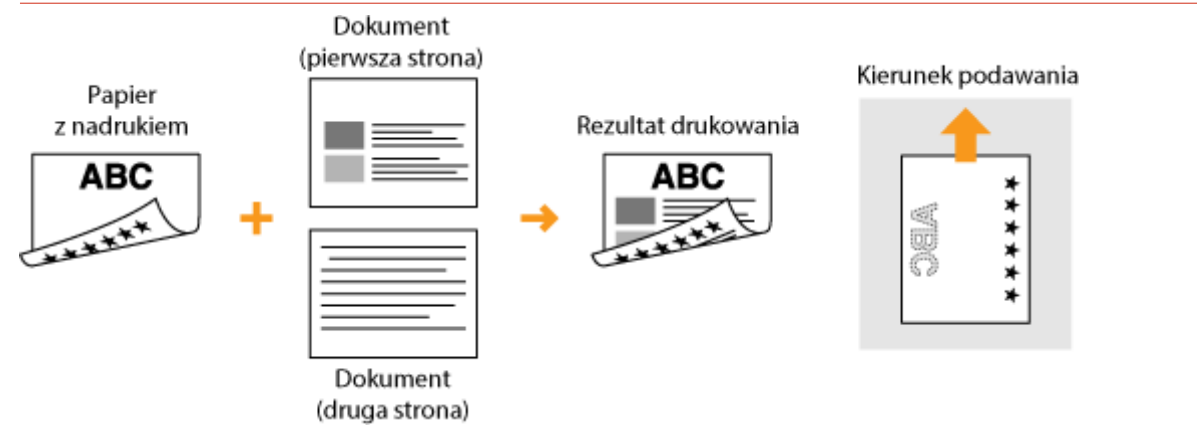

### UWAGA

#### Ustawienie < Przełącz metodę podawania papieru>

W przypadku drukowania na uprzednio zadrukowanym papierze konieczna jest zmiana kierunku ułożenia strony za każdym razem, gdy wykonywane jest drukowanie 1- i 2-stronne. Jednak jeśli opcja <Przełącz metodę podawania papieru> jest ustawiona na <Priorytet drukowanej strony>, wybrany kierunek ułożenia strony przy ładowaniu uprzednio zadrukowanego papieru do wydruku 2-stronnego (strona z logo do dołu) może być również używany w przypadku druku 1-stronnego. Ustawienie to jest szczególnie przydatne, gdy wydruki 1-stronne są wykonywane tak samo często jak 2-stronne.

 <li

### Określanie formatu i typu papieru

#### 3RJY-02A

W przypadku drukowania w aplikacji, która nie pozwala określić formatu i rodzaju papieru, istnieje możliwość niezależnego skonfigurowania tych parametrów. Gdy ładowany rodzaj papieru jest inny niż ostatnio używany, należy zmienić ustawienia papieru.

Określanie formatu i typu papieru załadowanego w szufladzie na papier(P. 111)
 Określanie formatu i rodzaju papieru załadowanego do tacy wielofunkcyjnej(P. 112)
 Rejestrowanie niestandardowego formatu papieru(P. 114)
 Ograniczanie listy wyświetlanych formatów papieru(P. 115)

### WAŻNE

 Jeśli ustawienia nie są zgodne z rozmiarem i typem załadowanego papieru, może wystąpić zacięcie papieru lub błąd drukowania.

### Określanie formatu i typu papieru załadowanego w szufladzie na papier

3RJY-02C

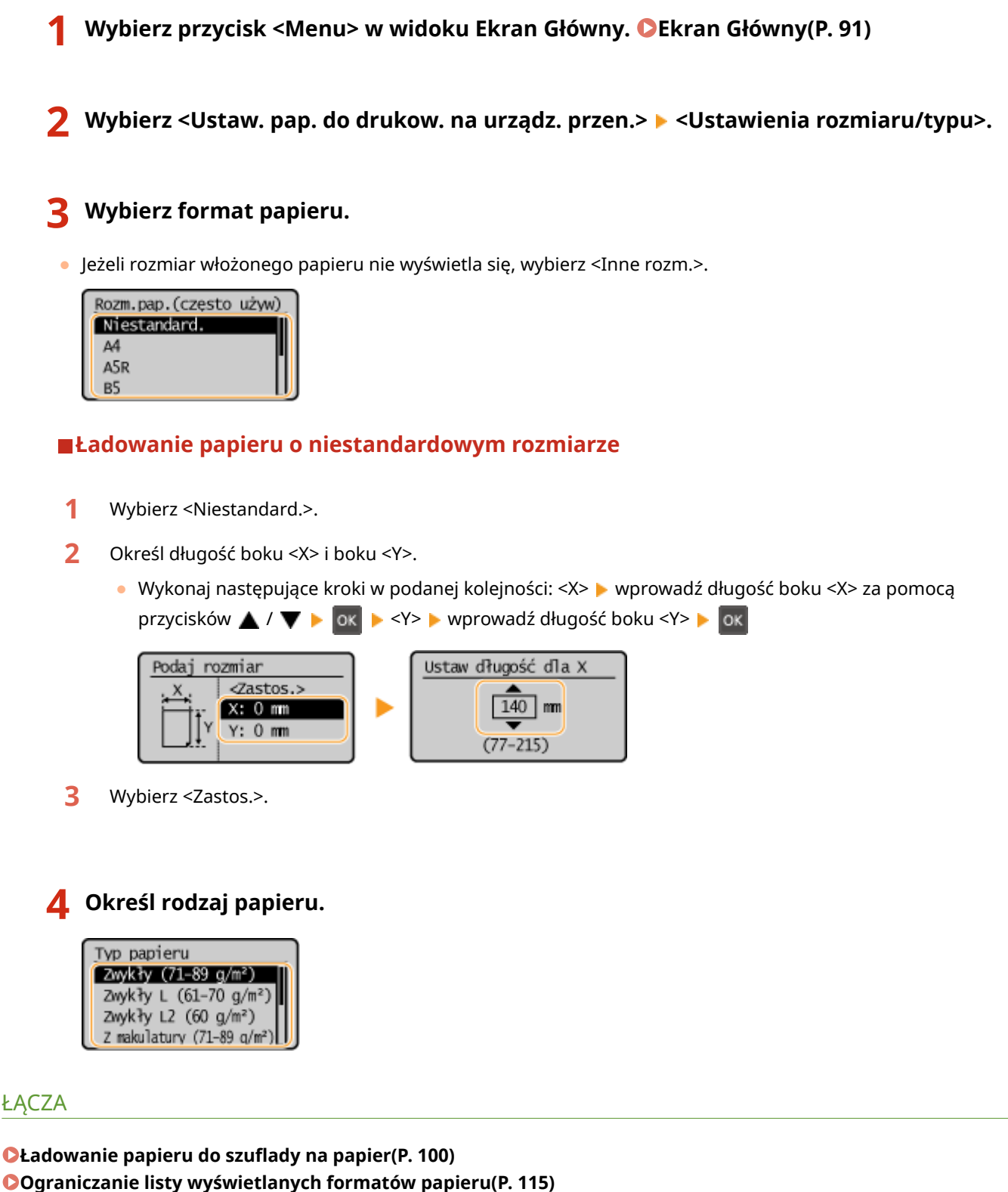

Obsługiwane rodzaje papieru(P. 328)

### Określanie formatu i rodzaju papieru załadowanego do tacy wielofunkcyjnej

#### 3RJY-02E

Pokazany na ilustracji ekran jest wyświetlany, gdy papier jest ładowany do tacy wielofunkcyjnej. Należy postępować zgodnie z instrukcjami na ekranie, aby wybrać ustawienia zgodne z formatem i typem załadowanego papieru.

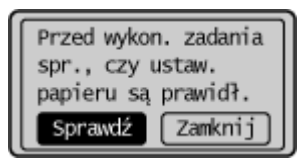

#### 1 Wybierz <Sprawdź>.

#### 2 Wybierz <Ustawienia rozmiaru/typu>.

• Jeżeli rozmiar włożonego papieru nie wyświetla się, wybierz <Inne rozm.>.

| Rozm.pap.(często używ) | _ |
|------------------------|---|
| Niestandard.           | N |
| Α4                     |   |
| A5R                    |   |
| в5                     | J |

#### ■Ładowanie papieru o niestandardowym rozmiarze

- 1 Wybierz <Niestandard.>.
- 2 Określ długość boku <X> i boku <Y>.
  - Wykonaj następujące kroki w podanej kolejności: <X> ▶ wprowadź długość boku <X> za pomocą przycisków ▲ / ▼ ▶ ok ▶ <Y> ▶ wprowadź długość boku <Y> ▶ ok

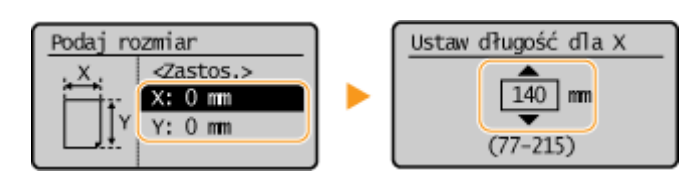

**3** Wybierz <Zastos.>.

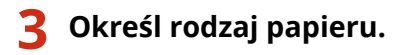

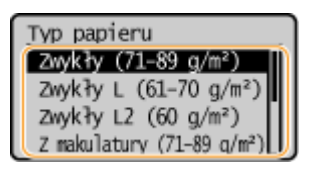

#### ŁĄCZA

OŁadowanie papieru do tacy wielofunkcyjnej(P. 103)

Ograniczanie listy wyświetlanych formatów papieru(P. 115)

Podstawowa obsługa

#### Obsługiwane rodzaje papieru(P. 328)

### Rejestrowanie niestandardowego formatu papieru

3RJY-02F

Istnieje możliwość zarejestrowania jednego często używanego niestandardowego formatu papieru.

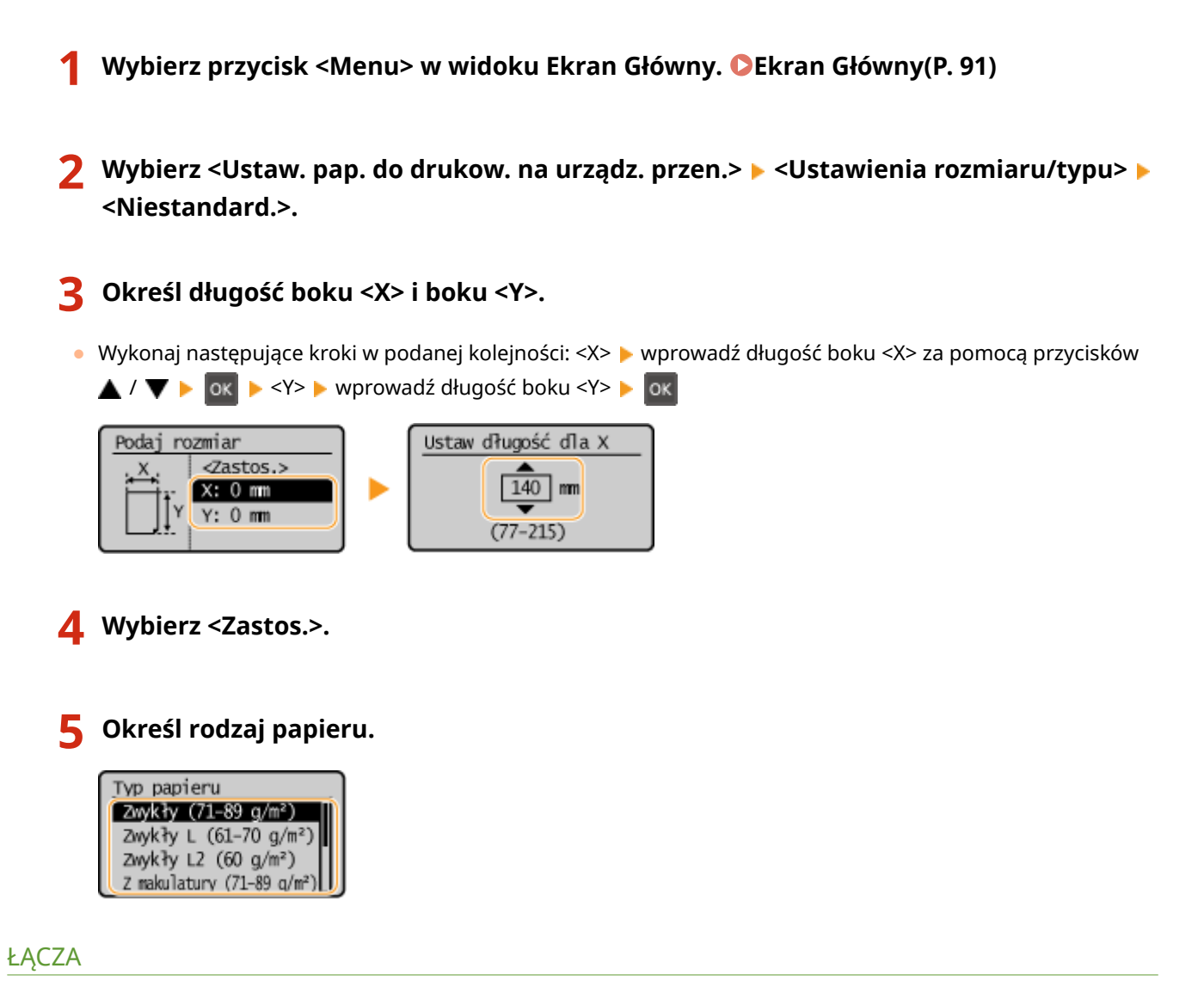

Ładowanie papieru do szuflady na papier(P. 100)
 Ładowanie papieru do tacy wielofunkcyjnej(P. 103)

### Ograniczanie listy wyświetlanych formatów papieru

3RJY-02H

Listę ustawień formatu papieru można ograniczyć do wyłącznie często używanych formatów papieru.

Wybierz przycisk <Menu> w widoku Ekran Główny. CEkran Główny(P. 91)

🔈 Wybierz <Ustaw. pap. do drukow. na urządz. przen.> 🕨 <Wyb. często używ. rozmiary papieru>.

- 2
  - Usuń zaznaczenie pól wyboru dla formatów papieru, które nie mają być wyświetlane.

Upewnij się, że zostały zaznaczone pola wyboru dla często używanych formatów papieru.

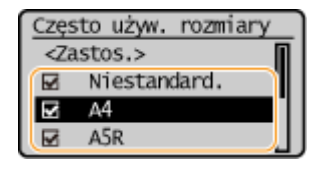

#### **UWAGA:**

 Formaty papieru, które nie zostały wybrane, można wyświetlić wybierając zakładkę <Inne rozm.> na ekranie wyboru ustawienia formatu papieru.

Wybierz <Zastos.>.

#### ŁĄCZA

Określanie formatu i typu papieru załadowanego w szufladzie na papier(P. 111) Określanie formatu i rodzaju papieru załadowanego do tacy wielofunkcyjnej(P. 112)

### Przełączanie w tryb wyciszenia

3RJY-02J

Funkcja trybu wyciszenia redukuje poziom dźwięku emitowanego przez urządzenie podczas pracy. Możliwe jest również ustawienie określonej godziny, o której urządzenie automatycznie włączy pracę w trybie wyciszenia.

### UWAGA

#### Kiedy tryb wyciszenia jest aktywny

• Działanie funkcji staje się wolniejsze.

#### Kiedy przejście urządzenia w tryb wyciszenia nie jest możliwe

- Urządzenie pozostaje w Trybie specjalnym drukowania
- Określany jest konkretny rozmiar i typ papieru

#### Przełączanie w tryb wyciszenia

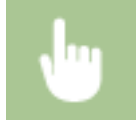

<Menu> 🕨 <Regulacja/konserwacja> 🕨 <Przetwarzanie specjalne> 🕨 <Włącz Tryb cichy> 🕨 <Włącz>

#### Określanie czasu przejścia urządzenia w tryb wyciszenia

Możliwe jest ustawienie określonej godziny, o której urządzenie automatycznie włączy lub wyłączy pracę w trybie wyciszenia. Jest to przydatne np. przy obniżaniu natężenia dźwięku jedynie na czas pracy późno w nocy.

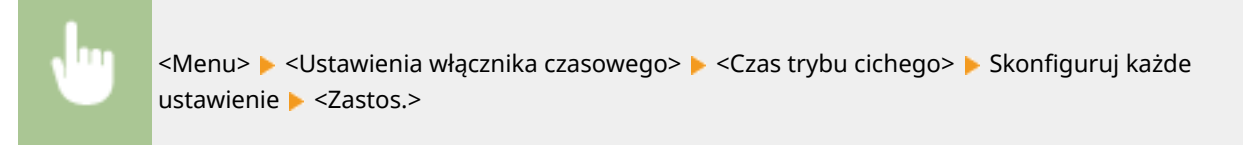

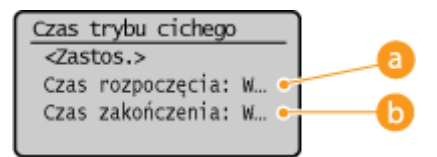

#### 60 <Czas rozpoczęcia>

Określ czas przełączenia urządzenia w tryb wyciszenia. Aby skonfigurować tę opcję, wybierz ustawienie <Włącz>, a następnie określ czas.

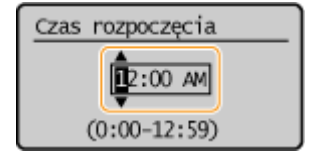

#### 🕞 <Czas zakończenia>

Określ czas wyłączenia trybu wyciszenia. Aby skonfigurować tę opcję, wybierz ustawienie <Włącz>, a następnie określ czas.

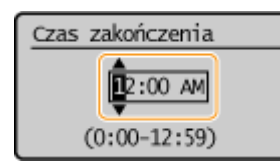

#### Wyłączanie trybu wyciszenia

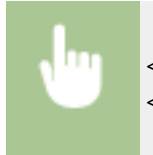

<Menu> < Regulacja/konserwacja> < Przetwarzanie specjalne> < Włącz Tryb cichy> < Wyłącz>

### Przechodzenie w tryb uśpienia

3RJY-02K

Funkcja przechodzenia w tryb uśpienia umożliwia zmniejszenie zużycia energii przez urządzenie poprzez odcięcie dopływu energii do panelu sterowania. Jeśli przez jakiś czas za pomocą urządzenia nie będą wykonywane żadne operacje, na przykład podczas przerwy obiadowej, urządzenie automatycznie przejdzie w tryb uśpienia.

### UWAGA

#### Tryb uśpienia

• Jeśli urządzenie wchodzi w tryb uśpienia, wyświetlacz wyłącza się.

Sytuacje, w których urządzenie nie przechodzi w tryb uśpienia

- Kiedy urządzenie pracuje
- Wskaźnik zadania świeci się lub miga
- Urządzenie wykonuje operacje, takie jak regulacja czy czyszczenie.
- Wystąpiło zacięcie papieru.
- Wyświetlony jest ekran menu.
- Na ekranie wyświetlany jest komunikat o błędzie. (Istnieją pewne wyjątki. Urządzenie czasem przechodzi w tryb uśpienia w przypadku wyświetlenia komunikatu o błędzie).
- Kiedy urządzenie czeka na połączenie z siecią bezprzewodową LAN lub połączenie bezpośrednie

#### Zmiana wartości czasu automatycznego licznika trybu uśpienia

Automatyczny licznik trybu uśpienia jest funkcją, która automatycznie wprowadza urządzenie w tryb uśpienia, jeśli pozostaje ono bezczynne przez określony czas. Zalecamy używanie domyślnych ustawień fabrycznych ( **Stawienia włącznika czasowego>(P. 219)**), aby zmniejszyć użycie energii. Aby zmienić czas, po upłynięciu którego urządzenie przechodzi w tryb uśpienia, należy wykonać czynności opisane poniżej.

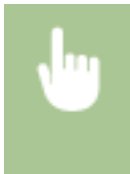

<Menu> > <Ustawienia włącznika czasowego> > <Czas automatycznego uśpienia> > Określ czas, po upłynięciu którego urządzenie będzie automatycznie przełączane w tryb uśpienia > ok

#### Wychodzenie z trybu uśpienia

Aby wyjść z trybu uśpienia, można nacisnąć dowolny przycisk na panelu sterowania inny niż przełącznik zasilania.

# Drukowanie

| Drukowanie                                 | 120 |
|--------------------------------------------|-----|
| Drukowanie z komputera                     | 121 |
| Anulowanie drukowania                      | 123 |
| Sprawdzanie statusu i dziennika drukowania | 125 |

### Drukowanie

Możliwe jest drukowanie dokumentów z komputera przy użyciu sterownika drukarki.

#### Drukowanie z komputera

Możliwe jest drukowanie dokumentu utworzonego za pomocą komputera przy użyciu sterownika drukarki.

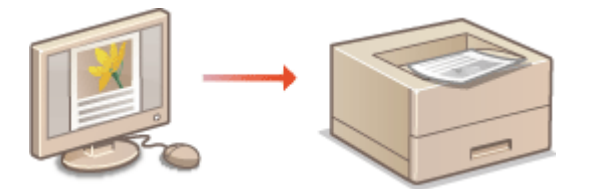

Orukowanie z komputera(P. 121)

#### Drukowanie z urządzeń przenośnych

Komunikacja z urządzeniami przenośnymi, takimi jak smartfony i tablety, pozwala na szybkie i łatwe drukowanie zdjęć i stron internetowych. Urządzenie obsługuje również technologię Google Cloud Print™.
 QŁączenie z urządzeniami mobilnymi(P. 128)
 CKorzystanie z technologii Google Cloud Print(P. 143)

#### **Ciche drukowanie**

Jeżeli przeszkadza Ci hałas towarzyszący drukowaniu, możesz go zmniejszyć, wybierając tryb wyciszenia. Należy pamiętać, że drukowanie w trybie wyciszenia trwa dłużej.

### Drukowanie z komputera

#### 3RJY-02R

Możliwe jest drukowanie dokumentów utworzonych za pomocą zainstalowanych na komputerze aplikacji przy użyciu sterownika drukarki. Sterownik drukarki zapewnia dostęp do użytecznych ustawień, takich jak powiększanie/ zmniejszanie, pozwalających na drukowanie dokumentów na różne sposoby. Zanim możliwe będzie korzystanie z tych funkcji, konieczne jest wykonanie pewnych czynności, takich jak instalacja sterownika drukarki na komputerze. Aby uzyskać więcej informacji, zapoznaj się z instrukcjami obsługi odpowiednich sterowników na stronie internetowej z podręcznikami online.

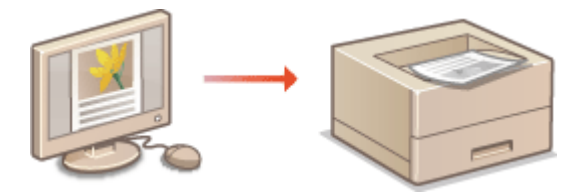

Informacje na temat Pomocy sterownika drukarki(P. 121)
 Podstawowe operacje drukowania(P. 121)

#### Informacje na temat Pomocy sterownika drukarki

Do ekranu Pomoc można przejść, klikając pozycję [Pomoc] na ekranie sterownika drukarki. W oknie tym znajdują się szczegółowe informacje, których nie ma w Podręcznik użytkownika.

#### Podstawowe operacje drukowania

W tej sekcji opisano drukowanie dokumentów utworzonych za pomocą komputera przy użyciu sterownika drukarki.

### UWAGA

#### Ustawienie papieru w urządzeniu

- Normalnie przed wykonaniem wydruku należy określić format i typ papieru załadowanego do szuflady na papier.
  - Otwórz dokument w aplikacji oraz okno dialogowe drukowania.
  - 2 Wybierz sterownik drukarki dla urządzenia i kliknij przycisk [Preferencje] albo [Właściwości].
  - **3** Określ ustawienia drukowania według potrzeb i kliknij przycisk [OK].
  - Przełącz kartę zgodnie z ustawieniami.

#### Drukowanie

|                       | ing service in the service                 |                                        |
|-----------------------|--------------------------------------------|----------------------------------------|
| Yank.                 | Ustawienia domyślne                        | Dodaj(1) Edytuj(2)                     |
| letoda druku:         | Drukowanie 🔹                               | •                                      |
|                       | Roomier strony(S):                         | Kopie: 10 [1 do 999]                   |
|                       | ₽ A4                                       | * Otentacja                            |
|                       | Rozniar wydruku:                           | A R Poneva A Pozierra                  |
|                       | Dopesuj stamier strony                     |                                        |
|                       | Uklad strony:                              | Skalowanie ręczne                      |
|                       | 1 1na1                                     | ■ Skalovanie(D): 100 (#) % (25 do 200) |
|                       | Drukowanie jednostronne/dwustronne/broszuk | a:                                     |
|                       | Dukowanie dwustronne                       | •                                      |
| 1/2                   | Mejsce szycia(F):                          |                                        |
| A4 [Skslowanie: Auto] | Długa krawędź (kewa)                       | Marg. opravy                           |
|                       | Sotuj/Grupuj(V):                           |                                        |
| Pokaz ustavienia      | - Wet.                                     | -                                      |
| Przywróć dontytine    |                                            |                                        |
|                       |                                            |                                        |

#### **4** Kliknij pozycję [Drukuj] albo [OK].

- Drukowanie rozpocznie się.
  - Aby anulować drukowanie, patrz **OAnulowanie drukowania(P. 123)** .

#### ŁĄCZA

Sprawdzanie statusu i dziennika drukowania(P. 125)

### Anulowanie drukowania

Drukowanie można anulować z poziomu komputera lub panelu sterowania urządzenia.

#### Z komputera(P. 123)

DZ poziomu panelu sterowania(P. 124)

#### Z komputera

Zadanie drukowania można przerwać za pośrednictwem ikony drukarki wyświetlanej na pasku zadań na pulpicie.

1 Kliknij dwukrotnie ikonę drukarki.

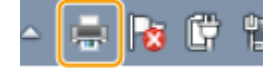

#### **UWAGA:**

Jeżeli ikona drukarki nie została wyświetlona

 Otwórz folder drukarki ( >Wyświetlanie folderu Drukarki(P. 344) ), kliknij prawym przyciskiem myszy ikonę sterownika drukarki tego urządzenia, a następnie kliknij przycisk [Zobacz, co jest drukowane] (lub kliknij dwukrotnie ikonę sterownika drukarki tego urządzenia).

## Wybierz dokument, który chcesz anulować, a następnie kliknij [Dokument] [Anuluj].

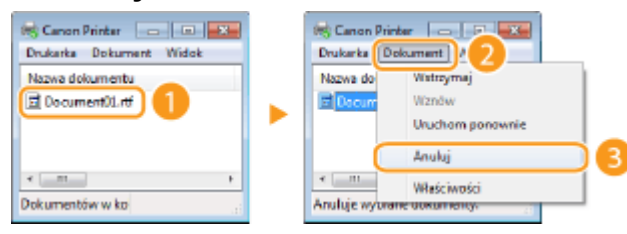

#### 3 Kliknij [Tak].

w Wydruk wybranych dokumentów zostaje anulowany.

### UWAGA

• Po anulowaniu drukowania klika stron może zostać wyprowadzonych z urządzenia.

### WSKAZÓWKI

#### Anulowanie w Zdalnym interfejsie użytkownika

 Wydruk można anulować na stronie [Stan zadania] w Zdalnym interfejsie użytkownika: Sprawdzanie bieżącego stanu drukowanych dokumentów(P. 188)

#### Anulowanie z poziomu aplikacji

• W niektórych aplikacjach wyświetlany jest ekran podobny do poniższego. Wydruk można anulować, klikając przycisk [Anuluj].

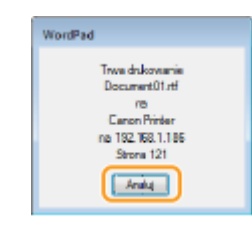

### Z poziomu panelu sterowania

Do anulowania drukowania służy < Monitor stanu>.

#### Sprawdzić stan zadania drukowania przed anulowaniem

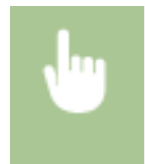

<Monitor stanu> > <Zadanie drukowania> > <Stan zadania> > Wybierz dokument > <Anuluj> > <Tak>

### UWAGA

• Po anulowaniu drukowania klika stron może zostać wyprowadzonych z urządzenia.

#### ŁĄCZA

Podstawowe operacje drukowania(P. 121)
 Sprawdzanie statusu i dziennika drukowania(P. 125)

### Sprawdzanie statusu i dziennika drukowania

3RJY-02U

Istnieje możliwość sprawdzenia bieżących statusów drukowania oraz dzienników drukowanych dokumentów.

### WAŻNE

Gdy dla opcji <Wyświetlanie rejestru zadań> wybrano ustawienie <Wyłącz>, dzienniki wydruków są niedostępne. O<Wyświetlanie rejestru zadań>(P. 244)

#### **Przydatne porady**

- Gdy przez dłuższy czas dokumenty nie są drukowane, istnieje możliwość wyświetlenia listy dokumentów oczekujących na wydruk.
- Gdy nie można odnaleźć wydruków, które powinny były zostać wykonane, można sprawdzić, czy nie wystąpił błąd.

**1** Wybierz <Monitor stanu>.

2 Wybierz <Zadanie drukowania>.

**3** Sprawdź statusy i dzienniki drukowania.

#### Sprawdzanie statusów wydruków

1 <Stan zadania> > Wybierz dokument, którego stan chcesz sprawdzić.

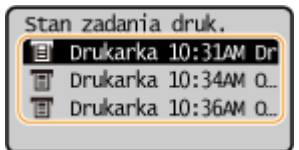

www. Wyświetla szczegółowe informacje dotyczące dokumentu.

#### Sprawdzanie dzienników wydruków

- 1 <Rejestr zadań> > Wybierz dokument, którego dziennik chcesz sprawdzić.
  - Komunikat <OK> jest wyświetlany po pomyślnym wydrukowaniu dokumentu. Jeżeli natomiast drukowanie dokumentu nie powiedzie się, ponieważ zostało anulowane lub wystąpił błąd, na ekranie pojawi się komunikat <Błąd>.

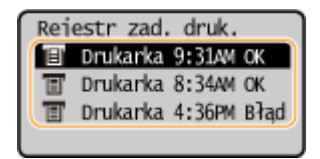

- www.Wyświetla szczegółowe informacje dotyczące dokumentu.
  - Wyświetlona nazwa dokumentu lub użytkownika może nie być zgodna z rzeczywistą nazwą.

#### **UWAGA:**

Jeśli wyświetlany jest trzycyfrowy numer w przypadku <Błąd>

Numer ten oznacza kod błędu. OŚrodki zaradcze dla każdego kodu błędu(P. 307)

#### ŁĄCZA

Podstawowe operacje drukowania(P. 121)Anulowanie drukowania(P. 123)

# Łączenie z urządzeniami mobilnymi

| Łączenie z urządzeniami mobilnymi                                                        | 128   |
|------------------------------------------------------------------------------------------|-------|
| Łączenie z urządzeniami mobilnymi                                                        | 129   |
| Połączenie za pośrednictwem routera bezprzewodowej sieci LAN (Połączenie przez sieć LAN) | 130   |
| Połączenie bezpośrednie (Tryb punktu dostępu)                                            | 131   |
| Eksploatacja urządzenia z poziomu aplikacji                                              | . 133 |
| Korzystanie z technologii AirPrint                                                       | . 134 |
| Drukowanie z użyciem technologii AirPrint                                                | 139   |
| Jeśli nie można skorzystać z technologii AirPrint                                        | . 142 |
| Korzystanie z technologii Google Cloud Print                                             | 143   |
| Zdalne zarządzenie urządzeniem                                                           | 146   |

### Łączenie z urządzeniami mobilnymi

#### 3RJY-02W

Połączenie urządzenia z urządzeniami mobilnymi, na przykład smartfonami i tabletami, umożliwia użycie odpowiedniej aplikacji na potrzeby łatwego drukowania lub wykonywania innych operacji. Dodatkowo za pomocą urządzeń mobilnych można zdalnie obsługiwać urządzenie w zakresie potwierdzania statusu drukowania oraz zmieniania ustawień urządzenia.

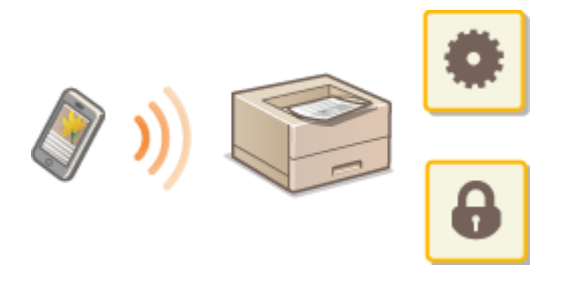

Łączenie z urządzeniami mobilnymi(P. 129)
Połączenie bezpośrednie (Tryb punktu dostępu)(P. 131)
Eksploatacja urządzenia z poziomu aplikacji(P. 133)
Korzystanie z technologii AirPrint(P. 134)
Korzystanie z technologii Google Cloud Print(P. 143)
Zdalne zarządzenie urządzeniem(P. 146)

### WAŻNE

• W zależności od posiadanego urządzenia mobilnego drukarka wielofunkcyjna może nie działać prawidłowo.

### Łączenie z urządzeniami mobilnymi

#### 3RJY-02X

Istnieją dwie metody łączenia urządzenia mobilnego z urządzeniem — za pośrednictwem routera bezprzewodowej sieci LAN oraz bezprzewodowe połączenie bezpośrednie. Wybierz metodę łączenia zgodną ze środowiskiem sieciowym oraz posiadanym urządzeniem.

#### Podłączanie za pośrednictwem routera bezprzewodowej sieci LAN

Podobnie jak w przypadku łączenia urządzenia z komputerem, urządzenie mobilne można połączyć z urządzeniem za pomocą routera bezprzewodowej sieci LAN. **Połączenie za pośrednictwem routera bezprzewodowej sieci LAN** (Połączenie przez sieć LAN)(P. 130)

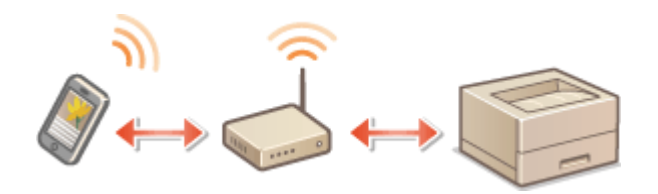

#### ■ Połączenie bezpośrednie

Urządzenie może nawiązać bezpośrednie połączenie z urządzeniem mobilnym bez korzystania z routera bezprzewodowej sieci LAN. Natychmiastowe połączenie bezprzewodowe z urządzeniem jest możliwe nawet w przypadku braku infrastruktury bezprzewodowej sieci LAN. **Połączenie bezpośrednie (Tryb punktu dostępu)** (P. 131)

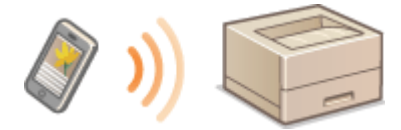

# Połączenie za pośrednictwem routera bezprzewodowej sieci LAN (Połączenie przez sieć LAN)

3RJY-02Y

Jeżeli w sieci, do której podłączone jest urządzenie, znajduje się router bezprzewodowej sieci LAN, można za jego pośrednictwem uzyskać połączenie z urządzeniem mobilnym, podobnie jak ma to miejsce w przypadku komputera. Aby uzyskać informacje dotyczące łączenia urządzenia mobilnego z posiadanym routerem bezprzewodowej sieci LAN, należy zapoznać się z instrukcjami obsługi posiadanych urządzeń sieciowych lub skontaktować się z ich producentem. Urządzenie należy połączyć z routerem za pośrednictwem przewodowej albo bezprzewodowej sieci LAN. **Composition Konfigurowanie środowiska sieciowego(P. 23)** 

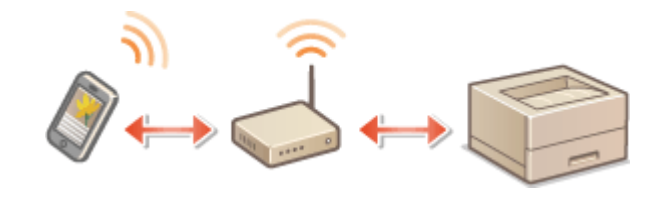

### UWAGA

Jeżeli Twoje urządzenie przenośne nie obsługuje protokołu IPv6, użyj adresu IPv4. OUstawianie adresu IPv4(P. 41)

**1** Wybierz przycisk <Monitor stanu> w widoku Ekran Główny. **C**Ekran Główny(P. 91)

2 Wybierz <Informacje o sieci>.

3 Wyświetl adres IP urządzenia.

#### ∎IPv4

• Wybierz <IPv4> > <Adres IP>.

#### ■IPv6

• Wybierz <IPv6> > <Adres Link-Local> > <Adres IP>.

4 Za pomocą urządzenia mobilnego połącz się z adresem IP, który zostanie wyświetlony na ekranie.

### Połączenie bezpośrednie (Tryb punktu dostępu)

3RJY-030

Nawet gdy router bezprzewodowej sieci LAN nie jest dostępny, użycie funkcji "Tryb punktu dostępu" pozwalającej na bezpośrednie i bezprzewodowe połączenie urządzenia przenośnego z tym urządzeniem umożliwia niezwłoczne uzyskanie połączenia bez konieczności konfiguracji skomplikowanych ustawień.

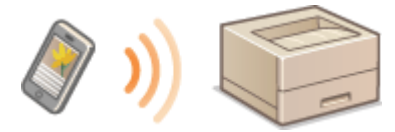

Przygotowanie do ustanowienia połączenia bezpośredniego (tryb punktu dostępu)(P. 131)
 Połączenie bezpośrednie(P. 131)

# Przygotowanie do ustanowienia połączenia bezpośredniego (tryb punktu dostępu)

Połączenie w trybie punktu dostępu ustanawia się, wykonując procedurę w następującej kolejności (dotyczy wyłącznie środowiska sieciowego IPv4).

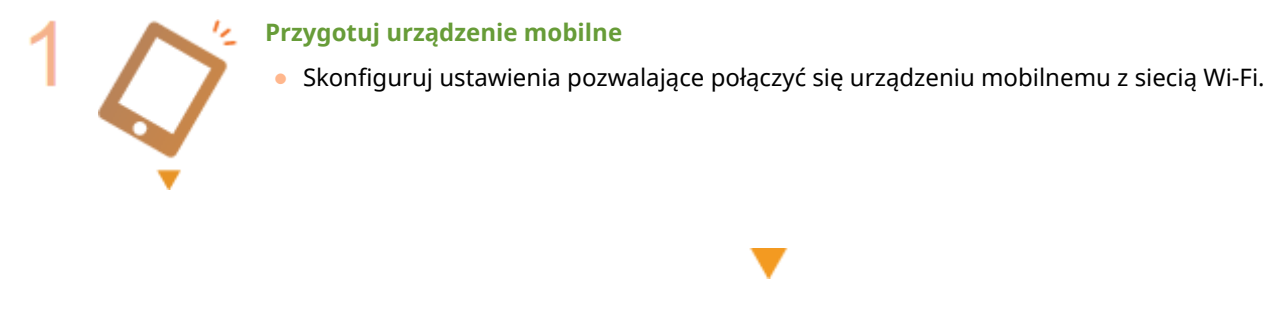

Wprowadź urządzenie w stan gotowości na połączenie.

<Menu> < </li>
 <Ustawienia sieciowe> < </li>
 <Ustawienia Bezpośredniego połączenia> b dla opcji 
 <Użyj Bezpośredniego połączenia> wybierz ustawienie 

### UWAGA

#### Ustawianie czasu, po którym połączenie jest automatycznie zakańczane

 Istnieje możliwość określenia czasu automatycznego zakończenia połączenia od momentu nawiązania bezpośredniego połączenia. <a></a>
 </a>
 </a>
 </a>
 </a>
 </a>
 </a>
 </a>
 </a>
 </a>
 </a>
 </a>
 </a>
 </a>
 </a>
 </a>
 </a>
 </a>
 </a>
 </a>
 </a>
 </a>
 </a>
 </a>
 </a>
 </a>
 </a>
 </a>
 </a>
 </a>
 </a>
 </a>
 </a>
 </a>
 </a>
 </a>
 </a>
 </a>
 </a>
 </a>
 </a>
 </a>
 </a>
 </a>
 </a>
 </a>
 </a>
 </a>
 </a>
 </a>
 </a>
 </a>
 </a>
 </a>
 </a>
 </a>
 </a>
 </a>
 </a>
 </a>
 </a>
 </a>
 </a>
 </a>
 </a>
 </a>
 </a>
 </a>
 </a>
 </a>
 </a>
 </a>
 </a>
 </a>
 </a>
 </a>
 </a>
 </a>
 </a>
 </a>
 </a>
 </a>
 </a>
 </a>
 </a>
 </a>
 </a>
 </a>
 </a>
 </a>
 </a>
 </a>
 </a>
 </a>
 </a>
 </a>
 </a>
 </a>
 </a>
 </a>
 </a>
 </a>
 </a>

#### Podłączanie wielu urządzeń mobilnych jednocześnie

Skonfiguruj wedle uznania identyfikator SSID oraz klucz sieciowy urządzenia. Pole do wpisywania klucza sieciowego można pozostawić puste. O<Ustawienia trybu punktu dostępu>(P. 206)

#### Połączenie bezpośrednie

### WAŻNE

Nawiązanie połączenia między urządzeniem a urządzeniem mobilnym może chwilę potrwać.

#### Wybierz przycisk <Menu> w widoku Ekran Główny. 🛇 Ekran Główny(P. 91)

• Gdy nawiązano już połączenie z dowolnym innym urządzeniem mobilnym, naciśnij ok i przejdź do punktu 3.

#### 2 Wybierz <Bezpośrednie połączenie>.

- Jeśli zostanie wyświetlony komunikat, kontynuuj, wykonując instrukcje wyświetlane na ekranie.
- **3** Wybierz <Wyświetl SSID/Klucz sieciowy>.
- 4 Skonfiguruj ustawienia Wi-Fi na urządzeniu mobilnym, używając wartości identyfikatora SSID i klucza sieciowego wyświetlanych na ekranie.
- 5 Po zakończeniu pożądanej operacji naciśnij przycisk ok, a następnie wybierz <Rozłącz> > <Tak>.

### WSKAZÓWKI

 Naciśnij pozycję <Informacje o połączeniu> na ekranie menu połączenia bezpośredniego, aby sprawdzić podłączone urządzenie mobilne.

### WAŻNE

- W zależności od posiadanego urządzenia mobilnego w trybie połączenia bezpośredniego połączenie z Internetem może być niedostępne.
- Jeśli połączenie bezprzewodowe z urządzenia przenośnego nie zostanie nawiązane w ciągu 5 minut od wyświetlenia SSID i klucza sieciowego, połączenie oczekujące zostanie zakończone.
- Jeżeli w trybie połączenia bezpośredniego przez pewien czas między urządzeniem a urządzeniem mobilnym nie są przesyłane dane, połączenie może zostać zakończone.
- Oszczędność energii trybu Uśpienia zmniejsza się podczas korzystania z trybu połączenia bezpośredniego.
- Jeżeli urządzenie korzysta z łączności z bezprzewodową siecią LAN, musi zostać ona podtrzymana na czas używania połączenia bezpośredniego. Jeżeli urządzenie nie jest połączone z bezprzewodową siecią LAN bądź proces łączenia nie został ukończony, połączenie bezpośrednie nie będzie mogło zostać zainicjowane. Jeżeli podczas przesyłania danych za pośrednictwem połączenia bezpośredniego łączność między urządzeniem a bezprzewodową siecią LAN zostanie utracona, przesyłanie danych może zostać zakończone.
- Po zakończeniu pożądanej operacji należy pamiętać o zakończeniu połączenia między urządzeniem a urządzeniem mobilnym. W przypadku podtrzymania łączności między oboma urządzeniami energooszczędność w trybie uśpienia jest mniejsza.
- W przypadku korzystania z bezpośredniego połączenia nie należy ręcznie ustawiać adresu IP na urządzeniu mobilnym. Może to uniemożliwić prawidłową komunikację po zakończeniu korzystania z bezpośredniego połączenia.

### Eksploatacja urządzenia z poziomu aplikacji

#### 3RJY-031

Za pomocą aplikacji na urządzeniu mobilnym połączonym z urządzeniem można drukować i wykonywać inne operacje. Obsługiwane są różne aplikacje wraz z dedykowanymi aplikacjami Canon. Należy wybrać rozwiązanie odpowiednie dla siebie, biorąc pod uwagę model urządzenia, możliwości aplikacji i okoliczności.

#### Korzystanie z programu Canon PRINT Business

Aplikacji tej można używać na urządzeniach mobilnych z systemem iOS/Android do drukowania i wykonywania innych operacji. Podczas drukowania nie jest konieczne wykonanie operacji na urządzeniu. Więcej informacji na temat obsługiwanych systemów operacyjnych, szczegółowych metod konfiguracji, a także możliwych operacji znajduje się w sekcji pomocy aplikacji i na stronie internetowej firmy Canon (http://www.canon.com/gomp/).

### WAŻNE

• Aplikację Canon PRINT Business można pobrać za darmo. Zostanie pobrana jedynie opłata za pobrane dane.

#### Drukowanie za pomocą aplikacji Canon Print Service

Można łatwo drukować, korzystając z menu aplikacji, które obsługują podsystem druku z systemem Android. Więcej informacji na temat obsługiwanych systemów operacyjnych oraz szczegółowych ustawień i procedur znajduje się na stronie internetowej firmy Canon (http://www.canon.com/).

#### Drukowanie z użyciem technologii Mopria<sup>®</sup>

Urządzenie jest kompatybilne także z technologią Mopria<sup>®</sup>. Korzystanie z technologii Mopria<sup>®</sup> umożliwia drukowanie za pomocą urządzeń mobilnych z systemem Android przy użyciu takich samych czynności i ustawień, nawet jeżeli producenci i modele poszczególnych urządzeń różnią się od siebie. Jeżeli przykładowo korzystasz z drukarek zgodnych z technologią Mopria<sup>®</sup> różnych producentów bądź drukarka kompatybilna z technologią Mopria<sup>®</sup> jest dostępna w odwiedzanym przez Ciebie miejscu, możesz drukować bez konieczności instalowania aplikacji przeznaczonej dla danego producenta czy modelu urządzenia. Aby uzyskać więcej informacji na temat obsługiwanych modeli lub środowisk roboczych, odwiedź stronę internetową http://www.mopria.org.

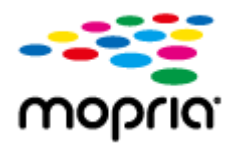

#### Drukowanie za pomocą technologii Google Cloud Print

Możesz wykorzystać aplikacje i usługi zgodne z technologią Google Cloud Print do drukowania za pomocą komputera albo urządzenia mobilnego bez konieczności używania sterownika drukarki. **OKorzystanie z technologii Google Cloud Print(P. 143)** 

### Korzystanie z technologii AirPrint

3RJY-032

W tym rozdziale opisano ustawienia niezbędne do korzystania z technologii AirPrint, a także procedury, które można wykonać przy użyciu urządzeń firmy Apple.

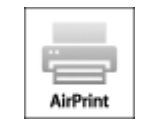

#### Ustawienia technologii AirPrint

Konfiguracja ustawień technologii AirPrint(P. 134)
 Wyświetlanie ekranu AirPrint(P. 136)

#### Funkcje technologii AirPrint

Orukowanie z użyciem technologii AirPrint(P. 139)

#### Rozwiązywanie problemów

Desli nie można skorzystać z technologii AirPrint(P. 142)

#### Konfiguracja ustawień technologii AirPrint

Możliwa jest rejestracja informacji, takich jak nazwa urządzenia oraz lokalizacja instalacji, które posłużą do identyfikacji urządzenia. Można również wyłączyć obsługę technologii AirPrint przez urządzenie. Aby zmienić te ustawienia, należy użyć Zdalnego interfejsu użytkownika.

### UWAGA

- Więcej informacji na temat podstawowych czynności wykonywanych w ramach konfiguracji urządzenia z poziomu Zdalnego interfejsu użytkownika, patrz SKonfiguracja opcji menu z poziomu Zdalnego interfejsu użytkownika(P. 193).
  - 1 Uruchom Zdalny interfejs użytkownika i zaloguj się w trybie menedżera systemu. Uruchamianie Zdalnego interfejsu użytkownika(P. 185)
- 2 Kliknij przycisk [Ustawienia/rejestracja] na stronie portalu. OGłówny ekran Zdalnego interfejsu użytkownika(P. 186)
  - Jeśli korzystasz z urządzenia przenośnego, takiego jak iPad, iPhone lub iPod Touch, w tym rozdziale polecenie "kliknij" jest równoznaczne z "naciśnij".
- **3** Wybierz [Ustawienia sieciowe] **>** [Ustawienia AirPrint].
- 4 Kliknij [Edycja].

#### **5** Określ wymagane ustawienia.

| 🛞 Ustawienia/rejestracja                                  |                                                                           |                         |            |             |                     | Do po<br>Wedornold do 1 | ntalu Wyłogu<br>menedzena syste |
|-----------------------------------------------------------|---------------------------------------------------------------------------|-------------------------|------------|-------------|---------------------|-------------------------|---------------------------------|
| Ustavienia<br>Ustavienia papieru                          | Ustaviaria/sjastracja: Ustaviaria za<br>ArPvint<br>Edytuj ustawienia AirP | erapitearia ay<br>Print | slorer: U  | alawionia s | iectowe > Ustawia   | rria AirPrint > Ed      | ytuj ustawiania                 |
| Ustavienia vyšvietlania<br>Ustavienia vlącznika czasowego | Zmień poniższe ustawienia.                                                |                         |            |             |                     | OK                      | Anuluj                          |
| stavienia fankaji<br>Ustovienia drukarki                  | Jodi zmieniacz uczwienie opoji (No<br>Prvlj.                              | arwa drukariki)         | musicz ted | zmienić ud  | zwienie opcji (Nazw | a mDNS) v menu          | (Ustawionia                     |
| stawionie zarzędzanie systemom<br>Zarządzanie systemom    | <ul> <li>Uby ArPint</li> <li>Nazwa diskarki:</li> </ul>                   | Care                    | nLBPXXX    |             |                     |                         |                                 |
| latawienia sinciawo                                       | Potoanie:                                                                 |                         |            |             |                     |                         |                                 |
| Untravientia zabezpieczneń                                | tvtormasje o położeniu                                                    |                         |            |             |                     |                         |                                 |
| Zainicjuj informacje o ustawieniach                       | Uzyskaj automatycanie                                                     |                         |            |             |                     |                         |                                 |
|                                                           | Szerokoló geograficzna:                                                   | N                       | 0          | *0          | 10.000              |                         | •                               |
|                                                           | Diugalii geograficzne:                                                    | 1.0                     | E o        | 10          | 10,000              |                         |                                 |

#### [Użyj AirPrint]

Zaznaczenie tego pola wyboru umożliwi włączenie technologii AirPrint. Aby wyłączyć technologię AirPrint, należy usunąć zaznaczenie pola wyboru.

#### [Nazwa drukarki]

Wprowadź nazwę urządzenia. Jeżeli nazwa mDNS została już zarejestrowana w menu [Ustawienia mDNS] ( **Configuracja usługi DNS(P. 65)**), zostanie ona wyświetlona.

#### [Położenie]

Wprowadź lokalizację urządzenia. Jeżeli lokalizacja została już zarejestrowana w opcji [Informacje o urządzeniu] ([Zarządzanie systemem] menu [Ustawienia zarządzania systemem] (Ustawienia/rejestracja)), zostanie ona wyświetlona.

#### [Szerokość geograficzna]

Wprowadź szerokość geograficzną lokalizacji, w której zainstalowane jest urządzenie.

#### [Długość geograficzna]

Wprowadź długość geograficzną lokalizacji, w której zainstalowane jest urządzenie.

#### 6 Kliknij [OK].

### WAŻNE

Jeżeli wybierzesz [Użyj AirPrint], dla następujących opcji zostanie wybrane ustawienie <Włącz>.

- Użyj HTTP
- Ustawienia wydruku IPP
- Użyj mDNS (Ustawienia IPv4)
- Użyj mDNS (Ustawienia IPv6)

### UWAGA

 W przypadku zmiany ustawienia [Nazwa drukarki], które zostało już raz określone, drukowanie z komputera Mac używanego wcześniej do drukowania może nie być możliwe. Dzieje się tak, ponieważ [Nazwa mDNS] ( Konfiguracja usługi DNS(P. 65) ) IPv4 jest również zmieniana automatycznie. W takim przypadku należy ponownie dodać urządzenie do komputera Mac. Wprowadzenie nazwy drukarki ułatwia identyfikację wielu drukarek obsługujących technologię AirPrint.

#### Zmiana ustawień funkcji dostępnych dzięki technologii AirPrint

Jeżeli chcesz wyłączyć funkcje, które nie będą używane z technologią AirPrint lub komunikacją szyfrowaną, skonfiguruj niezbędne ustawienie za pomocą Zdalnego interfejsu użytkownika.

#### Zmiana ustawień drukowania

Do drukowania przy użyciu technologii AirPrint stosowany jest protokół IPP.

#### Włączanie/wyłączanie funkcji

Można określić, czy ma być wykonywane drukowanie przy użyciu technologii AirPrint. Fabrycznym ustawieniem domyślnym jest [Włącz].

Zaloguj się do Zdalnego interfejsu użytkownika w trybie menedżera systemu ( **OUruchamianie** Zdalnego interfejsu użytkownika(P. 185) ) > [Ustawienia/rejestracja] > [Ustawienia sieciowe] > [Ustawienia TCP/IP] > [Edycja] w [Ustawienia wydruku IPP] > Wyczyść albo zaznacz pole wyboru [Użyj drukowania IPP] > [OK]

#### Zmiana ustawienia TLS

Można określić, czy podczas wykonywania drukowania przy użyciu technologii AirPrint komunikacja ma być szyfrowana za pomocą protokołu TLS. Fabrycznym ustawieniem domyślnym jest [Włącz].

Zaloguj się do Zdalnego interfejsu użytkownika w trybie menedżera systemu ( **OUruchamianie** Zdalnego interfejsu użytkownika(P. 185) ) **>** [Ustawienia/rejestracja] **>** [Ustawienia sieciowe] **>** [Ustawienia TCP/IP] **>** [Edycja] w [Ustawienia wydruku IPP] **>** Wyczyść albo zaznacz pole wyboru [Użyj TLS] **>** [OK]

#### Wyświetlanie ekranu AirPrint

Wyświetlenie okna technologii AirPrint umożliwia dostęp nie tylko do ustawień technologii AirPrint, ale pozwala również na wyświetlenie informacji dotyczących materiałów eksploatacyjnych, takich jak zasobniki z tonerem itp. Co więcej pozwala na konfigurację ustawień funkcji bezpieczeństwa.

#### 1 Wybierz kolejno [Preferencje systemowe] ► [Drukarki i skanery], a następnie dodaj urządzenie z poziomu komputera Mac.

- Jeżeli urządzenie zostało już wcześniej dodane, wykonanie tej czynności nie jest konieczne.
- 2 Wybierz urządzenie z listy drukarek w oknie [Drukarki i skanery].

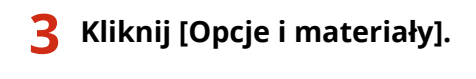

4 🛛 Kliknij [Pokaż witrynę drukarki].

#### 5 Zaloguj się do Zdalnego interfejsu użytkownika.

• Aby zmienić ustawienia funkcji AirPrint, konieczne jest zalogowanie się jako administrator.

#### Specjalny ekran funkcji AirPrint

Po zalogowaniu z uprawnieniami administratora zostaje wyświetlony specjalny ekran funkcji AirPrint — taki jak pokazano poniżej.

| Larmone .                                 |                   | Do porteis Wyłogujelę          |
|-------------------------------------------|-------------------|--------------------------------|
| rating,                                   |                   |                                |
| AirPrint                                  |                   |                                |
| Ustawlenie AltPrint                       |                   |                                |
|                                           |                   | Edycja                         |
| Uby ArPvint                               | White             |                                |
| Nazwa diukarki:                           | Canon LEPXXX      |                                |
| Položenie:                                |                   |                                |
| Szerokość geograficzne:                   | N 0 * 0 * 0.000 * | <b>I</b>                       |
| Disgold geograficane:                     | E 0 * 0 * 0.000 * |                                |
| Inne ustawienia                           |                   |                                |
| Ustawionia zabezpieczof drukowania        |                   |                                |
| Ustawienia TL8                            |                   |                                |
| Ustawienia kłusza i sertytikatu           |                   |                                |
| informacje o materielach eksploatacyjnych | h                 |                                |
| Informacje o kasecie z torverem           |                   |                                |
| Kalarowy Podom                            |                   |                                |
| Caarny                                    | 80%               | <b>I</b>                       |
| Informacje o kasecio z bębnem             |                   |                                |
| Parlom                                    |                   |                                |
|                                           | 197%              |                                |
|                                           |                   |                                |
| Przejdź do stony zakupów                  |                   |                                |
| Informacje o wersji urzędzenia            |                   |                                |
| Main Controller:                          | D4.01             |                                |
|                                           |                   | Constant California California |
|                                           |                   | Copyright Colorensis, 2017     |
|                                           |                   |                                |
|                                           |                   |                                |
|                                           |                   |                                |

#### [Ustawienia AirPrint]

Pozwala sprawdzić wartości wprowadzone w ustawieniach AirPrint, takie jak nazwa i lokalizacja urządzenia. Przycisk [Edycja] pozwala zmienić ustawienia.

#### [Inne ustawienia]

#### [Ustawienia zabezpieczeń drukowania]

Pozwala skonfigurować ustawienia zabezpieczeń drukowania z wykorzystaniem szyfrowania TLS lub uwierzytelniania.

#### [Ustawienia TLS]

Pozwala zmienić klucz i certyfikat używane przez szyfrowanie TLS. **Skonfiguracja klucza i certyfikatu dla** protokołu TLS(P. 166)

#### [Ustawienia klucza i certyfikatu]

Umożliwia wygenerowanie i zainstalowanie klucza i certyfikatu albo wysłanie żądania wydania certyfikatu. **Chonfiguracja klucza i certyfikatu dla protokołu TLS(P. 166)** 

#### [Informacje o materiałach eksploatacyjnych]

Pozwala sprawdzić informacje na temat materiałów eksploatacyjnych urządzenia oraz wersję urządzenia.

#### Znaki towarowe

Apple, Bonjour, iPad, iPhone, iPod touch, Mac, macOS, OS X i Safari są znakami towarowymi firmy Apple Inc. zarejestrowanymi w USA i innych krajach. AirPrint i logo AirPrint są znakami towarowymi firmy Apple Inc.

### Drukowanie z użyciem technologii AirPrint

#### 3RJY-033

Możesz drukować za pomocą takich urządzeń, jak iPad, iPhone, iPod Touch lub Mac bez używania sterownika drukarki.

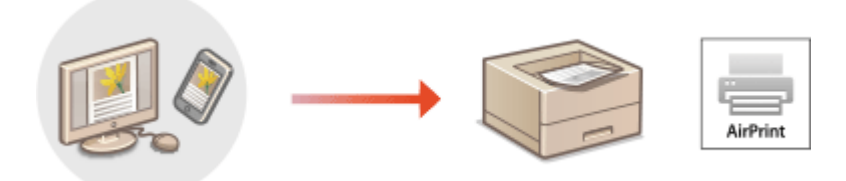

### Drukowanie za pomocą urządzeń iPad, iPhone lub iPod Touch(P. 139) Drukowanie za pomocą komputera Mac(P. 140)

#### Wymagania systemowe

Do drukowania za pomocą funkcji AirPrint konieczne jest posiadanie jednego z poniższych urządzeń firmy Apple.

- iPad (wszystkie modele)
- iPhone (model 3GS lub nowszy)
- iPod Touch (3. generacja lub nowsza)
- Mac (system Mac OS X 10.7 lub nowszy)\*

\*System Mac OS X v10.9 lub nowszy jest wymagany w przypadku połączenia USB

#### Środowisko sieciowe

Wymagane jest posiadanie jednego z poniższych środowisk sieciowych.

- Środowisko, w którym urządzenie firmy Apple i urządzenie (drukarka wielofunkcyjna) są połączone z tą samą siecią lokalną (LAN)
- Środowisko, w którym urządzenie firmy Apple i urządzenie (drukarka wielofunkcyjna) są połączone bezpośrednio
- Środowisko, w którym komputer Mac jest podłączony do urządzenia (drukarki wielofunkcyjnej) za pomocą kabla USB

### WAŻNE

Na potrzeby drukowania konieczne jest wybranie dla opcji [Użyj drukowania IPP] ustawienia [Włącz].
 Zmiana ustawień funkcji dostępnych dzięki technologii AirPrint(P. 136)

#### Drukowanie za pomocą urządzeń iPad, iPhone lub iPod Touch

1 Upewnij się, że urządzenie jest włączone i nawiązało łączność z urządzeniem firmy Apple.

- Informacje jak to sprawdzić, patrz **OKonfigurowanie środowiska sieciowego(P. 23)**.
- Informacje na temat połączenia bezpośredniego, patrz OPołączenie bezpośrednie (Tryb punktu dostępu) (P. 131).
- 2 W aplikacji zainstalowanej na urządzeniu firmy Apple dotknij przycisku 1/1, aby wyświetlić opcje menu.
- **3** Dotknij przycisk [Drukuj].

### 4 Wybierz urządzenie z listy [Drukarka].

• Są tutaj wyświetlane drukarki podłączone do sieci. W tym punkcie należy wybrać niniejsze urządzenie.

### WAŻNE:

• Okno wyboru urządzenia z listą [Drukarka] nie jest wyświetlane w aplikacjach, które nie obsługują technologii AirPrint. Wydruk za pomocą tych aplikacji nie jest możliwy.

**5** Określ ustawienia wydruku w zależności od potrzeb.

### **UWAGA:**

• Dostępne ustawienia i rozmiary papieru różnią się w zależności od używanej aplikacji.

### 5 Dotknij przycisk [Drukuj].

m Drukowanie rozpocznie się.

### **UWAGA:**

### Sprawdzanie statusu drukowania

• Podczas drukowania dwukrotnie naciśnij przycisk Początek urządzenia Apple 🕨 dotknij pozycję [Drukuj].

### Drukowanie za pomocą komputera Mac

- Upewnij się, że urządzenie jest włączone i połączone z komputerem Mac.
- Informacje jak to sprawdzić, patrz **OKonfigurowanie środowiska sieciowego(P. 23)**.

# 2 Dodaj urządzenie w komputerze Mac, wybierając po kolei opcje [Preferencje systemowe] > [Drukarki i skanery].

• Jeżeli urządzenie zostało już wcześniej dodane, wykonanie tej czynności nie jest konieczne.

### **3** Otwórz dokument w aplikacji oraz okno dialogowe drukowania.

• Sposób otwierania okna dialogowego drukowania różni się w zależności od aplikacji. Więcej informacji znajduje się w podręczniku użytkownika lub sekcji pomocy używanej aplikacji.

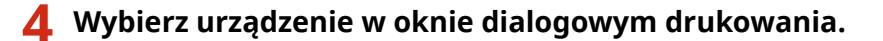

• Wyświetlane są drukarki podłączone do komputera Mac. W tym punkcie należy wybrać niniejsze urządzenie.

**5** Określ ustawienia wydruku w zależności od potrzeb.

### **UWAGA:**

• Dostępne ustawienia i rozmiary papieru różnią się w zależności od używanej aplikacji.

### 6 Kliknij [Drukuj].

### Jeśli nie można skorzystać z technologii AirPrint

3RJY-034

Jeśli nie można skorzystać z technologii AirPrint, wypróbuj poniższe rozwiązania.

- Upewnij się, że urządzenie jest włączone. Jeśli urządzenie jest włączone, najpierw je wyłącz, następnie odczekaj co najmniej 10 sekund i włącz ponownie, po czym sprawdź, czy problem został rozwiązany.
- Upewnij się, że na urządzeniu nie został wyświetlony komunikat o błędzie.
- Upewnij się, że urządzenia firmy Apple i urządzenie są podłączone do tej samej sieci LAN. Po włączeniu urządzenia może upłynąć kilka minut, zanim będzie ono gotowe do nawiązania łączności.
- Upewnij się, że w urządzeniu firmy Apple włączona jest technologia Bonjour.
- W przypadku drukowania upewnij się, że do urządzenia załadowano papier oraz że w zasobniku z tonerem i zespole bębna jest wystarczająca ilość tonera. Wyświetlanie ekranu AirPrint(P. 136)

### Korzystanie z technologii Google Cloud Print

3RJY-035

Technologia Google Cloud Print to usługa umożliwiająca użytkownikowi posiadającemu konto Google wydruk z aplikacji zgodnych z usługą Google Cloud Print za pośrednictwem smartfona, tabletu albo komputera podłączonego do Internetu. W przeciwieństwie do standardowego drukowania za pomocą komputera, technologia ta nie wymaga użycia sterownika drukarki.

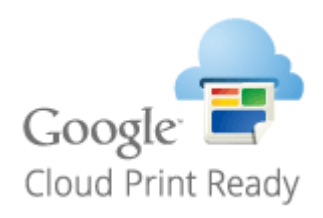

Sprawdzanie ustawień urządzenia(P. 143)
 Rejestrowanie urządzenia w usłudze Google Cloud Print(P. 143)

### WAŻNE

- Wymagane jest środowisko zapewniające połączenie z Internetem na czas rejestracji urządzenia i drukowania przy użyciu usługi Google Cloud Print. Ponadto klient odpowiada za wszelkie opłaty ponoszone z tytułu łączenia się z Internetem.
- W zależności od kraju bądź regionu użytkownika usługa Google Cloud Print może nie być dostępna.

### UWAGA

• Założenie konta Google jest niezbędne do korzystania z usługi Google Cloud Print. Jeżeli nie posiadasz konta Google, załóż je na stronie internetowej Google.

### Sprawdzanie ustawień urządzenia

Przed skonfigurowaniem drukowania w chmurze skontroluj następujące aspekty.

• Upewnij się, że dla urządzenia został skonfigurowany adres IPv4 albo IPv6 i może się ono komunikować z komputerami w sieci.

Podłączanie do przewodowej sieci LAN(P. 26)

Podłączanie do bezprzewodowej sieci LAN(P. 27)

• Sprawdź, czy w urządzeniu wybrano poprawne ustawienia daty i godziny. **OUstawianie daty/czasu (P. 21)** 

### Rejestrowanie urządzenia w usłudze Google Cloud Print

Zarejestrowanie urządzenia w usłudze Google Cloud Print pozwala na drukowanie z dowolnego miejsca.

### UWAGA

- Więcej informacji na temat podstawowych czynności wykonywanych w ramach konfiguracji urządzenia z poziomu Zdalnego interfejsu użytkownika, patrz >Konfiguracja opcji menu z poziomu Zdalnego interfejsu użytkownika(P. 193).
- 1 Uruchom Zdalny interfejs użytkownika, a następnie zaloguj się jako administrator. Uruchamianie Zdalnego interfejsu użytkownika(P. 185)
- 2 Kliknij przycisk [Ustawienia/rejestracja] na stronie portalu. OGłówny ekran Zdalnego interfejsu użytkownika(P. 186)
- **3** Wybierz [Ustawienia sieciowe] **>** [Ustawienia usługi Google Cloud Print].
- **4** Kliknij polecenie [Edycja] dla opcji [Ustawienia podstawowe].
- 5 Zaznacz pole wyboru [Użyj usługi Google Cloud Print] > [OK].
- 🬀 Kliknij [Zarejestruj] w [Stan rejestracji].

### **UWAGA:**

### Ponowna rejestracja urządzenia

- Aby ponownie zarejestrować urządzenie, należy najpierw usunąć wcześniejszy wpis rejestracyjny.
- 7 Kliknij łącze URL wyświetlane dla opcji [Adres URL strony rejestracji].

# 8 W celu zarejestrowania urządzenia postępuj według instrukcji wyświetlanych na ekranie.

Teraz drukowanie z poziomu aplikacji zgodnych z usługą Google Cloud Print, takich jak np. Google Chrome™, jest już możliwe.

### **UWAGA:**

• Najbardziej aktualne informacje na temat aplikacji kompatybilnych z usługą Google Cloud Print można znaleźć na głównej stronie internetowej usługi.

### UWAGA

### Konfiguracja ustawień z poziomu panelu sterowania

Usługę Google Cloud Print można również włączyć albo wyłączyć z poziomu <Menu> na ekranie Główny.
 <Ustawienia usługi Google Cloud Print>(P. 246)

### Rejestracja za pomocą urządzenia mobilnego albo przeglądarki Google Chrome

• Istnieje także możliwość rejestracji urządzenia za pomocą urządzenia mobilnego albo przeglądarki Google Chrome. Przed dokończeniem rejestracji wyświetlacz urządzenia prezentuje ekran potwierdzenia. Wybierz opcję <Tak>, aby zakończyć rejestrację.

• Informacje na temat metod rejestracji, patrz podręcznik Twojego urządzenia albo główna strona internetowa usługi Google Cloud Print.

### Zdalne zarządzenie urządzeniem

3RJY-036

Dostęp do Zdalnego interfejsu użytkownika można uzyskać z poziomu przeglądarki internetowej smartfona albo tabletu. A zatem korzystając z urządzenia mobilnego, można potwierdzać status urządzenia albo modyfikować rozmaite ustawienia.

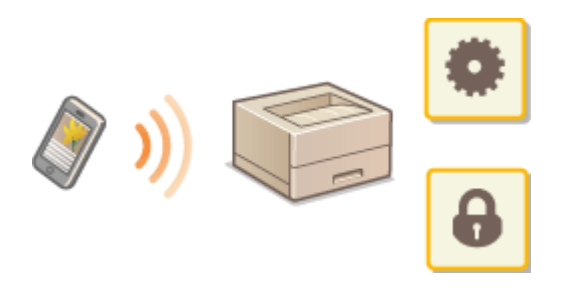

### Obsługiwane przeglądarki internetowe

Następujące przeglądarki internetowe dla urządzeń mobilnych są zgodne ze Zdalnym interfejsem użytkownika.

### System operacyjny Android

Chrome

### iOS

• Safari

### Uruchamianie Zdalnego interfejsu użytkownika z poziomu urządzenia mobilnego

Aby uruchomić Zdalny interfejs użytkownika, należy wprowadzić adres IP urządzenia w przeglądarce internetowej. Przed wykonaniem poniższych czynności należy sprawdzić ustawiony adres IP urządzenia ( **Wyświetlanie ustawień sieciowych(P. 47)**). Jeżeli adres IP nie jest znany, informacje można uzyskać u administratora sieci.

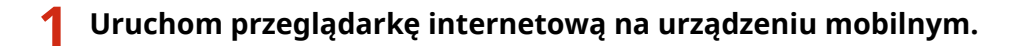

### 2 W polu adresu wprowadź "http://<adres IP urządzenia>/".

Jeśli chcesz użyć adresu IPv6, zamknij go w nawiasach.
 Przykład: http://[fe80::2e9e:fcff:fe4e:dbce]/

### **UWAGA:**

• W przypadku Zdalnego interfejsu użytkownika w odmianie "Wersja na smartfon" część elementów nie jest wyświetlana. Jeśli chcesz sprawdzić wszystkie elementy, użyj opcji "Wersja na komputer".

### ŁĄCZA

Zarządzanie urządzeniem z poziomu komputera (Zdalny interfejs użytkownika)(P. 184)

# Zarządzanie urządzeniem

| Zarządzanie urządzeniem                                                    | 148 |
|----------------------------------------------------------------------------|-----|
| Ustawienia uprawnień dostępu                                               | 150 |
| Konfiguracja kodu PIN menedżera systemu                                    | 151 |
| Konfiguracja kodu PIN Zdalnego interfejsu użytkownika                      | 153 |
| Konfiguracja ustawień zabezpieczeń sieciowych                              | 155 |
| Ograniczenie komunikacji za pomocą zapory                                  | 157 |
| Określanie adresów IP na potrzeby konfiguracji zapory ogniowej             | 158 |
| Określanie adresów MAC na potrzeby konfiguracji zapory ogniowej            | 161 |
| Zmiana numerów portów                                                      | 163 |
| Konfiguracja serwera proxy                                                 | 164 |
| Konfiguracja klucza i certyfikatu dla protokołu TLS                        | 166 |
| Generowanie klucza i certyfikatu na potrzeby komunikacji sieciowej         | 168 |
| Generowanie klucza i żądania podpisania certyfikatu (CSR)                  | 171 |
| Rejestrowanie klucza i certyfikatu na potrzeby komunikacji sieciowej       | 174 |
| Konfiguracja ustawień uwierzytelniania zgodnego z IEEE 802.1X              | 176 |
| Ograniczanie funkcji urządzenia                                            | 180 |
| Ograniczenie funkcji USB                                                   | 181 |
| Wyłączanie komunikacji z użyciem protokołu HTTP                            | 182 |
| Wyłączanie Zdalnego interfejsu użytkownika                                 | 183 |
| Zarządzanie urządzeniem z poziomu komputera (Zdalny interfejs użytkownika) | 184 |
| Uruchamianie Zdalnego interfejsu użytkownika                               | 185 |
| Sprawdzanie statusu i dzienników                                           | 188 |
| Konfiguracja opcji menu z poziomu Zdalnego interfejsu użytkownika          | 193 |
| Aktualizacja oprogramowania sprzętowego                                    | 196 |
| Inicjowanie ustawień                                                       | 199 |

### Zarządzanie urządzeniem

3RJY-037

Aby zredukować różne zagrożenia wynikające z eksploatacji tego urządzenia (wyciek prywatnych informacji lub uzyskanie nieautoryzowanego dostępu do nich przez strony trzecie) niezbędne jest zastosowanie stałych i efektywnych środków bezpieczeństwa. Aby zapewnić bezpieczną eksploatację urządzenia, administrator powinien zarządzać ważnymi ustawieniami, takimi jak uprawnienia dostępu czy ustawienia zabezpieczeń.

### Konfiguracja podstawowych ustawień zarządzania systemu

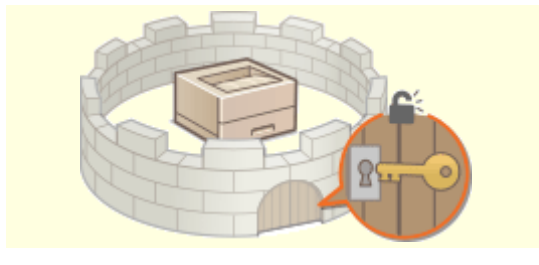

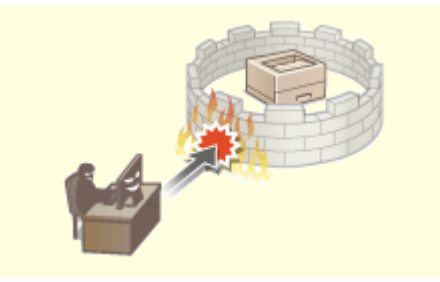

OUstawienia uprawnień dostępu(P. 150)

Konfiguracja ustawień zabezpieczeń sieciowych(P. 155)

### Przygotowanie na zagrożenia wynikające z zaniedbania lub nieprawidłowego użytkowania

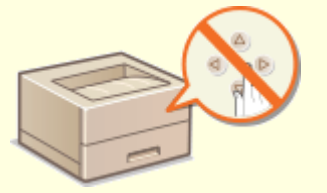

### Ograniczanie funkcji urządzenia(P. 180)

### Zapewnianie skutecznego zarządzania

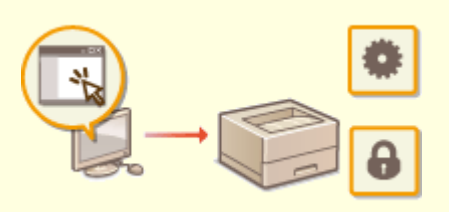

OZarządzanie urządzeniem z poziomu komputera (Zdalny interfejs użytkownika)(P. 184)

### Zarządzanie konfiguracją i ustawieniami systemu

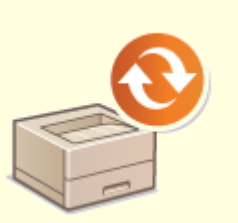

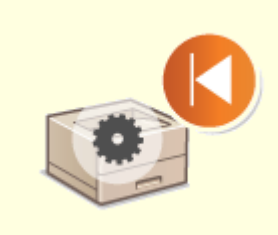

Aktualizacja oprogramowania sprzętowego(P. 196)

**O**Inicjowanie ustawień(P. 199)

### Ustawienia uprawnień dostępu

Urządzenie można zabezpieczać przed nieupoważnionych dostępem, zezwalając na obsługę wyłącznie przez użytkowników z uprawnieniami dostępu. Po skonfigurowaniu uprawnień, aby zmienić ustawienia lub uzyskać dostęp do Zdalnego interfejsu użytkownika dana osoba musi wprowadzić kod PIN.

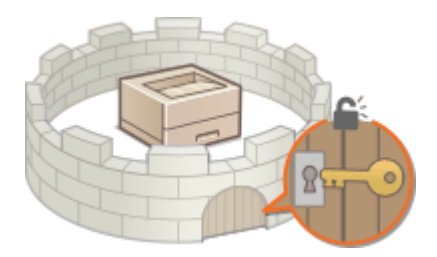

Dostępne są dwa rodzaje uprawnień dostępu: Tryb menedżera systemu i tryb standardowego użytkownika. W trybie menedżera systemu użytkownik posiada pełne uprawnienia dostępu, a kod PIN można skonfigurować tak, aby był wymagany podczas logowania do tego trybu. Poprzez ustawienie kodu PIN Zdalnego interfejsu użytkownika można ograniczyć korzystanie ze Zdalnego interfejsu użytkownika w trybie standardowego użytkownika i trybie menedżera systemu bez konieczności konfigurowania kodu PIN menedżera systemu.

### PIN menedżera systemu

Kod PIN menedżera systemu przeznaczony jest wyłącznie dla administratorów z pełnymi uprawnieniami dostępu. Po skonfigurowaniu tego kodu PIN podczas logowania do urządzenia podanie kodu PIN jest konieczne do uzyskania dostępu do menu <Ustawienia sieciowe> albo <Ustawienia zarządzania systemem>. Z opcji kodu PIN menedżera systemu należy skorzystać, jeśli wymagane są różne poziomy uprawnień dostępu dla administratorów i pozostałych użytkowników. **©Konfiguracja kodu PIN menedżera systemu(P. 151)** 

# Kod PIN Zdalnego interfejsu użytkownika (Kod PIN dostępu zdalnego interfejsu użytkownika)

Ten kod PIN pozwala korzystać ze Zdalnego interfejsu użytkownika. Do Zdalnego interfejsu użytkownika mogą uzyskiwać dostęp wyłącznie ci użytkownicy, którzy znają kod PIN. **Konfiguracja kodu PIN Zdalnego** interfejsu użytkownika(P. 153)

### Konfiguracja kodu PIN menedżera systemu

### 3RJY-039

Ustaw kod PIN menedżera systemu przeznaczony wyłącznie dla administratorów. Dostęp do opcji <Ustawienia sieciowe>, <Ustawienia zarządzania systemem> itd. jest możliwy tylko po wprowadzeniu poprawnego kodu PIN. Zaleca się, aby kod PIN był znany jedynie administratorom.

- Wybierz przycisk <Menu> w widoku Ekran Główny. CEkran Główny(P. 91) 7 Wybierz <Ustawienia zarządzania systemem>. Wybierz <Ust. informacji o menedżerze systemu> > <PIN menedżera systemu>. \rm 🖞 Naciśnij przycisk 🚾 . Określ kod PIN menedżera systemu. Wprowadź liczbę o maksymalnej długości siedmiu cyfr i naciśnij ok. Gdy zostanie wyświetlony ekran <PIN (potwierdź)>, wprowadź kod PIN ponownie, aby go potwierdzić. PIN menedżera systemu PIN (potwierdź) \*\*\*\*\*\* \*\*\*\*\*\* <Zastos.> <Zastos.> 1234567890 1234567890 **UWAGA:**  Nie można ustawić kodu PIN składającego się tylko z zer, np. "00" czy "0000000".
  - Aby wyłączyć funkcję kodu PIN, wybierz < []> i naciśnij ok, w celu pozostawienia pustego pola tekstowego, a następnie wybierz <Zastos.> i naciśnij ok.

### Ustawianie nazwy menedżera systemu

- 1 Wybierz <Nazwa menedżera systemu>.
- 2 Wprowadź nazwę menedżera systemu i naciśnij przycisk <Zastos.>.
  - Informacje na temat wprowadzania tekstu, patrz **DWprowadzanie tekstu(P. 97)** .

### WAŻNE

• Należy zapamiętać kod PIN. Jeśli zapomnisz kodu PIN, skontaktuj się z lokalnym autoryzowanym sprzedawcą produktów firmy Canon lub z działem telefonicznej pomocy technicznej firmy Canon.

### UWAGA

### Konfiguracja ustawień za pośrednictwem Zdalnego interfejsu użytkownika

- Uruchom Zdalny interfejs użytkownika i zaloguj się w trybie menedżera systemu. Kliknij kolejno pozycje [Ustawienia/rejestracja] > [Zarządzanie systemem] > [Edycja] i określ wymagane ustawienia na wyświetlonym ekranie.
- Zdalny interfejs użytkownika umożliwia zapisanie różnego rodzaju informacji, w tym danych kontaktowych, komentarzy administratora, miejsca instalacji urządzenia, jak również ustawień, które można zapisać przy użyciu panelu sterowania. Zapisane informacje można wyświetlić na stronie [Informacje o urządzeniu] w Zdalnym interfejsie użytkownika. <sup>O</sup>Sprawdzanie informacji o menedżerze systemu(P. 190)

### W przypadku ustawienia kodu PIN menedżera systemu

- W razie próby uzyskania dostępu do menu <Ustawienia sieciowe> albo
   <Ustawienia zarządzania systemem> zostanie wyświetlony następujący ekran.
   Wprowadź ustawiony kod PIN.
- Wpisanie kodu PIN jest konieczne także podczas logowania się w trybie menedżera systemu Zdalnego interfejsu użytkownika. OUruchamianie Zdalnego interfejsu użytkownika(P. 185)

### ŁĄCZA

OUstawienia uprawnień dostępu(P. 150)

| PIN menedżera systemu |
|-----------------------|
| <7actor >             |
| 1234567890            |
| Ō                     |

# Konfiguracja kodu PIN Zdalnego interfejsu użytkownika

3RJY-03A

Istnieje możliwość ustawienia kodu PIN pozwalającego uzyskać dostęp do Zdalnego interfejsu użytkownika. Wszyscy użytkownicy mają do dyspozycji wspólny kod PIN.

### UWAGA

- Więcej informacji na temat podstawowych czynności wykonywanych w ramach konfiguracji urządzenia z poziomu Zdalnego interfejsu użytkownika, patrz >Konfiguracja opcji menu z poziomu Zdalnego interfejsu użytkownika(P. 193).
- 1 Uruchom Zdalny interfejs użytkownika i zaloguj się w trybie menedżera systemu. Uruchamianie Zdalnego interfejsu użytkownika(P. 185)
- 2 Kliknij przycisk [Ustawienia/rejestracja] na stronie portalu. OGłówny ekran Zdalnego interfejsu użytkownika(P. 186)
- 3 Wybierz [Ustawienia zabezpieczeń] 🕨 [Ustawienia zdalnego interfejsu użytkownika].
- **4** Kliknij [Edycja].
- **5** Zaznacz pole wyboru [Używaj kodu PIN dostępu zdalnego interfejsu użytkownika] i ustaw kod PIN.

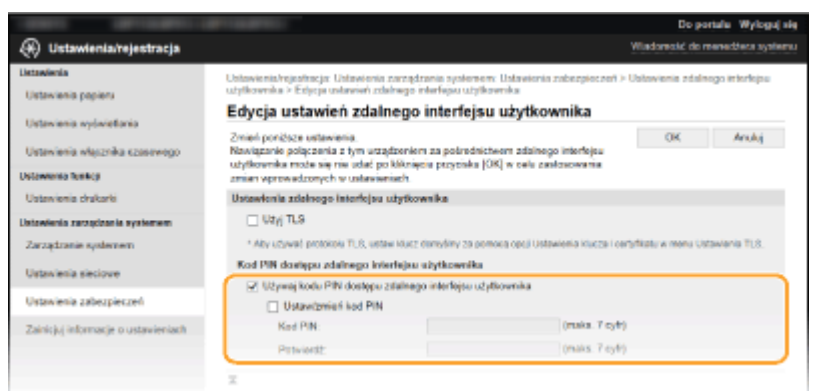

### [Używaj kodu PIN dostępu zdalnego interfejsu użytkownika]

Jeśli to pole wyboru zostało zaznaczone, należy podać kod PIN, aby uzyskać dostęp do Zdalnego interfejsu użytkownika.

### [Ustaw/zmień kod PIN]

Aby ustawić albo zmienić kod PIN, zaznacz to pole wyboru i wprowadź ten sam ciąg cyfr w polach tekstowych [Kod PIN] oraz [Potwierdź].

Kliknij [OK].

### UWAGA

### Korzystanie z panelu sterowania

 Do ustawień kodu PIN Zdalnego interfejsu użytkownika można przejść również za pomocą opcji <Menu> na ekranie Główny. O<Ustawienia zdalnego interfejsu użytkown.>(P. 244)

### Jeżeli inicjowane są < Ustawienia zarządzania systemem>

• Kod PIN do dostępu do Zdalnego interfejsu użytkownika jest także inicjowany. Po inicjalizacji należy zresetować kod PIN. •<br/></br>**Zainicjuj menu>(P. 247)** 

### ŁĄCZA

Ustawienia uprawnień dostępu(P. 150)
 Konfiguracja kodu PIN menedżera systemu(P. 151)

### Konfiguracja ustawień zabezpieczeń sieciowych

3RJY-03C

Uprawnieni użytkownicy mogą ponieść nieoczekiwane straty na skutek szkodliwych ataków z zewnątrz np. spoofingu, fałszowania czy przechwytywania danych podczas ich transferu w sieci. Poniższe funkcje zwiększające poziom bezpieczeństwa i poufności są obsługiwane przez urządzenie oraz chronią ważne i wartościowe informacje przed takimi atakami:

### Ustawienia zapory

Ryzyko nieautoryzowanego dostępu przez strony trzecie oraz ataków na sieć i naruszeń zabezpieczeń sieci można wyeliminować, zezwalając wyłącznie na komunikację z urządzeniami o określonych adresach IP albo MAC. **Ograniczenie komunikacji za pomocą zapory(P. 157)** 

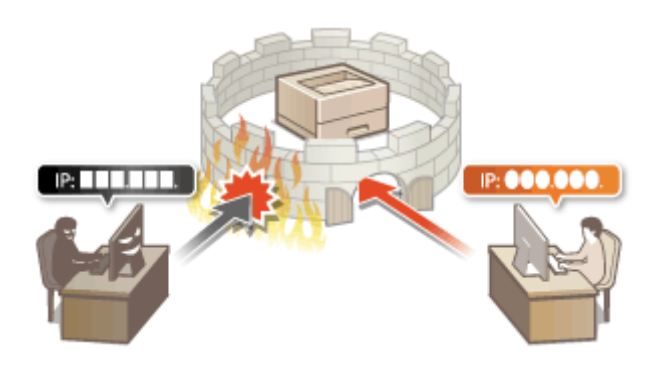

### Zmiana numerów portów

Z protokołem używanym do wymiany danych z innymi urządzeniami są powiązane numery portów, które są z góry narzucone w zależności od typu protokołu. Numer portu musi być taki sam w przypadku wszystkich urządzeń używanych do komunikacji. Dlatego też zmiana na niestandardowy, wybrany numer portu ma znaczenie dla zapobiegania atakowi hakerskiego z zewnątrz. **©Zmiana numerów portów(P. 163)** 

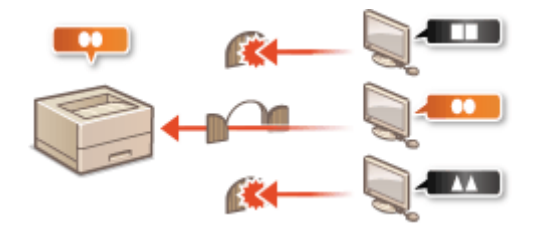

### Ustawienia proxy

Gdy urządzenia klienckie są podłączone do sieci zewnętrznej, komunikacja odbywa się za pośrednictwem serwera proxy. Użycie serwera proxy pozwala na bezpieczniejsze przeglądanie stron internetowych. Z tego powodu można przyjąć, że bezpieczeństwo jest na wyższym poziomie. **©Konfiguracja serwera proxy(P. 164)** 

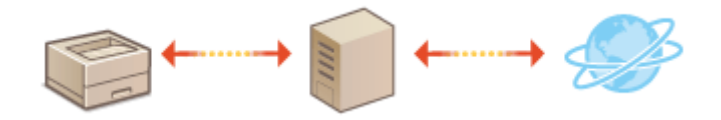

### Komunikacja szyfrowana TLS

TLS to protokół szyfrowania danych wysyłanych do sieci, stosowany często do komunikacji za pośrednictwem przeglądarki internetowej lub aplikacji pocztowej. Protokół TLS zapewnia bezpieczeństwo komunikacji podczas obsługi urządzenia z komputera przy użyciu Zdalnego interfejsu użytkownika. **Skonfiguracja klucza i certyfikatu dla protokołu TLS(P. 166)** 

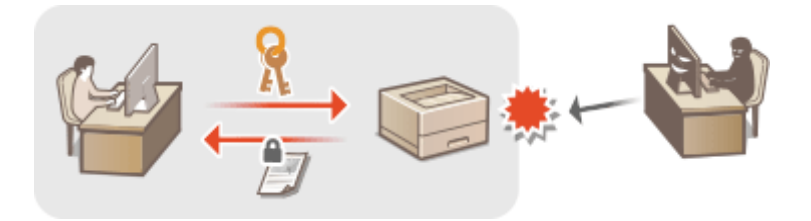

### Uwierzytelnianie zgodne ze standardem IEEE 802.1X

IEEE 802.1X to standard i mechanizm blokujący nieupoważniony dostęp do sieci dzięki zbiorowemu zarządzaniu informacjami dotyczącymi uwierzytelniania użytkowników. Jeżeli urządzenie próbuje nawiązać połączenie z siecią 802.1X, musi przejść przez proces uwierzytelniania użytkownika w celu potwierdzenia, że połączenie jest nawiązywane przez upoważnionego użytkownika.

Dane uwierzytelniające są wysyłane do serwera RADIUS i przez niego weryfikowane. W rezultacie serwer wyraża zgodę na komunikacje z siecią albo odrzuca prośbę połączenia w zależności od wyniku procesu uwierzytelniania. Jeśli uwierzytelnianie zostanie zakończone niepowodzeniem, przełącznik sieci LAN (lub punkt dostępowy) blokuje dostęp spoza sieci. Urządzenie można podłączyć do sieci 802.1X jako urządzenie klienckie. **Konfiguracja ustawień uwierzytelniania zgodnego z IEEE 802.1X(P. 176)** 

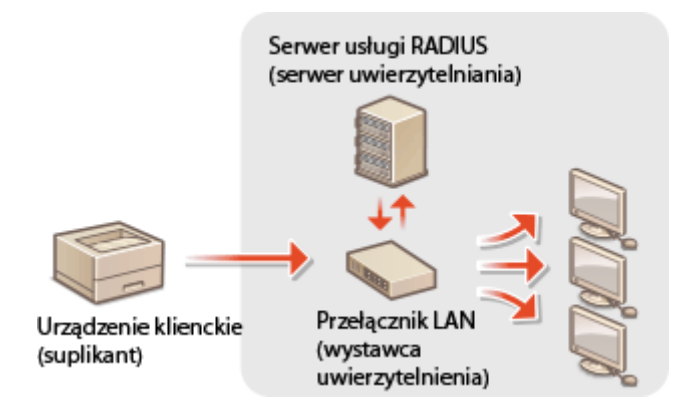

### Ograniczenie komunikacji za pomocą zapory

### 3RJY-03E

Bez odpowiednich zabezpieczeń złośliwe oprogramowanie może uzyskać dostęp do komputerów oraz innych urządzeń komunikacyjnych podłączonych do sieci. Aby temu zapobiec, należy określić ustawienia filtru pakietowego, funkcji, która ogranicza komunikację z urządzeniami z określonym adresem IP albo MAC.

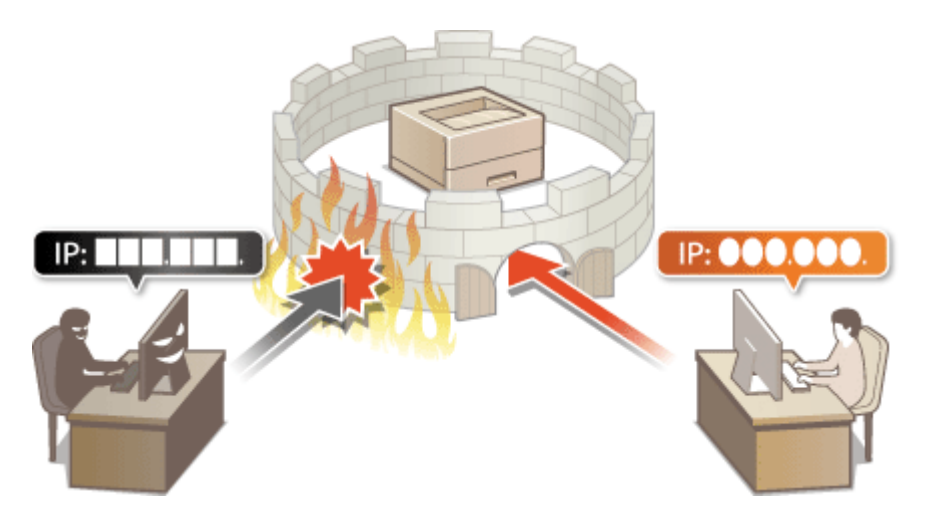

Określanie adresów IP na potrzeby konfiguracji zapory ogniowej(P. 158)
 Określanie adresów MAC na potrzeby konfiguracji zapory ogniowej(P. 161)

# Określanie adresów IP na potrzeby konfiguracji zapory ogniowej

3RJY-03F

Komunikację można ograniczyć na dwa sposoby: zezwalając na komunikację wyłącznie z określonymi adresami IP lub blokując poszczególne adresy IP i zezwalając na pozostałą komunikację. Można określić jeden lub wiele adresów IP.

### UWAGA

- Więcej informacji na temat podstawowych czynności wykonywanych w ramach konfiguracji urządzenia z poziomu Zdalnego interfejsu użytkownika, patrz >Konfiguracja opcji menu z poziomu Zdalnego interfejsu użytkownika(P. 193).
- 1 Uruchom Zdalny interfejs użytkownika i zaloguj się w trybie menedżera systemu. Uruchamianie Zdalnego interfejsu użytkownika(P. 185)
- 2 Kliknij przycisk [Ustawienia/rejestracja] na stronie portalu. OGłówny ekran Zdalnego interfejsu użytkownika(P. 186)
- 3 Wybierz [Ustawienia zabezpieczeń] > [Filtr adresów IP].
- **4** Kliknij [Edycja], aby określić typ filtru.

**[Adres IPv4: Filtr ruchu przychodzącego]** Wybór tego filtra ogranicza odbiór przez urządzenie danych z komputera poprzez określenie adresów IPv4.

**[Adres IPv6: Filtr ruchu przychodzącego]** Wybór tego filtra ogranicza odbiór przez urządzenie danych z komputera poprzez określenie adresów IPv6.

**5** Określ ustawienia filtrowania pakietów.

### Zarządzanie urządzeniem

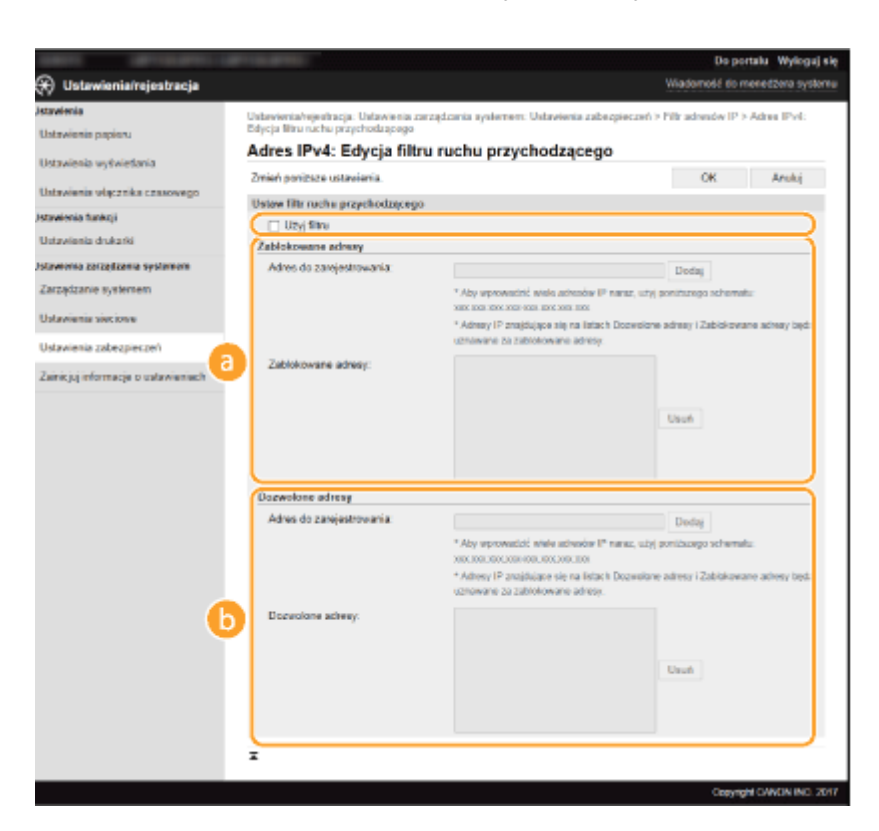

### [Zablokowane adresy]

Określ blokowane adresy albo sprawdź lub usuń wprowadzone blokowane adresy.

### 🜔 [Dozwolone adresy]

Określ dozwolone adresy albo sprawdź lub usuń wprowadzone dozwolone adresy.

- 1 Zaznacz pole wyboru [Użyj filtru].
  - Zaznaczenie tego pola wyboru umożliwi ograniczenie komunikacji. Usunięcie zaznaczenia pola wyboru wyłącza to ograniczenie.
- 2 Określ adres.
  - Wprowadź adres IP (lub zakres adresów IP) w polu tekstowym [Adres do zarejestrowania] i kliknij przycisk [Dodaj].

| Wprowadzony adres                                 | Wynik                                                                                                    |
|---------------------------------------------------|----------------------------------------------------------------------------------------------------|
| [Zablokowane adresy]                              | Ogranicza komunikację (odbiór) z urządzeniami o adresach IP<br>wprowadzonych w polu [Adres do zarejestrowania]. Komunikacja<br>z urządzeniami o innych adresach IP jest dozwolona.                                                                                                    |
| [Dozwolone adresy]                                | Umożliwia komunikację (odbiór) tylko z urządzeniami o adresach IP<br>wprowadzonych w polu [Adres do zarejestrowania], a ogranicza<br>komunikację z urządzeniami o innych adresach IP.                                                                                                    |
| Adres wprowadzony w obu<br>powyższych kategoriach | Umożliwia komunikację (odbiór) tylko z urządzeniami o adresach IP<br>zapisanych w polu [Dozwolone adresy], a ogranicza komunikację<br>z urządzeniami o innych adresach IP. Niemniej jednak komunikacja jest<br>ograniczona w przypadku adresów IP zarejestrowanych również w polu<br>[Zablokowane adresy]. |

### WAŻNE:

### Kontrola poprawności wpisów

 Nieprawidłowo wprowadzone adresy IP mogą uniemożliwić dostęp do urządzenia z poziomu Zdalnego interfejsu użytkownika. Konieczne będzie wtedy ustawienie filtra <Filtr adresów IPv4> albo <Filtr adresów IPv6> na <Wyłącz>. Filtr adresów IPv4>(P. 242)
Filtr adresów IPv6>(P. 242)

### **UWAGA:**

Forma wprowadzania adresów IP

|                                                                           | Opis                                                                               | Przykład                  |
|---------------------------------------------------------------------------|------------------------------------------------------------------------------------|---------------------------|
|                                                                           | <b>IPv4:</b><br>Oddzielaj numery kropkami.                                         | 192.168.0.10              |
| Wprowadzanie pojedynczego adresu                                          | <b>IPv6:</b><br>Oddzielaj znaki alfanumeryczne<br>dwukropkami.                     | fe80::10                  |
| Określanie zakresu adresów                                                | Wstaw myślnik między adresami.                                                     | 192.168.0.10-192.168.0.20 |
| Określanie zakresu adresów za pomocą prefiksu<br>(tylko w protokole IPv6) | Wprowadź adres, a następnie ukośnik<br>oraz liczbę wskazującą długość<br>prefiksu. | fe80::1234/64             |

### Usuwanie adresu IP z listy wyjątków

• Zaznacz adres IP i kliknij przycisk [Usuń].

| uznawane za zablokowane adresy |      |
|--------------------------------|------|
| 192.168.1.55                   | Usuń |

3 Kliknij [OK].

### UWAGA

### Korzystanie z panelu sterowania

Filtrowanie adresów IP można również włączyć albo wyłączyć z poziomu <Menu> na ekranie Główny.
 <Filtr adresów IPv4>(P. 242)
 <Filtr adresów IPv6>(P. 242)

# Określanie adresów MAC na potrzeby konfiguracji zapory ogniowej

3RJY-03H

Komunikację można ograniczyć do urządzeń wyłącznie z określonymi adresami MAC.

### WAŻNE

Funkcja jest niedostępna, gdy urządzenie jest podłączone do bezprzewodowej sieci LAN.

### UWAGA

- Więcej informacji na temat podstawowych czynności wykonywanych w ramach konfiguracji urządzenia z poziomu Zdalnego interfejsu użytkownika, patrz OKonfiguracja opcji menu z poziomu Zdalnego interfejsu użytkownika(P. 193).
- 1 Uruchom Zdalny interfejs użytkownika i zaloguj się w trybie menedżera systemu. Uruchamianie Zdalnego interfejsu użytkownika(P. 185)
- 2 Kliknij przycisk [Ustawienia/rejestracja] na stronie portalu. OGłówny ekran Zdalnego interfejsu użytkownika(P. 186)
- **3** Wybierz [Ustawienia zabezpieczeń] ▶ [Filtr adresów MAC].
- **4** Kliknij [Edycja].
- 5 Określ ustawienia filtrowania pakietów.
- Określ, które adresy MAC zaliczyć do wyjątków.

| LISENSITS LISPHENEST                                                           | BPN010.BPN021                                                                                                    | Do portaña Wyłoguj                                                            |
|--------------------------------------------------------------------------------|----------------------------------------------------------------------------------------------------|-------------------------------------------------------------------------------|
| 🛞 Ustawienia/rejestracja                                                       |                                                                                                    | Wiadomotić do menedžera syste                                                 |
| Ustawienia papieru<br>Ustawienia wykajefania                                   | Ustawienialrojestracja: Ustawienia zarzędzania syste<br>rachu przychodzącego<br>Edycja filtru ruchu przychodzące | rmen: Ustawienia zabezpieczeń > Film adrosów MAC > Edycja film<br>• <b>go</b> |
| Ustavienia włącznika czasowego                                                 | Zmień ponizaze ustawienia.<br>Filtr rucha przychodzacego                                                         | CK Analoj                                                                     |
| Ustavienia funkcji<br>Ustavienia općine                                        | ☑ Užyj fikru<br>Dozwolone adresy                                                                                 |                                                                               |
| Ustavionia drukarki<br>Uslavionia zarogizania systemem<br>Zarzadzanie systemem | Adres do zarejestrovania:<br>Dozwolore adresy.                                                                   | Deday                                                                         |
| Ustavienia sieciowe<br>Ustavienia zabezpieczeń                                 |                                                                                                    | Usufi                                                                         |
| Zainicjuj informacje o estawioniach                                            | x                                                                                                    |                                                                               |
|                                                                                |                                                                                                    | Convertion of a                                                               |

1 Zaznacz pole wyboru [Użyj filtru].

- Zaznaczenie tego pola wyboru umożliwi ograniczenie komunikacji. Usunięcie zaznaczenia pola wyboru wyłącza to ograniczenie.
- 2 Określ wyjątki adresów.
  - Wprowadź adres MAC w polu tekstowym [Adres do zarejestrowania], a następnie kliknij przycisk [Dodaj].
  - Nie ma konieczności oddzielania adresów myślnikami lub dwukropkami.

### WAŻNE:

### Kontrola poprawności wpisów

 Nieprawidłowo wprowadzone adresy MAC mogą uniemożliwić dostęp do urządzenia z poziomu Zdalnego interfejsu użytkownika. Konieczne będzie wtedy ustawienie filtra <Filtr adresów MAC> na wartość <Wyłącz>. O<Filtr adresów MAC>(P. 243)

### **UWAGA:**

### Usuwanie adresu MAC z listy wyjątków

• Wybierz adres MAC i kliknij przycisk [Usuń].

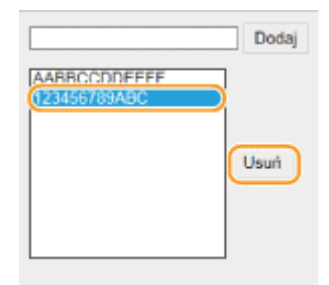

3 Kliknij [OK].

### **UWAGA**

### Korzystanie z panelu sterowania

Filtrowanie adresów MAC można również włączyć albo wyłączyć z poziomu <Menu> na ekranie Główny.
 Filtr adresów MAC>(P. 243)

### ŁĄCZA

Określanie adresów IP na potrzeby konfiguracji zapory ogniowej(P. 158)

### Zmiana numerów portów

#### 3RJY-03J

Porty pełnią funkcję punktów końcowych w komunikacji z innymi urządzeniami. Standardowe numery portów są zwykle używane do głównych protokołów, jednak urządzenia korzystające z tych numerów portów są podatne na ataki ze względu na powszechność tych numerów. W celu zwiększenia poziomu zabezpieczeń administrator sieci może zmienić numery portów. Zmieniony numer portu powinien zostać udostępniony skomunikowanym urządzeniom np. komputerom i serwerom. Ustawienia numerów portów należy skonfigurować w zależności od środowiska sieciowego.

### UWAGA

- Informacje na temat zmiany numeru portu do serwera proxy, patrz OKonfiguracja serwera proxy(P. 164) .
  - 1 Wybierz przycisk <Menu> w widoku Ekran Główny. 🛇 Ekran Główny(P. 91)

### Wybierz <Ustawienia sieciowe>.

- Jeśli pojawi się ekran z prośbą o wprowadzenie kodu PIN, wprowadź prawidłowy kod PIN. Somfiguracja kodu PIN menedżera systemu(P. 151)
- 3 Wybierz <Ustawienia TCP/IP> ► <Ustawienia numeru portu>.

**4** Wybierz protokół, dla którego chcesz zmienić numer portu.

### **UWAGA:**

### Więcej informacji o protokołach

- <LPD>/<RAW>/<Multicast Discovery WSD> OKonfiguracja protokołów drukowania i funkcji protokołu WSD(P. 51)
- <HTTP> **Wyłączanie komunikacji z użyciem protokołu HTTP(P. 182)**
- <SNMP> Omonitorowanie i kontrolowanie urządzenia za pomocą protokołu SNMP(P. 69)
- 5 Wprowadź numer portu i naciśnij przycisk <Zastos.>.
- Informacje na temat wprowadzania tekstu, patrz **OWprowadzanie tekstu(P. 97)** .

### ŁĄCZA

Konfiguracja portów drukarki(P. 53)

### Konfiguracja serwera proxy

#### 3RJY-03K

Proxy (inaczej serwer proxy z protokołem HTTP) odnosi się do komputera lub oprogramowania przeprowadzającego komunikację z użyciem protokołu HTTP dla innych urządzeń, zwłaszcza w przypadku komunikacji z zasobami spoza sieci np. podczas przeglądania stron internetowych. Urządzenia klienckie łączą się z siecią zewnętrzną za pośrednictwem serwera proxy, a nie komunikują się bezpośrednio z zewnętrznymi zasobami. Ustawienie proxy nie tylko ułatwia zarządzanie ruchem między siecią lokalną i zewnętrzną, ale również blokuje nieupoważniony dostęp i wzmacnia ochronę antywirusową, zwiększając poziom zabezpieczeń. W przypadku korzystania z technologii Google Cloud Print do drukowania za pośrednictwem Internetu można zwiększyć poziom zabezpieczeń, ustawiając serwer proxy. Przed rozpoczęciem konfiguracji upewnij się, że dysponujesz niezbędnymi informacjami na temat ustawień proxy, w tym adresem IP, numerem portu oraz nazwą użytkownika i hasłem potwierdzającym uprawnienia.

### UWAGA

- Więcej informacji na temat podstawowych czynności wykonywanych w ramach konfiguracji urządzenia z poziomu Zdalnego interfejsu użytkownika, patrz OKonfiguracja opcji menu z poziomu Zdalnego interfejsu użytkownika(P. 193).
- 1 Uruchom Zdalny interfejs użytkownika i zaloguj się w trybie menedżera systemu. Uruchamianie Zdalnego interfejsu użytkownika(P. 185)
- 2 Kliknij przycisk [Ustawienia/rejestracja] na stronie portalu. OGłówny ekran Zdalnego interfejsu użytkownika(P. 186)
- З Wybierz [Ustawienia sieciowe] 🕨 [Ustawienia TCP/IP].
- 4 Kliknij [Edycja] w [Ustawienia proxy].
- 5 Zaznacz pole wyboru [Użyj proxy] i podaj wymagane ustawienia.

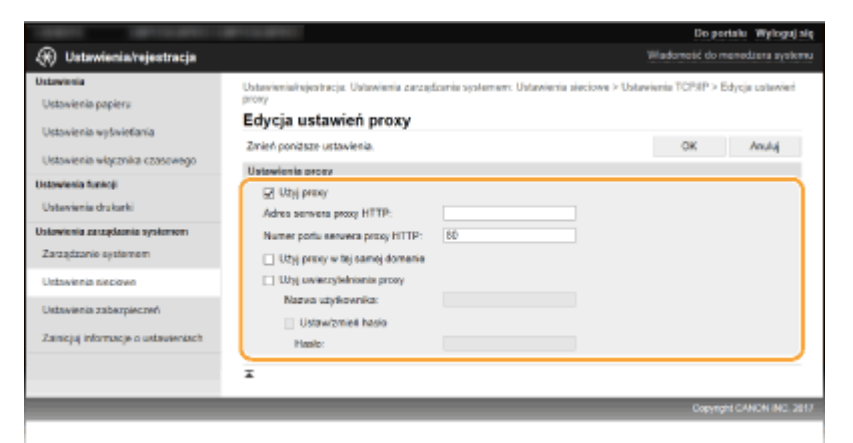

### [Użyj proxy]

Zaznacz to pole wyboru, aby użyć określonego serwera proxy podczas komunikacji z serwerem HTTP.

#### [Adres serwera proxy HTTP]

Wprowadź adres serwera proxy. Określ adres IP lub nazwę hosta w zależności od środowiska.

#### [Numer portu serwera proxy HTTP]

Zmień numer portu urządzenia odpowiednio do potrzeb.

#### [Użyj proxy w tej samej domenie]

Zaznacz to pole wyboru, aby użyć serwera proxy również podczas komunikacji z urządzeniami w tej samej domenie.

### [Użyj uwierzytelniania proxy]

Aby włączyć funkcję uwierzytelnienia przez serwer proxy, zaznacz to pole wyboru i wprowadź nazwę użytkownika składającą się ze znaków alfanumerycznych w polu tekstowym [Nazwa użytkownika].

#### [Ustaw/zmień hasło]

Aby ustawić lub zmienić hasło dla uwierzytelnienia proxy, gdy funkcja ta jest włączona, zaznacz pole wyboru i wprowadź nowe hasło składające się ze znaków alfanumerycznych w polu tekstowym [Hasło].

6 Kliknij [OK].

ŁĄCZA

CKorzystanie z technologii Google Cloud Print(P. 143)

### Konfiguracja klucza i certyfikatu dla protokołu TLS

3RJY-03L

Dostępna jest funkcja szyfrowania komunikacji między urządzeniem a przeglądarką internetową na komputerze za pomocą protokołu TLS. TLS to mechanizm szyfrowania danych wysyłanych lub odbieranych za pośrednictwem sieci. Funkcja szyfrowania TLS powinna być włączona, gdy Zdalny interfejs użytkownika służy do konfiguracji ustawień, jak np. SNMPv3. Aby móc korzystać z szyfrowanej komunikacji TLS w przypadku Zdalnego interfejsu użytkownika, należy jeszcze przed włączeniem szyfrowania TLS skonfigurować "klucz i certyfikat" (certyfikat serwera). Przed włączeniem funkcji TLS należy wygenerować albo zainstalować klucz i certyfikat dla protokołu TLS ( **CFunkcje** zarządzania(P. 333) ).

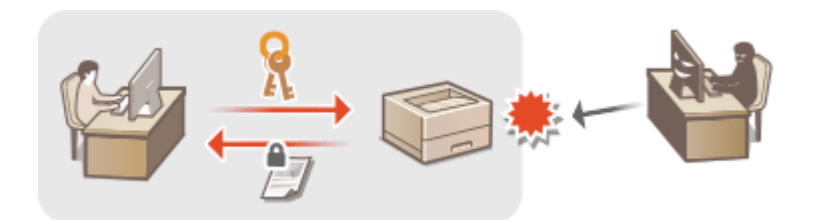

### UWAGA

- Więcej informacji na temat podstawowych czynności wykonywanych w ramach konfiguracji urządzenia z poziomu Zdalnego interfejsu użytkownika, patrz OKonfiguracja opcji menu z poziomu Zdalnego interfejsu użytkownika(P. 193).
  - 1 Uruchom Zdalny interfejs użytkownika i zaloguj się w trybie menedżera systemu. Uruchamianie Zdalnego interfejsu użytkownika(P. 185)
  - 2 Kliknij przycisk [Ustawienia/rejestracja] na stronie portalu. OGłówny ekran Zdalnego interfejsu użytkownika(P. 186)

<mark>3</mark> Wybierz [Ustawienia sieciowe] 🕨 [Ustawienia TCP/IP].

- **4** Kliknij [Klucz i certyfikat] w [Ustawienia TLS].
- 5 Kliknij opcję [Zarejestruj klucz domyślny] widoczną na prawo od klucza i certyfikatu, których chcesz użyć.

### **UWAGA:**

### Wyświetlanie informacji na temat certyfikatu

- Certyfikat można zweryfikować lub sprawdzić jego szczegóły, klikając odpowiednie łącze umieszczone pod pozycją [Nazwa klucza] albo ikonę certyfikatu.
- **6** Włącz szyfrowania TLS dla Zdalnego interfejsu użytkownika.
  - 1 Kliknij opcje [Ustawienia zabezpieczeń] 🕨 [Ustawienia zdalnego interfejsu użytkownika].

- 2 Kliknij [Edycja].
- 3 Zaznacz pole wyboru [Użyj TLS] i kliknij przycisk [OK].

|                                 | Do portale Wylogaj si                                                                                                    |
|---------------------------------|----------------------------------------------------------------------------------------------------|
| 🛞 Ustawienia/rejestracja        | Wiladomotić do menedatra system                                                                                                    |
| Listawiwsia                     | Ustawienia/rejestracja: Ustawienia zarządzanie systemem: Ustawienia zabezpieczeń > Ustawienia zdalnogo interfejsu                                            |
| Ustavienia papieru              | użytkownika > Edycja ustawień zdalnego interfejsu użytkownika                                                                                                |
|                                 | Edycja ustawień zdalnego interfejsu użytkownika                                                                                                    |
| Ustawienia wyówietlania         | Zalad analdara uzbariania                                                                                                    |
| Ustawienia włącznika szasawogo  | Naxigzanie polyczenia z tym urządzeniem za polirednictwem zdalnego interfejsu<br>ubdławaja mole poli z tym urządzeniem za polirednictwem zdalnego interfejsu |
| Ustawarea funkce                | zmier wprowedzonych w ustawieniech.                                                                                                    |
| Ustewienia drukarki             | Datasdenia relatuona interfeise continuarika                                                                                                    |
| Untowienia zarządzanie systemem | i Ω unγiπus                                                                                                    |
| Zarządzanie systemem            | * Aby używat protokow TLS, wstaw Kucz demysłaty za pomocą opcji Ustawienia ktucza i certufikatu w menu Ustawienia TLS.                                       |
|                                 | Kod PIN dostępu zdalnego interfejau użytkownika                                                                                                    |
| Ostaviena seciove               | Uživeni kolu PN dostenu zdalnego interfeisu obdicernika                                                                                                    |
| Ustawienia zabezpieczeń         | International and DIM                                                                                                    |
|                                 | Ostavizmen kod Pin                                                                                                    |
|                                 | Kad PIN. (maka: Feyer)                                                                                                    |

### UWAGA

### Korzystanie z panelu sterowania

 Komunikację szyfrowaną z użyciem protokołu TLS można również włączyć albo wyłączyć z poziomu <Menu> na ekranie Główny. C<Użyj TLS>(P. 242)

### Uruchamianie Zdalnego interfejsu użytkownika przy użyciu protokołu TLS

 Próba uruchomienia Zdalnego interfejsu użytkownika przy włączonym protokole TLS może spowodować wyświetlenie alarmu zabezpieczeń dotyczącego certyfikatu zabezpieczeń. W takim przypadku sprawdź, czy w polu adresu jest wprowadzony prawidłowy adres URL, a następnie kontynuuj, aby wyświetlić ekran Zdalnego interfejsu użytkownika. OUruchamianie Zdalnego interfejsu użytkownika(P. 185)

### ŁĄCZA

- Omonitorowanie i kontrolowanie urządzenia za pomocą protokołu SNMP(P. 69)
- Ogenerowanie klucza i certyfikatu na potrzeby komunikacji sieciowej(P. 168)
- Ogenerowanie klucza i żądania podpisania certyfikatu (CSR)(P. 171)
- Rejestrowanie klucza i certyfikatu na potrzeby komunikacji sieciowej(P. 174)
- Konfiguracja ustawień uwierzytelniania zgodnego z IEEE 802.1X(P. 176)

# Generowanie klucza i certyfikatu na potrzeby komunikacji sieciowej

#### 3RJY-03R

Klucz i certyfikat można wygenerować za pomocą urządzenia, jeśli wymaga tego komunikacja szyfrowana z użyciem protokołu Transport Layer Security (TLS). Z szyfrowania TLS można korzystać podczas udzielania dostępu do urządzenia przez Zdalny interfejs użytkownika. Wraz z kluczem i certyfikatem wygenerowanymi w menu "Komunikacja sieciowa" używane są certyfikaty z podpisem własnym.

### UWAGA

- Jeżeli chcesz używać certyfikatu serwera z podpisem CA, zamiast certyfikatu możesz wygenerować żądanie podpisania certyfikatu (CSR) wraz z kluczem. Generowanie klucza i żądania podpisania certyfikatu (CSR)(P. 171)
- Więcej informacji na temat podstawowych czynności wykonywanych w ramach konfiguracji urządzenia z poziomu Zdalnego interfejsu użytkownika, patrz OKonfiguracja opcji menu z poziomu Zdalnego interfejsu użytkownika(P. 193).
- 1 Uruchom Zdalny interfejs użytkownika i zaloguj się w trybie menedżera systemu. Uruchamianie Zdalnego interfejsu użytkownika(P. 185)
- 2 Kliknij przycisk [Ustawienia/rejestracja] na stronie portalu. OGłówny ekran Zdalnego interfejsu użytkownika(P. 186)
- 3 Wybierz [Ustawienia zabezpieczeń] ► [Ustawienia klucza i certyfikatu].
- 4 Kliknij [Wygeneruj klucz].

### **UWAGA:**

### Usuwanie zarejestrowanych klucza i certyfikatu

- Kliknij przycisk [Usuń] umieszczony na prawo od klucza i certyfikatu, które chcesz usunąć > kliknij przycisk [OK].
- Nie można usunąć klucza i certyfikatu, które są obecnie używane do innych celów, np. gdy element "[TLS]" jest wyświetlany w pozycji [Użycie klucza]. W takiej sytuacji należy wyłączyć daną funkcję albo zamienić na inny klucz i certyfikat przed ich usunięciem.
- **5** Wybierz pozycję [Komunikacja sieciowa] i kliknij przycisk [OK].
- **6** Określ ustawienia klucza i certyfikatu.

#### Zarządzanie urządzeniem

| stawionia                          | Untervienindraientearia: Untervienin corre-      | frania svalamere: Ustavienia zabeznierzeń k l                                                                                            | Interviewin klume | a i castellasta |
|------------------------------------|--------------------------------------------------|----------------------------------------------------------------------------------------------------|-------------------|-----------------|
| Ustawionia papieru                 | Wygeneruj klucz > Wygeneruj klucz kom            | unikacji sieciowj                                                                                                    |                   | a company       |
| Ustaviania volačetlania            | Wygeneruj klucz komunik                          | acji sieciowej                                                                                                    |                   |                 |
|                                    |                                                  |                                                                                                    | OK                | Analoj          |
| Usbavienia włącznika czasowego     | Ustawienia klucza                                |                                                                                                    |                   |                 |
| stawienio fankcji                  | Narwa Kiucza                                     |                                                                                                    |                   |                 |
| Ustaviania drukarki 💦              | Algorytm podpiau:                                | 8HA256 ¥                                                                                                    |                   |                 |
| stawionia zarządzanie systemem - 🧉 | Algorytm Kluszac                                 | R8A 1024-bitony      ✓                                                                                                    |                   |                 |
| Zarządzanie systemem               |                                                  | C ECDSA III M                                                                                                    |                   |                 |
| Ustawienia sieciowe                |                                                  | C same pare a                                                                                                    |                   |                 |
| Nata da da antesa da ante          | Ustawienia certyfikatu                           |                                                                                                    |                   |                 |
| Tricked a capacity occurs          | Data rozpoczącia okresa waźności<br>(RRRR/MMDD): | 2017 / 1 / 1                                                                                                    |                   |                 |
| zancjej mornacje o ustawenach      | Data upłynięcia okresu ważności<br>(RRRR/MMIDD): | 2037 12 / 31                                                                                                    |                   |                 |
| G                                  | Kraylingion:                                     | <ul> <li>Wybierz krajhegion</li> <li>Krajiregion (Polska (PL) ♥)</li> <li>O Wprowadž internetowy kod kraju</li> <li>Kod kraju</li> </ul> |                   |                 |
|                                    | Wajewidztwo                                      |                                                                                                    |                   |                 |
|                                    | Miejscowstć:                                     |                                                                                                    | _                 |                 |
|                                    | Organizacja:                                     | L                                                                                                    | _                 |                 |
|                                    | Jednostka organizacyjna:                         |                                                                                                    |                   |                 |
|                                    | Narwa new Salawar                                |                                                                                                    | _                 |                 |

#### อ [Ustawienia klucza]

#### [Nazwa klucza]

Wprowadź znaki alfanumeryczne, aby nadać kluczowi nazwę. Wybierz nazwę, którą z łatwością zidentyfikujesz później na liście.

#### [Algorytm podpisu]

Wybierz algorytm podpisu z rozwijanej listy.

#### [Algorytm klucza]

Wybierz algorytm generowania klucza [RSA] albo [ECDSA], a następnie przy użyciu rozwijanej listy wybierz długość klucza. W każdym przypadku im liczba oznaczająca długość klucza większa, tym uzyskany zostaje wyższy poziom zabezpieczenia. Z drugiej strony zmniejsza się szybkość komunikacji.

### **UWAGA:**

 Gdy wybrano ustawienie [SHA384] albo [SHA512] z rozwijanej listy [Algorytm podpisu], pozycji [512bitowy] nie można ustawić jako długości klucza, gdy ustawienie [RSA] jest wybrane w pozycji [Algorytm klucza].

#### 🜔 [Ustawienia certyfikatu]

#### [Data rozpoczęcia okresu ważności (RRRR/MM/DD)]

Wprowadź datę rozpoczęcia okresu ważności certyfikatu w kolejności rok, miesiąc, dzień.

#### [Data upłynięcia okresu ważności (RRRR/MM/DD)]

Wprowadź datę upłynięcia okresu ważności certyfikatu w kolejności rok, miesiąc, dzień. Ustawienie daty wcześniejszej niż [Data rozpoczęcia okresu ważności (RRRR/MM/DD)] nie jest możliwe.

#### [Kraj/region]

Kliknij przycisk radiowy [Wybierz kraj/region] i wybierz kraj/region z rozwijanej listy. Można również kliknąć przycisk radiowy [Wprowadź internetowy kod kraju] i wprowadzić kod kraju np. "US" dla Stanów Zjednoczonych.

#### [Województwo]/[Miejscowość]

Wprowadź znaki alfanumeryczne w polach lokalizacji.

#### [Organizacja]/[Jednostka organizacyjna]

Wprowadź znaki alfanumeryczne w nazwy organizacji.

#### [Nazwa zwyczajowa]

Wprowadź pospolitą nazwę certyfikatu składająca się ze znaków alfanumerycznych. "Nazwa pospolita" jest często skrótowo oznaczana jako "CN".

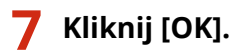

Zarządzanie urządzeniem

- Wygenerowanie klucza i certyfikatu może zająć trochę czasu.
- Po zakończeniu generowania klucz i certyfikat zostają automatycznie zarejestrowane dla urządzenia.

### ŁĄCZA

Konfiguracja klucza i certyfikatu dla protokołu TLS(P. 166)
 Rejestrowanie klucza i certyfikatu na potrzeby komunikacji sieciowej(P. 174)

# Generowanie klucza i żądania podpisania certyfikatu

(CSR)

3RJY-03S

Z uwagi na to, że certyfikaty wygenerowane za pomocą urządzenia nie mają podpisu CA, w zależności od innych urządzeń, z którymi urządzenie się komunikuje, może wystąpić błąd komunikacji. Aby móc wykorzystać certyfikat z podpisem CA wydany przez urząd certyfikacji, należy posiadać dane CSR (żądanie podpisania certyfikatu), które administrator może wygenerować za pomocą Zdalnego interfejsu użytkownika. Po wydaniu certyfikatu należy zarejestrować go w ramach klucza z wygenerowanymi danymi CSR.

Generowanie klucza i danych CSR(P. 171)
 Rejestrowanie certyfikatu klucza(P. 173)

### UWAGA

 Więcej informacji na temat podstawowych czynności wykonywanych w ramach konfiguracji urządzenia z poziomu Zdalnego interfejsu użytkownika, patrz OKonfiguracja opcji menu z poziomu Zdalnego interfejsu użytkownika(P. 193).

### Generowanie klucza i danych CSR

- 1 Uruchom Zdalny interfejs użytkownika i zaloguj się w trybie menedżera systemu. Uruchamianie Zdalnego interfejsu użytkownika(P. 185)
- 2 Kliknij przycisk [Ustawienia/rejestracja] na stronie portalu. OGłówny ekran Zdalnego interfejsu użytkownika(P. 186)
- 3 Wybierz [Ustawienia zabezpieczeń] ► [Ustawienia klucza i certyfikatu].

**4** Kliknij [Wygeneruj klucz].

### **UWAGA:**

Usuwanie zarejestrowanych klucza i certyfikatu

- Kliknij przycisk [Usuń] umieszczony na prawo od klucza i certyfikatu, które chcesz usunąć > kliknij przycisk [OK].
- Nie można usunąć klucza i certyfikatu, które są obecnie używane do innych celów, np. gdy element "[TLS]" jest wyświetlany w pozycji [Użycie klucza]. W takiej sytuacji należy wyłączyć daną funkcję albo zamienić klucz i certyfikat przed ich usunięciem.
- 5 Wybierz pozycję [Klucz i żądanie podpisania certyfikatu] i kliknij przycisk [OK].
- **6** Określ ustawienia klucza i danych CSR.

#### Zarządzanie urządzeniem

| stawionia                          |                                 |                                                                                                    |                                      |                   |
|------------------------------------|---------------------------------|----------------------------------------------------------------------------------------------------|--------------------------------------|-------------------|
| Ustavionia pagieru                 | Wygeneruj klucz i żąd           | arządzenia systement: Ustawierna zabezpieczeń )<br>i Lajdanie podpisania certyfikatu<br>anie podpisania certyfikatu | <ul> <li>Ustawienia klucz</li> </ul> | s i certytikatu > |
|                                    |                                 |                                                                                                    | 0K                                   | Anuluj            |
| Jataweensa wiącznika czasowego     | Ustawienia klucza               |                                                                                                    |                                      |                   |
| stawienia fankcji                  | Narwa klucza:                   |                                                                                                    |                                      |                   |
| Istavieria drukarki                | Algorytm podpiwu:               | 8H4256 ¥                                                                                                    |                                      |                   |
| tawienia zarządzania nysternem 🥄   | Algoryth Kusza.                 | R8A 1024-bitony      Y                                                                                              |                                      |                   |
| larządzanie systemem               |                                 | O ECDSA INTERNA                                                                                                    |                                      |                   |
| Istavionia sieciowe                |                                 | O COMPANY OF T                                                                                                    |                                      |                   |
|                                    | Ostawienia żądania podpisania o | pertyfikatu                                                                                                    |                                      |                   |
| Istawienia zabezpieczen            | Krajhegion:                     | Wybierz Imghegion     Kosileenion (Public (PL))                                                                     |                                      |                   |
| ainicjuj informacje o ustawieniach |                                 | <ul> <li>Wprowadž internetowy kod knaju<br/>Kod kraju:</li> </ul>                                                   |                                      |                   |
| ·                                  | Województwo:                    |                                                                                                    |                                      |                   |
|                                    | Mejscovolć:                     |                                                                                                    |                                      |                   |
|                                    | Organizacja:                    |                                                                                                    |                                      |                   |
|                                    | Jednostka organizacyjna:        |                                                                                                    |                                      |                   |
|                                    | Nazwa zwyszajowa:               |                                                                                                    |                                      |                   |

#### 🔁 [Ustawienia klucza]

#### [Nazwa klucza]

Wprowadź znaki alfanumeryczne, aby nadać kluczowi nazwę. Wybierz nazwę, którą z łatwością zidentyfikujesz później na liście.

#### [Algorytm podpisu]

Wybierz algorytm podpisu z rozwijanej listy.

#### [Algorytm klucza]

Wybierz algorytm generowania klucza [RSA] albo [ECDSA], a następnie przy użyciu rozwijanej listy wybierz długość klucza. Zawsze im dłuższy jest klucz, tym wolniej odbywa się komunikacja. Jednocześnie jednak poziom bezpieczeństwa wzrasta.

### **UWAGA:**

 Gdy wybrano ustawienie [SHA384] albo [SHA512] z rozwijanej listy [Algorytm podpisu], pozycji [512bitowy] nie można ustawić jako długości klucza, gdy ustawienie [RSA] jest wybrane w pozycji [Algorytm klucza].

#### 🚯 [Ustawienia żądania podpisania certyfikatu]

#### [Kraj/region]

Kliknij przycisk radiowy [Wybierz kraj/region] i wybierz kraj/region z rozwijanej listy. Można również kliknąć przycisk radiowy [Wprowadź internetowy kod kraju] i wprowadzić kod kraju np. "US" dla Stanów Zjednoczonych.

#### [Województwo]/[Miejscowość]

Wprowadź znaki alfanumeryczne w polach lokalizacji.

#### [Organizacja]/[Jednostka organizacyjna]

Wprowadź znaki alfanumeryczne w nazwy organizacji.

#### [Nazwa zwyczajowa]

Wprowadź pospolitą nazwę certyfikatu składająca się ze znaków alfanumerycznych. "Nazwa pospolita" jest często skrótowo oznaczana jako "CN".

### 7 Kliknij [OK].

• Wygenerowanie klucza i danych CSR może zająć trochę czasu.

### 🎖 🛛 Kliknij [Zapisz w pliku].

- Zostanie wyświetlone okno dialogowe zapisywania pliku. Wybierz, gdzie chcesz zapisać plik i kliknij przycisk [Zapisz].
  - Plik CSR jest zapisany na komputerze.
- **9** Dołącz zapisany plik i wyślij wniosek do urzędu certyfikacji.

### Rejestrowanie certyfikatu klucza

Klucz z wygenerowanymi danymi CSR nie może zostać użyty, dopóki certyfikat wydany na podstawie CSR przez urząd certyfikacji nie zostanie dla klucza zarejestrowany. Certyfikat wydany przez urząd certyfikacji należy zarejestrować, korzystając z poniższej procedury.

- 1 Uruchom Zdalny interfejs użytkownika i zaloguj się w trybie menedżera systemu. Uruchamianie Zdalnego interfejsu użytkownika(P. 185)
- 2 Kliknij przycisk [Ustawienia/rejestracja] na stronie portalu. OGłówny ekran Zdalnego interfejsu użytkownika(P. 186)

3 Wybierz [Ustawienia zabezpieczeń] 🕨 [Ustawienia klucza i certyfikatu].

4 Kliknij pozycję [Nazwa klucza] albo [Certyfikat], dla której ma zostać zarejestrowany certyfikat.

|                                      |                         |                                |                |                      | Do portale Wyloguj si       |
|--------------------------------------|-------------------------|--------------------------------|----------------|----------------------|-----------------------------|
| ) Ustawienia/rejestracja             |                         |                                |                | Wind                 | ornalić do menedžera system |
| tawiwnia                             | Ustawienia/rejestracja: | Ustawionia zarządzania systeme | w Ustawionia z | nbergiocrefi > Ustow | ienia klucza i certytkału   |
| istawienia papieru                   | Ustawienia klu          | cza i certyfikatu              |                |                      |                             |
| Istaviania kydwietlonia              | Ustawionia klucza i o   | ortyfikatu                     |                |                      |                             |
| Jetewienia włącznika szosowogo       | Zanaja strowano klas    | a i certyfikat                 |                |                      |                             |
| Conversio Tunkca                     | Wygenenij klucz         | Zarejestroj klucz i certyfikat |                |                      |                             |
| latewienia chukarki                  | Narwa kłucza            | Užytie kl                      | 673            | Certylkat            |                             |
| towienia zarządzania systemem        | Default Key             | (TLS)                          |                | 65                   | Usuri                       |
| farządzanie systemem                 | key001                  |                                |                |                      | Usuń                        |
| stavienia sieciove                   | ×                       |                                |                |                      |                             |
| Istavienia zabezpieczeń              |                         |                                |                |                      |                             |
| čalnicjuj informacje o ustavileniach |                         |                                |                |                      |                             |

- **5** Kliknij [Zarejestruj certyfikat].
- 6 Kliknij przycisk [Przeglądaj], wybierz plik żądania podpisania certyfikatu, a następnie kliknij przycisk [Zarejestruj].

### ŁĄCZA

- Generowanie klucza i certyfikatu na potrzeby komunikacji sieciowej(P. 168)
- Rejestrowanie klucza i certyfikatu na potrzeby komunikacji sieciowej(P. 174)

Konfiguracja klucza i certyfikatu dla protokołu TLS(P. 166)

# Rejestrowanie klucza i certyfikatu na potrzeby komunikacji sieciowej

### 3RJY-03U

Klucz i certyfikat oraz certyfikat CA do użytku z urządzeniem można uzyskać od urzędu certyfikacji (CA). Otrzymany plik z kluczem i certyfikatem oraz plik certyfikatu CA instaluje i rejestruje się w urządzeniu za pomocą Zdalnego interfejsu użytkownika. Należy wcześniej sprawdzić wymagane w przypadku posiadanego urządzenia warunki dotyczące klucza i certyfikatu, a także certyfikatu CA ( **©Funkcje zarządzania(P. 333)**).

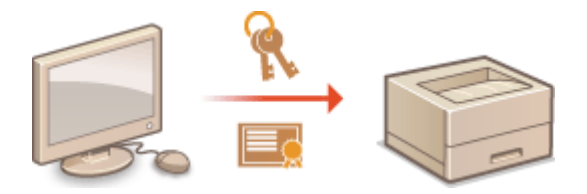

### UWAGA

- Więcej informacji na temat podstawowych czynności wykonywanych w ramach konfiguracji urządzenia z poziomu Zdalnego interfejsu użytkownika, patrz >Konfiguracja opcji menu z poziomu Zdalnego interfejsu użytkownika(P. 193).
  - 1 Uruchom Zdalny interfejs użytkownika i zaloguj się w trybie menedżera systemu. Uruchamianie Zdalnego interfejsu użytkownika(P. 185)
- 2 Kliknij przycisk [Ustawienia/rejestracja] na stronie portalu. OGłówny ekran Zdalnego interfejsu użytkownika(P. 186)
- 3 Wybierz kolejno pozycje [Ustawienia zabezpieczeń] > [Ustawienia klucza i certyfikatu] albo [Ustawienia certyfikatu CA].
- Kliknij pozycję [Ustawienia klucza i certyfikatu], aby zainstalować klucz i certyfikat albo pozycję [Ustawienia certyfikatu CA], aby zainstalować certyfikat CA.
- **4** Kliknij pozycję [Zarejestruj klucz i certyfikat] albo [Zarejestruj certyfikat CA].

### **UWAGA:**

### Usuwanie zarejestrowanych klucza i certyfikatu albo certyfikatu CA

- Kliknij przycisk [Usuń] umieszczony na prawo od klucza i certyfikatu albo certyfikatu CA, które chcesz usunąć > kliknij przycisk [OK]. Nie można usunąć fabrycznie zainstalowanych certyfikatów CA.
- Nie można usunąć klucza i certyfikatu, które są obecnie używane do innych celów, np. gdy element "[TLS]" jest wyświetlany w pozycji [Użycie klucza]. W takiej sytuacji należy wyłączyć daną funkcję albo zamienić klucz i certyfikat przed ich usunięciem.

### Odblokowywanie i blokowanie fabrycznie zainstalowanych certyfikatów CA

• Kliknij przycisk [Wyłącz] umieszczony na prawo od fabrycznie zainstalowanego certyfikatu CA, który chcesz zablokować. Aby odblokować certyfikat, kliknij przycisk [Włącz] umieszczony na prawo od danego certyfikatu.

### 5 Kliknij [Zainstaluj].

### **UWAGA:**

Usuwanie pliku z kluczem i certyfikatem albo pliku certyfikatu CA

• Kliknij przycisk [Usuń] znajdujący się na prawo od pliku, który chcesz usunąć 🕨 kliknij przycisk [OK].

# 6 Kliknij przycisk [Przeglądaj], wybierz plik, który chcesz zainstalować i kliknij pozycję [Rozpocznij instalację].

> Zapisany w komputerze plik z kluczem i certyfikatem albo plik certyfikatu CA zostanie zainstalowany w urządzeniu.

### 7 Zarejestruj klucz i certyfikat albo certyfikat CA.

### Rejestrowanie klucza i certyfikatu

- 1 Kliknij przycisk [Zarejestruj] widoczny na prawo od pliku z kluczem i certyfikatem, który chcesz zarejestrować.
- 2 Wprowadź nazwę klucza i hasło.

| and an owned a                  | And in the second second second second second second second second second second second second second second s |                                               | Do portalu Wyloguj się                    |
|---------------------------------|----------------------------------------------------------------------------------------------------|-----------------------------------------------|-------------------------------------------|
| 🛞 Ustawienia/rejestracja        |                                                                                                    |                                               | Wurdomotić, do menedziera systemu         |
| Lietzwienia                     | Ustawienia/rejeatracja: Ustawie                                                                                | nia naragizania systemeny. Ustawienia zabezgi | ieczeń > Usławiania klucza i certytkału > |
| Ustavienia papieru              | Wprowadż hasło klu                                                                                             | ucza prywatnego                               |                                           |
| Ustavienia vysivietlania        | Wprewad2 hasile klueza prywa                                                                                   | trego obowiązujące dla tego pliku.            | OK Anuluj                                 |
| Ustewienia włącznika czasowogo  | Warnweiz hesto ktocze pryv                                                                                     | winego                                        |                                           |
| Ustevienia drukarki             | Narwa klucza:                                                                                                  | 1234567                                       |                                           |
| Untowienia zarządzanie systemem | Hasko:                                                                                                    | •••••                                         |                                           |
| Zarządzanie systemem            | x                                                                                                    |                                               |                                           |
| Ustavienia sieciove             |                                                                                                    |                                               |                                           |
| Ustawienia zabezpieczeń         |                                                                                                    |                                               |                                           |
|                                 |                                                                                                    |                                               |                                           |

### [Nazwa klucza]

Używając znaków alfanumerycznych, należy w tym polu wprowadzić nazwę rejestrowanego klucza.

### [Hasło]

Używając znaków alfanumerycznych, należy w tym polu wprowadzić hasło prywatnego klucza dla rejestrowanego pliku.

3 Kliknij [OK].

### Rejestrowanie certyfikatu CA

Kliknij przycisk [Zarejestruj] widoczny na prawo od pliku certyfikatu CA, który chcesz zarejestrować.

### ŁĄCZA

Konfiguracja klucza i certyfikatu dla protokołu TLS(P. 166)
 Generowanie klucza i certyfikatu na potrzeby komunikacji sieciowej(P. 168)

Konfiguracja ustawień uwierzytelniania zgodnego z IEEE 802.1X(P. 176)
# Konfiguracja ustawień uwierzytelniania zgodnego z IEEE 802.1X

3RJY-03W

Urządzenie można podłączyć do sieci 802.1X jako urządzenie klienckie. Standardowa sieć 802.1X składa się z serwera RADIUS (serwera uwierzytelniania), przełącznika sieci LAN (wystawcy uwierzytelnienia) oraz urządzeń klienckich z oprogramowaniem uwierzytelniającym (suplikantów). Każde urządzenie, które próbuje nawiązać połączenie z siecią 802.1X, zostaje poddane procesowi uwierzytelnienia, aby potwierdzić uprawnienia użytkownika. Informacje uwierzytelniające są wysyłane na serwer RADIUS i tam sprawdzane. Serwer zezwala na nawiązanie komunikacji lub odrzuca próbę w zależności od wyniku procesu uwierzytelniania. Jeśli uwierzytelnianie zostanie zakończone niepowodzeniem, przełącznik sieci LAN (lub punkt dostępowy) blokuje dostęp spoza sieci.

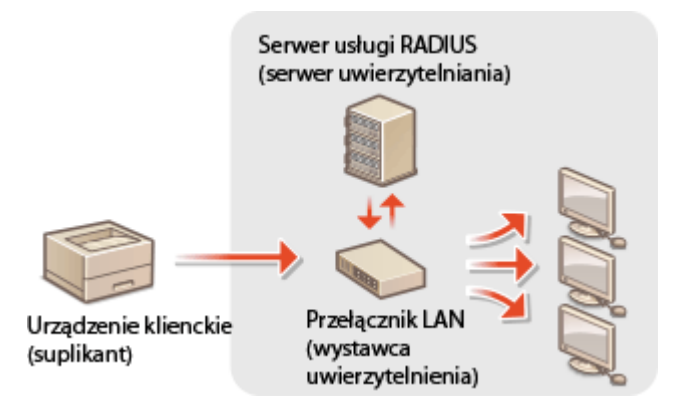

### Metoda uwierzytelniania zgodna ze standardem IEEE 802.1X

Wybierz metodę uwierzytelniania z poniższej listy. W razie potrzeby zainstaluj albo zarejestruj klucz i certyfikat albo certyfikat CA, zanim przeprowadzisz konfigurację uwierzytelniania zgodnego ze standardem IEEE 802.1X ( **©Rejestrowanie klucza i certyfikatu na potrzeby komunikacji sieciowej(P. 174)** ).

### **TLS**

Urządzenie i serwer uwierzytelniania uwierzytelniają się wzajemnie, sprawdzając poprawność swoich certyfikatów. Klucz i certyfikat wystawione przez urząd certyfikacji (CA) są wymagane do uwierzytelnienia klienta (podczas uwierzytelniania urządzenia). W przypadku uwierzytelniania serwera oprócz certyfikatu fabrycznie zainstalowanego na urządzeniu można użyć certyfikatu CA zainstalowanego za pośrednictwem Zdalnego interfejsu użytkownika.

### TTLS

W tej metodzie uwierzytelniania korzysta się z nazwy użytkownika i hasła do uwierzytelniania urządzenia klienckiego, jak również certyfikatu CA do uwierzytelniania serwera. Protokół MSCHAPv2 lub PAP można wybrać jako protokół wewnętrzny. Protokołów TTLS i PEAP można używać równolegle. Przed skonfigurowaniem metody uwierzytelniania włącz szyfrowanie TLS dla Zdalnego interfejsu użytkownika ( **Composite Restructional Restructional Restructi Restructiona Restructional Restructi** 

### **PEAP**

Wymagane ustawienia niemal pokrywają się z ustawieniami dla protokołu TTLS. MSCHAPv2 pełni funkcję protokołu wewnętrznego. Przed skonfigurowaniem metody uwierzytelniania włącz szyfrowanie TLS dla Zdalnego interfejsu użytkownika ( **©Konfiguracja klucza i certyfikatu dla protokołu TLS(P. 166)** ).

# UWAGA

 Więcej informacji na temat podstawowych czynności wykonywanych w ramach konfiguracji urządzenia z poziomu Zdalnego interfejsu użytkownika, patrz Skonfiguracja opcji menu z poziomu Zdalnego interfejsu użytkownika(P. 193).

- 1 Uruchom Zdalny interfejs użytkownika i zaloguj się w trybie menedżera systemu. Uruchamianie Zdalnego interfejsu użytkownika(P. 185)
- 2 Kliknij przycisk [Ustawienia/rejestracja] na stronie portalu. OGłówny ekran Zdalnego interfejsu użytkownika(P. 186)
- **3** Wybierz [Ustawienia sieciowe] ▶ [Ustawienia IEEE 802.1X].
- **4** Kliknij [Edycja].
- **5** Zaznacz pole wyboru [Użyj IEEE 802.1X] i wprowadź nazwę logowania w polu tekstowym [Nazwa logowania].

| COMPANY CONTRACTOR                  | and the second second sec |                                                                                        | Do portalu Wyłoguj się         |
|-------------------------------------|----------------------------------------------------------------------------------------------------|----------------------------------------------------------------------------------------|--------------------------------|
| 🛞 Ustawienia/rejestracja            |                                                                                                    |                                                                                        | Wadeność de menectera systemu  |
| Ustavienia<br>Ustavienia papieru    | Ustavienia/hejostracja: Ustavienia zarząr<br>ustavień IEEE 802 1X                                                                                                    | tzania systemeny: Ustavienia sieciowe > Ust                                            | awionia IEEE 802.100 > Edytija |
| Ustavienia wyświatlania             | Edycja ustawień IEEE 802<br>Zmieł portaze ustavienia.                                                                                                    | .1X                                                                                    | CK Anuluj                      |
| Ustavienia włącznika czasowego      | Zmiany zostaną zastosowane po wyłącz<br>Ustawienie i Klucz i pertyfikati można wo                                                                                                    | eniu i ponownym włączeniu zasilania.<br>rowadzić telko przy włączonej opcii RUbij      |                                |
| Listavietia funkcji                 | TLS].                                                                                                    | and the set of the set of the factor                                                   |                                |
| Ustavienia ogśina                   | W przypadku zmiany ustawień opcji (Klu<br>newet po enulowaniu na tym okranie.                                                                                                    | cz i cortyfikat] funkcja ta będzie dostępna                                            |                                |
| Ustaviania drukarki                 | Aby zmienić ustawienie opcji (Ustawienia<br>opcję (Uzy) TLS) na stronie (Ustawienia )                                                                                                    | a nazwy użytkownika/haalta), należy włączyć<br>obienego interfejsu użytkownika( w menu |                                |
| Ustawienia zarządzania systemem     | [Ustawienia zabezpieczen].                                                                                                    |                                                                                        |                                |
| Zarządzanie systemem                | Citizationia EEE 802.1X                                                                                                    |                                                                                        |                                |
| Ustavienia sieciowe                 | Nazwa logowania:                                                                                                    | example                                                                                |                                |
| Ustawienia zabezpieczeń             | U UIN ILS                                                                                                    |                                                                                        |                                |
| Zainiejuj informatje o ustawieniach | Nazwa Mucza do uzysia:                                                                                                    | Neustawiony, Klucz i centyfikat                                                        |                                |
|                                     | Uzyj TTLS                                                                                                    |                                                                                        |                                |
|                                     | Wewnętrzny protokół TTLS do<br>użycka:                                                                                                    | MSCHAPv2     PAP                                                                       |                                |
|                                     | Uryj PEAP                                                                                                    |                                                                                        |                                |
|                                     | <ul> <li>Utyj nazwy logowania jako<br/>nazwy utytkownika</li> </ul>                                                                                                    |                                                                                        |                                |
|                                     | Ustawionia nazwy<br>użytkownika/hanta                                                                                                    | Zmioń nazwę uzytkownika/hasło                                                          |                                |
|                                     | I                                                                                                    |                                                                                        |                                |
|                                     |                                                                                                    |                                                                                        |                                |
|                                     |                                                                                                    |                                                                                        | And the second second          |

### [Użyj IEEE 802.1X]

Zaznaczenie tego pola wyboru włącza funkcję uwierzytelniania zgodnego ze standardem IEEE 802.1X.

#### [Nazwa logowania]

Wprowadź nazwę (tożsamość protokołu EAP) składającą się ze znaków alfanumerycznych, która służy do identyfikacji użytkownika.

### **6** Skonfiguruj wymagane ustawienia zgodnie z wybraną metodą uwierzytelniania.

#### Zarządzanie urządzeniem

| <b>A</b>                            |                                                                                       |                                                                                       | Do por              | talu Wyłoguj si |
|-------------------------------------|---------------------------------------------------------------------------------------|---------------------------------------------------------------------------------------|---------------------|-----------------|
| (H) Ustawienia/rejestracja          |                                                                                       |                                                                                       | Nacemosc de m       | ened2ers system |
| Ustawiesia                          | Ustavieniairejestracja: Ustavienia zarząć                                             | fzania systement: Ustawienia sieciowe > Ust                                           | suienta IEEE 802.10 | K> Edycja       |
| Ustawienia papieru                  | untravier/ IEEE 802.1X                                                                |                                                                                       |                     |                 |
| Ustawienia wytwielfania             | Edycja ustawien IEEE 802                                                              | .1X                                                                                   |                     |                 |
| Ustavienia włącznika czasowego      | Zmień poniższe ustawienia.<br>Zmieny zastaną zastosowane po wyłącz                    | uniu i portownym włączeniu zasilania.                                                 | OK                  | Anuluj          |
| Ustowienia funkcji                  | TLSI.                                                                                 | rawagte slavo tutk welctouel alich [rotil]                                            |                     |                 |
| Ustavienia ogólne                   | W przypadku zmiany ustawień opsji (Ku<br>nawet po anulowaniu na tym ekranie.          | cz i certyfikať) funkcja ta będzie dostępna                                           |                     |                 |
| Ustavienia drukarki                 | Aby zmienić ustawienie opcji (Ustawienia<br>opcję (Uzy) TLS) na utronie (Ustawienia z | a nazwy użytkownika/hasła], należy wiączyć<br>zdalnego interfejsu użytkownika[ w menu |                     |                 |
| Uslawienia zarzędzania systemem     | [Ustarelenia zabezpieczeń].                                                           |                                                                                       |                     |                 |
| Zarządzanio systemem                | Ustawionia IEEE 802.1X                                                                |                                                                                       |                     |                 |
| Ustawienia sieciowe                 | <ul> <li>Utyj IEEE 802-1X</li> <li>Nazwe logowenie:</li> </ul>                        |                                                                                       |                     |                 |
| Ustawionia zabezpieczeń             | Uty TLS                                                                               |                                                                                       |                     |                 |
| Zainicjuj informacje o ustawieniach | Nazwa klucza do użytia:                                                               | Neuntreviery. Klucz i certylikat                                                      |                     |                 |
|                                     | CHANNE TTLS                                                                           |                                                                                       |                     |                 |
|                                     | Weiwnętrzny protokół TTLS do<br>użycia:                                               | MSCHAPv2  PAP                                                                         |                     |                 |
|                                     | Utyj PEAP                                                                             |                                                                                       |                     |                 |
|                                     | Uzyj nazwy logowania jako<br>nazwy użytkownica                                        |                                                                                       |                     |                 |
|                                     | Ustavionia razwy<br>użytkownika/hasła                                                 | Zmień nazwę użytkownika/hanko                                                         |                     |                 |
|                                     | ×                                                                                     |                                                                                       |                     |                 |
|                                     | -                                                                                     |                                                                                       |                     |                 |

### Ustawianie protokołu TLS

- Zaznacz pole wyboru [Użyj TLS] i kliknij przycisk [Klucz i certyfikat].
  - Szyfrowania TLS nie można stosować z protokołami TTLS lub PEAP.
- 2 Kliknij opcję [Zarejestruj klucz domyślny] na prawo od klucza i certyfikatu, których chcesz użyć do uwierzytelnienia klienta.

### **UWAGA:**

Wyświetlanie informacji na temat certyfikatu

 Certyfikat można zweryfikować lub sprawdzić jego szczegóły, klikając odpowiednie łącze umieszczone pod pozycją [Nazwa klucza] albo ikonę certyfikatu.

### Konfiguracja protokołu TTLS/PEAP

1 Zaznacz pole wyboru [Użyj TTLS] albo [Użyj PEAP].

### **UWAGA:**

#### Wewnętrzny protokół TTLS

• Dostępne są opcje MSCHAPv2 lub PAP.

| Użyj TLS<br>Nazwa klucza do użycia:                | Neustawiony. Klucz i certyfikat |
|----------------------------------------------------|---------------------------------|
| ☑ Użyj TTLS<br>Wewnętrzny protokół TTLS do użycia: | MSCHAPv2                        |
| Uzyj PEAP                                          |                                 |
| 🗹 Użyj nazwy logowania jako nazwy użytko           | wnika                           |
| Ustawienia nazwy użytkownika/hasła                 | Zmień nazwę użytkownika/hasło   |

- 2 Kliknij [Zmień nazwę użytkownika/hasło].
  - Aby podać nazwę użytkownika inną niż nazwa logowania, usuń zaznaczenie w polu wyboru [Użyj nazwy logowania jako nazwy użytkownika]. Zaznacz to pole wyboru, jeśli chcesz użyć nazwy logowania jako nazwy użytkownika.
- 3 Ustaw nazwę użytkownika/hasło.

#### Zarządzanie urządzeniem

|                                                                                                    | P101276                                                                                      |                                                                   |                                                          | Do po       | ortalu Wyłogujsk   |
|----------------------------------------------------------------------------------------------------|----------------------------------------------------------------------------------------------|-------------------------------------------------------------------|----------------------------------------------------------|-------------|--------------------|
| 🛞 Ustawienia/rejestracja                                                                                                    |                                                                                              |                                                                   | Win                                                      | tomaki do r | neredžera kjislemi |
| Ustawienia papieru                                                                                                    | Ustawienia/rejostracja: Ustawienia<br>ustawień IEEE 002-1X > Zmień na<br>Zmień nazwę użytkow | zarządzania systement: Us<br>zwę użytkownikaihasto<br>vnika/hasło | awienia sieciowe > Ustawieni                             | a IEEE 802. | 1X > Ethysja       |
| Ustawienia wyświedania                                                                                                    |                                                                                              |                                                                   |                                                          | OK          | Analoj             |
| Usbavionia vegoznika zostovogo<br>Usbavionia ogline<br>Usbavionia ogline<br>Usbavionia drutania<br>Usbavionia drutania<br>Zarządzanie systemem<br>Usbavionia sieciowe | Nazwa u2y6kownika:<br> xi2miwi haalo<br>Haalo:<br>Potwiend±                                  | example                                                           | (make, 24 znaki)<br>(make, 24 znaki)<br>(make, 24 znaki) |             |                    |
| Usławienia zabezpieczeń<br>Zamicjuj informacje o usławieniach                                                                                                    |                                                                                              |                                                                   |                                                          |             |                    |

### [Nazwa użytkownika]

Wprowadź nazwę użytkownika składającą się ze znaków alfanumerycznych.

### [Zmień hasło]

Aby wprowadzić lub zmienić hasło, należy zaznaczyć to pole wyboru i wprowadzić nowe hasło za pomocą znaków alfanumerycznych w polach tekstowych [Hasło] oraz [Potwierdź].

4 Kliknij [OK].

# **7** Kliknij [OK].

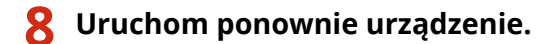

• Wyłącz urządzenie, odczekaj co najmniej 10 sekund, a następnie włącz je ponownie.

# UWAGA

### Korzystanie z panelu sterowania

Uwierzytelnianie zgodne ze standardem IEEE 802.1X można również włączyć albo wyłączyć z poziomu 

 Menu> na ekranie Główny. 

 Ustawienia IEEE 802.1X>(P. 213)

### ŁĄCZA

Konfiguracja klucza i certyfikatu dla protokołu TLS(P. 166)

# Ograniczanie funkcji urządzenia

3RJY-03X

Niektóre funkcje urządzenia mogą być rzadko używane lub stwarzać ryzyko niewłaściwego użytkowania. Ze względów bezpieczeństwa można ograniczyć zakres możliwości urządzenia, całkowicie lub częściowo wyłączając te funkcje.

### Ograniczenie funkcji USB

Port USB pozwala w prosty sposób podłączyć urządzenia peryferyjne, ale z drugiej strony może stwarzać zagrożenie dla bezpieczeństwa informacji (np. wyciek danych). Połączenie USB z komputerem można ograniczyć. **Ograniczenie funkcji USB(P. 181)** 

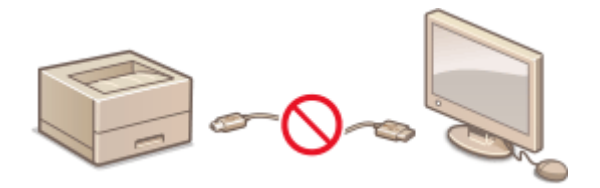

### Wyłączanie komunikacji z użyciem protokołu HTTP

W przypadku niekorzystania z sieci, np. w sytuacji używania urządzenia za pośrednictwem połączenia USB, można wyłączyć komunikację za pomocą protokołu HTTP w celu zapobieżenia atakowi hakerskiemu przez port protokołu HTTP. **Wyłączanie komunikacji z użyciem protokołu HTTP(P. 182)** 

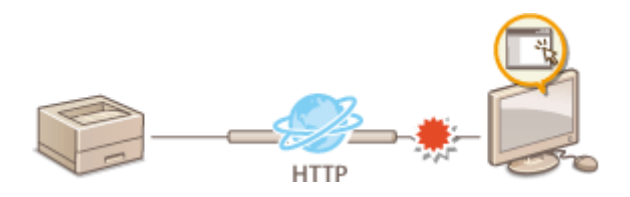

### Wyłączanie funkcji zdalnego zarządzania

W przypadku niekorzystania ze Zdalnego interfejsu użytkownika można wyłączyć funkcje zdalnego zarządzania w celu zapobieżenia nieuprawnionemu dostępowi do urządzenia za pośrednictwem Zdalnego interfejsu użytkownika. **Wyłączanie Zdalnego interfejsu użytkownika(P. 183)** 

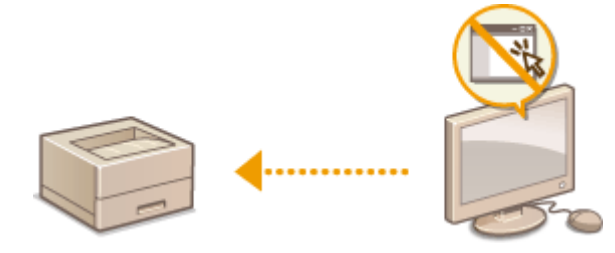

# Ograniczenie funkcji USB

#### 3RJY-03Y

USB to wygodny sposób podłączania urządzeń zewnętrznych i przechowywania lub przenoszenia danych. USB może jednak również stanowić źródło wycieku informacji w przypadku niewłaściwego zarządzania. W tej sekcji opisano, w jaki sposób można ograniczyć połączenie za pośrednictwem portu USB urządzenia.

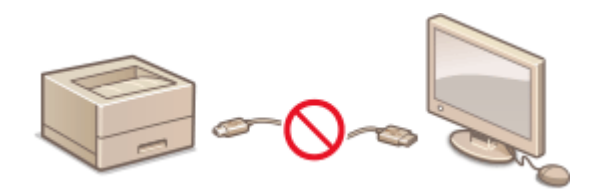

### Ograniczenie połączenia USB z komputerem(P. 181)

### Ograniczenie połączenia USB z komputerem

Można wyłączyć port USB używany do nawiązywania połączenia z komputerem. Po wyłączeniu portu komunikacja urządzenia z komputerem za pośrednictwem kabla USB jest niemożliwa.

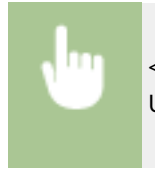

<Menu> < <Ustawienia zarządzania systemem> < <Użyj jako urządzenia USB> < <Wyłącz>

# Wyłączanie komunikacji z użyciem protokołu HTTP

#### 3RJY-040

Protokół HTTP jest używany do komunikacji poprzez sieć, np. takiej jak podczas uzyskiwania dostępu do urządzenia za pośrednictwem Zdalnego interfejsu użytkownika. W przypadku korzystania z połączenia USB lub nieużywania protokołu HTTP funkcja HTTP może zostać wyłączona, aby blokować złośliwe ataki z zewnątrz przez nieużywany port HTTP.

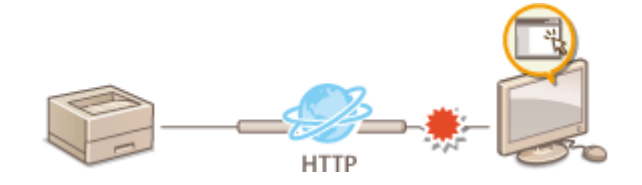

# WAŻNE

• Wyłączenie komunikacji HTTP wyłącza niektóre funkcje sieciowe, takie jak Zdalny interfejs użytkownika czy drukowanie WSD oraz drukowanie za pomocą funkcji Google Cloud Print.

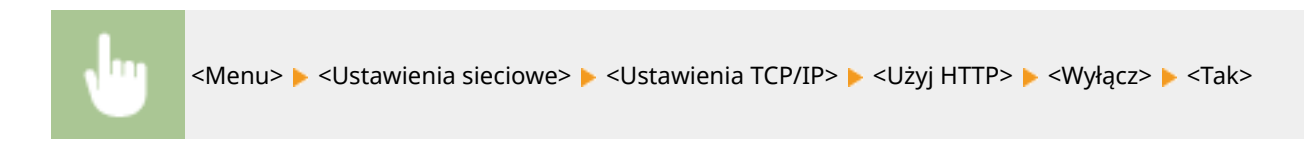

### ŁĄCZA

- Konfiguracja protokołów drukowania i funkcji protokołu WSD(P. 51)
- Skorzystanie z technologii Google Cloud Print(P. 143)
- Zmiana numerów portów(P. 163)
- Zarządzanie urządzeniem z poziomu komputera (Zdalny interfejs użytkownika)(P. 184)

# Wyłączanie Zdalnego interfejsu użytkownika

#### 3RJY-041

Zdalny interfejs użytkownika to przydatne narzędzie pozwalające określić ustawienia urządzenia za pomocą przeglądarki internetowej na komputerze. Aby móc korzystać ze Zdalnego interfejsu użytkownika, urządzenie powinno być podłączone do komputera za pośrednictwem sieci. Jeśli urządzenie jest podłączone do komputera przez kabel USB lub jeżeli nie ma potrzeby korzystania ze Zdalnego interfejsu użytkownika, korzystne może być wyłączenie funkcji Zdalnego interfejsu użytkownika. Zmniejsza się wtedy niebezpieczeństwo niepożądanej kontroli urządzenia przez osoby trzecie za pośrednictwem sieci.

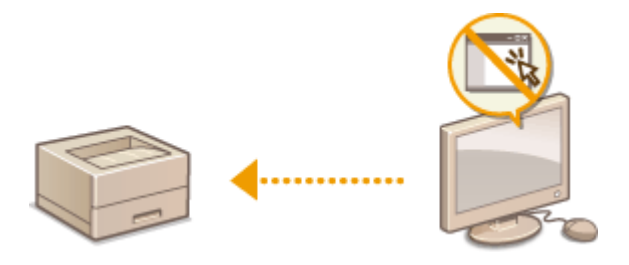

<Menu> 🕨 <Ustawienia zarządzania systemem> 🕨 <Ustawienia zdalnego interfejsu użytkown.> 🕨 <Użyj zdalnego interfejsu użytkownika> 🕨 <Wyłącz>

### ŁĄCZA

Wyłączanie komunikacji z użyciem protokołu HTTP(P. 182)
 Zarządzanie urządzeniem z poziomu komputera (Zdalny interfejs użytkownika)(P. 184)

# Zarządzanie urządzeniem z poziomu komputera (Zdalny interfejs użytkownika)

3RJY-042

Istnieje możliwość sprawdzenia kolejki drukowania lub stanu urządzenia poprzez zdalną obsługę urządzenia z poziomu przeglądarki internetowej. Można także konfigurować rozmaite ustawienia. Dzięki temu zadania związane z zarządzaniem systemem można łatwo wykonać, nie wstając od biurka. Więcej informacji na temat wymagań systemu dotyczących Zdalnego interfejsu użytkownika, patrz **©Środowisko systemowe(P. 334)**.

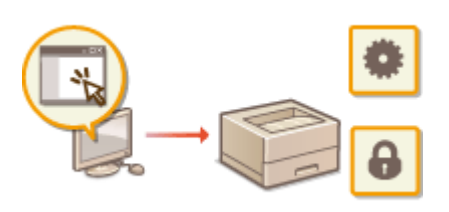

### Funkcje Zdalnego interfejsu użytkownika

Sprawdzanie statusu i dzienników(P. 188)
 Konfiguracja opcji menu z poziomu Zdalnego interfejsu użytkownika(P. 193)

Podstawowe informacje o Zdalnym interfejsie użytkownika

Ouruchamianie Zdalnego interfejsu użytkownika(P. 185)

# Uruchamianie Zdalnego interfejsu użytkownika

#### 3RJY-043

Do zdalnej obsługi niezbędne jest wpisanie adresu IP urządzenia w przeglądarce internetowej i uruchomienie Zdalnego interfejsu użytkownika. W pierwszej kolejności należy sprawdzić adres IP ustawiony w urządzeniu ( **Wyświetlanie ustawień sieciowych(P. 47)**). W przypadku wątpliwości należy skontaktować się z administratorem sieci.

### Uruchom przeglądarkę internetową.

2 Wprowadź adres "http://<adres IP urządzenia>/" w polu adresu przeglądarki i naciśnij klawisz [ENTER].

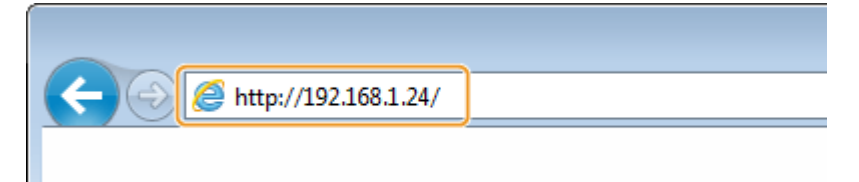

• Jeśli chcesz użyć adresu IPv6, zamknij go w nawiasach (przykład: http://[fe80::2e9e:fcff:fe4e:dbce]/).

### **UWAGA:**

Jeżeli zostanie wyświetlony alarm zabezpieczeń

- **3** Zaloguj się do Zdalnego interfejsu użytkownika.

### ■Gdy kod PIN menedżera systemu nie został skonfigurowany

Wybierz [Tryb menedżera systemu] albo [Tryb użytkownika ogólnego].

| Canon      | Login                                                                 |                           |
|------------|-----------------------------------------------------------------------|---------------------------|
| 100101-000 | 1.0710.0701                                                           |                           |
| ſ          | ⊖Tryb menedbere systems<br>®Tryb użytkownika ogółnego                 |                           |
|            | Nazwa użytkownika:                                                    |                           |
|            | Uzytkownicy ogólni mogą logować się bez podawania rozzwy użytkownika. |                           |
| L          | Kod PIN dostępu zdalnogo interfojeu użytkownika:                      |                           |
|            | Zaloguj svę                                                           |                           |
|            |                                                                       | Copyright CANON INC. 2017 |

### [Tryb menedżera systemu]

Pozwala wykonywać wszystkie operacje i konfigurować wszystkie ustawienia w Zdalnym interfejsie użytkownika.

#### [Tryb użytkownika ogólnego]

Tryb ten pozwala sprawdzić status dokumentów lub urządzenia, a także zmienić niektóre ustawienia. Jeśli chcesz sprawdzić, czy w kolejce drukowania znajduje się określony dokument albo anulować drukowanie swojego dokumentu w kolejce drukowania, wprowadź nazwę użytkownika dokumentu w polu [Nazwa użytkownika]. Nazwa użytkownika jest automatycznie ustawiana w celu drukowania dokumentów w oparciu o informacje takie, jak nazwa komputera czy nazwa logowania na komputerze.

#### [Kod PIN dostępu zdalnego interfejsu użytkownika]

Jeżeli opcja [Kod PIN dostępu zdalnego interfejsu użytkownika] została skonfigurowana, wprowadź kod PIN. Skonfiguracja kodu PIN Zdalnego interfejsu użytkownika(P. 153)

### Gdy kod PIN menadżera systemu został skonfigurowany

Wprowadź prawidłowy kod PIN w polu [PIN menedżera systemu] i zaloguj się w trybie menedżera systemu. **Chonfiguracja kodu PIN menedżera systemu(P. 151)** 

| Canen Login                                      |                            |
|--------------------------------------------------|----------------------------|
| CONTRACTOR OF THE OWNER.                         |                            |
| Tryb menediters systemu                          |                            |
| PIN mereddera systemu:                           |                            |
| O Tryb użytkownika ogólnego                      |                            |
| Nazwa uzytkownika:                               |                            |
| Użytkownicy ogólni mogą logować się bez p        | dawania nazwy użytkownika. |
| Kod PIN dostępu zdalnego interfejau użytkownika: |                            |
| 1                                                | doguj nie                  |
|                                                  | Copyright CANON INC. 2017  |

### 4 Kliknij [Zaloguj się].

Zostanie wyświetlona strona portalu (strona główna). SGłówny ekran Zdalnego interfejsu użytkownika(P. 186)

### Główny ekran Zdalnego interfejsu użytkownika

Po zalogowaniu się do Zdalnego interfejsu użytkownika zostanie wyświetlona następująca strona główna. W tej części opisano podstawowe czynności, a także elementy wyświetlane na stronie głównej.

| Nazwa uządzenia:<br>Nazwa produktu:<br>Pokulenie:              | 5 |
|----------------------------------------------------------------|---|
| 没 Zdalny interfejs użytkownika: Portal 👘 🖉                     | 6 |
| Pedstassowe kifermacije o uzastremis                           | 7 |
| Stas urzędzenie<br>Onikańsz: 🔒 Gotawe do drukowania.           | 8 |
| Informatjik o bligišach<br>Brak bligičov                       |   |
| Informacje o materialach eksploatacyjnych                      |   |
| Sprawdž zezzegółowe informacje o materialach ekspicator.jinych |   |
| Informacje o kasecie z tonerem<br>Pozion                       |   |
| 10%                                                            |   |
| teformacje o kasacie z bębnem                                  |   |
| Pedan 10%                                                      |   |
| Lacre de persoy technicare)                                    |   |
| erina an house's accuserant                                    |   |

### [Podstawowe informacje o urządzeniu]

Wyświetla bieżący stan urządzenia i informacje o błędach. W przypadku wystąpienia błędu wyświetlana jest strona Informacje o błędzie.

### [Informacje o materiałach eksploatacyjnych]

Wyświetla informacje o materiałach eksploatacyjnych.

### [Łącze do pomocy technicznej]

Wyświetla łącze pomocy określone w części [Informacje o urządzeniu] w sekcji [Zarządzanie systemem].

### 4 Ikona odświeżania

Odświeża stronę wyświetlaną w danym momencie.

### [Wyloguj się]

Wylogowanie ze Zdalnego interfejsu użytkownika. Zostanie wyświetlona strona logowania.

### [6] [Wiadomość do menedżera systemu]

Wyświetla okno do utworzenia adresu e-mail dla menedżera systemu określonego w [Informacje o menedżerze systemu] menu [Zarządzanie systemem].

### [Monitor stanu/anulowanie]

Wyświetla stronę [Monitor stanu/anulowanie]. W przypadku dowolnego oczekującego dokumentu można sprawdzić status/historię albo anulować przetwarzanie.

### [Ustawienia/rejestracja]

Wyświetla stronę [Ustawienia/rejestracja]. Po zalogowaniu się w trybie menedżera systemu można zmienić elementy ustawień i zapisać lub załadować zarejestrowane dane. **Skonfiguracja opcji menu z poziomu Zdalnego interfejsu użytkownika(P. 193)** 

# Sprawdzanie statusu i dzienników

3RJY-044

- Sprawdzanie bieżącego stanu drukowanych dokumentów(P. 188)
- Sprawdzanie historii dokumentów(P. 189)
- Sprawdzanie informacji o błędzie(P. 189)
- Sprawdzanie stanu materiałów eksploatacyjnych(P. 189)
- Sprawdzanie parametrów urządzenia(P. 190)
- Sprawdzanie informacji o menedżerze systemu(P. 190)
- Sprawdzanie łącznego licznika wydruków(P. 191)
- Sprawdzanie historii zasobnika(P. 191)
- Sprawdzanie informacji dotyczących ekologii(P. 192)

# UWAGA

 Nazwa pliku dokumentu może nie być wyświetlana w całości. Do nazwy pliku może zostać dopisana nazwa aplikacji używanej do drukowania.

### Sprawdzanie bieżącego stanu drukowanych dokumentów

Wyświetlana jest lista dokumentów aktualnie drukowanych lub oczekujących na wydruk.

Zaloguj się w Zdalnym interfejsie użytkownika ( **OUruchamianie Zdalnego interfejsu** użytkownika(P. 185) ) **>** [Monitor stanu/anulowanie] **>** [Stan zadania]

| le Monitor stanulanulowanie                                                                                                    |                                            |                                                      |                    |                               | Windormale              | lo portale Wylogaj słę<br>do manadziece systemu |
|----------------------------------------------------------------------------------------------------|--------------------------------------------|------------------------------------------------------|--------------------|-------------------------------|-------------------------|-------------------------------------------------|
| Stan zadaria<br>Reinet/ vadari                                                                                                    | Nontor stans/analo<br>Drukuj: Stan         | vanis: Drukuj: Stan z<br>zadania                     | odania             | Ostate                        | ne entuelizacja. No     | 10 2018 07 25 AM 📌                              |
| Internacja o bljedach<br>Materialy eksploatscype<br>Włakowski uszybenia<br>Internacja o uszybenia<br>Siprawdz lezmik<br>Internacja Eco | Stan začanla dru<br>Nurver začania<br>0001 | kowania<br>Nazwa zadaria<br>Sampia tut —<br>Notatnik | Stan<br>Drukowanie | Wykonywanie zadanie<br>Ansłuj | Typ zadania<br>Drokarka | Cano<br>1010 2018<br>07:25 AM                   |
|                                                                                                    |                                            |                                                      |                    |                               | c                       | oeyngik CAMON ING. 2017                         |

Zadanie z dokumentem można anulować, klikając przycisk [Anuluj].

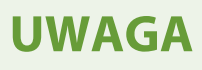

- Jeżeli zalogujesz się w trybie menedżera systemu, wyświetlone zostaną wszystkie dokumenty aktualnie drukowane lub oczekujące na wydruk.
- Jeśli podczas logowania w trybie zwykłego użytkownika użytkownik poda swoją nazwę, nazwa użytkownika pojawi się jedynie na wydrukowanych dokumentach.

• Kliknij opcję [Numer zadania] na dokumentach o wstrzymanym statusie drukowania w celu uzyskania szczegółowych informacji. Można sprawdzić nazwę użytkownika i liczbę stron drukowanego dokumentu.

### Sprawdzanie historii dokumentów

Istnieje możliwość wyświetlenia historii drukowania.

| Zalo                    | nui sie w 7         | halm      | um interf              |                        | kowni         | ka ( 🔼               | Urucham                    | nianie : | 7dəlnar | in interf |
|-------------------------|---------------------|-----------|------------------------|------------------------|---------------|----------------------|----------------------------|----------|---------|-----------|
| 20100                   | yuj się w 20        |           |                        | ejsie uzyi             |               | Ka ( 🥌               |                            | name z   | Luamey  | Jointein  |
| uzyt                    | KOWNIKA(F           | . 18      | 5))                    | ionitor st             | anu/ar        | nulowa               | iniej 🕨 [R                 | ejestr z | zadanj  |           |
|                         |                     |           |                        |                        |               |                      |                            |          |         |           |
|                         |                     |           |                        |                        |               |                      |                            |          |         |           |
|                         | -                   |           |                        |                        |               | Dop                  | artalia Wylcosal alia      |          |         |           |
| Monitor stanulanulowani | •                   |           |                        |                        |               | Mundormatik' do r    | meneditera systemu         |          |         |           |
| kuj                     | Monitor stans/analo | annie: Dr | ukowania: Rejeak za    | (mA                    |               |                      |                            |          |         |           |
| on zadania              | Drukowanie          | Rejes     | str zadań              |                        | Ostativia ant | URI 2 K (M. 10/10/2) | 4 MA 85 10 810             |          |         |           |
| ijestr zadań            | Rejeat rada) di     | ukowania  |                        |                        |               |                      |                            |          |         |           |
| cervacje o blędach      | Numer cadania       | Wynik     | Cars responses in      | Coas zekończenia       | Typ cadania   | Nazva pliku          | Naces uzytkowska           |          |         |           |
| rionaly ekspicatocyjne  | 0001                | OK        | 10/10/2018/07/25<br>AM | 10/10/2018 07:25<br>AM | Drukarka      | - Notatnik           | CANON011                   |          |         |           |
| alcivolci uzzątzania    | I                   |           |                        |                        |               |                      |                            |          |         |           |
| bemacje o urządzeniu    |                     |           |                        |                        |               |                      |                            |          |         |           |
| rowdž licznik           |                     |           |                        |                        |               |                      |                            |          |         |           |
| lormacja Eco            |                     |           |                        |                        |               |                      |                            |          |         |           |
|                         | _                   |           |                        |                        |               | Daeva                | HE CANON INC. 2017         |          |         |           |
|                         |                     |           |                        |                        |               |                      | gen de 1970 en 1970 - 2011 |          |         |           |
|                         |                     |           |                        |                        |               |                      |                            |          |         |           |

### Sprawdzanie informacji o błędzie

Jeśli wystąpi błąd, po kliknięciu komunikatu wyświetlonego w obszarze [Informacje o błędach] na stronie portalu (stronie głównej) zostanie wyświetlona ta strona. **©Główny ekran Zdalnego interfejsu użytkownika(P. 186)** 

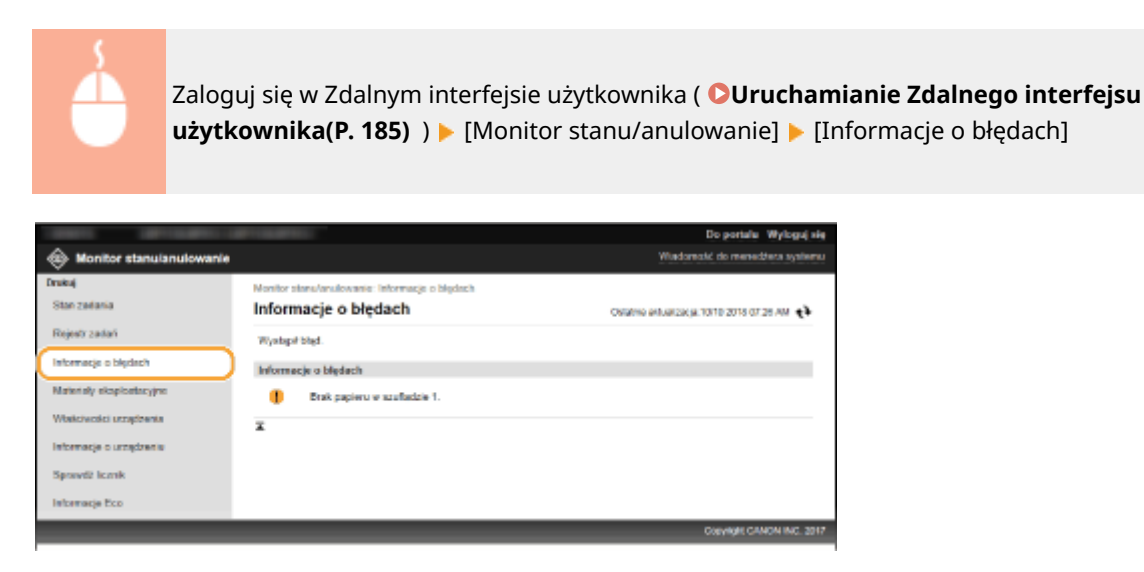

### Sprawdzanie stanu materiałów eksploatacyjnych

Istnieje możliwość wyświetlenia informacji na temat materiałów eksploatacyjnych, np. numeru modelu zasobnika z tonerem. Możesz także kliknąć przycisk [Sprawdź szczegółowe informacje o materiałach eksploatacyjnych] na stronie portalu (stronie głównej), aby wyświetlić ekran sprawdzania stanu materiałów eksploatacyjnych ( **©Główny ekran Zdalnego interfejsu użytkownika(P. 186)** ).

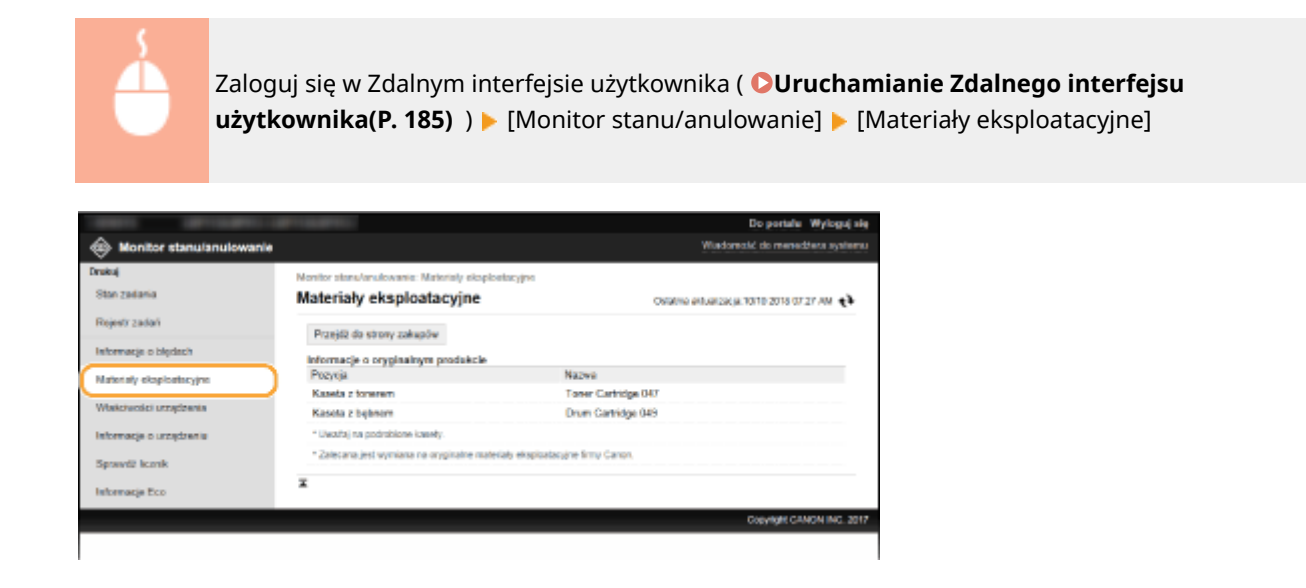

### Sprawdzanie parametrów urządzenia

Wyświetla maksymalną prędkość druku.

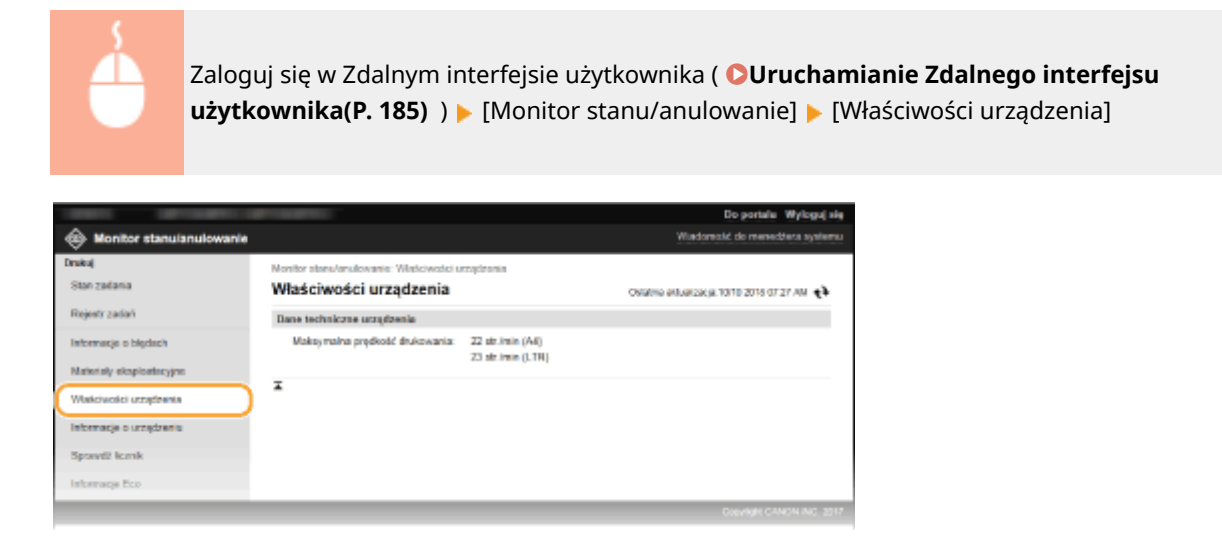

# Sprawdzanie informacji o menedżerze systemu

Wyświetlane są informacje o urządzeniu oraz menedżerze systemu. Informacje te są ustawiane w obszarze [Zarządzanie systemem] na stronie [Ustawienia/rejestracja].

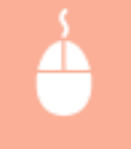

Zaloguj się w Zdalnym interfejsie użytkownika ( **OUruchamianie Zdalnego interfejsu** użytkownika(P. 185) ) **>** [Monitor stanu/anulowanie] **>** [Informacje o urządzeniu]

#### Zarządzanie urządzeniem

| Monitor stanulanulowanie                                                                             |                                                                                                    |                                                         | Wiedomold do meneditera systemu          |
|----------------------------------------------------------------------------------------------------|----------------------------------------------------------------------------------------------------|---------------------------------------------------------|------------------------------------------|
| Drukuj<br>Stan zadania                                                                               | Monitor stanu/analowania: Inform<br>Informacje o urządze                                                                                                  | nacje o urządzeniu<br>eniu                              | Овлатие еминалосци тогло дота от 27 мм 📌 |
| Rojestr zadań                                                                                        | Podstawowe informacje o urz                                                                                                    | ądzeniu                                                 |                                          |
| Informacje o błydach<br>Materiały skapicalacyjna<br>Włakczecie urządzenia<br>Informacje o urządzenia | Producent:<br>Nazwa urządownia:<br>Połozenia:<br>Nazwa produktu:<br>Numer urzyjmy:                                                                        | CANON INC.<br>LEP113LEP913<br>LEP113LEP913<br>NKRAD0036 |                                          |
| Spravdž konsk<br>Intornacje Eco                                                                      | Informacje o meneditorze syn<br>Nazvako reeneditera syste<br>Dane kontaktowe:<br>Adres e-reait<br>Eacze do pomocy techniczne<br>Uwagi meneditera systema: | nur<br>nu                                               |                                          |
|                                                                                                    | ×                                                                                                    |                                                         |                                          |
|                                                                                                    |                                                                                                    |                                                         | Copyright CANON INC. 2017                |

# Sprawdzanie łącznego licznika wydruków

Wyświetlana jest łączna liczba wydrukowanych stron.

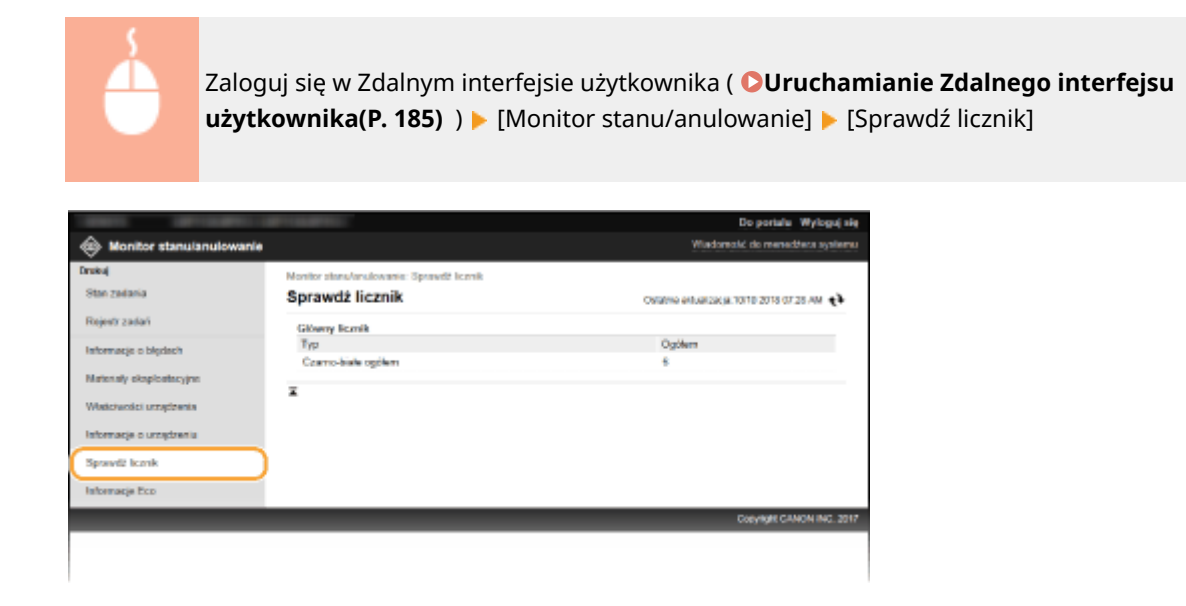

### Sprawdzanie historii zasobnika

Dzięki dziennikom użycia można sprawdzić historię zasobników z tonerem i zespołu bębna. Można przełączać się między widokiem zasobnika z tonerem a widokiem zespołu bębna.

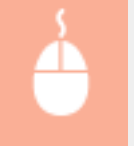

Zaloguj się w Zdalnym interfejsie użytkownika ( **OUruchamianie Zdalnego interfejsu** użytkownika(P. 185) ) **>** [Monitor stanu/anulowanie] **>** [Dziennik tonera]

#### Zarządzanie urządzeniem

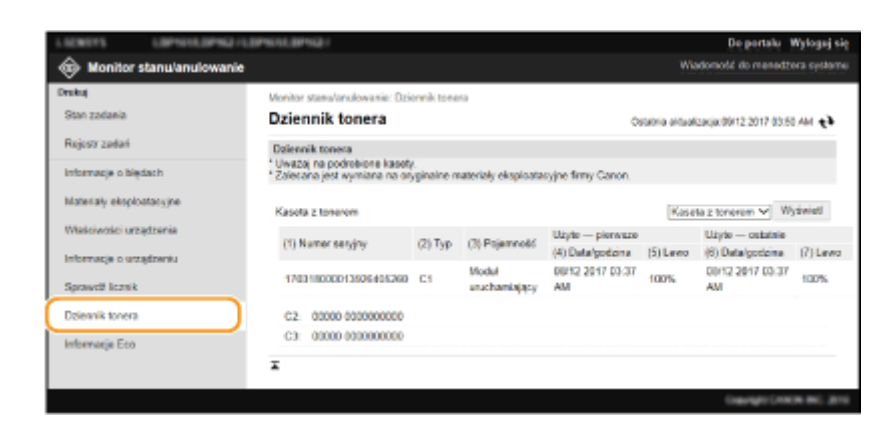

# Sprawdzanie informacji dotyczących ekologii

Można sprawdzić informacje, takie jak liczba wydruków na miesiąc oraz ilość zużytej energii.

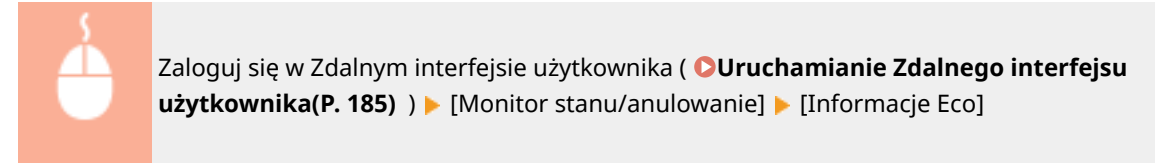

|                          |                                                                                        |                                                                       | Do portalu Wyloguj się                     |
|--------------------------|----------------------------------------------------------------------------------------|-----------------------------------------------------------------------|--------------------------------------------|
| Monitor stanulanulowanie |                                                                                        |                                                                       | Wiedomotić do meneditera systemu           |
| Drokuj                   | Monitor stans/ans/ovenie: Informacje Eco                                               |                                                                       |                                            |
| Ston zadania             | Informacje Eco                                                                         |                                                                       | Ostanna antuarzacja: 10/10/2018/07/28 AM 📢 |
| Rejetr zadaň             | Histope utypie                                                                         |                                                                       |                                            |
| Informacje o blędnoh     | Mođesz preietić ustavienia urządzenia, ab<br>Więcej informacji można znaksźć w raporci | v zaskrozedzić papier i energie.<br>o Epo lub podręczniku urządzenia. |                                            |
| Materialy ekspicetocyjne | Srednia liczba arkanzy wydruków na j                                                   | niesiąc                                                               |                                            |
|                          | Zadanie                                                                                | Łącznie arkaszy wydruków                                              | Arkusze Nina 1                             |
| Woadwood unappenda       | Drukuj                                                                                 | 6                                                                     | 0 (0%)                                     |
| Informacje o urządzeniu  | Średnie zażycie energii na miesłąc                                                     |                                                                       |                                            |
| Sporedž konik            | Satzagoly                                                                              | Średnie zużycie                                                       |                                            |
|                          | Aktualne uzycie energii                                                                | 0.260                                                                 |                                            |
| Informacja Eco           | W przypadka używania trybu<br>oszczędzania energii                                     | Tryb oszszędzania energii jest j                                      | už w užyciu.                               |
|                          | W przypadka drukowania wiela stron<br>danych na 1 stronie                              | 0.259                                                                 |                                            |
|                          | I                                                                                      |                                                                       |                                            |
|                          |                                                                                        |                                                                       |                                            |
|                          |                                                                                        |                                                                       | Copylight CANON INC. 2017                  |
|                          |                                                                                        |                                                                       |                                            |
|                          |                                                                                        |                                                                       |                                            |

### ŁĄCZA

CGłówny ekran Zdalnego interfejsu użytkownika(P. 186)

# Konfiguracja opcji menu z poziomu Zdalnego interfejsu użytkownika

3RJY-045

Za pomocą Zdalnego interfejsu użytkownika można zmieniać różne ustawienia urządzenia. Większość ustawień można konfigurować także w urządzeniu, ale niektóre z nich mogą zostać zmienione tylko za pomocą Zdalnego interfejsu użytkownika. W tej części opisano podstawowy przebieg procedury modyfikacji ustawień urządzenia przy użyciu Zdalnego interfejsu użytkownika.

# UWAGA

- Niektóre ustawienia można zmieniać tylko po zalogowaniu się w trybie menedżera systemu.
- W przypadku niektórych ustawień mogą być wymagane operacje różniące się od niżej opisanej procedury.
- **1** Uruchom interfejs Zdalny interfejs użytkownika. OUruchamianie Zdalnego interfejsu użytkownika(P. 185)
- 2 Kliknij przycisk [Ustawienia/rejestracja] na stronie portalu. OGłówny ekran Zdalnego interfejsu użytkownika(P. 186)
- 3 Kliknij pozycję menu widocznego po lewej stronie ekranu, którą chcesz skonfigurować.

|                                                                                                    |                                                                 |                           | Do portale Wylegoj się        |
|----------------------------------------------------------------------------------------------------|-----------------------------------------------------------------|---------------------------|-------------------------------|
| 🛞 Ustawienia/rejestracja                                                                                                    |                                                                 |                           | Wadomość do menedzena systemu |
| Untrationie<br>Untrationie oppieren                                                                                                    | Ustawienia/rejestracja: Ustawi                                  | enia: Ustowienia papieru  |                               |
| Ustavienia eyšeietlania                                                                                                    | Ustawienia papieru                                              |                           | Edyrja                        |
| Ustavienia włącznika czasowego                                                                                                    | Ustawienia papieru                                              |                           |                               |
| Ustavienia drakoji<br>Ustavienia drakohi<br>Ustavienia drakohi<br>Ustavienia ozceglaznia systemen<br>Zarzątiznia systemen<br>Ustavienia zakrzejeczeń<br>Zamięjaj informacje o astanieriech | Волконалія по исходальна<br>Rozman papenu:<br>Тур раріени:<br>Ж | A4<br>Zwyłty (71–00 gim2) |                               |
|                                                                                                    |                                                                 |                           | 1000 1001 10                  |

4 W razie potrzeby kliknij łącze, aby wyświetlić pożądaną stronę menu.

|                                     | and the second second sec |                                                   | Do portela Wyłoguj się         |
|-------------------------------------|----------------------------------------------------------------------------------------------------|---------------------------------------------------|--------------------------------|
| 🛞 Ustawienia/rejestracja            |                                                                                                    |                                                   | Wiadomolé de monodèrra systeme |
| Ustawienia                          | Ustavienia/nejestracja: Ustavienia zarza                                                                                                    | ędzania systemem: Ustawienia sieciowe             |                                |
| Untravienia papiera                 | Ustawienia sieciowe                                                                                                    |                                                   |                                |
| Untravienia wyswiofiania            | Ustewionie sisciowe                                                                                                    |                                                   |                                |
| Untravienia wiącznika czasowego     | Ustawienia TCPIP                                                                                                    | Ustavieria Pod                                    |                                |
| Ustawienia funkcji                  |                                                                                                    | Ustawienia wydruku LPD                            |                                |
| Ustawienia drukarki                 |                                                                                                    | Ustawienia wychoku PLAW<br>Ustawienia WSD         |                                |
| Ustawienia zarządzania systemem     |                                                                                                    | Uslawona HTTP                                     |                                |
| Zarządzonie systemem                |                                                                                                    | Ustavienia prov                                   |                                |
| Ustawienia sieciowo                 |                                                                                                    | Ustawienia wydrutu IPP<br>Ustawienia numeru portu |                                |
| Ustawienie zabezpieczeń             |                                                                                                    | Ustawienia rozmiaru MTU<br>Ustawienia SNTP        |                                |
| Zainicjuj informacje o ustawioniach | Ustawienia usługi Boogle Claud<br>Print                                                                                                    |                                                   |                                |
|                                     | Ustavienia SNMP                                                                                                    | Ustawienia SNMPv1                                 |                                |

# 5 Kliknij [Edycja].

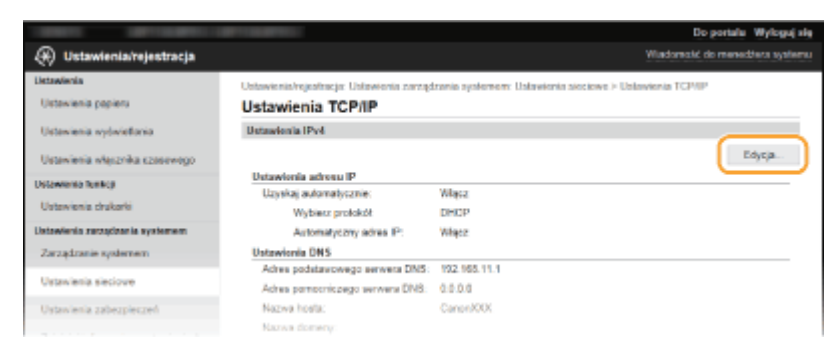

### **6** Określ wymagane ustawienia.

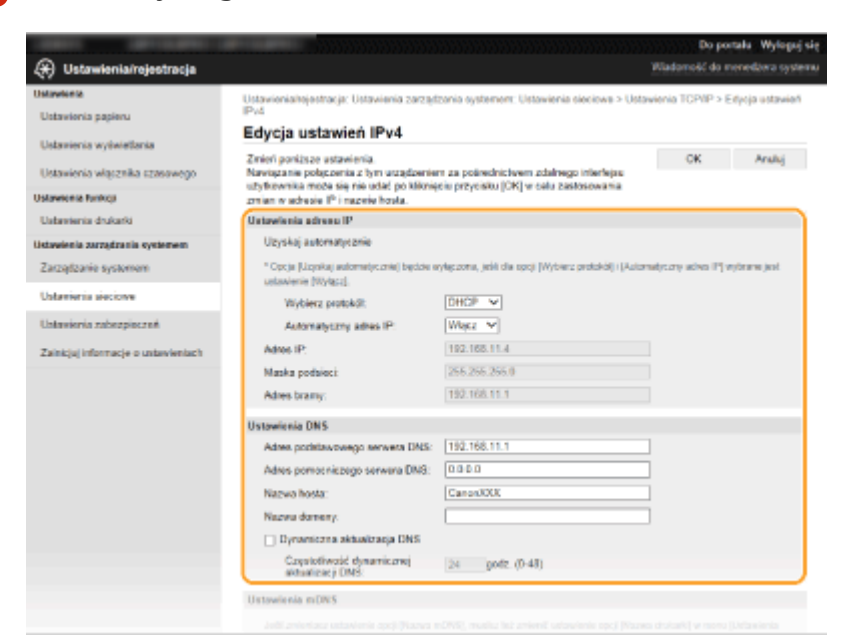

# **7** Kliknij [OK].

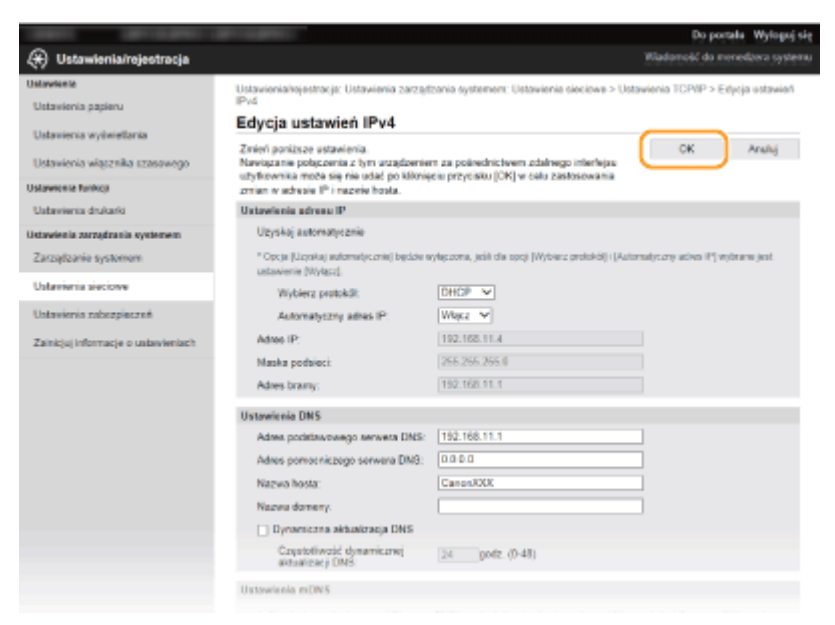

**8** W razie potrzeby uruchom ponownie urządzenie.

• Wyłącz urządzenie, odczekaj co najmniej 10 sekund, a następnie włącz je ponownie.

### **UWAGA:**

• Aby uzyskać informacje o konieczności ponownego uruchomienia urządzenia, zapoznaj się z komunikatem na ekranie edycji.

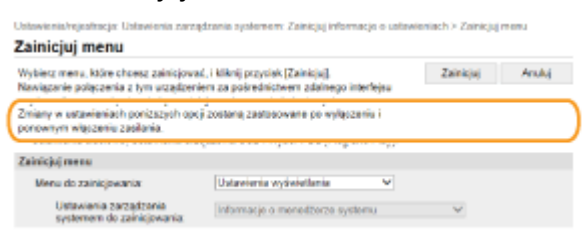

# Aktualizacja oprogramowania sprzętowego

3RJY-046

W przypadku oprogramowania sprzętowego należy wybrać metodę aktualizacji odpowiednią dla stanu instalacji urządzenia. Dostępne są dwie metody aktualizacji. Jedna polega na uzyskaniu dostępu do najnowszej wersji oprogramowania sprzętowego znajdującej się w Internecie z poziomu urządzenia i wykonaniu aktualizacji, jeśli wersja zainstalowana obecnie na urządzeniu nie jest najnowsza. Druga polega na uzyskaniu dostępu do najnowszej wersji oprogramowania sprzętowego znajdującej się w Internecie z komputera i wykonaniu aktualizacji z komputera, jeśli wersja zainstalowana obecnie na urządzeniu nie jest najnowsza. W środowisku, w którym nie można ustanowić połączenia z Internetem za pomocą bezprzewodowej sieci LAN, należy nawiązać połączenie za pomocą przewodowej sieci LAN lub kabla USB i przeprowadzić aktualizację z komputera.

| Stan instalacji urządzenia            | Instalowanie aktualizacji                                                                                             |
|---------------------------------------|----------------------------------------------------------------------------------------------------|
| Połączenie z bezprzewodową siecią LAN | Aktualizacja za pośrednictwem Internetu(P. 196)                                                                       |
| Połączenie z przewodową siecią LAN    | <ul> <li>Aktualizacja za pośrednictwem Internetu(P. 196)</li> <li>Aktualizacja z poziomu komputera(P. 197)</li> </ul> |
| połączenie USB                        | OAktualizacja z poziomu komputera(P. 197)                                                                             |

# WAŻNE

• W środowisku IPv6 nie można wykonać aktualizacji oprogramowania sprzętowego. Należy użyć kabla USB, ponownie nawiązać połączenie z urządzeniem i wykonać aktualizację z poziomu komputera.

# UWAGA

### Sprawdzanie wersji oprogramowania sprzętowego

Sprawdzenie wersji oprogramowania sprzętowego jest możliwe z poziomu panelu sterowania urządzenia. Po zakończeniu aktualizacji oprogramowania sprzętowego należy się upewnić, że przebiegła ona poprawnie.
 Sprawdzanie wersji oprogramowania sprzętowego(P. 197)

# Aktualizacja za pośrednictwem Internetu

W celu aktualizacji oprogramowania sprzętowego do najnowszej wersji można przejść do serwera firmy Canon z poziomu urządzenia.

**1** Wybierz przycisk <Menu> w widoku Ekran Główny. **D**Ekran Główny(P. 91)

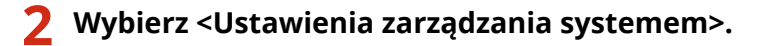

- Jeśli pojawi się ekran z prośbą o wprowadzenie kodu PIN, wprowadź prawidłowy kod PIN. SKonfiguracja kodu PIN menedżera systemu(P. 151)
- **3** Wybierz <Aktualizacja oprogramowania układowego>.

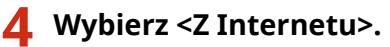

W Urządzenie sprawdzi, czy dostępna jest najnowsza wersja oprogramowania sprzętowego.

### **UWAGA:**

• Wyświetlenie komunikatu <To jest najnow. wersja oprog. ukł.> oznacza, że nie ma potrzeby aktualizowania oprogramowania sprzętowego.

5 Sprawdź komunikat, a następnie naciśnij przycisk <Tak>.

🧧 W przypadku wyświetlenia ekranu licencji naciśnij przycisk 🚾.

### **7** Wybierz <OK>.

Po ukończeniu aktualizacji oprogramowania sprzętowego urządzenie zostanie automatycznie zresetowane.

### WAŻNE:

• Podczas ponownego uruchamiania nie wolno wyłączać urządzenia.

### Aktualizacja z poziomu komputera

Po pobraniu najnowszej wersji oprogramowania sprzętowego ze strony internetowej firmy Canon należy zaktualizować oprogramowanie sprzętowe z komputera za pomocą programu "Narzędzie pomocy użytkownika". Informacje na temat sposobu aktualizacji oprogramowania sprzętowego z poziomu komputera zawiera dokument "User Support Tool Operation Guide (Podręcznik obsługi narzędzia pomocy użytkownika)" dołączony do oprogramowania sprzętowego.

# Aby wprowadzić urządzenie w stan oczekiwania na aktualizację oprogramowania sprzętowego

<Menu> > <Ustawienia zarządzania systemem> > <Aktualizacja oprogramowania układowego> > <Z komputera> > <Tak>

### Sprawdzanie wersji oprogramowania sprzętowego

**1** Wybierz przycisk <Menu> w widoku Ekran Główny. **D**Ekran Główny(P. 91)

### 2 Wybierz <Ustawienia zarządzania systemem>.

Jeśli pojawi się ekran z prośbą o wprowadzenie kodu PIN, wprowadź prawidłowy kod PIN. SKonfiguracja kodu PIN menedżera systemu(P. 151)

# **3** Wybierz <Aktualizacja oprogramowania układowego>.

# **4** Wybierz <Informacje o wersji>.

www Wyświetlana jest bieżąca wersja oprogramowania sprzętowego.

| Infor | nacje o wersji |     |
|-------|----------------|-----|
| Main  | Controller:    | - [ |
| Ver.  | XXXXXX         |     |
| Boot  | ROM:           |     |
| Ver.  | XXXXXX         | L   |

Istnieje możliwość przywrócenia następujących ustawień:

# Inicjowanie ustawień

3RJY-047

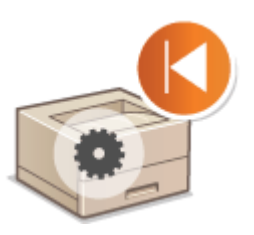

Inicjowanie narzędzia Eco Report Counter(P. 199)
 Inicjowanie menu(P. 199)
 Inicjowanie klucza i certyfikatu(P. 199)
 Inicjowanie wszystkich danych/ustawień(P. 200)

### Inicjowanie narzędzia Eco Report Counter

Istnieje możliwość przywrócenia fabrycznych wartości domyślnych ustawień narzędzia Eco Report Counter.

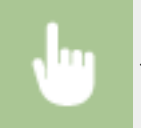

<Menu> > <Ustawienia zarządzania systemem> > <Zainicjuj licznik raportów Eco> > <Tak>

### Inicjowanie menu

Ustawienia urządzenia można przywrócić ( **CLista menu ustawień(P. 202)**). W zależności od wybranych ustawień po przywróceniu wartości konieczne może być ponowne uruchomienie urządzenia.

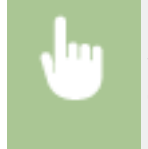

<Menu> < </li>
<Ustawienia zarządzania systemem> 
<Zainicjuj menu> 
Wybierz inicjowany element 
<Tak> 
W razie potrzeby ponownie uruchom urządzenie

# UWAGA

- Ustawienia urządzenia można przywrócić wyłącznie w przypadku menu < Ustawienia sieciowe>.
  - <Menu> > <Ustawienia sieciowe> > <Zainicjuj ustaw. sieciowe> > <Tak> > Uruchom ponownie urządzenie

# Inicjowanie klucza i certyfikatu

Ustawienia klucza i certyfikatu oraz certyfikatu CA można przywrócić. Należy pamiętać, że wszystkie klucze i certyfikaty oraz certyfikaty CA zarejestrowane w urządzeniu (z wyjątkiem kluczy i certyfikatów CA zainstalowanych fabrycznie) zostaną po zainicjowaniu usunięte.

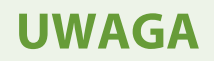

• Funkcje, które wymagają klucza i certyfikatu, takie jak komunikacja szyfrowana TLS, są niedostępne po zainicjowaniu. Aby korzystać z tych funkcji, należy skonfigurować dla nich klucz i certyfikat oraz ponownie włączyć funkcje.

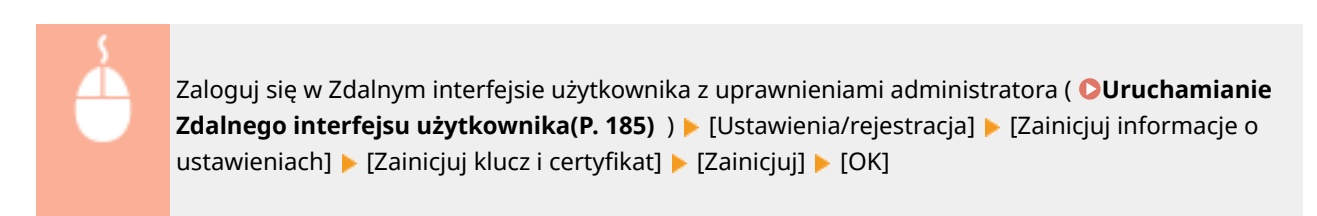

### Inicjowanie wszystkich danych/ustawień

Ta opcja pozwala przywrócić wszystkie dane i ustawienia urządzenia, w tym dzienniki, do domyślnych wartości fabrycznych. Zapobiega to wyciekowi poufnych danych podczas wymiany albo utylizacji urządzenia. Po zakończeniu procesu inicjowania urządzenie zostanie automatycznie uruchomione ponownie.

# WAŻNE

- Przed rozpoczęciem inicjowania należy się upewnić, że żadne dokumenty nie są przetwarzane ani nie oczekują na przetworzenie. W przypadku wykonania inicjowania te dokumenty zostaną usunięte.
- Aby używać urządzenia po zainicjowaniu, należy skonfigurować wszystkie ustawienia od nowa.

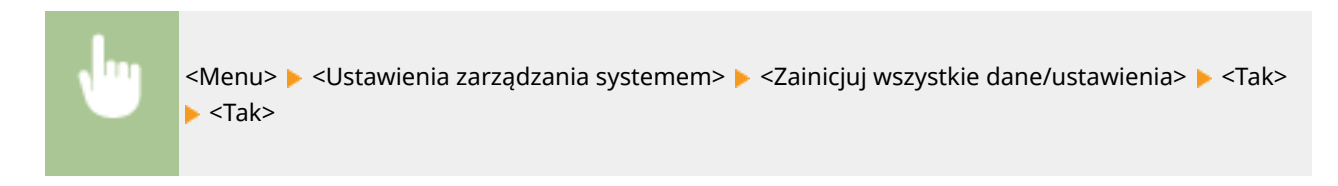

### ŁĄCZA

Konfiguracja klucza i certyfikatu dla protokołu TLS(P. 166)

# Lista menu ustawień

| <bezpośrednie połączenie=""> 20</bezpośrednie>                        |
|-----------------------------------------------------------------------|
| <ustawienia sieciowe=""></ustawienia>                                 |
| <raport wydruków=""> 21</raport>                                      |
| <ustawienia> 21</ustawienia>                                          |
| <ustawienia czasowego="" włącznika=""> 21</ustawienia>                |
| <ustawienia ogólne=""></ustawienia>                                   |
| <ustawienia drukarki=""></ustawienia>                                 |
| <ustaw. do="" drukow.="" na="" pap.="" przen.="" urządz.=""></ustaw.> |
| <regulacja konserwacja=""></regulacja>                                |
| <ustawienia systemem="" zarządzania=""> 24</ustawienia>               |

# Lista menu ustawień

#### 3RJY-048

Możesz dostosować urządzenie do własnych potrzeb w oparciu o środowisko pracy i wymogi dzięki konfiguracji ustawień opisanych w tym rozdziale. Aby rozpocząć konfigurację, wybierz ikonę <Menu> na ekranie Główny ( **DEkran Główny(P. 91)**). W tej części opisano, jakie funkcje można skonfigurować za pomocą każdej opcji menu ustawień.

# WSKAZÓWKI

Ustawienia można wydrukować w formie listy, co pozwala na sprawdzenie ich bieżącego stanu: Drukowanie list ustawień(P. 265)

# <Bezpośrednie połączenie>

3RJY-049

Pomiędzy urządzeniem przenośnym a urządzeniem można nawiązać połączenie bezpośrednie. **Połączenie bezpośrednie (Tryb punktu dostępu)(P. 131)** Ustawienia połączenia bezpośredniego można określić w **OUstawienia Bezpośredniego połączenia>(P. 206)**.

# <Ustawienia sieciowe>

3RJY-04A

Wszystkie ustawienia z listy dotyczące sieci są opatrzone opisem. Ustawienia domyślne oznaczone są przy użyciu krzyżyka (†).

- O<Wyb. przewodową/bezprzewodową sieć LAN>(P. 204)
- O<Ustawienia bezprzewodowej sieci LAN>(P. 204)
- O<Ustawienia Bezpośredniego połączenia>(P. 206)
- Setatwe połączenie poprzez komputer>(P. 207)
- C<Ustawienia TCP/IP>(P. 207)
- O<Ustawienia SNMP>(P. 211)
- **O**<Ustawienia portu dedykowanego>(P. 212)
- Czas oczekiwania na połącz. przy uruch.>(P. 212)
- O<Ustawienia sterownika Ethernet>(P. 212)
- C<Ustawienia IEEE 802.1X>(P. 213)
- C<Zainicjuj ustaw. sieciowe>(P. 213)

# UWAGA

### Gwiazdka (\*)

• Ustawienia oznaczone symbolem gwiazdki (\*) mogą nie być wyświetlane w zależności od posiadanego modelu albo innych elementów ustawień.

# <Wyb. przewodową/bezprzewodową sieć LAN>

Przełączając urządzenie z trybu transmisji w bezprzewodowej sieci LAN na tryb transmisji w przewodowej sieci LAN należy sprecyzować te ustawienia. I odwrotnie, przełączając urządzenie z trybu transmisji w sieci przewodowej na tryb transmisji w sieci bezprzewodowej, nie trzeba precyzować tych ustawień (przełączyć można, korzystając z ustawień </br>

<Przewodowa sieć LAN>†

<Bezprzewodowa sieć LAN>

### <Ustawienia bezprzewodowej sieci LAN>

Są to ustawienia dotyczące podłączenia urządzenia do bezprzewodowej sieci LAN. Obejmują one także wyświetlanie bieżących ustawień oraz włączanie funkcji oszczędzania energii.

#### <Ustawienia SSID>

Wybór tej opcji umożliwia konfigurację połączenia bezprzewodowego poprzez ręczne wprowadzenie informacji, takich jak identyfikator SSID lub klucz sieciowy z poziomu panelu sterowania.

### <Wyb. punkt dostępu>

Lokalizacja dostępnych routerów bezprzewodowej sieci LAN odbywa się automatycznie, dzięki czemu można wybrać je z listy. Konieczne jest ręczne wprowadzenie klucza sieciowego, takiego jak klucz WEP lub PSK. **Konfiguracja połączenia za pomocą routera bezprzewodowego(P. 33)** 

### <Wprow. ręcznie>

Wybór tej opcji umożliwia konfigurację połączenia bezprzewodowego poprzez ręczne wprowadzenie identyfikatora SSID. Użycie tej metody pozwala na szczegółową konfigurację ustawień uwierzytelniania i szyfrowania. **Nawiązywanie połączenia z konfiguracją szczegółowych ustawień(P. 36)** 

| <ustaw. zabezp.=""><br/><brak></brak></ustaw.> |  |
|------------------------------------------------|--|
| <wep></wep>                                    |  |
| <system otwarty=""><sup>+</sup></system>       |  |
| Klucz WEP 1 do 4                               |  |
| <klucz współdzielony=""></klucz>               |  |
| Klucz WEP 1 do 4                               |  |
| <wpa wpa2-psk=""> †</wpa>                      |  |
| <autom.>†</autom.>                             |  |
| <aes-ccmp></aes-ccmp>                          |  |

### <Tryb przycisku WPS>

Wybór tego trybu pozwala na automatyczną konfigurację połączenia bezprzewodowego za pomocą przycisku WPS na routerze bezprzewodowym. **©Konfiguracja połączenia za pomocą trybu przycisku WPS(P. 29)** 

### <Trybu kodu PIN WPS>

Wybór tego trybu pozwala na konfigurację połączenia bezprzewodowego poprzez wprowadzenie kodu PIN routera bezprzewodowego WPS. **©Konfiguracja połączenia za pomocą trybu kodu PIN WPS(P. 31)** 

### <Tryb oszczędzania energii>

Opcja ta umożliwia określenie, czy urządzenie ma przechodzić do Trybu oszczędzania energii na podstawie sygnałów emitowanych przez router bezprzewodowy.

<Wyłącz> <Włącz>†

<Menu> < Ustawienia sieciowe> < <Ustawienia bezprzewodowej sieci LAN> > Przeczytaj treść wyświetlonego komunikatu > <OK> > <Tryb oszczędzania energii> > Wybierz <Wyłącz> albo <Włącz>

#### <Informacje o bezprzewodowej sieci LAN>

Opcja ta pozwala na wyświetlenie bieżących ustawień bezprzewodowej sieci LAN. **Wyświetlanie ustawień** sieciowych(P. 47)

<Adres MAC> <Stan bezprzew. LAN> <Najnow. infor. o błędach> <Kanał> <Ustawienia SSID> <Ustaw. zabezp.> <Tryb oszczędzania energii>

### <Ustawienia Bezpośredniego połączenia>

Pozwala określić, czy można połączyć się bezpośrednio z urządzeniem. Po włączeniu tej opcji można połączyć się bezpośrednio z urządzeniem nawet w środowisku bez punktu dostępowego czy routera bezprzewodowej sieci LAN. Połączenie bezpośrednie (Tryb punktu dostępu)(P. 131)

<**Użyj Bezpośredniego połączenia>** <Wyłącz> † <Włącz>

### <Czas do zakończenia bezpośr. połączenia>

Pozwala określić czas automatycznego zakończenia połączenia po nawiązaniu bezpośredniego połączenia.

0 (nie zakańczaj sesji automatycznie) 1 do 10<sup>+</sup> do 60 (min)

<Menu> > <Ustawienia sieciowe> > <Ustawienia Bezpośredniego połączenia> > <Czas do zakończenia bezpośr. połączenia> > Wprowadź wartość czasową > ok

### <Ustawienia trybu punktu dostępu>

Skonfiguruj identyfikator SSID/klucz sieciowy wedle uznania. Jeżeli chcesz do urządzenia podłączać wiele urządzeń przenośnych jednocześnie, musisz skonfigurować zarówno identyfikator SSID, jak i klucz sieciowy.

```
<Użyj niestandardowego SSID>
<Wyłącz>
<SSID>
<Użyj niestandardowego klucza sieciowego>
<Wyłącz>
<Wyłącz>
<Klucz sieciowy>
```

<Menu> > <Ustawienia sieciowe> > <Ustawienia Bezpośredniego połączenia> > <Ustawienia trybu punktu dostępu> > <Użyj niestandardowego SSID>/<Użyj niestandardowego klucza sieciowego> > <Włącz> > Wprowadź identyfikator SSID/klucz sieciowy > <Zastos.>

### <Ustaw. adresu IP dla bezpośr. połączenia>

Określ adres IP, który będzie używany podczas korzystania z połączenia bezpośredniego.

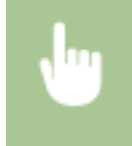

<Menu> 🕨 <Ustawienia sieciowe> 🕨 <Ustawienia Bezpośredniego połączenia> 🕨 <Ustaw. adresu IP dla bezpośr. połączenia> > Wprowadź adres IP > <Zastos.>

### <Łatwe połączenie poprzez komputer>

Rozpocznij łatwe łączenie poprzez komputer (tryb konfiguracji bez użycia kabla). Dzięki temu będzie można użyć narzędzia Canon Laser NW Device Setup Utility na komputerze PC do skonfigurowania ustawień sieci.

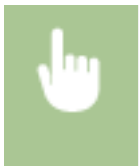

<Menu> < <p><Ustawienia sieciowe> < <katwe połączenie poprzez komputer> nawiązywanie połączenia

# UWAGA

 Narzędzie Canon Laser NW Device Setup Utility jest dostępne w witrynie internetowej firmy Canon (http:// www.canon.com/).

### <Ustawienia TCP/IP>

Są to ustawienia związane z używaniem urządzenia w obrębie sieci TCP/IP, takie jak ustawienia adresu IP.

### <Ustawienia IPv4>

Ustawienia związane z korzystaniem z urządzenia w sieci IPv4.

### <Ustawienia adresu IP>

Konfiguracja adresu IP, który służy do identyfikacji urządzeń, takich jak komputery i drukarki, w obrębie sieci TCP/IP. **Ustawianie adresu IPv4(P. 41)** 

| <uzyskaj automatycznie="">†</uzyskaj>                            |
|------------------------------------------------------------------|
| <wyłacz></wyłacz>                                                |
| <dhcp>†</dhcp>                                                   |
| <br>BOOTP>                                                       |
| <rarp></rarp>                                                    |
| <autom. ip=""></autom.>                                          |
| <wyłącz></wyłącz>                                                |
| <włącz> †</włącz>                                                |
|                                                                  |
| <uzyskaj ręcznie=""><br/><adres ip="">: 0.0.00</adres></uzyskaj> |
| <maska podsieci="">: 0.0.0.0</maska>                             |
| <adres bramy="">: 0.0.0.0</adres>                                |
| <sprawdź ustawienia=""></sprawdź>                                |

<Uzyskaj automatycznie><sup>\*</sup> <Adres IP> <Maska podsieci> <Adres bramy>

#### <Polecenie PING>

Zaznaczenie tej opcji, umożliwia sprawdzenie, czy urządzenie jest podłączone do komputera dostępnego w sieci. **©Test połączenia sieciowego(P. 42)** 

#### <Ustawienia DNS>

Konfiguracja ustawień systemu nazw domen (DNS), który zapewnia nazwę hosta używaną w rozpoznawaniu adresów IP. **OKonfiguracja usługi DNS(P. 65)** 

```
<Ustaw. serwera DNS>
```

<Podstawowy serwer DNS>: 0.0.0.0

<Pomoc. serwer DNS>: 0.0.0.0

<Ustaw. nazwy hosta/nazwy domeny DNS>

<Nazwa hosta>

<Nazwa domeny>

<Ustawienia dynam. aktualiz. DNS>

<Wyłącz>†

<Włącz>

<Częst. dyn. akt. DNS>

0 do 24† do 48 (godz.)

#### <Ustawienia opcji DHCP>

Jeśli protokół DHCP jest włączony, skorzystaj z tych ustawień, aby włączyć opcjonalne funkcje protokołu DHCP w celu pozyskiwania nazwy hosta i korzystania z funkcji dynamicznej aktualizacji. **©Konfiguracja usługi DNS(P. 65)** 

```
<Uzyskaj nazwę hosta>
<Wyłącz>
<Włącz> †
<Dynam. aktualizacja DNS>
```

<Wyłącz> †

<Włącz>

### <Ustawienia IPv6>

Ustawienia związane z korzystaniem z urządzenia w sieci IPv6.

#### <Użyj IPv6>

Włączanie lub wyłączanie obsługi protokołu IPv6 na urządzeniu. Można również wyświetlić bieżące ustawienia. **©Konfiguracja adresów IPv6(P. 44)** 

```
<Wyłącz>†
<Włącz>
```

<**Sprawdź ustawienia>** <Adres Link-Local>

<Długość prefiksu>

### <Ustawienia adresu bezstanowego>

Włączanie lub wyłączanie korzystania z adresów bezstanowych. **OKonfiguracja adresów IPv6(P. 44)** 

| <wyłac< th=""><th>:z&gt;</th></wyłac<> | :z> |
|----------------------------------------|-----|
|----------------------------------------|-----|

<Włącz>†

<Sprawdź ustawienia>

<Adres bezstanowy>

<Długość prefiksu>

### <Użyj DHCPv6>

Włączanie lub wyłączanie korzystania z adresu stanowego pozyskiwanego za pośrednictwem protokołu DHCPv6. **©Konfiguracja adresów IPv6(P. 44)** 

<Wyłącz>†

<Włącz>

<Sprawdź ustawienia>

<Adres stanowy>

<Długość prefiksu>

#### <Ustawienia DNS>

Konfiguracja ustawień systemu nazw domen (DNS), który zapewnia nazwę hosta używaną w rozpoznawaniu adresów IP. **OKonfiguracja usługi DNS(P. 65)** 

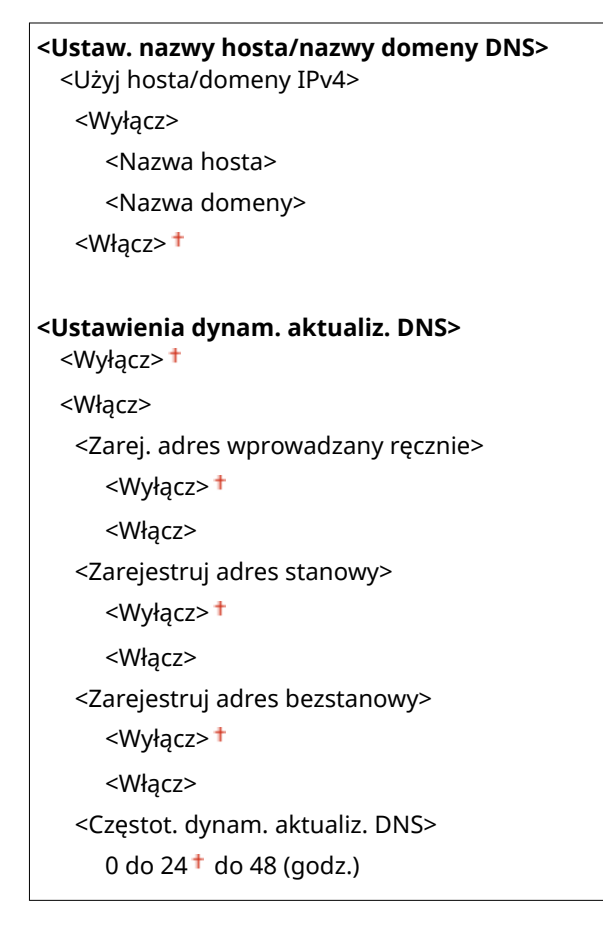

### <Ustawienia wydruku LPD>

Włączanie lub wyłączanie protokołu drukowania LPD, którego można używać na każdej platformie sprzętowej i w każdym systemie operacyjnym. **OKonfiguracja protokołów drukowania i funkcji protokołu WSD(P. 51)** 

<Wyłącz> <Włącz>†

#### <Ustawienia wydruku RAW>

Włączanie lub wyłączanie dostępnego tylko w systemie Windows protokołu drukowania RAW. **OKonfiguracja** protokołów drukowania i funkcji protokołu WSD(P. 51)

<Wyłącz> <Włącz>†

#### <Ustawienia WSD>

Włączanie lub wyłączanie funkcji automatycznego przeglądania oraz uzyskiwania informacji na potrzeby drukarki za pomocą protokołu WSD. **©Konfiguracja protokołów drukowania i funkcji protokołu WSD(P. 51)** 

### <**Ustawienia wydruku WSD**> <Użyj wydruku WSD> <Wyłącz> <Włacz><sup>†</sup>

<Użyj przeglądania WSD>

<Wyłącz>

<Włącz>†

#### <Użyj Multicast Discovery>

<Wyłącz>

<Włącz>†

### <Użyj HTTP>

Włączanie lub wyłączanie protokołu HTTP niezbędnego do komunikacji z komputerem na przykład w przypadku korzystania ze Zdalnego interfejsu użytkownika, drukowania WSD czy drukowania za pomocą Google Cloud Print. **OWyłączanie komunikacji z użyciem protokołu HTTP(P. 182)** 

<Wyłącz> <Włącz>†

#### <Ustawienia numeru portu>

Zmiana numerów portów dla protokołów w zależności od środowiska sieciowego. **©Zmiana numerów** portów(P. 163)

```
<LPD>

1 do 515<sup>+</sup> do 65535

<RAW>

1 do 9100<sup>+</sup> do 65535

<Multicast Discovery WSD>

1 do 3702<sup>+</sup> do 65535
```

<HTTP>

1 do 80<sup>+</sup> do 65535

<**SNMP>** 1 do 161<sup>+</sup> do 65535

#### <Rozmiar MTU>

Wybierz maksymalny rozmiar pakietów odbieranych przez urządzenie. **©Zmiana maksymalnej jednostki** transmisji(P. 63)

| <1300> |  |
|--------|--|
| <1400> |  |
|        |  |

<1500>†

### <Ustawienia SNMP>

Konfiguracja ustawień związanych z monitorowaniem i kontrolowaniem urządzenia z poziomu komputera z zainstalowanym oprogramowaniem kompatybilnym z protokołem SNMP. **OMonitorowanie i kontrolowanie urządzenia za pomocą protokołu SNMP(P. 69)** 

### <Ustawienia SNMPv1>

Włączanie lub wyłączanie protokołu SNMPv1. Włączając protokół SNMPv1, należy wybrać nazwę społeczności i uzyskać dostęp do obiektów bazy informacji zarządzania (MIB).

<Wyłącz> <Włącz>†

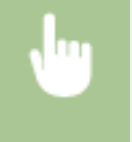

<Menu> < <Ustawienia sieciowe> < <Ustawienia SNMP> < <Ustawienia SNMPv1> > Wybierz < </br><Wyłącz> albo <Włącz>

### <Ustawienia SNMPv3>

Włączanie lub wyłączanie protokołu SNMPv3. Do konfiguracji szczegółowych ustawień stosowanych, gdy włączony jest protokół SNMPv3 służy Zdalny interfejs użytkownika.

| <wyłącz>†</wyłącz> |  |  |
|--------------------|--|--|
| <włącz></włącz>    |  |  |

<Menu> 
<Ustawienia sieciowe> 
<Ustawienia SNMP> 
<Ustawienia SNMPv3> 
Wybierz
<Wyłącz> albo 
Włącz>

### <Uzyskaj inf. o zarz. drukarką z hosta>

Włączanie lub wyłączanie monitorowania informacji o zarządzaniu drukarką z poziomu podłączonego do sieci komputera z zainstalowanym oprogramowaniem kompatybilnym z protokołem SNMP.

| <wyłącz>†</wyłącz> |
|--------------------|
| <włącz></włącz>    |
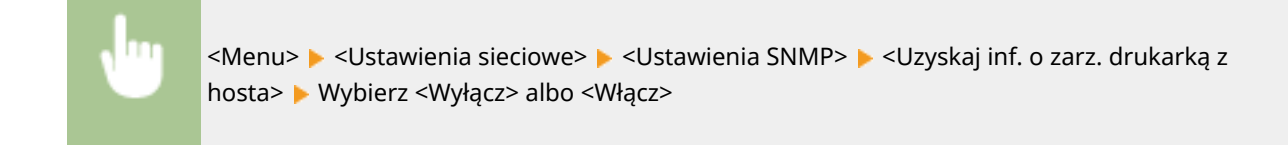

## <Ustawienia portu dedykowanego>

Włączenie lub wyłączenie portu dedykowanego. Port dedykowany jest używany w przypadku drukowania z poziomu komputera oraz przeglądania bądź konfigurowania ustawień urządzenia za pośrednictwem sieci.

<Wyłącz> <Włącz>†

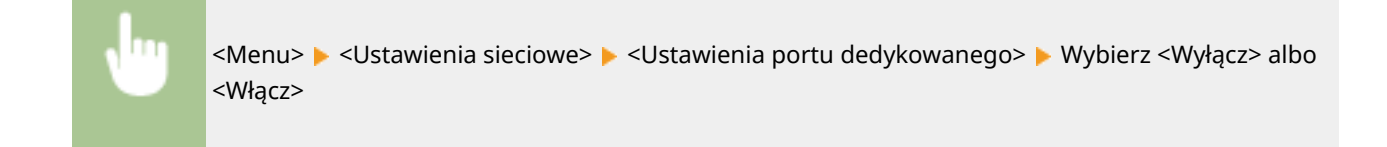

## <Czas oczekiwania na połącz. przy uruch.>

Określanie czasu oczekiwania na połączenie z siecią. Ustawienie to należy dobrać do środowiska sieciowego. 🜔 Ustawianie czasu oczekiwania na połączenie z siecią(P. 64)

0† do 300 (s)

### <Ustawienia sterownika Ethernet>

Ustawienia związane z określaniem trybu komunikacji w sieci Ethernet (półdupleks/dupleks pełny) i rodzaju sieci Ethernet (10BASE-T/100BASE-TX). Można tu również znaleźć opcję umożliwiającą wyświetlenie adresu MAC urządzenia.

#### <Autom. wykrywanie>

Ustawienie to umożliwia określenie, czy tryb komunikacji i typ sieci Ethernet mają zostać wykryte automatycznie czy skonfigurowane ręcznie. **©Konfiguracja ustawień sieci Ethernet(P. 61)** 

| <b>/yłącz&gt;</b><br><tryb komunikacji=""></tryb> |  |
|---------------------------------------------------|--|
| <półdupleks> †</półdupleks>                       |  |
| <pełny dupleks=""></pełny>                        |  |
| <typ ethernet="" sieci=""></typ>                  |  |
| <10BASE-T> <b>†</b>                               |  |
| <100BASE-TX>                                      |  |
| /łącz>†                                           |  |

#### <Adres MAC>

Wybór tej opcji pozwala na sprawdzenie adresu MAC urządzenia, który jest numerem unikatowym dla każdego urządzenia komunikacyjnego. **Wyświetlanie adresu MAC w przewodowej sieci LAN(P. 47)** 

## <Ustawienia IEEE 802.1X>

Włączenie lub wyłączenie uwierzytelniania IEEE 802.1X. **©Konfiguracja ustawień uwierzytelniania zgodnego z IEEE** 802.1X(P. 176)

<Wyłącz>† <Włącz>

# <Zainicjuj ustaw. sieciowe>

Wybór tej opcji umożliwia przywrócenie ustawieniom sieciowym fabrycznych wartości domyślnych. **O<Zainicjuj menu>(P. 247)** 

Lista menu ustawień

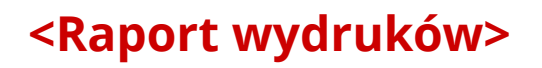

Ustawienia opcji i inne szczegółowe informacje o urządzeniu można wydrukować w formie raportów i list, a następnie wykorzystywać do kontroli. **Drukowanie raportów i list(P. 265)** 

3RJY-04C

# <Ustawienia>

Wszystkie ustawienia z listy dotyczące korzystania z wyświetlacza są opatrzone opisem. Ustawienia domyślne oznaczone są przy użyciu krzyżyka (†).

# UWAGA

Gwiazdka (\*)

 Ustawienia oznaczone symbolem gwiazdki (\*) mogą być niedostępne, odmienne lub mieć inne wartości domyślne w zależności od kraju lub regionu.

## <Ustawienia wyświetlania>

#### <Kontrast>

Dokonaj regulacji kontrastu (różnica między obszarami jasnymi i ciemnymi) wyświetlacza w zależności od miejsca instalacji urządzenia.

Pięć poziomów

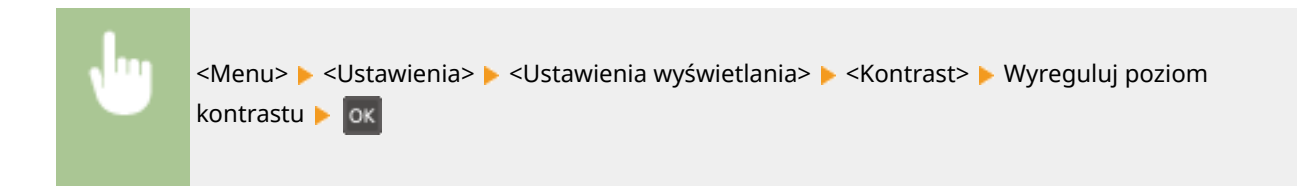

#### <Odwróć kolory ekranu>

Wybór opcji <Włącz> umożliwia odwrócenie kolorów wyświetlacza. Ustawienie <Włącz> należy wybrać, gdy elementy ekranu są słabo widoczne nawet po wykonaniu regulacji jasności w sekcji <Kontrast>.

| <wyłącz>†</wyłącz> |  |
|--------------------|--|
| <włącz></włącz>    |  |

<Menu> > <Ustawienia> > <Ustawienia wyświetlania> > <Odwróć kolory ekranu> > Wybierz <Wyłącz> albo <Włącz>

### <Przełączanie milimetr/cal>

Wybór jednostek miary.

<mm> <sup>+</sup> <Cale>

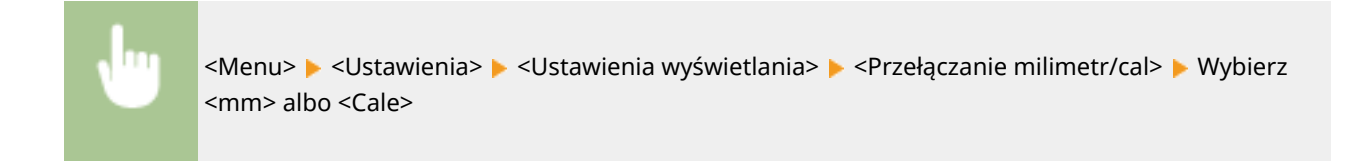

### <Powiadamiaj o sprawdzaniu ustawień pap.>

Określ, czy przy wkładaniu papieru do szuflady na papier ma być wyświetlany komunikat informujący o sprawdzeniu ustawień papieru.

| <wyłącz></wyłącz> |  |
|-------------------|--|
| <włącz>†</włącz>  |  |

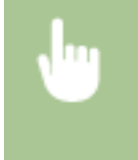

<Menu> < <Ustawienia> < <Ustawienia wyświetlania> < <Powiadamiaj o sprawdzaniu ustawień pap.> <> Wybierz <Wyłącz> albo <Włącz>

#### <Czas wyświetl. komun.>

Jest to ustawienie umożliwiające określenie odstępu czasu w sekundach dzielącego naprzemienne wyświetlanie dwóch komunikatów.

1 do 2<sup>+</sup> do 5 (s)

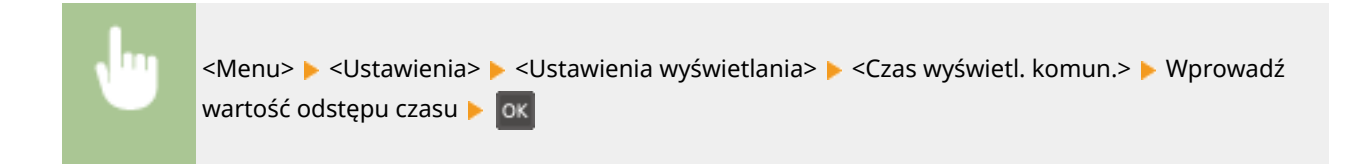

#### <Prędk. przewij.>

Wyreguluj prędkość przewijania ekranu za pomocą trzech dostępnych poziomów prędkości.

| <mała></mała>                           |  |
|-----------------------------------------|--|
| <standardowy><sup>+</sup></standardowy> |  |
| <duża></duża>                           |  |

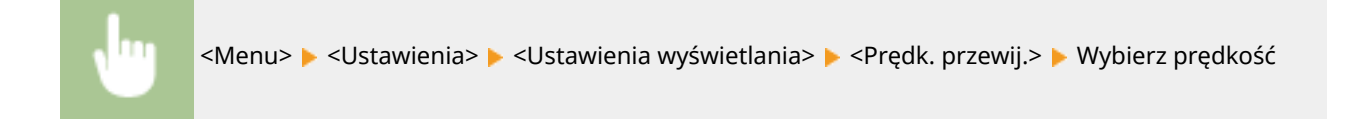

### <Język> \*

Opcja pozwalająca określić język wyświetlania ekranu, raportów i list.

- <Arabic>
- <Basque>
- <Bulgarian>
- <Catalan>

#### Lista menu ustawień

| <chinese (simplified)=""></chinese>  |
|--------------------------------------|
| <chinese (traditional)=""></chinese> |
| <croatian></croatian>                |
| <czech></czech>                      |
| <danish></danish>                    |
| <dutch></dutch>                      |
| <english> †</english>                |
| <estonian></estonian>                |
| <finnish></finnish>                  |
| <french></french>                    |
| <german></german>                    |
| <greek></greek>                      |
| <hungarian></hungarian>              |
| <italian></italian>                  |
| <japanese></japanese>                |
| <korean></korean>                    |
| <latvian></latvian>                  |
| <lithuanian></lithuanian>            |
| <norwegian></norwegian>              |
| <polish></polish>                    |
| <portuguese></portuguese>            |
| <romanian></romanian>                |
| <russian></russian>                  |
| <slovak></slovak>                    |
| <slovene></slovene>                  |
| <spanish></spanish>                  |
| <swedish></swedish>                  |
| <turkish></turkish>                  |

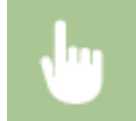

<Menu> > <Ustawienia> > <Ustawienia wyświetlania> > <Język> > Wybierz język

# <Język zdalnego interfejsu użytkownika> \*

Ustawienie umożliwiające określenie języka Zdalnego interfejsu użytkownika.

| Chinese (Simplified)>  |
|------------------------|
| Chinese (Traditional)> |
| Czech>                 |
| Danish>                |
| Dutch>                 |
| English> <sup>+</sup>  |
| Finnish>               |
| French>                |
| German>                |
| Hungarian>             |
| Italian>               |
| Japanese>              |
| Korean>                |
| Norwegian>             |
| Polish>                |
| Portuguese>            |
| Russian>               |
|                        |

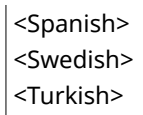

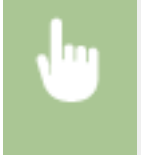

<Menu> > <Ustawienia> > <Ustawienia wyświetlania> > <Język zdalnego interfejsu użytkownika> > Wybierz język

# <Ustawienia włącznika czasowego>

3RJY-04F

Wszystkie ustawienia z listy dotyczące włącznika czasowego są opatrzone opisem. Ustawienia domyślne oznaczone są przy użyciu krzyżyka (†).

Czas trybu cichego>(P. 219)

- O<Ustawienia daty/godz.>(P. 219)
- Czas automatycznego uśpienia>(P. 221)
- Czas automatycznego resetu>(P. 221)
- Czas automatycznego wyłączenia>(P. 222)

## **UWAGA**

Gwiazdka (\*)

 Ustawienia oznaczone symbolem gwiazdki (\*) mogą być niedostępne, odmienne lub mieć inne wartości domyślne w zależności od kraju lub regionu.

## <Czas trybu cichego>

Istnieje możliwość zredukowania natężenia hałasu podczas pracy urządzenia, gdy chcemy, aby pracowało ciszej (tryb wyciszenia). Ustaw czas, po którym urządzenie automatycznie przejdzie w tryb wyciszenia. Urządzenie można również skonfigurować tak, aby stale pracowało w trybie wyciszenia. **Przełączanie w tryb wyciszenia(P. 116)** 

```
<Czas rozpoczęcia>
<Wyłącz>
Ustawienie czasu, po którym urządzenie przechodzi w tryb wyciszenia
<Czas zakończenia>
<Wyłącz>
Wyłącz>
Ustawienie czasu, po którym tryb wyciszenia jest wyłączany
```

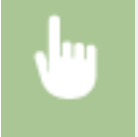

<Menu> < </li>
<Ustawienia włącznika czasowego> < </li>
<Czas trybu cichego> 
Skonfiguruj każde ustawienie 
<Zastos.>

## <Ustawienia daty/godz.>

Konfiguracja ustawień daty i godziny, takich jak np. format daty czy zegar 12- lub 24-godzinny.

### <Format daty> \*

Wybór formatu daty (kolejność wyświetlania roku, miesiąca i dnia).

```
<RRRR MM/DD>
<MM/DD/RRR>
```

<Menu> < </td></t

#### <Format czasu>

Ustawienie umożliwiające wybór wyświetlania zegara 12- lub 24-godzinnego.

<12-godzinny (AM/PM)>† <24-godzinny>

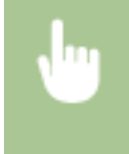

<Menu> < </td><Menu> < </td></t

#### <Ustawienia aktualnej daty/godziny>

Ustawienie aktualnej daty i godziny. **Ustawianie daty/czasu (P. 21)** 

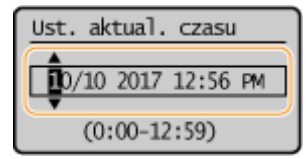

# WAŻNE

Przed określeniem aktualnej daty i godziny należy skonfigurować ustawienie <Strefa czasowa>.
 Ustawienia bieżącej daty i godziny są automatycznie dostosowywane do zmian wprowadzonych w ustawieniu <Strefa czasowa>.

## UWAGA

Ustawień bieżącej daty i godziny nie można zmienić na 1 godzinę po przejściu na czas letni.

### <Strefa czasowa> \*

Wybór strefy czasowej. Wartości ustawione w menu <Ustawienia aktualnej daty/godziny> są automatycznie dostosowywane do zmian wprowadzonych w ustawieniu strefy czasowej. **OUstawianie daty/czasu (P. 21)** 

<(UTC-12:00) Międzynarodowa linia zmiany daty — Zachód> do <(UTC+00:00) Lizbona, Londyn><sup>+</sup> do <(UTC +14:00) Wyspa Kiritimati>

## **UWAGA**

#### UTC

• Uniwersalny czas koordynowany (UTC) to czas wzorcowy, według którego na świecie ustala się czas zegarowy i godziny. Odpowiednie ustawienie strefy czasowej według UTC jest wymagane przy połączeniach internetowych.

#### <Ustawienia czasu letniego> \*

Włączenie lub wyłączenie czasu letniego. W przypadku włączenia funkcji czasu letniego należy określić początkową i końcową datę obowiązywania czasu letniego. **©Ustawianie daty/czasu (P. 21)** 

#### <Wyłącz>

<Włącz>+

Start: miesiąc, tydzień, dzień

Zakończ: miesiąc, tydzień, dzień

### <Czas automatycznego uśpienia>

Jeśli przez określony przedział czasu urządzenie nie było używane lub nie były przetwarzane żadne dane, urządzenie przechodzi do trybu uśpienia w celu zmniejszenia zużycia energii (automatyczne uśpienie). Możliwe jest ustawienie przedziału czasu, po upływie którego wykonywane jest automatyczne przejście w tryb uśpienia. Automatyczne uśpienie nie jest uruchamiane, gdy wyświetlone jest menu ustawień. Zalecane jest korzystanie z ustawień fabrycznych pozwalających zaoszczędzić najwięcej energii. **Przechodzenie w tryb uśpienia(P. 118)** 

1† do 30 (min)

### <Czas automatycznego resetu>

Jeśli przez określony czas nie zostaje naciśnięty żaden klawisz, ekran oraz ustawienia są resetowane i wyświetlony zostaje ekran domyślny (automatyczne resetowanie). Można ustalić przedział czasu, po upływie którego wykonywane jest automatyczne resetowanie. Automatyczne resetowanie nie jest wykonywane w następujących sytuacjach:

- Wyświetlone jest menu ustawień.
- Trwa przetwarzanie danych np. w przypadku wydruku dokumentów.
- Wyświetlony jest komunikat o błędzie i miga wskaźnik alarmu (automatyczne resetowanie jest jednak wykonywane, gdy błąd nie uniemożliwia skorzystania z dowolnej funkcji).

```
0 (automatyczne resetowanie jest wyłączone)
1 do 2 <sup>+</sup> do 9 (min)
```

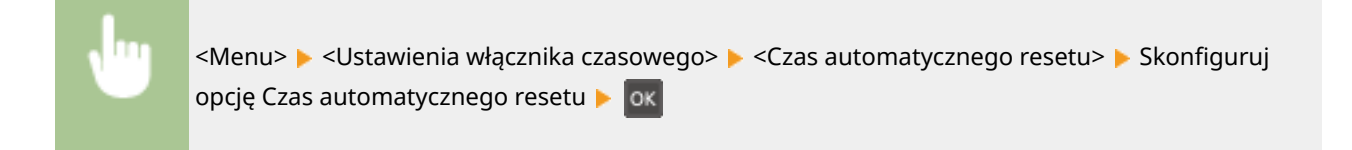

# <Czas automatycznego wyłączenia> \*

Ustaw licznik automatycznego wyłączania urządzenia po upływie określonego czasu bezczynności od momentu przejścia urządzenia do trybu uśpienia.

0 (automatyczne wyłączanie jest wyłączone) 1 do 4<sup>+</sup> do 8 (godz.)

<Menu> > <Ustawienia włącznika czasowego> > <Czas automatycznego wyłączenia> > Skonfiguruj ustawienie Czas automatycznego wyłączenia > ok

# UWAGA

• Jeżeli jakiekolwiek ustawienia w pozycji [Ustawienia włącznika czasowego] zostaną zmienione za pomocą Zdalnego interfejsu użytkownika, gdy urządzenie znajduje się w trybie uśpienia, licznik ustawienia <Czas automatycznego wyłączenia> zostanie wyzerowany. Urządzenie automatycznie się wyłącza po upływie określonego czasu bezczynności od momentu wyzerowania licznika.

# <Ustawienia ogólne>

3RJY-04H

Wszystkie ustawienia z listy dotyczące metody podawania papieru są opatrzone opisem. Ustawienia domyślne oznaczone są przy użyciu krzyżyka (†).

## <Przełącz metodę podawania papieru>

Ustawienie należy skonfigurować w przypadku druku dokumentów na papierze z logo. W przypadku ogólnych zastosowań, aby drukować na papierze z logo, należy zmienić sposób ułożenia papieru w źródle w zależności, czy druk jest jedno- czy dwustronny. Jednakże po wybraniu ustawienia <Priorytet drukowanej strony> w przypadku drukowania jednostronnego papier można ładować stroną z logo skierowaną w dół — tak samo jak dla drukowania dwustronnego. **©Ładowanie uprzednio zadrukowanego papieru(P. 108)**.

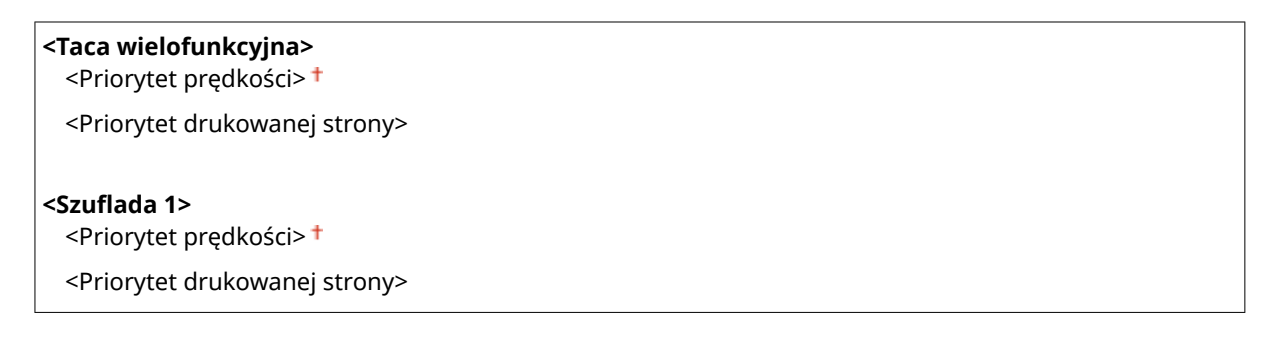

<Menu> > <Ustawienia ogólne> > <Przełącz metodę podawania papieru> > Wybierz źródło papieru > Wybierz <Priorytet prędkości> albo <Priorytet drukowanej strony>

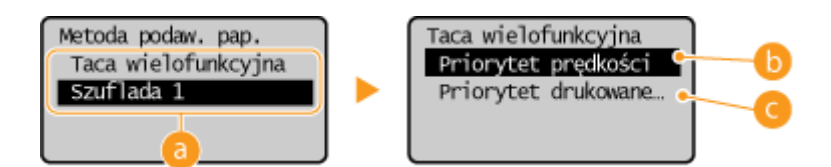

## 💿 Źródła papieru

Wybór źródła papieru, dla którego ma zostać zmienione ustawienie.

### Oriorytet prędkości>

Używając uprzednio zadrukowanego papieru z logo konieczna jest zmiana kierunku ułożenia strony, gdy wykonywane jest drukowanie 1- i 2-stronne.

## UWAGA:

Zalecany jest wybór opcji <Priorytet prędkości>, jeśli strona, która zostanie zadrukowana nie jest istotna.

### <Priorytet drukowanej strony>

Przewrócenie arkusza na odpowiednią stronę nie jest konieczne, aby wykonać wydruk na określonej stronie arkusza, odpowiednio dla drukowania 1- lub 2-stronnego.

## **UWAGA:**

#### Lista menu ustawień

- Jeżeli opcja <Priorytet drukowanej strony> została skonfigurowana pod źródło papieru, w którym znajduje się papier nieodpowiedni do wykonania wydruku 2-stronnego ( Obsługiwane rodzaje papieru(P. 328) ), opcja <Priorytet prędkości> ma zastosowanie dla źródła papieru. W tym wypadku należy załadować papier w sposób odpowiedni dla ustawienia <Priorytet prędkości> ( OŁadowanie uprzednio zadrukowanego papieru(P. 108) ).
- Prędkość drukowania 1-stronnego może być niższa, kiedy wybrana jest opcja <Priorytet drukowanej strony>.

# <Ustawienia drukarki>

3RJY-04J

Wszystkie ustawienia z listy dotyczące drukarki są opatrzone opisem. Ustawienia domyślne oznaczone są przy użyciu krzyżyka (†).

<Czynność w przyp. niezgod. rozm. pap.>(P. 225)
<Ustaw. jak. obr. do druk. na urz. przen.>(P. 225)
<Kopie>(P. 226)
<Drukowanie dwustronne>(P. 226)
<Papier domyślny>(P. 226)
<Jakość druku>(P. 227)
<Układ>(P. 228)
<Przekroczenie czasu oczekiwania>(P. 229)
<PCL>(P. 229)

# UWAGA

### **Priorytet ustawień**

 W przypadku wprowadzenia ustawienia drukowania zarówno za pomocą sterownika drukarki, jak i na panelu roboczym urządzenia, polecenia wprowadzane z poziomu sterownika drukarki będą miały pierwszeństwo przed tymi, wprowadzonymi na panelu roboczym. Ustawienia wprowadzone na panelu sterowania stają się nadrzędne w niektórych przypadkach, np. podczas drukowania z systemu UNIX lub innego systemu operacyjnego, w którym sterowniki drukarki dla urządzenia nie są dostępne.

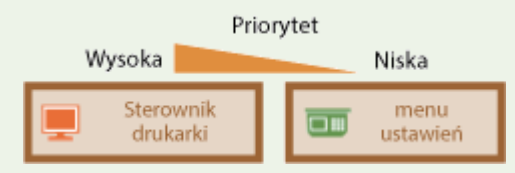

## <Czynność w przyp. niezgod. rozm. pap.>

Określ, czy drukowanie ma być kontynuowane, jeżeli wybrano inny rozmiar papieru niż ten, który jest załadowany w szufladzie. Możliwe jest także skonfigurowanie urządzenia tak, aby w takim przypadku nie kontynuowało drukowania, ale wyświetlało komunikat ostrzeżenia.

| <wymuś wydruk=""><br/><błąd wyświetlacza=""> †</błąd></wymuś> |  |
|---------------------------------------------------------------|--|
|                                                               |  |

<Menu> < </li>
 <Ustawienia drukarki> < </li>
 <Czynność w przyp. niezgod. rozm. pap.> 
 Wybierz <</li>
 Wymuś wydruk> albo <</li>
 Błąd wyświetlacza>

### <Ustaw. jak. obr. do druk. na urz. przen.>

Przetwarzanie obrazu należy wybrać w przypadku drukowania dokumentu z urządzenia przenośnego.

```
<Gradacja> †
<Rozpraszanie błędów>
```

#### <Priorytet>

<Priorytet prędkości>

<Priorytet jakości obrazu>†

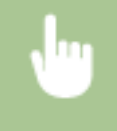

<Menu> < <Ustawienia drukarki> < <Ustaw. jak. obr. do druk. na urz. przen.> < Wybierz <Półton> albo <Priorytet> < > Wybierz element < <Zastos.>

# UWAGA

 Gdy dla opcji <Priorytet> wybrano ustawienie <Priorytet prędkości>, opcja <Rozpraszanie błędów> jest niedostępna.

### <Kopie>

Ustawianie liczby kopii wydruków.

<Menu> 🕨 <Ustawienia drukarki> 🕨 <Kopie> 🕨 Ustaw liczbę kopii do wydrukowania

## <Drukowanie dwustronne>

Opcja ta pozwala określić, czy wykonany ma zostać wydruk 2-stronny.

| <wyłącz>†</wyłącz> |  |
|--------------------|--|
| <włącz></włącz>    |  |

| • | <menu> 🕨 <ustawienia drukarki=""> 🕨 <drukowanie dwustronne=""> 🕨 Wybierz <wyłącz> albo <włącz></włącz></wyłącz></drukowanie></ustawienia></menu> |
|---|----------------------------------------------------------------------------------------------------|
|---|----------------------------------------------------------------------------------------------------|

## <Papier domyślny>

Wybierz ten element, aby określić rozmiar papieru. Obsługiwane rodzaje papieru(P. 328)

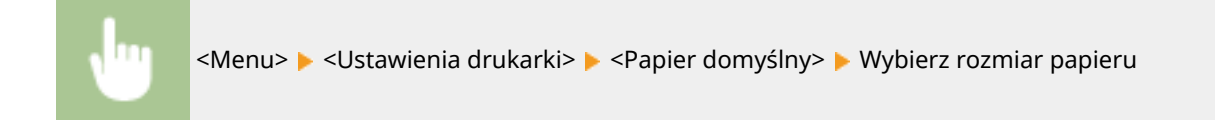

## <Jakość druku>

Można zmienić ustawienia związane z jakością drukowania.

### <Gęstość>

Dostosowanie gęstości toneru.

| 17 | pozio | omów |
|----|-------|------|
|    | •     |      |

```
<Gęstość (dokładne dopasowanie)>
```

<Wysoka>

17 poziomów

<Średnia>

17 poziomów

<Niska>

17 poziomów

## UWAGA

• Ustawienia skonfigurowane w sekcji <Gęstość> są wyłączone, gdy włączone jest ustawienie <Oszcz. tonera>.

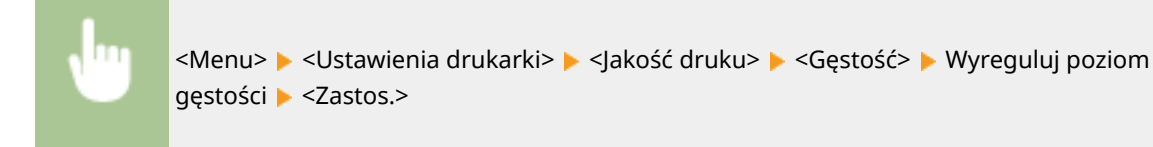

#### <Oszcz. tonera>

Podczas drukowania z urządzenia przenośnego możesz ograniczyć zużycie toneru. Wybierz opcję <Wł.>, gdy chcesz sprawdzić układ strony lub inne elementy wyglądu przed przystąpieniem do końcowego drukowania dużego zadania.

<Wyłącz>† <Wł.>

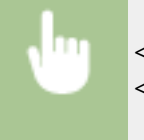

<Menu> </br>

<Ustawienia drukarki> 

<Oszcz. tonera> 
Wybierz 

<Wł.>

### <Specjalny tryb drukowania>

Wybierz opcję <Ustawienia specjalne 1>, jeśli wydrukowany kod kreskowy jest nieczytelny lub opcję <Ustawienia specjalne 2>, jeśli wydruki są częściowo wyblakłe.

#### <Wyłącz>†

- <Ustawienia specjalne 1>
- <Ustawienia specjalne 2>

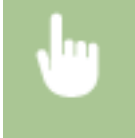

<Menu> </br>

<Ustawienia drukarki> 

<Ustawienia specjalne 1> albo 
>

#### <Rozdzielczość>

Wybierz rozdzielczość, która ma być użyta do przetwarzania danych drukowania.

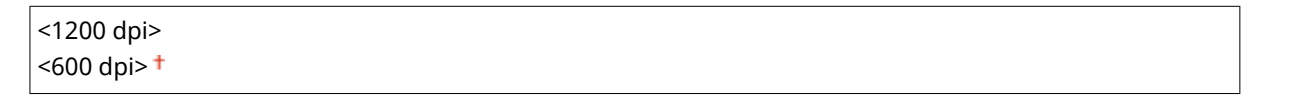

### <Dokładne dopasowanie gęstości>

Dokładna regulacja gęstości. Ustawienie to można skonfigurować tylko wtedy, gdy zostanie wybrana wartość <1200 dpi> w pozycji <Rozdzielczość>.

-1 do 0† do +1

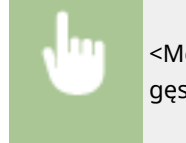

<Menu> < <Ustawienia drukarki> < <Jakość druku> < <Dokładne dopasowanie gęstości> < Określ gęstość

### <Układ>

Można skonfigurować ustawienia układu strony, takie jak krawędź bindowania.

#### <Miejsce oprawy>

Przy zszywaniu wydruków za pomocą narzędzia do zszywania takiego jak zszywacz, należy użyć tego elementu, aby określić czy zszycie ma być wykonane wzdłuż długiej lub krótkiej krawędzi papieru.

<Długa krawędź>† <Krótka krawędź>

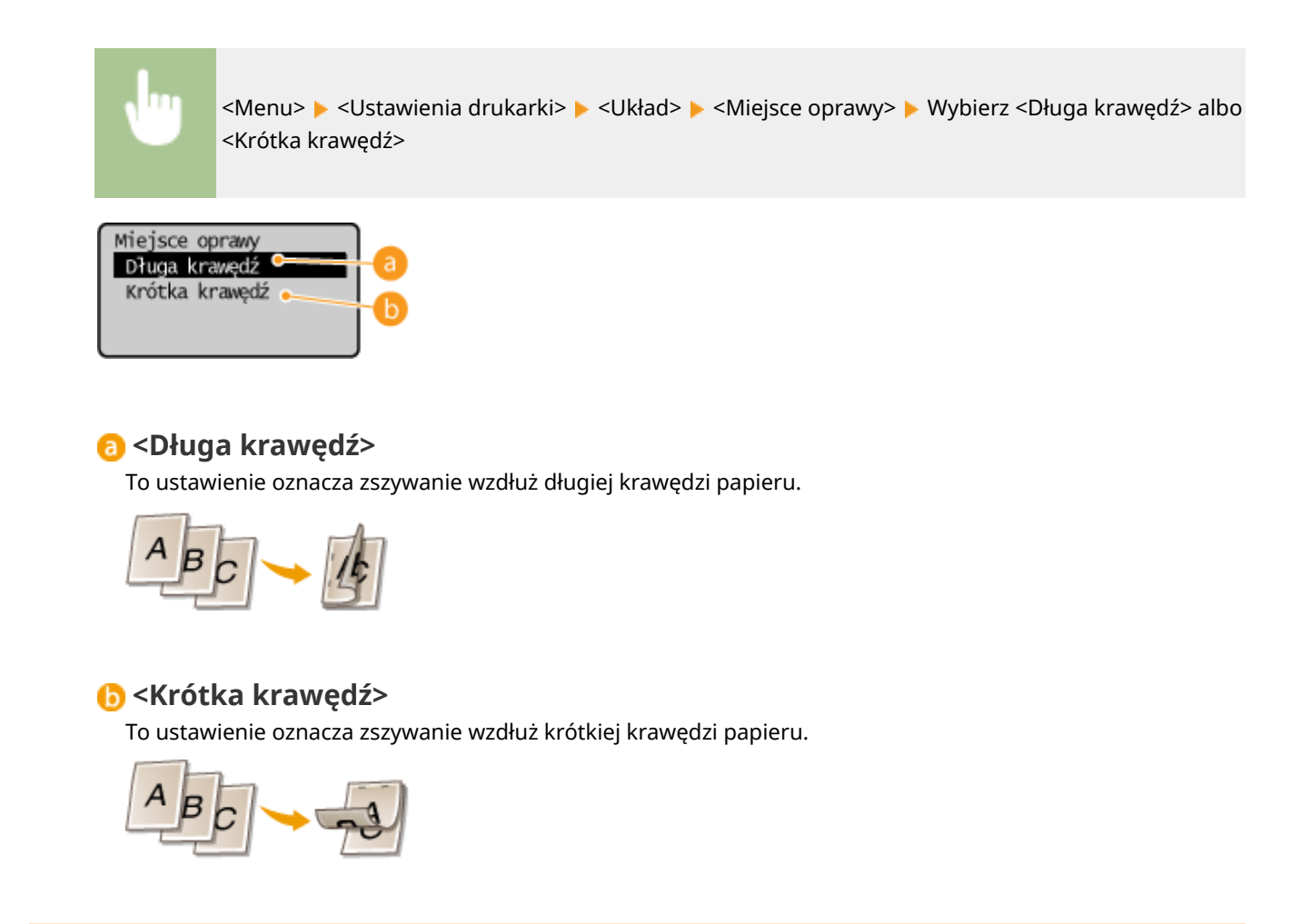

## <Przekroczenie czasu oczekiwania>

Ustaw okres czasu, po którym bieżące zadanie drukowania zostanie automatycznie anulowane w przypadku przerwania odbioru danych drukowania.

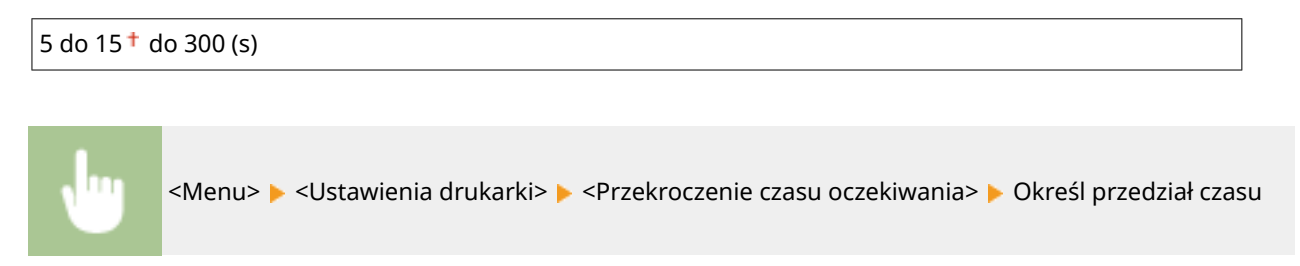

## <PCL>

Konfiguracja ustawień drukowania PCL, takich jak układ strony i jakość wydruku.

### <Oszczędzanie papieru>

Ustawienie umożliwiające określenie, czy zużycie papieru ma być zmniejszane poprzez pomijanie pustych stron dokumentu. Wybór ustawienia <Wł.> spowoduje, że puste strony nie będą wyprowadzane z urządzenia. Aby wszystkie dane dokumentu były uwzględniane podczas wydruku, łączenie z umieszczonymi w dokumencie pustymi stronami, należy wybrać ustawienie <Wyłącz>.

| <wyłącz>†</wyłącz> |
|--------------------|
| <wł.></wł.>        |

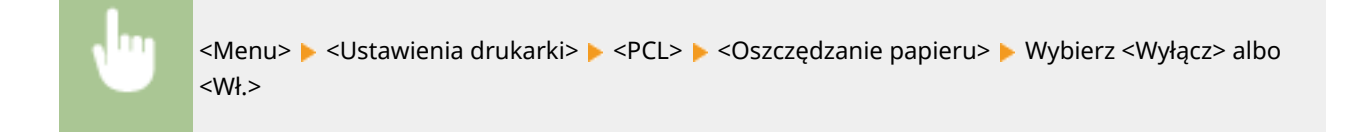

### <Orientacja>

Dostępne są dwa ustawienia orientacji strony: <Pionowa> (orientacja pionowa) albo <Pozioma> (orientacja pozioma).

| <pionowa><sup>†</sup></pionowa> |  |
|---------------------------------|--|
| <pozioma></pozioma>             |  |

<Menu> > <Ustawienia drukarki> > <PCL> > <Orientacja> > Wybierz <Pionowa> albo <Pozioma>

#### <Numer czcionki>

Ustawienie umożliwiające określenie używanej czcionki poprzez wybranie odpowiadającego jej identyfikatora czcionki. Listę czcionek PCL razem z próbkami czcionek można wydrukować z poziomu panelu sterowania. **Lista czcionek PCL(P. 266)** 

0† do 54

<Menu> > <Ustawienia drukarki> > <PCL> > <Numer czcionki> > Wybierz numer czcionki

#### <Rozmiar punktu>

Opcja umożliwiające określenie rozmiaru czcionki w punktach z dokładnością do 0,25. Opcję tę można skonfigurować tylko, gdy w opcji <Numer czcionki> określono proporcjonalną czcionkę skalowalną.

4,00 do 12,00 <sup>+</sup> do 999,75 (punkt)

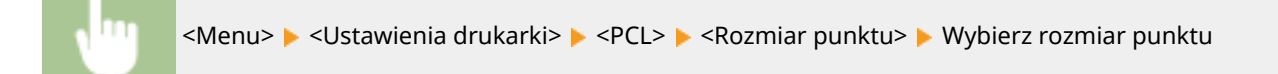

#### <Plamka>

Skonfiguruj gęstość czcionki lub cpi (liczby znaków na cal) z dokładnością do 0,01. Opcję tę można skonfigurować tylko, gdy w opcji <Numer czcionki> określono skalowalną czcionkę o stałej szerokości lub czcionkę mapy bitowej.

0,44 do 10,00<sup>+</sup> do 99,99 (cpi)

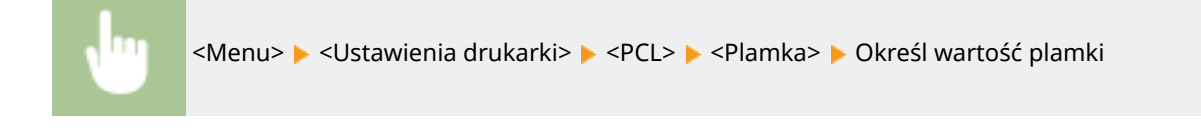

### <Linie formularza>

Lczba linii drukowanych na jednej stronie mieści się w zakresie od 5 do 128. Ta opcja jest automatycznie dostosowywana do wartości opcji <Domyślny rozm. papieru> i <Orientacja>.

5 do 64<sup>+</sup> do 128 (lin.)

<Menu> 🕨 <Ustawienia drukarki> 🕨 <PCL> 🕨 <Linie formularza> 🕨 Określ liczbę linii

#### <Kod znaku>

Konfiguracja kodu znaku najlepiej dopasowanego do komputera, z którego przesyłane będą dane. Gdy kod znaku jest zależny od czcionki ustalonej w opcji <Numer czcionki>, skonfigurowane ustawienie jest ignorowane.

| <desktop></desktop> | <pc8>†</pc8>        |
|---------------------|---------------------|
| <iso4></iso4>       | <pc850></pc850>     |
| <iso6></iso6>       | <pc852></pc852>     |
| <iso11></iso11>     | <pc8dn></pc8dn>     |
| <iso15></iso15>     | <pc8tk></pc8tk>     |
| <iso17></iso17>     | <pc1004></pc1004>   |
| <iso21></iso21>     | <pifont></pifont>   |
| <iso60></iso60>     | <psmath></psmath>   |
| <iso69></iso69>     | <pstext></pstext>   |
| <isol1></isol1>     | <roman8></roman8>   |
| <isol2></isol2>     | <vnintl></vnintl>   |
| <isol5></isol5>     | <vnmath></vnmath>   |
| <isol6></isol6>     | <vnus></vnus>       |
| <legal></legal>     | <win30></win30>     |
| <math8></math8>     | <winbalt></winbalt> |
| <mctext></mctext>   | <winl1></winl1>     |
| <mspubl></mspubl>   | <winl2></winl2>     |
| <pc775></pc775>     | <winl5></winl5>     |
|                     |                     |

J

<Menu> 🕨 <Ustawienia drukarki> 🕨 <PCL> 🕨 <Kod znaku> 🕨 Wybierz kod znaku

### <Papier niestandardowy>

Umożliwia korzystanie z niestandardowego formatu papieru. Wybór ustawienia <Wł.> pozwala na ustalenie wymiarów papieru podawanych w pozycjach <Wymiar X> i <Wymiar Y>.

<Wyłącz>† <Wł.>

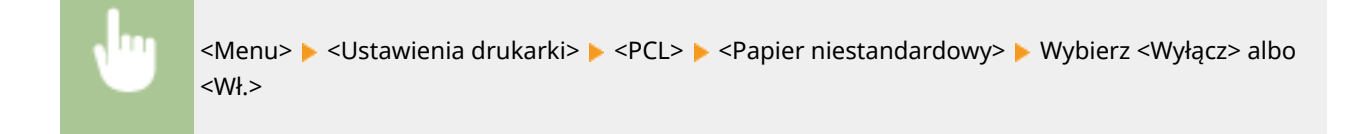

### <Jednostka miary>

Konfiguracja jednostki miary używanej do określenia niestandardowego formatu papieru.

| <milimetry> †<br/><cal.></cal.></milimetry> |  |  |
|---------------------------------------------|--|--|
|                                             |  |  |

<Menu> > <Ustawienia drukarki> > <PCL> > <Jednostka miary> > Wybierz <Milimetry> albo <cal.>

### <Wymiar X>

Wartość wymiaru poziomego (krótka krawędź) papieru niestandardowego.

77 do 215<sup>+</sup> (mm)

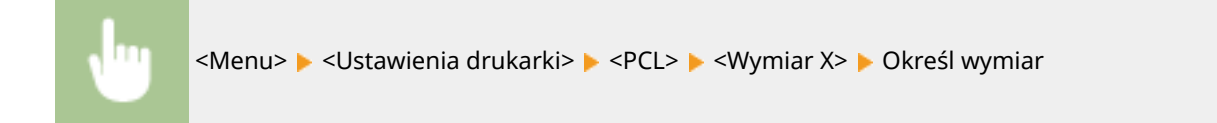

#### <Wymiar Y>

Wartość wymiaru pionowego (długa krawędź) papieru niestandardowego.

| 127 do 355 | 5 <sup>+</sup> (mm)                                                                                          | ] |
|------------|----------------------------------------------------------------------------------------------------|---|
|            |                                                                                                    |   |
| Ju         | <menu> 🕨 <ustawienia drukarki=""> 🕨 <pcl> 🕨 <wymiar y=""> 🕨 Określ wymiar</wymiar></pcl></ustawienia></menu> |   |

### <Dołącz CR do LF>

Pozwala dołączyć kod powrotu karetki (CR) do odebranego przez urządzenie kodu wysuwu papieru o jeden wiersz (LF). Jeśli wybrano ustawienie <Tak>, po odebraniu przez urządzenie kodu wysuwu papieru o jeden wiersz miejsce wydruku danych zostaje przesunięte na początek następnego wiersza. Jeśli wybrano ustawienie <Nie>, miejsce wydruku danych zostaje przesunięte do następnego wiersza, dokładnie pod odebranym kodem wysuwu papieru o jeden wiersz.

#### Lista menu ustawień

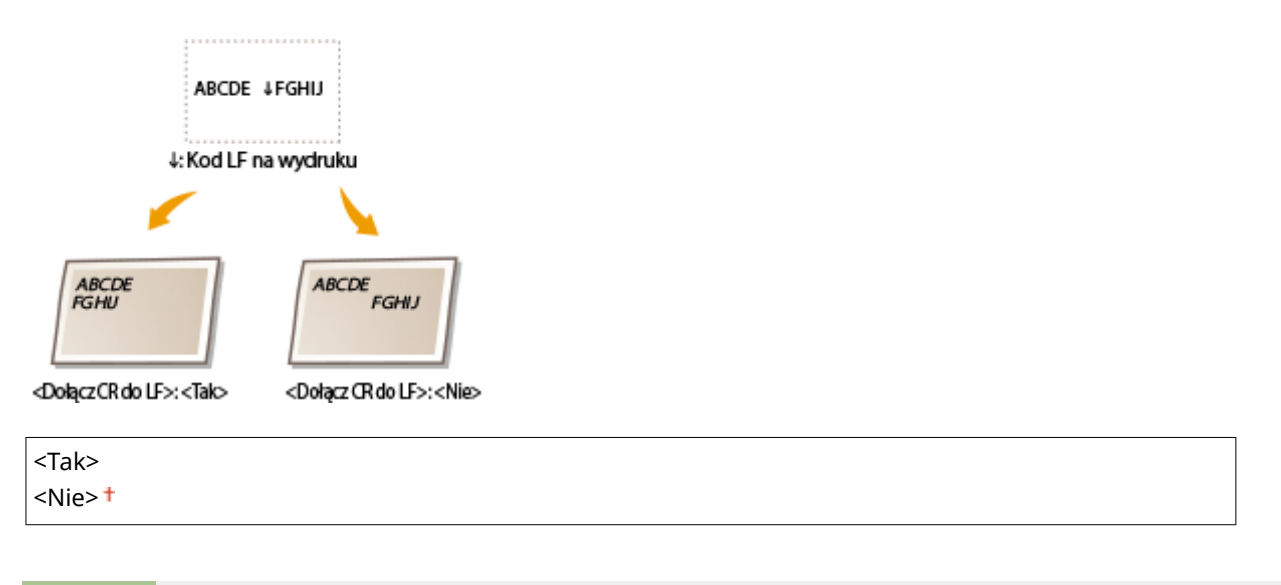

| Ju | <menu> 🕨 <ustawienia drukarki=""> 🕨 <pcl> 🕨 <dołącz cr="" do="" lf=""> 🕨 Wybierz <tak> albo <nie></nie></tak></dołącz></pcl></ustawienia></menu> |
|----|----------------------------------------------------------------------------------------------------|
|    |                                                                                                    |

#### <Zwiększ szerokość wydruku A4>

Ustawienie pozwalające określić, czy obszar wydruku papieru formatu A4 w orientacji pionowej ma zostać powiększony do szerokości tego obszaru w formacie LTR.

<Wyłącz>† <Wł.>

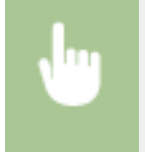

<Menu> < <Ustawienia drukarki> < <PCL> < <Zwiększ szerokość wydruku A4> < Wybierz <Wyłącz> albo <Wł.>

#### <Półtony>

W celu uzyskania optymalnej jakości obrazu dostępny jest wybór metody wydruku umożliwiającej odzwierciedlenie półtonów (zakres pośredni między jaśniejszymi i ciemniejszymi obszarami obrazu). W przypadku każdego dokumentu można skonfigurować ustawienia w zależności od typu obrazu.

| <tekst></tekst>                  |  |  |
|----------------------------------|--|--|
| <odcień koloru=""></odcień>      |  |  |
| <gradacja></gradacja>            |  |  |
| <rozdzielczość>†</rozdzielczość> |  |  |
|                                  |  |  |
| <grafika></grafika>              |  |  |
| <odcień koloru="">†</odcień>     |  |  |
| <gradacja></gradacja>            |  |  |
| <rozdzielczość></rozdzielczość>  |  |  |
| <obraz></obraz>                  |  |  |
| <odcień koloru="">†</odcień>     |  |  |
| <gradacja></gradacja>            |  |  |
| <rozdzielczość></rozdzielczość>  |  |  |
|                                  |  |  |

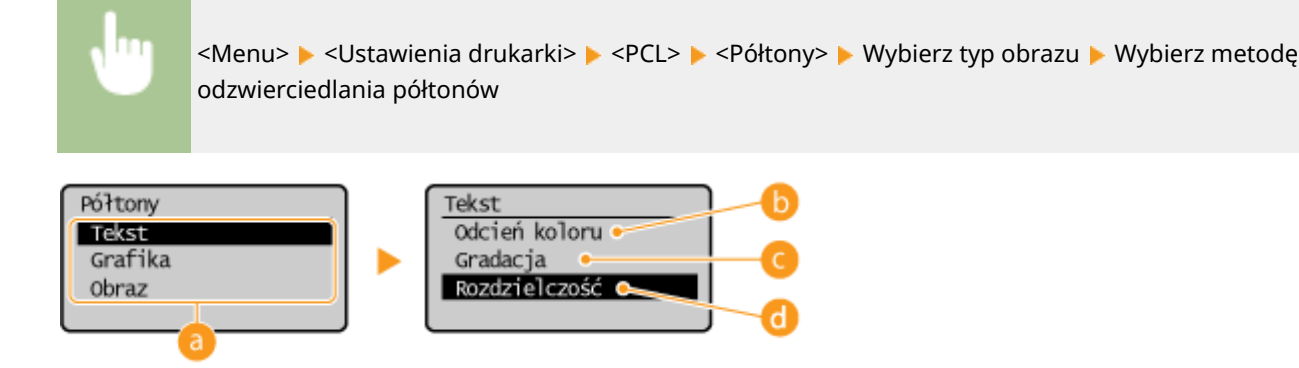

### อ Typ obrazu

Wybierz obiekt, dla którego zmienione zostanie ustawienie. <Tekst> oznacza litery i znaki, <Grafika> oznacza linie i rysunki, a <Obraz> oznacza zdjęcia i obrazy.

### 🕞 <Odcień koloru>

Umożliwia wyraźny druk z dużym kontrastem pomiędzy jasnymi a ciemnymi elementami. Opcja odpowiednia do drukowania zdjęć.

### 🧿 <Gradacja>

Umożliwia druk cechujący się płynną gradacją lub płynnymi krawędziami. Opcja odpowiednia do drukowania rysunków lub grafik zawierających obszary gradacji.

### Rozdzielczość>

Umożliwia precyzyjny wydruk z wyraźnymi krawędziami tekstu. Jest odpowiedni do drukowania znaków i cienkich linii.

#### <Podawaj A5 poziomo>

Opcja ta pozwala włączyć albo wyłączyć podawanie w poziomie podczas drukowania na papierze formatu A5.

<Wyłącz>† <Wł.>

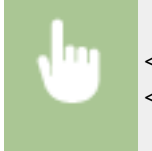

<Menu> < <Ustawienia drukarki> < <PCL> < <Podawaj A5 poziomo> < Wybierz <Wyłącz> albo <Wł.>

# <Ustaw. pap. do drukow. na urządz. przen.>

3RJY-04K

Wszystkie ustawienia z listy dotyczące konfiguracji papieru są opatrzone opisem.

<Ustawienia rozmiaru/typu>(P. 235)
 <Wyb. często używ. rozmiary papieru>(P. 235)

## <Ustawienia rozmiaru/typu>

Ustaw format i typ papieru.

<Niestandard.>, <A4>, <A5R>, <B5>, <DL>, <ISO-C5>, <LTR>, <LGL>, <STMT>, <EXEC>, <FOOLSCAP>,
<OFICIO>, <Nr 10 (COM10)>, <Monarch>, <Government-LTR>, <Government-LGL>, <India-LGL>, <AUS-FOOLSCAP>, <Brazil-OFICIO>, <Mexico-OFICIO>, <F4A>, <3x5cali>, <Inne rozm.>
<Zwykły (71–89 g/m²)>, <Zwykły L (61–70 g/m²)>, <Zwykły L2 (60 g/m²)>, <Z makulatury (71–89 g/m²)>, <Gruby 1 (90–105 g/m²)>, <Gruby 2 (106–120 g/m²)>, <Gruby 3 (121–163 g/m²)>, <Gruby 4 (121–163 g/m²)>, <Koperta>, <Koperta H>, <Etykiety>, <Klejony 1 (60–104 g/m²)>, <Klejony 2 (105–163 g/m²)>

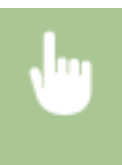

<Menu> < </li>
 <Ustaw. pap. do drukow. na urządz. przen.> < </li>
 <Ustawienia rozmiaru/typu> 
 Wybierz format i typ papieru

## <Wyb. często używ. rozmiary papieru>

Ustaw często używane rozmiary papieru. Wybrane tutaj rozmiary papieru będą wyświetlane jako opcje w oknie <Ustawienia rozmiaru/typu>.

<Niestandard.>, <A4>, <A5R>, <B5>, <DL>, <ISO-C5>, <LTR>, <LGL>, <STMT>, <EXEC>, <FOOLSCAP>, <OFICIO>, <Nr 10 (COM10)>, <Monarch>, <Government-LTR>, <Government-LGL>, <India-LGL>, <AUS-FOOLSCAP>, <Brazil-OFICIO>, <Mexico-OFICIO>, <F4A>, <3x5cali>

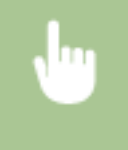

<Menu> < </li>
 <Ustaw. pap. do drukow. na urządz. przen.> < </li>
 <Wyb. często używ. rozmiary papieru> 
 Wybierz rozmiar papieru, który chcesz wybrać jako często używany 
 <Zastos.>

# <Regulacja/konserwacja>

3RJY-04L

Wszystkie ustawienia z listy dotyczące regulacji i konserwacji są opatrzone opisem. Ustawienia domyślne oznaczone są przy użyciu krzyżyka (†).

<Wyśw. czas powiad. o koniecz. przyg.kas.>(P. 236)
 <Przetwarzanie specjalne>(P. 236)
 <Wyczyść zespół utrwalający.>(P. 240)

## <Wyśw. czas powiad. o koniecz. przyg.kas.>

Pozwala określić czas wyświetlania komunikatu o małej ilości toneru pozostałego w zasobniku z tonerem lub zespole bębna.

<Kaseta z tonerem> <Kaseta z bębnem>

> <Menu> > <Regulacja/konserwacja> > <Wyśw. czas powiad. o koniecz. przyg.kas.> > Wybierz <Kaseta z tonerem> albo <Kaseta z bębnem> > Wprowadź poziom zasobnika z tonerem > ok

## <Przetwarzanie specjalne>

Jeśli rezultaty wydruków na specjalnych typach papieru są niezadowalające, można poprawić ich jakość, konfigurując następujące ustawienia.

### <Specjalny tryb drukowania U>

Czasami wokół tekstu i wzorków na wydruku widoczne są odpryśnięcia toneru. W takim przypadku wybranie dla tej opcji ustawienia <Włącz> może polepszyć jakośc drukowania.

| <wyłącz>†</wyłącz> |  |
|--------------------|--|
| <włącz></włącz>    |  |

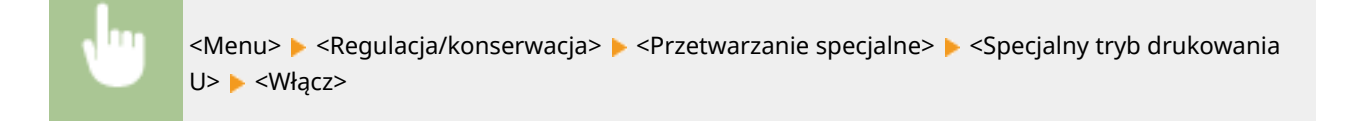

# UWAGA

 Wybranie dla tej opcji ustawienia <Włącz> może wpłynąć na jakość drukowania na niektórych rodzajach papieru (szczególnie cienkiego) lub w niektórych środowiskach eksploatacji drukarki (szczególnie tych o wysokiej wilgotności). • Po wybraniu ustawienia <Włącz> dla opcji <Specjalny tryb drukowania Q>, <Specjalny tryb drukowania R> i <Specjalny tryb drukowania T> automatycznie zostanie wybrane ustawienie <Wyłącz>.

#### <Specjalny tryb drukowania D>

Skonfiguruj tę opcję, gdy wydruki mają szarawe zabarwienie albo barwy są wyblakłe.

| <wyłącz>†</wyłącz> |  |
|--------------------|--|
| <włącz></włącz>    |  |
|                    |  |

<Menu> < <p><Regulacja/konserwacja> < </p>
<Przetwarzanie specjalne> < </p>
<Specjalny tryb drukowania</p>
D> < </p>
<Włącz>

### <Specjalny tryb drukowania A>

Zmiana tej opcji może polepszyć jakość drukowania, gdy na papierze pojawiają się smugi. Tryb <Tryb 2> może poprawić jakość w większym stopniu niż tryb <Tryb 1>.

| <wyłącz>†</wyłącz> |  |
|--------------------|--|
| <tryb 1=""></tryb> |  |
| <tryb 2=""></tryb> |  |
|                    |  |

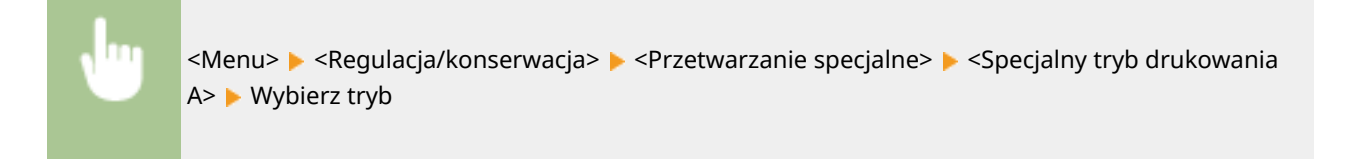

### <Specjalny tryb drukowania G>

Wydruki mogą mieć wyblakłe barwy albo na papierze mogą pojawiać się smugi, gdy papier charakteryzuje się dużą ilością pyłu papierowego. W takim przypadku wybranie dla tej opcji ustawienia <Włącz> może polepszyć jakośc drukowania.

| <wyłącz>†</wyłącz> |  |
|--------------------|--|
| <włącz></włącz>    |  |

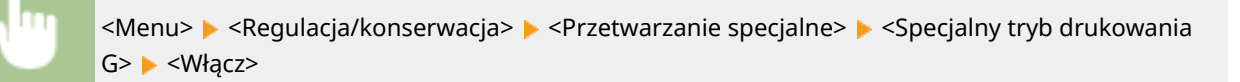

#### <Specjalny tryb drukowania Q>

Obrazy drukowane na papierze o szorstkiej powierzchni mogą mieć wyblakłe barwy. W takim przypadku wybranie dla tej opcji ustawienia <Włącz> może polepszyć jakośc drukowania.

| <wyłącz>†</wyłącz> |  |
|--------------------|--|
| <włacz></włacz>    |  |

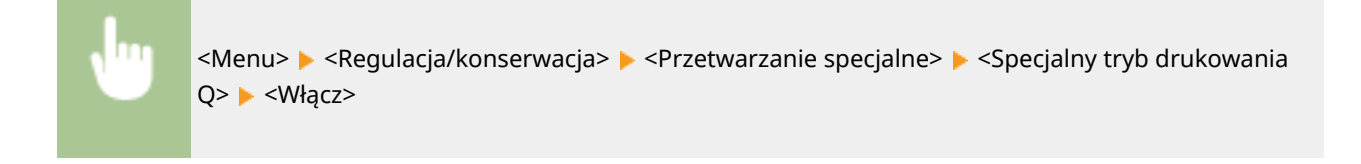

# UWAGA

- Wybranie ustawienia <Włącz> może mieć wpływ na jakość obrazu.
- Po wybraniu ustawienia <Włącz> dla opcji <Specjalny tryb drukowania U>, <Specjalny tryb drukowania R> i <Specjalny tryb drukowania T> automatycznie zostanie wybrane ustawienie <Wyłącz>.

### <Specjalny tryb drukowania R>

W przypadku drukowania na pustej stronie arkusza z zadrukowaną drugą stroną wydruk może mieć wyblakłe barwy. W takim przypadku wybranie dla tej opcji ustawienia <Włącz> może polepszyć jakośc drukowania.

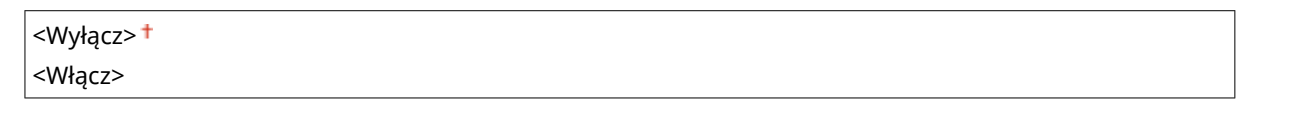

<Menu> < Regulacja/konserwacja> < Przetwarzanie specjalne> < Specjalny tryb drukowania R>
<Włącz>

# UWAGA

- W przypadku wyboru ustawienia <Włącz> po upłynięciu pewnego czasu od zakończenia drukowania na przedniej stronie albo w zależności od wilgotności powietrza w otoczeniu może nastąpić pogorszenie jakości obrazu albo zacięcie papieru.
- Po wybraniu ustawienia <Włącz> dla opcji <Specjalny tryb drukowania U>, <Specjalny tryb drukowania Q> i <Specjalny tryb drukowania T> automatycznie zostanie wybrane ustawienie <Wyłącz>.

### <Specjalny tryb drukowania T>

Podczas drukowania w środowisku o dużej wilgotności wydruki mogą być nierównomierne. W takim przypadku wybranie dla tej opcji ustawienia <Włącz> może polepszyć jakośc drukowania.

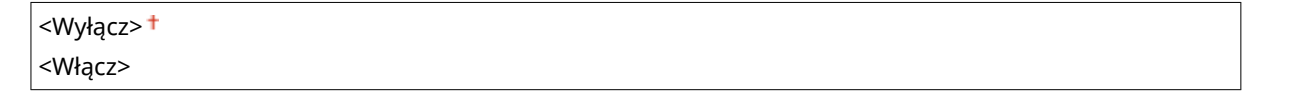

<Menu> < Regulacja/konserwacja> < Przetwarzanie specjalne> < Specjalny tryb drukowania T> < < Włącz>

# UWAGA

- Po wybraniu ustawienia <Włącz> i w przypadku drukowania w warunkach niskiej wilgotności drukowane obrazy i tekst mogą być nieostre.
- Po wybraniu ustawienia <Włącz> dla opcji <Specjalny tryb drukowania U>, <Specjalny tryb drukowania Q> i <Specjalny tryb drukowania R> automatycznie zostanie wybrane ustawienie <Wyłącz>.

### <Specjalny tryb drukowania L>

Jeżeli papier charakteryzuje się dużą ilością pyłu papierowego lub innych cząsteczek pyłu, na wydrukach mogą pojawiać się smugi. W takim przypadku wybranie dla tej opcji ustawienia <Włącz> może polepszyć jakośc drukowania.

| <wyłącz>†</wyłącz> |  |
|--------------------|--|
| <włącz></włącz>    |  |

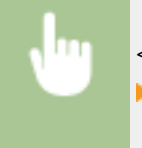

#### <Wybierz szerokość linii>

Jeżeli nie można odczytać wydrukowanego kodu kreskowego, zmiana ustawienia tej opcji może rozwiązać problem.

| Autom.> †     |  |
|---------------|--|
| Cienki>       |  |
| Nieco cienki> |  |
| Nieco gruby>  |  |
| Gruby>        |  |

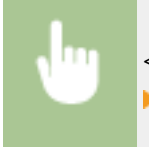

<Menu> < <Regulacja/konserwacja> < <Przetwarzanie specjalne> < <Wybierz szerokość linii> </

### <Włącz Tryb cichy>

Włącz albo wyłącz tryb wyciszenia.

| <włącz></włącz> | <wyłącz>†</wyłącz> |  |  |
|-----------------|--------------------|--|--|
|                 | <włącz></włącz>    |  |  |

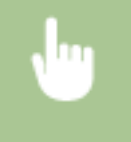

<

<Menu> < <Regulacja/konserwacja> < <Przetwarzanie specjalne> < <Włącz Tryb cichy> < Wybierz < </p>

# <Wyczyść zespół utrwalający.>

Czyszczenie modułu utrwalającego należy przeprowadzić po wymianie zasobnika z tonerem albo zespołu bębna lub gdy na wydrukach pojawiają się czarne smugi. **©Czyszczenie modułu utrwalającego(P. 253)** 

# <Ustawienia zarządzania systemem>

3RJY-04R

Wszystkie ustawienia z listy dotyczące zarządzania systemem są opatrzone opisem. Ustawienia domyślne oznaczone są przy użyciu krzyżyka (†).

- C<Ustawienia sieciowe>(P. 241)
- C<Ust. informacji o menedżerze systemu>(P. 241)
- O<Ustawienia informacji o urządzeniu>(P. 242)
- O<Ustaw. zabezp.>(P. 242)
- Vybierz kraj/region>(P. 243)
- O<Ustawienia zdalnego interfejsu użytkown.>(P. 244)
- Vyświetlanie rejestru zadań>(P. 244)
- O<Użyj jako urządzenia USB>(P. 245)
- C<Włącz Product Extended Survey Program>(P. 245)
- C<Wyśw. inf.o mat.eksp. (ZIU/Toner Status)>(P. 245)
- C<Ustawienia usługi Google Cloud Print>(P. 246)
- Control (Visition Control Control C
- O<Aktualizacja oprogramowania układowego>(P. 247)
- C<Zainicjuj licznik raportów Eco>(P. 247)
- Zainicjuj menu>(P. 247)
- C<Zainicjuj wszystkie dane/ustawienia>(P. 247)

# UWAGA

### Gwiazdka (\*)

• Ustawienia oznaczone symbolem gwiazdki (\*) mogą być niedostępne, odmienne lub mieć inne wartości domyślne w zależności od kraju lub regionu.

## <Ustawienia sieciowe>

Patrz O<Ustawienia sieciowe>(P. 204) .

## <Ust. informacji o menedżerze systemu>

Konfiguracja kodu PIN jest możliwa wyłącznie dla administratorów posiadających uprawnienia dostępu do menu </ustawienia sieciowe> i </ustawienia zarządzania systemem>. Kod PIN można skonfigurować z poziomu ekranu <PIN menedżera systemu>. Możliwe jest także zarejestrowanie nazwy administratora. **() Konfiguracja kodu PIN** menedżera systemu(P. 151)

### <PIN menedżera systemu>

Wprowadź cyfry stanowiące kod PIN menedżera systemu.

#### <Nazwa menedżera systemu>

Wprowadź nazwę administratora przy użyciu znaków alfanumerycznych.

## <Ustawienia informacji o urządzeniu>

Używając znaków alfanumerycznych, wprowadź nazwę definiującą urządzenie oraz miejsce instalacji, które pozwolą zidentyfikować urządzenie.

<Nazwa urządzenia> <Położenie>

<Menu> > <Ustawienia zarządzania systemem> > <Ustawienia informacji o urządzeniu> > Wybierz
<Nazwa urządzenia> albo <Położenie> > Wprowadź nazwę urządzenia albo lokalizację ( > Wprowadzanie tekstu(P. 97) ) > <Zastos.>

## <Ustaw. zabezp.>

Włącz albo wyłącz ustawienie filtrowania pakietów na podstawie adresów IP.

#### <Użyj TLS>

Ustawienie to pozwala określić, czy komunikacja ma być szyfrowana za pomocą protokołu TLS. **©Konfiguracja** klucza i certyfikatu dla protokołu TLS(P. 166)

<Wyłącz>† <Włącz>

#### <Filtr adresów IPv4>

Włącz albo wyłącz ustawienie filtrowania pakietów otrzymywanych od urządzeń o określonych adresach IPv4. Określanie adresów IP na potrzeby konfiguracji zapory ogniowej(P. 158)

<Filtr ruchu przychodzącego> <Wyłącz> † <Włącz>

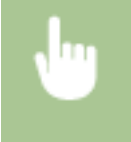

<Menu> < <Ustawienia zarządzania systemem> < <Ustaw. zabezp.> < <Filtr adresów IPv4> < <Filtr ruchu przychodzącego>

#### <Filtr adresów IPv6>

Włącz albo wyłącz ustawienie filtrowania pakietów otrzymywanych od urządzeń o określonych adresach IPv6. Określanie adresów IP na potrzeby konfiguracji zapory ogniowej(P. 158)

```
< Filtr ruchu przychodzącego>
<Wyłącz> †
<Włącz>
```

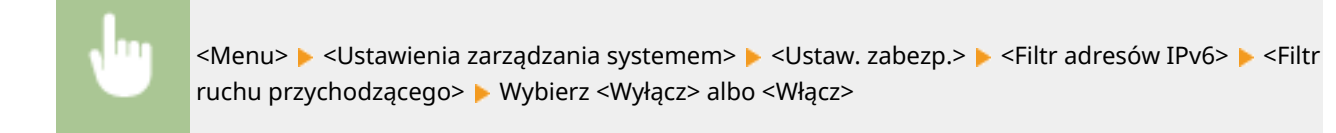

### <Filtr adresów MAC>

Włącz albo wyłącz ustawienie filtrowania pakietów otrzymywanych od urządzeń o określonych adresach MAC. O Określanie adresów MAC na potrzeby konfiguracji zapory ogniowej(P. 161)

< Filtr ruchu przychodzącego> <Wyłącz>†

<Włącz>

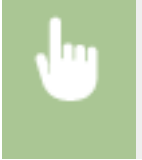

<Menu> < </li>
 <Ustawienia zarządzania systemem> < </li>
 <Ustaw. zabezp.> < </li>
 <Filtr adresów</li>
 MAC> 
 <Filtr ruchu przychodzącego> 
 Wybierz 
 Wyłącz> albo 
 Włącz>

## <Wybierz kraj/region> \*

Wybór kraju lub regionu, w którym używane jest urządzenie. Ustawienie domyślne może się różnić w zależności od ustawienia wybranego podczas wstępnego uruchomienia.

| <austria (at)=""></austria>            |
|----------------------------------------|
| <białoruś (by)=""></białoruś>          |
| <belgia (be)=""></belgia>              |
| <czechy (cz)=""></czechy>              |
| <dania (dk)=""></dania>                |
| <egipt (eg)=""></egipt>                |
| <finlandia (fi)=""></finlandia>        |
| <francja (fr)=""></francja>            |
| <niemcy (de)=""></niemcy>              |
| <grecja (gr)=""></grecja>              |
| <węgry (hu)=""></węgry>                |
| <irlandia (ie)=""></irlandia>          |
| <włochy (it)=""></włochy>              |
| <jordania (jo)=""></jordania>          |
| <luksemburg (lu)=""></luksemburg>      |
| <holandia (nl)=""></holandia>          |
| <norwegia (no)=""></norwegia>          |
| <polska (pl)=""></polska>              |
| <portugalia (pt)=""></portugalia>      |
| <rosja (ru)=""></rosja>                |
| <arabia (sa)="" saudyjska=""></arabia> |
| <słowenia (si)=""></słowenia>          |
| <rpa (za)=""></rpa>                    |
| <hiszpania (es)=""></hiszpania>        |
| <szwecja (se)=""></szwecja>            |
| <szwajcaria (ch)=""></szwajcaria>      |
| <ukraina (ua)=""></ukraina>            |

```
<Wielka Brytania (GB)>†
<Inne>
```

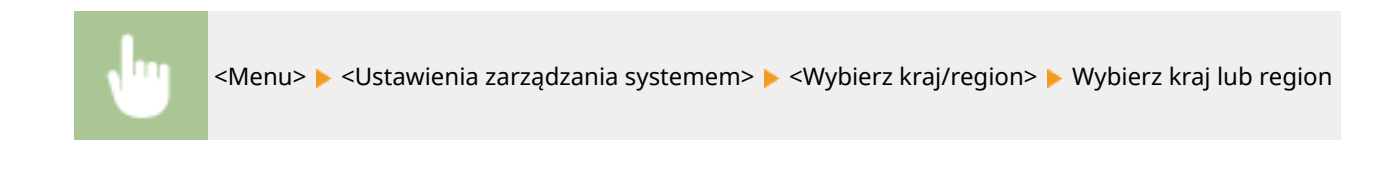

## <Ustawienia zdalnego interfejsu użytkown.>

Istnieje możliwość konfiguracji ustawień dotyczących używania Zdalnego interfejsu użytkownika. Zdalny interfejs użytkownika pozwala zmieniać ustawienia urządzenia w oknie przeglądarki internetowej.

### <Użyj zdalnego interfejsu użytkownika>

Określa, czy Zdalny interfejs użytkownika ma być włączony czy nie. **Wyłączanie Zdalnego interfejsu użytkownika(P. 183)** 

| <wyłącz><br/><włącz>†</włącz></wyłącz> |  |
|----------------------------------------|--|
|                                        |  |

<Menu> > <Ustawienia zarządzania systemem> > <Ustawienia zdalnego interfejsu użytkown.> > <Użyj zdalnego interfejsu użytkownika> > Wybierz <Wyłącz> albo <Włącz>

#### <Ustawienia zabez.dost.zdal.interf. użyt.>

Wybierz, czy wpisanie kodu PIN ma być wymagane do uzyskania dostępu do Zdalnego interfejsu użytkownika. Kod PIN może się składać maksymalnie z siedmiu cyfr. Wszyscy użytkownicy mają do dyspozycji wspólny kod PIN. **©Konfiguracja kodu PIN Zdalnego interfejsu użytkownika(P. 153)** 

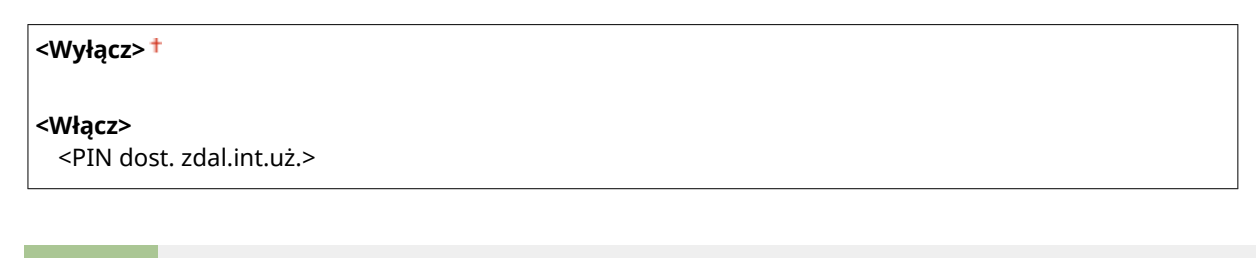

<Menu> > <Ustawienia zarządzania systemem> > <Ustawienia zdalnego interfejsu użytkown.> > <Ustawienia zabez.dost.zdal.interf. użyt.> > <Włącz> > Wprowadź kod PIN > <Zastos.> > Wprowadź kod PIN (Potwierdź) > <Zastos.>

## <Wyświetlanie rejestru zadań>

Określ, czy dziennik drukowania ma być wyświetlany na wyświetlaczu urządzenia.

| <wyłącz></wyłącz> |  |
|-------------------|--|
| <włącz>†</włącz>  |  |

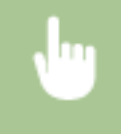

<Menu> </br>

<Ustawienia zarządzania systemem> 

<Wyłącz> albo 

<Wyłącz> albo

## <Użyj jako urządzenia USB>

Włączanie lub wyłączanie obsługi portu USB używanego do nawiązywania połączenia z komputerem. **Ograniczenie** połączenia USB z komputerem(P. 181)

<Wyłącz> <Włącz>†

## < Włącz Product Extended Survey Program>

Włącz lub wyłącz program Product Extended Survey Program (program rozszerzonej ankiety urządzenia).

| <wyłącz></wyłącz> |  |  |  |
|-------------------|--|--|--|
| <włącz>†</włącz>  |  |  |  |
|                   |  |  |  |

<Menu> 
 <Ustawienia zarządzania systemem> 
 <Włącz Product Extended Survey Program> 
 Wybierz 
 Wyłącz> albo 
 Włącz>

## <Wyśw. inf.o mat.eksp. (ZIU/Toner Status)>

Wybierz, czy w Zdalnym interfejsie użytkownika lub w narzędziu Toner Status ma być wyświetlany przycisk umożliwiający przejście na stronę internetową w celu zakupu zasobników z tonerem itp. Wybierz, czy chcesz używać narzędzia Toner Status.

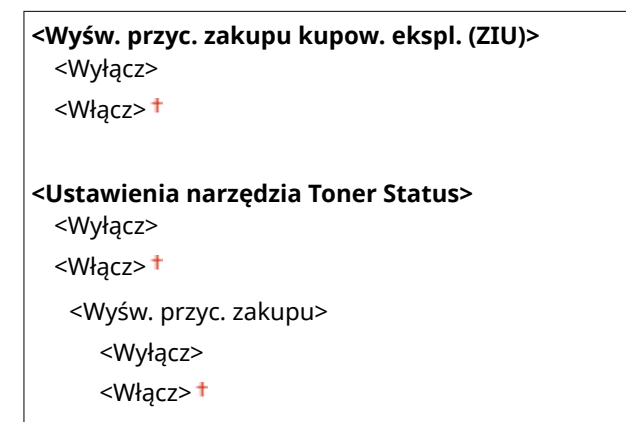

⊎

<Menu> 🕨 <Ustawienia zarządzania systemem> 🕨 <Wyśw. inf.o mat.eksp. (ZIU/Toner Status)> 🕨 Skonfiguruj ustawienia

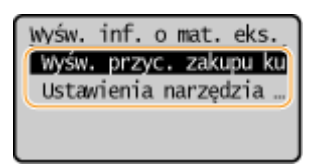

#### <Wyśw. przyc. zakupu kupow. ekspl. (ZIU)>

Wybierz ustawienie <Wyłącz>, aby w Zdalnym interfejsie użytkownika nie wyświetlać przycisku wyświetlającego strony zakupu zasobników z tonerem itp.

#### <Ustawienia narzędzia Toner Status>

Jeżeli nie chcesz używać narzędzia Toner Status, wybierz ustawienie <Wyłącz>. Aby w narzędziu Toner Status nie wyświetlać przycisku wyświetlającego strony zakupu zasobników z tonerem itp., wybierz ustawienie <Włącz>, a następnie wybierz ustawienie <Wyłącz>.

### <Ustawienia usługi Google Cloud Print>

Włącz lub wyłącz obsługę technologii Google Cloud Print. **©Rejestrowanie urządzenia w usłudze Google Cloud Print(P. 143)** 

<Włącz usługę Google Cloud Print> <Wyłącz> <Włącz> †

<Stan rejestr. usługi Google Cloud Print>

## <Wybór PDL (Plug and Play)>

Ustawienie umożliwiające wybór języka opisu strony, dzięki któremu po podłączeniu urządzenia do komputera za pomocą technologii Plug and Play jest ono rozpoznawane jako drukarka obsługująca dany język.

#### <Sieć>

Ustawienie umożliwiające wybór języka opisu strony, dzięki któremu po wykryciu urządzenia w sieci jest ono rozpoznawane jako drukarka obsługująca dany język.

<UFRII LT> + <UFRII LT (V4)> <PCL6> <PCL6 (V4)>

#### <USB>

Ustawienie umożliwiające wybór języka opisu strony, dzięki któremu po podłączeniu urządzenia do komputera za pomocą portu USB jest ono rozpoznawane jako drukarka obsługująca dany język.

| <ufrii lt=""> <sup>+</sup></ufrii> |  |
|------------------------------------|--|
| <ufrii (v4)="" lt=""></ufrii>      |  |
| <pcl6></pcl6>                      |  |
| <pcl6 (v4)=""></pcl6>              |  |

**U** 

<Menu> < </td><Menu> < </td><Menu> < </td><Menu> < </td><Menu> < </td><Menu> <Menu> <Men

| Wybór PDL (PnP)<br>Sieć<br>USB | Sieć<br>UFRII LT<br>UFRII LT (V4)<br>PCI6 |
|--------------------------------|-------------------------------------------|
|                                | PCL6 (V4)                                 |

#### <UFRII LT>

Wybór tego ustawienia sprawia, że urządzenie jest wykrywane i podłączane jako drukarka obsługująca język UFRII LT.

#### <UFRII LT (V4)>

Wybór tego ustawienia sprawia, że urządzenie jest wykrywane i podłączane jako drukarka obsługująca język UFRII LT zgodna ze specyfikacją XML Paper Specification (XPS).

#### <PCL6>

Wybór tego ustawienia sprawia, że urządzenie jest wykrywane i podłączane jako drukarka obsługująca język PCL6.

#### <PCL6 (V4)>

Wybór tego ustawienia sprawia, że urządzenie jest wykrywane i podłączane jako drukarka obsługująca język PCL6 zgodna ze specyfikacją XML Paper Specification (XPS).

## <Aktualizacja oprogramowania układowego>

Wybierz sposób instalacji oprogramowania sprzętowego w zależności od środowiska urządzenia. **OAktualizacja** oprogramowania sprzętowego(P. 196)

<Z komputera> <Z Internetu> <Informacje o wersji>

## <Zainicjuj licznik raportów Eco>

Wybór tej opcji przywraca fabryczne wartości domyślne ustawień narzędzia Eco Report Counter. **Dinicjowanie** narzędzia Eco Report Counter(P. 199)

### <Zainicjuj menu>

Wybór tej opcji przywraca podanym poniżej ustawieniom fabryczne wartości domyślne. Możliwe jest przywrócenie wszystkich poniższych ustawień jednocześnie lub osobne zresetowanie poszczególnych ustawień. **SInicjowanie menu(P. 199)** 

<Ustawienia>

- <Ustawienia włącznika czasowego>
- <Ustawienia ogólne>

<Ustawienia drukarki>

<Regulacja/konserwacja>

<Ustawienia zarządzania systemem>

<Zainicjuj wszystko>

### <Zainicjuj wszystkie dane/ustawienia>

Opcja pozwala przywrócić wszystkie dane fabryczne, w tym dzienniki i wartości ustawień. **OInicjowanie wszystkich** danych/ustawień(P. 200)
| Konserwacja                                            | 249 |
|--------------------------------------------------------|-----|
| Regularne czyszczenie                                  | 251 |
| Czyszczenie obudowy                                    | 252 |
| Czyszczenie modułu utrwalającego                       | 253 |
| Wymiana zasobnika z tonerem                            | 254 |
| Wymiana zespołu bębna                                  | 257 |
| Kontrola pozostałej ilości materiałów eksploatacyjnych | 261 |
| Przenoszenie urządzenia                                | 262 |
| Wyświetlanie wartości licznika                         | 264 |
| Drukowanie raportów i list                             | 265 |
| Materiały eksploatacyjne                               | 267 |

3RJY-04S

W tym rozdziale opisano utrzymanie maszyny, w tym procedury czyszczenia oraz regulację jakości drukowania.

#### Podstawowe czyszczenie

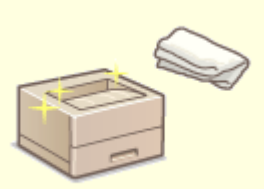

Regularne czyszczenie(P. 251)

#### Wymiana materiałów eksploatacyjnych

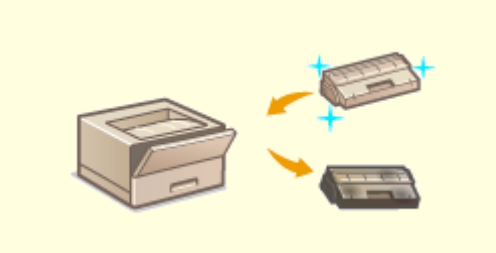

Wymiana zasobnika z tonerem(P. 254)
 Wymiana zespołu bębna(P. 257)

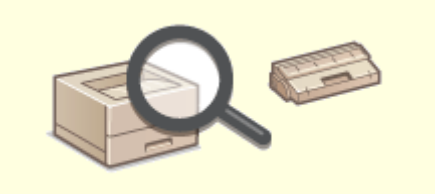

**O**Kontrola pozostałej ilości materiałów eksploatacyjnych(P. 261)

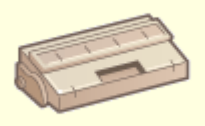

OMateriały eksploatacyjne(P. 267)

## Regulacja urządzenia i zarządzanie nim

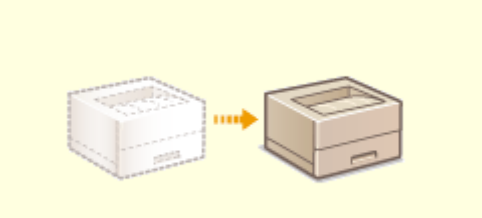

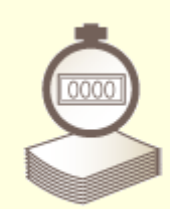

Przenoszenie urządzenia(P. 262)

OWyświetlanie wartości licznika(P. 264)

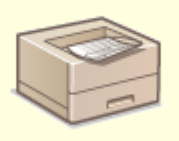

Orukowanie raportów i list(P. 265)

## Regularne czyszczenie

3RJY-04U

Urządzenie należy regularnie czyścić, aby zapobiec pogorszeniu jakości druku oraz zapewnić bezpieczne i bezproblemowe użytkowanie.

#### Miejsca czyszczenia

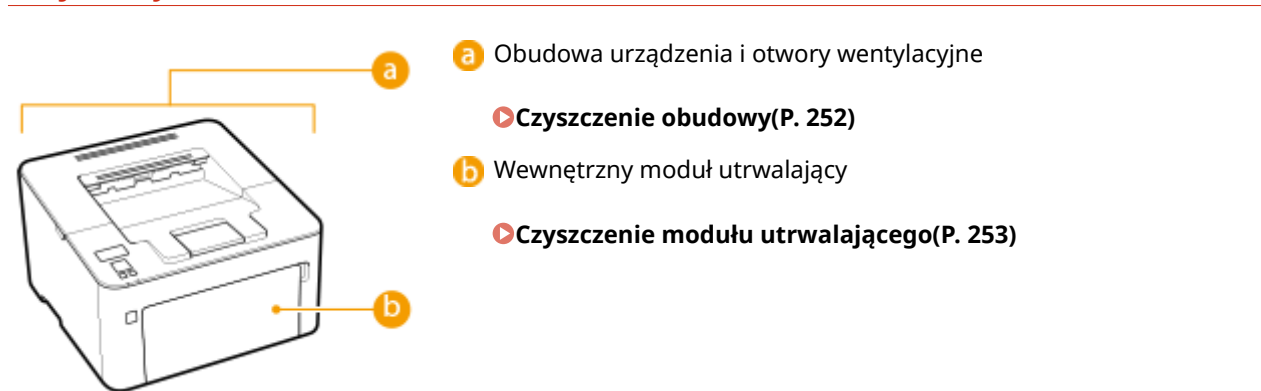

## Czyszczenie obudowy

3RJY-04W

Obudowę urządzenia, zwłaszcza obszary w pobliżu otworów wentylacyjnych, należy regularnie czyścić, aby utrzymać urządzenie w dobrym stanie.

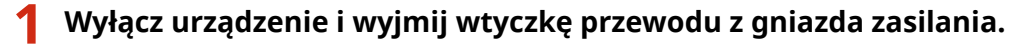

• W momencie wyłączenia urządzenia dane oczekujące na wydruk zostają usunięte.

#### **2** Wyczyść obudowę urządzenia i otwory wentylacyjne.

- Należy użyć miękkiej, dobrze wykręconej ściereczki, nawilżonej wodą lub wodnym roztworem łagodnego detergentu.
- Aby zlokalizować otwory wentylacyjne, patrz **Strona przednia(P. 80)** .

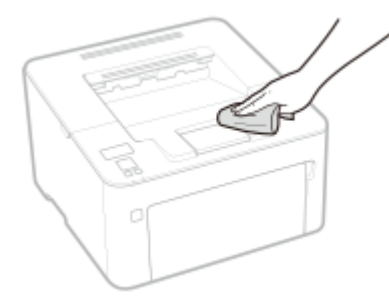

- **3** Odczekaj, aż obudowa urządzenia zupełnie wyschnie.
- **4** Ponownie podłącz przewód zasilający i włącz urządzenie.

## Czyszczenie modułu utrwalającego

#### 3RJY-04X

Do modułów utrwalających wewnątrz urządzenia mogą przylegać zanieczyszczenia, powodując powstawanie czarnych smug na wydrukach. Czyszczenie modułu utrwalającego należy wykonywać zgodnie z poniższą procedurą. Nie można przeprowadzić czyszczenia, jeżeli w urządzeniu znajdują się dokumenty oczekujące na wydruk. Do czyszczenia modułu utrwalającego potrzebny jest papier formatu A4 lub Letter. Przed przystąpieniem do wykonywania czynności opisanych poniżej należy umieścić papier w szufladzie. **©Ładowanie papieru(P. 98)** 

## UWAGA

- Operacja czyszczenia zużywa toner z zasobnika i zespołu bębna. Przed jej rozpoczęciem należy się upewnić, czy w zasobniku i zespole bębna znajduje się wystarczająca ilość toneru.
   Kontrola pozostałej ilości materiałów eksploatacyjnych(P. 261)
  - **1** Wybierz przycisk <Menu> w widoku Ekran Główny. **D**Ekran Główny(P. 91)
  - **2** Wybierz <Regulacja/konserwacja>.
  - 3 Wybierz <Wyczyść zespół utrwalający.>.
  - 4 Sprawdź, czy w urządzeniu załadowany jest papier, którego format i rodzaj są wyświetlone na ekranie i naciśnij przycisk <Start>.

Rozpocznie się czyszczenie.

## Wymiana zasobnika z tonerem

#### 3RJY-04Y

Gdy ilość toneru w zasobniku jest niska, urządzenie wyświetla komunikat. Dalsze korzystanie z funkcji drukowania bez podjęcia odpowiednich kroków może spowodować pogorszenie jakości druku. Pozostały poziom toneru w zasobniku można sprawdzić na wyświetlaczu ( **©Kontrola pozostałej ilości materiałów eksploatacyjnych(P. 261)** ).

Gdy zostanie wyświetlony komunikat(P. 254)
 Procedura wymiany zasobnika z tonerem(P. 255)

#### Gdy zostanie wyświetlony komunikat

Treść wyświetlanego komunikatu zależy od pozostałej ilości toneru w zasobniku. W zależności od tego, która wiadomość zostaje wyświetlona, przygotuj nowy zasobnik z tonerem ( **Materiały eksploatacyjne(P. 267)** ) albo wymień obecnie używany zasobnik z tonerem na nowy ( **Procedura wymiany zasobnika z tonerem(P. 255)** ).

#### <Zalecamy przygotowanie kasety z tonerem.>

Ten komunikat informuje użytkownika, że wkrótce należy wymienić zasobnik z tonerem. Przygotuj zasobnik z tonerem na wymianę. Wymień zasobnik z tonerem przed rozpoczęciem drukowania dużej liczby dokumentów, jeśli wyświetlany jest ten komunikat.

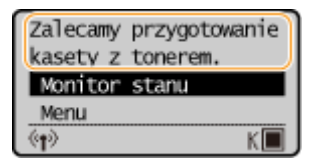

## UWAGA

Jeśli wyświetlony zostanie ten komunikat

• W przypadku drukowania nie ma konieczności przerywania operacji.

Określanie momentu wyświetlenia komunikatu

 Jako wartość wywołującą wyświetlenie komunikatu można ustawić dowolną wartość procentową ilości toneru pozostałego w kasecie z tonerem. O<Wyśw. czas powiad. o koniecz. przyg.kas.>(P. 236)

#### <Koniec eksploat. kas. z ton. Zalec. wymiana.>

Ten komunikat informuje użytkownika o upłynięciu terminu ważności zasobnika z tonerem. Zalecana jest wymiana zasobnika na nowy. Można kontynuować drukowanie, ale nie ma gwarancji jakości wydruku.

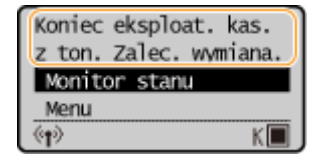

#### <Monitor stanu>

Wybierz <Monitor stanu> > <Informacje o błędach/powiadomienie> > <Koniec terminu przydat. kasety z tonerem>, aby wyświetlić procedurę wymiany zasobnika z tonerem.

## UWAGA

Wymiana materiału eksploatacyjnego

 Naciśnij i przytrzymaj wciśnięty przycisk Wstecz. Na ekranie <Raport wydruków> wydrukuj raport stanu materiałów eksploatacyjnych, aby zidentyfikować nazwę zasobnika. Drukowanie raportów i list(P. 265)

#### Procedura wymiany zasobnika z tonerem

Podczas wymiany zasobnika z tonerem na wyświetlaczu urządzenia są wyświetlane proste wskazówki dotyczące procedury wymiany. Możesz korzystać ze wskazówek na ekranie, jak również zapoznać się z niżej opisaną procedurą.

Zamknij ogranicznik papieru, a następnie otwórz pokrywę toneru.

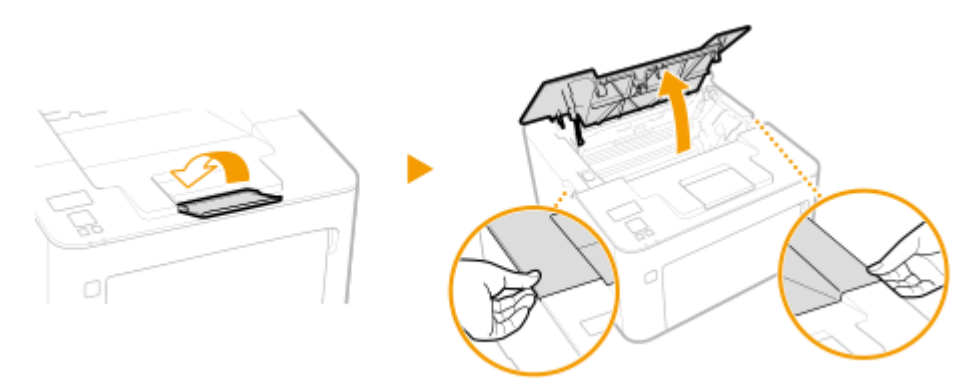

**2** Wyciągnij zasobnik z tonerem.

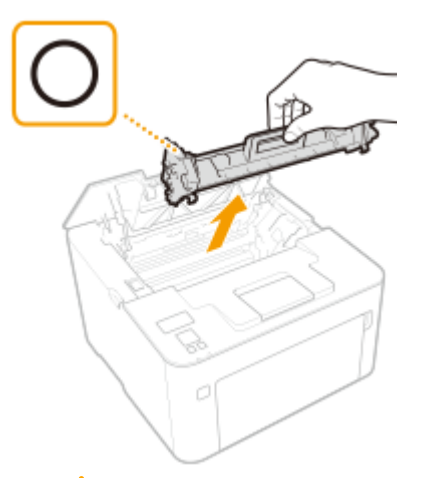

#### WAŻNE:

Nie należy wstrząsać zasobnikiem z tonerem ani przechylać go. Nie należy narażać zasobnika z tonerem na wstrząsy, np. spowodowane uderzeniem o inny przedmiot. Niestosowanie się do tego zalecenia może spowodować wysypanie się tonera. Zasobnik z tonerem należy wyjmować pod takim samym kątem, pod jakim jest umieszczony w urządzeniu.

**3** Wyjmij nowy zasobnik z tonerem z opakowania ochronnego.

1 Umieść opakowanie na płaskiej powierzchni i pociągnij pasek otwierający.

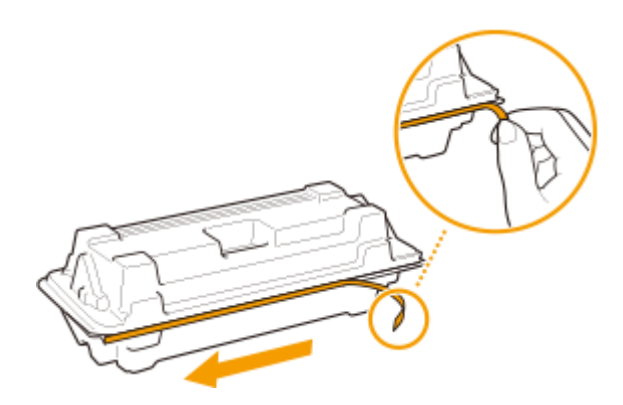

2 Wyciągnij zasobnik z tonerem.

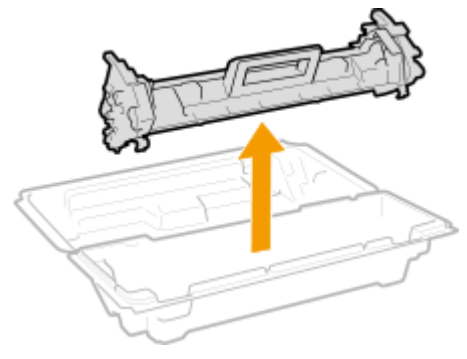

4. Wstrząśnij zasobnik z tonerem 5–6 razy, tak jak pokazano poniżej, aby równomiernie rozprowadzić toner wewnątrz zasobnika, a następnie połóż go na równej powierzchni.

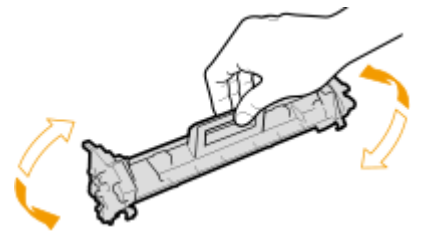

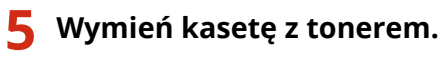

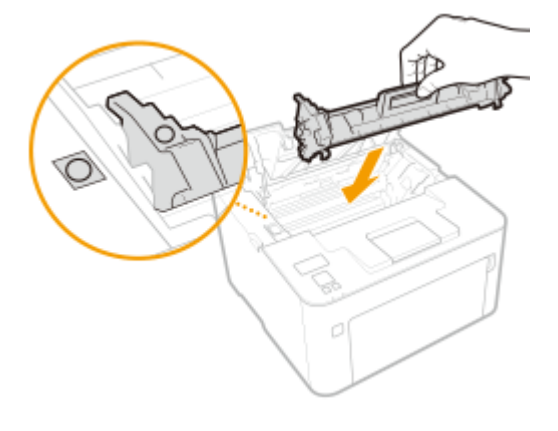

**6** Zamknij pokrywę tonera.

#### ŁĄCZA

OMateriały eksploatacyjne(P. 267)

## Wymiana zespołu bębna

#### 3RJY-050

Gdy ilość toneru w zespole bębna jest niska, urządzenie wyświetla komunikat. Dalsze korzystanie z funkcji drukowania bez podjęcia odpowiednich kroków może spowodować pogorszenie jakości druku. Pozostały poziom toneru w zespole bębna można sprawdzić na wyświetlaczu ( **©Kontrola pozostałej ilości materiałów eksploatacyjnych(P. 261)**).

Gdy zostanie wyświetlony komunikat(P. 257)
 Procedura wymiany zespołu bębna(P. 258)

#### Gdy zostanie wyświetlony komunikat

Treść wyświetlanego komunikatu zależy od pozostałej ilości toneru w zespole bębna. W zależności od tego, która wiadomość zostaje wyświetlona, przygotuj nowy zespół bębna ( **OMateriały eksploatacyjne(P. 267)** ) albo wymień obecnie używany zespół bębna na nowy ( **OProcedura wymiany zespołu bębna(P. 258)** ).

#### <Zalecamy przygotowanie kasety z bębnem.>

Ten komunikat informuje użytkownika, że wkrótce należy wymienić zespół bębna. Przygotuj zespół bębna na wymianę. Jeśli wyświetlany jest ten komunikat, wymień zespół bębna przed rozpoczęciem drukowania dużej liczby dokumentów.

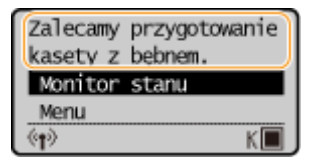

## UWAGA

Jeśli wyświetlony zostanie ten komunikat

• W przypadku drukowania nie ma konieczności przerywania operacji.

Określanie momentu wyświetlenia komunikatu

 Jako wartość wywołującą wyświetlenie komunikatu można ustawić dowolną wartość procentową ilości toneru pozostałego w zespole bębna. <a></a>

 </li

#### <Koniec eksploat. kas. z bęb. Zalec. wymiana.>

Ten komunikat informuje użytkownika o upłynięciu terminu ważności zespołu bębna. Zalecana jest wymiana zespołu bębna na nowy. Można kontynuować drukowanie, ale nie ma gwarancji jakości wydruku.

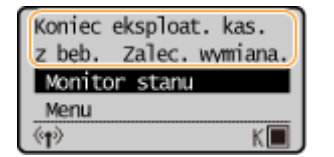

#### <Monitor stanu>

Wybierz <Monitor stanu> > <Informacje o błędach/powiadomienie> > <Koniec terminu przydat. kasety z bębnem>, aby wyświetlić procedurę wymiany zespołu bębna.

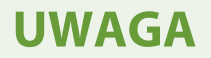

Wymiana materiału eksploatacyjnego

 Naciśnij i przytrzymaj wciśnięty przycisk Wstecz. Na ekranie <Raport wydruków> wydrukuj raport stanu materiałów eksploatacyjnych, aby zidentyfikować nazwę zasobnika. Drukowanie raportów i list(P. 265)

#### Procedura wymiany zespołu bębna

Podczas wymiany zespołu bębna na wyświetlaczu urządzenia są wyświetlane proste wskazówki dotyczące procedury wymiany. Możesz korzystać ze wskazówek na ekranie, jak również zapoznać się z niżej opisaną procedurą.

Zamknij ogranicznik papieru, a następnie otwórz pokrywę toneru.

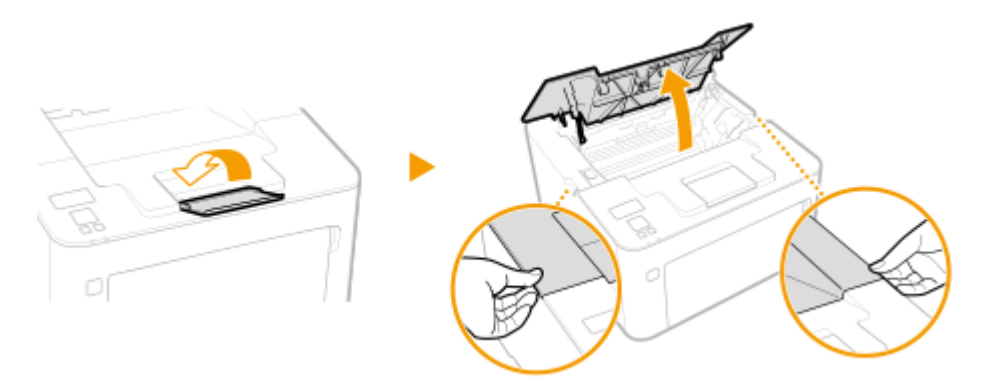

**2** Wyciągnij zasobnik z tonerem.

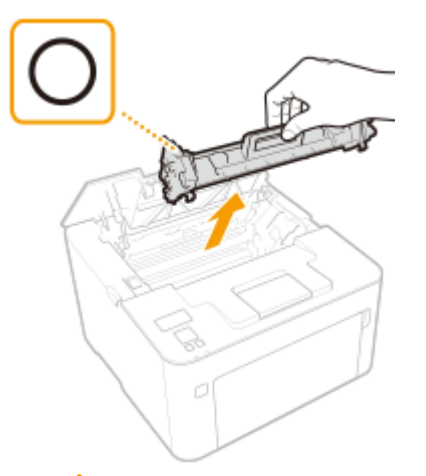

#### WAŻNE:

Nie należy wstrząsać zasobnikiem z tonerem ani przechylać go. Nie należy narażać zasobnika z tonerem na wstrząsy, np. spowodowane uderzeniem o inny przedmiot. Niestosowanie się do tego zalecenia może spowodować wysypanie się tonera. Zasobnik z tonerem należy wyjmować pod takim samym kątem, pod jakim jest umieszczony w urządzeniu.

**3** Wyjmij zespół bębna.

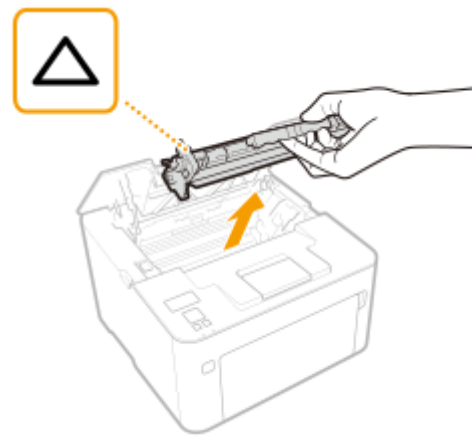

## WAŻNE:

Nie należy wstrząsać zespołem bębna ani przechylać go. Nie należy narażać zespołu bębna na wstrząsy, np. spowodowane uderzeniem o inny przedmiot. Niestosowanie się do tego zalecenia może spowodować wysypanie się tonera. Zespół bębna należy wyjmować pod takim samym kątem, pod jakim jest umieszczony w urządzeniu.

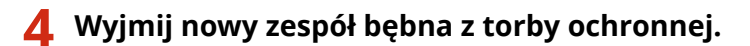

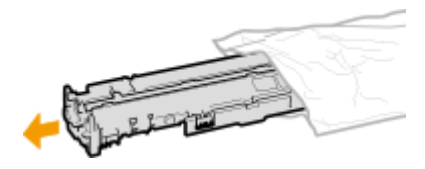

**5** Wymień zespół bębna.

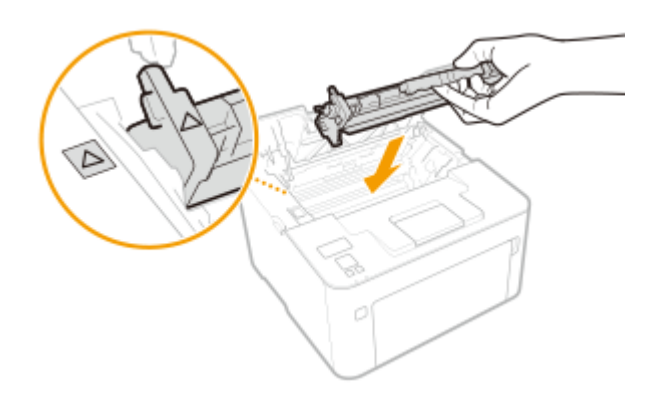

**6** Włóż zasobnik z tonerem.

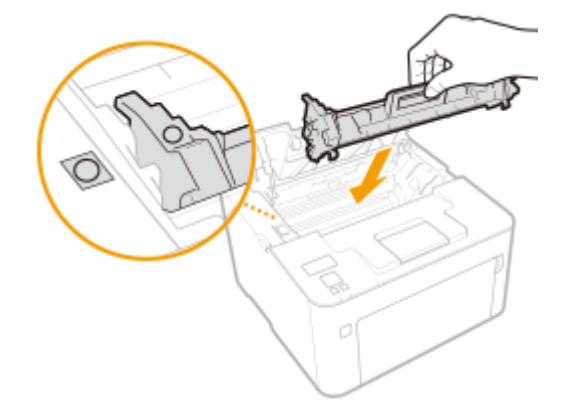

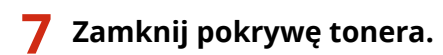

ŁĄCZA

OMateriały eksploatacyjne(P. 267)

## Kontrola pozostałej ilości materiałów eksploatacyjnych

3RJY-051

Poniższa procedura pozwala sprawdzić ilość toneru pozostałego w zasobniku z tonerem itp. Szczególnie przed rozpoczęciem dużego wydruku należy sprawdzić, czy nie jest potrzebny nowy zasobnik z tonerem albo zespół bębna.

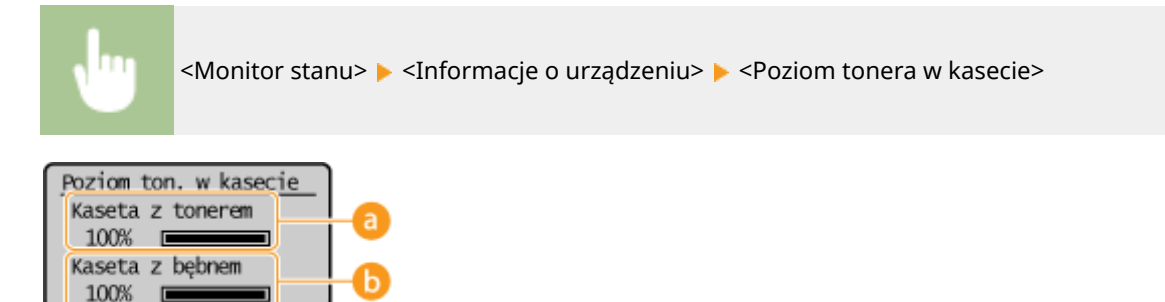

#### 👩 Ilość toneru pozostałego w zasobniku z tonerem

Umożliwia sprawdzenie ilości toneru pozostałego w zasobniku z tonerem.

#### 🕞 Ilość toneru pozostałego w zespole bębna

Umożliwia sprawdzenie ilości toneru pozostałego w zespole bębna.

## UWAGA

- Wyświetlona ilość pozostałego toneru w zasobniku z tonerem albo zespole bębna może być użyta tylko jako wskazówka i może różnić się od faktycznej ilości.
- Inne części urządzenia mogą wymagać wymiany z uwagi na zużycie jeszcze zanim skończy się toner w zasobniku z tonerem albo zespole bębna.

#### ŁĄCZA

Wymiana zasobnika z tonerem(P. 254)
Wymiana zespołu bębna(P. 257)
Materiały eksploatacyjne(P. 267)

## Przenoszenie urządzenia

#### 3RJY-052

Urządzenie jest ciężkie. Podczas przenoszenia urządzenia należy stosować się do poniższej instrukcji, aby zapobiec obrażeniom. Przed rozpoczęciem wykonywania czynności należy także zapoznać się z informacjami na temat środków ostrożności. **Ważne instrukcje dotyczące bezpieczeństwa(P. 2)** 

#### Wyłącz urządzenie oraz komputer.

• W momencie wyłączenia urządzenia dane oczekujące na wydruk zostają usunięte.

#### 2 Odłącz od urządzenia przewody i kable w kolejności zgodnej z numeracją podaną na poniższej ilustracji.

• Przewody oznaczone "\*" mogą nie być podłączone w zależności od danej konfiguracji.

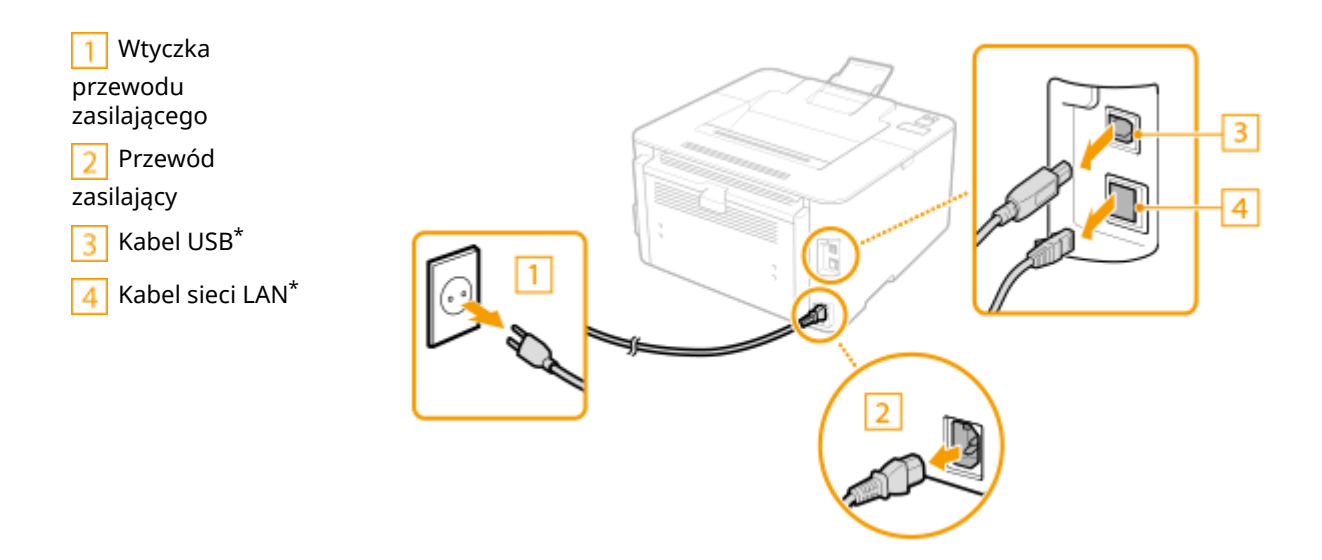

W przypadku przenoszenia urządzenia na większe odległości należy wyjąć zasobnik z tonerem i zespół bębna.
 Procedura wymiany zasobnika z tonerem(P. 255)

Procedura wymiany zespołu bębna(P. 258)

#### 4 Otwórz przednią pokrywę i wyjmij papier.

• Jeżeli prowadnice papieru wysunęły się, schowaj je tak, aby zmieściły się w szufladzie.

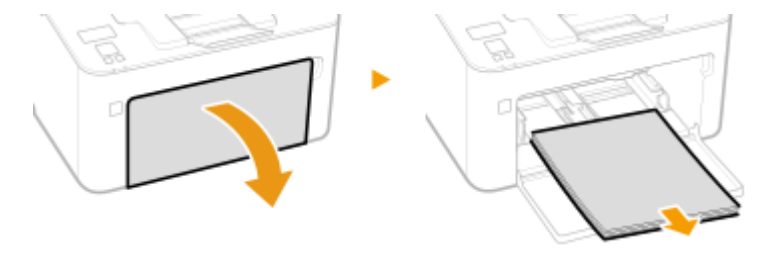

## **5** Zamknij przednią pokrywę, ogranicznik papieru i inne podobne komponenty, a następnie przetransportuj urządzenie w nowe miejsce.

Przed podniesieniem urządzenia zbadaj jego ciężar tak, aby przenosić je, nie nadwyrężając się. OModuł główny(P. 325)

Do podnoszenia urządzenia służą odpowiednie uchwyty.

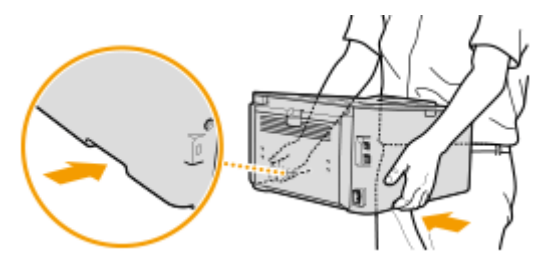

#### **6** Ostrożnie ustaw urządzenie w nowym miejscu.

Informacje dotyczące montażu urządzenia w nowej lokalizacji znajdują się w sekcji "Pierwsze kroki".
 Instrukcje obsługi i ich zawartość(P. 337)

## Wyświetlanie wartości licznika

#### 3RJY-053

Można uzyskać informację o całkowitej liczbie wydrukowanych stron. Liczba wydrukowanych stron uwzględnia wydruki z listy, a także wydruki z komputerów.

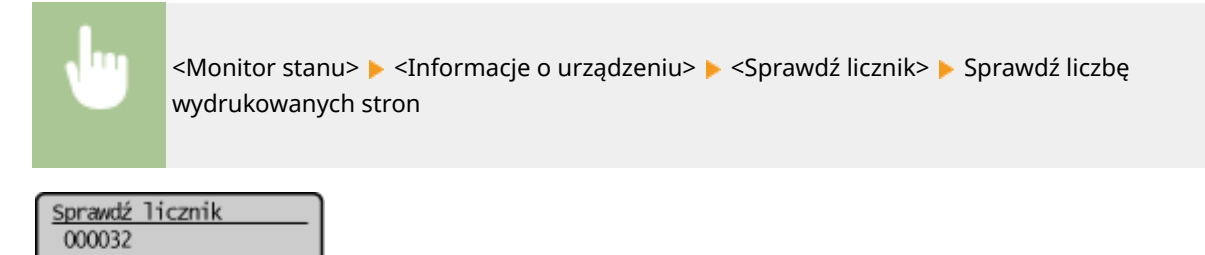

## Drukowanie raportów i list

3RJY-054

Możesz drukować raporty i listy, aby sprawdzić informacje, takie jak ustawienia urządzenia.

#### Orukowanie list ustawień(P. 265)

Drukowanie raportów i list dotyczących statusu eksploatacji urządzenia(P. 265)

#### Drukowanie list ustawień

Istnieje możliwość wydrukowania danych i ustawień zapisanych w urządzeniu w formie listy.

#### Lista danych użytkownika

Listę elementów ustawień ( **CLista menu ustawień(P. 202)** ) oraz dane zarejestrowane w urządzeniu, można sprawdzić, drukując listę danych użytkownika.

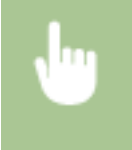

#### Drukowanie raportów i list dotyczących statusu eksploatacji urządzenia

Można drukować następujące raporty.

#### Raport Eco

Dzięki temu raportowi można sprawdzić całkowitą miesięczną liczbę wydrukowanych stron i zużytej energii. Raport zawiera wskazówki pomagające oszczędzać papier i energię, które są dobierane na podstawie statusu eksploatacji.

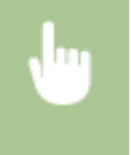

<Menu> < <a>Raport wydruków> < <a>Raport Eco> </a> Sprawdź, czy w urządzeniu załadowany jest papier, którego format i rodzaj są wyświetlone na ekranie </a> </a> </a> </a> </a> </a>

## UWAGA

• Pobór mocy urządzenia różni się, w zależności od środowiska pracy oraz warunków, w jakich urządzenie jest eksploatowane.

#### Raport stanu materiałów eksploatacyjnych

Raport pozwala sprawdzić stan materiałów eksploatacyjnych zainstalowanych w urządzeniu.

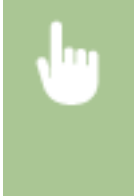

#### Lista czcionek PCL

Raport pozwala sprawdzić listę czcionek dostępnych w trybie PCL.

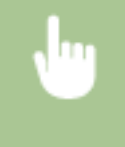

<Menu> > <Raport wydruków> > <Lista czcionek PCL> > Sprawdź, czy w urządzeniu załadowany jest papier, którego format i rodzaj są wyświetlone na ekranie > <OK> > <Tak>

#### Raport dziennika zasobników z tonerem

Dzięki raportowi można sprawdzić dzienniki użycia zasobnika z tonerem i zespołu bębna.

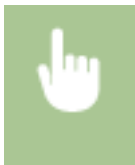

<Menu> < Raport wydruków> < Raport dziennika tonera> < Sprawdź, czy w urządzeniu załadowany jest papier, którego format i rodzaj są wyświetlone na ekranie < < K> < Tak>

## Materiały eksploatacyjne

Ten rozdział zawiera informacje na temat szacunkowej częstotliwości wymiany materiałów eksploatacyjnych stosowanych wraz z urządzeniem. W celu dokonania zakupu materiałów eksploatacyjnych należy skontaktować się z lokalnym autoryzowanym sprzedawcą produktów firmy Canon. Podczas użytkowania i przechowywania materiałów eksploatacyjnych należy przestrzegać zasad bezpieczeństwa i higieny pracy. Dla uzyskania optymalnej jakości wydruku zalecamy stosowanie oryginalnych pojemników z tonerem firmy Canon oraz oryginalnych części firmy Canon.

## UWAGA

- Podczas użytkowania i przechowywania materiałów eksploatacyjnych należy przestrzegać środków ostrożności opisanych w dokumencie "Pierwsze kroki" dotyczących posiadanego produktu.
- W zależności od środowiska instalacyjnego, rozmiaru papieru albo rodzaju oryginałów może zaistnieć konieczność wymiany materiału eksploatacyjnego przed upływem szacowanego terminu ważności.

#### Zasobniki z tonerem

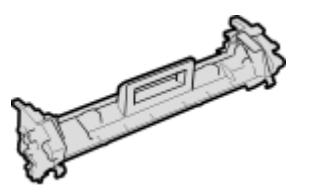

#### Dostarczona kaseta z tonerem

Poniżej przedstawiono średnią wydajność i wagę zasobnika z tonerem dołączonego do urządzenia.

- Średnia wydajność\*
   1 000 arkuszy
- Masa
   Około 0,3 kg

#### Zamienne zasobniki z tonerem

Dla uzyskania optymalnej jakości wydruku zaleca się użycie oryginalnej kasety z tonerem firmy Canon.

| Canon Genuine Toner Cartridge | Średnia wydajność zasobnika z tonerem                                                   |
|-------------------------------|-----------------------------------------------------------------------------------------|
| Canon Toner Cartridge 051     | <ul> <li>Średnia wydajność*<br/>1 700 arkuszy</li> <li>Masa<br/>Około 0,3 kg</li> </ul> |
| Canon Toner Cartridge 051H    | <ul> <li>Średnia wydajność*<br/>4 100 arkuszy</li> <li>Masa<br/>Około 0,4 kg</li> </ul> |

3RJY-055

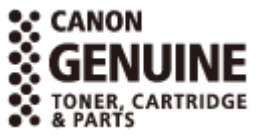

\* Średnia liczba drukowanych arkuszy została określona na podstawie normy ISO/IEC 19752 (międzynarodowa norma dotycząca "sposobu określenia wydajności kasety z tonerem w monochromatycznych elektrofotograficznych drukarkach i urządzeniach wielofunkcyjnych zawierających moduł drukowania" opracowana przez organizację ISO (International Organization for Standardization — Międzynarodowa Organizacja Standaryzacyjna)) przy drukowaniu na papierze w rozmiarze A4 i domyślnym poziomie zabarwienia druku.

## WAŻNE

#### Należy uważać na podrobione zasobniki z tonerem

 Na rynku są dostępne podrobione zasobniki z tonerem sprzedawane jako oryginalne produkty firmy Canon. Ich stosowanie może skutkować obniżeniem jakości druku lub wydajności urządzenia. Firma Canon nie ponosi odpowiedzialności za awarie, obrażenia lub uszkodzenia powstałe w wyniku używania podrobionych zasobników z tonerem.

Aby uzyskać więcej informacji, patrz canon.com/counterfeit.

## **UWAGA**

• Wymiana zasobnika z tonerem, patrz **Wymiana zasobnika z tonerem(P. 254)** .

#### Zespół bębna

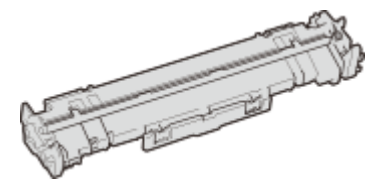

#### Zespół bębna w zestawie z urządzeniem

Poniżej przedstawiono średnią wydajność i masę zespołu bębna dołączonego do urządzenia.

- Średnia wydajność\*
   23 000 arkuszy
- Masa
   Około 0,2 kg

#### Zamienne zespoły bębna

W celu uzyskania optymalnej jakości drukowania zaleca się korzystanie z oryginalnych zespołów bębna firmy Canon.

| Canon Genuine Drum Cartridge | Średnia wydajność i masa zespołu bębna                                                             |
|------------------------------|----------------------------------------------------------------------------------------------------|
| Canon Drum Cartridge 051     | <ul> <li>Średnia wydajność*</li> <li>23 000 arkuszy</li> <li>Masa</li> <li>Około 0,2 kg</li> </ul> |

\* Średnia wydajność została obliczona na podstawie naszych kryteriów oceny w przypadku drukowania na zwykłym papierze formatu A4 w ostępach 2 arkuszy (przerwy w drukowaniu co 2 arkusze).

## WAŻNE

#### Należy uważać na podrabiane zespoły bębna

 Należy mieć świadomość, że na rynku są dostępne podrabiane zespoły bębna firmy Canon. Korzystanie z podrobionego zespołu bębna może być przyczyną słabej jakości wydruków i nieoptymalnej wydajności urządzenia. Firma Canon nie ponosi żadnej odpowiedzialności za nieprawidłowe działanie, wypadki lub szkody spowodowane użytkowaniem podrobionego zespołu bębna.

Aby uzyskać więcej informacji, patrz canon.com/counterfeit.

## UWAGA

• Wymiana zespołu bębna, patrz **Wymiana zespołu bębna(P. 257)** .

# Rozwiązywanie problemów

| Rozwiązywanie problemów                                                         | 271 |
|---------------------------------------------------------------------------------|-----|
| Typowe problemy                                                                 | 273 |
| Problemy z instalacją/ustawieniami                                              | 274 |
| Problemy z drukowaniem                                                          | 278 |
| Drukowanie nie przebiega poprawnie                                              | 281 |
| Jakość wydruku nie jest zadowalająca                                            | 283 |
| Papier marszczy się lub zwija                                                   | 292 |
| Papier jest podawany nieprawidłowo                                              | 294 |
| Wyświetlany jest komunikat lub numer zaczynający się od symbolu "#" (kod błędu) | 295 |
| Środki zaradcze w przypadku każdego komunikatu                                  | 296 |
| Środki zaradcze dla każdego kodu błędu                                          | 307 |
| Usuwanie zaciętego papieru                                                      | 308 |
| Zacięcia papieru wewnątrz urządzenia                                            | 310 |
| Jeżeli problem nie może zostać rozwiązany                                       | 314 |

## Rozwiązywanie problemów

Gdy wystąpi problem, przed skontaktowaniem się z firmą Canon należy sprawdzić dostępne rozwiązania w tym rozdziale.

#### ■ Typowe problemy

W tej części opisano, jak należy reagować w przypadku podejrzenia nieprawidłowego działania urządzenia. **©Typowe** problemy(P. 273)

# ?

#### Drukowanie nie przebiega poprawnie

W tej części opisano, jak postępować w przypadku, gdy jakość wydruku nie jest zadowalająca albo papier marszczy się bądź zwija. **ODrukowanie nie przebiega poprawnie(P. 281)** 

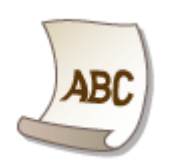

#### ■Wyświetlany jest komunikat albo numer zaczynający się od symbolu "#" (kod błędu)

W tej części opisano, jak postępować w przypadku wyświetlenia komunikatu albo kodu błędu (trzy cyfry). **V** Wyświetlany jest komunikat lub numer zaczynający się od symbolu "#" (kod błędu)(P. 295)

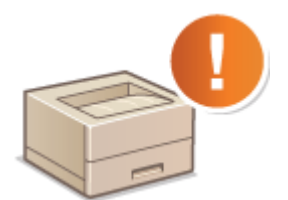

#### Usuwanie zaciętego papieru

W tej części opisano sposób postępowania w przypadku zakleszczenia się papieru. **OUsuwanie zaciętego** papieru(P. 308)

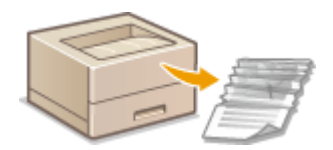

#### Jeżeli problem nie może zostać rozwiązany

Jeśli nie można rozwiązać problemu, zapoznaj się z częścią **Djeżeli problem nie może zostać rozwiązany(P. 314)** zawierającą dane kontaktowe.

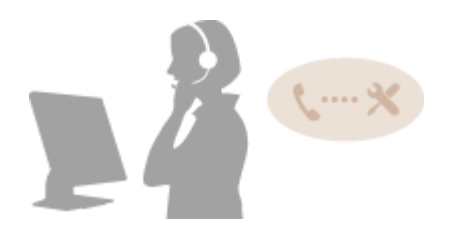

## Typowe problemy

#### 3RJY-057

Przed zgłoszeniem problemu związanego z nieprawidłowym działaniem urządzenia, należy zapoznać się z przykładami opisanymi w tym rozdziale. Jeśli to nie rozwiąże problemu, należy skontaktować się z lokalnym autoryzowanym przedstawicielem firmy Canon lub działem telefonicznej pomocy technicznej Canon.

#### Sprawdź następujące elementy

#### → Czy urządzenie jest włączone? Czy przewód zasilający jest podłączony?

 Jeśli włączone urządzenie nie odpowiada, wyłącz je, sprawdź, czy kabel zasilania jest prawidłowo podłączony i włącz je ponownie. Aby uzyskać informacje na temat podłączania przewodu zasilającego, patrz Pierwsze kroki. CInstrukcje obsługi i ich zawartość (P. 337)

#### → Czy przewód sieci LAN i kabel USB są podłączone prawidłowo?

Sprawdź, czy wymienione przewody zostały poprawnie podłączone.
 Strona tylna(P. 82)

#### → Czy włączono funkcję trybu uśpienia?

 Włączone urządzenie nieużywane przez określony czas przechodzi w tryb uśpienia zapewniający oszczędność energii. Korzystanie z urządzenia nie jest wtedy możliwe.
 Aby wyjść z trybu uśpienia, naciśnij dowolny inny klawisz niż przełącznik zasilania.

#### → Czy na wyświetlaczu pojawia się komunikat?

Komunikat wyświetlany na ekranie urządzenia informuje o wystąpieniu problemu. Srodki zaradcze w przypadku każdego komunikatu(P. 296)

#### Jeśli sprawdzenie powyższych punktów nie rozwiązuje problemu

Kliknij łącze, które odpowiada problemowi.

Problemy z instalacją/ustawieniami(P. 274)
 Problemy z drukowaniem(P. 278)

## Problemy z instalacją/ustawieniami

3RJY-058

Patrz również **Patrz również** Patrz również Patrz również

Problemy z połączeniem z przewodową/bezprzewodową siecią LAN(P. 274)
 Problem z połączeniem USB(P. 277)
 Problem z serwerem wydruku(P. 277)

#### Problemy z połączeniem z przewodową/bezprzewodową siecią LAN

#### Sieć bezprzewodowa i przewodowa LAN nie mogą być podłączone w tym

#### samym czasie.

• Sieć bezprzewodowa i przewodowa LAN nie mogą być podłączone w tym samym czasie. Możliwe są następujące kombinacje połączeń w tym samym czasie: podłączenie za pośrednictwem przewodu USB i bezprzewodowej sieci LAN lub podłączenie za pośrednictwem przewodu USB i przewodowej sieci LAN.

#### Zdalny interfejs użytkownika nie jest wyświetlany.

- Czy dla opcji <Użyj HTTP> i <Użyj zdalnego interfejsu użytkownika> wybrano ustawienie <Włącz>?
   Wyłączanie komunikacji z użyciem protokołu HTTP(P. 182)
   Wyłączanie Zdalnego interfejsu użytkownika(P. 183)
- Jeśli urządzenie jest połączone z bezprzewodową siecią LAN, sprawdź, czy ikona Wi-Fi jest wyświetlana na ekranie Główny oraz czy adres IP jest odpowiednio ustawiony, a następnie ponownie uruchom Zdalny interfejs użytkownika.

CEkran Główny(P. 91)

#### OWyświetlanie ustawień sieciowych(P. 47)

- Jeżeli urządzenie jest połączone z przewodową siecią LAN, sprawdź, czy kabel jest prawidłowo podłączony oraz czy adres IP został ustawiony prawidłowo i uruchom Zdalny interfejs użytkownika ponownie.
   Podłączanie do przewodowej sieci LAN(P. 26)
   Wyświetlanie ustawień sieciowych(P. 47)
- Czy używasz serwera proxy? Jeśli tak, dodaj adres IP urządzenia do listy [Wyjątki] (adresy, które nie korzystają z serwera proxy) w oknie dialogowym ustawień proxy przeglądarki internetowej.
- Czy komunikacja jest ograniczona przez zaporę zainstalowaną na komputerze? Jeśli adresy IP są nieprawidłowo wpisane, Zdalny interfejs użytkownika nie może zostać wyświetlony. W takim przypadku należy użyć panelu sterowania i ustawić opcję <Filtr adresów IPv4>, <Filtr adresów IPv6> albo <Filtr adresów MAC> na <Wyłącz>.

Ograniczenie komunikacji za pomocą zapory(P. 157)
 <Filtr adresów IPv4> (P. 242)
 <Filtr adresów IPv6> (P. 242)
 <Filtr adresów MAC> (P. 243)

#### Nie można nawiązać połączenia z siecią.

- Adres IP może być nieprawidłowy. Ponownie ustaw adres IP.
   Configuracja adresów IP(P. 40)
- Jeżeli łączysz urządzenie z komputerem za pomocą bezprzewodowej sieci LAN, sprawdź, czy urządzenie jest prawidłowo zainstalowane i gotowe na przyłączenie do sieci.

OUrządzenie nie jest w stanie nawiązać połączenia z bezprzewodową siecią LAN(P. 276)

Nie wiesz, czy ustawiony adres IP jest poprawny. OWyświetlanie ustawień sieciowych(P. 47)

#### Nie można przełączać metody połączenia między przewodową i

#### bezprzewodową siecią LAN.

 Czy na panelu sterowania wybrano także połączenie za pośrednictwem sieci przewodowej lub bezprzewodowej LAN? Ten wybór jest niezbędny, aby urządzenie rozpoczęło pracę zgodnie z decyzją użytkownika.

OWybór sieci przewodowej lub bezprzewodowej LAN(P. 25)

#### Nie masz pewności co do identyfikatora SSID albo klucza sieciowego podłączanego do sieci routera bezprzewodowego. SSID nie jest wyświetlany na ekranie.

- Sprawdź, czy identyfikator SSID znajduje się na routerze lub opakowaniu.
- Sprawdź identyfikator SSID albo klucz sieciowy routera bezprzewodowego przy użyciu narzędzia Canon MF/LBP Wireless — asystent instalacji.
   Sprawdzanie identyfikatora SSID oraz klucza sieciowego(P. 39)

#### Identyfikator SSID podłączanego routera bezprzewodowego nie jest

#### wyświetlany na liście punktów dostępu.

- Sprawdź, czy identyfikator SSID ustawiono prawidłowo.
   Sprawdzanie identyfikatora SSID oraz klucza sieciowego(P. 39)
- Jeśli identyfikator SSID routera bezprzewodowego jest ukryty (za pomocą trybu niewidzialności<sup>\*</sup>), skonfiguruj identyfikator SSID routera bezprzewodowego tak, aby był widoczny.

<sup>\*</sup> Tryb wyłączający automatyczne wykrywanie identyfikatora SSID innych urządzeń.

Sprawdź, czy urządzenie jest prawidłowo zainstalowane i gotowe do połączenia się z siecią.
 OUrządzenie nie jest w stanie nawiązać połączenia z bezprzewodową siecią LAN(P. 276)

#### Urządzenie łączy się z niewybranymi punktami docelowymi (jeśli router dialup

#### jest podłączony do sieci).

- Jeśli ustawienie routera dialup umożliwia przepuszczanie pakietów multiemisyjnych, ustaw go tak, aby przepuszczanie tych pakietów nie było możliwe. Jeśli ustawienie routera dialup wymusza przepuszczanie pakietów multiemisyjnych, sprawdź, czy ustawienia są poprawne.
- Jeśli serwer DNS znajduje się w sieci zewnętrznej, ustaw podłączany adres IP (nie nazwę hosta), nawet w przypadku podłączania do urządzeń znajdujących się w sieci połączonej z urządzeniem.
- Jeśli serwer DNS znajduje się w sieci połączonej z urządzeniem, a informacje o urządzeniach podłączonych do sieci zewnętrznej są zarejestrowane na serwerze DNS, sprawdź, czy ustawienia są prawidłowe.

#### Urządzenie nie jest w stanie nawiązać połączenia z bezprzewodową siecią LAN

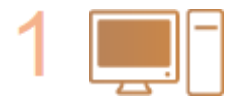

#### Sprawdzić status komputera.

- Czy ukończono konfigurację ustawień komputera oraz routera bezprzewodowego?
- Czy kable routera bezprzewodowego (w tym kabel zasilający oraz kabel LAN) zostały poprawnie podłączone?
- Czy router bezprzewodowy jest włączony?

#### Jeśli po sprawdzeniu powyższych elementów problem nadal występuje:

- Wyłącz urządzenia, a następnie włącz je ponownie.
- Odczekaj chwilę, a następnie spróbuj ponownie nawiązać połączenie z siecią.

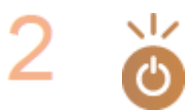

#### Sprawdź, czy urządzenie jest włączone.

• Jeżeli urządzenie jest włączone, zresetuj je.

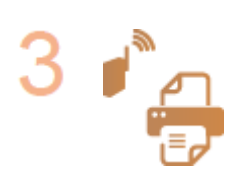

#### Sprawdź stronę z informacjami o instalacji urządzenia i ruter bezprzewodowy.

- Czy urządzenie znajduje się za daleko od rutera?
- Czy pomiędzy urządzeniem, a ruterem znajdują się jakiekolwiek przeszkody, takie jak ściany?
- Czy w pobliżu urządzenia znajdują się jakiekolwiek urządzenia, takie jak kuchenki mikrofalowe lub cyfrowe telefony bezprzewodowe, które mogą emitować fale radiowe?

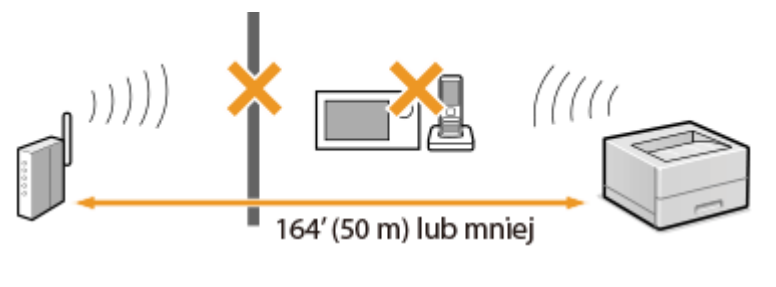

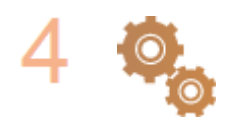

Ponownie wykonaj jedną z poniższych czynności konfiguracyjnych.

Konfiguracja połączenia za pomocą trybu przycisku WPS(P. 29)
 Konfiguracja połączenia za pomocą trybu kodu PIN WPS(P. 31)
 Konfiguracja połączenia za pomocą routera bezprzewodowego(P. 33)
 Nawiązywanie połączenia z konfiguracją szczegółowych ustawień(P. 36)

## UWAGA

#### Kiedy konieczne jest ręczne nawiązanie połączenia

Jeśli router bezprzewodowy został skonfigurowany w sposób opisany poniżej, należy ręcznie wprowadzić wszystkie informacje wymagane do ustanowienia połączenia z siecią LAN ( **Nawiązywanie połączenia z konfiguracją szczegółowych ustawień(P. 36)**).

- Jakakolwiek odmowa połączenia <sup>\*</sup> jest aktywna.
- Klucz WEP, który został automatycznie wygenerowany (szesnastkowy) jest wybierany.
- Tryb niewidzialności jest aktywny.

<sup>\*</sup> Funkcja, po włączeniu której router bezprzewodowy odmawia nawiązania połączenia, jeśli dla identyfikatora SSID podłączanego urządzenia wybrano wartość "ANY" lub pustą.

#### Kiedy konieczna jest zmiana ustawień routera bezprzewodowego

Jeżeli ruter został ustawiony w sposób opisany poniżej, zmień ustawienia rutera.

- Skonfigurowane zostało filtrowanie pakietów na podstawie adresów MAC.
- Dla komunikacji bezprzewodowej używany jest wyłącznie standard IEEE 802.11n, wybrano metodę uwierzytelniania WEP lub nadano wartość TKIP metodzie szyfrowania WPA/WPA2.

#### Problem z połączeniem USB

#### Brak komunikacji.

- Zmień kabel USB. Jeśli używasz długiego przewodu USB, zastąp go krótkim.
- Jeśli używasz koncentratora USB, podłącz urządzenie bezpośrednio do swojego komputera za pomocą przewodu USB.

#### Problem z serwerem wydruku

#### Nie można znaleźć serwera wydruku do połączenia się.

- Czy serwer wydruku i komputer są odpowiednio podłączone?
- Czy serwer wydruku jest uruchomiony?
- Czy posiadasz prawa użytkownika potrzebne do połączenia z serwerem wydruku? Jeśli nie masz pewności, skontaktuj się z administratorem serwera.
- Czy opcja [Odnajdowanie sieci] jest włączona?
   Włączanie funkcji [Odnajdowanie sieci](P. 344)

#### Nie można połączyć się z udostępnioną drukarką.

 Czy w sieci urządzenie pojawia się wśród drukarek serwera wydruku? Jeśli nie jest wyświetlone, skontaktuj się z administratorem sieci albo serwera.

OWyświetlanie udostępnionych drukarek w serwerze drukowania(P. 345)

## Problemy z drukowaniem

3RJY-059

Patrz również **Typowe problemy(P. 273)** .

#### Jakość wydruku nie jest zadowalająca. Papier zwija się lub marszczy. 📀

#### Drukowanie nie przebiega poprawnie(P. 281)

#### Nie można drukować.

 Czy możesz wydrukować stronę testową systemu Windows? Jeśli możesz wydrukować stronę testową systemu Windows, urządzenie lub sterownik drukarki działają prawidłowo. Sprawdź ustawienia drukowania swojej aplikacji.

Orukowanie strony testowej w systemie Windows(P. 346)

Jeśli nie możesz wydrukować strony testowej, sprawdź poprawność działania następujących elementów w systemie.

Połączenie z bezprzewodową siecią LAN

Sprawdź stan połączenia (siłę sygnału) bezprzewodowej sieci LAN.
 Wyświetlanie ustawień sieciowych(P. 47)

#### UWAGA:

- Jeśli połączenie jest słabe, spróbuj wykonać następujące kroki.
  - Zmień kanał routera sieci bezprzewodowej LAN. Jeśli posiadasz więcej niż jeden router, ustaw kanały tak, aby dzieliło je co najmniej pięć kanałów.
  - Jeśli to możliwe zwiększ moc wyjściową fal radiowych routera sieci bezprzewodowej LAN.
- Jeśli komputer jest podłączony do bezprzewodowej sieci LAN, czy komputer i urządzenie używają tego samego identyfikatora SSID routera sieci bezprzewodowej LAN? Jeśli tak, zresetuj ustawienia połączenia bezprzewodowej sieci LAN tego urządzenia.

Wyświetlanie ustawień sieciowych(P. 47)
 Sprawdzanie identyfikatora SSID, z którym połączony jest komputer(P. 350)
 Podłączanie do bezprzewodowej sieci LAN(P. 27)

#### **UWAGA:**

#### Resetowanie ustawień bezprzewodowego połączenia LAN

- Wybierz router sieci bezprzewodowej LAN z identyfikatorem SSID, do którego podłączony jest komputer.
  - Czy wybrano właściwy port? Jeśli nie ma portu, którego można użyć, należy utworzyć nowy port.
     Sprawdzanie portu drukarki(P. 348)
     Konfiguracja portów drukarki(P. 53)
  - Czy komunikacja jest ograniczona przez zaporę zainstalowaną na komputerze? Jeśli adresy IP zostały nieprawidłowo wpisane, nie będzie dostępu do urządzenia. W takim przypadku należy użyć panelu sterowania i ustawić opcję <Filtr adresów IPv4>, <Filtr adresów IPv6> albo <Filtr adresów MAC> na <Wyłącz>.

Ograniczenie komunikacji za pomocą zapory(P. 157) O<Filtr adresów IPv4> (P. 242) O<Filtr adresów IPv6> (P. 242)

#### Filtr adresów MAC> (P. 243)

- Wyłącz oprogramowanie zabezpieczające i inne oprogramowanie rezydentne.
- Zainstaluj ponownie sterownik drukarki.
   Instalowanie sterowników(P. 75)
- Czy drukowanie z innych komputerów w sieci jest możliwe? Jeśli nie, skontaktuj się z autoryzowanym sprzedawcą produktów firmy Canon lub z działem pomocy technicznej firmy Canon.
  - Połączenie z przewodową siecią LAN
- Czy wybrano właściwy port? Jeśli nie ma portu, którego można użyć, należy utworzyć nowy port.
   Sprawdzanie portu drukarki(P. 348)
   Konfiguracja portów drukarki(P. 53)
- Czy komunikacja jest ograniczona przez zaporę zainstalowaną na komputerze? Jeśli adresy IP lub adres MAC zostały nieprawidłowo wpisane, nie będzie dostępu do urządzenia. W takim przypadku należy użyć panelu sterowania i ustawić opcję <Filtr adresów IPv4>, <Filtr adresów IPv6> albo <Filtr adresów MAC> na <Wyłącz>.

Ograniczenie komunikacji za pomocą zapory(P. 157)
<Filtr adresów IPv4> (P. 242)
<Filtr adresów IPv6> (P. 242)
<Filtr adresów MAC> (P. 243)

- Wyłącz oprogramowanie zabezpieczające i inne oprogramowanie rezydentne.
- Zainstaluj ponownie sterownik drukarki.
   Instalowanie sterowników(P. 75)
- Czy drukowanie z innych komputerów w sieci jest możliwe? Jeśli nie, skontaktuj się z autoryzowanym sprzedawcą produktów firmy Canon lub z działem pomocy technicznej firmy Canon.

#### Połączenie USB

 Czy wybrano właściwy port? Jeśli tego nie wiesz albo jeśli nie ma portu, którego można użyć, należy ponownie zainstalować sterownik drukarki. Podczas ponownej instalacji sterownika drukarki prawidłowy port jest tworzony automatycznie.

#### Sprawdzanie portu drukarki(P. 348)

#### Instalowanie sterowników(P. 75)

 Czy obustronna komunikacja jest włączona? Włącz obustronną komunikację i ponownie uruchom komputer.

Sprawdzanie komunikacji dwukierunkowej(P. 349)

- Wyłącz oprogramowanie zabezpieczające i inne oprogramowanie rezydentne.
- Podłączenie do innego portu USB na komputerze.
- Czy drukowanie z innych komputerów wykorzystujących połączenie USB jest możliwe? Jeśli nie, skontaktuj się z autoryzowanym sprzedawcą produktów firmy Canon lub z działem pomocy technicznej firmy Canon.

#### Za pomocą serwera wydruku

 Czy drukowanie z serwera wydruku jest możliwe? Jeśli nie, sprawdź połączenie pomiędzy serwerem wydruku a swoim komputerem.

#### Problem z serwerem wydruku(P. 277)

- Wyłącz oprogramowanie zabezpieczające i inne oprogramowanie rezydentne.
- Zainstaluj ponownie sterownik drukarki.
   Instalowanie sterowników(P. 75)
- Czy drukowanie z innych komputerów za pomocą serwera wydruku jest możliwe? Jeśli nie, skontaktuj się z autoryzowanym sprzedawcą produktów firmy Canon lub z działem pomocy technicznej firmy Canon.
- Czy wystąpił błąd? Sprawdź dziennik zadań.

#### Sprawdzanie statusu i dziennika drukowania(P. 125)

#### Drukowanie przebiega zbyt wolno. \*

• Wydrukuj albo usuń dane z pamięci.

\* W miarę zmniejszania się ilości wolnego miejsca w pamięci urządzenie pracuje coraz wolniej — podobnie jak komputer. Jest to zjawisko normalne.

# Nie można drukować z użyciem technologii Google Cloud Print. Korzystanie z technologii Google Cloud Print(P. 143)

#### Rozpoczęcie drukowania zajmuje dużo czasu.

 Czy wykonano wydruk na wąskim papierze? Po drukowaniu na wąskim papierze urządzenie musi zmniejszyć swoją temperaturę, aby utrzymać jakość wydruku. W rezultacie może upłynąć trochę czasu przed rozpoczęciem kolejnego drukowania. Należy poczekać, aż urządzenie będzie gotowe do drukowania. Drukowanie rozpocznie się, gdy temperatura w środku maszyny spadnie.

## Drukowanie nie przebiega poprawnie

3RJY-05A

Jeśli jakość wydruku nie jest zadowalająca lub papier zwija się bądź marszczy, należy wypróbować poniższe rozwiązania. Jeśli to nie rozwiąże problemu, należy skontaktować się z lokalnym autoryzowanym przedstawicielem firmy Canon lub działem telefonicznej pomocy technicznej Canon.

#### ■ Problemy z jakością obrazu **○Jakość wydruku nie jest zadowalająca(P. 283)**

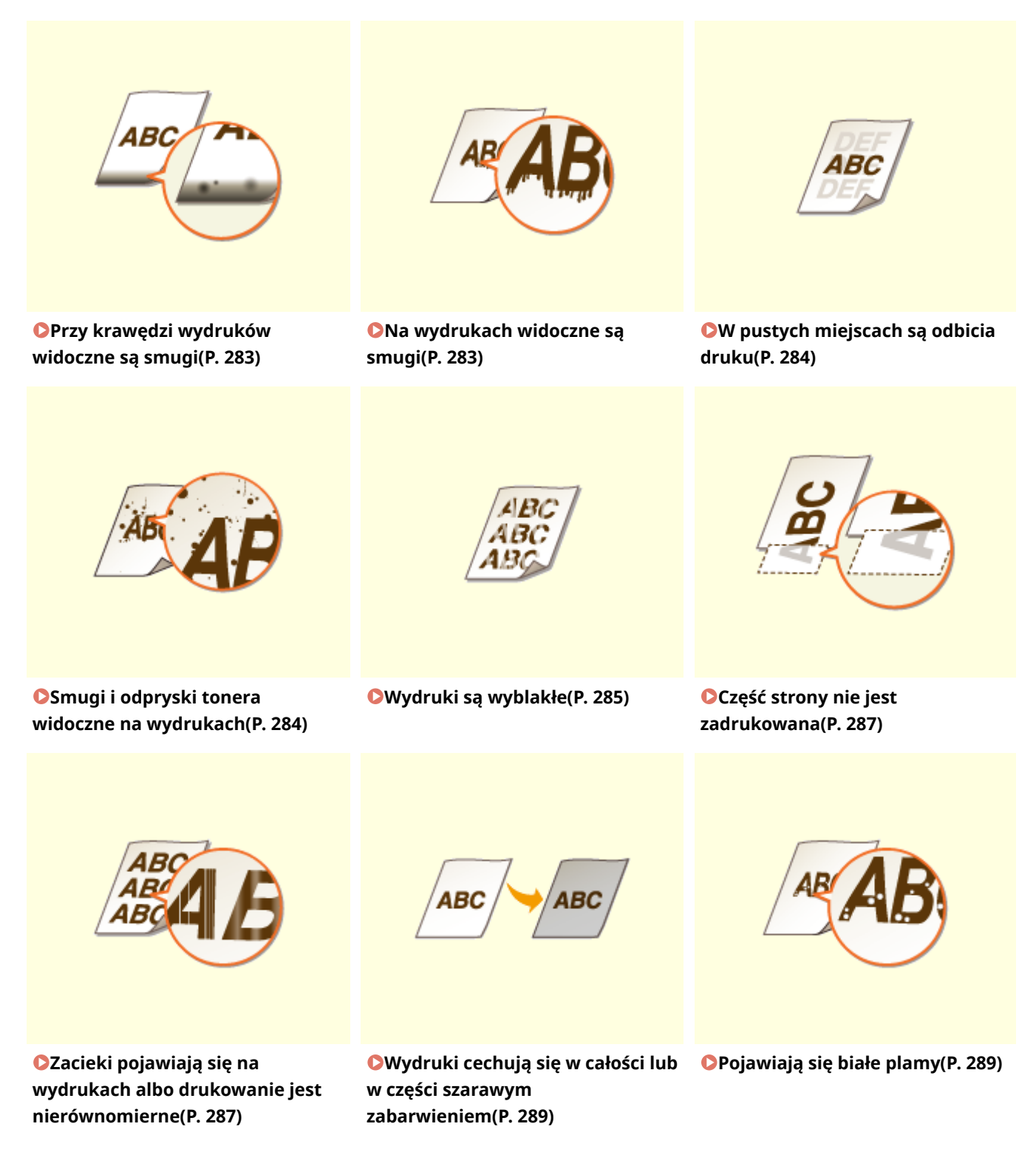

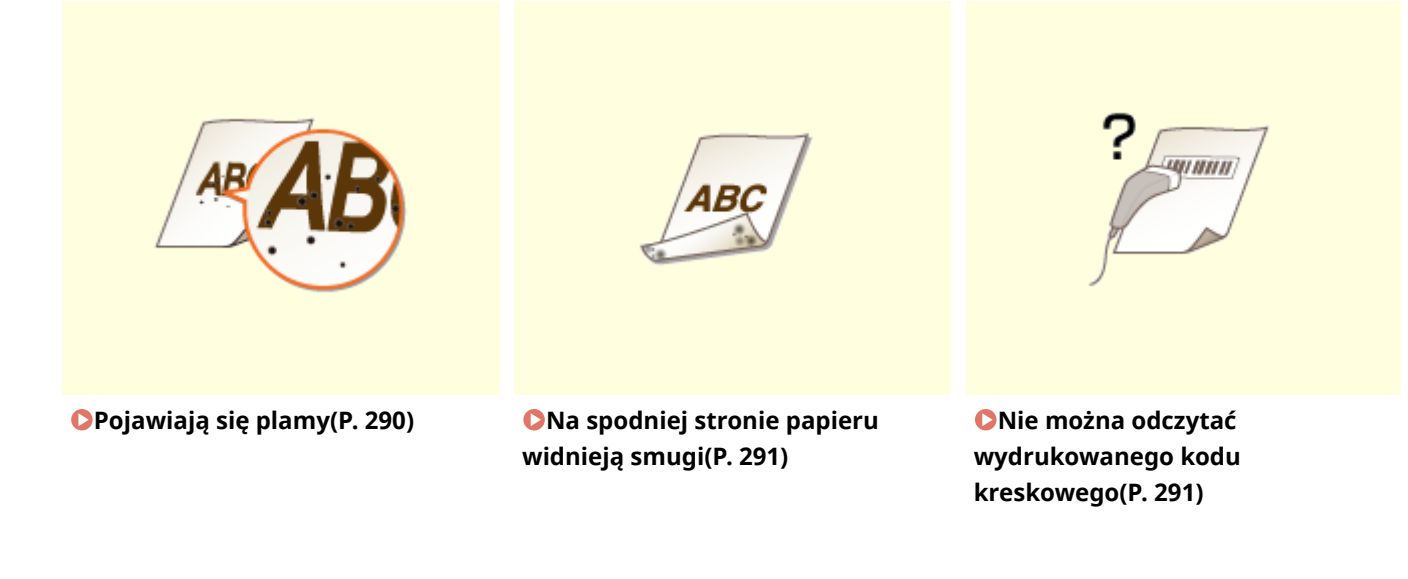

■ Problemy z zadrukowanymi arkuszami papieru **○Papier marszczy się lub zwija(P. 292)** 

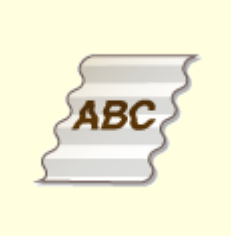

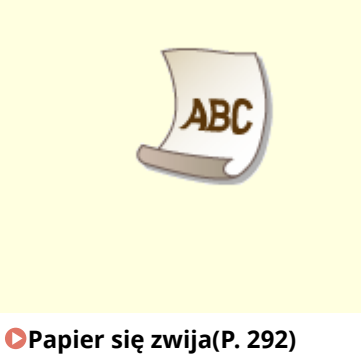

**Papier marszczy się(P. 292)** 

#### Problemy z podawaniem papieru **Papier jest podawany nieprawidłowo(P. 294)**

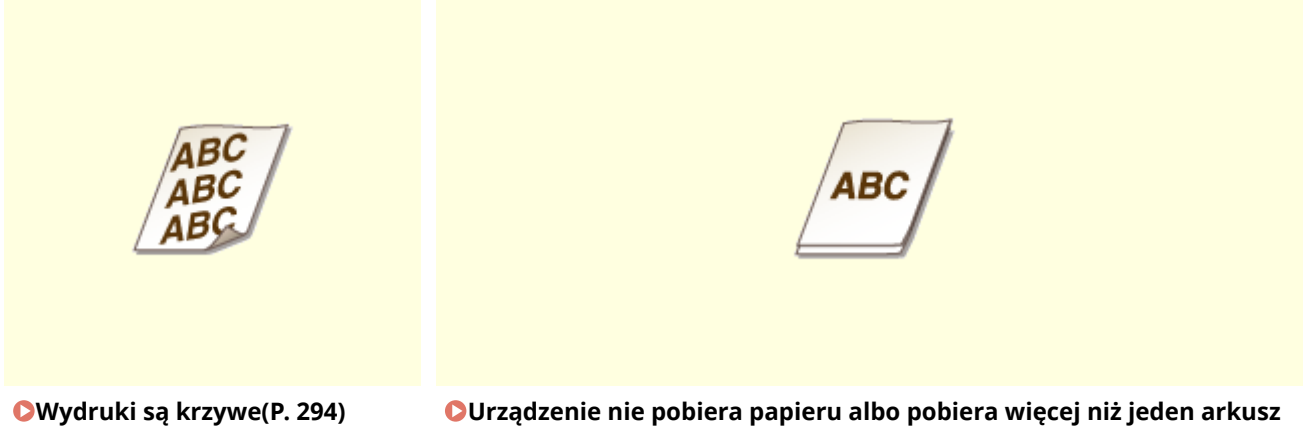

naraz(P. 294)

## Jakość wydruku nie jest zadowalająca

#### 3RJY-05C

Zabrudzenia wewnątrz urządzenia mogą wpływać na jakość wydruków. W pierwszej kolejności należy wyczyścić urządzenie i wykonać czynności konserwacyjne. **©Regularne czyszczenie(P. 251)** 

#### Przy krawędzi wydruków widoczne są smugi

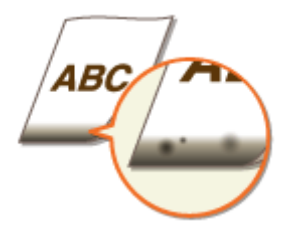

#### → Czy używasz odpowiedniego papieru?

 Sprawdź obsługiwane typy papieru i użyj odpowiedniego typu papieru. Ponadto ustaw odpowiedni rozmiar i rodzaj papieru.

Obsługiwane rodzaje papieru(P. 328)
 Ładowanie papieru(P. 98)
 Określanie formatu i typu papieru(P. 110)

#### → Czy dla drukowanych danych ustawiono marginesy?

• Dzieje się tak, jeśli w sterowniku drukarki nie ustawiono marginesów. Margines o wartości 5 mm lub mniejszej przy krawędzi papieru albo o wartości 10 mm bądź mniejszej przy krawędzi kopert nie znajduje się w obszarze wydruku. Należy pamiętać o ustawieniu marginesów drukowanych dokumentów.

Zakładka [Wykończenie] > [Ustawienia zaawansowane] > [Rozszerz obszar drukowania i drukuj] > [Wył.]

#### Na wydrukach widoczne są smugi

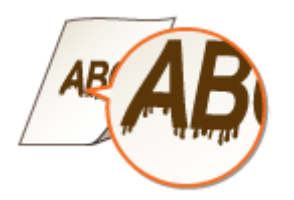

#### → Czy używasz odpowiedniego papieru?

- Sprawdź używany papier i zastąp go odpowiednim.
   Obsługiwane rodzaje papieru(P. 328)
   Ładowanie papieru(P. 98)
- Jeżeli użycie odpowiedniego papieru nie przynosi skutku, spróbuj zmienić ustawienie trybu <Specjalny tryb drukowania A>. Tryb <Tryb 2> może poprawić jakość w większym stopniu niż tryb <Tryb 1>.
   C<Przetwarzanie specjalne>(P. 236)
# W pustych miejscach są odbicia druku

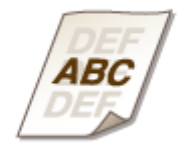

### → Czy używasz odpowiedniego papieru?

Sprawdź używany papier i zastąp go odpowiednim.
 Obsługiwane rodzaje papieru(P. 328)
 Ładowanie papieru(P. 98)

#### → Czy w zasobnikach z tonerem pozostało mało tonera?

- Sprawdź ile toneru pozostało w zasobniku z tonerem i wymień zasobnik z tonerem, jeśli to konieczne.
- Ponadto niezależnie od ilości toneru, który znajduje się w zasobniku może się zdarzyć, że zasobnik zużyje się. Mają na to wpływ środowisko eksploatacji czy niszczenie materiałów wykorzystanych we wnętrzu zasobnika z tonerem.

OWymiana zasobnika z tonerem(P. 254)

#### → Czy w zespole bębna pozostało mało tonera?

- Sprawdź ile toneru pozostało w zespole bębna i wymień go, jeśli to konieczne.
- Ponadto niezależnie od ilości toneru, który znajduje się w zespole bębna może się zdarzyć, że zespół bębna zużyje się. Mają na to wpływ środowisko eksploatacji czy niszczenie materiałów wykorzystanych we wnętrzu zespołu bębna.

Wymiana zespołu bębna(P. 257)

#### Smugi i odpryski tonera widoczne na wydrukach

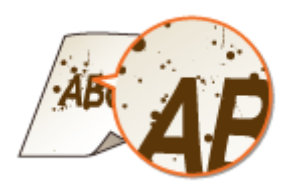

#### → Czy używasz odpowiedniego papieru?

- Sprawdź używany papier i zastąp go odpowiednim.
   Obsługiwane rodzaje papieru(P. 328)
   Ładowanie papieru(P. 98)
- Ustawienie opcji <Specjalny tryb drukowania U> na <Włącz> może rozwiązać problem.

#### Przetwarzanie specjalne>(P. 236)

#### → Czy używasz papieru zawierającego dużą ilość pyłu papierowego lub innych

#### cząsteczek pyłu?

 Jeżeli papier charakteryzuje się dużą ilością pyłu papierowego lub innych cząsteczek pyłu, na wydrukach mogą pojawiać się smugi. Ustawienie opcji <Specjalny tryb drukowania L> na <Włącz> może rozwiązać problem.

Przetwarzanie specjalne>(P. 236)

#### → Czy w zasobnikach z tonerem pozostało mało tonera?

- Sprawdź ile toneru pozostało w zasobniku z tonerem i wymień zasobnik z tonerem, jeśli to konieczne.
- Ponadto niezależnie od ilości toneru, który znajduje się w zasobniku może się zdarzyć, że zasobnik zużyje się. Mają na to wpływ środowisko eksploatacji czy niszczenie materiałów wykorzystanych we wnętrzu zasobnika z tonerem.

OWymiana zasobnika z tonerem(P. 254)

#### → Czy w zespole bębna pozostało mało tonera?

- Sprawdź ile toneru pozostało w zespole bębna i wymień go, jeśli to konieczne.
- Ponadto niezależnie od ilości toneru, który znajduje się w zespole bębna może się zdarzyć, że zespół bębna zużyje się. Mają na to wpływ środowisko eksploatacji czy niszczenie materiałów wykorzystanych we wnętrzu zespołu bębna.

OWymiana zespołu bębna(P. 257)

## Wydruki są wyblakłe

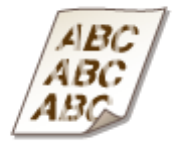

#### → Czy używasz odpowiedniego papieru?

• Sprawdź używany papier i zastąp go odpowiednim. Ponadto odpowiednio skonfiguruj ustawienia formatu i rodzaju papieru.

Obsługiwane rodzaje papieru(P. 328)

- ♥Ladowanie papieru(P. 98)
- Określanie formatu i typu papieru(P. 110)

#### ➔ Czy używasz papieru zawierającego dużą ilość pyłu papierowego?

 Stosowanie papieru zawierającego dużą ilość pyłu papierowego może wiązać się z uzyskiwaniem wyblakłych bądź zasmużonych wydruków. Ustawienie opcji <Specjalny tryb drukowania G> na <Włącz> może rozwiązać problem.

O<Przetwarzanie specjalne>(P. 236)

#### → Czy używasz papieru o szorstkiej powierzchni?

Obrazy drukowane na papierze o szorstkiej powierzchni mogą mieć wyblakłe barwy. Ustawienie opcji <Specjalny tryb drukowania Q> na <Włącz> może rozwiązać problem.
 >Przetwarzanie specjalne>(P. 236)

## **UWAGA:**

• Wybranie ustawienia <Włącz> może mieć wpływ na jakość obrazu.

## ➔ Czy korzystasz z urządzenia w środowisku o dużej wilgotności?

Ustawienie opcji <Specjalny tryb drukowania T> na <Włącz> może rozwiązać problem.
 <Przetwarzanie specjalne>(P. 236)

### **UWAGA:**

• Po wybraniu ustawienia <Włącz> i w przypadku drukowania w warunkach niskiej wilgotności drukowane obrazy i tekst mogą być nieostre.

## → Czy wydruk został wykonany na pustej stronie arkusza z zadrukowaną drugą

#### stroną?

W przypadku drukowania na pustej stronie arkusza z zadrukowaną drugą stroną wydruk może mieć wyblakłe barwy. Ustawienie opcji <Specjalny tryb drukowania R> na <Włącz> może rozwiązać problem.
 C<Przetwarzanie specjalne>(P. 236)

#### **UWAGA:**

 W przypadku wyboru ustawienia <Włącz> po upłynięciu pewnego czasu od zakończenia drukowania na przedniej stronie albo w zależności od wilgotności powietrza w otoczeniu może nastąpić pogorszenie jakości obrazu albo zacięcie papieru.

#### → Czy urządzenie jest zainstalowane w odpowiednim środowisku?

Zainstaluj drukarkę w odpowiednim miejscu.
 Instalacja(P. 3)
 Przenoszenie urządzenia(P. 262)

#### → Czy w zasobnikach z tonerem pozostało mało tonera?

- Sprawdź ile toneru pozostało w zasobniku z tonerem i wymień zasobnik z tonerem, jeśli to konieczne.
- Ponadto niezależnie od ilości toneru, który znajduje się w zasobniku może się zdarzyć, że zasobnik zużyje się. Mają na to wpływ środowisko eksploatacji czy niszczenie materiałów wykorzystanych we wnętrzu zasobnika z tonerem.

OWymiana zasobnika z tonerem(P. 254)

#### → Czy w zespole bębna pozostało mało tonera?

• Sprawdź ile toneru pozostało w zespole bębna i wymień go, jeśli to konieczne.

#### Rozwiązywanie problemów

 Ponadto — niezależnie od ilości toneru, który znajduje się w zespole bębna — może się zdarzyć, że zespół bębna zużyje się. Mają na to wpływ środowisko eksploatacji czy niszczenie materiałów wykorzystanych we wnętrzu zespołu bębna.

OWymiana zespołu bębna(P. 257)

## Część strony nie jest zadrukowana

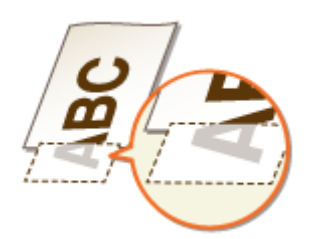

#### → Czy dla drukowanych danych ustawiono marginesy?

• Dzieje się tak, jeśli w sterowniku drukarki nie ustawiono marginesów. Margines o wartości 5 mm lub mniejszej przy krawędzi papieru albo o wartości 10 mm bądź mniejszej przy krawędzi kopert nie znajduje się w obszarze wydruku. Należy pamiętać o ustawieniu marginesów drukowanych dokumentów.

Zakładka [Wykończenie] > [Ustawienia zaawansowane] > [Rozszerz obszar drukowania i drukuj] > [Wył.]

#### → Czy prowadnice papieru przylegają do krawędzi papieru?

 Części dokumentu mogą nie być zadrukowane, jeżeli prowadnice zbyt mocno dociskają krawędzie papieru albo są od nich zbytnio oddalone.
 Ladowanie papieru(P. 98)

# Zacieki pojawiają się na wydrukach albo drukowanie jest nierównomierne

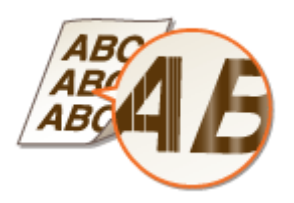

#### → Czy używasz odpowiedniego papieru?

Sprawdź używany papier i zastąp go odpowiednim.
 Obsługiwane rodzaje papieru(P. 328)
 Ładowanie papieru(P. 98)

#### → Czy moduł utrwalający został wyczyszczony?

Wyczyść moduł utrwalający.
 Czyszczenie modułu utrwalającego(P. 253)

#### → Czy używasz papieru o szorstkiej powierzchni?

Obrazy drukowane na papierze o szorstkiej powierzchni mogą mieć wyblakłe barwy. Ustawienie opcji <Specjalny tryb drukowania Q> na <Włącz> może rozwiązać problem.
 >Przetwarzanie specjalne>(P. 236)

### **UWAGA:**

• Wybranie ustawienia <Włącz> może mieć wpływ na jakość obrazu.

#### → Czy korzystasz z urządzenia w środowisku o dużej wilgotności?

 Zmień wybrane ustawienia w opcji <Specjalny tryb drukowania T>. Wybór dla tej opcji ustawienia <Włącz> może rozwiązać problem.

Przetwarzanie specjalne>(P. 236)

#### **UWAGA:**

• Po wybraniu ustawienia <Włącz> i w przypadku drukowania w warunkach niskiej wilgotności drukowane obrazy i tekst mogą być nieostre.

#### → Czy używasz papieru zawierającego dużą ilość pyłu papierowego?

 Stosowanie papieru zawierającego dużą ilość pyłu papierowego może wiązać się z uzyskiwaniem wyblakłych bądź zasmużonych wydruków. Ustawienie opcji <Specjalny tryb drukowania G> na <Włącz> może rozwiązać problem.

Przetwarzanie specjalne>(P. 236)

#### → Czy w zasobnikach z tonerem pozostało mało tonera?

- Sprawdź ile toneru pozostało w zasobniku z tonerem i wymień zasobnik z tonerem, jeśli to konieczne.
- Ponadto niezależnie od ilości toneru, który znajduje się w zasobniku może się zdarzyć, że zasobnik zużyje się. Mają na to wpływ środowisko eksploatacji czy niszczenie materiałów wykorzystanych we wnętrzu zasobnika z tonerem.

OWymiana zasobnika z tonerem(P. 254)

#### → Czy w zespole bębna pozostało mało tonera?

- Sprawdź ile toneru pozostało w zespole bębna i wymień go, jeśli to konieczne.
- Ponadto niezależnie od ilości toneru, który znajduje się w zespole bębna może się zdarzyć, że zespół bębna zużyje się. Mają na to wpływ środowisko eksploatacji czy niszczenie materiałów wykorzystanych we wnętrzu zespołu bębna.

Wymiana zespołu bębna(P. 257)

# Wydruki cechują się w całości lub w części szarawym zabarwieniem

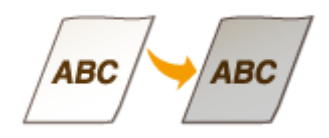

#### → Czy korzystasz ze specjalnego typu papieru?

- W przypadku określonych typów papieru strona z wydrukiem może mieć szarawe zabarwienie. Sprawdź używany typ papieru i spróbuj zastosować inny.
  - CObsługiwane rodzaje papieru(P. 328)
- Ustawienie opcji <Specjalny tryb drukowania U> albo <Specjalny tryb drukowania G> na <Włącz> może rozwiązać problem.

Przetwarzanie specjalne>(P. 236)

### **UWAGA:**

• Nawet zastosowanie powyższych ustawień nie stanowi gwarancji uzyskania pożądanego efektu.

#### → Czy urządzenie jest zainstalowane w odpowiednim środowisku?

- Zainstaluj drukarkę w odpowiednim miejscu.
   Instalacja(P. 3)
   Przenoszenie urządzenia(P. 262)
- Połóż kasetę z tonerem w odpowiednim miejscu na dwie do trzech godzin, a następnie ponów próbę drukowania. Może to pomóc w rozwiązaniu powyższego problemu. Jeśli problem nie ustępuje, wymienić zasobnik z tonerem.

Wymiana zasobnika z tonerem(P. 254)

#### → Czy zespół bębna nie był przez dłuższy czas narażony na bezpośrednie

#### działanie promieni słonecznych?

 Umieść zespół bębna w odpowiednim miejscu na dwie do trzech godzin, a następnie ponów próbę drukowania. Może to pomóc w rozwiązaniu powyższego problemu. Jeśli problem nie ustępuje, wymień zespół bębna.

Wymiana zespołu bębna(P. 257)

# Pojawiają się białe plamy

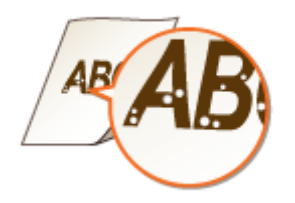

#### → Czy używany do drukowania papier nie jest zawilgocony?

Wymień papier na odpowiedni.
 Ladowanie papieru(P. 98)

#### → Czy używasz odpowiedniego papieru?

Sprawdź używany papier i zastąp go odpowiednim.
 Obsługiwane rodzaje papieru(P. 328)
 Ładowanie papieru(P. 98)

#### → Czy w zasobnikach z tonerem pozostało mało tonera?

- Sprawdź ile toneru pozostało w zasobniku z tonerem i wymień zasobnik z tonerem, jeśli to konieczne.
- Ponadto niezależnie od ilości toneru, który znajduje się w zasobniku może się zdarzyć, że zasobnik zużyje się. Mają na to wpływ środowisko eksploatacji czy niszczenie materiałów wykorzystanych we wnętrzu zasobnika z tonerem.

OWymiana zasobnika z tonerem(P. 254)

#### → Czy w zespole bębna pozostało mało tonera?

- Sprawdź ile toneru pozostało w zespole bębna i wymień go, jeśli to konieczne.
- Ponadto niezależnie od ilości toneru, który znajduje się w zespole bębna może się zdarzyć, że zespół bębna zużyje się. Mają na to wpływ środowisko eksploatacji czy niszczenie materiałów wykorzystanych we wnętrzu zespołu bębna.

OWymiana zespołu bębna(P. 257)

# Pojawiają się plamy

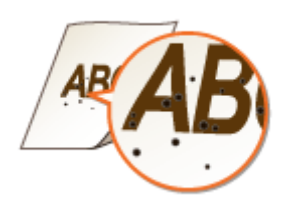

#### → Czy moduł utrwalający został wyczyszczony?

Wyczyść moduł utrwalający.
 Czyszczenie modułu utrwalającego(P. 253)

# Na spodniej stronie papieru widnieją smugi

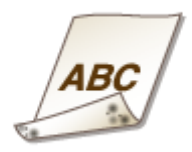

# → Czy załadowano papier w mniejszym rozmiarze niż rozmiar określony w

#### danych do drukowania?

• Sprawdź, czy rozmiar papieru pasuje do rozmiaru papieru określonego w danych do drukowania.

#### → Czy moduł utrwalający został wyczyszczony?

Wyczyść moduł utrwalający.
 Czyszczenie modułu utrwalającego(P. 253)

#### → Czy smugi pojawiają się papierze podczas drukowania dwustronnego?

Podczas drukowania dwustronnego na tylnej stronie arkusza papieru mogą pojawić się smugi. Ustawienie opcji <Specjalny tryb drukowania R> na <Włącz> może rozwiązać problem.
 C<Przetwarzanie specjalne>(P. 236)

## **UWAGA:**

 W przypadku wyboru ustawienia <Włącz> po upłynięciu pewnego czasu od zakończenia drukowania na przedniej stronie albo w zależności od wilgotności powietrza w otoczeniu może nastąpić pogorszenie jakości obrazu albo zacięcie papieru.

## Nie można odczytać wydrukowanego kodu kreskowego

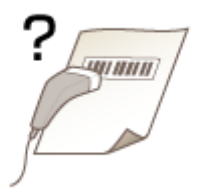

#### → Czy próbujesz odczytać mały kod kreskowy albo kod z grubymi kreskami?

- Powiększ kod kreskowy.
- Zmiana ustawienia <Wybierz szerokość linii> może rozwiązać ten problem.
   C<Przetwarzanie specjalne>(P. 236)

# Papier marszczy się lub zwija

3RJY-05E

## Papier marszczy się

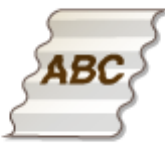

#### → Czy papier jest załadowany prawidłowo?

Papier załadowany nad ogranicznikiem stosu papieru lub ukośnie może się marszczyć.
 Ladowanie papieru(P. 98)

#### → Czy używany do drukowania papier nie jest zawilgocony?

Wymień papier na odpowiedni.
 Ladowanie papieru(P. 98)

#### → Czy używasz odpowiedniego papieru?

Sprawdź używany papier i zastąp go odpowiednim.
 Obsługiwane rodzaje papieru(P. 328)
 Ładowanie papieru(P. 98)

# Papier się zwija

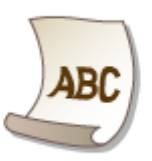

#### → Czy używasz odpowiedniego papieru?

• Sprawdź używany papier i zastąp go odpowiednim. Ponadto odpowiednio skonfiguruj ustawienia formatu i rodzaju papieru.

Obsługiwane rodzaje papieru(P. 328) Ladowanie papieru(P. 98)

Określanie formatu i typu papieru(P. 110)

#### Rozwiązywanie problemów

Zmień ustawienie opcji <Typ papieru> na takie, które jest odpowiednie dla cieńszego papieru. Jeżeli na przykład bieżące ustawienie to <Zwykły (71–89 g/m<sup>2</sup>)>, zmień je na <Zwykły L (61–70 g/m<sup>2</sup>)> albo <Zwykły L2 (60 g/m<sup>2</sup>)>.

Określanie formatu i typu papieru(P. 110)
 Obsługiwane rodzaje papieru(P. 328)

• Załaduj papier ponownie, zmieniając stronę, która ma zostać zadrukowana (strona przednia/tylna).

#### WAŻNE:

• W rzadkich przypadkach — w zależności od papieru — uzyskane efekty mogą być jeszcze gorsze. Jeżeli ma to miejsce, należy przywrócić wcześniej ustawioną stronę do zadrukowania.

## → Czy używany do drukowania papier nie jest zawilgocony?

Wymień papier na odpowiedni.
 Ladowanie papieru(P. 98)

# Papier jest podawany nieprawidłowo

3RJY-05F

# Wydruki są krzywe

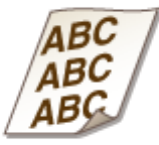

#### → Czy prowadnice papieru przylegają do krawędzi papieru?

 Wydruki są krzywe, jeśli prowadnice zbyt mocno dociskają krawędzie papieru lub są od nich zbytnio oddalone.

Ladowanie papieru(P. 98)

#### → Czy drukujesz na zwiniętych kopertach?

Rozwiń koperty i wydrukuj ponownie.
 **Cładowanie kopert(P. 106)**

Urządzenie nie pobiera papieru albo pobiera więcej niż jeden arkusz naraz

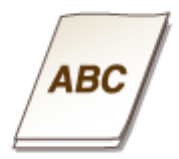

#### → Czy papier jest załadowany prawidłowo?

- Przekartkuj dokładnie stos papieru, aby arkusze nie sklejały się ze sobą.
- Sprawdź, czy papier jest załadowany prawidłowo.
   **DŁadowanie papieru(P. 98)**
- Sprawdź, czy w szufladzie znajduje się odpowiednia liczba arkuszy oraz czy załadowano odpowiedni rodzaj papieru.

Obsługiwane rodzaje papieru(P. 328)
 Ładowanie papieru(P. 98)

- Sprawdź, czy nie załadowano razem papieru o różnym formacie i typie.
- W niektórych przypadkach papier nie ładuje się prawidłowo w zależności od jego grubości. W takim przypadku należy odwrócić orientację papieru lub sam papier.

# Wyświetlany jest komunikat lub numer zaczynający się od symbolu "#" (kod błędu)

3RJY-05H

W kolejnych częściach możesz spróbować wyszukać rozwiązanie w sytuacji, gdy na wyświetlaczu urządzenia zostaje wyświetlony komunikat albo numer (kod błędu) poprzedzony znakiem "#".

Środki zaradcze w przypadku każdego komunikatu(P. 296)
 Środki zaradcze dla każdego kodu błędu(P. 307)

# Środki zaradcze w przypadku każdego komunikatu

3RJY-05J

Komunikat pojawia się na wyświetlaczu, gdy występuje problem z przetworzeniem wydruku, urządzenie nie jest w stanie komunikować się albo jakiś inny problem uniemożliwia prawidłowe działanie. Więcej informacji na temat komunikatów znajduje się poniżej.

# Możliwe, że używana kaseta z bębnem jest podrobiona lub innej firmy niż Canon.

#### Zespół bębna może nie być oryginalnym produktem firmy Canon.

Zespół bębna należy wymieniać tylko na oryginalny zespół bębna firmy Canon.
 Materiały eksploatacyjne(P. 267)

Możliwe, że używana kaseta z tonerem jest podrobiona lub innej firmy niż Canon.

#### Kaseta z tonerem może nie być oryginalnym produktem firmy Canon.

Zasobniki z tonerem należy wymieniać tylko na oryginalne zasobniki z tonerem firmy Canon.
 Materiały eksploatacyjne(P. 267)

# Nie można praw. podać ilości toneru w kas. (w przypadku zasobnika z tonerem)

#### Zasobnik z tonerem nie jest prawidłowo zainstalowany lub wystąpił problem z zasobnikiem z tonerem.

Założyć ponownie zasobnik z tonerem. Jeśli komunikat nie znika po kilku próbach ponownego założenia, być może kaseta jest uszkodzona. Skontaktuj się z punktem zakupu zasobnika z tonerem lub zasięgnij porady w centrum obsługi klienta firmy Canon.
 Wymiana zasobnika z tonerem(P. 254)

#### Być może nie korzystasz z oryginalnego zasobnika z tonerem firmy Canon.

Zaleca się wymieniać zasobniki z tonerem na oryginalne zasobniki firmy Canon.
 Materiały eksploatacyjne(P. 267)

## Nie można praw. podać ilości toneru w kas. (w przypadku zespołu bębna)

#### Zespół bębna nie jest prawidłowo zainstalowany lub wystąpił problem z zespołem bębna.

 Zainstaluj zespół bębna ponownie. Jeśli komunikat nie znika po kilku próbach ponownej instalacji, być może zespół bębna jest uszkodzony. Skontaktuj się z punktem zakupu zespołu bębna lub zasięgnij porady w centrum obsługi klienta firmy Canon.

OWymiana zespołu bębna(P. 257)

Być może nie korzystasz z oryginalnego zespołu bębna firmy Canon.

Zaleca się wymieniać zespoły bębna na oryginalne zespoły bębna firmy Canon.
 Materiały eksploatacyjne(P. 267)

# Nie można połączyć z użyciem funkcji Bezpośrednie połączenie.

#### Wystąpił błąd podczas uruchamiania trybu punktu dostępu.

Ustaw adres IP na inną wartość niż "192.168.22.xx". Jeśli wciąż nie możesz się połączyć, sprawdź ustawienie maski podsieci. Szczegółowe informacje można uzyskać u administratora sieci.
 Ostawianie adresu IPv4(P. 41)

# Nie można poł. z uż. funkcji Bezpośrednie połączenie. Sprawdź poł. siec.

Tryb punktu dostępu został uruchomiony, gdy urządzenie nie było połączone z punktem dostępu.

• Tryb punktu dostępu należy uruchomić dopiero po połączeniu urządzenia z punktem dostępu.

# Nie można znaleźć punktu dostępu.

Podczas próby nawiązania automatycznego połączenia za pomocą funkcji WPS nie można wykryć routera sieci bezprzewodowej w określonym przedziale czasowym.

Nawiąż połączenie ponownie i zwróć uwagę na limit czasu.
 Konfiguracja połączenia za pomocą trybu przycisku WPS(P. 29)
 Konfiguracja połączenia za pomocą trybu kodu PIN WPS(P. 31)

Identyfikator SSID routera sieci bezprzewodowej został wprowadzony niepoprawnie.

Sprawdź identyfikator SSID i wprowadź go ponownie.
 Sprawdzanie identyfikatora SSID oraz klucza sieciowego(P. 39)
 Nawiązywanie połączenia z konfiguracją szczegółowych ustawień(P. 36)

Nie można wykryć routera sieci bezprzewodowej z powodu problemów z ustawieniami sieci.

- Sprawdź, czy urządzenie jest prawidłowo zainstalowane i gotowe do połączenia się z siecią.
   Problemy z instalacją/ustawieniami(P. 274)
- Jeśli to nie rozwiązuje problemu, sprawdź ustawienia bezpieczeństwa routera sieci bezprzewodowej.

# Błąd połącz. z kas. Możliwe, że używ. kas. z bęb. jest podr. lub innej firmy niż Canon.

#### Zespół bębna mógł nie zostać zainstalowany prawidłowo lub jest uszkodzony.

Zainstaluj zespół bębna ponownie. Jeśli ponowne zainstalowanie zespołu bębna nie spowoduje usunięcia komunikatu o błędzie, zespół bębna może być uszkodzony. Skontaktuj się z punktem zakupu zespołu bębna lub zasięgnij porady w centrum obsługi klienta firmy Canon.
 Procedura wymiany zespołu bębna(P. 258)

# Błąd połącz. z kasetą Możliwe, że używ. kas. z ton. jest podr. lub innej firmy niż Canon.

#### Zasobnik z tonerem mógł nie zostać zainstalowany prawidłowo lub jest uszkodzony.

Zainstaluj ponownie zasobnik z tonerem. Jeśli ponowne zainstalowanie zasobnika z tonerem nie spowoduje usunięcia komunikatu o błędzie, zasobnik z tonerem może być uszkodzony. Skontaktuj się z punktem zakupu zasobnika z tonerem lub zasięgnij porady w centrum obsługi klienta firmy Canon.
 Procedura wymiany zasobnika z tonerem(P. 255)

# Sprawdź ustawienia uwierzytelniania.

Metoda uwierzytelniania wybrana dla urządzenia nie odpowiada metodzie uwierzytelniania wybranej dla serwera RADIUS.

Sprawdź, czy wybrano tę samą metodę uwierzytelniania dla urządzenia i dla serwera RADIUS i ustaw poprawną metodę uwierzytelniania.
 Konfiguracja ustawień uwierzytelniania zgodnego z IEEE 802.1X(P. 176)

# Chłodzenie... Poczekaj, a następnie spróbuj ponownie.

#### Temperatura zespołu utrwalającego jest wysoka.

Odczekaj, aż zespół utrwalający ostygnie. Po obniżeniu temperatury spróbuj ponownie wykonać pożądaną czynność.

## Chłodzenie... Poczekaj chwilę.

#### Temperatura zespołu utrwalającego jest wysoka.

• Odczekaj, aż zespół utrwalający ostygnie. Po obniżeniu temperatury komunikat zniknie.

# Nie można nawiązać połączenia. (w przypadku połączenia w trybie punktu dostępu)

#### Połączenie w trybie punktu dostępu nie powiodło się z powodu błędu.

Należy zaczekać kilka chwil, a następnie spróbować ponownie. Jeżeli w dalszym ciągu nie możesz nawiązać połączenia, wyłącz urządzenie, a następnie włącz je ponownie.
 Połączenie bezpośrednie (Tryb punktu dostępu)(P. 131)

# Nie można nawiązać połączenia. (w przypadku łatwego połączenia poprzez komputer)

# Wystąpił błąd w trakcie rozpoczynania łatwego połączenia poprzez komputer (tryb konfiguracji bez użycia kabla).

- Naciśnij przycisk Wstecz, aby powrócić do poprzedniego ekranu, a następnie spróbuj wybrać <Łatwe połączenie poprzez komputer> ponownie.
- Jeżeli ten sam komunikat jest wyświetlany ponownie przy kilku próbach wybrania <Łatwe połączenie poprzez komputer>, wyłącz urządzenie, a następnie włącz je ponownie.

# Nie można połącz. Sprawdź ustaw. PSK.

#### Klucz sieciowy (PSK) routera sieci bezprzewodowej został ustawiony nieprawidłowo dla urządzenia.

- Sprawdź klucz sieciowy (PSK) routera i ustaw go ponownie.
   Sprawdzanie identyfikatora SSID oraz klucza sieciowego(P. 39)
   Konfiguracja połączenia za pomocą routera bezprzewodowego(P. 33)
   Nawiązywanie połączenia z konfiguracją szczegółowych ustawień(P. 36)
- Jeżeli po zweryfikowaniu klucza sieciowego problem występuje nadal, należy sprawdzić, czy urządzenie zostało poprawnie zainstalowane i czy jest gotowe do podłączenia do sieci.
   Problemy z instalacją/ustawieniami(P. 274)

# Nie można połączyć przez bezprzew. LAN. (w przypadku połączenia za pomocą bezprzewodowej sieci LAN)

# Nawiązanie łączności nie powiodło się z powodu wystąpienia błędu podczas ustanawiania połączenia z bezprzewodową siecią LAN.

- Zrestartuj urządzenie i ponownie je skonfiguruj.
- Jeżeli problem nie ustąpi nawet po ponownym uruchomieniu urządzenia, sprawdź, czy urządzenie jest prawidłowo zainstalowane i gotowe do połączenia się z siecią.
   Problemy z instalacją/ustawieniami(P. 274)
- Jeśli po sprawdzeniu stanu połączenia z bezprzewodową siecią LAN problem nadal występuje, sprawdź ustawienia bezpieczeństwa routera bezprzewodowego.

# Nie można połączyć przez bezprzew. LAN. (w przypadku komunikacji za pomocą bezprzewodowej sieci LAN)

#### Komunikacja z bezprzewodową siecią LAN nie powiodła się z powodu błędu.

• Odczekaj chwilę i ponownie przeprowadź konfigurację. Jeżeli nadal nie można uzyskać połączenia, należy wyłączyć urządzenie i ponownie je uruchomić.

## Nie można połącz. za pom. WPS.

#### Podczas próby nawiązania automatycznego połączenia z pomocą funkcji WPS wystąpił błąd uniemożliwiający ustanowienie połączenia.

 Odczekaj chwilę i ponownie przeprowadź konfigurację. Jeżeli problem występuje nadal, sprawdź, czy router bezprzewodowy obsługuje WPS.

Jeśli funkcja WPS jest obsługiwana:

Sprawdź, czy urządzenie jest prawidłowo zainstalowane i gotowe do połączenia się z siecią. Problemy z instalacją/ustawieniami(P. 274)

Jeśli funkcja WPS nie jest obsługiwana:

Należy skonfigurować inną metodę połączenia. Podłączanie do bezprzewodowej sieci LAN(P. 27)

## Nie można wykryć żadnych połączeń z urządzen. bezprzew.

#### Nie udało się wykryć urządzeń przenośnych w określonym czasie.

Nawiąż połączenie ponownie i zwróć uwagę na limit czasu.
 Połączenie bezpośrednie (Tryb punktu dostępu)(P. 131)

### Nie można wyczyścić.

#### Papier zakleszczył się w trakcie czyszczenia.

Wyciągnij zakleszczony papier, ustaw odpowiednio papier i ponownie wykonaj operację czyszczenia.
 Usuwanie zaciętego papieru(P. 308)
 Czyszczenie modułu utrwalającego(P. 253)

# Nie można wykonać uwierz.z użyc.klucza współ. Spr. ust.WEP.

#### Klucz sieciowy (klucz WEP) routera sieci bezprzewodowej został ustawiony nieprawidłowo dla urządzenia.

- Sprawdź klucz sieciowy (klucz WEP) routera bezprzewodowego i ustaw go ponownie.
   Sprawdzanie identyfikatora SSID oraz klucza sieciowego(P. 39)
   Nawiązywanie połączenia z konfiguracją szczegółowych ustawień(P. 36)
- Podłącz ponownie, wybierając router bezprzewodowy albo ręcznie zmieniając metodę uwierzytelniania WEP na <System otwarty>.

Konfiguracja połączenia za pomocą routera bezprzewodowego(P. 33)
 Nawiązywanie połączenia z konfiguracją szczegółowych ustawień(P. 36)

# Ustawiona metoda uwierzytelniania urządzenia to <Klucz współdzielony>, ale metoda określona dla routera sieci bezprzewodowej to "system otwarty".

• Zmień metodę uwierzytelniania WEP w routerze sieci bezprzewodowej na "klucz dzielony" i połącz ponownie. Aby uzyskać dalsze informacje dotyczące zmiany, należy zapoznać się z instrukcjami obsługi dołączonymi do urządzeń sieciowych lub skontaktować się z producentem.

# Nie można ustawić aktualnej daty i godziny.

#### Komunikacja nie powiodła się z powodu wystąpienia błędu sieci i przekroczenia limitu czasu.

- Sprawdź środowisko sieci, z którą łączy się urządzenie.
- Użyj opcji <Ustawienia aktualnej daty/godziny>, aby ustawić godzinę ręcznie albo, w sekcji [Ustawienia SNTP] usuń zaznaczenie w polu wyboru [Użyj SNTP].
   Programowanie ustawień aktualnej daty i godziny(P. 21)
   Konfiguracja protokołu SNTP(P. 73)

Nie można zaktual. w urządzeniu ustawień czasu z powodu wyczerpania baterii. Gdy ust. czasu są nieprawidłowe, nie można korzystać z Google Cloud Print.

Bateria urządzenia wyczerpała się i utracono prawidłowe ustawienia godziny.

Należy ponownie ustawić prawidłową godzinę.
 Programowanie ustawień aktualnej daty i godziny(P. 21)

Bezpośrednie połączenie zakończone.

Połączenie z urządzeniem przenośnym zostało przerwane.

Ponownie nawiąż połączenie bezpośrednie.
 Połączenie bezpośrednie (Tryb punktu dostępu)(P. 131)

# Bezpośrednie połączenie zakończ. Sprawdź poł. siec.

Połączenie z urządzeniem przenośnym zostało przerwane.

Ponownie nawiąż połączenie bezpośrednie.
 Połączenie bezpośrednie (Tryb punktu dostępu)(P. 131)

# Koniec ter.przyd.bęb Wymień kasetę z bębnem.

Minął okres przydatności do użycia zespołu bębna.

Wymień zespół bębna na nowy.
 Wymiana zespołu bębna(P. 257)

## Koniec eksploat. kas. z bęb. Zalec. wymiana.

Minął okres przydatności do użycia zespołu bębna.

Zaleca się wymianę zespołu bębna.
 Wymiana zespołu bębna(P. 257)

## Kaseta z bębnem osiąg. termin przydatności.

#### Minął okres przydatności do użycia zespołu bębna.

Wymień zespół bębna na nowy.
 Wymiana zespołu bębna(P. 257)

Łatwe połączenie poprzez komputer zakończone w powodu upływu limitu czasu.

Nie można było ustanowić połączenia z komputerem przez 30 minut od rozpoczęcia łatwego łączenia poprzez komputer (tryb konfiguracji bez użycia kabla).

 Naciśnij przycisk Wstecz, aby powrócić do poprzedniego ekranu, a następnie spróbuj wybrać <Łatwe połączenie poprzez komputer> ponownie.

## Usł.Google Cloud Prt niedos.Błąd uwierz.ser

Uwierzytelnienie serwera albo uzyskanie danych rejestracyjnych przez usługę Cloud Print nie powiodło się.

Upewnij się, że wybrano poprawne ustawienia daty i godziny.
 C<Ustawienia daty/godz.>(P. 219)

# Usł.Google Cloud Prt niedos.Błąd kom.z serw

#### Funkcja Cloud Print jest niedostępna z powodu błędu.

- Sprawdź, czy urządzenie jest prawidłowo połączone z bezprzewodową siecią LAN.
   Podłączanie do bezprzewodowej sieci LAN(P. 27)
- Port używany do funkcji drukowania w chmurze może być zablokowany przez ustawienia zapory lub inne zabezpieczenia. Sprawdź, czy na komputerze dostępny jest port 5222.
- Jeśli w sieci używany jest serwer proxy, sprawdź, czy ustawienia proxy urządzenia oraz serwera są poprawne. Szczegółowe informacje można uzyskać u administratora sieci.
   CKonfiguracja serwera proxy(P. 164)

#### Nieprawid. liczba znaków/użyto niewł. znaków.

# Klucz sieciowy (klucz WPA/WPA2-PSK lub WEP) routera sieci bezprzewodowej został wprowadzony niepoprawnie.

 Sprawdź klucz sieciowy (klucz WPA, WPA2-PSK lub WEP) routera i ustaw go ponownie. Aby uzyskać dalsze informacje dotyczące sprawdzania klucza sieciowego, należy zapoznać się z instrukcjami obsługi dołączonymi do urządzeń sieciowych lub skontaktować się z producentem. Sprawdzanie identyfikatora SSID oraz klucza sieciowego(P. 39)
 Konfiguracja połączenia za pomocą routera bezprzewodowego(P. 33)
 Nawiązywanie połączenia z konfiguracją szczegółowych ustawień(P. 36)

#### Włóż kasetę z bębnem.

Nie włożono zespołu bębna lub nie włożono go prawidłowo.

Prawidłowo włóż zespół bębna.
 Wymiana zespołu bębna(P. 257)

## Włóż kasetę z tonerem.

Nie włożono zasobnika z tonerem lub nie włożono go prawidłowo.

Prawidłowo włóż zasobnik z tonerem.
 Wymiana zasobnika z tonerem(P. 254)

Osiągnięto maks. liczbę bezprz. urz. poł. przy użyciu opcji Bezp. połącz. Aby połączyć inne urządzenia, zakończ niektóre aktualne połączenia.

Liczba bezpośrednio połączonych urządzeń przenośnych osiągnęła maksymalny limit.

Aby połączyć inne urządzenia za pomocą połączenia bezpośredniego, należy rozłączyć dotychczasowe urządzenia i spróbować ponownie nawiązać połączenie.
 Połączenie bezpośrednie (Tryb punktu dostępu)(P. 131)

# Brak pap.: XXXX\*

\*Dla XXXX wyświetlana jest <Szuflada 1> lub <Taca wiel.>.

#### W szufladzie lub na tacy uniwersalnej nie ma papieru.

Załaduj papier.
 Ladowanie papieru(P. 98)

Papier przeznaczony do drukowania raportów i list nie jest załadowany.

- Raporty lub listy można drukować na papierze formatu A4 lub Letter. Załaduj papier formatu A4 lub Letter i ustaw jego format.
  - Ladowanie papieru(P. 98)Określanie formatu i typu papieru(P. 110)

## Brak odpowiedzi od odbiorcy.

Przewód sieciowy mógł zostać odłączony lub wystąpił problem z przełącznikiem sieciowym.

• Sprawdź stan kabli sieciowych i przełączników.

## Brak odpowiedzi z hosta.

#### Urządzenie nie jest prawidłowo podłączone do sieci.

Sprawdź ustawienia urządzenia i sieci, a następnie połącz ponownie.
 CKonfigurowanie środowiska sieciowego(P. 23)

## Zacięcie papieru.

#### Papier zakleszcza się.

• Wyciągnij zakleszczony papier i wydrukuj dokument ponownie (drukowanie może wznowić się automatycznie).

OUsuwanie zaciętego papieru(P. 308)

## Zalecamy przygotowanie kasety z bębnem.

#### Zbliża się czas wymiany zespołu bębna.

• Jeśli wyświetlany jest ten komunikat, wymień zespół bębna przed rozpoczęciem drukowania dużej liczby dokumentów.

OMateriały eksploatacyjne(P. 267)

## Zalecamy przygotowanie kasety z tonerem.

#### Zbliża się czas wymiany kasety z tonerem.

Wymień zasobnik z tonerem przed rozpoczęciem drukowania dużej liczby dokumentów, jeśli wyświetlany jest ten komunikat.
 Materiały eksploatacyjne(P. 267)

#### Wprowadź prawidłowe dane uwierzytelniania.

Informacje uwierzytelniania klienta (klucz i certyfikat, nazwa użytkownika i hasło lub certyfikat CA) są nieprawidłowe.

Sprawdź wybraną metodę uwierzytelniania oraz informacje uwierzytelniania (klucz i certyfikat, nazwę użytkownika i hasło oraz certyfikat CA).
 Chonfiguracja ustawień uwierzytelniania zgodnego z IEEE 802.1X(P. 176)

# Niezgod. rozm./ustaw.

Ustawienie rozmiaru papieru na panelu sterowania jest niezgodne z rozmiarem załadowanego papieru.

• Dopasuj ustawienia rozmiaru papieru określone w menu <Ustaw. pap. do drukow. na urządz. przen.> oraz rozmiar papieru aktualnie załadowanego.

#### Wykorzystanie załadowanego papieru

Skonfiguruj obszar <Ustaw. pap. do drukow. na urządz. przen.>, aby dopasować je do rozmiaru załadowanego papieru. Określanie formatu i typu papieru(P. 110)

#### **UWAGA:**

• W przypadku drukowania z komputera należy sprawdzić, czy ustawienie formatu papieru w sterowniku drukarki odpowiada formatowi załadowanego papieru.

#### Ładowanie papieru bez zmiany ustawień

Załaduj papier o formacie zgodnym z podanym w menu <Ustaw. pap. do drukow. na urządz. przen.>. **DŁadowanie papieru(P. 98)** 

#### Pamięć jest pełna. Skanowanie zostanie anulow. Drukować?

#### Drukowany dokument zawiera stronę z bardzo dużą ilością danych.

• Wybierz, czy mają zostać wydrukowane zeskanowane do tego momentu strony, które już zostały umieszczone w pamięci, albo anuluj zadanie.

## Ustawiono nieprawid. klucz WEP. Sprawdź ustaw. WEP.

#### Klucz sieciowy (klucz WEP) routera sieci bezprzewodowej został ustawiony nieprawidłowo dla urządzenia.

Sprawdź klucz sieciowy (klucz WEP) routera bezprzewodowego i ustaw go ponownie.
 Sprawdzanie identyfikatora SSID oraz klucza sieciowego(P. 39)
 Konfiguracja połączenia za pomocą routera bezprzewodowego(P. 33)
 Nawiązywanie połączenia z konfiguracją szczegółowych ustawień(P. 36)

# Ustawiona metoda uwierzytelniania urządzenia to <Klucz współdzielony>, ale metoda określona dla routera sieci bezprzewodowej to "system otwarty".

 Podłącz ponownie, wybierając router bezprzewodowy albo ręcznie zmieniając metodę uwierzytelniania WEP na <System otwarty>.

Konfiguracja połączenia za pomocą routera bezprzewodowego(P. 33)
 Nawiązywanie połączenia z konfiguracją szczegółowych ustawień(P. 36)

 Zmień metodę uwierzytelniania WEP w routerze sieci bezprzewodowej na "klucz dzielony" i połącz ponownie. Aby uzyskać dalsze informacje dotyczące zmiany, należy zapoznać się z instrukcjami obsługi dołączonymi do urządzeń sieciowych lub skontaktować się z producentem.

# Koniec ter.przyd.kas Wymień kasetę z tonerem.

Minął okres przydatności do użytku zasobnika z tonerem.

Wymień zasobnik z tonerem na nowy.
 Wymiana zasobnika z tonerem(P. 254)

# Koniec eksploat. kas. z ton. Zalec. wymiana.

#### Minął okres przydatności do użytku zasobnika z tonerem.

Zaleca się wymianę zasobnika z tonerem.
 Wymiana zasobnika z tonerem(P. 254)

# Kas. z tonerem osiąg. termin przydat.

Minął okres przydatności do użytku zasobnika z tonerem.

Wymień zasobnik z tonerem na nowy.
 Wymiana zasobnika z tonerem(P. 254)

Wył. i włącz zasil. Jeśli urządzenie nie odzyska sprawności, skontaktuj się ze sprzedawcą lub przedst. serwisu.

#### Wystąpił błąd w urządzeniu.

 Należy wyłączyć urządzenie za pomocą wyłącznika zasilania, odczekać 10 sekund i ponownie je włączyć. Jeśli problem nadal występuje, należy wyłączyć urządzenie, odłączyć przewód zasilający i skontaktować się z autoryzowanym sprzedawcą produktów firmy Canon lub z biurem obsługi klienta firmy Canon. Należy podać wyświetloną informację <Ennn-nnnn>.

# Użyj zdal. int. uż., aby wprow. inform. niezb. do uwierzyt.

#### Ustawienia IEEE 802.1X są nieprawidłowe.

- Sprawdź, czy opcja [Nazwa logowania] została skonfigurowana prawidłowo.
- Sprawdź, czy zaznaczono pole wyboru [Użyj TLS], [Użyj TTLS] albo [Użyj PEAP].
- W przypadku korzystania z protokołu TLS sprawdź, czy zarejestrowano "klucz i certyfikat".
- W przypadku korzystania z protokołu TTLS albo PEAP, sprawdź, czy nazwa użytkownika i hasło zostały wprowadzone poprawnie.

Konfiguracja ustawień uwierzytelniania zgodnego z IEEE 802.1X(P. 176)

# Środki zaradcze dla każdego kodu błędu

#### 3RJY-05K

Jeśli wystąpi błąd, na przykład w przypadku nieudanego drukowania, na ekranie dziennika zadań zostanie wyświetlony odpowiadający mu trzycyfrowy kod błędu. Zapoznaj się z poniższymi opisami, aby uzyskać informacje na temat przyczyn i rozwiązań dla każdego kodu błędu. Szczegółowe informacje na temat ekranu dziennika zadań, patrz **Ekran <Monitor stanu>(P. 92)**.

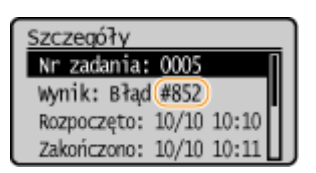

#### #852

#### Urządzenie wyłącza się z jakiegoś powodu.

• Sprawdź, czy wtyczka jest mocno osadzona w gnieździe zasilający.

### #853

# Nie można wydrukować dokumentu, ponieważ jego rozmiar przekracza możliwości przetwarzania urządzenia.

 Urządzenie może nie być w stanie wydrukować dokumentów wielostronicowych. Zmniejsz liczbę stron w jednej serii drukowania lub wykonaj wydruk, gdy żadne zadania nie oczekują w kolejce lub nie jest drukowany żaden dokument. Jeśli to nie rozwiąże problemu, sprawdź dane dokumentu pod kątem nieprawidłowości.

#### Drukowanie zostało anulowane z poziomu komputera.

• Ten błąd może wystąpić, jeśli anulujesz czynność podczas przesyłania danych drukowania z komputera do urządzenia, ale nie jest to zdarzenie nietypowe. Wydrukuj ponownie w razie potrzeby.

# Usuwanie zaciętego papieru

#### 3RJY-05L

Jeśli w urządzeniu zakleszczy się papier, zostaje wyświetlony ekran <Zacięcie papieru.>. Naciśnij przycisk >, aby wyświetlić proste rozwiązania. Jeśli instrukcje wyświetlane na ekranie nie są zrozumiałe, zapoznaj się z poniższymi sekcjami, aby usunąć zakleszczony papier.

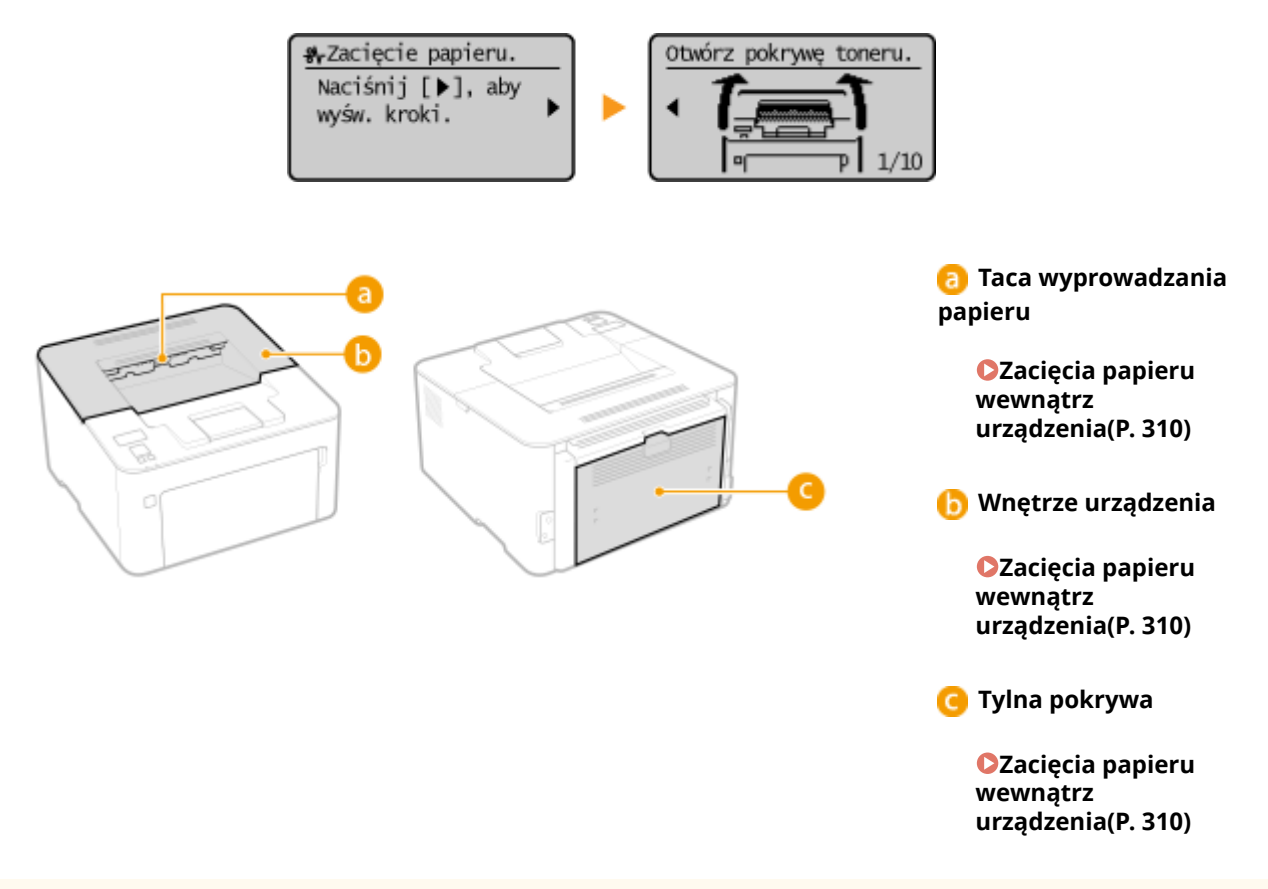

# WAŻNE

#### Podczas usuwania zakleszczonego papieru nie wolno wyłączać urządzenia

• Po wyłączeniu urządzenia dane, które miały zostać wydrukowane, zostają utracone.

#### W przypadku rozdarcia papieru

• Wyciągnij wszystkie kawałki papieru, aby nie zakleszczyły się ponownie w urządzeniu.

#### Jeżeli papier zakleszcza się regularnie

- Przed załadowaniem ryzy papieru do urządzenia wyrównaj jej krawędzie na płaskiej powierzchni.
- Sprawdź, czy używany papier jest odpowiedni dla urządzenia. **Obsługiwane rodzaje papieru(P. 328)**
- Sprawdź, czy w urządzeniu nie pozostają zakleszczone kawałki papieru.
- Jeżeli używasz papieru z szorstką powierzchnią, dla opcji <Typ papieru> wybierz ustawienie <Klejony 1 (60–104 g/m<sup>2</sup>)> albo <Klejony 2 (105–163 g/m<sup>2</sup>)>.
   Określanie formatu i typu papieru załadowanego w szufladzie na papier(P. 111)
   Określanie formatu i rodzaju papieru załadowanego do tacy wielofunkcyjnej(P. 112)
   Drukowanie z komputera(P. 121)

Nie wolno używać nadmiernej siły podczas wyciągania papieru zakleszczonego w urządzeniu.

 Może to prowadzić do uszkodzenia części. Jeśli nie możesz wyciągnąć papieru, skontaktuj się z lokalnym autoryzowanym przedstawicielem firmy Canon lub działem telefonicznej pomocy technicznej Canon. Jeżeli problem nie może zostać rozwiązany(P. 314)

# Zacięcia papieru wewnątrz urządzenia

3RJY-05R

Wyciągnij zakleszczony papier zgodnie z poniższą procedurą. Nie wolno używać nadmiernej siły podczas wyciągania papieru zakleszczonego w urządzeniu. Jeśli zablokowanego papieru nie można łatwo wyjąć, należy przejść do następnego kroku.

### Zamknij ogranicznik papieru, a następnie otwórz pokrywę toneru.

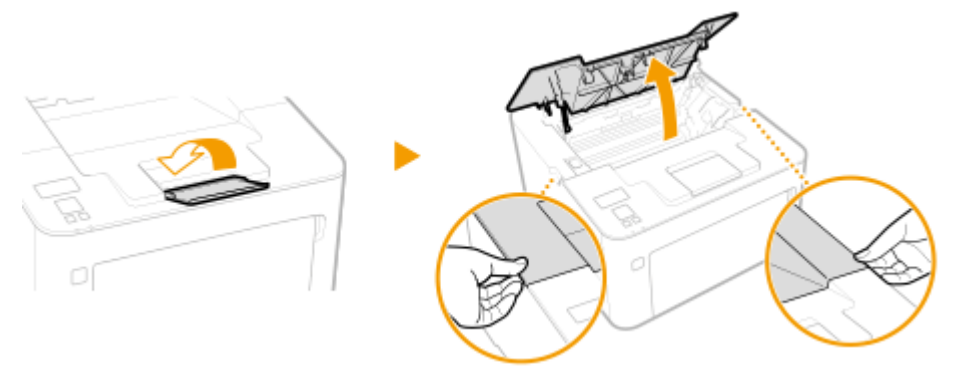

# **2** Wyjmij zasobniki.

1 Wyciągnij zasobnik z tonerem.

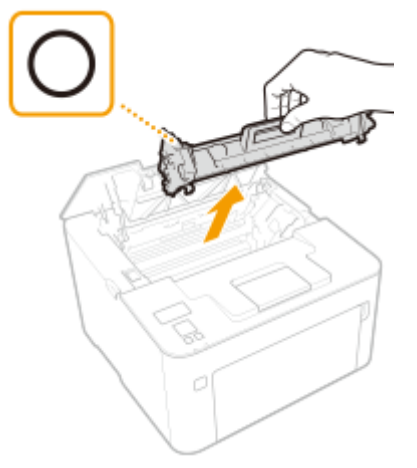

#### WAŻNE:

Nie należy wstrząsać zasobnikiem z tonerem ani przechylać go. Nie należy narażać zasobnika z tonerem na wstrząsy, np. spowodowane uderzeniem o inny przedmiot. Niestosowanie się do tego zalecenia może spowodować wysypanie się tonera. Zasobnik z tonerem należy wyjmować pod takim samym kątem, pod jakim jest umieszczony w urządzeniu.

2 Wyjmij zespół bębna.

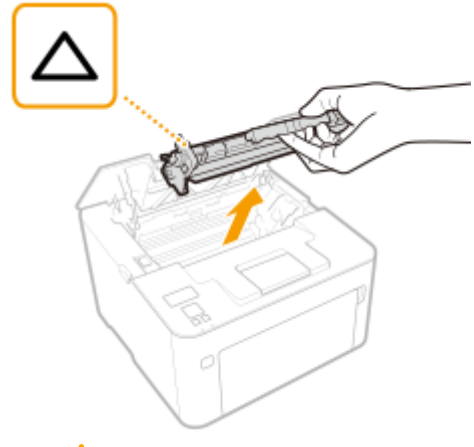

## **WAŻNE:**

Nie należy wstrząsać zespołem bębna ani przechylać go. Nie należy narażać zespołu bębna na wstrząsy, np. spowodowane uderzeniem o inny przedmiot. Niestosowanie się do tego zalecenia może spowodować wysypanie się tonera. Zespół bębna należy wyjmować pod takim samym kątem, pod jakim jest umieszczony w urządzeniu.

# **3** Ostrożnie wyciągnij papier.

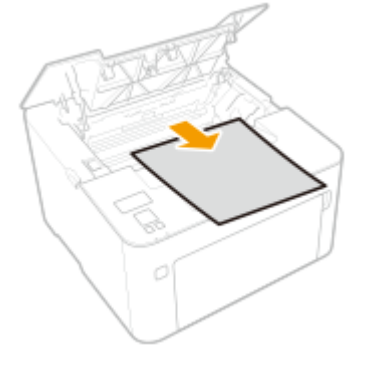

**4** Sprawdź, czy papier zakleszczył się w prowadnicy wyprowadzania papieru.

1 Aby otworzyć prowadnicę wyprowadzania, ciągnij papier do siebie, jednocześnie trzymając wciśnięty przycisk (
).

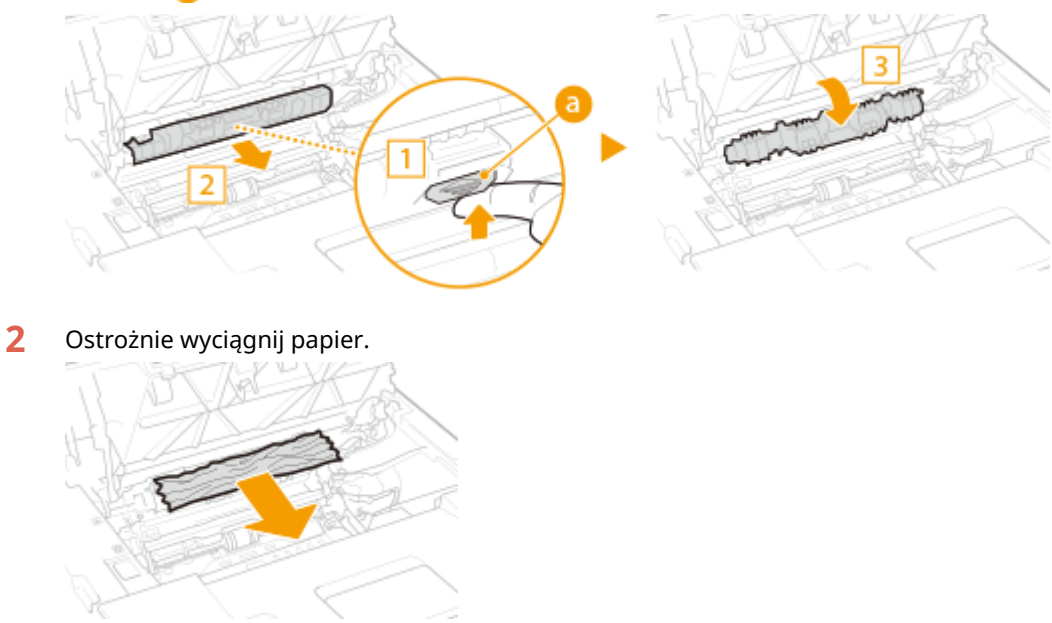

**3** Zamknij prowadnicę wyprowadzania papieru.

#### **5** Sprawdź, czy papier zakleszczył się wewnątrz urządzenia.

- 1 Ostrożnie wyciągnij papier.
  - Trzymaj papier po obu stronach. Pociągnij czołową krawędzią w dół, a następnie wyciągnij cały arkusz.

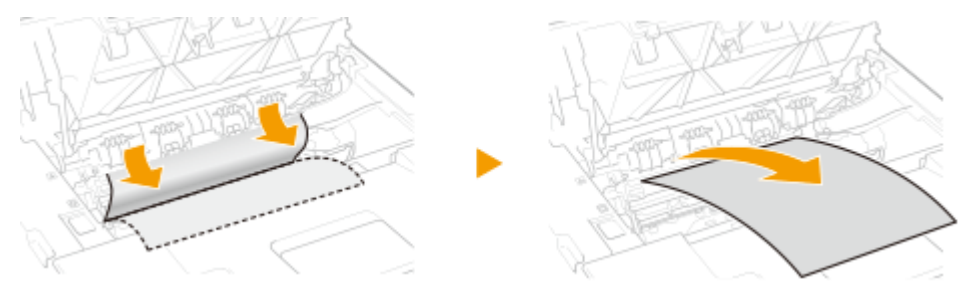

**6** Sprawdź, czy papier zakleszczył się w tylnej pokrywie.

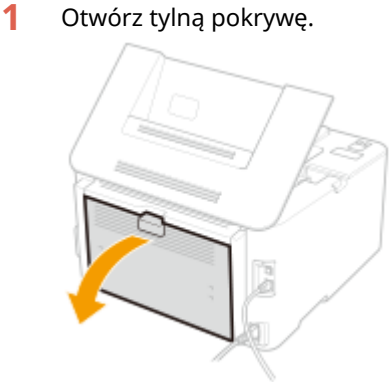

2 Ostrożnie wyciągnij papier.

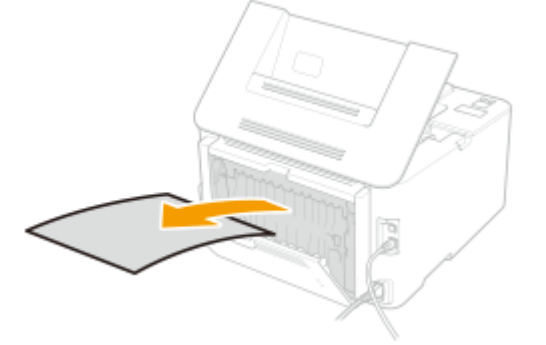

**3** Zamknij tylną pokrywę.

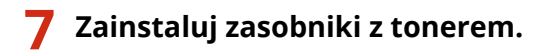

1 Zainstaluj zespół bębna.

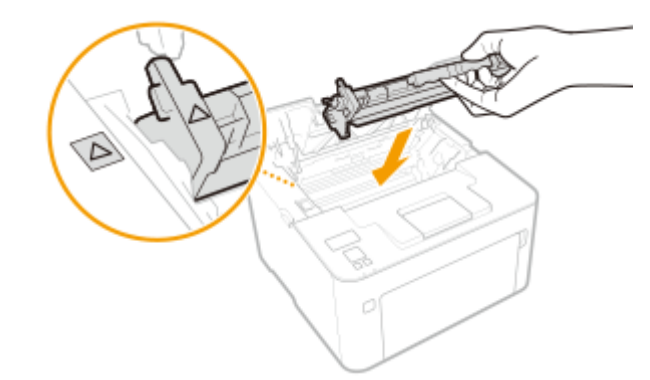

2 Włóż zasobnik z tonerem.

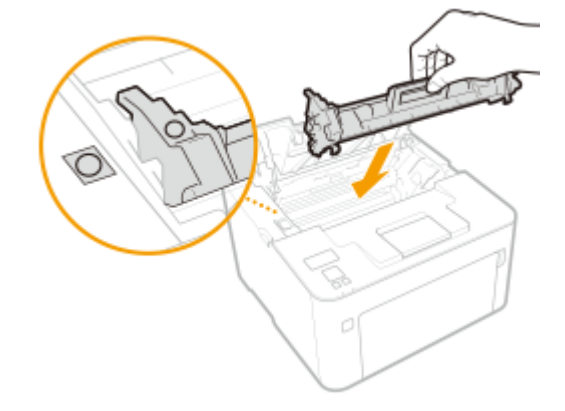

# **8** Zamknij pokrywę tonera.

👐 Komunikat o zacięciu papieru znika, a urządzenie jest gotowe do drukowania.

# Jeżeli problem nie może zostać rozwiązany

3RJY-05S

Jeśli rozwiązanie problemu na podstawie wskazówek zawartych w tym rozdziale jest niemożliwe, należy się skontaktować z autoryzowanym sprzedawcą produktów firmy Canon lub z biurem obsługi klientów firmy Canon.

# WAŻNE

#### Nie należy samodzielnie demontować ani naprawiać urządzenia

• Samodzielne naprawy lub demontaż urządzenia może skutkować utratą gwarancji.

#### Podczas kontaktu z firmą Canon

W przypadku kontaktowania się z firmą Canon należy przygotować następujące informacje:

- Nazwa produktu (LBP162dw)
- Miejsce zakupu urządzenia
- Szczegółowy opis problemu (np. jakie czynności wykonano i jaki był ich skutek)
- Numer seryjny (umieszczony na etykiecie z tyłu urządzenia)

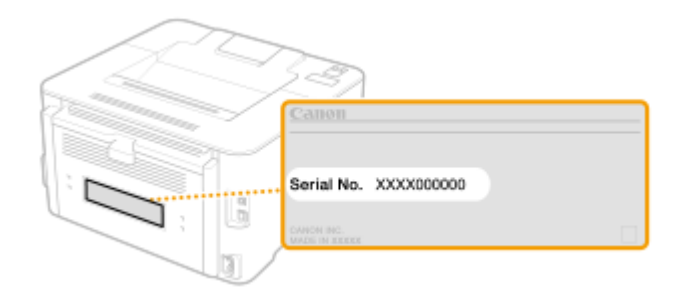

# UWAGA

#### Sprawdzanie numeru seryjnego na panelu sterowania

• Wybierz <Monitor stanu> > <Informacje o urządzeniu> > <Numer seryjny>.

# Dodatek

| datek                                            | 316 |
|--------------------------------------------------|-----|
| Oprogramowanie dostarczone przez strony trzecie  | 317 |
| Wyróżnione funkcje 3                             | 318 |
| Ekologia i niższe koszty                         | 319 |
| Większa wydajność                                | 321 |
| Więcej funkcji dodatkowych                       | 322 |
| Dane techniczne                                  | 324 |
| Moduł główny                                     | 325 |
| Obsługiwane rodzaje papieru                      | 328 |
| Funkcji drukarki                                 | 331 |
| Funkcje zarządzania                              | 333 |
| Środowisko systemowe                             | 34  |
| Środowisko sieciowe                              | 35  |
| Instrukcje obsługi i ich zawartość               | 37  |
| Korzystanie z programu Podręcznik użytkownika 3  | 38  |
| Układ ekranu instrukcji Podręcznik użytkownika 3 | 39  |
| Przeglądanie instrukcji Podręcznik użytkownika3  | 342 |
| Podstawowe operacje systemu Windows              | 344 |
| Uwaga 3                                          | 352 |

# Dodatek

Ten rozdział zawiera dane techniczne urządzenia, instrukcje dotyczące korzystania z Podręcznik użytkownika, zrzeczenie odpowiedzialności, informacje o prawach autorskich oraz inne ważne dla klientów informacje.

#### Dane techniczne urządzenia

Należy zapoznać się z poniższymi rozdziałami, aby sprawdzić dane techniczne urządzenia, środowisko sieciowe, funkcję drukowania i tak dalej.

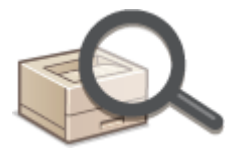

Dane techniczne(P. 324)

#### Odwoływanie się do instrukcji obsługi tego urządzenia

Należy zapoznać się z pierwszym rozdziałem, aby dowiedzieć się o rodzajach instrukcji obsługi opisujących funkcje urządzenia i poznać sposób obsługi urządzenia. Aby dowiedzieć się, jak korzystać z podręcznika Podręcznik użytkownika (niniejsza instrukcja obsługi), należy zapoznać się z drugi rozdziałem.

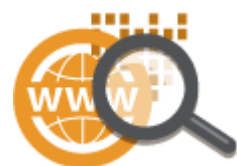

Instrukcje obsługi i ich zawartość(P. 337)
 Korzystanie z programu Podręcznik użytkownika(P. 338)

#### Inne

Należy zapoznać się z poniższymi rozdziałami, aby uzyskać przydatne informacje, w tym informacje o ograniczeniu odpowiedzialności i o prawach autorskich.

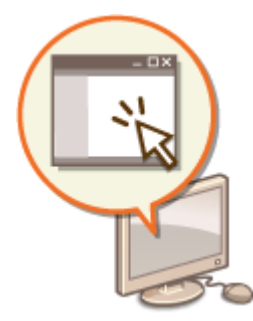

Oprogramowanie dostarczone przez strony trzecie(P. 317)
 Wyróżnione funkcje(P. 318)
 Podstawowe operacje systemu Windows(P. 344)
 Uwaga(P. 352)

# **Oprogramowanie dostarczone przez strony trzecie**

3RJY-05W

Aby uzyskać informacje dotyczące oprogramowania dostarczonego przez strony trzecie, należy kliknąć ikonę lub ikony pokazane poniżej.

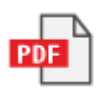

Dodatek

# Wyróżnione funkcje

3RJY-05X

W tej części przedstawiono wskazówki dotyczące wykorzystania funkcji urządzenia według kategorii. Można korzystać z dostępnych funkcji zgodnie z ich przeznaczeniem i środowiskiem pracy.

Ekologia i niższe koszty(P. 319)
Większa wydajność(P. 321)
Więcej funkcji dodatkowych(P. 322)

# Ekologia i niższe koszty

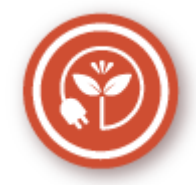

Papier, toner, energię i pieniądze można oszczędzać na wiele sposobów.

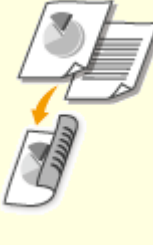

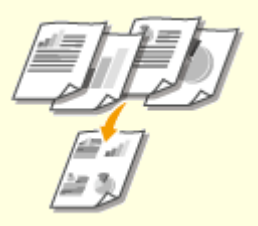

3RJY-05Y

#### Drukowanie dwustronne

Funkcji drukowania dwustronnego można używać do drukowania danych z komputera. Zmniejszone o połowę zużycie papieru oznacza taką samą redukcję kosztów. Dalsze oszczędności są możliwe dzięki jednoczesnemu użyciu funkcji drukowania 2-stronnego oraz drukowania wielu stron na jednym arkuszu papieru. Na jednym arkuszu można wydrukować maksymalnie 32 strony, co jest zarówno ekonomiczne, jak i ekologiczne. **Drukowanie z komputera(P. 121)** 

#### Drukowanie wielu stron na jednym arkuszu

Jeżeli dokument składa się z wielu stron, wydruk może być obszerny — utrudnia to przenoszenie, przechowywanie i czytanie. Istnieje jednak rozwiązanie — wystarczy wydrukować wiele stron na jednym arkuszu. Dzięki temu można zaoszczędzić papier oraz ułatwić pracę z wydrukowanymi dokumentami. Takie rozwiązanie jest jeszcze bardziej skuteczne w połączeniu z drukowaniem dwustronnym.

Orukowanie z komputera(P. 121)

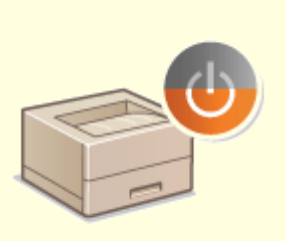

#### Tryb Uśpienia

Możesz oszczędzić energię, konfigurując urządzenie tak, aby automatycznie przechodziło w tryb uśpienia za każdym razem, gdy nie jest przez jakiś czas używane. Nie trzeba za każdym razem wyłączać zasilania, aby zminimalizować pobór energii. Dzięki tej wygodnej funkcji, która działa w tle, można oszczędzać energię i pieniądze każdego dnia.
# Przechodzenie w tryb uśpienia(P. 118)

# Większa wydajność

3RJY-060

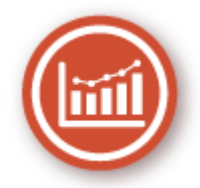

Oto kilka prostych operacji, które mogą usprawnić skomplikowane zadania.

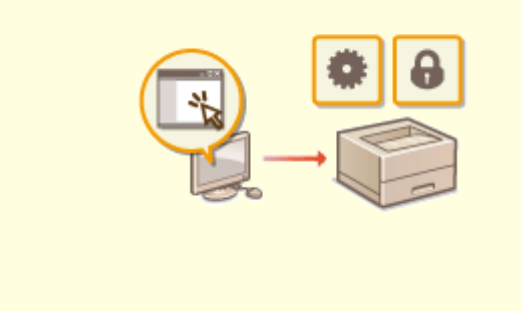

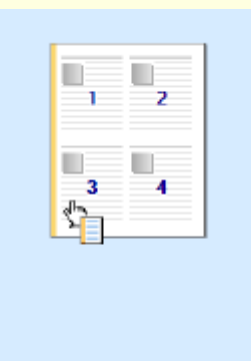

# Zdalne zarządzania za pomocą Zdalnego interfejsu użytkownika

Zdalny interfejs użytkownika umożliwia zarządzanie funkcjami z komputera bez konieczności podchodzenia do urządzenia. Skonfiguruj ustawienia i monitoruj status urządzenia za pomocą intuicyjnego, prostego w obsłudze interfejsu przeglądarki internetowej. Oszczędź swój czas i energię na inne sprawy niż zajmowanie się urządzeniem. **Zarządzanie urządzeniem z poziomu komputera** (Zdalny interfejs użytkownika)(P. 184)

#### Intuicyjna obsługa = szybka konfiguracja drukowania

Dzięki podglądowi wydruku dostępnemu z poziomu sterownika drukarki można w prosty i intuicyjny sposób określić, na przykład układ strony, a także krawędź bindowania. Wystarczy kliknąć, aby zmienić ustawienia, których zastosowanie można obserwować na bieżąco na podglądzie.

Drukowanie z komputera(P. 121)

# Więcej funkcji dodatkowych

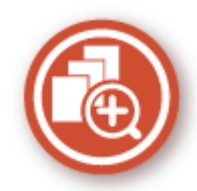

Różne opcje zaspokajają wszelkie potrzeby związane z pracą w domu, w biurze, a nawet w drodze.

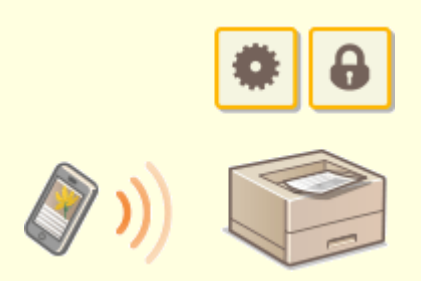

#### Korzystanie ze smartfona/tabletu

W sytuacji gdy trzeba szybko wydrukować ofertę przygotowaną na tablecie podczas podróży służbowej, z pomocą przychodzi Canon PRINT Business. Nawet w środowisku bez routera bezprzewodowej sieci LAN za pomocą urządzenia przenośnego można połączyć się bezprzewodowo bezpośrednio z urządzeniem. Bez potrzeby korzystania z komputera, szybko i łatwo! W obecnych czasach, gdy wszystko odbywa się tak szybko, technologia ta oferuje nam jeszcze szerszy wachlarz możliwości w zakresie pracy czy zabawy. **©Łączenie z urządzeniami mobilnymi(P. 128)** 

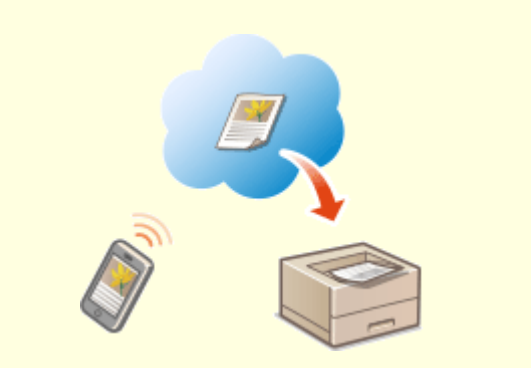

#### Prosty wydruk za pomocą technologii Google Cloud Print

Połącz się z technologią Google Cloud Print z laptopa lub telefonu, prześlij dane i już masz gotowe wydrukowane dokumenty. Dzięki temu urządzeniu, technologii Google Cloud Print i przenośnemu urządzeniu możesz drukować cokolwiek chcesz i gdziekolwiek chcesz.

Korzystanie z technologii Google Cloud Print(P. 143)

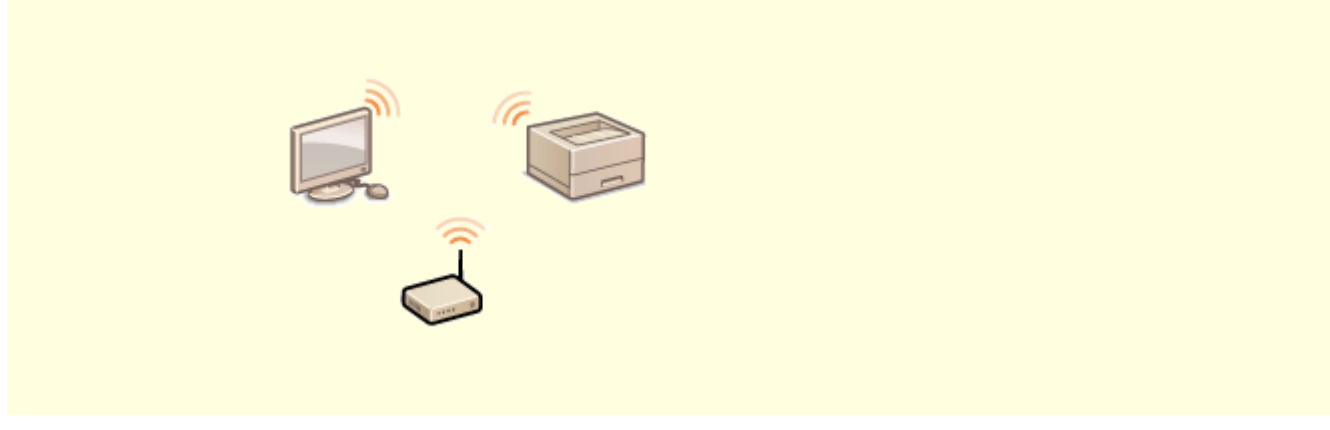

### Zapomnij o przewodach

3RJY-061

Żadnych przewodów, prosta instalacja, łatwa konserwacja. W przypadku bezprzewodowego routera WPS LAN można pominąć proces ustawień i od razu być gotowym do pracy. Przekonaj się, jak dobrze jest móc korzystać z udogodnień gwarantowanych przez system bezprzewodowy. Kompatybilność z IEEE 802.11b/g/n zapewnia bezproblemową łączność bezprzewodową, a ponadto obsługuje WEP i WPA/WPA2-PSK (TKIP/AES-CCMP), które gwarantują większe bezpieczeństwo.

**O**Podłączanie do bezprzewodowej sieci LAN(P. 27)

# Dane techniczne

3RJY-062

Dane techniczne mogą ulec zmianie bez powiadomienia w przypadku ulepszenia produktu lub udostępnienia nowej wersji.

# Dane techniczne urządzenia

Moduł główny(P. 325)Obsługiwane rodzaje papieru(P. 328)

Specyfikacje funkcjonalne

Funkcji drukarki(P. 331)Funkcje zarządzania(P. 333)

# Środowisko, w jakim należy korzystać z urządzenia

Środowisko systemowe(P. 334)Środowisko sieciowe(P. 335)

# Moduł główny

# UWAGA

Informacje dotyczące rozmiarów i typów papieru dla każdego źródła papieru znajdują się w sekcji " Obsługiwane rodzaje papieru(P. 328) ".

| Nazwa                              | Canon LBP162dw                                             |
|------------------------------------|------------------------------------------------------------|
| Тур                                | Pulpit                                                     |
| Obsługiwane kolory                 | Czarno-biały                                               |
| Rozdzielczość zapisu               | 600 x 600 dpi                                              |
| Gradacja                           | 256 Poziomy gradacji                                       |
| Dopuszczalny stos papieru          | Rozmiary papieru                                           |
|                                    | • <b>Maks.</b> : 215,9 x 355,6 mm <sup>*1</sup>            |
|                                    | • <b>Min</b> .: 76,2 x 127,0 mm <sup>*1</sup>              |
|                                    | Gramatura papieru                                          |
|                                    | <ul> <li>Szuflada: od 60 do 163 g/m<sup>2</sup></li> </ul> |
|                                    | • <b>Taca wielofunkcyjna</b> : od 60 do 163 g/m²           |
| Rodzaj papieru                     | Obsługiwane rodzaje papieru(P. 328)                        |
|                                    |                                                            |
| Czas nagrzewania                   | Po włączeniu zasilania                                     |
| *2                                 | 15,0 sekund lub mniej                                      |
|                                    | Powrót z trybu uśpienia                                    |
|                                    | 1,6 sekund lub mniej                                       |
|                                    |                                                            |
| Czas pierwszego drukowania         | Ok. 5,2 sek.                                               |
| (A4)                               |                                                            |
|                                    |                                                            |
| Prędkość drukowania                | 28,0 arkuszy/minutę                                        |
| *3                                 |                                                            |
| (Zwykły A4, 100%)                  |                                                            |
|                                    |                                                            |
| System podawania papieru/Pojemność | Szuflada                                                   |
| *4                                 | • Zwykły (od 60 do 80 g/m²): 250 arkuszy                   |
|                                    | • Zwykły (od 81 do 90 g/m²): 170 arkuszy                   |
|                                    | • Gruby (od 91 do 105 g/m²): 170 arkuszy                   |
|                                    | • Gruby (od 106 do 163 g/m²): 100 arkuszy                  |

3RJY-063

|                                          | Klejony: 100 arkuszy                                                          |
|------------------------------------------|-------------------------------------------------------------------------------|
|                                          | • Z makulatury: 100 arkuszy                                                   |
|                                          | • Etykiety: 100 arkuszy                                                       |
|                                          | • Koperta: 10 arkuszy                                                         |
|                                          | • Karta indeksu: 50 arkuszy                                                   |
|                                          | Taca wielofunkcyjna                                                           |
|                                          | 1 arkusz                                                                      |
| System wyprowadzania papieru / pojemność | Taca wyprowadzania papieru                                                    |
| *4                                       | 100 arkuszy (68 g/m²)                                                         |
|                                          |                                                                               |
| Źródła zasilania                         | od 220 do 240 V AC, 50/60 Hz                                                  |
|                                          |                                                                               |
| Zużycie energii                          | Maksymalne zużycie energii                                                    |
| *2                                       | 1 120 W lub mniej                                                             |
|                                          | W trybie uśpienia                                                             |
|                                          | • Ok. 0.6 W (połaczenie USB)                                                  |
|                                          | <ul> <li>Ok. 0,7 W (połączenie za pomocą przewodowej sieci LAN)</li> </ul>    |
|                                          | <ul> <li>Ok. 0,5 W (połączenie za pomocą bezprzewodowej sieci LAN)</li> </ul> |
|                                          | Przy wyłączonym głównym zasilaniu                                             |
|                                          | 0.1 W lub mpioi                                                               |
|                                          |                                                                               |
| Wymiary                                  | 371 x 404 x 225 mm                                                            |
| (szer: x głęb. x wys.)                   |                                                                               |
| Ciężar                                   | Moduł ałówny *5                                                               |
|                                          |                                                                               |
|                                          | Ok. 7,0 kg                                                                    |
|                                          | Materiary exsploatacyjne                                                      |
|                                          | Materiały eksploatacyjne(P. 267)                                              |
| Ilość miejsca wymaganego do instalacji   | 371 x 618 x 363 mm                                                            |
| *6                                       |                                                                               |
| (szer, x głęb, x wys.)                   |                                                                               |
| (J201. A gręb. A wys.)                   |                                                                               |
| Pojemność pamięci                        | Pamięć RAM: 256 MB                                                            |
|                                          |                                                                               |
| Warunki eksploatacji                     | Temperatura: od 10 do 30°C                                                    |
|                                          | wilgothost: od 20 do 80% wilgothosti względnej (bez kondensacji)              |
|                                          |                                                                               |

\*1W tym taca wielofunkcyjna

<sup>\*2</sup>Może się różnić w zależności od środowiska pracy oraz warunków, w jakich urządzenie jest eksploatowane.

\*<sup>3</sup>Prędkość drukowania jest ustalana na podstawie testów wewnętrznych z wykorzystaniem papieru formatu A4, na którym wykonywane są jednostronne wydruki przy współczynniku drukowania równym 100% oryginału. W ramach testów wewnętrznych w sposób ciągły wykonywane są wydruki tej samej strony z zawartością na papierze zwykłym. Prędkość drukowania może się zmieniać zależnie od typu i formatu papieru oraz kierunku jego podawania. Urządzenie może automatycznie wstrzymać lub zwolnić pracę w celu dostosowania do bieżącego stanu drukarki, np. wyregulowania temperatury danego modułu lub zminimalizowania obniżenia jakości obrazów w przypadku ciągłego drukowania.

<sup>\*4</sup>Może się różnić w zależności od środowiska instalacji i rodzaju papieru, który będzie używany.

<sup>\*5</sup>Bez uwzględnienia zasobnika z tonerem i zespołu bębna.

<sup>\*6</sup>Po otwarciu przedniej pokrywy, tylnej pokrywy i pokrywy toneru.

# Obsługiwane rodzaje papieru

3RJY-064

Typy papieru, których można używać w tym urządzeniu, zostały wymienione w poniższej tabeli.

# ■ Obsługiwane formaty papieru

🖌 : Dostępne 🛛 — : Niedostępne

| Rozmiary papieru     | Szuflada | Taca wielofunkcyjna | Automatyczne drukowanie 2-stronne *1 |
|----------------------|----------|---------------------|--------------------------------------|
| A4                   | ✓        | ✓                   | ✓                                    |
| В5                   | ✓        | ✓                   | —                                    |
| A5 *2                | ✓        | ✓                   | —                                    |
| A6 *3                | ✓        | ✓                   | —                                    |
| Legal                | ✓        | ✓                   | ✓                                    |
| Letter               | ✓        | ✓                   | ✓                                    |
| Statement            | ✓        | ✓                   | —                                    |
| Executive            | ✓        | ✓                   | _                                    |
| Oficio               | ✓        | ✓                   | ✓                                    |
| Oficio (Brazil)      | ✓        | ✓                   | ✓                                    |
| Oficio (Mexico)      | ✓        | ✓                   | ✓                                    |
| Letter (Government)  | ✓        | ✓                   | —                                    |
| Legal (Government)   | ✓        | ✓                   | —                                    |
| Foolscap             | ✓        | ✓                   | ✓                                    |
| Foolscap (Australia) | ✓        | ✓                   | —                                    |
| Legal (India)        | ✓        | ✓                   | ✓                                    |
| 3 x 5 cali           | ✓        | ✓                   | —                                    |

| Rozmiary papieru      | Szuflada | Taca wielofunkcyjna | Automatyczne drukowanie 2-stronne *1 |
|-----------------------|----------|---------------------|--------------------------------------|
| F4A                   | ✓        | ✓                   | ✓                                    |
| Koperta nr 10 (COM10) | ✓        | ✓                   | —                                    |
| Envelope Monarch      | ✓        | ✓                   | —                                    |
| Envelope C5           | ✓        | ✓                   | _                                    |
| Envelope DL           | ✓        | ✓                   | _                                    |
| Niestandardowy        | ✓ *4     | ✓ *4                | _                                    |

\*1 Automatyczne 2-stronne drukowanie jest dostępne bez wymiany papieru.

<sup>\*2</sup>W przypadku podawania w orientacji poziomej format papieru można wybrać tylko w sterowniku drukarki.

<sup>\*3</sup>Dostępne tylko z poziomu sterownika drukarki.

<sup>\*4</sup>Dostępny jest zakres niestandardowych formatów od 76,2 x 127,0 mm do 215,9 x 355,6 mm.

# Obsługiwane typy papieru

W urządzeniu można używać papieru bezchlorowego.

🖌 : Dostępne 🛛 — : Niedostępne

| Rodzaj pa             | pieru              | Szuflada | Taca wielofunkcyjna | Automatyczne drukowanie 2-stronne *1 |
|-----------------------|--------------------|----------|---------------------|--------------------------------------|
| Zwykły                | od 71 do 89 g/m²   | ✓        | ✓                   | ✓ *2                                 |
| Zwykły L              | od 61 do 70 g/m²   | ✓        | ✓                   | ✓ *2                                 |
| Zwykły L2             | 60 g/m²            | ✓        | ✓                   | ✓ *2                                 |
| Gruby 1               | od 90 do 105 g/m²  | ✓        | ✓                   | ✓ *2                                 |
| Gruby 2               | od 106 do 120 g/m² | ✓        | ✓                   | —                                    |
| Gruby 3               | od 121 do 163 g/m² | ✓        | ✓                   | _                                    |
| Gruby 4 <sup>*3</sup> | od 121 do 163 g/m² | ✓        | ✓                   | _                                    |
| Z makulatury          | od 71 do 89 g/m²   | ✓        | ✓                   | <b>√</b> *2                          |
| Klejony 1             | od 60 do 104 g/m²  | ✓        | ✓                   | ✓ *2                                 |
| Klejony 2             | od 105 do 163 g/m² | ✓        | ✓                   | —                                    |

| Rodzaj papi             | eru                | Szuflada | Taca wielofunkcyjna | Automatyczne drukowanie 2-stronne *1 |
|-------------------------|--------------------|----------|---------------------|--------------------------------------|
|                         |                    |          |                     |                                      |
| Karta indeksu           | od 121 do 163 g/m² | ✓        | ✓                   |                                      |
| Etykiety                |                    | ✓        | ✓                   | —                                    |
| Koperta                 |                    | ✓        | ✓                   |                                      |
| Koperta H <sup>*4</sup> |                    | ✓        | ✓                   | —                                    |

<sup>\*1</sup> Automatyczne 2-stronne drukowanie jest dostępne bez wymiany papieru.

<sup>\*2</sup>Można użyć tylko następujących formatów papieru: A4, Legal, Letter, Oficio, Oficio (Brazylia), Oficio (Meksyk), Legal (Indie), Foolscap/Folio oraz F4A.

<sup>\*3</sup>W przypadku korzystania z papieru o gramaturze od 121 do 163 g/m² z wybranym ustawieniem <Gruby 3> należy wybrać ten typ papieru tylko wtedy, gdy toner nie jest w pełni utrwalany, a wydruki mają wyblakłe barwy.

<sup>\*4</sup>Ten typ papieru należy wybrać, jeżeli toner nie jest w pełni utrwalany, wydruki mają wyblakłe barwy, a jako typ papieru wybrano <Koperta>.

# Funkcji drukarki

# ■ Funkcja drukarki UFR II-LT

| Тур                       | Wewnętrzny                                                                                                    |
|---------------------------|----------------------------------------------------------------------------------------------------|
| Rozmiar wydruku           | Obsługiwane rodzaje papieru(P. 328)                                                                                                    |
| Prędkość drukowania       | OModuł główny(P. 325)                                                                                                    |
| Rozdzielczość             | Przetwarzanie danych                                                                                                    |
|                           | 1200 dpi x 1200 dpi, 600 dpi x 600 dpi                                                                                                    |
| Język opisu strony (PDL)  | UFR II-LT                                                                                                    |
| Obsługiwany protokół      | Srodowisko sieciowe(P. 335)                                                                                                    |
| Zgodne systemy operacyjne | Windows Vista/Windows 7/Windows 8.1/Windows 10/Windows Server 2008/Windows Server 2008<br>R2/Windows Server 2012/Windows Server 2012 R2/Windows Server 2016, Mac OS X v10.8.5 do<br>macOS 10.13.x |
| Czcionki rezydentne       | Brak                                                                                                    |
| Interfejs                 | USB                                                                                                    |
|                           | USB 1.1 Full-Speed, USB 2.0 Hi-Speed                                                                                                    |
|                           | Przewodowa sieć LAN                                                                                                    |
|                           | 100Base-TX/10Base-T(zgodność z IEEE 802.3)                                                                                                    |
|                           | Bezprzewodowa sieć LAN<br>IEEE 802.11b, IEEE 802.11g, IEEE 802.11n                                                                                                    |

# Funkcja drukarki PCL

| Тур                      | Wewnętrzny                                                     |
|--------------------------|----------------------------------------------------------------|
| Rozmiar wydruku          | Obsługiwane rodzaje papieru(P. 328)                            |
| Prędkość drukowania      | OModuł główny(P. 325)                                          |
| Rozdzielczość            | Przetwarzanie danych<br>1200 dpi x 1200 dpi, 600 dpi x 600 dpi |
| Język opisu strony (PDL) | PCL6/PCL5e                                                     |

| Obsługiwany protokół      | Srodowisko sieciowe(P. 335)                                                                                                    |
|---------------------------|----------------------------------------------------------------------------------------------------|
|                           |                                                                                                    |
|                           |                                                                                                    |
| Zgodne systemy operacyjne | Windows Vista/Windows 7/Windows 8.1/Windows 10/Windows Server 2008/Windows Server 2008<br>R2/Windows Server 2012/Windows Server 2012 R2/Windows Server 2016, Mac OS X v10.8.5 do<br>macOS 10.13.x |
|                           |                                                                                                    |
| Czcionki rezydentne       | 45 czcionek                                                                                                    |
|                           |                                                                                                    |
|                           |                                                                                                    |
| Interfejs                 | USB                                                                                                    |
|                           |                                                                                                    |
|                           | USB 1.1 Full-Speed, USB 2.0 Hi-Speed                                                                                                    |
|                           | Przewodowa sieć LAN                                                                                                    |
|                           |                                                                                                    |
|                           | 100Base-TX/10Base-T(zgodność z IEEE 802.3)                                                                                                    |
|                           | Bezprzewodowa sieć LAN                                                                                                    |
|                           |                                                                                                    |
|                           | IEEE 802.11b, IEEE 802.11g, IEEE 802.11n                                                                                                    |
|                           |                                                                                                    |
|                           |                                                                                                    |

# Funkcje zarządzania

3RJY-066

### ■ Ustawienia zapory

- Dla protokołu IPv4 i IPv6 można określić maksymalnie 4 adresów IP (lub zakresów adresów IP).
- Można określić do 10 adresów MAC.

# ■ Rejestracja kluczy i certyfikatów

 Instalując klucz lub certyfikat CA z komputera, należy dopilnować, aby instalowane elementy spełniały następujące wymagania:

| Format                                            | PKCS#12     Certyfikat CA: X 509 DER_PEM                                                                                                    |
|---------------------------------------------------|----------------------------------------------------------------------------------------------------|
|                                                   |                                                                                                    |
| Dozgzorzania pliku                                | <ul> <li>Klucz: ".p12" lub ".pfx"</li> </ul>                                                                                                    |
| Rozszerzenie pliku                                | Certyfikat CA: ".cer"                                                                                                    |
| Algorytm klucza publicznego<br>(i długość klucza) | RSA (512 bitów <sup>*1</sup> , 1024 bity, 2048 bitów, 4096 bitów), ECDSA (P256, P384, P521)                                                                                                    |
| Algorytm podpisu certyfikatu                      | SHA1-RSA <sup>*2</sup> , SHA256-RSA, SHA384-RSA <sup>*3</sup> , SHA512-RSA <sup>*3</sup> , MD5-RSA <sup>*4</sup> , MD2-RSA <sup>*4</sup> , SHA1-<br>ECDSA <sup>*2</sup> , SHA256-ECDSA, SHA384-ECDSA, SHA512-ECDSA |
| Algorytm odcisku palca certyfikatu                | SHA1                                                                                                    |

<sup>\*1</sup> Algorytm podpisu jest dostępny wyłącznie dla SHA1-RSA i SHA256-RSA.

\*2 Dostępny wyłącznie w przypadku generowanego klucza i żądania podpisania certyfikatu (CSR) albo zainstalowania za pomocą Zdalnego interfejsu użytkownika.

- <sup>\*3</sup> Dostępny tylko wtedy, kiedy algorytm klucza ma 1024 bity lub więcej.
- <sup>\*4</sup> Dostępny tylko w przypadku zainstalowania za pomocą Zdalnego interfejsu użytkownika.

# UWAGA

• Urządzenie nie korzysta z listy odwołania certyfikatu (CRL).

# Środowisko systemowe

| Wymagania systemowe dla Zdalnego interfejsu użytkownika <sup>*1</sup> | Windows                                                       |  |
|-----------------------------------------------------------------------|---------------------------------------------------------------|--|
|                                                                       | <ul> <li>Windows Vista/7/8,1/10</li> </ul>                    |  |
|                                                                       | <ul> <li>Microsoft Internet Explorer 11 lub nowszy</li> </ul> |  |
|                                                                       | Microsoft Edge                                                |  |
|                                                                       | macOS                                                         |  |
|                                                                       | Mac OS X 10.6 Jub nowszy                                      |  |
|                                                                       | <ul> <li>Safari 3 2 1 lub nowszy</li> </ul>                   |  |
|                                                                       | iOS                                                           |  |
|                                                                       |                                                               |  |
|                                                                       | • Safari                                                      |  |
|                                                                       | Android                                                       |  |
|                                                                       | Chrome                                                        |  |
| Wymagania systemowe dla Podręcznik użytkownika                        | Windows                                                       |  |
|                                                                       | Internet Explorer 9 lub nowszy                                |  |
|                                                                       | Microsoft Edge                                                |  |
|                                                                       | • Firefox                                                     |  |
|                                                                       | • Firefox ESR                                                 |  |
|                                                                       | • Chrome <sup>*2</sup>                                        |  |
|                                                                       | macOS                                                         |  |
|                                                                       | • Safari                                                      |  |
|                                                                       | • Firefox                                                     |  |
|                                                                       | <ul> <li>Chrome<sup>*2</sup></li> </ul>                       |  |
|                                                                       | Linux                                                         |  |
|                                                                       | <b>F</b> i <b>C</b>                                           |  |
|                                                                       | Firefox                                                       |  |
|                                                                       | 105                                                           |  |
|                                                                       | • Safari <sup>*2</sup>                                        |  |
|                                                                       | Android                                                       |  |
|                                                                       |                                                               |  |

<sup>\*1</sup>Przed zmianą ustawień urządzenia należy ustawić przeglądarkę internetową tak, aby włączyć obsługę wszystkich plików cookie i języka JavaScript.

\*<sup>2</sup>Tylko podczas przeglądania podręczników w internecie

# Środowisko sieciowe

■Wspólne specyfikacje

| Obsługiwany protokół | Protokoły połączeń                     |
|----------------------|----------------------------------------|
|                      | TCP/IP (Rodzaj ramki: Ethernet II)     |
|                      | Protokół drukowania                    |
|                      | • LPD                                  |
|                      | • RAW                                  |
|                      | • IPP                                  |
|                      | • IPPS                                 |
|                      | • WSD                                  |
|                      | • Mopria                               |
|                      | <ul> <li>Google Cloud Print</li> </ul> |
|                      | AirPrint                               |
|                      | Windows 10 Mobile Print                |

# Dane techniczne sieci przewodowej LAN

| Interfejs | 10Base-T, 100Base-TX (RJ-45) |
|-----------|------------------------------|
|           |                              |

# Dane techniczne sieci bezprzewodowej LAN

| Standard                            | IEEE 802.11b, IEEE 802.11g, IEEE 802.11n                                                                                               |
|-------------------------------------|----------------------------------------------------------------------------------------------------|
| Schemat transmisji                  | IEEE 802.11b (system modulacji: DS-SS)<br>IEEE 802.11g (system modulacji: metoda OFDM)<br>IEEE 802.11n (system modulacji: metoda OFDM) |
| Zakres częstotliwości               | 2,412 do 2,472 GHz                                                                                                    |
| Maksymalna moc transmisji radiowej  | 15,9 dBm                                                                                                    |
| Tryb łączności                      | Tryb infrastruktury                                                                                                    |
|                                     | Tryb Access Point                                                                                                    |
| Bezpieczeństwo (metoda szyfrowania) | Tryb infrastruktury                                                                                                    |
|                                     | • 128 (104)/64 (40) bit WEP                                                                                                    |
|                                     | WPA-PSK (TKIP/AES-CCMP)                                                                                                    |
|                                     | WPA2-PSK (TKIP/AES-CCMP)                                                                                                    |
|                                     | Tryb Access Point                                                                                                    |

3RJY-068

|                   | WPA2-PSK (AES-CCMP)                                         |
|-------------------|-------------------------------------------------------------|
| Metoda połączenia | WPS (Zabezpieczona konfiguracja Wi-Fi), konfiguracja ręczna |

# Instrukcje obsługi i ich zawartość

### 3RJY-069

Do urządzenia dołączone są wyszczególnione poniżej instrukcje. Należy korzystać z nich w razie konieczności.

| Pierwsze kroki                                      | Należy najpierw przeczytać ten podręcznik. Opisano w nim podstawowe<br>czynności przygotowujące urządzenie do rozpoczęcia pracy począwszy od<br>rozpakowania po instalację.                                                                                                    |
|-----------------------------------------------------|----------------------------------------------------------------------------------------------------|
| Podręcznik<br>użytkownika (niniejszy<br>podręcznik) | Jest to podręcznik wyświetlany w przeglądarce internetowej. Opisano w nim<br>wszystkie funkcje urządzenia. Umożliwia przeglądanie informacji według<br>kategorii lub wyszukiwanie informacji na dany temat według słowa<br>kluczowego. <b>OKorzystanie z programu Podręcznik użytkownika(P. 338)</b> |

# Korzystanie z programu Podręcznik użytkownika

3RJY-06A

Program Podręcznik użytkownika jest instrukcją obsługi, którą można wyświetlić na komputerze lub urządzeniu przenośnym, opisującą wszystkie funkcje urządzenia. Istnieje możliwość wyszukania określonego zastosowania lub wprowadzenia słowa kluczowego w celu błyskawicznego odnalezienia szukanej strony. W tej części opisano układ ekranu programu Podręcznik użytkownika oraz sposób czytania Podręcznika. Wygląd programu Podręcznik użytkownika można dostosować do własnych potrzeb.

# Układ ekranu instrukcji Podręcznik użytkownika

W tej części opisano ekrany konfiguracji programu Podręcznik użytkownika i sposób korzystania z przycisków wyświetlanych na ekranie. **OUkład ekranu instrukcji Podręcznik użytkownika(P. 339)** 

## Przeglądanie instrukcji Podręcznik użytkownika

W tej części opisano znaczenie symboli używanych w programie Podręcznik użytkownika, sposób przedstawiania klawiszy na panelu sterowania i przycisków na wyświetlaczu komputera, a także inne tematy, które ułatwiają zrozumienie informacji zawartych w programie Podręcznik użytkownika. **Przeglądanie instrukcji Podręcznik użytkownika(P. 342)** 

## Określanie wyglądu programu Podręcznik użytkownika.

Można zmienić rozmiar znaków używanych w programie Podręcznik użytkownika, a także przełączyć układ ekranu, aby pasował do urządzenia używanego do wyświetlania programu Podręcznik użytkownika.

# UWAGA

• Użytkownicy niemający dostępu do programu Adobe Reader umożliwiającego wyświetlanie podręczników w formacie PDF mogą skorzystać z innego oprogramowania, takiego jak aplikacja PDF Preview opracowana przez firmę Vivid Document Imaging Technologies.

#### Jak odnaleźć szukany temat

#### Wyszukiwanie zawartości

• Szukaną stronę można odnaleźć, wybierając temat na karcie "Spis treści" widocznej po lewej stronie ekranu.

#### Wyszukiwanie według słów kluczowych

 Wyszukiwanie można wykonać, wpisując szukane wyrażenie np. "koperta" lub "zasobnik z tonerem", w wyniku czego wyświetlone zostają strony zawierające podany zwrot. Odpowiednią stronę można odnaleźć, przeglądając wyniki tej operacji. Można również wpisywać całe wyrażenia, takie jak "podłączanie do sieci".
 Wyszukiwanie słów kluczowych obsługuje także operator logiczny AND w celu wyszukiwania wielu słów kluczowych. Aby uzyskać informacje na temat organizacji ekranu wyszukiwania i sposobu obsługi ekranu wyszukiwania, patrz **Wyszukiwanie(P. 340)**.

# Układ ekranu instrukcji Podręcznik użytkownika

3RJY-06C

Okno programu Podręcznik użytkownika jest podzielone na kilka obszarów z różną zawartością.

# Strona główna Wyświetlana po uruchomieniu programu Podręcznik użytkownika. Canon Strone glówne Podręcznik użytkownika Important safety tristructions (Waziw Instrukcje dotyczące bezpieczeństwa) 🛛 Konfiguraçãa Podstawewa obsługa Orukowanie **0** 7× Elsta menu usta **6** 👳 Rozwiązywanie proble O Codatel funkcji dodatke No The caton com/old-me Jedeli misoz pytania alko vetpliności dotyczące begł trzugowania w przedstawiolekom filmy Canon zgłosić naprową, skontaktuj się z lokalnym autoryzowanym przedstawicielam filmy Canon Dane kontaktowe przedstawicieli zą dostępne na etronie pomocy technicznej wbryny internetowej filmy Canon. http://www.canon.com/ Uwsga Copyright CANON INC. Offline Edition

# <u>|</u>||

Kliknij 🚮 , aby wyświetlić również wszystkie części rozdziałów. Kliknij 🔤 , aby powrócić do poprzedniego widoku.

# <mark>し</mark> :≡/Q

Kliknij, aby przełączyć między widokiem zawartości a wyszukiwaniem. Kiedy wyświetlany jest spis treści, każde kliknięcie i przełącza między ukrywaniem i pokazywaniem tego widoku. Kiedy wyświetlany jest ekran wyszukiwania, każde kliknięcie o przełącza między ukrywaniem i pokazywaniem tego widoku.

# O 🗘

Kliknij, aby ustawić parametry określające sposób wyświetlania programu Podręcznik użytkownika, np. rozmiar znaków lub układ.

# 0?

Kliknięcie tego elementu powoduje wyświetlenie instrukcji dotyczących otwierania programu Podręcznik użytkownika, wykonywania wyszukiwania oraz innych informacji.

# 😑 < / >

Kliknij, aby wyświetlić poprzedni lub następny temat.

## 🚹 [Uwaga]

Kliknij, aby zapoznać się z ważnymi informacjami, które należy znać podczas używania urządzenia.

#### Strona tematu

Zawiera informacje na temat konfiguracji i użytkowania urządzenia.

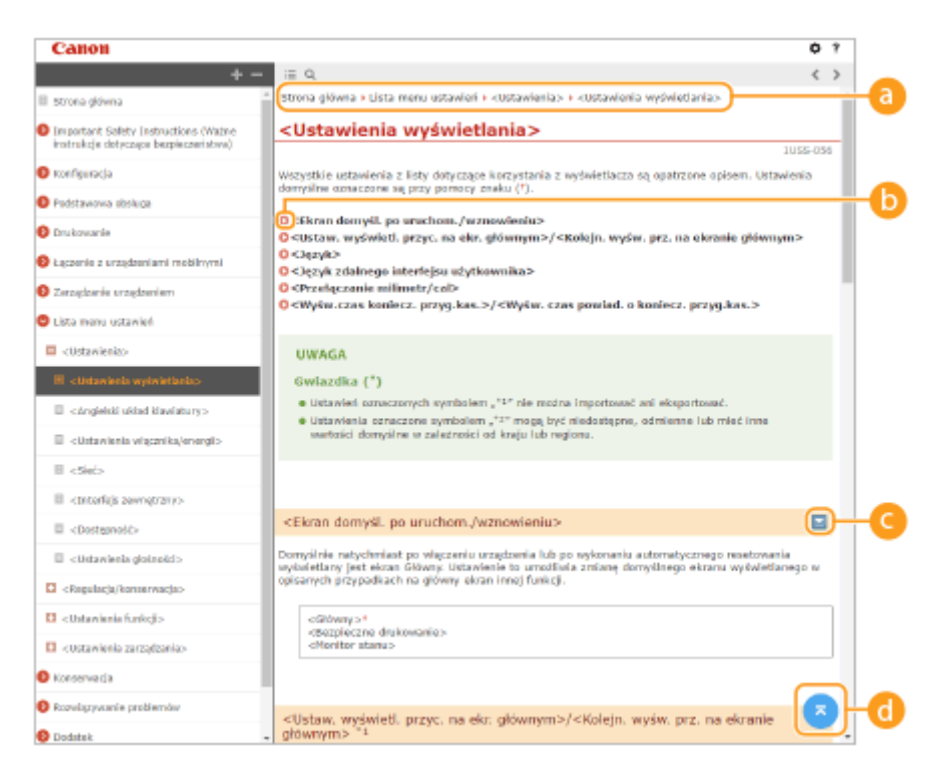

#### 👩 Nawigacja

Element umożliwiający sprawdzenie jaki temat jest obecnie wyświetlany.

60

Kliknięcie tego elementu powoduje przejście do podanej strony. Aby powrócić do poprzedniej strony, należy kliknąć przycisk Wstecz przeglądarki internetowej.

# 🧿 🔛 / 🖂

Klikając 🔄 , można wyświetlić ukryte szczegółowe opisy. Kliknij 🚬 , aby zamknąć szczegółowe opisy.

### d 🛯

Kliknij, aby powrócić do góry strony.

#### Wyszukiwanie

Kliknij 🔍 , aby wyświetlić okno wyszukiwania. Karta ta zawiera pole tekstowe umożliwiające wykonanie wyszukiwania według słów kluczowych i odnalezienie szukanej strony.

|             | Canon                                                                                                    |                        | ٥ | ? |
|-------------|----------------------------------------------------------------------------------------------------|------------------------|---|---|
| <b>a</b> -( | মল্প ৭                                                                                                    | i≣ Q.                  |   | > |
|             | Liczba pozycji: 0                                                                                                    |                        |   | 1 |
| 0-          | Lista parse; 0     Korthjarrovanis za pomoca     misnicki (korthjarroz)     "ina v natagolgan (koljnosti, Kork I     -utanknis (grangi)     "ina v natagolgan (koljnosti, Kork I     -utanknis (grangi)     malo (koljnosti, koljnosti, koljnosti koljnosti, koljnosti, koljnosti koljnosti, koljnos | podręcznik użytkownika |   |   |
|             | umoživijajos vybór jezyka opisu<br>strony, dojel któremu po podlączeniu<br>strony, dojel któremu po podlączeniu<br>strzij                                                                                                    |                        |   |   |

#### 🙃 [Tutaj wpisz słowa kluczowe]

Wpisz słowo lub słowa kluczowe i kliknij przycisk a how wyświetlić wyniki wyszukiwania. Możesz szukać stron zawierających wszystkie słowa kluczowe poprzez oddzielanie słów kluczowych za pomocą spacji (pustego pola). Możesz także szukać tylko stron zawierających dokładną frazę poprzez zamknięcie słów kluczowych w cudzysłowie.

#### 🕞 Wyniki wyszukiwania

Okno, w którym wyświetlane są wyniki wyszukiwania stron zawierających podane słowa kluczowe. Szukaną stronę należy odnaleźć wśród wyników wyszukiwania i kliknąć temat będący tytułem strony.

# **UWAGA:**

• Podane słowa kluczowe są wyświetlone w wynikach wyszukiwania pogrubioną czcionką.

# Przeglądanie instrukcji Podręcznik użytkownika

3RJY-06E

W tej części opisano symbole, przyciski, ekrany oraz inne elementy używane w programie Podręcznik użytkownika. Ostrzeżenia i przestrogi zawierają również "Ważne instrukcje dotyczące bezpieczeństwa" podane w podręczniku "Pierwsze kroki" dołączonym do urządzenia. Należy zapoznać się również z tymi instrukcjami.

### **Symbole**

Uwagi dotyczące bezpieczeństwa, ograniczeń, obsługi urządzenia, przydatne wskazówki oraz inne informacje zostały oznaczone za pomocą podanych poniżej symboli.

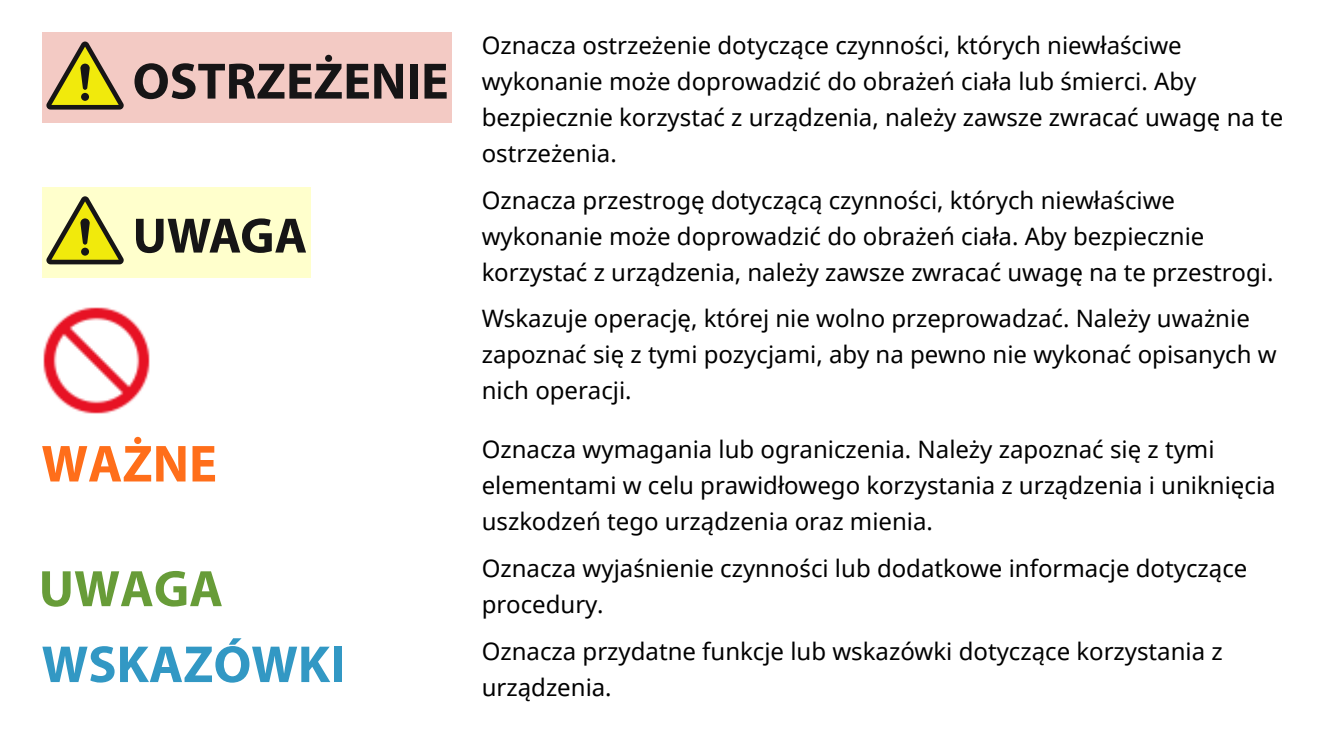

### Klawisze i przyciski użyte w niniejszym podręczniku

Klawisze na panelu sterowania oraz przyciski na ekranie komputera zostały oznaczone w następujący sposób:

| Тур                                                                            | Przykład                                                                                  |
|--------------------------------------------------------------------------------|-------------------------------------------------------------------------------------------|
| Klawisze na panelu sterowania                                                  | ok<br>▲ / ▼ / ◀ / ►                                                                       |
| Ustawienia wyświetlone na panelu sterowania                                    | <ustawienia czasowego="" włącznika=""><br/><zacięcie papieru.=""></zacięcie></ustawienia> |
| Przyciski i inne tekstowe elementy interfejsu wyświetlone na ekranie komputera | [Ustawienia]                                                                              |

# 🔺 / 🔻 / ОК

Przyciski ▲, ▼ i ox na panelu sterowania służą do wybierania docelowego elementu w ustawieniach, przy czym ich opis w dokumencie Podręcznik użytkownika jest zwyczajowo pomijany. Operacja wyboru <XXXX> przy użyciu ▲ lub ▼ i nacisnięciu ox jest wyrażona w sposób przedstawiony poniżej w programie Podręcznik użytkownika.

1 Wybierz <XXXXX>.

### Ekrany wyświetlane na komputerze użyte w tym podręczniku

Wygląd ekranów użytych w tym podręczniku może nieznacznie odbiegać od rzeczywistych ekranów w zależności od modelu lub systemu operacyjnego. Również wygląd okien sterowników oraz innych aplikacji może różnić się w zależności od wersji używanego oprogramowania.

### Ilustracje występujące w instrukcji

Na rysunkach przedstawiono zasobnik z tonerem do modelu Canon Toner Cartridge 051.

# Podstawowe operacje systemu Windows

3RJY-06H

- Wyświetlanie folderu Drukarki(P. 344)
- **O**Włączanie funkcji [Odnajdowanie sieci](P. 344)
- OWyświetlanie udostępnionych drukarek w serwerze drukowania(P. 345)
- Wyświetlanie ekranu [Software Programs/Manuals Setup](P. 346)
- Drukowanie strony testowej w systemie Windows(P. 346)
- Sprawdzanie architektury bitowej(P. 347)
- Sprawdzanie portu drukarki(P. 348)
- Sprawdzanie komunikacji dwukierunkowej(P. 349)
- Sprawdzanie identyfikatora SSID, z którym połączony jest komputer(P. 350)
- Podczas drukowania z aplikacji Windows Store(P. 351)

# UWAGA

• W zależności od używanego komputera operacje mogą się różnić od siebie.

# Wyświetlanie folderu Drukarki

#### Windows Vista

[Start] > wybierz [Panel sterowania] > [Drukarka].

#### Windows 7/Server 2008 R2

[Start] > wybierz [Urządzenia i drukarki].

#### Windows 8 / Server 2012

Kliknij prawym przyciskiem myszy w lewym dolnym rogu ekranu > wybierz [Panel sterowania] > [Wyświetl urządzenia i drukarki].

#### Windows 8.1 / Server 2012 R2

Kliknij prawym przyciskiem myszy [Start] > wybierz [Panel sterowania] > [Wyświetl urządzenia i drukarki].

#### Windows 10 [I] > wybierz [System Windows] > [Panel sterowania] > [Sprzęt i dźwięk] > [Urządzenia i drukarki].

Windows Server 2008 [Start] > wybierz [Panel sterowania] > dwukrotnie kliknij [Drukarki].

#### Windows Server 2016

Kliknij prawym przyciskiem myszy [1] > wybierz [Panel sterowania] > [Sprzęt] > [Urządzenia i drukarki].

## ■ Włączanie funkcji [Odnajdowanie sieci]

Włączenie funkcji [Odnajdowanie sieci] pozwoli wyświetlić komputery w sieci.

#### Windows Vista

[Start] > wybierz [Panel sterowania] > [Wyświetl stan sieci i zadania] > wybierz [Włącz odnajdowanie sieci] w obszarze [Odnajdowanie sieci].

#### Windows 7 / Server 2008 R2

[Start] ▶ wybierz [Panel sterowania] ▶ [Wyświetl stan sieci i zadania] ▶ [Zmień zaawansowane ustawienia udostępniania] ▶ wybierz [Włącz odnajdowanie sieci] w obszarze [Odnajdowanie sieci].

#### Windows 8 / Server 2012

Kliknij prawym przyciskiem myszy w lewym dolnym rogu ekranu > wybierz [Panel sterowania] > [Wyświetl stan sieci i zadania] > [Zmień zaawansowane ustawienia udostępniania] > wybierz [Włącz odnajdowanie sieci] w obszarze [Odnajdowanie sieci].

#### Windows 8.1 / Server 2012 R2

Kliknij prawym przyciskiem myszy [Start] > wybierz [Panel sterowania] > [Wyświetl stan sieci i zadania] [Zmień zaawansowane ustawienia udostępniania] > wybierz [Włącz odnajdowanie sieci] w obszarze [Odnajdowanie sieci].

#### Windows 10

[1] > wybierz [System Windows] > [Panel sterowania] > [Wyświetl stan sieci i zadania] > [Zmień zaawansowane ustawienia udostępniania] > wybierz [Włącz odnajdowanie sieci] w obszarze [Odnajdowanie sieci].

#### Windows Server 2008

[Start] > wybierz [Panel sterowania] > dwukrotnie kliknij [Centrum sieci i udostępniania] > wybierz [Włącz odnajdowanie sieci] w sekcji [Odnajdowanie sieci].

#### Windows Server 2016

Kliknij prawym przyciskiem myszy []] > wybierz [Panel sterowania] > [Wyświetl stan sieci i zadania] > [Zmień zaawansowane ustawienia udostępniania] > wybierz [Włącz odnajdowanie sieci] w obszarze [Odnajdowanie sieci].

### Wyświetlanie udostępnionych drukarek w serwerze drukowania

### Otwórz program Windows Explorer.

#### Windows Vista / 7 / Server 2008

[Start] > wybierz [Wszystkie programy] albo [Programy] > [Akcesoria] > [Eksplorator Windows].

#### Windows 8 / Server 2012

Kliknij prawym przyciskiem myszy w lewym dolnym rogu ekranu 🕨 wybierz [Eksplorator plików].

#### Windows 8.1/Server 2012 R2

Kliknij prawym przyciskiem myszy [Start] > wybierz [Eksplorator plików].

#### Windows 10 / Server 2016

Kliknij prawym przyciskiem myszy [
] > wybierz [Eksplorator plików].

## 2 Wybierz serwer wydruku w oknie [Sieć] albo [Moje miejsca sieciowe].

 Aby wyświetlić komputery w sieci, może zaistnieć konieczność włączenia opcji odnajdowania sieci lub wyszukiwania komputerów w sieci.

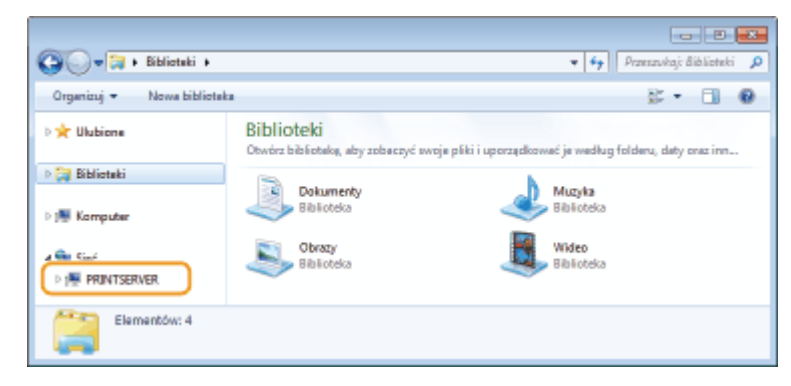

> Zostaną wyświetlone udostępnione drukarki.

| G v 🕬 + Sieć + PRJ     | NTSERVER +                                     | * 47            | Pransavkaj: P | RIWTSE | R ,0 |
|------------------------|------------------------------------------------|-----------------|---------------|--------|------|
| Organizuj 👻 Centrum si | eci i udostępniania 🦳 Wyświetł drukarki zdalne |                 |               |        | 0    |
| 🛛 🚖 Ulubione           | Canon Printer                                  | Jocal<br>Utriał |               |        |      |
| Diblioteki             |                                                |                 |               |        |      |
| Is tomputer            |                                                |                 |               |        |      |
| 4 📬 Sieć               |                                                |                 |               |        |      |
| ▷ M PRINTSERVER        |                                                |                 |               |        |      |
| Elementów: 2           |                                                |                 |               |        |      |

# ■Wyświetlanie ekranu [Software Programs/Manuals Setup]

Jeśli komputer nie wyświetli ekranu [Software Programs/Manuals Setup] po umieszczeniu dołączonego dysku CD-ROM/DVD-ROM, należy wykonać poniższą procedurę. W niniejszym podręczniku napęd CD-ROM/DVD-ROM jest oznaczony literą "D:". Oznaczenie stacji dysków CD-ROM/DVD-ROM może się różnić w zależności od używanego komputera.

### Windows Vista/7/Server 2008

[Start] > wpisz "D:\MInst.exe" w polu [Wyszukaj programy i pliki] albo [Rozpocznij wyszukiwanie] > naciśnij klawisz [ENTER].

### Windows 8/Server 2012

Kliknij prawym przyciskiem myszy w lewym dolnym rogu ekranu > [Uruchom] > Wpisz "D:\MInst.exe" > kliknij [OK]

#### Windows 8.1/Server 2012 R2

Kliknij prawym przyciskiem myszy [Start] > [Uruchom] > Wpisz "D:/WInst.exe" > kliknij [OK]

#### Windows 10

Wpisz "D:\MInst.exe" w polu wyszukiwania 🕨 kliknij [D:\MInst.exe] wyświetlone jako wynik wyszukiwania.

#### Windows Server 2016

Kliknij [📭] 🕨 wpisz "D:\MInst.exe" 🕨 kliknij [D:\MInst.exe] wyświetlone jako wynik wyszukiwania.

#### Drukowanie strony testowej w systemie Windows

Drukowanie strony testowej w systemie Windows pozwala sprawdzić poprawne działanie sterownika drukarki.

- Załaduj papier w rozmiarze A4 do szuflady. OŁadowanie papieru do szuflady na papier(P. 100)
- 2 Otwórz folder drukarki. 🛇 Wyświetlanie folderu Drukarki(P. 344)
- 3 Kliknij prawym przyciskiem myszy ikonę sterownika drukarki i kliknij polecenie [Właściwości drukarki] albo [Właściwości].

| 00 0.1                                                       | nelsterovenia + Sp                                                                                                    | raști dăvișk 🔸 Urașdaneia i de                                                                                                    | skatki                        |               | v iy Panada) Dapim. P |
|--------------------------------------------------------------|----------------------------------------------------------------------------------------------------|----------------------------------------------------------------------------------------------------|-------------------------------|---------------|-----------------------|
| Dodaj urządzenie                                             | Dadaj drukarke                                                                                                    | Zobacz, co jest drukowane                                                                                                    | Walkiwości sarwara wydruku    | Utué umphonie | s • 0                 |
| <ul> <li>Urządzenia (4)</li> <li>Drukatki i faksy</li> </ul> | (3)                                                                                                    |                                                                                                    |                               |               |                       |
| Carea Person                                                 | Zobeca, co jest d<br>Ustavu ješo draku<br>Bruternacija<br>Władciwości skruł<br>Rozwiazywanie p<br>Uturi azgętamie<br>Władciwości | Indecesse<br>fog dang ting<br>somitie<br>a dat<br>roblemise                                                                                                    |                               |               |                       |
| 644                                                          | Deleter 0                                                                                                    | <b>0 b</b> - <b>d</b> = <b>d</b> = <b>d</b> | 1                             |               |                       |
| -                                                            | Medet<br>Ketzgorie                                                                                                    | Drukeka                                                                                                    | Local desumental will large a |               |                       |

4 Kliknij przycisk [Drukuj stronę testową] na karcie [Ogólne].

| 2014 datignarie Faty          | Zazwanaowane   Zarzędzane ko | irami i Zabiospieczenie i Vałowienio uropó | echia   Mehi |
|-------------------------------|------------------------------|--------------------------------------------|--------------|
| Lokalizacia:                  |                              |                                            |              |
| Kementerz                     |                              |                                            |              |
|                               |                              |                                            |              |
| Model Cares                   | 100.000.000                  |                                            |              |
| Fundarje<br>Kolovi Tak        | Dratarry parter              |                                            |              |
| Dwustronne Tak                | A                            |                                            |              |
| Zuzywanie: Nie<br>Szybkość:   |                              |                                            |              |
| Makoymolina republielcositó I | 1280 dipi                    | w.                                         |              |
|                               | Preferencja.                 | strong testowg                             |              |
|                               |                              |                                            |              |
|                               |                              |                                            |              |
|                               |                              |                                            |              |

Zostanie wydrukowana strona testowa.

## Sprawdzanie architektury bitowej

Aby upewnić się, czy komputer jest wyposażony w 32- czy 64-bitową wersję systemu Windows, należy wykonać poniższą procedurę.

### Wyświetl okno [Panel sterowania].

#### Windows Vista / 7 / Server 2008 [Start] > wybierz [Panel sterowania].

#### Windows 8 / Server 2012

Kliknij prawym przyciskiem myszy w lewym dolnym rogu ekranu > wybierz [Panel sterowania].

#### Windows 8.1 / Server 2012 R2

Kliknij prawym przyciskiem myszy [Start] > wybierz [Panel sterowania].

Windows 10/Server 2016 Przejdź do kroku 2.

# 2 Wyświetl okno [System].

#### Windows Vista / 7 / 8 / Server 2008 R2 / Server 2012

Kliknij [System i konserwacja] albo [System i zabezpieczenia] 🕨 [System].

#### Windows 10 / Server 2016

Kliknij [
] | (Ustawienia] | [System] | wybierz [Informacje].

#### Windows Server 2008

Kliknij dwukrotnie [System].

# Sprawdź architekturę bitową.

#### Dla wersji 32-bitowych

wyświetlany jest komunikat [32-bitowy system operacyjny].

### Dla wersji 64-bitowych

wyświetlany jest komunikat [64-bitowy system operacyjny].

| 🔘 🖓 🕨 Panel steroward                                                                                                    | ia 🔸 System i zabezpieczenia 🔸 S | yaberi 🔻 😽 Savikaj w Pamelu ster 🖇                            | 2 |  |
|----------------------------------------------------------------------------------------------------|----------------------------------|---------------------------------------------------------------|---|--|
| Plik Edycja Widok Narzędzi                                                                                                    | a Pomoc                          |                                                               |   |  |
| Strona glävna Panalu<br>sterovonia     Wyświeti podstawowe informacje o tym komputerze       W Manedar urządzań<br>Windows 7 Utimate<br>Ochrona systemu<br>Zaswamowane ustawiania<br>systemo     Windows |                                  |                                                               |   |  |
|                                                                                                    | System                           |                                                               |   |  |
|                                                                                                    | Klasyfikacja                     | 100 Indeks wydajności systemu Windows                         | H |  |
|                                                                                                    | Procesor:                        | Intel(R) Core(TM) i7-4770 CPU () 3.40GHz 3.39 GHz             |   |  |
|                                                                                                    | Zainstalowana pamięć<br>(RAM):   | 2,36 GB                                                       | 1 |  |
| Zobacz też                                                                                                    | Typ systemu                      | 31-bitowy system operacyjny                                   |   |  |
| Centrum akcji                                                                                                    | Pióro i dotyk                    | Da tego ekranu nie są dostępne urządzenia wejściowe pióra ani |   |  |
| Windows Update                                                                                                    |                                  | worowadzania dotykowego                                       |   |  |
| Informacje wydajności i                                                                                                    | Nazwa komputera, domena i        | ustaviania grupy roboczaj                                     |   |  |
| narzącza                                                                                                    | Nazwa komputerai                 | Szmień ustawienia                                             | + |  |

# Sprawdzanie portu drukarki

Otwórz folder drukarki. OWyświetlanie folderu Drukarki(P. 344)

2 Kliknij prawym przyciskiem myszy ikonę sterownika drukarki i kliknij polecenie [Właściwości drukarki] albo [Właściwości].

| 00-0-1                                                                                       | nelsterovenia + Sp                                                                                            | met i dživiejk 🔸 Umedavnia i dn | katki                         |                | v iy Panavia; Vapian. P |
|----------------------------------------------------------------------------------------------|----------------------------------------------------------------------------------------------------|---------------------------------|-------------------------------|----------------|-------------------------|
| Dodaj urządzenie                                                                             | Dodaj drukarkę                                                                                                | Zobacz, co jest drukowane       | Walkiwości serwera wydruka    | Utué urgénesie | a • 0                   |
| <ul> <li>&gt; Urządzenia (4)</li> <li>&gt; Drukarki i taksy</li> <li>Cress Persor</li> </ul> | (3)<br>Zobaca co jest d                                                                                       | ndoosese<br>fog dorrythy        |                               |                |                         |
|                                                                                              | Bodievaska André<br>Władciwości dinuk<br>Utowiec skrót<br>Rozwiazywanie pr<br>Utowi arzędzowie<br>Władciwości | usanda<br>aki<br>oblemów        |                               |                |                         |
| aro Caro                                                                                     | n Printer Stan<br>Medat<br>Katagoria                                                                          | 🥑 Domyskny Stotus<br>Drukerka   | Lizzbe dokumentów w kolejce I |                |                         |

**3** Na karcie [Porty] sprawdź, czy port jest odpowiednio wybrany.

| Właściwości  | Canon Printer    |               |                      |                |                       |        |  |
|--------------|------------------|---------------|----------------------|----------------|-----------------------|--------|--|
| góine Udost  | epnianie Porty   | aawansowane   | Zarządzanie kolorami | Zabezpieczenia | Ustawienia urządzenia | Piofil |  |
| 20           |                  | · · · · ·     |                      |                |                       |        |  |
| - 👼          | anon Printer     |               |                      |                |                       |        |  |
|              |                  |               |                      |                |                       |        |  |
| Drukuj do na | stepujecych port | ów. Dokumenty | bede drukowane w p   | erwizym        |                       |        |  |
| wolnym wśró  | ód wybranych po  | rtów.         |                      |                |                       |        |  |
| Port         | Oøis             | Druk          | arka                 |                |                       |        |  |
| LPT3         | Port drukarki    |               |                      |                |                       |        |  |
| COM1:        | Port spenegowy   | r             |                      |                |                       |        |  |
| COM2         | Port speregowy   | ,             |                      | E              |                       |        |  |
| COM3:        | Port spenegowy   | r             |                      |                |                       |        |  |
| COM4         | Port speregowy   | ,             |                      |                |                       |        |  |
| FILE         | Drukuj do pliks  |               |                      |                |                       |        |  |
| V 192.16     | Standardowy p    | ort TC Cano   | n Printer            | -              |                       |        |  |
|              |                  |               |                      |                |                       |        |  |
| Dodaio       | port             | Usuń port     | Konfiguru            | i port.        |                       |        |  |
|              |                  |               |                      |                |                       |        |  |
| Wacz obs     | luae dwukierunk  | 2008          |                      |                |                       |        |  |
|              |                  |               |                      |                |                       |        |  |
| Whicz but    | prowanie drukan  | rik.          |                      |                |                       |        |  |

# UWAGA

### Gdy używasz połączenia sieciowego i zmienił się adres IP urządzenia

 Jeżeli wartość w kolumnie [Opis] dla wybranego portu to [Canon MFNP Port], a urządzenie i komputer znajdują się w tej samej podsieci, wówczas połączenie będzie utrzymane. Nie trzeba dodawać nowego portu. Jeżeli wartość to [Standardowy port TCP/IP], należy dodać nowy port. Skonfiguracja portów drukarki(P. 53)

## Sprawdzanie komunikacji dwukierunkowej

- **1** Otwórz folder drukarki. **O**Wyświetlanie folderu Drukarki(P. 344)
- 2 Kliknij prawym przyciskiem myszy ikonę sterownika drukarki i kliknij polecenie [Właściwości drukarki] albo [Właściwości].

| 00 00                             | v iy Panavia; Daptan. p                                                                                                    |                                                          |                               |                 |       |
|-----------------------------------|----------------------------------------------------------------------------------------------------|----------------------------------------------------------|-------------------------------|-----------------|-------|
| Dodaj urządzenie                  | Dodaj drukarkę                                                                                                    | Zobacz, co jest drukowane                                | Właściwości sarwora wydruku   | Utuli uzgózenie | s • 0 |
| > Urządzenia (4)                  |                                                                                                    |                                                          |                               |                 |       |
| Onucardi i fatay     Crass France | (3)<br>Zobeca co jeté é<br>Utava jeté desia<br>Bodanasia dech<br>Wiłacisłości dwai<br>Dowie słłoś<br>Rozwiszywanie p<br>Utavi szętzanie<br>Wiłacisłości | Indonese<br>Ang dang iling<br>Sanda<br>La dá<br>Roblemów |                               |                 |       |
| Caro                              | n Printer Stam<br>Model<br>Kotegoria                                                                                                    | 🕑 Domysliny Stotus<br>Drukenka                           | Uicebe dokumentów w kolejce B |                 |       |

3 Na karcie [Porty] upewnij się, że pole wyboru [Włącz obsługę dwukierunkową] zostało zaznaczone.

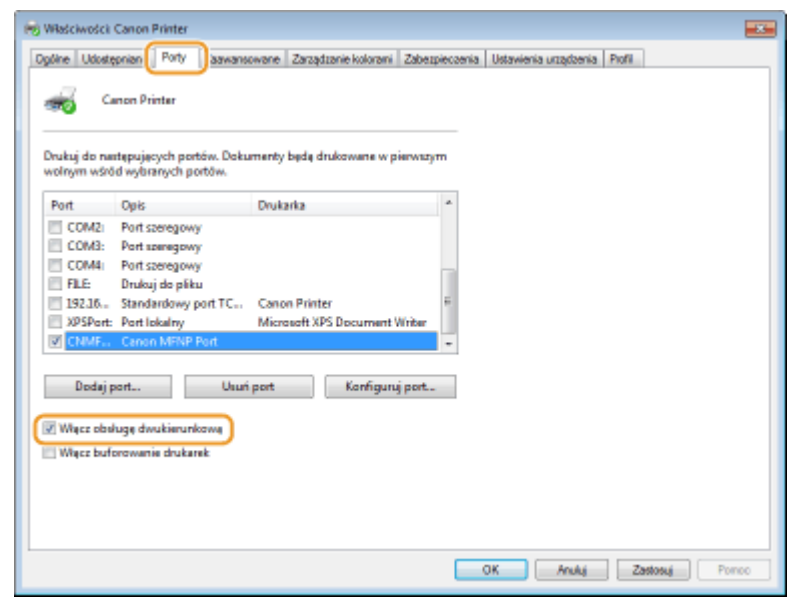

## Sprawdzanie identyfikatora SSID, z którym połączony jest komputer

Jeśli komputer jest podłączony do bezprzewodowej sieci LAN, kliknij przycisk 📶, 🛃, 🛃 albo 🌋 na pasku zadań, aby wyświetlić identyfikator SSID podłączonego routera bezprzewodowej sieci LAN.

|                       | Obecnis połęczono z<br>XXXXXXXXXXX<br>Dostęp do Internetu | 47                  |
|-----------------------|-----------------------------------------------------------|---------------------|
|                       | Wireless Network Connection                               | ^                   |
|                       | XXXXXXXXXXXXXXXXXXXXXXXXXXXXXXXXXXXXXX                    | aczono 🚮            |
|                       | XXXXXXXXXXXXXXXXXXXXXXXXXXXXXXXXXXXXXX                    | at 1                |
|                       | XXXXXXXXXXXX                                              | at                  |
|                       | XXXXXXXXXXX                                               | all                 |
|                       | XXXXXXXXXXX                                               | att                 |
|                       | 300000000X                                                |                     |
|                       | 300000000X                                                | - all               |
|                       | 300000000X                                                | at a                |
|                       | Otwórz Centrum sieci i udostępniania                      |                     |
| - 00-60<br>2014-01-01 | al (                                                      | 00±00<br>2016-01-01 |

### Podczas drukowania z aplikacji Windows Store

#### Windows Server 2012

Wyświetl panel przy prawej krawędzi ekranu 🕨 Dotknij albo kliknij [Urządzenia] 🕨 Sterownik, którego używasz ▶ [Drukuj]

#### Windows 8.1 / Server 2012 R2

Wyświetl panel przy prawej krawędzi ekranu > Dotknij albo kliknij [Urządzenia] > [Drukuj] > Sterownik, którego używasz > [Drukuj]

#### Windows 10

Dotknij lub kliknij [Drukuj] w aplikacji > Sterownik, którego używasz > [Drukuj]

- Przy drukowaniu z wykorzystaniem tej metody dostępna jest tylko ograniczona liczba ustawień drukowania.
- Jeśli pojawi się komunikat [Drukarka wymaga Twojego działania. Przejdź na pulpit, aby podjąć działanie.], przejdź na pulpit i postępuj zgodnie z instrukcjami w oknie dialogowym. Komunikat ten pojawia się, gdy w urządzeniu wybrano opcję wyświetlania nazwy użytkownika podczas drukowania i wykonywania podobnych czynności.

## ■ Logo IPv6 Ready

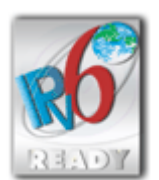

Zestawowi protokołów zainstalowanych w urządzeniu przyznano logo IPv6 Ready Phase-1 ustanowione przez konsorcjum IPv6 Forum.

## Dyrektywa WEEE i dyrektywa w sprawie baterii i akumulatorów

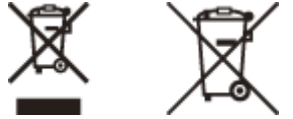

Tylko dla krajów Unii Europejskiej oraz EOG (Norwegia, Islandia i Liechtenstein)

Te symbole oznaczają, że produktu nie należy wyrzucać razem z odpadami gospodarstwa domowego, zgodnie z dyrektywą WEEE w sprawie zużytego sprzętu elektrycznego i elektronicznego (2012/19/UE) lub dyrektywą w sprawie baterii (2006/66/WE) bądź przepisami krajowymi wdrażającymi te dyrektywy.

Jeśli pod powyższym symbolem znajduje się symbol chemiczny, zgodnie z dyrektywą w sprawie baterii oznacza to, że bateria lub akumulator zawiera metal ciężki (Hg = rtęć, Cd = kadm, Pb = ołów) w stężeniu przekraczającym odpowiedni poziom określony w dyrektywie w sprawie baterii.

Użytkownicy baterii i akumulatorów mają obowiązek korzystać z dostępnego programu zwrotu, recyklingu i utylizacji baterii oraz akumulatorów. Niewłaściwe postępowanie z tego typu odpadami może mieć wpływ na środowisko i zdrowie ludzi ze względu na substancje potencjalnie niebezpieczne, związane ze zużytym sprzętem elektrycznym i elektronicznym. Państwa współpraca w zakresie właściwej utylizacji tego produktu przyczyni się do efektywnego wykorzystania zasobów naturalnych.

W celu uzyskania informacji o sposobie recyklingu tego produktu prosimy o kontakt z właściwym urzędem miejskim lub zakładem gospodarki komunalnej bądź zapraszamy na stronę www.canon-europe.com/weee, lub www.canoneurope.com/battery.

## Environmental Information

#### Reducing your environmental impact while saving money

#### **Power Consumption and Activation Time**

The amount of electricity a device consumes depends on the way the device is used. This product is designed and set in a way to allow you to reduce your electricity costs. After the last print it switches to Ready Mode. In this mode it can print again immediately if required. If the product is not used for a time, the device switches to its Power Save Mode. The devices consume less power (Watt) in these modes.

If you wish to set a longer Activation Time or would like to completely deactivate the Power Save Mode, please consider that this device may then only switch to a lower energy level after a longer period of time or not at all. Canon does not recommend extending the Activation Times from the optimum ones set as default.

#### Energy Star ®

The Energy Star<sup>®</sup> programme is a voluntary scheme to promote the development and purchase of energy efficient models, which help to minimise environmental impact.

Products which meet the stringent requirements of the Energy Star<sup>®</sup> programme for both environmental benefits and the amount of energy consumption will carry the Energy Star<sup>®</sup> logo accordingly.

#### **Paper types**

This product can be used to print on both recycled and virgin paper (certified to an environmental stewardship scheme), which complies with EN12281 or a similar quality standard. In addition it can support printing on media down to a weight of 64g/m<sup>2</sup>.

Lighter paper means less resources used and a lower environmental footprint for your printing needs.

#### **Duplex printing (Standard duplex printing products only)**

Duplex printing capability enables you to print on both sides automatically, and therefore helps to reduce the use of valuable resources by reducing your paper consumption.

The duplex function has been auto enabled during the set up and driver installation and Canon strongly recommends that you do not disable this function. You should continue to use the duplex function to reduce the environmental impact of your work with this product at all times.

### ■ Zrzeczenie się odpowiedzialności

- Informacje zawarte w niniejszym dokumencie mogą ulec zmianie bez uprzedzenia.
- FIRMA CANON INC. NIE UDZIELA ŻADNEGO RODZAJU GWARANCJI, WYRAŹNEJ ANI DOROZUMIANEJ, W STOSUNKU DO NINIEJSZYCH MATERIAŁÓW (Z WYJĄTKIEM GWARANCJI UDZIELONYCH W NINIEJSZYM DOKUMENCIE), M.IN. GWARANCJI DOTYCZĄCEJ PRZYDATNOŚCI HANDLOWEJ, PRZYDATNOŚCI DO SPRZEDAŻY LUB PRZYDATNOŚCI DO OKREŚLONEGO CELU LUB CHRONIĄCEJ PRZED NARUSZENIEM PRAWA. FIRMA CANON INC. NIE PONOSI ODPOWIEDZIALNOŚCI ZA JAKIEGOKOLWIEK RODZAJU SZKODY BEZPOŚREDNIE, PRZYPADKOWE LUB NASTĘPCZE ORAZ ZA STRATY LUB WYDATKI WYNIKŁE Z KORZYSTANIA Z NINIEJSZYCH MATERIAŁÓW.

### Znaki towarowe

Adobe, Acrobat i Reader to zastrzeżone znaki towarowe należące do Adobe Systems Incorporated w Stanach Zjednoczonych i innych krajach.

Apple, Bonjour, iPad, iPhone, iPod touch, Mac, macOS, OS X i Safari są znakami towarowymi firmy Apple Inc. Microsoft, Windows, Windows Vista, Windows Server, Internet Explorer, Word oraz Excel są zastrzeżonymi znakami towarowymi albo znakami towarowymi firmy Microsoft Corporation w Stanach Zjednoczonych i w innych krajach. iOS jest znakiem towarowym lub zastrzeżonym znakiem towarowym firmy Cisco w Stanach Zjednoczonych i innych krajach oraz jest używany na podstawie licencji.

Google Cloud Print, Google Chrome i Android są zastrzeżonymi znakami towarowymi albo znakami towarowymi firmy Google Inc.

Mopria<sup>®</sup>, logo Mopria<sup>®</sup> oraz logo Mopria<sup>®</sup> Alliance są zastrzeżonymi znakami towarowymi i znakami usługowymi Mopria Alliance, Inc. w Stanach Zjednoczonych i innych krajach. Nieautoryzowane wykorzystywanie surowo zabronione.

This product contains the Universal Font Scaling Technology or UFST® under license from Monotype Imaging, Inc. UFST® is a trademark of Monotype Imaging, Inc. registered in the United States Patent and Trademark Office and may be registered in certain jurisdictions.

UFST: Copyright © 1989 - 1996, 1997, 2003, 2004, 2008, all rights reserved, by Monotype Imaging Inc.

Portions of this software are copyright © 2007 The FreeType Project (www.freetype.org). All rights reserved.

Wszystkie pozostałe marki i nazwy produktów są zastrzeżonym znakami towarowymi, znakami towarowymi lub znakami usługowymi ich właścicieli.

#### Prawa autorskie

Powielanie zawartości tego dokumentu w całości lub w części bez uprzedniej zgody jest zabronione.

# Ograniczenia prawne dotyczące użytkowania urządzenia oraz wykorzystywania drukowanych obrazów

Wykorzystywanie urządzenia do skanowania, drukowania oraz powielania pewnych dokumentów, a także wykorzystywanie reprodukcji zeskanowanych, wydrukowanych oraz powielonych przy pomocy tego urządzenia może być zakazane przez prawo oraz może pociągać za sobą odpowiedzialność karną i/lub cywilną. Poniżej znajduje się niepełna lista takich dokumentów. Lista ta ma jedynie charakter pomocniczy. W przypadku braku pewności co do legalności używania produktu do skanowania, drukowania lub w inny sposób powielania określonego dokumentu i/lub

korzystania z obrazów zeskanowanych, wydrukowanych lub inaczej powielonych, należy wcześniej skontaktować się z radcą prawnym celem zasięgnięcia opinii.

- banknoty
- czeki podróżne
- przekazy pocztowe
- kartki żywnościowe
- świadectwa depozytowe
- paszporty
- znaczki pocztowe (opieczętowane lub czyste)
- dokumenty imigracyjne
- odznaki i insygnia identyfikujące
- znaczki skarbowe (opieczętowane lub czyste)
- dokumenty związane z poborem i służbą wojskową
- obligacje i inne papiery dłużne
- czeki i polecenia wypłaty wystawione przez organy rządowe
- akcje
- dowody rejestracyjne pojazdów i dokumenty ich własności
- materiały chronione prawem autorskim i dzieła sztuki bez zezwolenia właściciela praw autorskich

V\_180517

### Oprogramowanie podlegające innym warunkom licencji

Prosimy o zapoznanie się z Tabelą oprogramowania i odpowiednimi postanowieniami licencyjnymi zamieszczonymi poniżej, aby uzyskać więcej informacji oraz sprawdzić obowiązujące warunki licencji.

### Tabela oprogramowania

| Nazwa oprogramowania               | Warunki licencji: |
|------------------------------------|-------------------|
|                                    | Patrz str.        |
| bldimake                           | 2                 |
| FreeType                           | 3                 |
| snmp                               | 8                 |
| Incl                               | 11                |
| JPEG                               | 12                |
| math                               | 13                |
| mDNSResponder                      | 14                |
| mDNSResponder (part of mDNSShared) | 18                |
| OpenSSL                            | 19                |
| xpm                                | 23                |
# bldimake

Copyright (c) 1985, 1986, 1987, 1988 The Open Group All right Reserved.

Permission to use, copy, modify, distribute, and sell this software and its documentation for any purpose is hereby granted without fee, provided that the above copyright notice appear in all copies and that both that copyright notice and this permission notice appear in supporting documentation. The above copyright notice and this permission notice shall be included in all copies or substantial portions of the Software.

THE SOFTWARE IS PROVIDED "AS IS", WITHOUT WARRANTY OF ANY KIND, EXPRESS OR IMPLIED, INCLUDING BUT NOT LIMITED TO THE WARRANTIES OF MERCHANTABILITY, FITNESS FOR A PARTICULAR PURPOSE AND NONINFRINGEMENT. IN NO EVENT SHALL THE OPEN GROUP BE LIABLE FOR ANY CLAIM, DAMAGES OR OTHER LIABILITY, WHETHER IN AN ACTION OF CONTRACT, TORT OR OTHERWISE, ARISING FROM, OUT OF OR IN CONNECTION WITH THE SOFTWARE OR THE USE OR OTHER DEALINGS IN THE SOFTWARE.

Except as contained in this notice, the name of The Open Group shall not be used in advertising or otherwise to promote the sale, use or other dealings in this Software without prior written authorization from The Open Group.

#### FreeType

The FreeType Project LICENSE

2006-Jan-27

-----

Copyright 1996-2002, 2006 by David Turner, Robert Wilhelm, and Werner Lemberg

#### Introduction

============

The FreeType Project is distributed in several archive packages; some of them may contain, in addition to the FreeType font engine, various tools and contributions which rely on, or relate to, the FreeType Project.

This license applies to all files found in such packages, and which do not fall under their own explicit license. The license affects thus the FreeType font engine, the test programs, documentation and makefiles, at the very least.

This license was inspired by the BSD, Artistic, and IJG (Independent JPEG Group) licenses, which all encourage inclusion and use of free software in commercial and freeware products alike. As a consequence, its main points are that:

- o We don't promise that this software works. However, we will be interested in any kind of bug reports. (`as is' distribution)
- o You can use this software for whatever you want, in parts or full form, without having to pay us. (`royalty-free' usage)
- o You may not pretend that you wrote this software. If you use it, or only parts of it, in a program, you must acknowledge

somewhere in your documentation that you have used the FreeType code. (`credits')

We specifically permit and encourage the inclusion of this software, with or without modifications, in commercial products. We disclaim all warranties covering The FreeType Project and assume no liability related to The FreeType Project.

Finally, many people asked us for a preferred form for a credit/disclaimer to use in compliance with this license. We thus encourage you to use the following text:

.....

Portions of this software are copyright © <year> The FreeType Project (www.freetype.org). All rights reserved.

Please replace <year> with the value from the FreeType version you actually use.

## Legal Terms

==========

#### 0. Definitions

-----

Throughout this license, the terms `package', `FreeType Project', and `FreeType archive' refer to the set of files originally distributed by the authors (David Turner, Robert Wilhelm, and Werner Lemberg) as the `FreeType Project', be they named as alpha, beta or final release.

'You' refers to the licensee, or person using the project, where 'using' is a generic term including compiling the project's source code as well as linking it to form a 'program' or 'executable'. This program is referred to as 'a program using the FreeType engine'.

This license applies to all files distributed in the original FreeType Project, including all source code, binaries and documentation, unless otherwise stated in the file in its original, unmodified form as distributed in the original archive. If you are unsure whether or not a particular file is covered by this license, you must contact us to verify this.

The FreeType Project is copyright (C) 1996-2000 by David Turner, Robert Wilhelm, and Werner Lemberg. All rights reserved except as specified below.

1. No Warranty

-----

THE FREETYPE PROJECT IS PROVIDED `AS IS' WITHOUT WARRANTY OF ANY KIND, EITHER EXPRESS OR IMPLIED, INCLUDING, BUT NOT LIMITED TO, WARRANTIES OF MERCHANTABILITY AND FITNESS FOR A PARTICULAR PURPOSE. IN NO EVENT WILL ANY OF THE AUTHORS OR COPYRIGHT HOLDERS BE LIABLE FOR ANY DAMAGES CAUSED BY THE USE OR THE INABILITY TO USE, OF THE FREETYPE PROJECT.

#### 2. Redistribution

-----

This license grants a worldwide, royalty-free, perpetual and irrevocable right and license to use, execute, perform, compile, display, copy, create derivative works of, distribute and sublicense the FreeType Project (in both source and object code forms) and derivative works thereof for any purpose; and to authorize others to exercise some or all of the rights granted herein, subject to the following conditions:

o Redistribution of source code must retain this license file
 (`FTL.TXT') unaltered; any additions, deletions or changes to
 the original files must be clearly indicated in accompanying
 documentation. The copyright notices of the unaltered,

original files must be preserved in all copies of source files.

 Redistribution in binary form must provide a disclaimer that states that the software is based in part of the work of the FreeType Team, in the distribution documentation. We also encourage you to put an URL to the FreeType web page in your documentation, though this isn't mandatory.

These conditions apply to any software derived from or based on the FreeType Project, not just the unmodified files. If you use our work, you must acknowledge us. However, no fee need be paid to us.

#### 3. Advertising

-----

Neither the FreeType authors and contributors nor you shall use the name of the other for commercial, advertising, or promotional purposes without specific prior written permission.

We suggest, but do not require, that you use one or more of the following phrases to refer to this software in your documentation or advertising materials: 'FreeType Project', 'FreeType Engine', 'FreeType library', or 'FreeType Distribution'.

As you have not signed this license, you are not required to accept it. However, as the FreeType Project is copyrighted material, only this license, or another one contracted with the authors, grants you the right to use, distribute, and modify it. Therefore, by using, distributing, or modifying the FreeType Project, you indicate that you understand and accept all the terms of this license.

#### 4. Contacts

\_\_\_\_\_

There are two mailing lists related to FreeType:

o freetype@nongnu.org

Discusses general use and applications of FreeType, as well as future and wanted additions to the library and distribution. If you are looking for support, start in this list if you haven't found anything to help you in the documentation.

o freetype-devel@nongnu.org

Discusses bugs, as well as engine internals, design issues, specific licenses, porting, etc.

Our home page can be found at

http://www.freetype.org

--- end of FTL.TXT ---

#### snmp

Copyright 1988, 1989 by Carnegie Mellon University

All Rights Reserved

Permission to use, copy, modify, and distribute this software and its documentation for any purpose and without fee is hereby granted, provided that the above copyright notice appear in all copies and that both that copyright notice and this permission notice appear in supporting documentation, and that the name of CMU not be used in advertising or publicity pertaining to distribution of the software without specific, written prior permission.

CMU DISCLAIMS ALL WARRANTIES WITH REGARD TO THIS SOFTWARE, INCLUDING ALL IMPLIED WARRANTIES OF MERCHANTABILITY AND FITNESS, IN NO EVENT SHALL CMU BE LIABLE FOR ANY SPECIAL, INDIRECT OR CONSEQUENTIAL DAMAGES OR ANY DAMAGES WHATSOEVER RESULTING FROM LOSS OF USE, DATA OR PROFITS, WHETHER IN AN ACTION OF CONTRACT, NEGLIGENCE OR OTHER TORTIOUS ACTION, ARISING OUT OF OR IN CONNECTION WITH THE USE OR PERFORMANCE OF THIS SOFTWARE.

/\* Copyright (C) 1995-1998 Eric Young (eay@cryptsoft.com)

\* All rights reserved.

\* This package is an SSL implementation written

- \* by Eric Young (eay@cryptsoft.com).
- \* The implementation was written so as to conform with Netscapes SSL.
- \*
- \* This library is free for commercial and non-commercial use as long as
- \* the following conditions are aheared to. The following conditions
- \* apply to all code found in this distribution, be it the RC4, RSA,
- \* Ihash, DES, etc., code; not just the SSL code. The SSL documentation
- \* included with this distribution is covered by the same copyright terms
- \* except that the holder is Tim Hudson (tjh@cryptsoft.com).

\* Copyright remains Eric Young's, and as such any Copyright notices in

\* the code are not to be removed.

\* If this package is used in a product, Eric Young should be given attribution

\* as the author of the parts of the library used.

\* This can be in the form of a textual message at program startup or

\* in documentation (online or textual) provided with the package.

\*

\* Redistribution and use in source and binary forms, with or without

\* modification, are permitted provided that the following conditions

\* are met:

\* 1. Redistributions of source code must retain the copyright

\* notice, this list of conditions and the following disclaimer.

\* 2. Redistributions in binary form must reproduce the above copyright

\* notice, this list of conditions and the following disclaimer in the

\* documentation and/or other materials provided with the distribution.

\* 3. All advertising materials mentioning features or use of this software

\* must display the following acknowledgement:

\* "This product includes cryptographic software written by

\* Eric Young (eay@cryptsoft.com)"

\* The word 'cryptographic' can be left out if the rouines from the library

\* being used are not cryptographic related :-).

\* 4. If you include any Windows specific code (or a derivative thereof) from

\* the apps directory (application code) you must include an acknowledgement:

\* "This product includes software written by Tim Hudson (tjh@cryptsoft.com)"

\*

\* THIS SOFTWARE IS PROVIDED BY ERIC YOUNG ``AS IS" AND

\* ANY EXPRESS OR IMPLIED WARRANTIES, INCLUDING, BUT NOT LIMITED TO, THE

\* IMPLIED WARRANTIES OF MERCHANTABILITY AND FITNESS FOR A PARTICULAR PURPOSE

\* ARE DISCLAIMED. IN NO EVENT SHALL THE AUTHOR OR CONTRIBUTORS BE LIABLE

\* FOR ANY DIRECT, INDIRECT, INCIDENTAL, SPECIAL, EXEMPLARY, OR CONSEQUENTIAL

\* DAMAGES (INCLUDING, BUT NOT LIMITED TO, PROCUREMENT OF SUBSTITUTE GOODS

\* OR SERVICES; LOSS OF USE, DATA, OR PROFITS; OR BUSINESS INTERRUPTION)

\* HOWEVER CAUSED AND ON ANY THEORY OF LIABILITY, WHETHER IN CONTRACT, STRICT

\* LIABILITY, OR TORT (INCLUDING NEGLIGENCE OR OTHERWISE) ARISING IN ANY WAY

\* OUT OF THE USE OF THIS SOFTWARE, EVEN IF ADVISED OF THE POSSIBILITY OF

\* SUCH DAMAGE.

\*

\* The licence and distribution terms for any publically available version or

\* derivative of this code cannot be changed. i.e. this code cannot simply be

\* copied and put under another distribution licence\* [including the GNU Public Licence.]

\*/

Copyright 1988, 1989 by Carnegie Mellon University Copyright 1989 TGV, Incorporated

# All Rights Reserved

Permission to use, copy, modify, and distribute this software and its documentation for any purpose and without fee is hereby granted, provided that the above copyright notice appear in all copies and that both that copyright notice and this permission notice appear in supporting documentation, and that the name of CMU and TGV not be used in advertising or publicity pertaining to distribution of the software without specific, written prior permission.

CMU AND TGV DISCLAIMS ALL WARRANTIES WITH REGARD TO THIS SOFTWARE, INCLUDING ALL IMPLIED WARRANTIES OF MERCHANTABILITY AND FITNESS, IN NO EVENT SHALL CMU OR TGV BE LIABLE FOR ANY SPECIAL, INDIRECT OR CONSEQUENTIAL DAMAGES OR ANY DAMAGES WHATSOEVER RESULTING FROM LOSS OF USE, DATA OR PROFITS, WHETHER IN AN ACTION OF CONTRACT, NEGLIGENCE OR OTHER TORTIOUS ACTION, ARISING OUT OF OR IN CONNECTION WITH THE USE OR PERFORMANCE OF THIS SOFTWARE.

## Incl

Copyright (c) 1994-96 SunSoft, Inc.

Permission is hereby granted, free of charge, to any person obtaining a copy of this software and associated documentation files (the "Software"), to deal in the Software without restriction, including without limitation the rights to use, copy, modify, merge, publish, distribute, sublicense, and/or sell copies of the Software, and to permit persons to whom the Software is furnished to do so, subject to the following conditions:

The above copyright notice and this permission notice shall be included in all copies or substantial portions of the Software.

THE SOFTWARE IS PROVIDED "AS IS", WITHOUT WARRANTY OF ANY KIND, EXPRESS OR IMPLIED, INCLUDING BUT NOT LIMITED TO THE WARRANTIES OF MERCHANTABILITY, FITNESS FOR A PARTICULAR PURPOSE AND NONINFRINGEMENT. IN NO EVENT SHALL SUNSOFT INC. OR ITS PARENT COMPANY BE LIABLE FOR ANY CLAIM, DAMAGES OR OTHER LIABILITY, WHETHER IN AN ACTION OF CONTRACT, TORT OR OTHERWISE, ARISING FROM, OUT OF OR IN CONNECTION WITH THE SOFTWARE OR THE USE OR OTHER DEALINGS IN THE SOFTWARE.

Except as contained in this notice, the name of SunSoft, Inc. shall not be used in advertising or otherwise to promote the sale, use or other dealings in this Software without prior written authorization from SunSoft, Inc.

# JPEG

"this software is based in part on the work of the Independent JPEG Group.".

# math

Copyright (c) 1993 by Sun Microsystems, Inc. All rights reserved.

Developed at SunPro, a Sun Microsystems, Inc. business.

Permission to use, copy, modify, and distribute this software is freely granted, provided that this notice is preserved.

| copysignf.c:*    | Copyright (c) 1993 by Sun Microsystems, Inc. All rights reserved. |
|------------------|-------------------------------------------------------------------|
| math_private.h:* | Copyright (c) 1993 by Sun Microsystems, Inc. All rights reserved. |
| powf.c:*         | Copyright (c) 1993 by Sun Microsystems, Inc. All rights reserved. |
| scalbnf.c:*      | Copyright (c) 1993 by Sun Microsystems, Inc. All rights reserved. |

# Apache License Version 2.0, January 2004 http://www.apache.org/licenses/

# TERMS AND CONDITIONS FOR USE, REPRODUCTION, AND DISTRIBUTION

## 1. Definitions.

"License" shall mean the terms and conditions for use, reproduction, and distribution as defined by Sections 1 through 9 of this document.

"Licensor" shall mean the copyright owner or entity authorized by the copyright owner that is granting the License.

"Legal Entity" shall mean the union of the acting entity and all other entities that control, are controlled by, or are under common control with that entity. For the purposes of this definition, "control" means (i) the power, direct or indirect, to cause the direction or management of such entity, whether by contract or otherwise, or (ii) ownership of fifty percent (50%) or more of the outstanding shares, or (iii) beneficial ownership of such entity.

"You" (or "Your") shall mean an individual or Legal Entity exercising permissions granted by this License.

"Source" form shall mean the preferred form for making modifications, including but not limited to software source code, documentation source, and configuration files.

"Object" form shall mean any form resulting from mechanical transformation or translation of a Source form, including but not limited to compiled object code, generated documentation, and conversions to other media types.

"Work" shall mean the work of authorship, whether in Source or Object form, made available under the License, as indicated by a copyright notice that is included in or attached to the work (an example is provided in the Appendix below).

"Derivative Works" shall mean any work, whether in Source or Object form, that is based on (or derived from) the Work and for which the editorial revisions, annotations, elaborations, or other modifications represent, as a whole, an original work of authorship. For the purposes of this License, Derivative Works shall not include works that remain separable from, or merely link (or bind by name) to the interfaces of, the Work and Derivative Works thereof.

"Contribution" shall mean any work of authorship, including the original version of the Work and any modifications or additions to that Work or Derivative Works thereof, that is intentionally submitted to Licensor for inclusion in the Work by the copyright owner or by an individual or Legal Entity authorized to submit on behalf of the copyright owner. For the purposes of this definition, "submitted" means any form of electronic, verbal, or written communication sent to the Licensor or its representatives, including but not limited to communication on electronic mailing lists, source code control systems, and issue tracking systems that are managed by, or on behalf of, the Licensor for the purpose of discussing and improving the Work, but excluding communication that is conspicuously marked or otherwise designated in writing by the copyright owner as "Not a Contribution."

"Contributor" shall mean Licensor and any individual or Legal Entity on behalf of whom a Contribution has been received by Licensor and subsequently incorporated within the Work.

**2. Grant of Copyright License**. Subject to the terms and conditions of this License, each Contributor hereby grants to You a perpetual, worldwide, non-exclusive, no-charge, royalty-free, irrevocable copyright license to reproduce, prepare Derivative Works of, publicly display, publicly perform, sublicense, and distribute the Work and such Derivative Works in Source or Object form.

**3. Grant of Patent License**. Subject to the terms and conditions of this License, each Contributor hereby grants to You a perpetual, worldwide, non-exclusive, no-charge, royalty-free, irrevocable (except as stated in this section) patent license to make, have made, use, offer to sell, sell, import, and otherwise transfer the Work, where such license applies only to those patent claims licensable by such Contributor that are necessarily infringed by their Contribution(s) alone or by combination of their Contribution(s) with the Work to which such Contribution(s) was submitted. If You institute patent litigation against any entity (including a cross-claim or counterclaim in a lawsuit) alleging that the Work or a Contribution incorporated within the Work constitutes direct or contributory patent infringement, then any patent licenses granted to You under this License for that Work shall terminate as of the date such litigation is filed.

**4. Redistribution**. You may reproduce and distribute copies of the Work or Derivative Works thereof in any medium, with or without modifications, and in Source or Object form, provided that You meet the following conditions:

- a. You must give any other recipients of the Work or Derivative Works a copy of this License; and
- b. You must cause any modified files to carry prominent notices stating that You changed the files; and
- c. You must retain, in the Source form of any Derivative Works that You distribute, all copyright, patent, trademark, and attribution notices from the Source form of the Work, excluding those notices that do not pertain to any part of the Derivative Works; and

d. If the Work includes a "NOTICE" text file as part of its distribution, then any Derivative Works that You distribute must include a readable copy of the attribution notices contained within such NOTICE file, excluding those notices that do not pertain to any part of the Derivative Works, in at least one of the following places: within a NOTICE text file distributed as part of the Derivative Works; within the Source form or documentation, if provided along with the Derivative Works; or, within a display generated by the Derivative Works, if and wherever such third-party notices normally appear. The contents of the NOTICE file are for informational purposes only and do not modify the License. You may add Your own attribution notices within Derivative Works that You distribute, alongside or as an addendum to the NOTICE text from the Work, provided that such additional attribution notices cannot be construed as modifying the License.

You may add Your own copyright statement to Your modifications and may provide additional or different license terms and conditions for use, reproduction, or distribution of Your modifications, or for any such Derivative Works as a whole, provided Your use, reproduction, and distribution of the Work otherwise complies with the conditions stated in this License.

**5. Submission of Contributions**. Unless You explicitly state otherwise, any Contribution intentionally submitted for inclusion in the Work by You to the Licensor shall be under the terms and conditions of this License, without any additional terms or conditions. Notwithstanding the above, nothing herein shall supersede or modify the terms of any separate license agreement you may have executed with Licensor regarding such Contributions.

**6. Trademarks**. This License does not grant permission to use the trade names, trademarks, service marks, or product names of the Licensor, except as required for reasonable and customary use in describing the origin of the Work and reproducing the content of the NOTICE file.

7. Disclaimer of Warranty. Unless required by applicable law or agreed to in writing, Licensor provides the Work (and each Contributor provides its Contributions) on an "AS IS" BASIS, WITHOUT WARRANTIES OR CONDITIONS OF ANY KIND, either express or implied, including, without limitation, any warranties or conditions of TITLE, NON-INFRINGEMENT, MERCHANTABILITY, or FITNESS FOR A PARTICULAR PURPOSE. You are solely responsible for determining the appropriateness of using or redistributing the Work and assume any risks associated with Your exercise of permissions under this License.

8. Limitation of Liability. In no event and under no legal theory, whether in tort (including negligence), contract, or otherwise, unless required by applicable law (such as deliberate and grossly negligent acts) or agreed to in writing, shall any Contributor be liable to You for damages, including any direct, indirect, special, incidental, or consequential damages of any character arising as a result of this License or out of the use or inability to use the Work (including but not limited to damages for loss of goodwill, work stoppage, computer

failure or malfunction, or any and all other commercial damages or losses), even if such Contributor has been advised of the possibility of such damages.

**9.** Accepting Warranty or Additional Liability. While redistributing the Work or Derivative Works thereof, You may choose to offer, and charge a fee for, acceptance of support, warranty, indemnity, or other liability obligations and/or rights consistent with this License. However, in accepting such obligations, You may act only on Your own behalf and on Your sole responsibility, not on behalf of any other Contributor, and only if You agree to indemnify, defend, and hold each Contributor harmless for any liability incurred by, or claims asserted against, such Contributor by reason of your accepting any such warranty or additional liability.

# END OF TERMS AND CONDITIONS

# APPENDIX: How to apply the Apache License to your work

To apply the Apache License to your work, attach the following boilerplate notice, with the fields enclosed by brackets "[]" replaced with your own identifying information. (Don't include the brackets!) The text should be enclosed in the appropriate comment syntax for the file format. We also recommend that a file or class name and description of purpose be included on the same "printed page" as the copyright notice for easier identification within third-party archives.

Copyright [yyyy] [name of copyright owner] Licensed under the Apache License, Version 2.0 (the "License"); you may not use this file except in compliance with the License. You may obtain a copy of the License at http://www.apache.org/licenses/LICENSE-2.0 Unless required by applicable law or agreed to in writing, software distributed under the License is distributed on an "AS IS" BASIS, WITHOUT WARRANTIES OR CONDITIONS OF ANY KIND, either express or implied. See the License for the specific language governing permissions and limitations under the License.

# mDNSResponder (part of mDNSShared)

\* Copyright (c) 2003-2004, Apple Computer, Inc. All rights reserved.

- \* Redistribution and use in source and binary forms, with or without
- \* modification, are permitted provided that the following conditions are met:
- \*
- \* 1. Redistributions of source code must retain the above copyright notice,
- \* this list of conditions and the following disclaimer.
- \* 2. Redistributions in binary form must reproduce the above copyright notice,
- \* this list of conditions and the following disclaimer in the documentation
- \* and/or other materials provided with the distribution.
- \* 3. Neither the name of Apple Computer, Inc. ("Apple") nor the names of its
- \* contributors may be used to endorse or promote products derived from this
- \* software without specific prior written permission.
- \* THIS SOFTWARE IS PROVIDED BY APPLE AND ITS CONTRIBUTORS "AS IS" AND ANY
- \* EXPRESS OR IMPLIED WARRANTIES, INCLUDING, BUT NOT LIMITED TO, THE IMPLIED
- \* WARRANTIES OF MERCHANTABILITY AND FITNESS FOR A PARTICULAR PURPOSE ARE
- \* DISCLAIMED. IN NO EVENT SHALL APPLE OR ITS CONTRIBUTORS BE LIABLE FOR ANY
- \* DIRECT, INDIRECT, INCIDENTAL, SPECIAL, EXEMPLARY, OR CONSEQUENTIAL DAMAGES
- \* (INCLUDING, BUT NOT LIMITED TO, PROCUREMENT OF SUBSTITUTE GOODS OR SERVICES;
- \* LOSS OF USE, DATA, OR PROFITS; OR BUSINESS INTERRUPTION) HOWEVER CAUSED AND
- \* ON ANY THEORY OF LIABILITY, WHETHER IN CONTRACT, STRICT LIABILITY, OR TORT

\* (INCLUDING NEGLIGENCE OR OTHERWISE) ARISING IN ANY WAY OUT OF THE USE OF THIS \* SOFTWARE, EVEN IF ADVISED OF THE POSSIBILITY OF SUCH DAMAGE.

\*/

# OpenSSL

OpenSSL License

-----

| /* ====================================                                              |  |
|--------------------------------------------------------------------------------------|--|
| * Copyright (c) 1998-2011 The OpenSSL Project. All rights reserved.                  |  |
| *                                                                                    |  |
| * Redistribution and use in source and binary forms, with or without                 |  |
| * modification, are permitted provided that the following conditions                 |  |
| * are met:                                                                           |  |
| *                                                                                    |  |
| * 1. Redistributions of source code must retain the above copyright                  |  |
| * notice, this list of conditions and the following disclaimer.                      |  |
| *                                                                                    |  |
| * 2. Redistributions in binary form must reproduce the above copyright               |  |
| <ul> <li>notice, this list of conditions and the following disclaimer in</li> </ul>  |  |
| * the documentation and/or other materials provided with the                         |  |
| * distribution.                                                                      |  |
| *                                                                                    |  |
| * 3. All advertising materials mentioning features or use of this                    |  |
| <ul> <li>software must display the following acknowledgment:</li> </ul>              |  |
| <ul> <li>"This product includes software developed by the OpenSSL Project</li> </ul> |  |
| * for use in the OpenSSL Toolkit. (http://www.openssl.org/)"                         |  |
| *                                                                                    |  |
| * 4. The names "OpenSSL Toolkit" and "OpenSSL Project" must not be used to           |  |
| <ul> <li>endorse or promote products derived from this software without</li> </ul>   |  |
| * prior written permission. For written permission, please contact                   |  |
| * openssl-core@openssl.org.                                                          |  |
| *                                                                                    |  |
| * 5. Products derived from this software may not be called "OpenSSL"                 |  |
| <ul> <li>nor may "OpenSSL" appear in their names without prior written</li> </ul>    |  |
| * permission of the OpenSSL Project.                                                 |  |
| *                                                                                    |  |
| * 6. Redistributions of any form whatsoever must retain the following                |  |
| * acknowledgment:                                                                    |  |
| <ul> <li>"This product includes software developed by the OpenSSL Project</li> </ul> |  |
| * for use in the OpenSSL Toolkit (http://www.openssl.org/)"                          |  |

\* THIS SOFTWARE IS PROVIDED BY THE OpenSSL PROJECT ``AS IS" AND ANY
\* EXPRESSED OR IMPLIED WARRANTIES, INCLUDING, BUT NOT LIMITED TO, THE
\* IMPLIED WARRANTIES OF MERCHANTABILITY AND FITNESS FOR A PARTICULAR
\* PURPOSE ARE DISCLAIMED. IN NO EVENT SHALL THE OpenSSL PROJECT OR
\* ITS CONTRIBUTORS BE LIABLE FOR ANY DIRECT, INDIRECT, INCIDENTAL,
\* SPECIAL, EXEMPLARY, OR CONSEQUENTIAL DAMAGES (INCLUDING, BUT
\* NOT LIMITED TO, PROCUREMENT OF SUBSTITUTE GOODS OR SERVICES;
\* LOSS OF USE, DATA, OR PROFITS; OR BUSINESS INTERRUPTION)
\* HOWEVER CAUSED AND ON ANY THEORY OF LIABILITY, WHETHER IN CONTRACT,
\* STRICT LIABILITY, OR TORT (INCLUDING NEGLIGENCE OR OTHERWISE)
\* ARISING IN ANY WAY OUT OF THE USE OF THIS SOFTWARE, EVEN IF ADVISED
\* OF THE POSSIBILITY OF SUCH DAMAGE.

\* This product includes cryptographic software written by Eric Young

\* (eay@cryptsoft.com). This product includes software written by Tim

\* Hudson (tjh@cryptsoft.com).

\*

\*

\*/

**Original SSLeay License** 

-----

/\* Copyright (C) 1995-1998 Eric Young (eay@cryptsoft.com)

\* All rights reserved.

\*

\* This package is an SSL implementation written

\* by Eric Young (eay@cryptsoft.com).

\* The implementation was written so as to conform with Netscapes SSL.

\*

\* This library is free for commercial and non-commercial use as long as

\* the following conditions are aheared to. The following conditions

\* apply to all code found in this distribution, be it the RC4, RSA,

\* Ihash, DES, etc., code; not just the SSL code. The SSL documentation

\* included with this distribution is covered by the same copyright terms

\* except that the holder is Tim Hudson (tjh@cryptsoft.com).

\*

\* Copyright remains Eric Young's, and as such any Copyright notices in

\* the code are not to be removed.

\* If this package is used in a product, Eric Young should be given attribution

\* as the author of the parts of the library used.

\* This can be in the form of a textual message at program startup or

\* in documentation (online or textual) provided with the package.

\*

\* Redistribution and use in source and binary forms, with or without

\* modification, are permitted provided that the following conditions

\* are met:

\* 1. Redistributions of source code must retain the copyright

\* notice, this list of conditions and the following disclaimer.

\* 2. Redistributions in binary form must reproduce the above copyright

- \* notice, this list of conditions and the following disclaimer in the
- \* documentation and/or other materials provided with the distribution.

\* 3. All advertising materials mentioning features or use of this software

- \* must display the following acknowledgement:
- \* "This product includes cryptographic software written by
- \* Eric Young (eay@cryptsoft.com)"
- \* The word 'cryptographic' can be left out if the rouines from the library
- \* being used are not cryptographic related :-).
- \* 4. If you include any Windows specific code (or a derivative thereof) from
- \* the apps directory (application code) you must include an acknowledgement:
- \* "This product includes software written by Tim Hudson (tjh@cryptsoft.com)"

\*

\* THIS SOFTWARE IS PROVIDED BY ERIC YOUNG ``AS IS" AND

\* ANY EXPRESS OR IMPLIED WARRANTIES, INCLUDING, BUT NOT LIMITED TO, THE

\* IMPLIED WARRANTIES OF MERCHANTABILITY AND FITNESS FOR A PARTICULAR PURPOSE

\* ARE DISCLAIMED. IN NO EVENT SHALL THE AUTHOR OR CONTRIBUTORS BE LIABLE

\* FOR ANY DIRECT, INDIRECT, INCIDENTAL, SPECIAL, EXEMPLARY, OR CONSEQUENTIAL

\* DAMAGES (INCLUDING, BUT NOT LIMITED TO, PROCUREMENT OF SUBSTITUTE GOODS

\* OR SERVICES; LOSS OF USE, DATA, OR PROFITS; OR BUSINESS INTERRUPTION)

\* HOWEVER CAUSED AND ON ANY THEORY OF LIABILITY, WHETHER IN CONTRACT, STRICT

\* LIABILITY, OR TORT (INCLUDING NEGLIGENCE OR OTHERWISE) ARISING IN ANY WAY

\* OUT OF THE USE OF THIS SOFTWARE, EVEN IF ADVISED OF THE POSSIBILITY OF

\* SUCH DAMAGE.

\*

\* The licence and distribution terms for any publically available version or

- \* derivative of this code cannot be changed. i.e. this code cannot simply be
- \* copied and put under another distribution licence
- \* [including the GNU Public Licence.]

\*/

## xpm

## Copyright (c) 1989-95 GROUPE BULL

Permission is hereby granted, free of charge, to any person obtaining a copy of this software and associated documentation files (the "Software"), to deal in the Software without restriction, including without limitation the rights to use, copy, modify, merge, publish, distribute, sublicense, and/or sell copies of the Software, and to permit persons to whom the Software is furnished to do so, subject to the following conditions:

The above copyright notice and this permission notice shall be included in all copies or substantial portions of the Software.

THE SOFTWARE IS PROVIDED "AS IS", WITHOUT WARRANTY OF ANY KIND, EXPRESS OR IMPLIED, INCLUDING BUT NOT LIMITED TO THE WARRANTIES OF MERCHANTABILITY, FITNESS FOR A PARTICULAR PURPOSE AND NONINFRINGEMENT. IN NO EVENT SHALL GROUPE BULL BE LIABLE FOR ANY CLAIM, DAMAGES OR OTHER LIABILITY, WHETHER IN AN ACTION OF CONTRACT, TORT OR OTHERWISE, ARISING FROM, OUT OF OR IN CONNECTION WITH THE SOFTWARE OR THE USE OR OTHER DEALINGS IN THE SOFTWARE.

Except as contained in this notice, the name of GROUPE BULL shall not be used in advertising or otherwise to promote the sale, use or other dealings in this Software without prior written authorization from GROUPE BULL.

This Font Software is licensed under the SIL Open Font License, Version 1.1.

This license is copied below, and is also available with a FAQ at: http://scripts.sil.org/OFL

\_\_\_\_\_

SIL OPEN FONT LICENSE Version 1.1 - 26 February 2007

\_\_\_\_\_

#### PREAMBLE

The goals of the Open Font License (OFL) are to stimulate worldwide development of collaborative font projects, to support the font creation efforts of academic and linguistic communities, and to provide a free and open framework in which fonts may be shared and improved in partnership with others.

The OFL allows the licensed fonts to be used, studied, modified and redistributed freely as long as they are not sold by themselves. The fonts, including any derivative works, can be bundled, embedded, redistributed and/or sold with any software provided that any reserved names are not used by derivative works. The fonts and derivatives, however, cannot be released under any other type of license. The requirement for fonts to remain under this license does not apply to any document created using the fonts or their derivatives.

## DEFINITIONS

"Font Software" refers to the set of files released by the Copyright Holder(s) under this license and clearly marked as such. This may include source files, build scripts and documentation.

"Reserved Font Name" refers to any names specified as such after the copyright statement(s).

"Original Version" refers to the collection of Font Software components as distributed by the Copyright Holder(s).

"Modified Version" refers to any derivative made by adding to, deleting, or substituting -- in part or in whole -- any of the components of the Original Version, by changing formats or by porting the Font Software to a new environment.

"Author" refers to any designer, engineer, programmer, technical writer or other person who contributed to the Font Software.

### **PERMISSION & CONDITIONS**

Permission is hereby granted, free of charge, to any person obtaining a copy of the Font Software, to use, study, copy, merge, embed, modify, redistribute, and sell modified and unmodified copies of the Font Software, subject to the following conditions: 1) Neither the Font Software nor any of its individual components, in Original or Modified Versions, may be sold by itself.

2) Original or Modified Versions of the Font Software may be bundled, redistributed and/or sold with any software, provided that each copy contains the above copyright notice and this license. These can be included either as stand-alone text files, human-readable headers or in the appropriate machine-readable metadata fields within text or binary files as long as those fields can be easily viewed by the user.

3) No Modified Version of the Font Software may use the Reserved Font Name(s) unless explicit written permission is granted by the corresponding Copyright Holder. This restriction only applies to the primary font name as presented to the users.

4) The name(s) of the Copyright Holder(s) or the Author(s) of the Font Software shall not be used to promote, endorse or advertise any Modified Version, except to acknowledge the contribution(s) of the Copyright Holder(s) and the Author(s) or with their explicit written permission.

5) The Font Software, modified or unmodified, in part or in whole, must be distributed entirely under this license, and must not be distributed under any other license. The requirement for fonts to remain under this license does not apply to any document created using the Font Software.

## TERMINATION

This license becomes null and void if any of the above conditions are not met.

### DISCLAIMER

THE FONT SOFTWARE IS PROVIDED "AS IS", WITHOUT WARRANTY OF ANY KIND, EXPRESS OR IMPLIED, INCLUDING BUT NOT LIMITED TO ANY WARRANTIES OF MERCHANTABILITY, FITNESS FOR A PARTICULAR PURPOSE AND NONINFRINGEMENT OF COPYRIGHT, PATENT, TRADEMARK, OR OTHER RIGHT. IN NO EVENT SHALL THE COPYRIGHT HOLDER BE LIABLE FOR ANY CLAIM, DAMAGES OR OTHER LIABILITY, INCLUDING ANY GENERAL, SPECIAL, INDIRECT, INCIDENTAL, OR CONSEQUENTIAL DAMAGES, WHETHER IN AN ACTION OF CONTRACT, TORT OR OTHERWISE, ARISING FROM, OUT OF THE USE OR INABILITY TO USE THE FONT SOFTWARE OR FROM OTHER DEALINGS IN THE FONT SOFTWARE.